Silviu Luis BUTNARIU

# Finite Element Analysis in mechanical engineering

# -Practical applications in ANSYS-

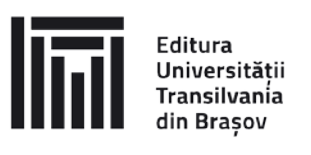

# EDITURA UNIVERSITĂȚII TRANSILVANIA DIN BRAȘOV

Adresa: Str. Iuliu Maniu nr. 41A

500091 Brașov

Tel.: 0268 476 050

Fax: 0268 476 051

E-mail: editura@unitbv.ro

# Editură recunoscută CNCSIS, cod 81

#### ISBN 978-606-19-1754-9 (ebook)

Copyright © Autorii, 2024

Lucrarea a fost avizată de Consiliul Departamentului de Autovehicule și Transporturi, Facultatea de Inginerie Mecanică a Universității Transilvania din Brașov.

# Contents

| Introduction                                              | 4   |
|-----------------------------------------------------------|-----|
| Application: FEA-A.1, Cantilever beam                     | 5   |
| Application: FEA-A.2, Cantilever beam with fillet         | 12  |
| Application: FEA-A.3, Cantilever beam with singularities  | 24  |
| Application: FEA-A.4, Bearing inner ring                  | 37  |
| Application: FEA-A.5, Diaphragm spring                    | 47  |
| Application: FEA-A.6, Plastic deformation                 | 63  |
| Application: FEA-A.7, Assembly on square profile          | 75  |
| Application: FEA-A.8, Threaded assembly                   | 90  |
| Application: FEA-A.9, Tight assembly on the cone          | 104 |
| Application: FEA-A.10, Optimizing the solutions           | 115 |
| Application: FEA-A.11, Compression strained springs       | 123 |
| Application: FEA-A.12, Torsional springs                  | 137 |
| Application: FEA-A.13, Non-metallic elastic elements      | 151 |
| Application: FEA-A.14, Static analysis of beam structures | 162 |
| Application: FEA-A.15, Self-induced vibration modes       | 176 |
| Application: FEA-A.16, Static analysis of bar mechanisms  | 189 |
| Application: FEA-A.17, Dynamic analysis of collision      | 203 |
| References                                                | 217 |

# Introduction

In an era marked by rapid innovation in engineering, numerical simulation has become an indispensable tool for optimizing projects and reducing costs. The Finite Element Method (FEM) has revolutionized the way engineers approach complex problems in industry.

As a powerful tool for engineering analysis, Finite Element Analysis (FEA) is used to solve problems from very simple to very complex. Due to time constraints and the limited availability of product information, it is mandatory to make some simplifications of the analysis models. This leads to the use of the FEM method by design engineers during the product development process. At the other end of the scale, specialized analysts implement FEA to solve very advanced problems such as vehicle crash dynamics, hydroforming, or airbag deployment.

ANSYS, one of the leading finite element analysis software, provides engineers with a powerful tool to analyze the behavior of complex structures and systems.

This collection of tutorials aims to guide mechanical and automotive engineering students in the effective use of ANSYS by providing practical examples and applications relevant to their fields of interest. Tutorials made in ANSYS offer a unique opportunity to gain hands-on experience in using industrial simulation software. Through the proposed exercises and projects, students will learn to model complex components and systems, apply realistic tasks and boundary conditions, and interpret the results obtained.

Authors

# Application: FEA-A.1 Cantilever beam

### **KEY WORDS**

Static linear analysis, Planar geometric model, Plane stress state, Linear material, Planar 2D finite element, Linear finite element, Machine element, Checking with classical models, Cantilever beam

#### CONTENT

- A. PROBLEM DESCRIPTION
- B. THE FEA MODEL
- C. PREPROCESSING OF THE FEA MODEL
- D. SOLVING THE FEA MODEL
- E. POSTPROCESING OF THE RESULTS
- F. ANALYZING OF THE RESULTS
- G. CONCLUSIONS

# **A. PROBLEM DESCRIPTION**

#### A.1 Introduction

In many training situations to solve FEA problems, especially as a beginner or initiating a new FEA platform, it is recommended to solve simple problems that are reduced to classic models with known analytical solutions. The primary objective of this application involves developing an FEA for a rectangular beam bar structure and

comparing the results with the classical analytical ones.

#### A.2 Application description

In the structure of the support device below, the elastic support member 1, firmly positioned in the body 2 by the rods 4 and the screws 5, must provide a displacement imposed by the push force F developed by the skate 3 and return to the state initially after its cancellation.

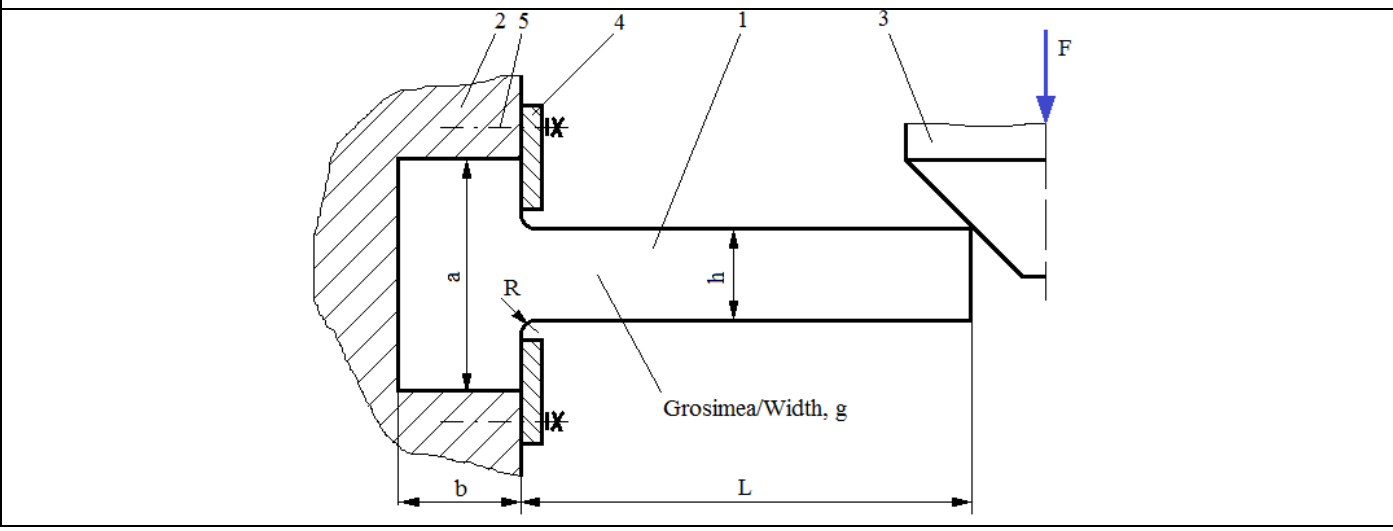

#### A.3 The application goal

For this application, it is necessary to analyse the displacement, deformation and tension fields of the bearing element 1 made of C55 steel and having the following dimensions: L = 100, h = 10 mm, g = 10 mm, a = 50 mm, b = 20 mm. After analysing the structure from the fact that the element 1 has a constant thickness and the force loading, F = 1000 N, it produces evenly the width, it is highlighted the framing of the problem in the flat tension state (the tensions are invariant to thickness).

# **B. THE FEA MODEL**

#### **B.1** The model definition

In order to compare the results obtained by the finite element analysis with the classical solution model based on the material resistance methods (embedded beam), the most simplified possible model is adopted which implies:

- simple geometric shape,
- adoption of material strengthens constraints (embedding)
- the loads are concentrated,
- the material has a linear behavior

#### **B.2** The analysis model description

Because the structure is framed in the FEA plane stress state, it can be modelled in plane, considering the rectangular geometric shape 100 mm long and 10 mm wide with 2D finite elements.

Geometric constraints involving cancellations of translation and rotation relative to the X, Y and Z axes, respectively, apply to the points on the Y-axis edge. Load the model with the concentrated force F = 1000 N in the far upper corner.

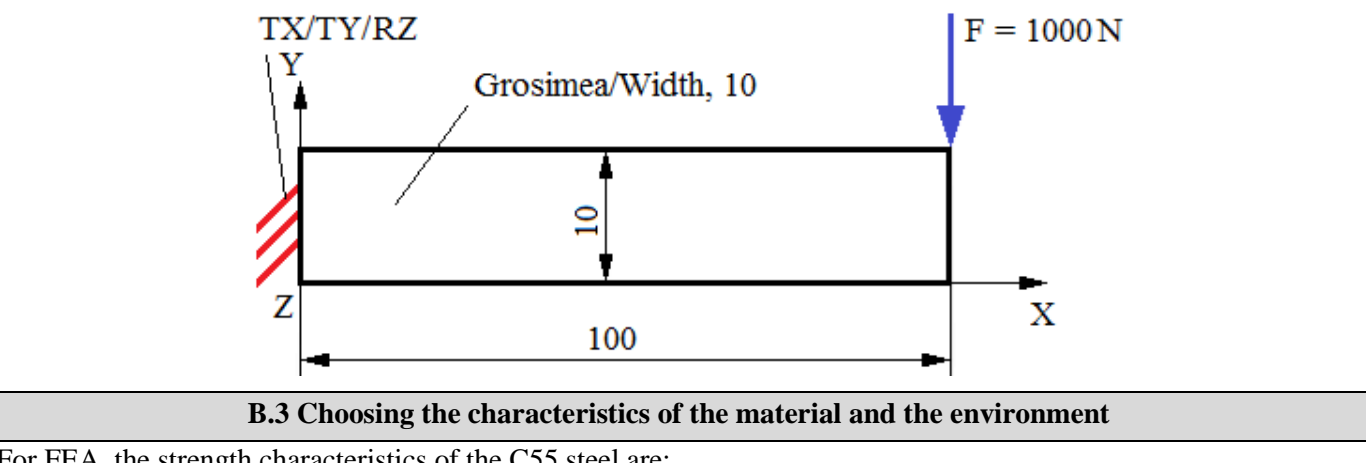

For FEA, the strength characteristics of the C55 steel are:

- longitudinal modulus of elasticity,  $E = 210000 \text{ N} / \text{mm}^2$ ;
- Poisson's ratio, v = 0.3.

Average working temperature of the subassembly,  $T_0 = 20 \circ C$ .

# C. PREPROCESSING OF FEA MODEL

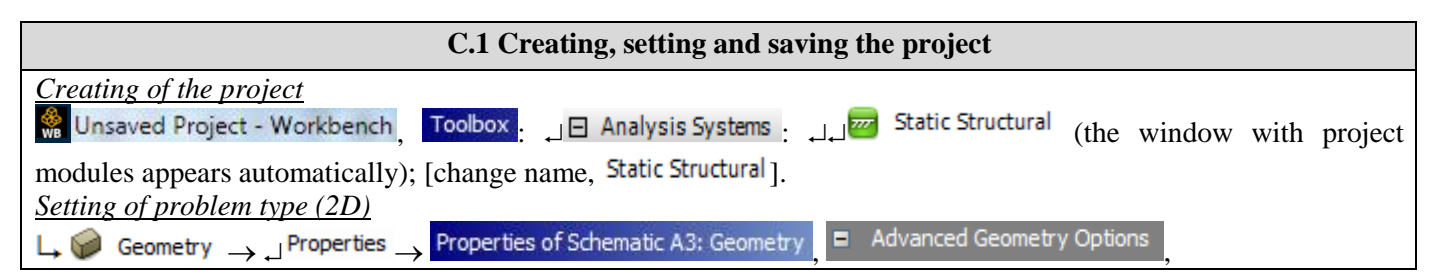

| → Analysis Type, [selecting from drop down list $\downarrow \checkmark$ , $\downarrow 2D$ ] $\rightarrow$ [close the window, $\downarrow \checkmark$ ].                                                                                                    |  |  |  |  |  |
|----------------------------------------------------------------------------------------------------|--|--|--|--|--|
| Save As $\rightarrow \Re$ Save As File name: [enter name FEA-A 1] $\rightarrow 1$ Save                                                                                                    |  |  |  |  |  |
|                                                                                                    |  |  |  |  |  |
| C.2 Modelling of material and environment characteristics                                                                                                    |  |  |  |  |  |
| 🛞 🛶 Project Schematic 🛶 Ļ 🥏 Engineering Data 🗹 🖌 🚽 Edit 🛶 Outline of Schematic A2: Engineering Data 🚬                                                                                                    |  |  |  |  |  |
| 🗞 Structural Steel Properties of Outline Row 3: Structural Steel 😑 🎦 Isotropic Elasticity 🛶 Young's Modulus , [selecting from                                                                                                    |  |  |  |  |  |
| drop down list, C (Unit) with $\downarrow$ , $\downarrow$ MPa], [enter in column, B (Unit) valoarea / value, 210000] $\rightarrow$ $\downarrow$ $\checkmark$ Update Project $\rightarrow$ $\downarrow$                                                                                                    |  |  |  |  |  |
| GReturn to Project (others parameters are default).                                                                                                    |  |  |  |  |  |
| C.3 Geometric modelling                                                                                                    |  |  |  |  |  |
| C.3.1 Model loading, DesignModeler (DM)                                                                                                    |  |  |  |  |  |
| $\overset{\text{We Geometry}}{\longrightarrow} \xrightarrow{\text{Project Schematic}} \rightarrow \downarrow \xrightarrow{\text{M}} \xrightarrow{\text{Geometry}} \xrightarrow{\text{Geometry}} \xrightarrow{\text{ANSYS Workbench}} \xrightarrow{\text{OK}} \xrightarrow{\text{OK}} $ |  |  |  |  |  |
| C.3.2 Sketch generation                                                                                                    |  |  |  |  |  |
| Viewing default plane (XY)                                                                                                    |  |  |  |  |  |
| $\square \rightarrow \square$ [automatically view of default plane, XY].                                                                                                    |  |  |  |  |  |
| $ \downarrow \text{Draw} \rightarrow \downarrow \square \text{Rectangle} \rightarrow \text{[trace rectangle line using pencil starting with, }, from coordinates system origin (appear)$                                                                                                    |  |  |  |  |  |
| symbol, P), and finish in opposite point simultaneously with release of the mouse fig. a)]                                                                                                    |  |  |  |  |  |
| Dimensions $\rightarrow$ $\mathcal{F}$ Semi-Automatic $\rightarrow$ [automatically create dimensions with $\mathcal{F}$ ] $\rightarrow$ Details View $\Box$ Dimensions: 2                                                                                                    |  |  |  |  |  |
| $\square$ $\square$ [enter value, 10]: $\square$ $\square$ [enter value, 100] (fig. b), $\square$ $\square$ $\square$ $\square$ Display (view dimensions). Name: $\square$ (deactivate).                                                                                                    |  |  |  |  |  |
| Value: $\square$ (activate). $\square$ Move (move dimensions), [activate dimension with, $\square$ , and move kipping active until in                                                                                                    |  |  |  |  |  |
| target position] (fig. b).                                                                                                    |  |  |  |  |  |
|                                                                                                    |  |  |  |  |  |
|                                                                                                    |  |  |  |  |  |
|                                                                                                    |  |  |  |  |  |
|                                                                                                    |  |  |  |  |  |
| <i>a. b.</i>                                                                                                    |  |  |  |  |  |
| C.3.3 Surface generation                                                                                                    |  |  |  |  |  |
| $  \Box Concept \rightarrow \Box \xrightarrow{\square} Surfaces From Sketches \rightarrow Details View, $                                                                                                    |  |  |  |  |  |
| $\Box \text{ Details of SurfaceSk1} \xrightarrow{\text{Base Objects}} \rightarrow \Box \stackrel{\square}{\boxplus}  \overset{\square}{}  \overset{\square}{} \overset{\square}{}  \overset{\square}{}  \overset{\square}{} \overset{\square}{} $                                                                                                    |  |  |  |  |  |
| $\sim \swarrow$ Sketch1 → $\downarrow$ Apply; Thickness (>=0), [enter width value, 10] →                                                                                                    |  |  |  |  |  |
| $ \exists \stackrel{\texttt{ISO}}{\to} Generate \xrightarrow{L} \mathcal{O} \stackrel{\texttt{ISetch}}{\to} \exists P \stackrel{\texttt{Hide Sketch}}{\to} (hide sketch) : \exists \stackrel{\texttt{ISO}}{\to} ISO \stackrel{\texttt{ISO}}{\to} ISO \stackrel{\texttt{ISO} \stackrel{\texttt{ISO}}$                                                                                                    |  |  |  |  |  |
| (axonometric view).                                                                                                    |  |  |  |  |  |
| $\Box \text{ Details of Surface Body, Body [contex name Surgefield]} \xrightarrow{\text{Details view}} Details view,$                                                                                                    |  |  |  |  |  |
| [enter name, suprajaja bara]                                                                                                    |  |  |  |  |  |
| C.3.4 Save of geometric model                                                                                                    |  |  |  |  |  |
| $ [ ] \rightarrow \downarrow [ ] (Save Project) \rightarrow \downarrow [ ] [ Close). $                                                                                                    |  |  |  |  |  |
| C.4. Finite element modelling                                                                                                    |  |  |  |  |  |
| C4.1 Launching the finite element modelling module and setting the problem type, material characteristics, and                                                                                                    |  |  |  |  |  |
| <i>unit system</i><br>Launching the modelling module with finite elements                                                                                                    |  |  |  |  |  |
| Project Schematic Model                                                                                                    |  |  |  |  |  |
| $\mathbb{W}$ $\rightarrow \mathbb{P}$ $\mathbb{P}$ $\mathbb{P}$ \mathbb{P} $\mathbb{P}$ $\mathbb{P}$ \mathbb{P} $\mathbb{P}$ $\mathbb{P}$ \mathbb{P} $\mathbb{P}$ \mathbb{P} $$                                                                                                    |  |  |  |  |  |

| Setting the type of the problem                                                                                                    |  |  |  |  |  |
|----------------------------------------------------------------------------------------------------|--|--|--|--|--|
| $\mathbb{C} \to \mathbb{C}$ Outline $\to \mathbb{C}$ Project $\to \mathbb{C} \setminus \mathbb{C}$ Geometry $\to \mathbb{C}$ Details of "Geometry", $\Box$ Definition 2D Behavior, [selecting from                                                                                                    |  |  |  |  |  |
| drop down list , Plane Stress (default settings)].                                                                                                    |  |  |  |  |  |
| Setting the material characteristics                                                                                                    |  |  |  |  |  |
| Outline → J H ~ V Geometry → J ~ V Suprata a bara → Details of "Suprata ta bara":   Material : Assignment , [selecting                                                                                                    |  |  |  |  |  |
| from the list $\downarrow$ , $\downarrow$ structure steel usually, when there is only one item, this setting is default).                                                                                                    |  |  |  |  |  |
| $\vec{v}$ Units Metric (mm kg N s m)( mÅ)                                                                                                    |  |  |  |  |  |
| $M \rightarrow \square$ Onits $\rightarrow \square$ Metric (min, kg, W, s, mV, mA).<br>$C \neq 2 Model meshing$                                                                                                    |  |  |  |  |  |
| Automatic meshing (with implicit global parameters, including nonlinear finite element, parabolic with curved line                                                                                                    |  |  |  |  |  |
| side with an intermediate node)                                                                                                    |  |  |  |  |  |
| $^{\circ}_{\to}$ Outline $\rightarrow$ in Project $\rightarrow$ $\downarrow$ $^{\circ}_{\circ}$ Mesh $\rightarrow$ $\downarrow$ $\stackrel{\circ}{\rightarrow}$ Generate Mesh                                                                                                    |  |  |  |  |  |
| <u>View mesh statistics</u>                                                                                                    |  |  |  |  |  |
| $\rightarrow$ Details of "Mesh", $\oplus$ Statistics Nodes, 282; Elements, 75.                                                                                                    |  |  |  |  |  |
| Adoption of the nonlinear finite element (with straight line or no intermediate node)                                                                                                    |  |  |  |  |  |
| $\downarrow$ * Mesh $\rightarrow$ Details of "Mesh", $\oplus$ Advanced : Element Midside Nodes, [selecting from the list $\downarrow$ , $\downarrow$ Dropped] $\rightarrow$                                                                                                    |  |  |  |  |  |
| 1 Update                                                                                                    |  |  |  |  |  |
| <u>Revision of mesh statistics</u>                                                                                                    |  |  |  |  |  |
|                                                                                                    |  |  |  |  |  |
|                                                                                                    |  |  |  |  |  |
| <b>Obs.</b> The last linear finite element mesh has the same number of finite elements                                                                                                    |  |  |  |  |  |
| (75) but has a smaller number of nodes (104) than the number of nodes (282)                                                                                                    |  |  |  |  |  |
| corresponding to the parabolic finite element mesh.                                                                                                    |  |  |  |  |  |
| C.4.3 Supports and restraints modelling                                                                                                    |  |  |  |  |  |
| 🖞 、Outline 🔪 📋 Static Structural (A5) 🔪 🔍 Supports                                                                                                    |  |  |  |  |  |
| Fixed Support Details of "Fixed Support" Geometry I                                                                                                    |  |  |  |  |  |
| (the line selection filter is activated) $\rightarrow$ [selecting with $\downarrow$ left edge]                                                                                                    |  |  |  |  |  |
| → J Apply                                                                                                    |  |  |  |  |  |
| C.4.4 Loads modelling                                                                                                    |  |  |  |  |  |
| $\mathbb{Q} \rightarrow \mathbb{Q}$ Outline $\rightarrow \mathbb{Q} \rightarrow \mathbb{Q}$ Static Structural (A5) $\rightarrow \mathbb{Q}$ Loads $\rightarrow \mathbb{Q}$                                                                                                    |  |  |  |  |  |
| $ \Box \overset{\circ}{\to} \text{Force} \rightarrow \text{Details of "Force"}, \ \Box \text{ Scope} : \text{ Geometry} \rightarrow \Box \overset{\circ}{\to} (\text{the } \textbf{force}) $                                                                                                    |  |  |  |  |  |
| point selection filter is activated) $\rightarrow$ [selecting with $\downarrow$ the peak] $\rightarrow$                                                                                                    |  |  |  |  |  |
| → Apply ; □ Definition : Define By , [selecting from drop down list                                                                                                    |  |  |  |  |  |
| المعالي المعالي |  |  |  |  |  |
| $\rightarrow$ [input balue, -1000].                                                                                                    |  |  |  |  |  |
| C.4.5 Saving the project                                                                                                    |  |  |  |  |  |
| $\mathcal{O} \to \mathcal{I}$ File $\to \square$ Save Project                                                                                                    |  |  |  |  |  |

# **D. SOLVING THE FEA MODEL**

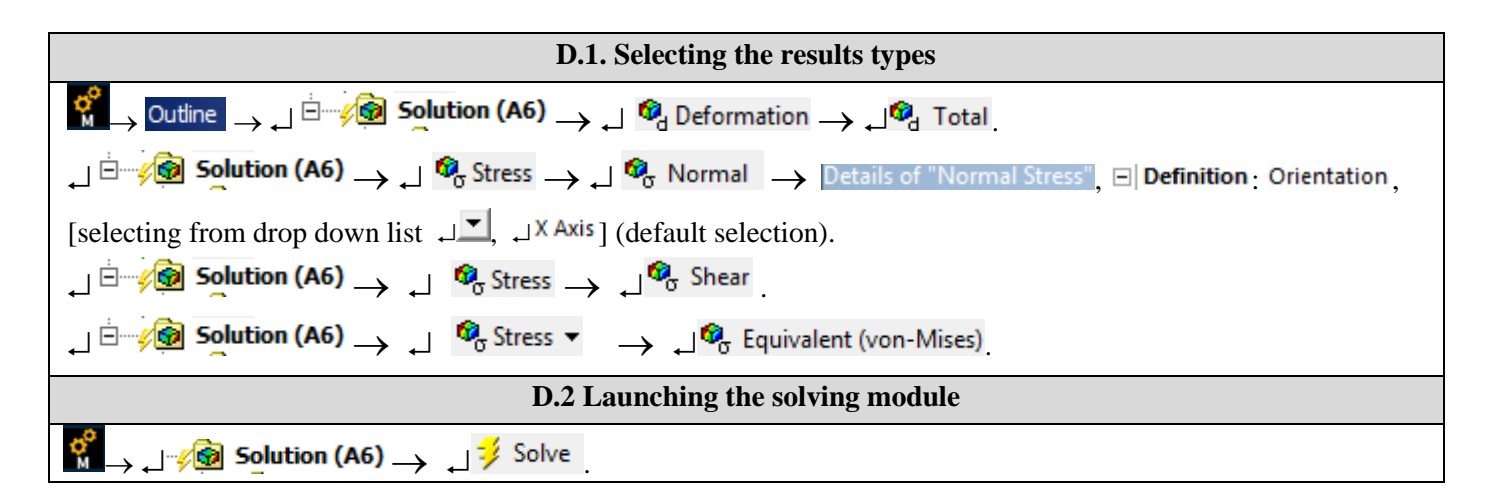

# **E. POST-PROCESSING OF RESULTS**

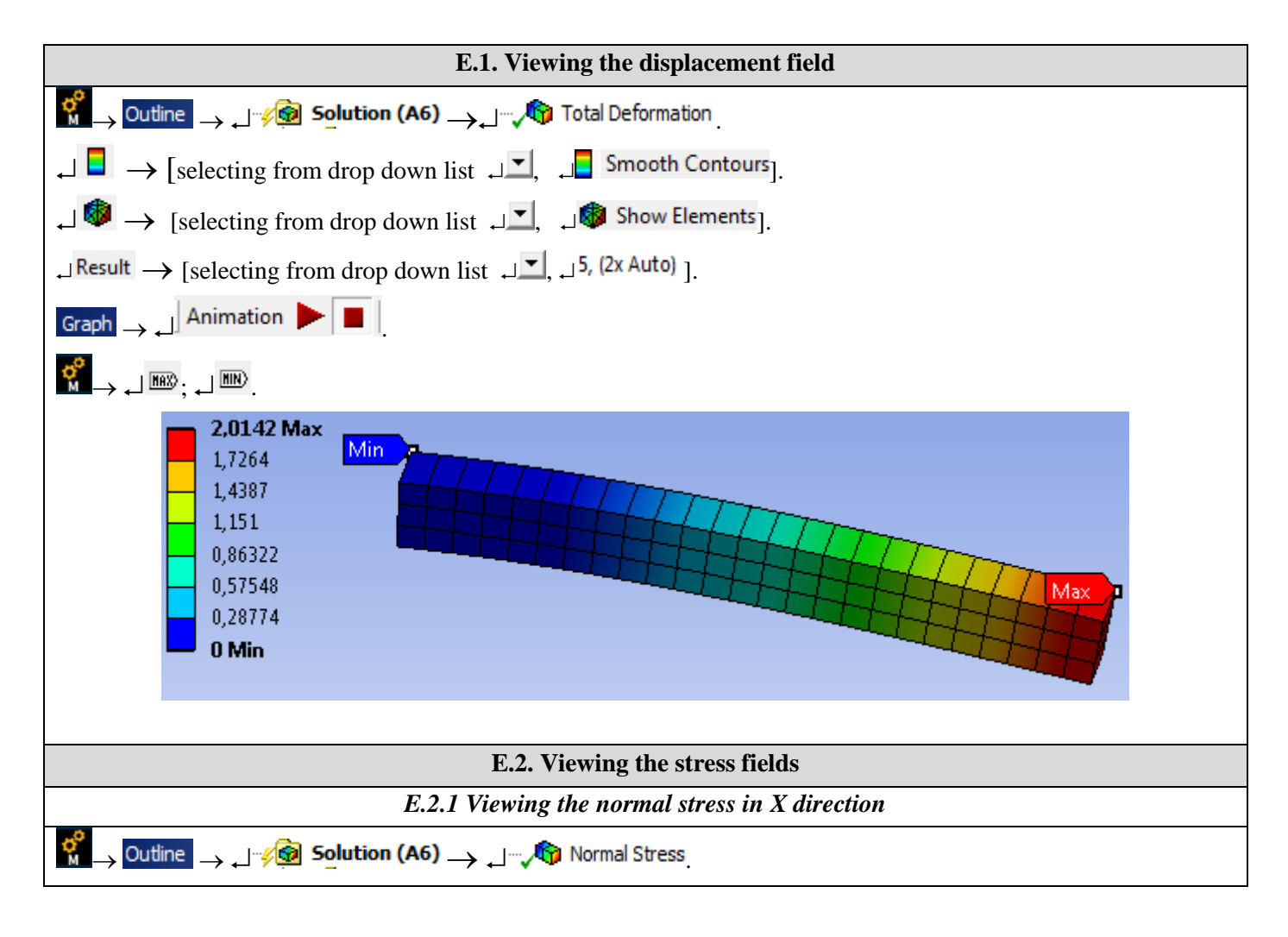

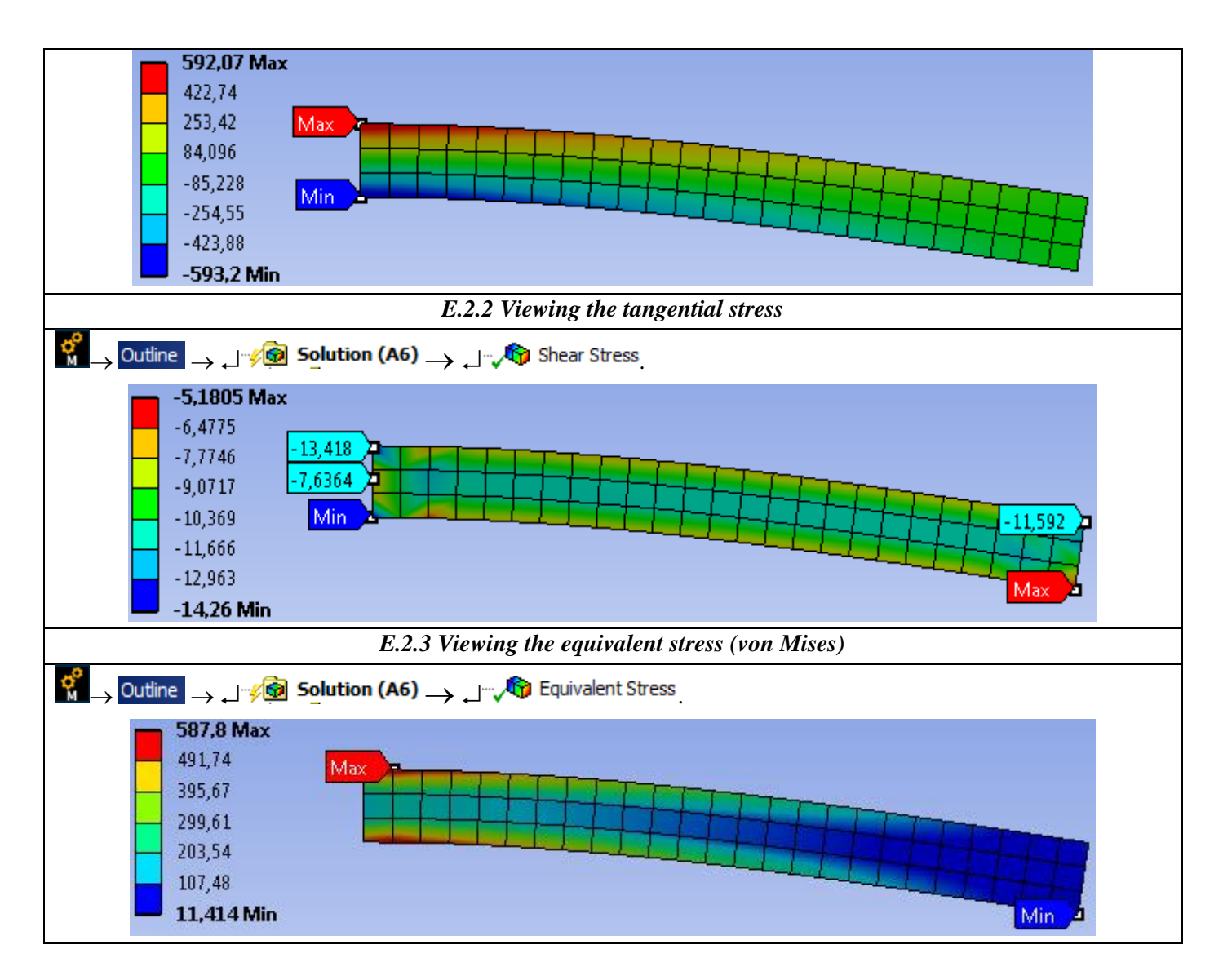

# F. RESULTS ANALYSIS

#### F.1 Theoretical (analytical) calculus model

*Classical analytical studies on the analysed structure (embedded bar) can be synthesized in the calculation of the parameters:* 

• maximum displacement,

$$\circ \quad \delta = \frac{\mathrm{Fl}^3}{3 \,\mathrm{EI}_z} = \frac{4 \,\mathrm{Fl}^3}{\mathrm{E} \,\mathrm{b} \,\mathrm{h}^3} = \frac{4 \,10^3 \,10^6}{2 \,10^5 \,10 \,10^3} = 2 \,\mathrm{mm}\,;$$

• the maximum bending stress (Navier's relationship),

• 
$$\sigma_i = \frac{M_i}{W_z} = \frac{6 \text{ Fl}}{b h^2} = \frac{610^3 10^2}{1010^2} = 600 \text{ MPa};$$

• maximum tangential shear stress (Juravschi's relationship),

• 
$$au_f = \frac{3}{2} \frac{\text{T}}{\text{A}} = \frac{3 \text{ F}}{2 \text{ b h}} = \frac{310^3}{21010} = 15 \text{ MPa}$$

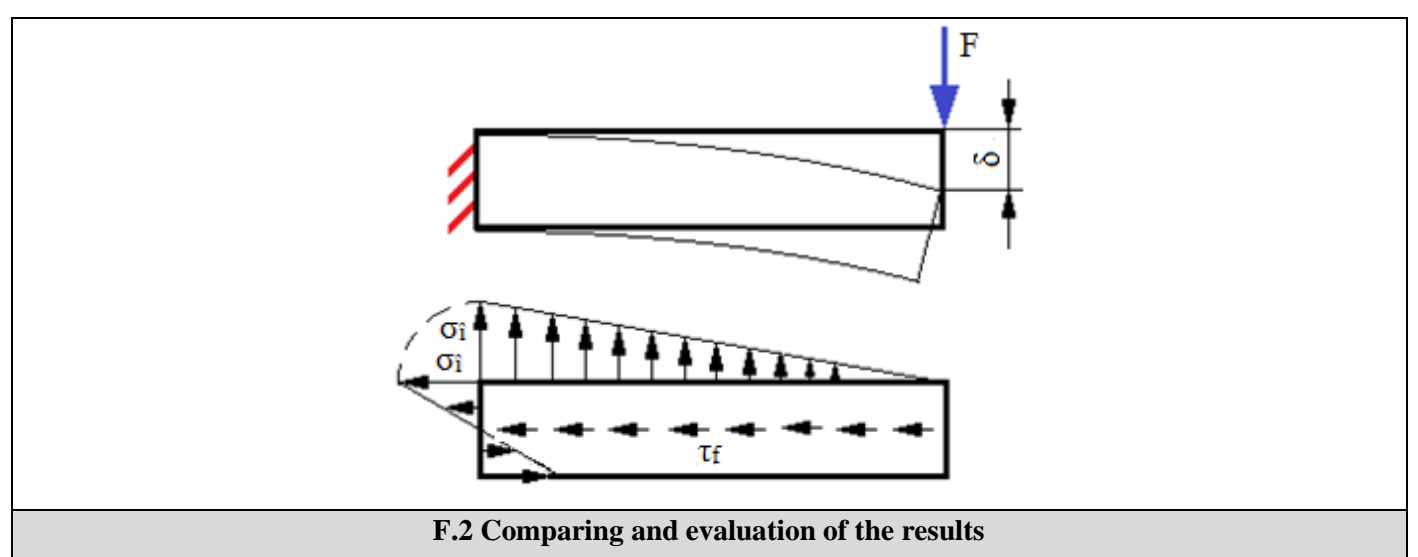

Taking into consideration the results obtained using the modelling and FEA (sub-chapter E) and the use of the classical calculus relations (subchapters E and F.1) obtained under the conditions of the strengthens of the materials, the following are highlighted:

- the maximum displacement of 2,0142 mm obtained with FEA (E.1) is the same with the displacement (2 mm) obtained from the theoretical analytical model (sub-chapter F.1);
- the maximum normal stress in the X-direction, 593,2 MPa, obtained with the finite element analysis (sub-chapter E.2.2) has a -1,13% deviation from the theoretical maximum normal stress (600 MPa) (sub-chapter F. 1);
- the shear stress distribution (E.2.3) highlights maximum values (14.26 MPa) in the compressed clamp area having a deviation of 4.9% from the theoretical value (15 MPa);
- the equivalent stress (von Mises) has the maximum value (587.8 MPa) in the stretched clamp area.

# G. CONCLUSIONS

On the first hand, the modelling and the finite element analysis from this application was done more with a teaching goal, in order to initiate the user with the main steps of developing an FEA application in ANSYS Workbench and, on the other hand, to compare and evaluate the results with some quasi-readings obtained through classical analytical models.

This process is recommended to be repeated for other practical situations in order to gain experience in developing analysis methods as well as evaluating the results.

The FEA model developed in this paper is inefficient from the point of view of the modelling possibilities offered by the ANSYS platform because it does not take into account the embedded connection area as well as the singularity associated with the concentric force due to the rough meshing with linear finite elements. These aspects are taken into account and studied in the application no. FEA-A.3.

# **Application: FEA-A.2 Cantilever beam with fillet**

#### **KEY WORDS**

Static linear analysis, Planar geometric model, Plane stress state, Linear material, Planar 2D finite element, Linear finite element, Parabolic finite element, Machine element, Checking with classical models, Cantilever beam, Singularities

#### CONTENT

- H. PROBLEM DESCRIPTION
- I. THE FEA MODEL
- J. PREPROCESSING OF THE FEA MODEL
- K. SOLVING THE FEA MODEL
- L. POSTPROCESING OF THE RESULTS
- M. ANALYZING OF THE RESULTS
- N. CONCLUSIONS

# **A. PROBLEM DESCRIPTION**

#### A.1 Introduction

In many training situations to solve FEA problems, especially as a beginner or initiating a new FEA platform, it is recommended to solve simple problems that are reduced to classic models with known analytical solutions but also by highlighting the not recommended extreme situations (eg singularities) in the current practical applications.

The main objective of this application involves the development of an FEA for a rectangular beam embedded on a contour, comparing the results with the classical analytical ones and highlighting the effects of the singularities involved by the theoretical cases of concentration of tensions in the zones of fillet with zero radius and in the zones of action of the concentrated forces on reduced surfaces at a point or a line.

#### A.2 Application description

In the structure of the support device below, the elastic support element 1, firmly positioned in the body 2 through the bars 4 and the screws 5, must ensure a displacement imposed under the action of the press force F, developed by the slide 3, and return to the initial state after its cancellation.

#### A.3 The application goal

In this application, the analysis of the displacement, deformation and tension fields of the support element 1 made of C55 steel and with the following dimensions is followed: L = 100, h = 10 mm, g = 10 mm, a = 50 mm, b = 20 mm. Starting from the fact that the element 1 has a constant constant thickness and the load with F = 1000 N is uniformly produced in width, it is emphasized that the problem is classified in the plane state of stresses (the voltages are invariable in thickness) and, therefore, the analysis with finite elements will be make customizations for this case. In addition, compared to the analysis from the application of FEA-A.1 the effects of the singularities of concentration of tensions in the "sharp" (null radius) and action areas of the "needle" (point) or "knife" (on the line) forces will be studied.

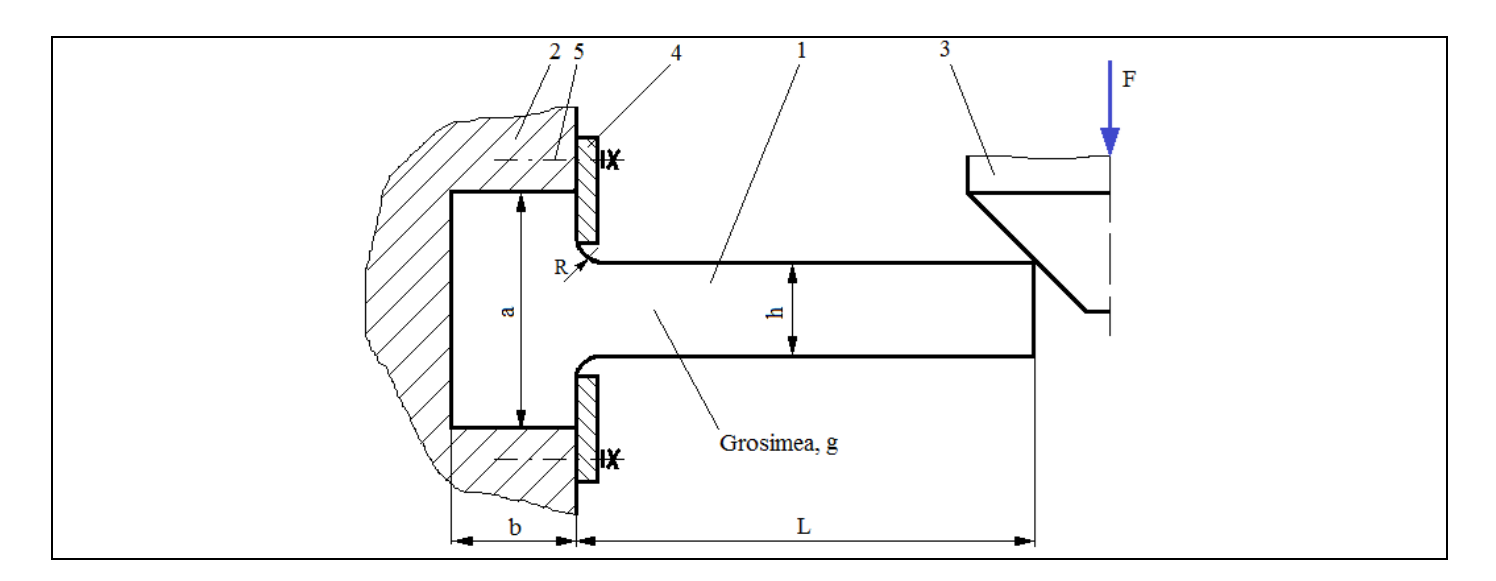

# **B. THE FEA MODEL**

#### **B.1** The model definition

In order to compare the results obtained by the finite element analysis with the classical solution model based on the material resistance methods (embedded beam), the most simplified possible model is adopted which implies:

- simple geometric shape,
- adoption of material strengthens constraints (embedding)
- the loads are concentrated,
- the material has a linear behavior

#### **B.2** The analysis model description

Because the structure can be included in the FEA plane stress state, it can be modelled in plane, considering the rectangular geometric shape 100 mm long and 10 mm wide with 2D finite elements.

Geometric constraints involving cancellations of translation and rotation relative to the X, Y and Z-axis, respectively, apply to the points on the Y-axis edge. Load the model with the concentrated force F = 1000 N in the far upper corner.

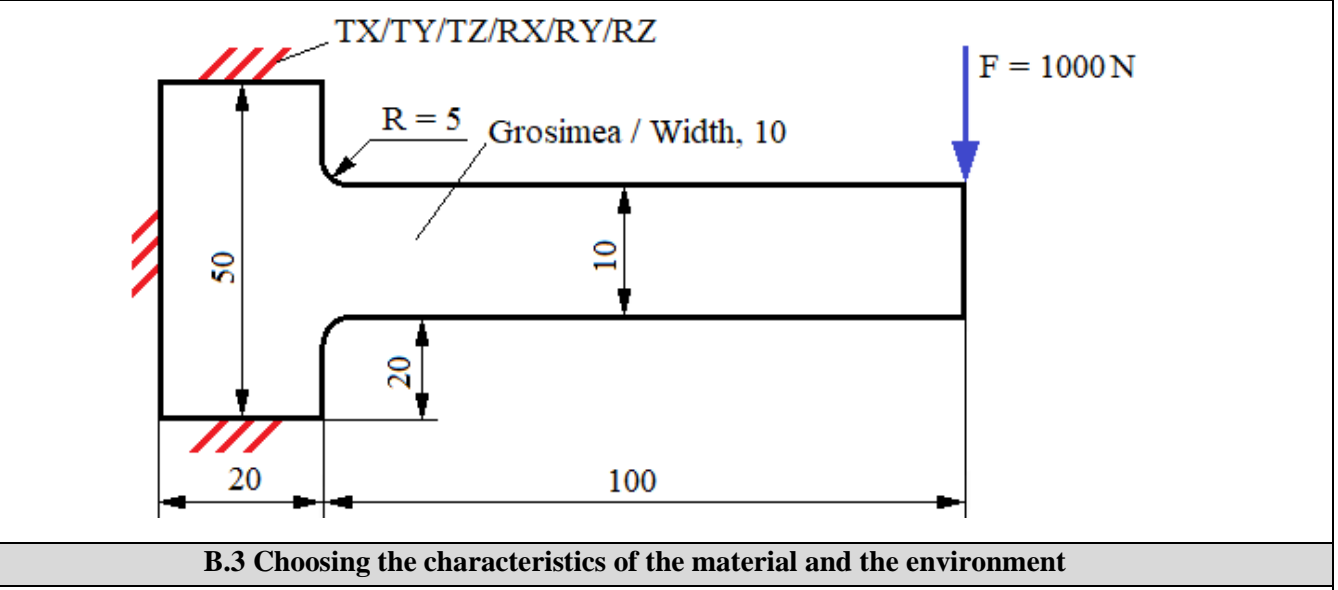

For FEA, the strength characteristics of the C55 steel are:

- longitudinal modulus of elasticity,  $E = 210000 \text{ N} / \text{mm}^2$ ;
- Poisson's ratio, v = 0,3.

Average working temperature of the subassembly,  $T_0 = 20 \circ C$ .

# C. PREPROCESSING OF FEA MODEL

| C.1 Creating, setting and saving the project                                                                                                    |
|----------------------------------------------------------------------------------------------------|
| Creating of the project                                                                                                    |
| 🗑 Unsaved Project - Workbench : Toolbox : الم 🖂 Analysis Systems : الم 🖅 Static Structural (the window with project)                                                                                            |
| modules appears automatically); [change name, Static Structural].                                                                                                    |
| Setting of problem type (2D)                                                                                                    |
|                                                                                                    |
| $\downarrow$ Analysis Type, [selecting from drop down list $\downarrow \square$ , $\downarrow 2D$ ] $\rightarrow$ [close the window $\downarrow \blacksquare$ ].                                                |
| Saving of the project                                                                                                    |
| $\downarrow$ Save As $\rightarrow$ Save As, File name: [enter name, FEA-A.2] $\rightarrow$ $\downarrow$ Save                                                                                                    |
| .2 Modelling of material and environment characteristics                                                                                                    |
| 🏶 🛶 Project Schematic 🛶 Ļ 🥏 Engineering Data 🗹 🖌 🚽 Edit 🔶 Outline of Schematic A2: Engineering Data 🚬                                                                                                    |
| 🗞 Structural Steel Properties of Outline Row 3: Structural Steel 🗧 🎦 Isotropic Elasticity 🛶 Young's Modulus 🚬 [selecting from                                                                                   |
| drop down list C (Unit) cu / with $\downarrow \checkmark$ , $\downarrow \checkmark$ ], [enter in column B (Unit) valoarea, 200000] $\rightarrow \downarrow \checkmark$ Update Project $\rightarrow \downarrow$  |
| GReturn to Project (others parameters are default).                                                                                                    |
| C.3 Geometric modelling                                                                                                    |
| C.3.1 Model loading, DesignModeler (DM)                                                                                                    |
| $\Re \rightarrow \text{Project Schematic} \rightarrow \downarrow \Re$ Geometry $\rightarrow \downarrow \Re$ New Geometry $\rightarrow \text{ANSYS Workbench} \downarrow \circ \text{Millimeter}, \downarrow OK$ |
| C.3.2 Sketch generation                                                                                                    |
| <u>Viewing default plane (XY)</u>                                                                                                    |
| $\mathbb{R} \to \mathbb{R}$ Sketching $\to \mathbb{R}$ (Look At Face/Plane/Sketch) [automatically view of default plane, XY].                                                                                   |
| <u>Rectangular lines generation</u>                                                                                                    |
| $\downarrow$ Draw $\rightarrow \downarrow$ $\Box$ Rectangle $\rightarrow$ [trace rectangle line using pencil starting with $\downarrow$ a point from left of Y axis, and finish                                 |
| in opposite point simultaneously with release of the mouse $  \exists $ [drawing two rectangular lines with the                                                                                                 |
| pencil indicator marking with, $\downarrow$ from a point of Y axis (C symbol appear), and finish in opposite point simultaneously                                                                               |
| with release of the mouse $\Box$ [(fig. b).                                                                                                    |
| <u>Outline beam generation</u>                                                                                                    |
| $\downarrow^{\text{Modify}} \rightarrow \downarrow^{\text{Trim}} \rightarrow$ [it will be deleted by selecting with $\downarrow$ the portions of the straight segments that do not                              |
| belong to the contour (fig. c)].                                                                                                    |
| <u>Center lines in relation to the X axis</u>                                                                                                    |
| $\rightarrow$ [select with $\downarrow$ the X axis and then the two parallel lines with this axis to the left                                                                                                   |
| of the Y axis (fig. d)] $\rightarrow$ [select with $\supseteq$ the X axis and then the two parallel lines with this axis to the right of the Y                                                                  |
| axis (iig. u)j.                                                                                                    |
| Dimensions Premi-Automatic Premi-Automatic                                                                                                    |
| $\downarrow$ Dimensions $\rightarrow$ $\downarrow$ $\downarrow$ $\downarrow$ $\downarrow$ $\rightarrow$ [dimensions are automatically activated with $\downarrow$ ] $\rightarrow$ Details view,                 |
| $\Box \text{ Dimensions: 4:} \rightarrow [\text{they are inserted into the boxes } \Box \Box, \Box \Box, \Box \Box, \Box \Box, \Box \Box, \Box \Box, \Box \Box, \Box$                                           |
| dimensions), Name: جال (it is disabled), Value: جالا (is activated). جالت Move (moving dimensions), [the dimension                                                                                              |
| activates with $\downarrow$ and moves keeping the activation to the desired position] (fig. e).                                                                                                    |
| <u>Fillet generation</u>                                                                                                    |
| $\downarrow$ <b>Finet</b> $\rightarrow$ [input Radius; radius value, 5] $\rightarrow$ [select with $\downarrow$ the connecting lines (fig. e)]                                                                  |

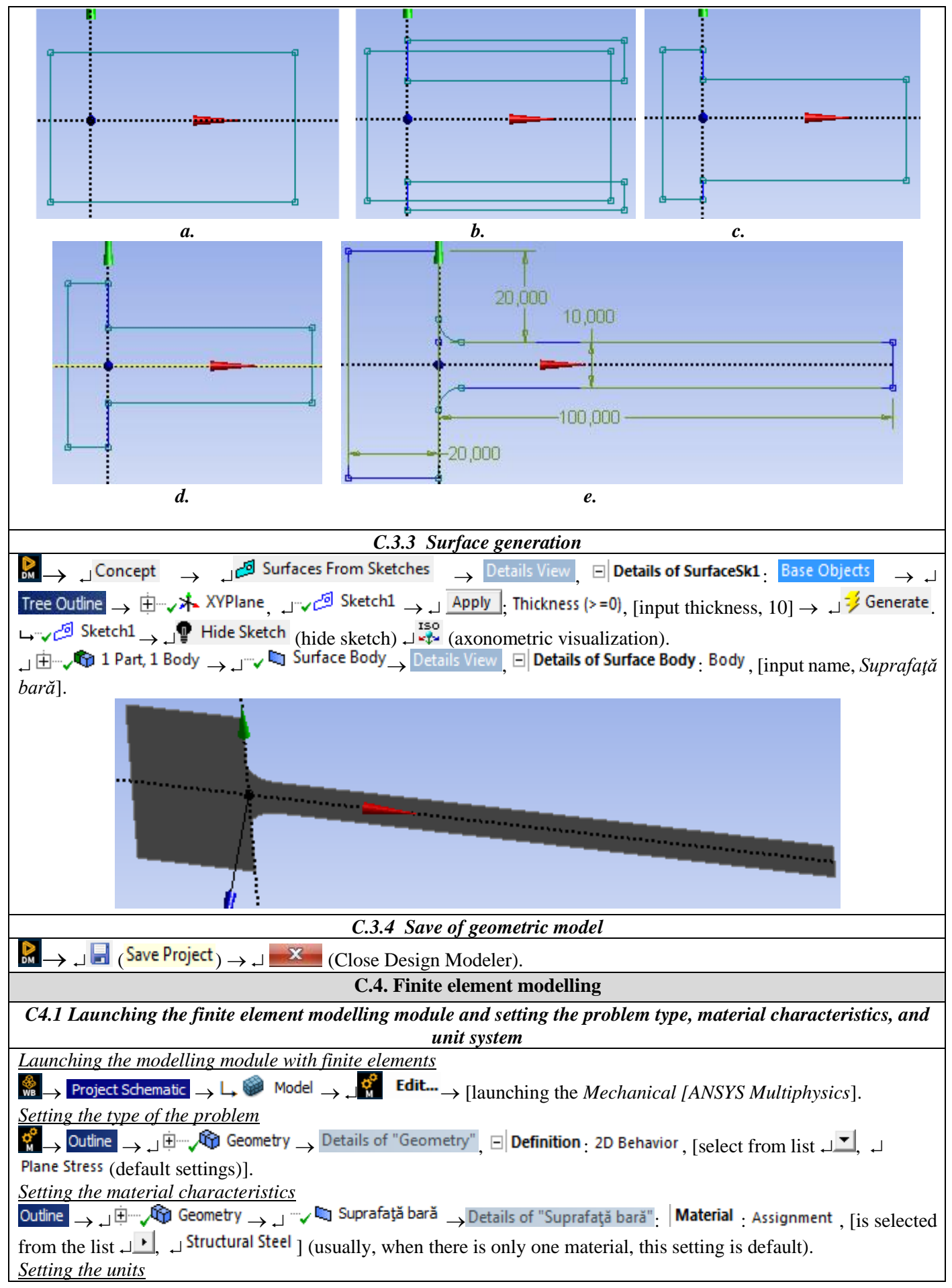

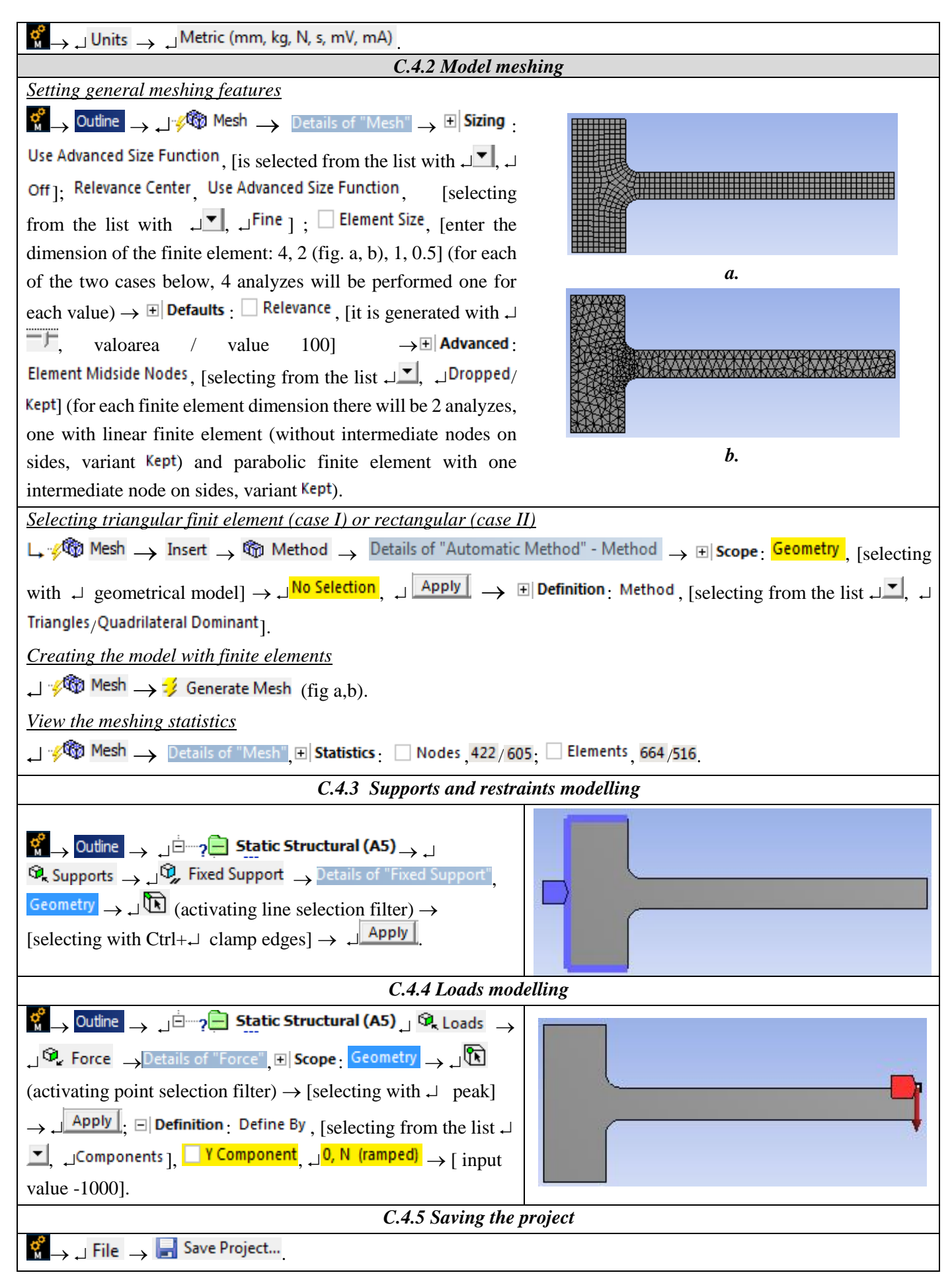

# **D. SOLVING THE FEA MODEL**

| D.1 Selecting the results                                                                                                    |
|----------------------------------------------------------------------------------------------------|
| Selecting the total displacements                                                                                                    |
| ${}^{\circ}_{\bullet} \rightarrow {}^{\circ}_{\bullet}$ Outline $\rightarrow$ , $]^{\circ}_{\bullet}$ Solution (A6) $\rightarrow$ , $]^{\circ}_{\bullet}$ Deformation $\rightarrow$ , $]^{\circ}_{\bullet}$ Total                                                                                                    |
| Selecting the stress fields                                                                                                    |
| $ \square \square / \square / \square / \square / \square / \square / \square / \square / \square / $                                                                                                    |
| Selecting the structural error                                                                                                    |
| $\downarrow$ $\doteq$ $\checkmark$ Solution (A6) $\rightarrow$ $\downarrow$ Stress $\rightarrow$ $\downarrow$ Error                                                                                                    |
| Selection of the equivalent voltage field along a line from the connection base (fig. a)                                                                                                    |
| Generation of Line 1: Model (A4) $\rightarrow$ $\swarrow$ Construction Geometry $\rightarrow$ $\downarrow$ $\checkmark$ Path $\rightarrow$ Details of "Path", $\Box$ Start:                                                                                                    |
| Start X Coordinate, [input value 5]; Start Y Coordinate, [input value, 5], (the coordinates of the point of upper fillet                                                                                                    |
| base, fig. a) $\rightarrow \frac{\text{End X Coordinate}}{\text{End V Coordinate}}$ [input value, 5]; End Y Coordinate [input value, -5] (the coordinates of the point of                                                                                                    |
| lower fillet base, fig. b).                                                                                                    |
| Selecting the field of equivalent stress after Line 1:                                                                                                    |
| , 🗄 🛷 Solution (A6) - , 🛛 🧐 Stress , 🖓 Equivalent (von-Mises) - Details of "Equivalent Stress 2" ->                                                                                                    |
| L∃ Scope: مiscoping Method , [selecting from the list مناجع], مiscoping Method , [selecting from the list مناجع]. ⊕ath ]; Path ]; الم                                                                                                    |
| Selecting the equivalent stress field after Line 1 (fig. b)                                                                                                    |
| Generation of Line 2: Bernold Model (A4) $\rightarrow$ $\downarrow$ Construction Geometry $\rightarrow$ $\downarrow$ Path $\rightarrow$ Details of "Path", $\Box$ Start:                                                                                                    |
| Start X Coordinate, [input value 100]; Start Y Coordinate, [input value, 5], (the coordinates of the upper point, fig. b)                                                                                                    |
| $\rightarrow$ End X Coordinate, [ input value, 100]; End Y Coordinate [input value, -5]; (coordinates of the lower point, fig. b).                                                                                                    |
| Selecting the equivalent stress field after Line 2:                                                                                                    |
| , 🗄 🛶 🚱 Solution (A6) $\rightarrow$ , I 🧐 Stress $\rightarrow$ , I 🖓 Equivalent (von-Mises) $\rightarrow$ Details of "Equivalent Stress 3" $\rightarrow$                                                                                                    |
| ال العالي (selecting from the list with العالي العامي (selecting from the list with العالي ); Path, [selecting from the list with العالي )                                                                                                    |
| _Path 2].                                                                                                    |
| Selecting the field of structural error after Line 1 (fig. a)                                                                                                    |
| $\downarrow$ $\Box$ $\blacksquare$ Solution (A6) $\rightarrow$ $\downarrow$ $\clubsuit$ Stress $\rightarrow$ $\clubsuit$ Error $\rightarrow$ Details of "Structural Error" $\rightarrow$ $\downarrow$ $\boxplus$ Scope                                                                                                    |
| _Scoping Method, [selecting from the list , , , Path]; Path,                                                                                                    |
| [selecting from the list , ] Path ].                                                                                                    |
| Selecting the field of structural error after Line 2 (fig. b)                                                                                                    |
|                                                                                                    |
| Details of "Structural Error 2" $\rightarrow \downarrow \oplus$ Scope: $\downarrow$ Scoping Method, [selecting                                                                                                    |
| from the list , , , Path ]; Path, [selecting from the list , , ,                                                                                                    |
| Path 2]. a. b.                                                                                                    |
| D.2 Launching the solving module                                                                                                    |
| $\stackrel{\circ}{\otimes}_{\rightarrow} \stackrel{\circ}{\longrightarrow} \stackrel{\circ}{\otimes}_{\rightarrow} \stackrel{\circ}{\longrightarrow} \stackrel{\circ}{\longrightarrow} \stackrel{\circ}{\rightarrow} \stackrel{\circ}{\longrightarrow} \stackrel{\circ}{\rightarrow} \stackrel{\circ}{\rightarrow} \stackrel{\circ}{\rightarrow} \stackrel{\circ}$ |

# E. POST-PROCESSING OF RESULTS

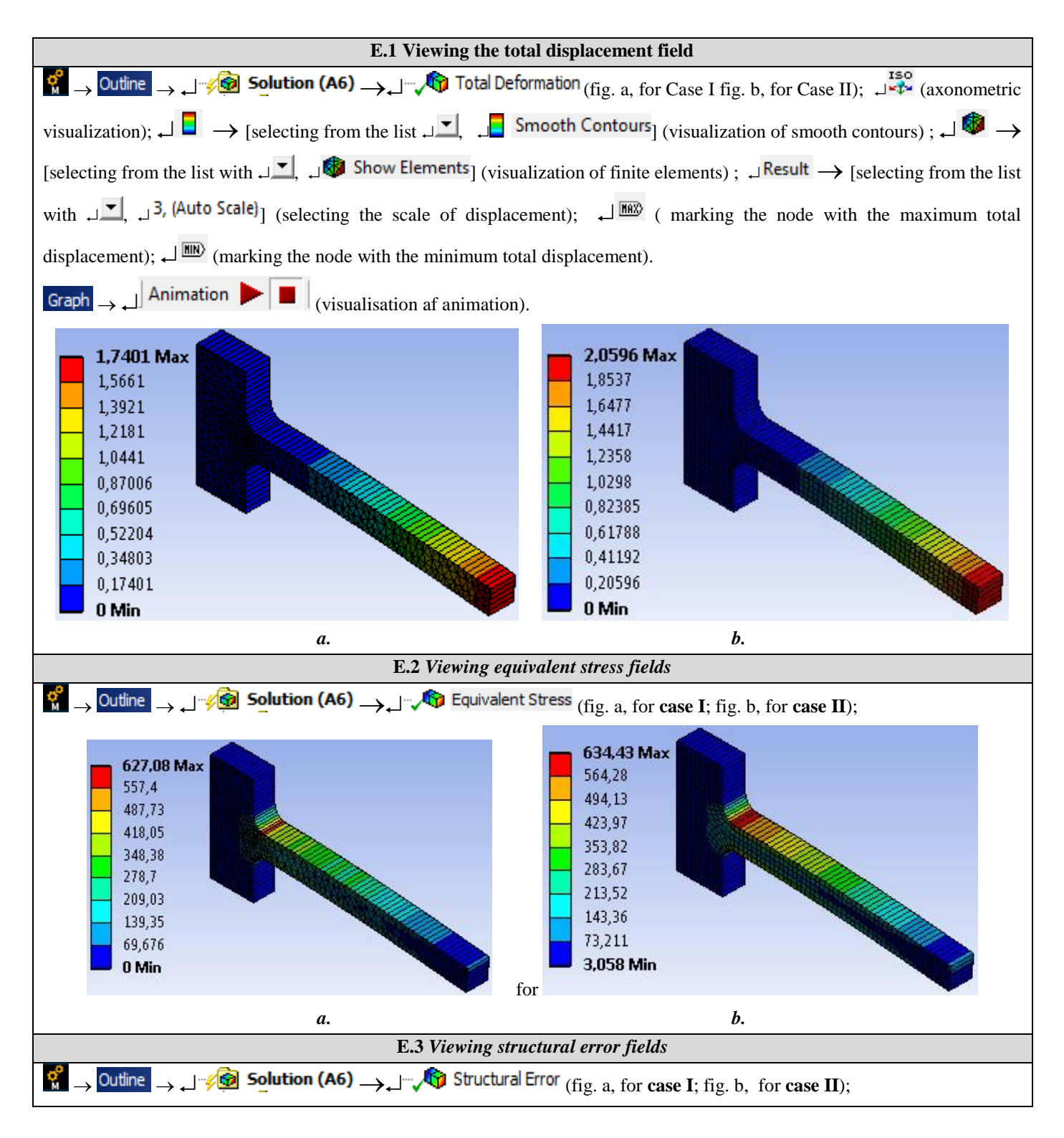

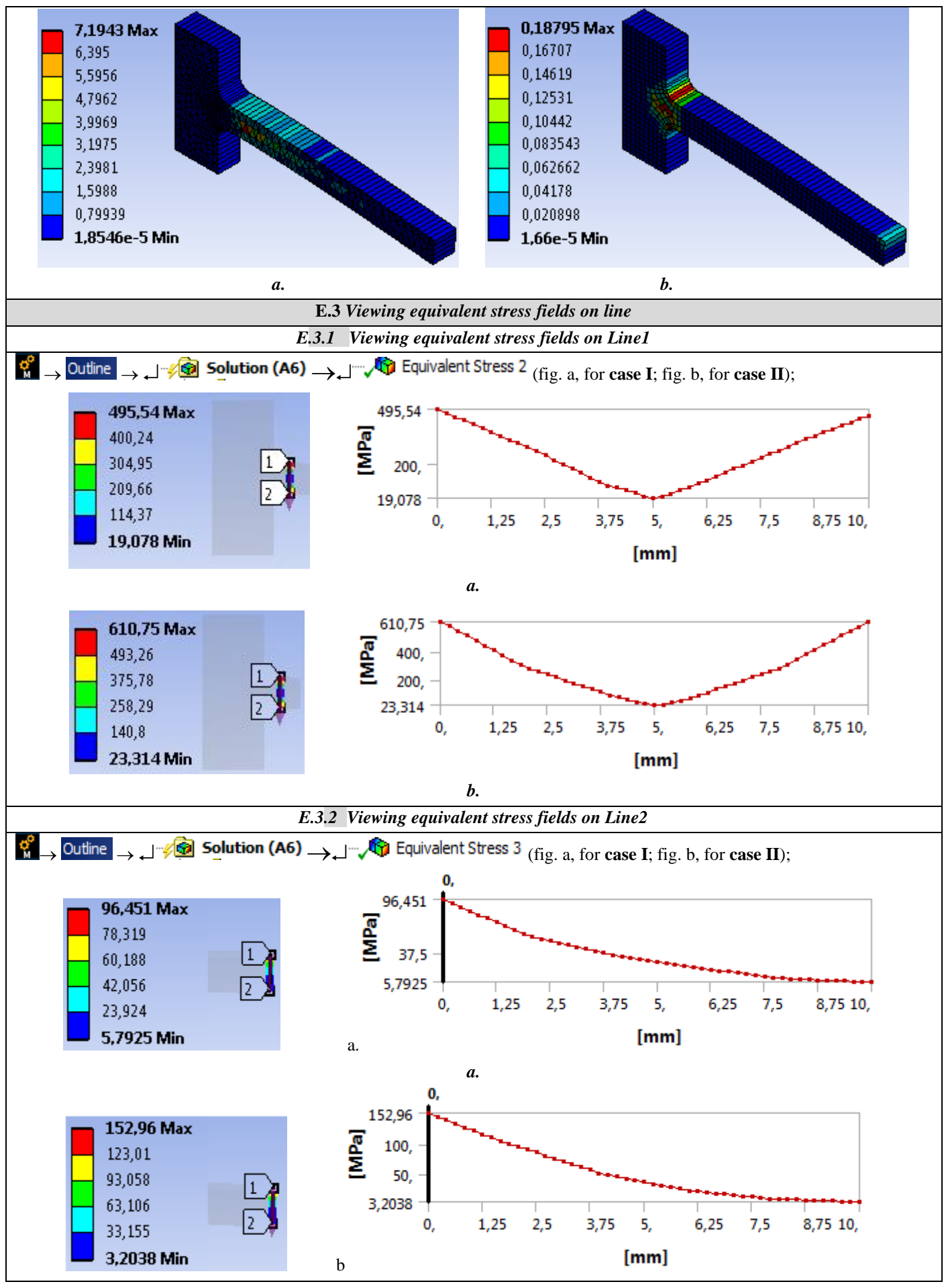

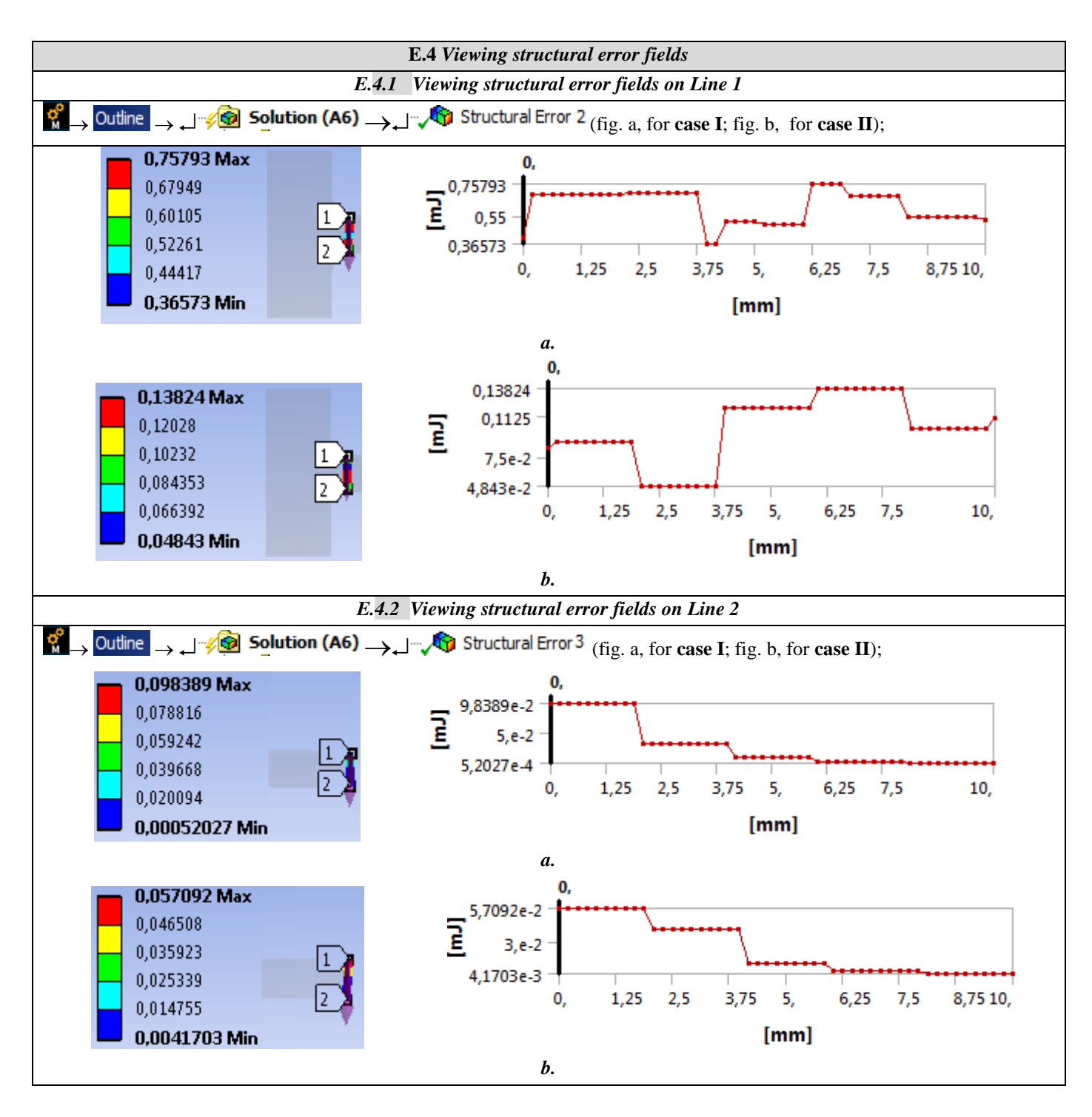

# F. RESULTS ANALYSIS

#### F.1 Summary of analysis results

In order to highlight aspects related to the accuracy of the results and the convergence of the solution, analyzes were performed considering for modeling linear finite elements (without intermediate nodes on sides) and nonlinear (with intermediate nodes on sides), with two forms (triangular and rectangular) and with four dimensions each. The results are summarized in the table and graphs below. In subchapter E, the results for the cases of the linear, triangular and rectangular finite element, with the dimension of 2 mm are presented (analyzes II and VI in the table).

|                                         |              |                 |                |                             | Tal                           | b. a               |              |                    |                      |            |
|-----------------------------------------|--------------|-----------------|----------------|-----------------------------|-------------------------------|--------------------|--------------|--------------------|----------------------|------------|
| Analysis code                           | Dimension of | ïnite element   | imber of nodes | umber of finite<br>elements | otal maximum<br>lisplacements | (Line 1)           |              | 1<br>2<br>(Line 2) |                      |            |
| H H                                     |              | Ļ               | Ŋ              | ź                           | <sup>d</sup> <sup>D</sup>     | Equival            | ent          | Structural         | Equivalent           | Structural |
|                                         |              |                 | First orde     | r triangular fir            | nit element (with             | out interme        | ,<br>ediate  | nodes on edge.     | s. EL3L)             | enor       |
| Ι                                       | 4            |                 | 194            | 284                         | 1,447                         | 527,48             |              | 2,619              | 53,26                | 0,105      |
| II                                      | 2            |                 | 422            | 664                         | 1,74                          | 495,54             |              | 0,758              | 96,451               | 0,098      |
| III                                     | 1            |                 | 1186           | 2034                        | 1,958                         | 500,08             |              | 0,606              | 176,53               | 0,087      |
| IV                                      | 0,5          |                 | 4210           | 774,6                       | 2,026                         | 628,65             |              | 0,081              | 302,03               | 0,052      |
|                                         |              | See             | and and an to  | ianaular finit              | alamant (nanaha               | lia with in        | t a 1990 a a | diato nodos on     | adaag EL 2NI)        |            |
| V                                       | 4            | Seco            | 671            |                             | 2 011                         | 633 91             | iermet       | 0.0395             | <i>Euges, ELSIV)</i> | 0 2951     |
| VI                                      | 2            |                 | 1607           | 664                         | 2,011                         | 629.91             |              | 0.0576             | 285.81               | 0.2233     |
| VI                                      | 1            |                 | 4405           | 2034                        | 2,024                         | 638 78             |              | 0.0437             | 537.15               | 0,2235     |
| VIII                                    | 0.5          |                 | 16165          | 7746                        | 2.017                         | 643.27             |              | 0.0013             | 1018                 | 0.1695     |
|                                         | •,•          |                 |                |                             | _,                            | · · · · ,_ ·       |              | .,                 |                      | .,         |
|                                         |              |                 | First order    | <sup>.</sup> rectangular fi | nit element (wit              | hout interm        | nediate      | e nodes on edge    | es, EL4L)            |            |
| IX                                      | 4            |                 | 230            | 179                         | 2,054                         | 591,14             |              | 0,1606             | 82,315               | 0,06       |
| Х                                       | 2            |                 | 605            | 516                         | 2,06                          | 610,75             |              | 0,1383             | 152,96               | 0,057      |
| XI                                      | 1            |                 | 2169           | 2001                        | 2,064                         | 645,58             |              | 0,0485             | 291,52               | 0,055      |
| XII                                     | 0,5          |                 | 8382           | 8050                        | 2,068                         | 658,97             |              | 0,0059             | 525,04               | 0,047      |
|                                         |              | Secon           | nd ordør rø    | ctanoular finit             | olomont (narah                | olic with in       | ntorma       | odiate nodes on    | adaas FLAN           |            |
| XIII                                    | 4            | Seco            | 631            | 176                         | 2 0366                        | 600 91             | 11011110     | 0 14               | 145 61               | 0.6        |
| XIV                                     | 2            |                 | 1739           | 520                         | 2,0383                        | 624 74             |              | 0.125              | 275 72               | 0.4737     |
| XV                                      | 1            |                 | 6340           | 2001                        | 2.036                         | 644.81             |              | 0.0129             | 551.91               | 0.4225     |
| XVI                                     | 0,5          |                 | 24781          | 8038                        | 2,036                         | 646,81             |              | 0,0026             | 1111,14              | 0,356      |
| 700                                     |              |                 |                |                             |                               | 1200               |              | ,                  |                      |            |
| 700                                     |              |                 |                |                             |                               | 1200               |              |                    |                      | •          |
| ୍ଟ<br>ଅକ୍ଟର                             |              |                 |                |                             |                               | ्रज्ञ 1000         |              |                    |                      | /•         |
| Z.oo                                    |              | EF3N            | 1              |                             |                               | MP                 |              |                    |                      | EF4N       |
| ntă                                     | EF4          | N               |                |                             |                               | 008 <sup>Ită</sup> |              |                    |                      | FEIN       |
| ale                                     |              | E E AI          | ,              |                             |                               | aler               |              |                    |                      | EFSIN      |
| ohiv                                    |              | EF41            |                |                             |                               | -ig 600            |              |                    |                      |            |
| o 550                                   |              | E E P           | T              |                             |                               | 5<br>5             |              |                    |                      | <u> </u>   |
| une                                     | •            | ( <sup>11</sup> | L              |                             |                               | 9 400<br>          |              |                    | E                    | 54L        |
| is 500                                  |              |                 |                |                             |                               | 200                |              |                    |                      |            |
| Η                                       |              |                 |                |                             |                               | <b>F</b>           |              |                    |                      | ÈF3L       |
| 450                                     | <br>,0       |                 |                | 2,0                         | 1,0 0,5                       | 0                  | 4.0          |                    | 2,0                  | 1,0 0,5    |
| Dimensionea EF [mm] Dimensionea EF [mm] |              |                 |                |                             |                               |                    |              |                    |                      |            |
|                                         |              |                 |                | _                           |                               |                    |              | T                  |                      |            |
|                                         |              |                 |                | <i>a</i> .                  |                               |                    |              | b.                 |                      |            |

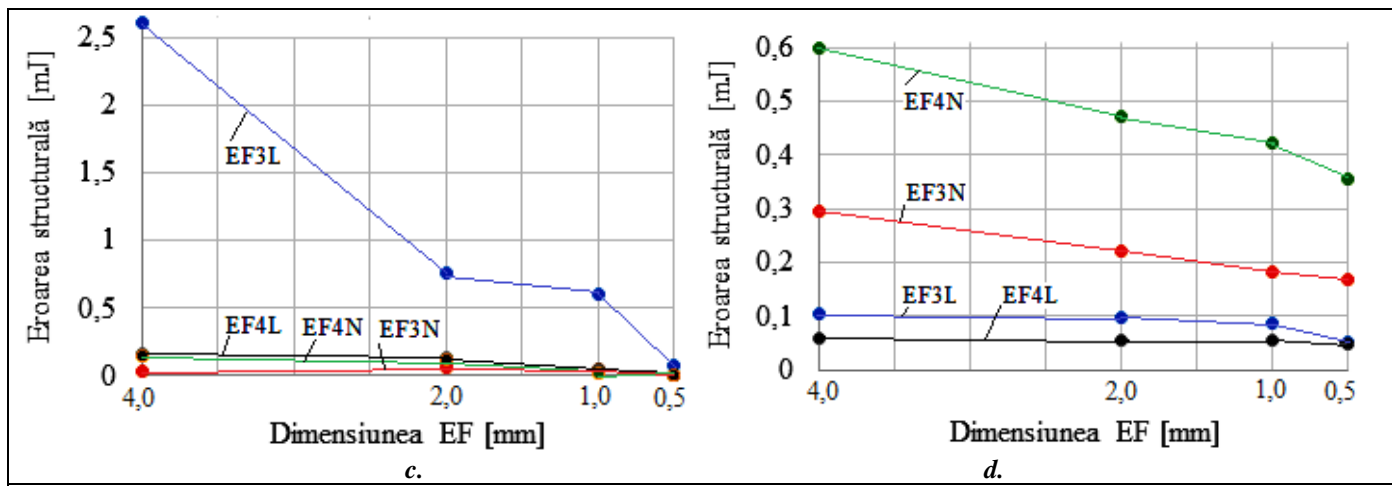

Following the analysis of the results obtained as a result of the modeling and FEA (subchapter E) and the use of the classical computational relations (the application A.1 subchapter F.1) obtained under the conditions of the materials strength hypotheses, the following are highlighted:

- The maximum total displacement for the case of the linear triangular finite element with large dimensions (4, 1 mm) has values (1.447 and 1.74 mm respectively according to lines I and II of the tables a and subchapter E.1, fig. A) with large deviations (-27.65%; -13%) from the value (2 mm) obtained from the theoretical analytical model (the application A.1 subchapter F.1).
- The maximum equivalent voltage in the connection area with voltage concentrator (visualized after a transverse line in the connection area) for the large triangular linear element (EF3l) with large dimensions (4, 2, 1 mm) has values (527.48; 495, 54 and 500.08 MPa respectively according to lines I, II and III of the table, the graph of Fig. A and subchapter E.3.1, Fig. A) with large deviations (-18.84%; -28.37%; -23.06%) compared to the value of the maximum equivalent convergence voltage (approx. 650 MPa, fig. A); In the case of the other analyzes (cases I and II) with large dimensions (4, 2 mm) we can see in fig. of much smaller deviations (<9%) of the values of the maximum equivalent voltage compared to the value of the maximum equivalent convergence voltage (approx. 650 MPa, fig. a).
- The maximum equivalent voltage in the head area of the bar (viewed from the force line) has small values (<300MPa, fig. B), for large dimensions (4, 2 mm) of the finite elements, and has much increased values (> 300MPa, fig. B); the value of the equivalent voltage increases exponentially (fig. b) with the increase of the discretization fineness (EF dimensions <0.5 mm) which highlights the singularity effect of the tension consequence of the load with concentrated force a theoretical situation in which much increased values of the voltage result around the force action point (tensions in this area are not taken into consideration when designing).

#### F.2 Analysis of convergence and precision

Following the analysis of the tensile values of the structural errors (tab. A, fig. C, d) the following are highlighted:

- In fig. c, table. a, but also in subchapter. E.4.1, fig. to highlight the variation of the structural error with the increase of the discretization fineness. The increased values of the structural error (> 0.5 mJ) for the linear triangular finite element (EF3L) with enlarged dimensions (> 1 mm) in correlation with the variation of the equivalent voltage in fig. to also highlight in this way the increased deviations of the voltages from the quasi-real value (approx. 650 MPa, fig. a). For the other finite elements (EF4L, EF4N and EF3N) we observe reduced values of structural error (<0.16 mJ) and for large finite element dimensions (4, 2 mm) that decrease, in correlation with the increase (convergence) of the stresses. equivalent (fig. a), with the increase of the discretization fineness (decrease of the finite element size).

- In fig. d we observe reduced values of the structural error (<0.6 mJ, for EF3N) and their decreasing variations, which is not correlated with the exponential increase of the maximum voltages (fig. b), thus highlighting the singularity (non-convergence) of the voltage.

- In fig. to highlight the quasi-exact equivalent voltage (approx. 650 MPa, fig. a) as a result of the convergence of the solution (asymptotically approximating a quasi-exact value for finite elements of different shapes as the fineness of discretization increases (EF dimension decreases).

# **G. CONCLUSIONS**

The modeling and analysis with finite elements of this paper were done more with didactic purpose aiming, on the one hand, the initiation of the user with the main stages of developing an application of FEA in ANSYS Workbench and, on the other hand, the comparison. and evaluating the results obtained from FEA with different shapes and sizes of finite elements.

The adopted FEA model leads to coarse deviations from the exact solution for the linear triangular finite element as opposed to the quadratic finite element model which shows a convergence with very small deviations.

The analysis of the results, in particular, of the tensions, for discretizations with increased fineness, shows that in the area with the singularity of the tension (the point of application of the concentrated force), although the structural error decreases to allowable values which would show a good accuracy, the values of the tensions do not converge towards the cvsiexact value, but they grow non-asymptotically (values that do not correspond in reality).

The FEA model studied in this paper is efficient in terms of modeling possibilities offered by the ANSYS platform, especially for the quadrilateral finite element that ensures good convergence in the connection area (voltage concentrator, real case) and leads to increased errors. , non-convergence of the solution for the force action area is concentrated in one point (theoretical case), a case not recommended in the design practice that can be avoided by considering the force distributed on a line very close to reality.

# **Application: FEA-A.3 Cantilever beam with singularities**

#### **KEY WORDS**

Static linear analysis, Planar geometric model, Plane stress state, Linear material, Planar 2D finite element, Linear finite element, Parabolic finite element, Machine element, Checking with classical models, Cantilever beam, Singularities

### CONTENT

A. PROBLEM DESCRIPTION
B. THE FEA MODEL
C. PREPROCESSING OF THE FEA MODEL
D. SOLVING THE FEA MODEL
E. POSTPROCESING OF THE RESULTS
F. ANALYZING OF THE RESULTS
G. CONCLUSIONS

# A. PROBLEM DESCRIPTION

#### A.1 Introduction

In many training situations to solve FEA problems, especially as a beginner or initiating a new FEA platform, it is recommended to solve simple problems that are reduced to classic models with known analytical solutions but also by highlighting the not recommended extreme situations (e.g. singularities) in the current practical applications. The main objective of this application involves the development of an FEA for a rectangular beam embedded on a contour, comparing the results with the classical analytical ones and highlighting the effects of the singularities involved by the theoretical cases of concentration of stresss in the zones of fillet with zero radius and in the zones of action of the concentrated forces on reduced surfaces at a point or a line.

#### A.2 Application description

In the structure of the support device below, the elastic support element 1, firmly positioned in the body 2 through the bars 4 and the screws 5, must ensure a displacement imposed under the action of the press force F, developed by the slide 3, and return to the initial state after its cancellation.

#### A.3 The application goal

In this application, the analysis of the displacement, deformation and stress fields of the support element 1 made of C55 steel and with the following dimensions is followed: L = 100, h = 10 mm, g = 10 mm, a = 50 mm, b = 20 mm. Starting from the fact that the element 1 has a constant constant thickness and the load with F = 1000 N is uniformly produced in width, it is emphasized that the problem is classified in the plane state of stresses (the stresses are invariable in thickness) and, therefore, the analysis with finite elements will be make customizations for this case. In addition, compared to the analysis from the application of FEA-A2 the effects of the singularities of concentration of stresses in the "sharp" (null radius) and action areas of the "needle" (point) or "knife" (on the line) forces will be studied.

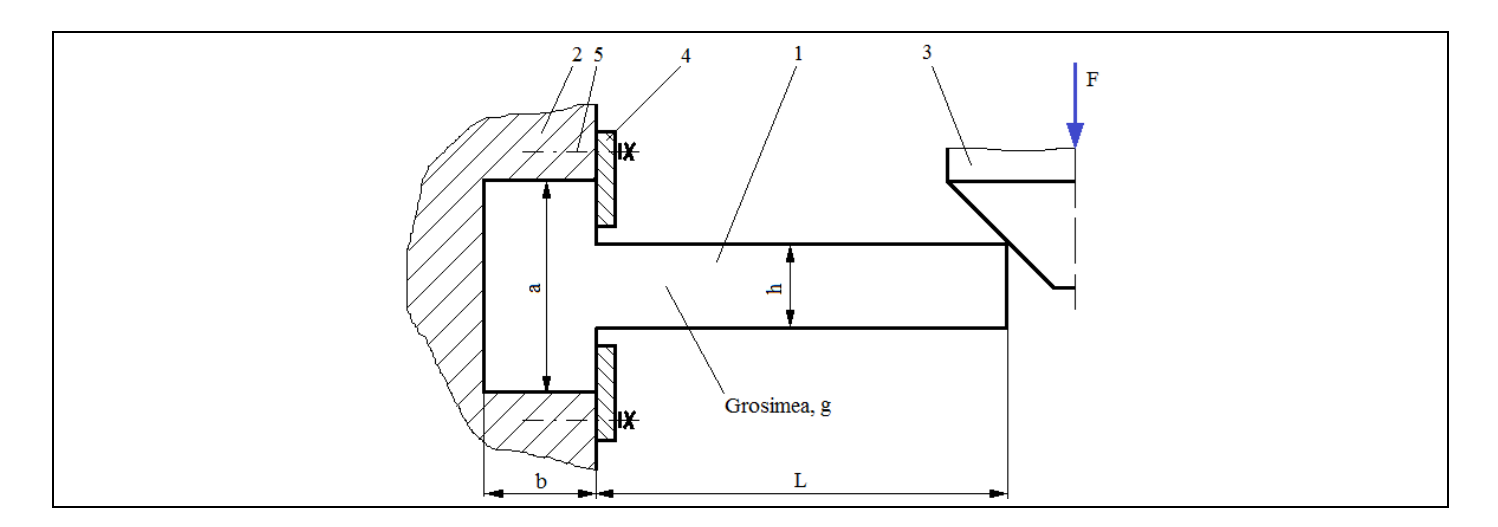

# **B. THE FEA MODEL**

#### **B.1 The model definition**

In order to compare the results obtained by the finite element analysis with the classical solution model based on the material resistance methods (embedded beam), the most simplified possible model is adopted which implies:

- simple geometric shape,
- adoption of material strengthens constraints (embedding)
- the loads are concentrated,
- the material has a linear behaviour

#### **B.2** The analysis model description

Because the structure can be included in the FEA plane stress state, it can be modelled in plane, considering the rectangular geometric shape 100 mm long and 10 mm wide with 2D finite elements. Geometric constraints involving cancellations of translation and rotation relative to the X, Y and Z-axes, respectively, apply to the points on the Y-axis edge. Load the model with the concentrated force F = 1000 N in the far upper corner.

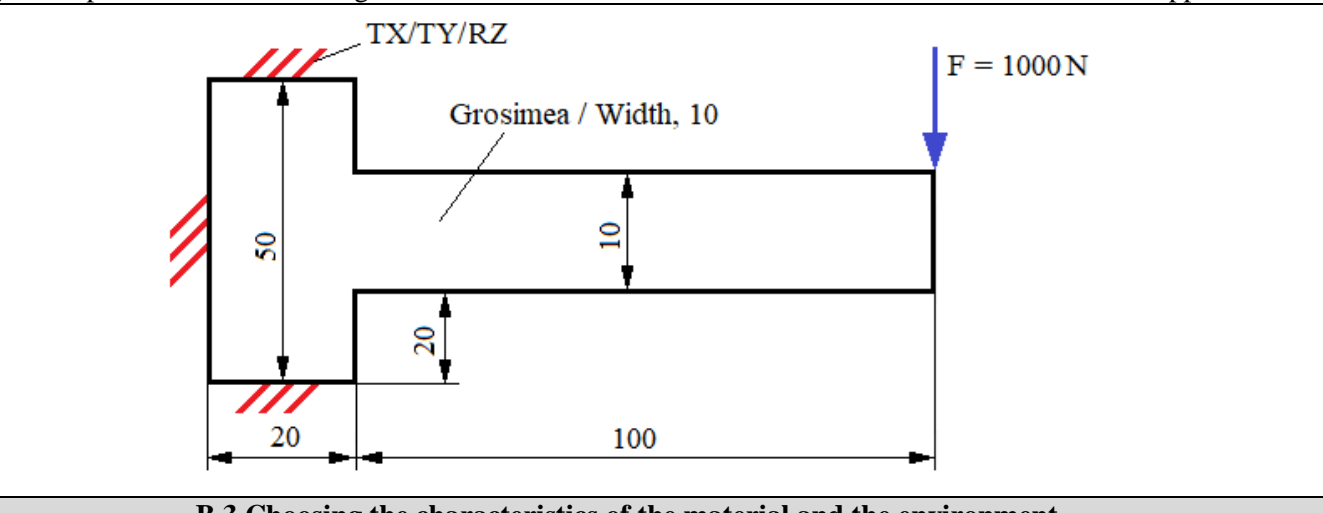

#### **B.3** Choosing the characteristics of the material and the environment

For FEA, the strength characteristics of the C55 steel are:

- longitudinal modulus of elasticity,  $E = 210000 \text{ N} / \text{mm}^2$ ;
- Poisson's ratio, v = 0,3.

Average working temperature of the subassembly,  $T_0 = 20 \circ C$ .

# C.PREPROCESSING OF FEA MODEL

| C.1 Creating, setting and saving the project                                                                                                    |  |  |  |  |  |  |
|----------------------------------------------------------------------------------------------------|--|--|--|--|--|--|
| Creating of the project                                                                                                    |  |  |  |  |  |  |
| 🕷 Unsaved Project - Workbench : Toolbox : المله Analysis Systems : المله Static Structural (the window with project)                                                                                                    |  |  |  |  |  |  |
| modules appears automatically); [change name, Static Structural].                                                                                                    |  |  |  |  |  |  |
| Setting of problem type (2D)                                                                                                    |  |  |  |  |  |  |
| L W Geometry → Properties → Properties of Schematic AS: Geometry and Advanced Geometry ,                                                                                                    |  |  |  |  |  |  |
| $\downarrow$ Analysis Type, [selecting from drop down list $\downarrow \_$ , $\downarrow ^{2D}$ ] $\rightarrow$ [close the window $\downarrow \_$ ].                                                                                                    |  |  |  |  |  |  |
| Saving of the project                                                                                                    |  |  |  |  |  |  |
|                                                                                                    |  |  |  |  |  |  |
|                                                                                                    |  |  |  |  |  |  |
| $\rightarrow$ Project Schematic $\rightarrow$ L, $\checkmark$ Engineering Data $\checkmark$ $\rightarrow$ $\rightarrow$ $\rightarrow$ $\rightarrow$ $\rightarrow$ $\rightarrow$ $\rightarrow$ $\rightarrow$ Outline of Schematic A2; Engineering Data                                                                                                    |  |  |  |  |  |  |
| Structural Steel Properties of Outline Row 3: Structural Steel : □ 🔀 Isotropic Elasticity → Young's Modulus , [selecting from                                                                                                    |  |  |  |  |  |  |
| drop down list C (Unit) cu / with $\downarrow \checkmark$ , $\downarrow \checkmark$ ], [enter in column B (Unit) valoarea, 210000] $\rightarrow \downarrow \checkmark$ Update Project $\rightarrow \downarrow$                                                                                                    |  |  |  |  |  |  |
| GReturn to Project (others parameters are default).                                                                                                    |  |  |  |  |  |  |
| C.3 Geometric modelling                                                                                                    |  |  |  |  |  |  |
| C.3.1 Model loading, DesignModeler (DM)                                                                                                    |  |  |  |  |  |  |
| $\rightarrow$ Project Schematic $\rightarrow$ $\downarrow \rightarrow$ Geometry $\rightarrow$ $\downarrow \rightarrow$ New Geometry $\rightarrow$ $\rightarrow$ ANSYS Workbench $\vdots \downarrow^{\circ}$ Multifieter, $\downarrow \downarrow$ UK.                                                                                                    |  |  |  |  |  |  |
| C.3.2 Sketch generation                                                                                                    |  |  |  |  |  |  |
| Viewing default plane (XY)                                                                                                    |  |  |  |  |  |  |
| $\longrightarrow$ $\rightarrow$ $\xrightarrow{\text{Sketching}}$ $\rightarrow$ $\xrightarrow{\text{PSR}}$ (Look At Face/Plane/Sketch) [automatically view of default plane, XY].                                                                                                    |  |  |  |  |  |  |
| <u>Rectangular lines generation</u>                                                                                                    |  |  |  |  |  |  |
| $\rightarrow$ $\rightarrow$ $\rightarrow$ [trace rectangle line using pencil starting with, $\rightarrow$ a point from left of Y axis, and finish in opposite point simultaneously with release of the mouse $\parallel$ (fig. a) $\rightarrow$ [drawing two rectangular lines with the                                                                                                    |  |  |  |  |  |  |
| pencil indicator marking with $\downarrow$ from a point of Y axis (C symbol appear), and finish in opposite point simultaneously                                                                                                    |  |  |  |  |  |  |
| with release of the mouse $\downarrow$ ] (fig. b).                                                                                                    |  |  |  |  |  |  |
| Outline beam generation                                                                                                    |  |  |  |  |  |  |
| $\downarrow^{\text{Modify}} \rightarrow \downarrow^{+} \text{Trim} \rightarrow$ [it will be deleted by selecting with $\downarrow$ the portions of the straight segments that do not                                                                                                    |  |  |  |  |  |  |
| belong to the contour (fig. c)].                                                                                                    |  |  |  |  |  |  |
| <u>Center lines in relation to the X axis</u>                                                                                                    |  |  |  |  |  |  |
| $\rightarrow$ [select with $\rightarrow$ the X axis and then the two parallel lines with this axis to the left                                                                                                    |  |  |  |  |  |  |
| of the Y axis (fig. d)] $\rightarrow$ [select with $\downarrow$ the X axis and then the two parallel lines with this axis to the right of the Y                                                                                                    |  |  |  |  |  |  |
| axis (fig. d)].                                                                                                    |  |  |  |  |  |  |
| Dimensions Premi-Automatic Control Inc. In the second second seco |  |  |  |  |  |  |
| $\rightarrow$ [dimensions are automatically activated with $\rightarrow$ ] $\rightarrow$ [dimensions are automatically activated with $\rightarrow$ ] $\rightarrow$                                                                                                    |  |  |  |  |  |  |
| $\Box$ Dimensions: 4: $\rightarrow$ [they are inserted into the boxes $\Box \Box$ , $\Box \Box$ , $\Box \Box$ , $\Box \Box$ , $\Box \Box$ , (fig. e)]. $\Box \Box \Box$ (viewing dimensional) (viewing dimensional) (the dimensional)                                                                                                    |  |  |  |  |  |  |
| activates with $\downarrow$ and moves keeping the activation to the desired position of (fig. e).                                                                                                    |  |  |  |  |  |  |
| Fillet generation $F$ and moves keeping the activation to the desired position (fig. c).                                                                                                    |  |  |  |  |  |  |
| $\downarrow$ Modify $\rightarrow \downarrow$ Fillet $\rightarrow$ [input Radius; radius value, 5] $\rightarrow$ [select with $\downarrow$ the connecting lines (fig. e)]                                                                                                    |  |  |  |  |  |  |

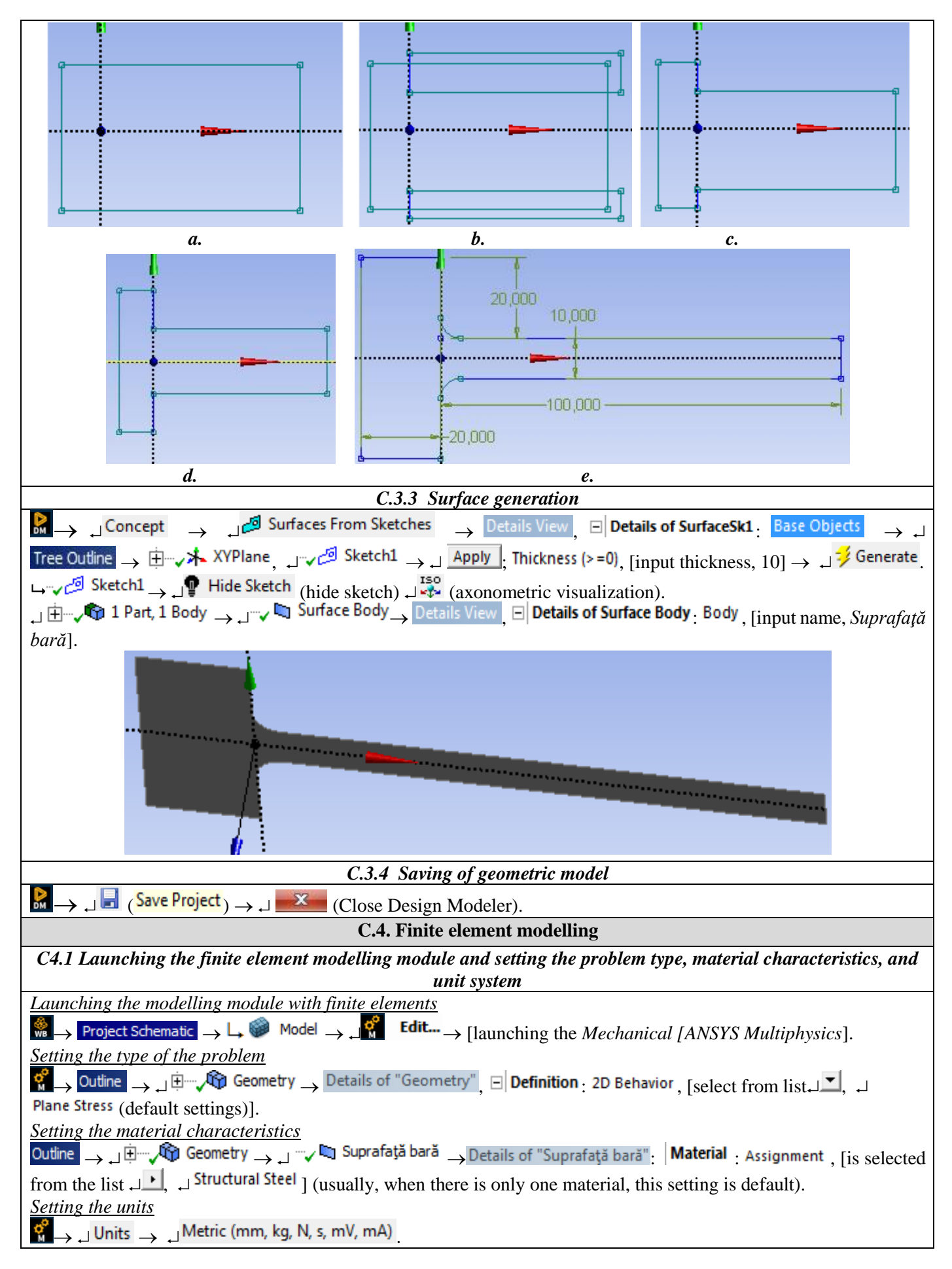

| C.4.2 Model meshing                                                                                                    |
|----------------------------------------------------------------------------------------------------|
| Case I (meshing with large first order finite elements)                                                                                                    |
| Adopting the first order finite element (with the straight line,                                                                                                    |
| without intermediate node)                                                                                                    |
| $ \underbrace{Outline}_{: \to \downarrow} \underbrace{W}_{W} \operatorname{Mesh}_{\to} \operatorname{Details of "Mesh"}_{: \to \downarrow} \underbrace{W}_{: \to \downarrow} \underbrace{W}_{: \to \downarrow} \underbrace{Mesh}_{: \to \downarrow} \underbrace{Details of "Mesh"}_{: \to \downarrow} \underbrace{W}_{: \to \downarrow} \underbrace{Mesh}_{: \to \downarrow} \underbrace{Details of "Mesh"}_{: \to \downarrow} \underbrace{W}_{: \to \downarrow} \underbrace{Mesh}_{: \to \downarrow} \underbrace{Details of "Mesh"}_{: \to \downarrow} \underbrace{Details of "Mesh"}_{: \to \downarrow} \mathsf{Details of "Mesh$ |
| Advanced : Element Midside Nodes, [select from list → ▲,                                                                                                    |
| , Dropped].                                                                                                    |
| Automaticaly meshing                                                                                                    |
| L, $\sqrt[4]{0}$ Mesh $\rightarrow$ , J $\stackrel{i}{\Rightarrow}$ Generate Mesh                                                                                                    |
| Visualisation of meshing statistics                                                                                                    |
| $\downarrow$ "I Mesh $\rightarrow$ Details of "Mesh", $\oplus$ Statistics $\square$ Nodes, 106; $\square$ Elements, 74.                                                                                                    |
| Obs. It will be continued starting with step C.4.3 and after post-processing it will be returned and re-meshing                                                                                                    |
| according to the following case.                                                                                                    |
|                                                                                                    |
| Case II (meshing with small first order finite elements ]n singularities areas)                                                                                                    |
| <u>Adopting the first order finite element</u> (with the second order line, with intermediate node)                                                                                                    |
| $\downarrow $ $\checkmark Mesh \rightarrow Details of "Mesh", \blacksquare Advanced : Element Midside Nodes, [selecting from the list \downarrow \checkmark, \downarrow Kept].$                                                                                                    |
| Setting global meshing                                                                                                    |
| $\downarrow $ $\checkmark$ Mesh $\rightarrow$ Details of "Mesh", $\Box$ Defaults: Relevance, [modifying with $\downarrow$ valoarea / value, 100].                                                                                                    |
| Setting local meshing to a point                                                                                                    |
|                                                                                                    |
| point selection filter) $\rightarrow$ [selecting with $\downarrow$ upper corner(fig. a)] $\rightarrow \downarrow$ Apply ; Sphere Radius, $\downarrow$ Please Define $\rightarrow$                                                                                                    |
| [input value 5]; Element Size, $\Box$ Please Define $\rightarrow$ [input value, 1].                                                                                                    |
|                                                                                                    |
| point selection filter) $\rightarrow$ [selecting with $\downarrow$ lower corner (fig. b)] $\rightarrow \downarrow$ Apply; Sphere Radius, $\downarrow$ Please Define                                                                                                    |
| $\rightarrow$ [input value, 5]; Element Size, $\square$ Please Define $\rightarrow$ [input value, 1].                                                                                                    |
|                                                                                                    |
| point selection filter) $\rightarrow$ [selecting with $\rightarrow$ point of application of the force (fig. c)] $\rightarrow \rightarrow \square$ Apply ; Sphere Radius, $\rightarrow$                                                                                                    |
| Please Define $\rightarrow$ [input value, 5]; Element Size, $\downarrow$ Please Define $\rightarrow$ [input value, 1].                                                                                                    |
| Reviewing of meshing statistics                                                                                                    |
| $\mathbb{F}_{\mathbb{F}}$ $\mathbb{F}_{\mathbb{F}}$ Update $\longrightarrow$ Outline $\mathbb{F}_{\mathbb{F}}$ $\mathbb{F}_{\mathbb{F}}$ Mesh $\longrightarrow$ Details of "Mesh", $\mathbb{F}$ Statistics $\mathbb{F}$ Nodes, 1954; $\square$ Elements, 601.                                                                                                    |
|                                                                                                    |

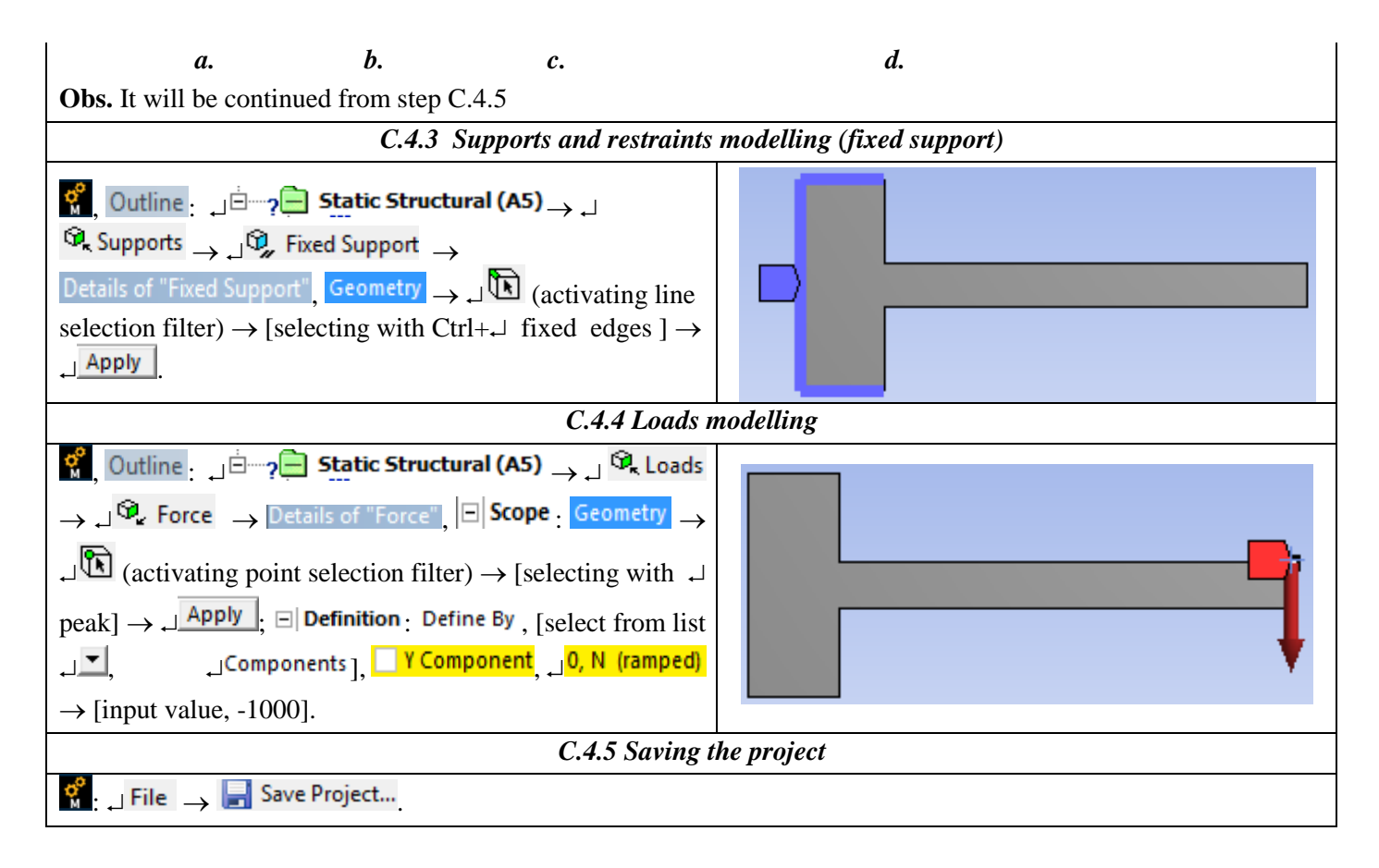

# **D.SOLVING THE FEA MODEL**

| D.1 Setting the results                                                                                                    |
|----------------------------------------------------------------------------------------------------|
| Selecting the total displacements                                                                                                    |
| $\mathcal{G}_{\mathcal{G}}$ , Outline $\mathcal{G}_{\mathcal{G}}$ Solution (A6) $\rightarrow$ $\mathcal{G}$ Deformation $\rightarrow$ $\mathcal{G}_{\mathcal{G}}$ Total.                                                                                                    |
| Selecting the normal stress on X axis                                                                                                    |
| $\operatorname{L} \stackrel{!}{\hookrightarrow}  \operatorname{\mathcal{O}} \operatorname{Solution}(\operatorname{A6}) \to \operatorname{L} \stackrel{{}_{\circ}}{\longrightarrow} \operatorname{Stress} \to \operatorname{L} \stackrel{{}_{\circ}}{\longrightarrow} \operatorname{Normal} \to \operatorname{Details of "Normal Stress"} \to \operatorname{Detinition}_{\operatorname{C}}$ |
| Orientation, [select from list , , , X Axis] (default).                                                                                                    |
| Selecting the tangential stress                                                                                                    |
| $\downarrow \oplus 2$ Solution (A6) $\rightarrow \downarrow $ $\mathfrak{G}_{\sigma}$ Stress $\rightarrow \downarrow \mathfrak{G}_{\sigma}$ Shear                                                                                                    |
| Selecting the equivalent stress                                                                                                    |
| $\downarrow$ $\oplus$ $\sim$ $\odot$ Solution (A6) $\rightarrow$ $\downarrow$ $\stackrel{\circ}{\sim}$ Stress $\rightarrow$ $\downarrow$ $\stackrel{\circ}{\sim}$ Equivalent (von-Mises)                                                                                                    |
| Selecting the structural error                                                                                                    |
| $ \downarrow \oplus \oplus Solution (A6) \to  \downarrow \ {}^{G}_{Stress} \to  \downarrow \ {}^{G}_{Error} $                                                                                                    |
| Selecting the normal stress on upper edge                                                                                                    |
| Line generation: $\textcircled{Path} \rightarrow \textcircled{Path} \rightarrow \textcircled{Path}$ $(A4) \rightarrow \textcircled{Path} \rightarrow \textcircled{Path}$                                                                                                    |
| Location, $\rightarrow \downarrow$ (activating point selection filter) $\rightarrow$ [selecting with $\downarrow$ upper corner(fig. a)] $\rightarrow \downarrow$ Apply (fig.                                                                                                    |
| b); $\Box$ End, $\Box$ Location, $\Box$ Click to Change $\rightarrow \Box$ (activating point selection filter) $\rightarrow$ [select upper right peak (fig.                                                                                                    |
| c)] $\rightarrow \downarrow Apply$                                                                                                    |

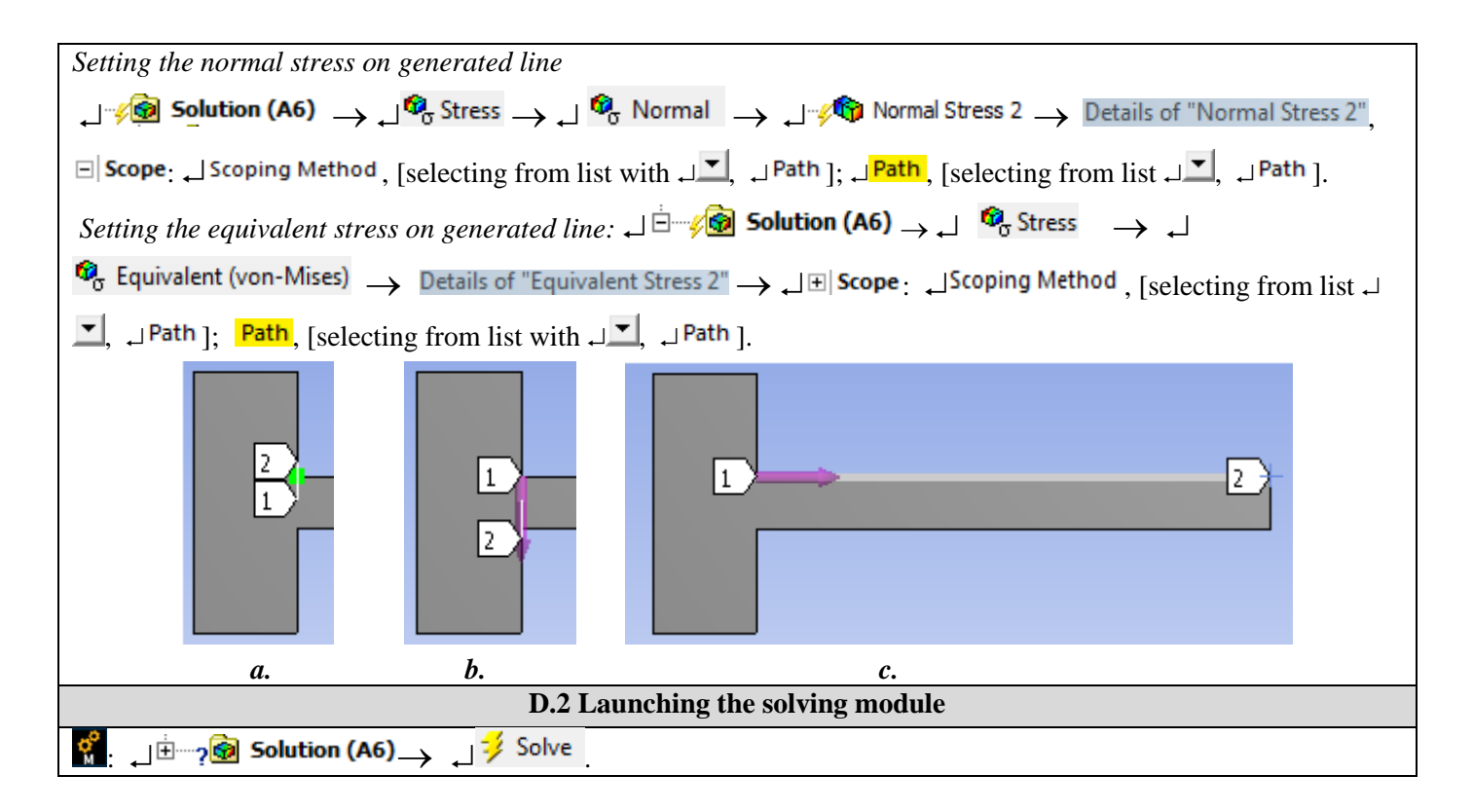

# E. POST-PROCESSING OF RESULTS

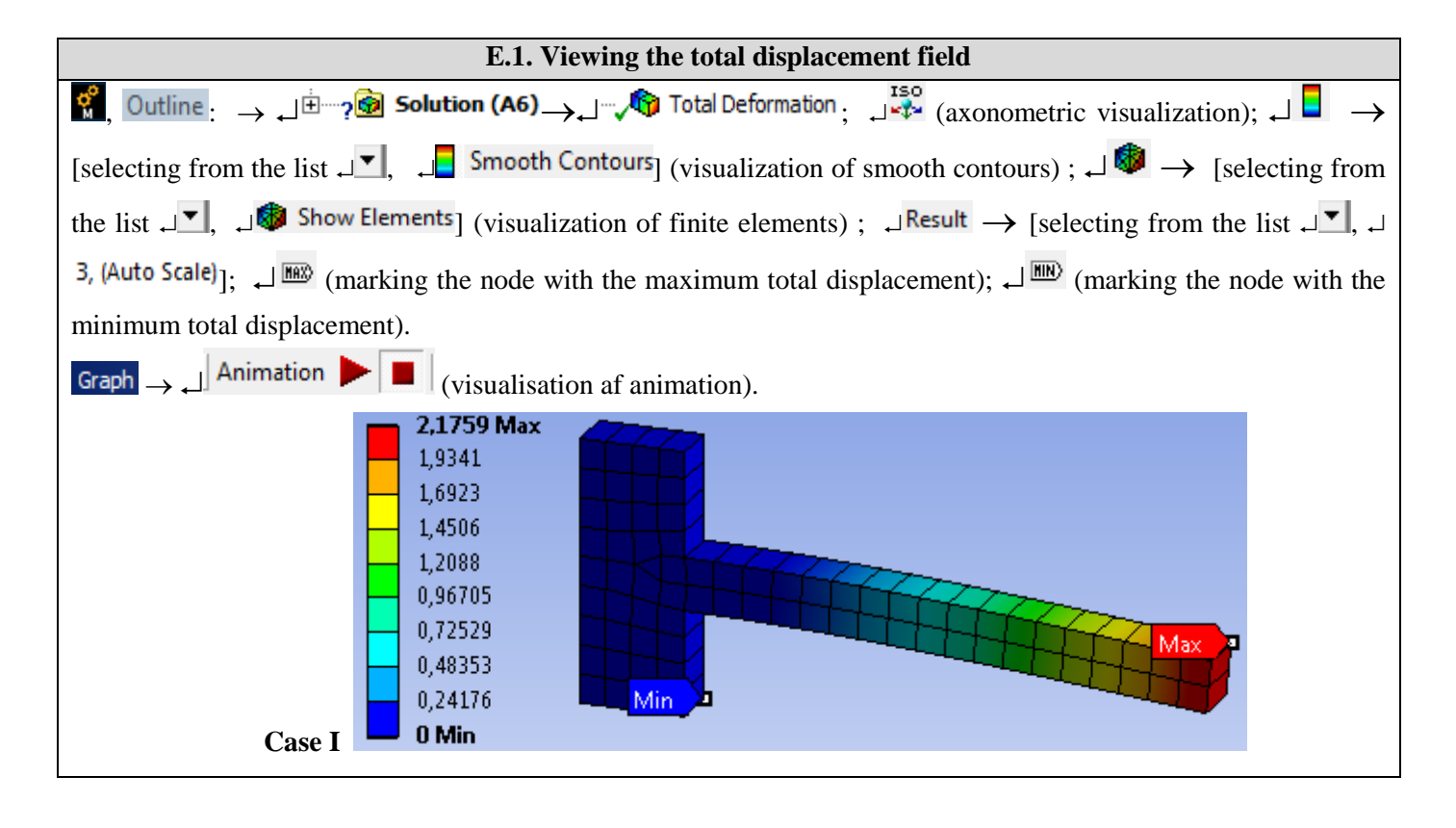

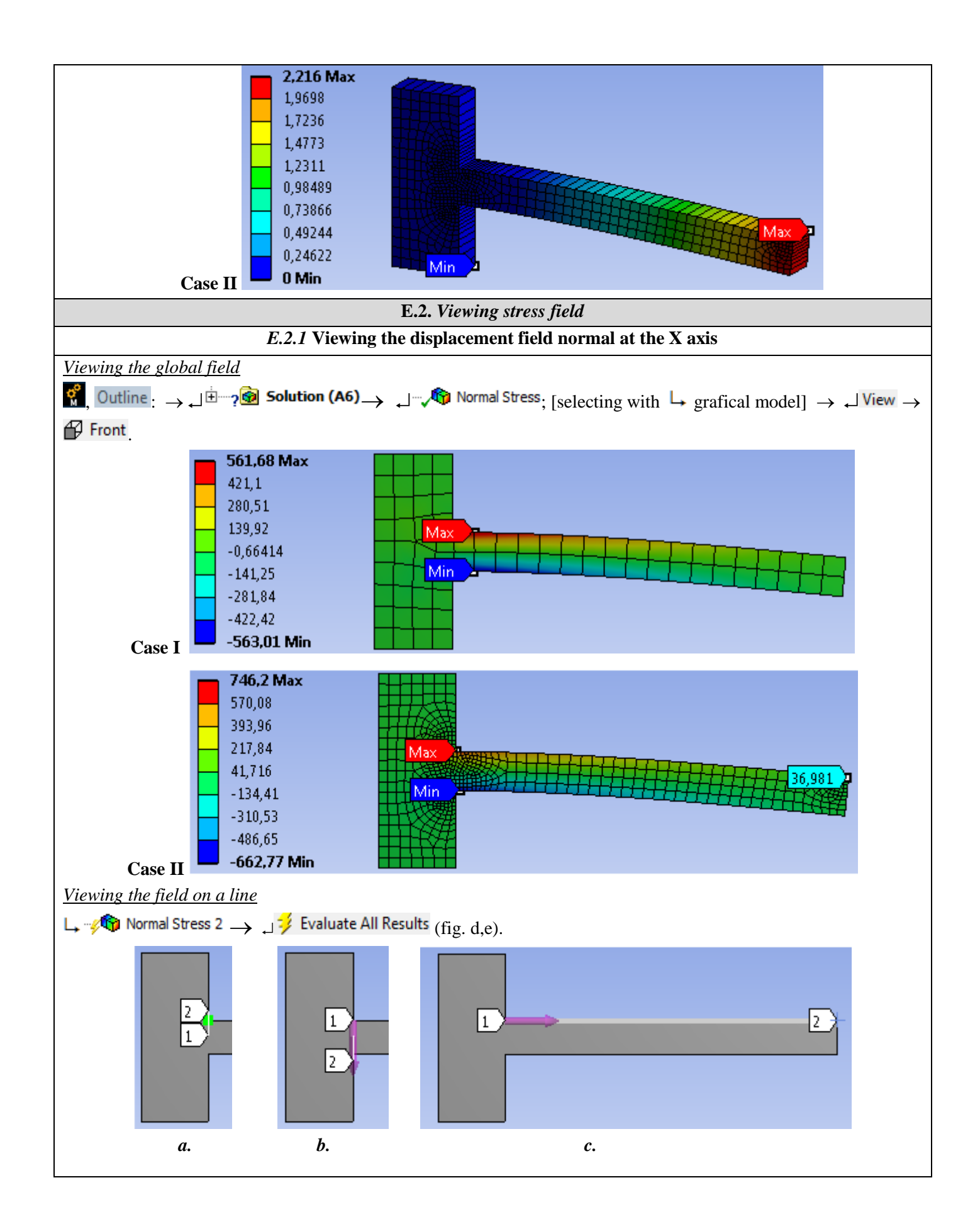

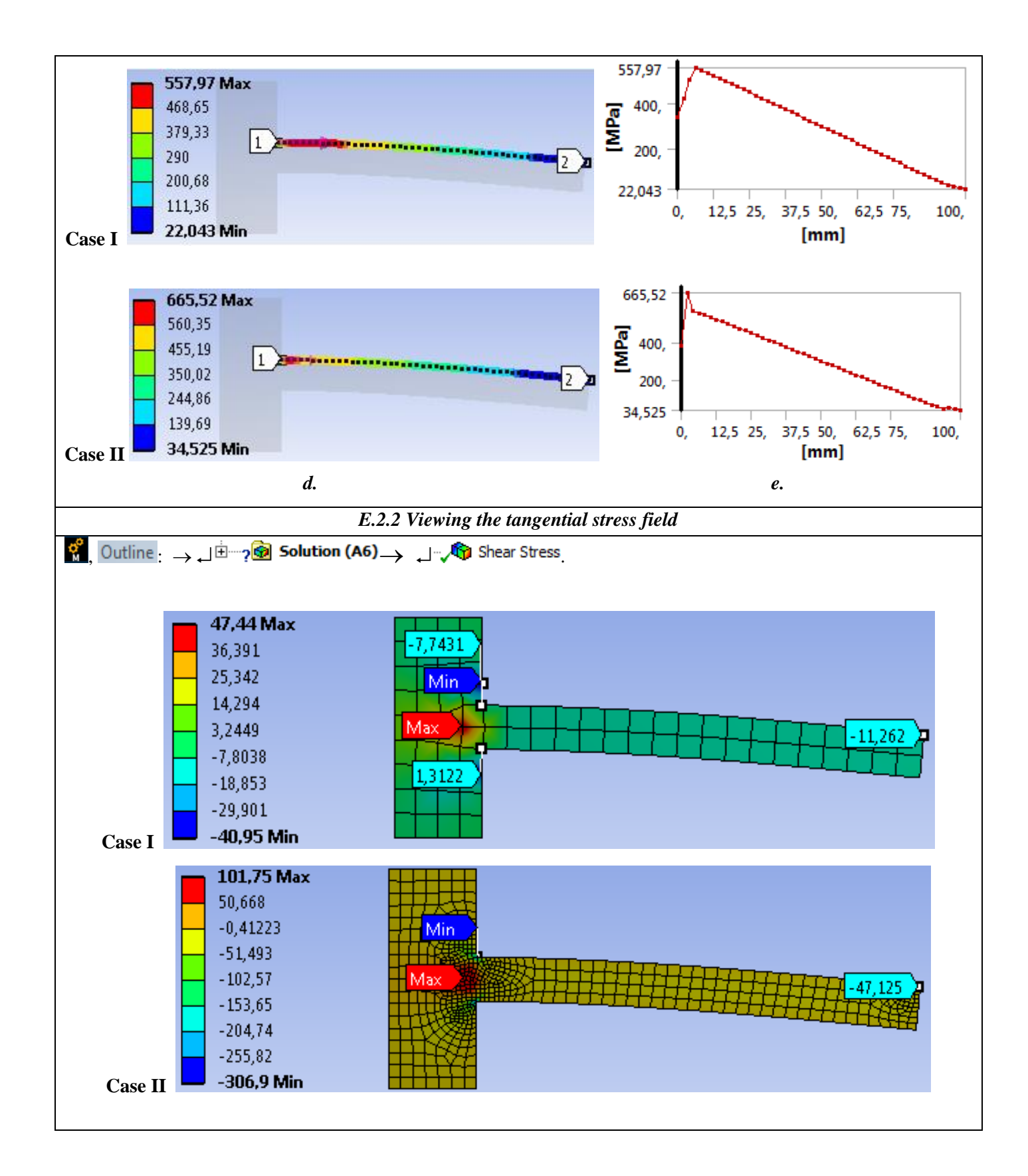

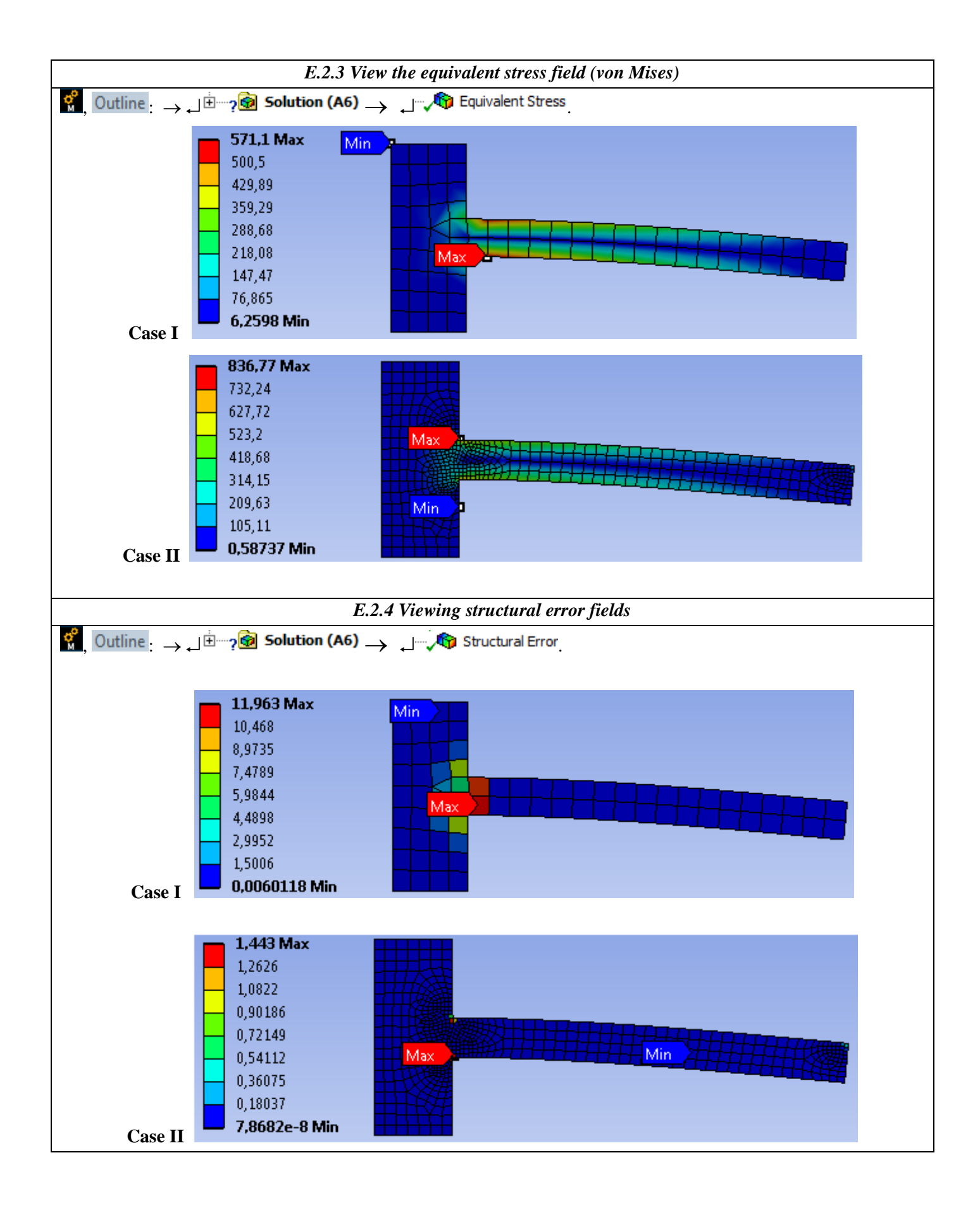

# F. RESULTS ANALYSIS

#### F.1 The theoretical (analytical) calculation model

The classical analytical studies on the analysis structure (cantilever beam) are synthesized in the calculation of the following parameters (see application of FEA-A.1 subchapter F.1): maximum displacement,  $\delta = 2$  mm, maximum normal bending tension (according to Navier's relation),  $\sigma_i = 600$  MPa, the maximum shear tangential stress (according to Juravschi's relation),  $\tau_f = 15$  MPa.

#### F.2 Comparison and evaluation of results

Following the analysis of the results obtained as a result of the modeling and FEA (subchapter E) and the use of the classical computational relations (subcap. E and F.1) obtained under the conditions of the materials strength hypotheses, the following are highlighted:

- The maximum total displacement, 2,179 mm (case I) or 2,216 mm (case II), obtained with FEA (E.1), is almost equal to the displacement (2 mm) obtained from the theoretical analytical model (subchapter F.1).
- The maximum normal stress in the X direction, -563.2 MPa (case I) or 746.2 MPa, obtained by finite element analysis (subchapter E.2.2) has a deviation of -6% (case I) or 24.36 % MPa (case II) against the maximum normal stress (600 MPa) theoretical (subchapter F.1).
- The shear stress distribution (E.2.3) shows maximum values, 47.44 MPa (case I) or 101.75 MPa (case II), in the recessed area is 3.12 times (case I) or 6.78 or (case II) against the theoretical value, 15 MPa.
- The equivalent stress (von Mises) has the maximum value, 571.1 MPa (case I) or 836.72 MPa (case II) in the compressed and stretched area, respectively; it is observed that with the increase of the meshing fineness (case II) the value of the equivalent stress (von Mises) deviates by 39.4% due to the corner singularity (connection with null radius).

#### F.3 Accuracy analysis based on structural error

In subchapter. E.2.3 the structural error with the maximum value of 11.96 mJ (case I) or 1,443 mJ (case II) is highlighted; the maximum value in case I shows maximum errors of the stress in the fixing area.

The structural error is determined as the difference of the deformation energies calculated using the average stresses associated with the finite element and the nodal stresses. The fineness of increased discretization leads to reduced structural error values and, therefore, it can be used on the one hand, as a global indicator of the discretization fineness, in the rediscretion of the entire structure and, on the other, as a local indicator of meshing fineness at local rediscretion. In order to assess the accuracy of the stress type results, the field of structural error is analyzed, following a uniform distribution with reduced (preferably subunit) values of the structural error for acceptable accuracies; the areas where the structural error is increased in order to increase the precision of the results (the decrease of the structural error) will be made local rediscretion (subchapter E.2.3).

#### F.4 Analysis of convergence on X axis

In order to highlight the effects of corner singularities (zero radius fillet) and concentrated force (point action), the model will be analyzed with various meshings, following the values of normal stress in the X direction, especially in the areas with singularities. For this purpose, the succession of modifying the fineness of meshing at the global level will be followed (the second order finite element set above will be kept):

 $\neg$  Mesh  $\rightarrow$  Details of "Mesh",  $\Box$  Sizing: Use Advanced Size Function, [se selectează din listă cu / selecting from the list with  $\neg$ ,  $\neg$  Off];

 $\Box = \text{Element Size}, \text{ [se introduce valoarea dimensionii elementului finit conform coloanei întâi din tabelul de mai jos / input the finite element size value according to the first column in the table below]. <math display="block">\Box = \sqrt{40} \text{ Mesh} \rightarrow \Box$   $\Rightarrow \text{Generate Mesh}, \Box = \sqrt{40} \text{ Mesh} \rightarrow \text{Details of "Mesh"}, \blacksquare \text{Statistics}: [se evidenţiază numărul de noduri din caseta / showing nodes number, <math>\Box \text{ Nodes}$  (coloana a treia / third column) şi numărul de elemente number of elements,  $\Box \text{ Elements}$  (coloana a doua / second column)].

| Dimension | Number of |                 |                |                  |
|-----------|-----------|-----------------|----------------|------------------|
|           |           |                 | /Normal stress | Structural error |
| EF [mm]   | EF        | Number of nodes | [MPa]          | [mJ]             |
| 5         | 80        | 309             | 572,96         | 9,3176           |
| 4         | 140       | 50              | 570,96         | 7,1435           |
| 3         | 258       | 891             | 577,32         | 4,712            |
| 2         | 500       | 1671            | 605,4          | 2,99             |
| 1         | 2000      | 6341            | 757,07         | 1,389            |
| 0,75      | 3200      | 11386           | 847,47         | 1,0124           |
| 0,5       | 8000      | 24681           | 990,35         | 0,651            |
| 0,25      | 32000     | 97361           | 1306,7         | 0,5              |
| 0,125     | 128000    | 386721          | 1737,1         | 0,5              |
| 0,1       | 200000    | 603401          | 1906,5         | 0,5              |

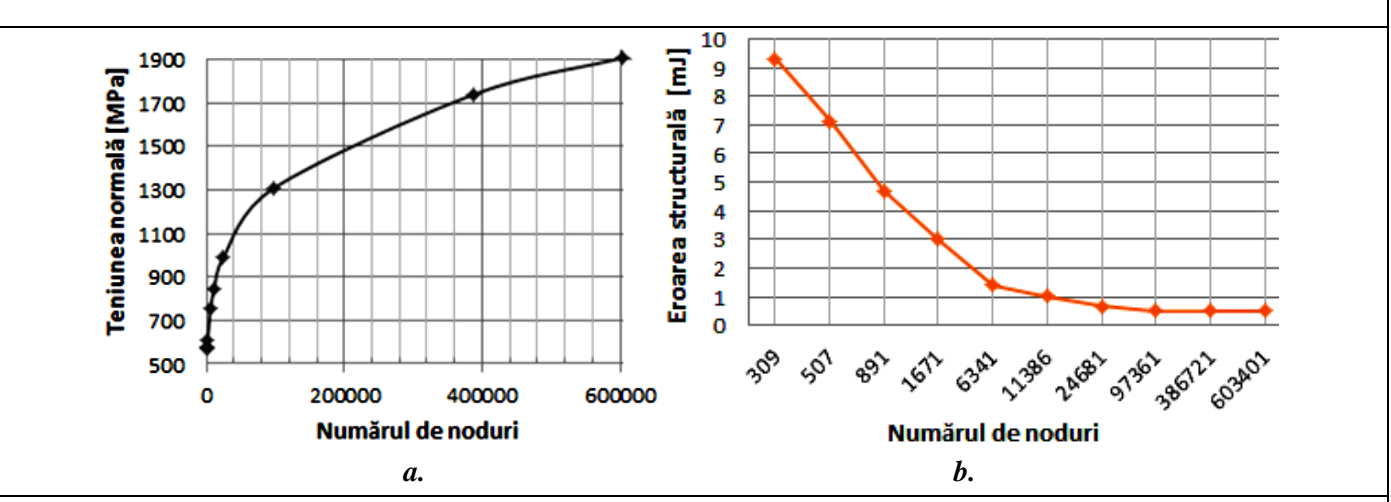

At the corner point with singularity of the normal stress, its values increase with the increase of the number of nodes (there is no asymptote to tend to). The structural error decreases with the increase of the discretization fineness but at higher values of the nodes it has low values and it remains quasi-constant and the values of the normal stress increase non-asymptotically, which demonstrates the inconsistency of the process in the corner area with singularity (fig. A, c). The same situation specific to the singularity of the stress is observed in the area of application of the concentrated force (fig. C)

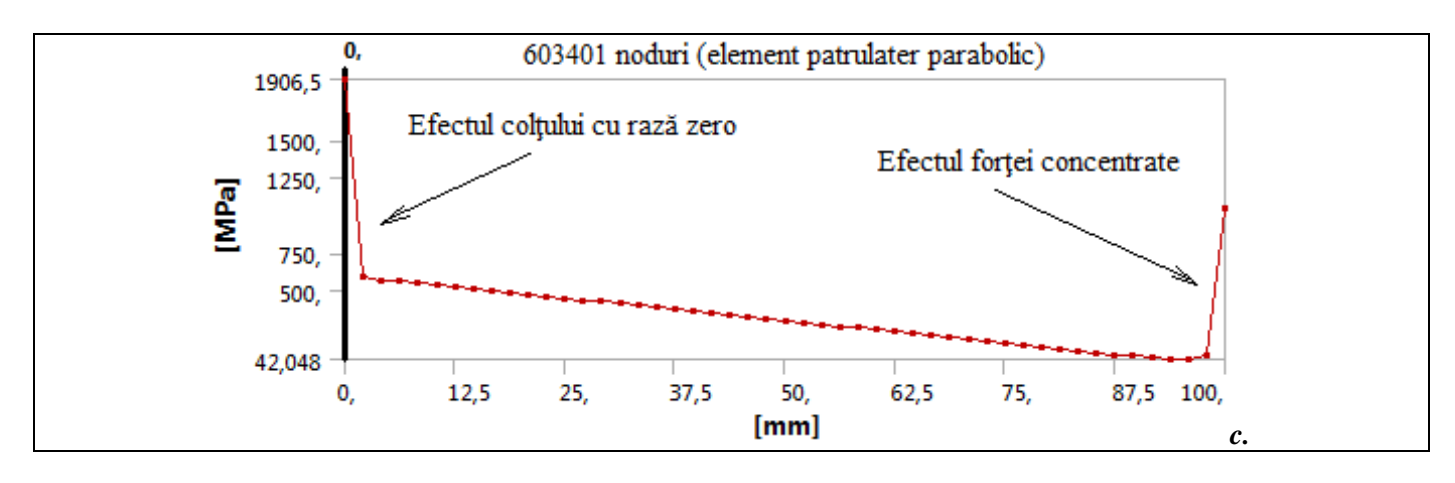

#### G. CONCLUSIONS

The modeling and analysis with finite elements of this paper were done more with didactic purpose aiming, on the one hand, the initiation of the user with the main stages of developing an application of FEA in ANSYS Workbench and, on the other hand, the comparison. and evaluating the results obtained from FEA with different shapes and sizes of finite elements.

The adopted FEA model leads to coarse deviations from the exact solution for the linear triangular finite element as opposed to the quadratic finite element model which shows a convergence with very small deviations.

The analysis of the results, in particular, of the stresss, for discretizations with increased fineness, shows that in the area with t singularities, although the structural error decreases to allowable values which would show a good accuracy, the values of the stresss do not converge towards the cvasiexact value, but they grow non-asymptotically. The FEA model studied in this paper is inefficient in terms of modeling possibilities offered by the ANSYS platform because the connection area in the recess is null radius (theoretical case) and the force is concentrated at one point (also theoretical case). These aspects are avoided in the application of FEA-A.2.
# Application: FEA-A.4 Bearing inner ring

### **KEY WORDS**

Linear static analysis, Planar geometric model, Axial-symmetrical state of stresses, Linear material, 2D geometric model (plane), 2D finite element, Non-linear finite element (parabolic), Axial symmetry, Radial symmetry, Remeshing, Machine element, Bearing ring

# CONTENT

- A. PROBLEM DESCRIPTION
- B. THE FEA MODEL
- C. PREPROCESSING OF THE FEA MODEL
- D. SOLVING THE FEA MODEL
- E. POSTPROCESING OF THE RESULTS
- F. ANALYZING OF THE RESULTS
- G. CONCLUSIONS

# A. PROBLEM DESCRIPTION

### A.1. Introduction

The study of the elements of mechanical systems with a common axis of symmetry for the geometric domain, material characteristics, loading and boundary conditions can be carried out using axial-symmetric models. Their structures, from a geometrical point of view, are reduced to plane geometric models associated with axial semisections which, from a physical point of view, synthesize the spatial states of stresses and deformations related to a cylindrical coordinate system with the dimension axis identical to the axis of symmetry.

The cases of practical application of the analysis with finite axial-symmetrical elements are multiple, noting with increased frequency the problems with homogeneous structures of revolution with respect to an axis, evenly distributed circumferentially distributed. Thus, the analysis of the structures of the three-dimensional elements of the machines, installations and machines, which comply with the conditions specified above, is performed by means of a plan model with a number of degrees of freedom much reduced compared to the three-dimensional model.

### A.2. Application description

The figure below shows the radial ball bearing assembly of a shaft extension system of a speed reducer. In order to obtain the optimal functional requirements (good centering, attachment of the ring to the shaft / housing) the bearing rings are assembled pressed on the shaft head section and in the bore of the housing. As a result of the presses assemblies (with their own tightening), taking into account that the shaft and the housing have radial rigidity much larger than of the rings, radial displacements of the tread points appear in order to reduce the play in the bearing. Thus, under increased tightening conditions it can be reached after the assembly to cancel the bearing from the bearing and, therefore, to the improper operation, with high friction, which lead to overheating and shortening the life of the bearing. The analysis of the inner ring / shaft and outer ring / housing adjustments results in increased tightness in the assemblies pressed from the inside.

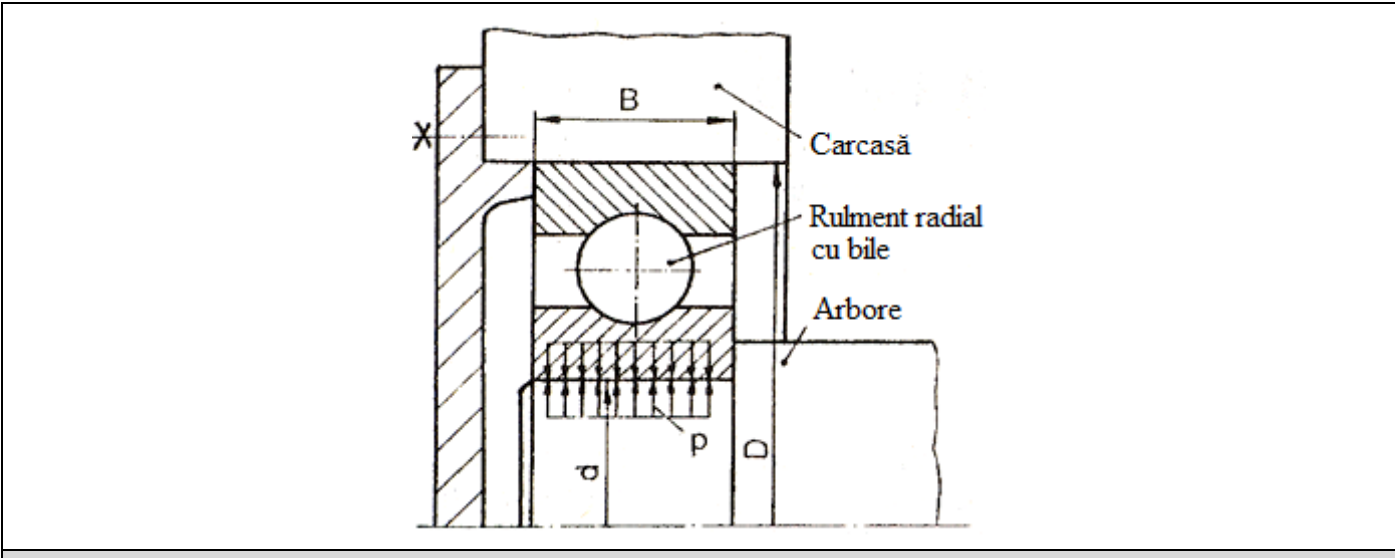

#### A.3. The application goal

In this application, using the finite element analysis, the study of the pressed assembly between the inner ring of the radial ball bearing and the shaft of a speed reducer is presented. Since, the shaft is full cross-section and, therefore, with increased radial rigidity, it is considered, for the study of said assembly, only the inner ring of the radial ball bearing (6205), executed in the precision class PO

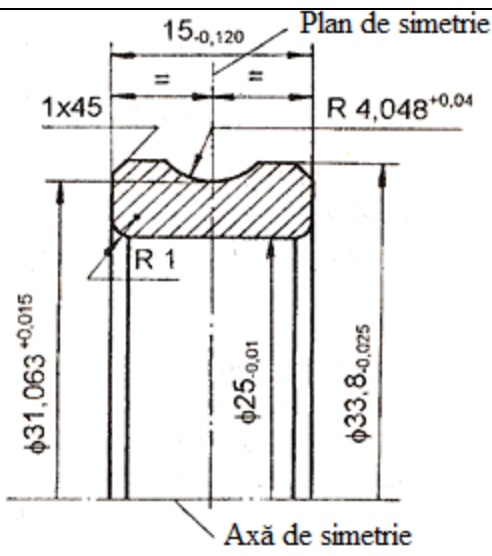

with the normal radial game with the value in [0.01; 0.02] mm. The inner ring of this bearing with the shape and dimensions shown in the attached figure is made of bearing steel, the mark RUL1, with the modulus of longitudinal elasticity  $E = 2.1 \ 10^5$ MPa, the coefficient of transverse contraction v = 0.3 and the density,  $\rho = 7800 \text{ kg} / \text{m}^3$ . In this study, it is intended, for the concrete case described above, the determination of data on displacements and stresses in the inner ring, the change of the tread pattern, the pressure on the mounting surface and the mounting / dismounting force of the ring on the shaft. These can also be obtained taking into account the fact that the inner ring pressed on the shaft is rotating with the speed n = 4000 rot / min.

### **B. THE FEA MODEL**

#### **B.1.** The model definition

Since the geometric and loading structure is symmetrical with respect to an axis as well as with a transverse plane, a plane (2D) model determined by the section of the radial semisection through the inner ring is adopted for analysis.

Thus, without losing accuracy, the problem to be solved falls within the axial symmetric state of tensions and the simplest possible model is adopted, which implies:

- the flat geometric shape,
- discretization with 2D nonlinear finite elements (parabolic),
- linear behavior of the material,
- adoption of constraints associated with symmetry properties,
- external load by forced displacement.

### **B.2.** The analysis model description

The figure below shows the FEA model associated with the plane geometric model of the axial semisection considered in the XY plane with the Y axis (symmetry axis) of the structure to be analyzed. In addition, it is observed that the considered plane domain and its deformed state are symmetrical with respect to the plane XZ perpendicular to the axis of rotation (Y) and is identical to the plane of symmetry of the tread.

The imposed (boundary) boundary conditions, in accordance with the considered symmetries, involve free radial displacements of the model points on the X axis and cancel the displacements along the Y axis.

The load of the structure is realized by the imposed displacement of the inner edge with the value of the maximum radial tightening, 0.02 mm, calculated for the adjustment  $H7\binom{+0,021}{0}$  / r6  $\binom{+0,041}{+0,026}$ ; consequently, the

### force Fr appears to be determined

In addition, the structure to be considered is considered to rotate around the Y axis with the angular velocity  $\omega = \pi n / 30 = 418.88$  rad / s.

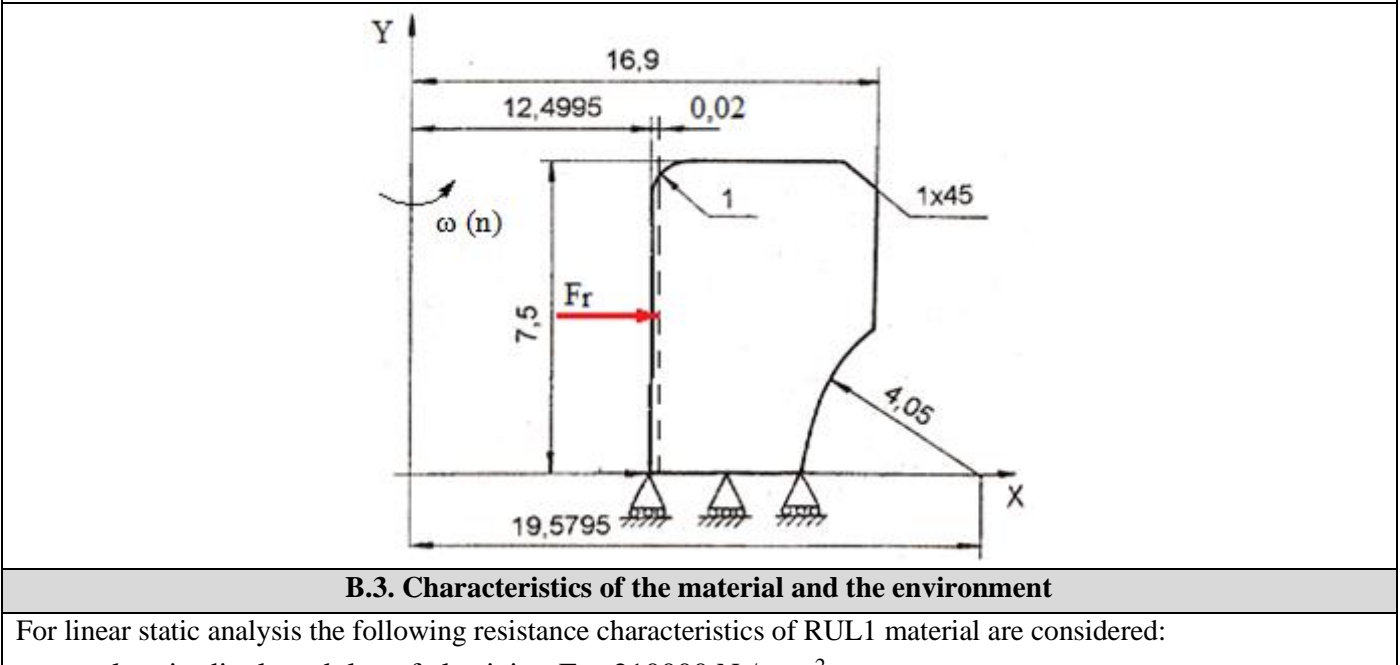

- longitudinal modulus of elasticity,  $E = 210000 \text{ N} / \text{mm}^2$ ;
- Poisson's ratio, v = 0,3.

Average working temperature of the subassembly,  $T_0 = 20$  ° C.

# C. PREPROCESSING OF FEA MODEL

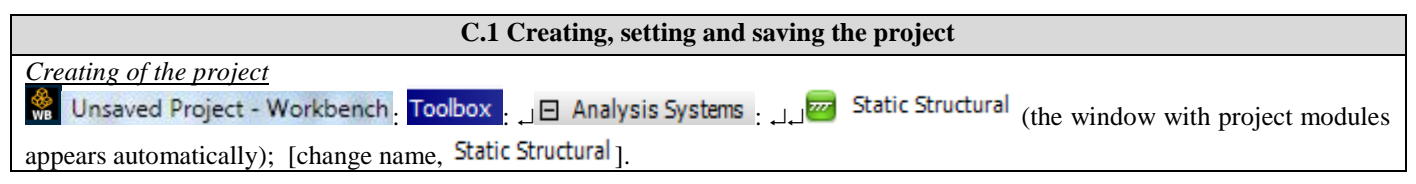

| Setting of problem type (2D)                                                                                                    |  |  |
|----------------------------------------------------------------------------------------------------|--|--|
| $\Box = Advanced Geometry$ $\rightarrow \Box$ Properties $\rightarrow$ Properties of Schematic A3: Geometry , $\Box$ Advanced Geometry Options                                                                                    |  |  |
| $\downarrow$ Analysis Type, [selecting from drop down list $\downarrow \square$ , $\downarrow 2D$ ] $\rightarrow$ [close the window $\downarrow \blacksquare$ ].                                                                  |  |  |
| Saving of the project                                                                                                    |  |  |
| $\downarrow$ Save As $\rightarrow$ Save As, File name: [enter name, FEA-A.4] $\rightarrow \downarrow$ Save                                                                                                    |  |  |
| C.2 Modelling of material and environment characteristics                                                                                                    |  |  |
| Roject Schematic 🛶 Ļ 🖉 Engineering Data 🗸 🖌 🚽 Edit 🔶 Outline of Schematic A2: Engineering Data 🚬                                                                                                    |  |  |
| 🗞 Structural Steel Properties of Outline Row 3: Structural Steel - 🖂 🔀 Isotropic Elasticity 🛶 Young's Modulus - [selecting from                                                                                                   |  |  |
| drop down list C (Unit) with $\downarrow$ ], [enter in column B (Unit) value, 210000] $\rightarrow \downarrow$ $\checkmark$ Update Project $\rightarrow \downarrow$ Return to Project (others parameters are default).            |  |  |
| C.3 Geometric modelling                                                                                                    |  |  |
| C.3.1 Model loading, DesignModeler (DM)                                                                                                    |  |  |
| $\mathbb{R}$ , Project Schematic: $\Box \mathbb{P}$ Geometry $\rightarrow \Box$ New Geometry $\rightarrow ANSYS$ Workbench: $\Box \mathbb{P}$ Millimeter, $\Box OK$ .                                                             |  |  |
| C.3.2 Sketch generation                                                                                                    |  |  |
| <u>Viewing default plane (XY)</u>                                                                                                    |  |  |
| $\mathbb{R}$ , Tree Outline: $\mathbb{R}$ Sketching $\rightarrow \mathbb{R}$ (Look at face/Plane/Schetch) [automatically view of default plane, XY];                                                                              |  |  |
| <u>Rectangular lines generation</u>                                                                                                    |  |  |
| $\downarrow$ Draw $\rightarrow \downarrow$ Rectangle $\rightarrow$ [trace rectangle line using pencil starting with, $\downarrow$ a point from left of Y axis, and                                                                |  |  |
| finish in opposite point simultaneously with release of the mouse [] (fig. a)].                                                                                                    |  |  |
| Generating a circle arc                                                                                                    |  |  |
| $\rightarrow$ [the circular line is generated by $\rightarrow$ marking the center on the x-axis (coincidence symbol C encoder contained by $\rightarrow$ marking the contour fig. b]                                              |  |  |
| Triming lines at the edge                                                                                                    |  |  |
| $\downarrow$ Modify $\rightarrow \downarrow$ $\uparrow$ Trim $\rightarrow$ [activate - desactivate with $\downarrow$ the option [gnore Axis ( $\overline{V}/\overline{\Box}$ ]) $\rightarrow$ [marking with $\downarrow$ the part |  |  |
| to be cut (fig. b,c)]                                                                                                    |  |  |
|                                                                                                    |  |  |
| <i>a. b. c.</i>                                                                                                    |  |  |
| <u>Dimensioning</u>                                                                                                    |  |  |
| Sketching Toolboxes: $\downarrow$ Dimensions $\rightarrow$ $\downarrow$ $\vdash$ Horizontal $\rightarrow$ [selecting two entities (points, lines, axes) with $\downarrow$ and the                                                 |  |  |
| dimensions appear automatically (fig. a)] $\rightarrow$ Details view, Dimensions: $I : \square \square \square \rightarrow$ [introducing the dimension (fig.                                                                      |  |  |
| $\rightarrow$ [selecting with $\downarrow$ two entities (points lines axes) with $\downarrow$ and the dimensions appear automatically                                                                                             |  |  |
| (fig. a)] $\rightarrow$ Details View <b>Dimensions:</b> 1. $\nabla$ $\rightarrow$ [introducing the dimension (fig. a)] $\rightarrow$ [selecting with                                                                              |  |  |
| the circle arc and the dimensions appear automatically (fig. a)] $\rightarrow$ Details View Dimensions: <b>1</b> $\square$ <b>R</b> $\rightarrow$ [input the                                                                      |  |  |
| radius value (fig.a)].                                                                                                    |  |  |
| Fillet generation                                                                                                    |  |  |
| $\downarrow$ Modify $\rightarrow \downarrow$ Fillet $\rightarrow$ [input Radius: radius value, 1] $\rightarrow$ [select with $\downarrow$ the connecting lines (fig.b)].                                                          |  |  |
| $\frac{Chamfer generation}{[Amm]} \rightarrow A \qquad \text{Chamfer} \rightarrow \text{[input in Length: lenght value, 1]} \rightarrow \text{[select with } \downarrow \text{ the connecting lines (fig.b)]}.$                   |  |  |

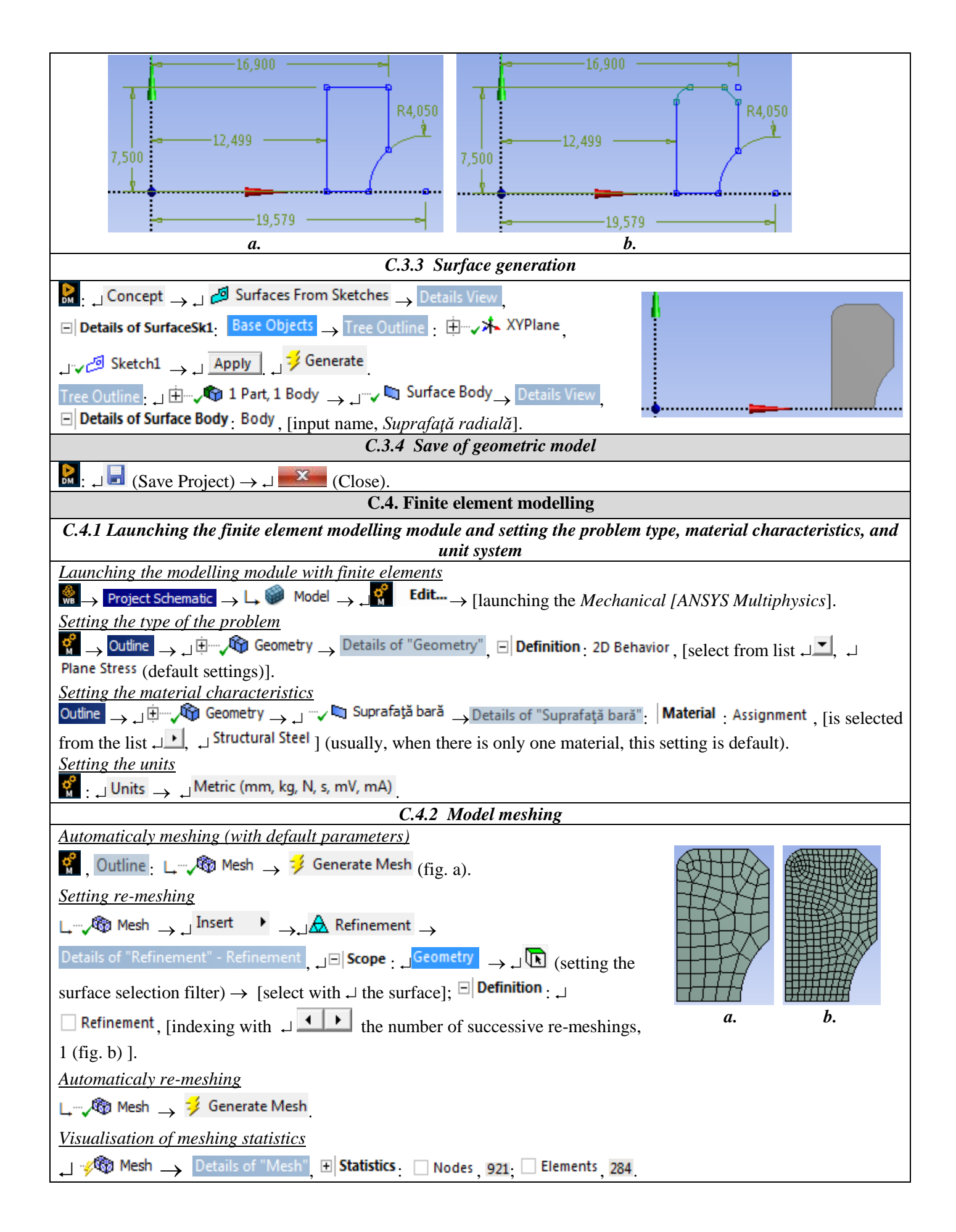

| C.4.3 Supports and restraints modelling                                                                                                    |  |  |
|----------------------------------------------------------------------------------------------------|--|--|
| Generating the fixed support                                                                                                    |  |  |
| $(activating)$ , Outline : $\Box$ $\Box$ $(activating)$ $\Box$ $(activating)$                                                                                                    |  |  |
| line selection filter) $\rightarrow$ [selecting with $\downarrow$ the line from OX axes (fig. a)];                                                                                              |  |  |
| Generating the displacement support                                                                                                    |  |  |
| $\Box$ $$ $$ $$ Static Structural (A5) $\rightarrow$ $\Box$ $$ Supports $\checkmark$ $\rightarrow$ $\Box$ $$ Displacement $\rightarrow$ Details of "Displacement", $\Box$ Scope $\Box$ $\Box$   |  |  |
| Geometry $\rightarrow \downarrow$ (activating line selection filter) $\rightarrow$ [selecting with $\downarrow$ the edge (fig. b)] $\rightarrow \downarrow$ Apply $\rightarrow$                 |  |  |
| 🖃 Definition : الم Define By , [selecting frommlist with الم علي الم Components ], 🗌 X Component, الم Free , [selecting from                                                                    |  |  |
| the list $\downarrow$ <b>Constant</b> ], [input the displacement value, 0,02] (fig. b).                                                                                                    |  |  |
|                                                                                                    |  |  |
| a. b.                                                                                                    |  |  |
| C.4.4 Loads modelling                                                                                                    |  |  |
| $\mathbb{C}_{\mathbb{C}}$ , Outline: $\mathbb{C}_{\mathbb{C}}$ Static Structural (A5) $\to \mathbb{C}_{\mathbb{C}}$ Inertial $\checkmark \to \mathbb{C}_{\mathbb{C}}$ Rotational Velocity $\to$ |  |  |
| Details of "Rotational Velocity": $\Box \Box$ <b>Scope</b> : $\Box$ Geometry $\rightarrow \Box$ (activating face selection filter) $\rightarrow$ [selecting with $\Box$                         |  |  |
| suprafața/ the surface]; $\Box$ Definition : , Define By, [selecting from the list , $\Box$ , Components ];                                                                                     |  |  |
| <mark>ا Y Component</mark> , [input the angular velocity value (rad/s), 418.18].                                                                                                    |  |  |
| C.4.5 Saving the project                                                                                                    |  |  |
| : File Save Project                                                                                                    |  |  |

# **D. SOLVING THE FEA MODEL**

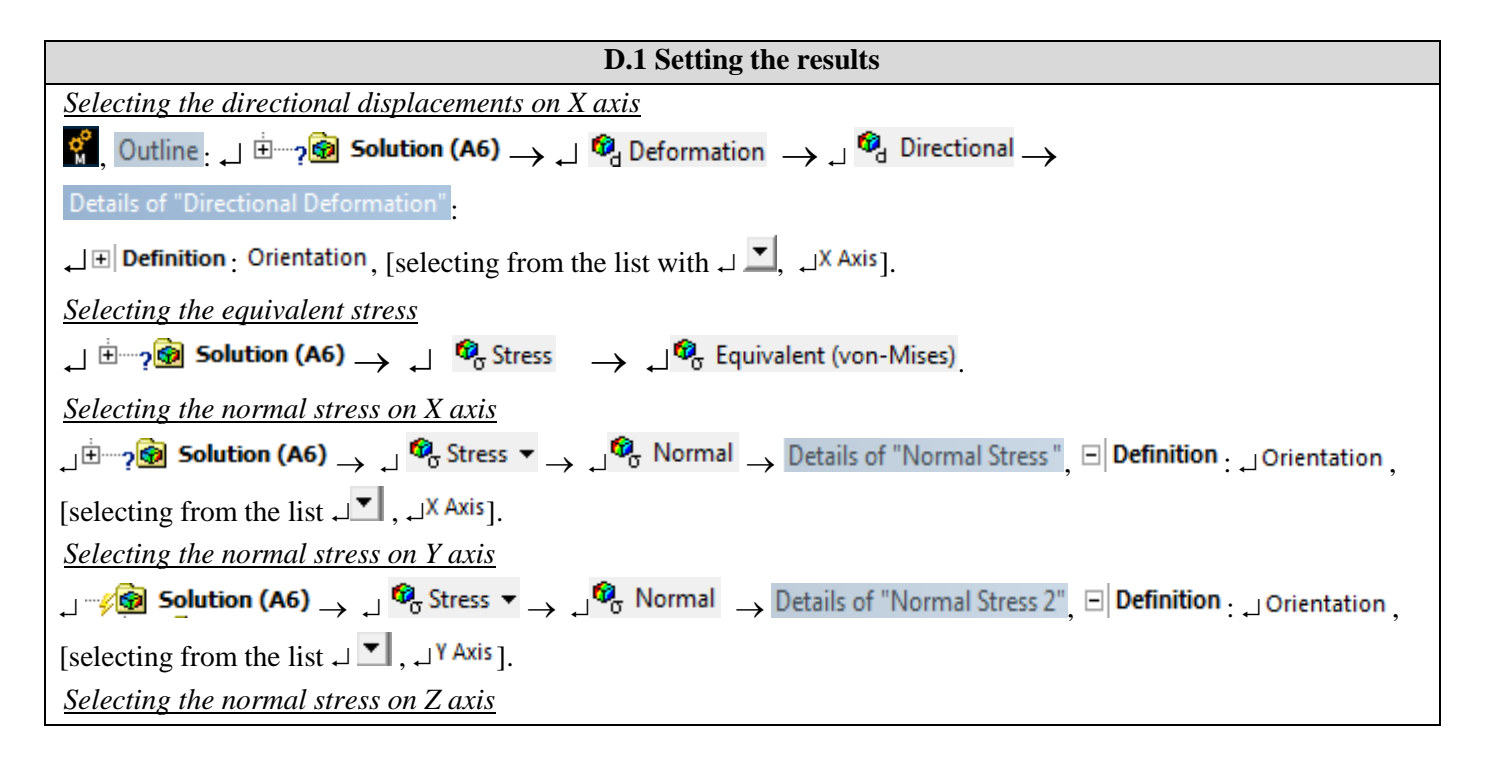

| [selecting from the list $\downarrow$ , $\downarrow$ <sup>Z Axis</sup> ].                                                     |  |  |
|----------------------------------------------------------------------------------------------------|--|--|
| Setting the reaction force corresponding to the imposed displacement                                                          |  |  |
|                                                                                                    |  |  |
| Boundary Condition, [selecting from the list ,] Displacement].                                                                |  |  |
| D.2. Launching the solving module                                                                                             |  |  |
| $\mathfrak{G}_{\mathbb{C}}$ $\mathfrak{G}_{\mathbb{C}}$ Solution (A6) $\mathfrak{G}_{\mathbb{C}}$ $\mathfrak{G}_{\mathbb{C}}$ |  |  |

### **E. POST-PROCESSING OF RESULTS**

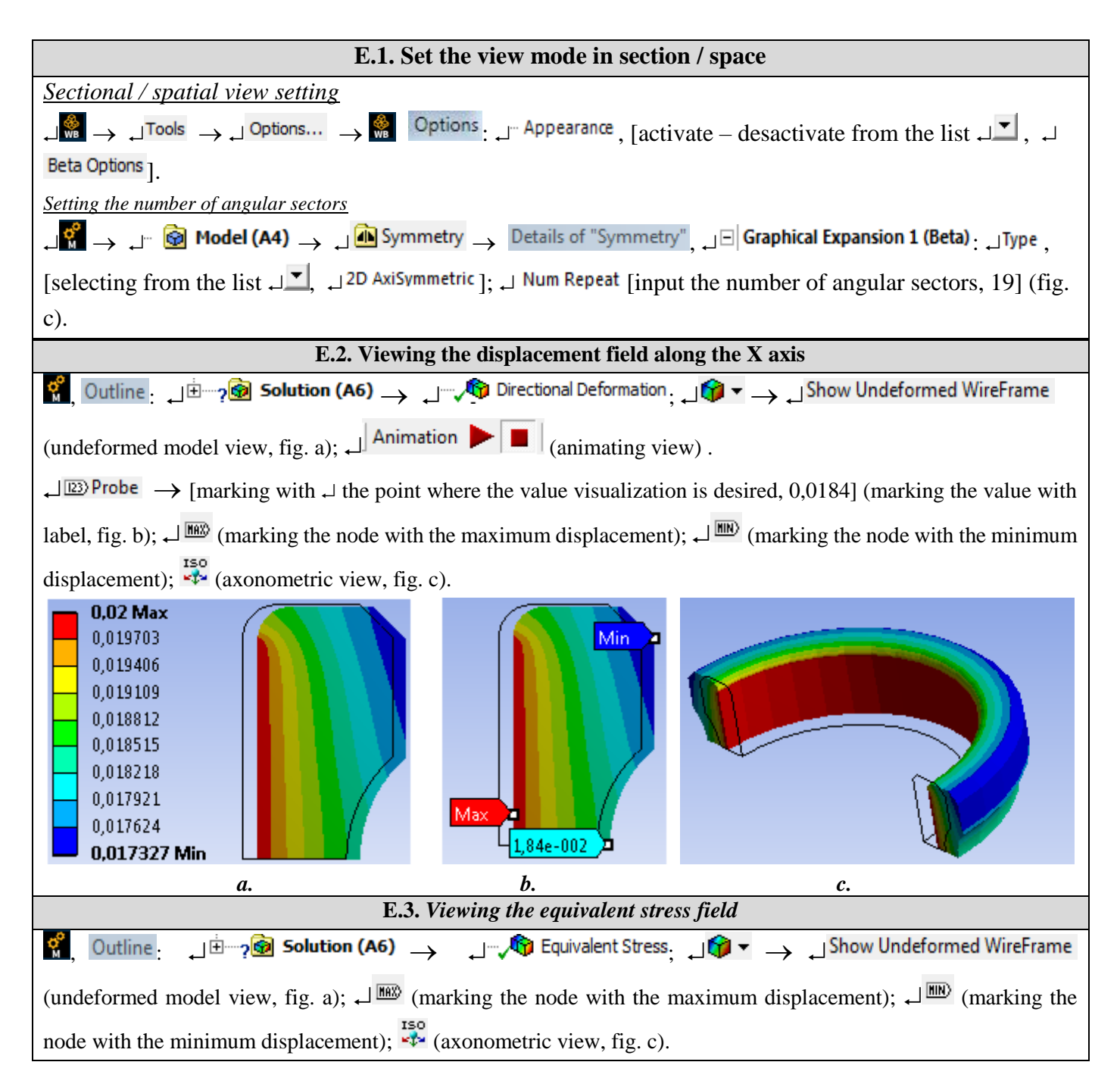

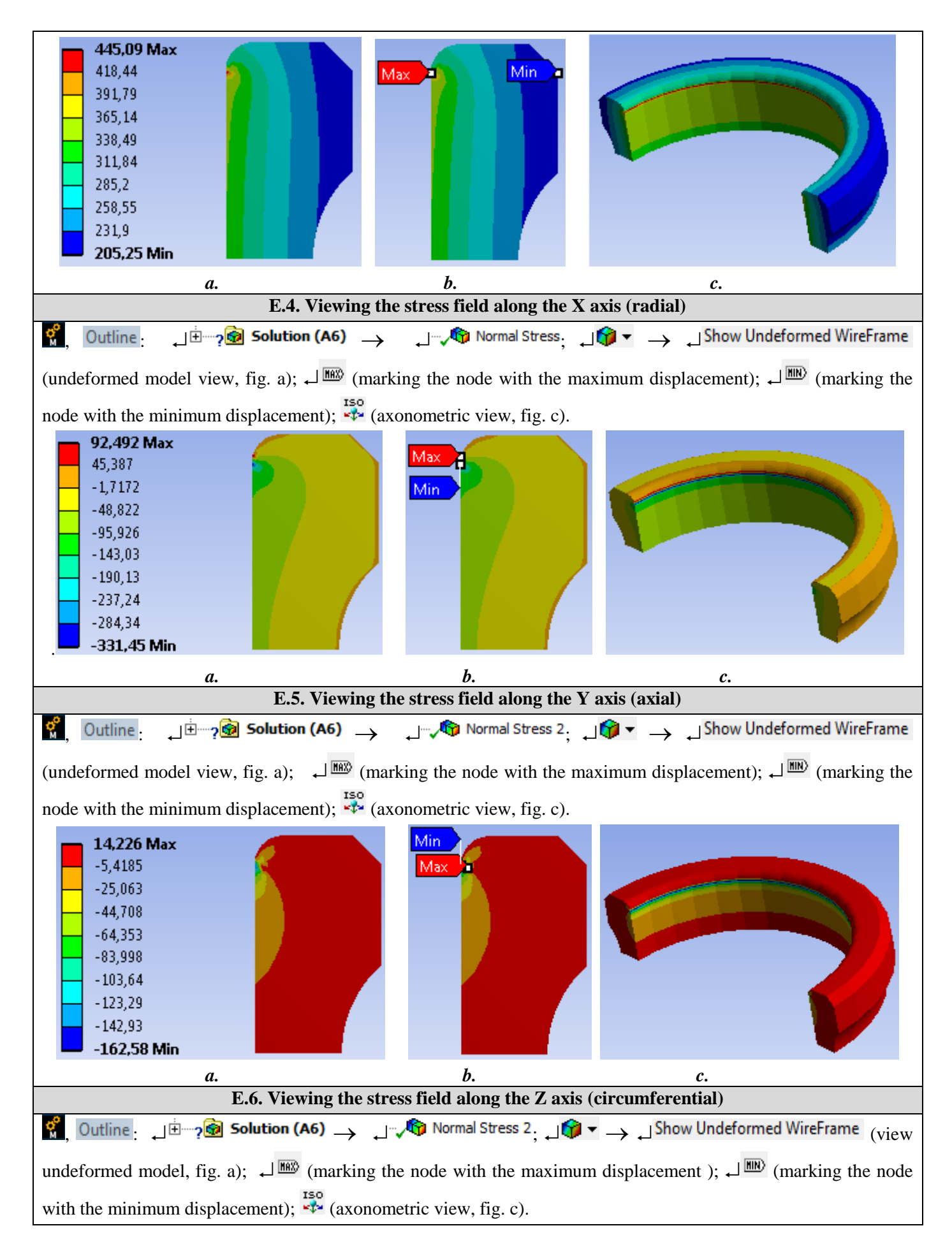

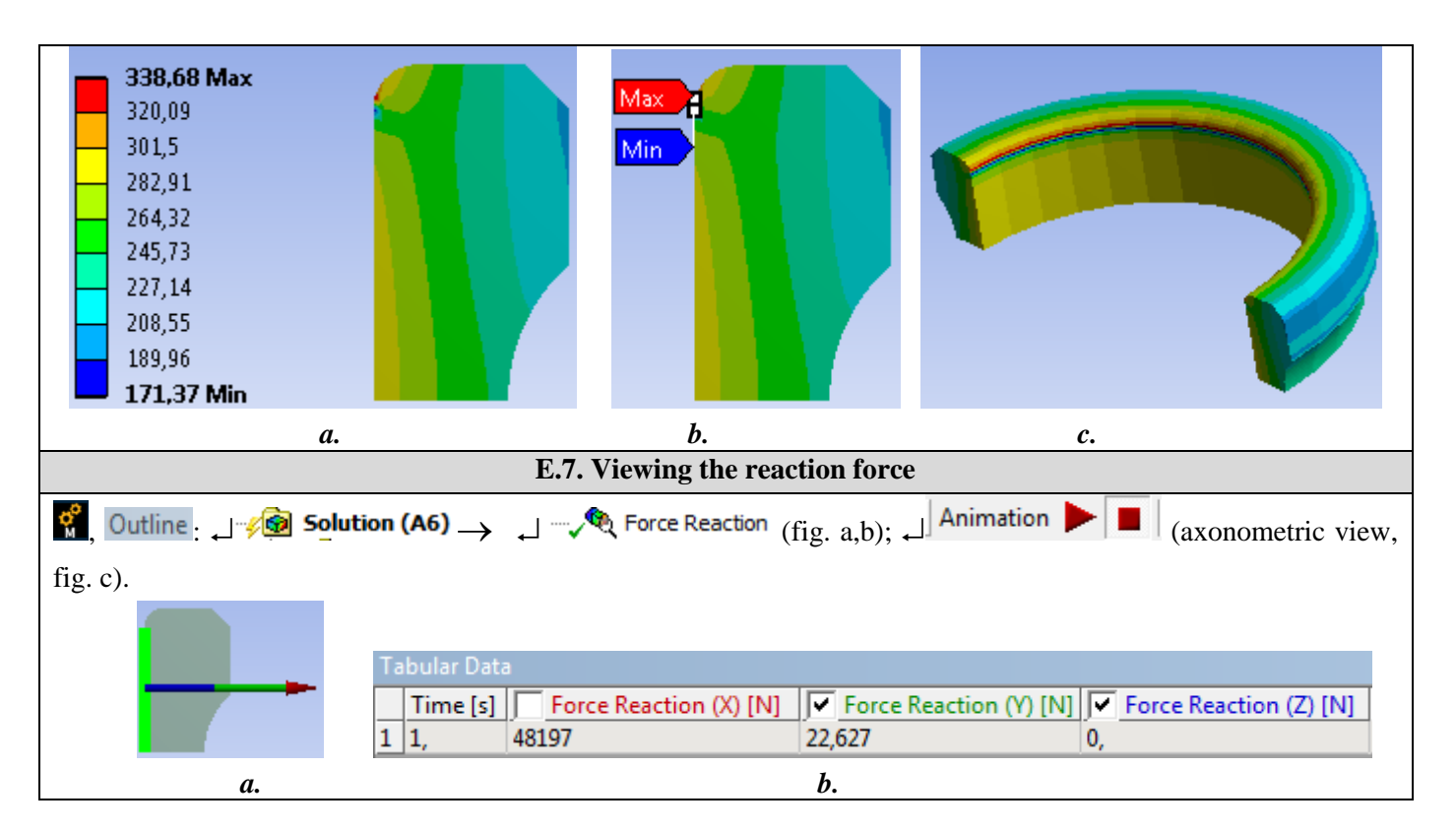

# F. RESULTS ANALYSIS

Following the analysis of the obtained results (subchapter E) as a result of modeling and solving the following are highlighted: - The radial displacement (in the direction of the X axis) in the area of adjustment of the shaft ring has the required value 0.02 mm (subchapter E.2).

- The radial displacement at the level of the tread with the value 0.0184 mm leads to the reduction of the play in the bearing (subchapter E.2, b); this displacement will be expected to be smaller than the radial bearing clearance.

- The equivalent voltage (von Mises), useful for the design of the shaft-bearing adjustment, has values increased inside with a maximum of 445.09 MPa in the starting areas of the internal connections (subchapter E.3).

- The radial tension (in the X axis direction) is compression with the maximum value -331.45 MPa, also in the starting areas of the internal connections (subchapter E.4).

- The axial tension (in the direction of the X axis) has the maximum value -162.56 MPa, also in the starting areas of the internal connections (subchapter E.5).

- The circumferential voltage (in the Z axis direction) has a maximum value of 338.68 MPa also in the starting areas of the internal connections (subchapter E.6).

- The reaction that occurs in the bore area due to the imposed radial displacement has a much larger radial component (48197 N), a very small axial component (22.627 N) and a null circumferential component.

# **G. CONCLUSIONS**

Following the displacement fields and their maximum values, we observe the increased influence of radial displacements on the displacements of the points on the rolling path.

Conventionally, the radial stiffness of the bearing ring is defined as the ratio of the radial reaction force to the radial displacement imposed,

 $k_r = \frac{F_r}{u_r} \tag{1}$ 

which after evaluation with the values of the above model becomes  $k_r = 2409850 \text{ N} / \text{mm}$ . Taking into account the linear behavior of the structure and the ratio between the radial displacement of the points in the bore area and that

of the points on the rolling path,  $a = u_r/u_c = 0.02 / 0.0184 = 1.09$  can be calculated according to from the minimum radial clearance the effective tightening of the shaft-bore inner ring adjustment.

The mounting / dismounting force, considering the friction coefficient  $\mu = 0.2$  can be calculated with the relation,  $F_{m/d} = \mu F_f = 0.2.48197 = 9639.4 \text{ N}.$ 

The pressure on the contact surface is determined by the relation  $p = F / \pi D$  (b-2r) = 48197 /  $\pi$  25 13 = 47.2 MPa

# Application: FEA-A.5 Diaphragm spring

### **KEY WORDS**

Nonlinear static analysis, Thick membrane stress state, Linear material, 2D geometric model (membrane), 2D finite element, Nonlinear finite element (parabolic), Cyclic axial symmetry, Axial loading symmetry, Cylindrical coordinate system, Machine element, Diaphragm spring

# CONTENT

- A. PROBLEM DESCRIPTION
- B. THE FEA MODEL
- C. PREPROCESSING OF THE FEA MODEL
- D. SOLVING THE FEA MODEL
- E. POSTPROCESING OF THE RESULTS
- F. ANALYZING OF THE RESULTS
- G. CONCLUSIONS

# A. PROBLEM DESCRIPTION

### A.1. Introduction

The clutch of the car is a normal intermittent mechanical coupling coupled *with the main function of decoupling-coupling* the transmission of the car in case moment of changing gears or brakes under load. In addition, secondary functions are required for optimum operation: *smooth decoupling and coupling, without shocks and vibrations; simple and easy operation, good heat transfer to the outside*; simple and technological construction; *reduced inertia of the driven parts, safe and long-lasting operation.* 

The mechanical clutches based on the transmission of the torque by friction involve a controlled pressing subassembly which, in particular, in the case of small dimensions has a diaphragm spring which besides the generation of the pressing force (required for the transmission of the load) also has a functional control role .

### A.2. Application description

*Structure and operation of the clutch with diaphragm spring*. The mechanical clutch in the figure above transmits the torque by friction from the flywheel assembly 1 and the pressure plate 3 to the disc 2 and through the groove to the main shaft of the gearbox 6. This process occurs when the lever 7 is inactive and the plate is activated. pressure 3 is pressed by the diaphragm spring 4 on the disc 2 and the steering wheel 1. At the action of the lever 7, the pressure bearing 5 presses on the diaphragm spring internally, removing the pressure disc 3 and interrupting the torque transmission. With the reduction of the pressing force on the pressure bearing the diaphragm spring returns (sometimes aided by another elastic element) and the coupling is performed.

Assembly and operation of the diaphragm spring. On the first hand, the diaphragm spring type element assures the function of generating the initial pressing force. It is mounted in the subassembly of the pressure disc 3 which is then mounted in the general assembly by means of screw assemblies 8 and, on the other part, of the displacement function of the pressure disk for decoupling. The first function involves the deformation of the outer part, similar to a disc spring with increased rigidity, by moving the area with radius R<sub>2</sub> with the arrow  $\Delta_m$  reduced leading to an increased force  $F_m$ . The second function involves the deformation of the wings with reduced rigidity, under the action of the decoupling force  $F_d$ , it produces the decoupling by unloading the outer part of the press area, with the reduced value  $\Delta_d$ .

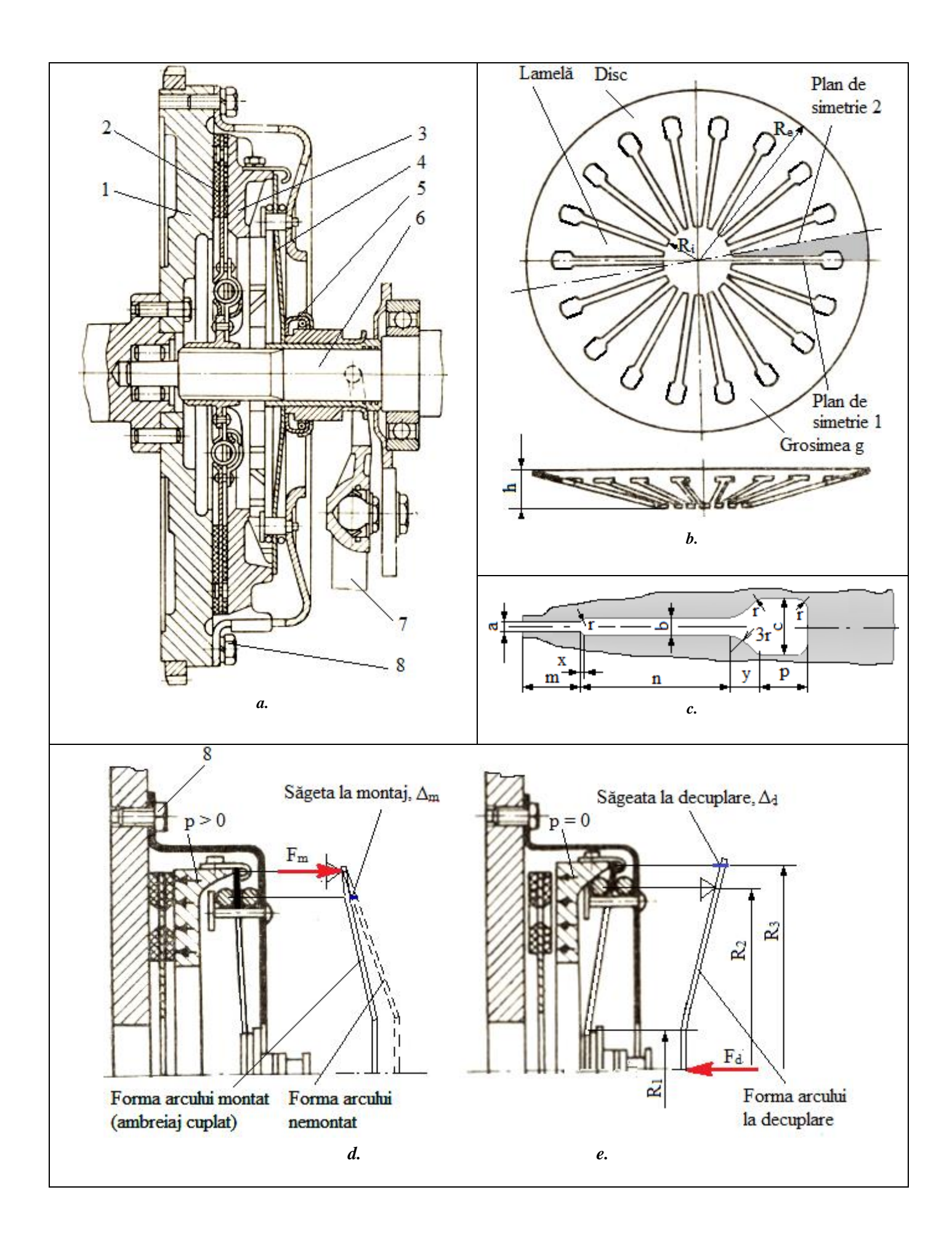

### A.2. Application description

*Structure and operation of the clutch with diaphragm spring*. The mechanical clutch in the figure above transmits the torque by friction from the flywheel assembly 1 and the pressure plate 3 to the disc 2 and through the groove to the main shaft of the gearbox 6. This process occurs when the lever 7 is inactive and the plate is activated. pressure 3 is pressed by the diaphragm spring 4 on the disc 2 and the steering wheel 1. At the action of the lever 7, the pressure bearing 5 presses on the diaphragm spring internally, removing the pressure disc 3 and interrupting the torque transmission. With the reduction of the pressing force on the pressure bearing the diaphragm spring returns (sometimes aided by another elastic element) and the coupling is performed.

Assembly and operation of the diaphragm spring. On the first hand, the diaphragm spring type element assures the function of generating the initial pressing force. It is mounted in the subassembly of the pressure disc 3 which is then mounted in the general assembly by means of screw assemblies 8 and, on the other part, of the displacement function of the pressure disk for decoupling. The first function involves the deformation of the outer part, similar to a disc spring with increased rigidity, by moving the area with radius  $R_2$  with the arrow  $\Delta_m$  reduced leading to an increased force  $F_m$ . The second function involves the deformation of the diaphragm spring, supported in the base area of the wings with reduced rigidity, under the action of the decoupling force  $F_d$ , it produces the decoupling by unloading the outer part of the press area, with the reduced value  $\Delta_d$ .

### A.3. The application goal

In this application it is necessary to determine the force-displacement characteristics, the functional restrictions and the capable loads of the diaphragm spring in the figure above, considering that it is made of 50VCr11 spring steel and has the following dimensions:  $R_i = 15,5 \text{ mm}$ ,  $R_e = 84 \text{ mm}$ , h = 14 mm, a = 1,5 mm, b = 3 mm, b = 10 mm, b = 3 mm, m = 3 mm, b = 28,5 mm, p = 10 mm, b = 3 mm, x = 0,75 mm, y = 3,5 mm,  $R_1 = 19 \text{ mm}$ ,  $R_2 = 68,5 \text{ mm}$ ,  $R_3 = 81 \text{ mm}$ .

### **B. THE FEA MODEL**

### **B.1.** The model definition

Since the diaphragm spring has a reduced thickness (1.5 mm), the variations of the unknown internal parameters (displacements, deformations and stresses) are insignificant in the normal direction at the surface and a *2D model* is adopted for analysis. On the other hand, the structure of the spring being cyclically symmetrical circular is adopted for analysis only an angular segment (10°). Thus, without losing much of the accuracy, the problem to be solved falls into the state of *membrane tension* and a simplified possible model is adopted, which implies:

- simple geometric shape,
- adoption of material strength constraints (simple support),
- geometrically nonlinear behavior with high imposed displacement loads,
- linear behavior of the material.

### **B.2.** The analysis model description

The geometrie of the analysis model is given by the surface of an angular sector  $(10^{\circ})$  to which the thickness of 1.5 mm is associated. For analysis the axial-symmetrical structure is modeled with <u>2D finite elements</u>. In order to simulate the behavior as close as possible to the reality, the two distinct functional states (assembly and decoupling) will be considered and consequently, the analysis will be done in two cases: the first implies a displacement imposed by the value - 2.5 mm of the points of the spring of circle with radius 69.5 mm (the bearing area on a toroidal ring) and the second, which over the previous loading also requires the movement of the points of the spring of 19 mm radius (action area) by -20 mm of the pressure bearing.

Thus, in the first model (mounting step) of analysis the structure will be supported simply (canceling the displacement in the direction of loading) on the pressure plate after the spring of 81 mm radius (action on the pressure disk) where the reaction  $F_m$  (unknown) appears ) pressing on the pressure disc. In the case of the second model (decoupling), it will simply rest after the spring of the circle with the radius of 69.5 mm (the contact area with the other toroidal ring) where the reaction  $F_r$  (unknown) will appear; thus the outer part (deformed in the first stage) is relaxed and displaced by the value  $\Delta_d$  (unknown) in the area of the spring with the radius 81 mm (contact area with the pressure disc) and in the contact area with the pressure bearing  $F_d$  (unknown).

In order to accurately highlight the functional processes for finite element analysis as a consequence of the geometric nonlinearity, the loads will be made progressively (the displacements imposed will be introduced in a table with the 1 mm step) and the Lagrange method will be adopted for solving.

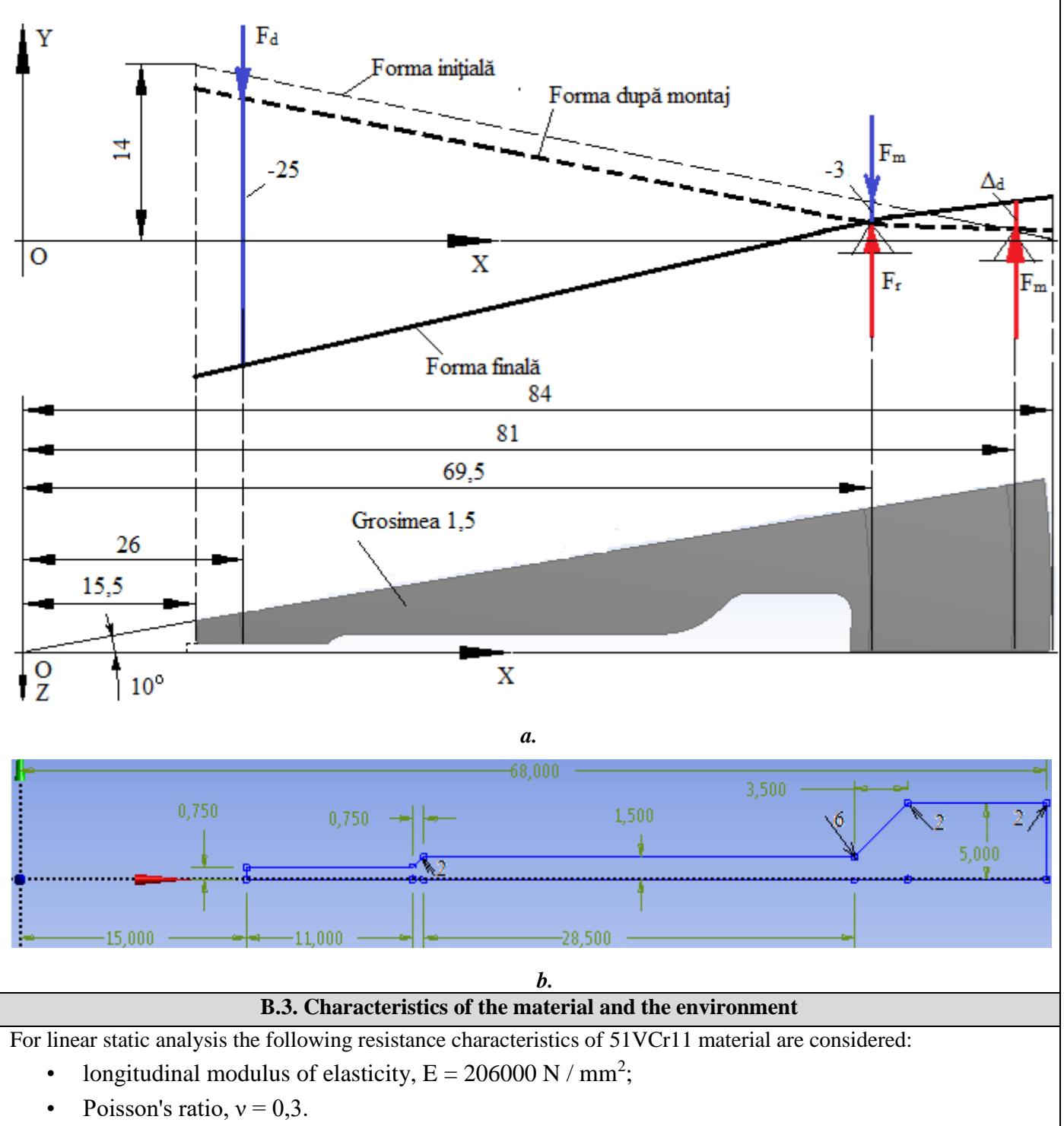

Average working temperature of the subassembly,  $T_0 = 20 \circ C$ .

# C. PREPROCESSING OF FEA MODEL

| C.1 Creating, setting and saving the project                                                                                                    |  |  |  |
|----------------------------------------------------------------------------------------------------|--|--|--|
| <u>Creating of the project</u><br>[change name, Static Structural].<br><u>Setting of problem type (2D)</u><br><u>Creating of the project</u> Analysis Systems $\rightarrow \downarrow \downarrow \square$ Static Structural (the window with project modules appears automatically);                            |  |  |  |
| A: L 🥪 Geometry Properties Properties of Schematic A3: Geometry 📮 Advanced Geometry Options                                                                                                    |  |  |  |
| , Analysis Type, [selecting from drop down list , $\square$ 2D] → [close the window $\square$ X].<br>Saving of the project                                                                                                    |  |  |  |
| $ \exists Save As \rightarrow \ Save As, File name: [enter name, FEA-A.5] \rightarrow \exists Save$                                                                                                    |  |  |  |
| C.2 Modelling of material and environment characteristics                                                                                                    |  |  |  |
| $\mathbb{R}_{\rightarrow}$ Project Schematic $\rightarrow$ $\downarrow$ $\swarrow$ Engineering Data $\checkmark$ $\checkmark$ $\rightarrow$ $\downarrow$ $\oslash$ Edit $\rightarrow$ Outline of Schematic A2: Engineering Data                                                                                 |  |  |  |
| Structural Steel Properties of Outline Row 3: Structural Steel $\square$ Isotropic Elasticity $\rightarrow$ Young's Modulus , [selecting from drop down list C (Unit) cu / with $\square$ ], [enter in column B (Unit) valoarea / value, 206000] $\rightarrow$ $\square$ Update Project $\rightarrow$ $\square$ |  |  |  |
| GReturn to Project (others parameters are default).                                                                                                    |  |  |  |
| C.3 Geometric modelling                                                                                                    |  |  |  |
| C.3.1 Model loading, DesignModeler (DM)                                                                                                    |  |  |  |
| $\Re$ , Project Schematic: $\Box \otimes Geometry \rightarrow \Box \otimes New Geometry \rightarrow ANSYS Workbench : \Box \otimes Millimeter, \Box OK.$                                                                                                    |  |  |  |
| C.3.2 Sketch generation                                                                                                    |  |  |  |
| Viewing default plane (XY)                                                                                                    |  |  |  |
| $ \begin{array}{c} \hline \begin{tabular}{lllllllllllllllllllllllllllllllllll$                                                                                                    |  |  |  |
| <u>References lines generation</u>                                                                                                    |  |  |  |
| $\downarrow$ Draw $\rightarrow$ $\downarrow$ Line $\rightarrow$ [the line will be drawn by selecting the first point with $\downarrow$ , pe axa / on OX (the coincidence symbol appears, C), / moving to the other point (in the Ist cadran towards the OY axis) and release $\downarrow$ ,                     |  |  |  |
| fig. a].                                                                                                    |  |  |  |
| <u>Dimensioning of reference line</u>                                                                                                    |  |  |  |
| $\rightarrow$ Dimensions $\rightarrow$ $\rightarrow$ Hy Display $\rightarrow$ [it is disabled with $\rightarrow$ opțiunea / option / Name: / and activating Value:,<br>Name: Value: $\bigtriangledown$ ];                                                                                                    |  |  |  |
| $\downarrow \vdash$ Horizontal $\rightarrow$ [selecting successive $\downarrow$ the pair: point on the reference line and the OY axis, the dimension appears (fig. b) ] $\rightarrow$ Details View Dimensions: 1. $\Box$ H $\rightarrow$ [input value, 15 5/84 0]                                               |  |  |  |
| $\downarrow$ <b>I</b> Vertical $\rightarrow$ [selecting with $\downarrow$ the point in Ist cadran and the axis OX, the dimension appears automatically (fig.                                                                                                    |  |  |  |
| $(0)$ $\rightarrow$ $(14,0)$ .                                                                                                    |  |  |  |
| $\rightarrow$ [arranging the dimensions $\rightarrow$ by draging to the desired position].                                                                                                    |  |  |  |
|                                                                                                    |  |  |  |
|                                                                                                    |  |  |  |
| <i>a. b</i> .                                                                                                    |  |  |  |

| $ \begin{array}{c} \hline \text{recoutine}; \\ \text{indeding} \\ \end{tildeling} \\ \end{tildeling} \\ til$                                                                                                    | C.3.3 Surface generation                                                                                                    |  |  |  |  |
|----------------------------------------------------------------------------------------------------|----------------------------------------------------------------------------------------------------|--|--|--|--|
| → [select with ⊥ are OY] →                                                                                                    | $\frac{\text{Tree Outline}}{\text{Image: a Modeling of the Sketch1}} \xrightarrow{\text{Image: Modeling of the Sketch1}} \xrightarrow{\text{Image: Apply}} \xrightarrow{\text{Image: Apply}} \text{Image: Ap$ |  |  |  |  |
| ★ (visualization of the coordinate system attached to the geometric model).          C.3.4 Generating of helplines (for constraints and loading)         Generating of helplines (for constraints and loading)         Generating of helplines (for constraints and loading)         Generating of helplines (for constraints and loading)         Generating sketch helplines         Image: Image: Im                                                                                                    | $ \rightarrow \qquad \qquad \downarrow \mathbf{\overline{\mathbf{x}}} \rightarrow [\text{select with } \downarrow \text{ axe OY}] \rightarrow \downarrow^{\mathbf{Axis}} \rightarrow \downarrow^{\mathbf{Apply}}; \downarrow^{\mathbf{F}} \mathbf{Generate}; \mathbf{Tree Outline}; \downarrow^{\mathbf{F}} \mathbf{\overline{XPlane}}; \mathbf{\overline{k}}; \downarrow^{\mathbf{F}}$                                                                                                    |  |  |  |  |
| $C.3.4 \ Generating of helplines (for constraints and loading)$ $C.3.4 \ Generating of helplines (for constraints and loading)$ $C.3.4 \ Generating of helplines (for constraints and loading)$ $C.3.4 \ Generating of helplines (for constraints and loading)$ $C.3.4 \ Generating of helplines (for constraints and loading)$ $C.3.4 \ Generating of helplines (for constraints and loading)$ $C.3.4 \ Generating of helplines (for constraints and loading)$ $C.3.4 \ Generating helplines (for constraints and loading)$ $C.3.4 \ Generating helplines (for constraints and loading)$ $C.3.4 \ Generating helplines (for constraints and loading)$ $C.3.4 \ Generating helplines (for constraints and loading)$ $C.3.5 \ Generating helplines (for constraints and loading) = 0 \ C.3.5 \ Generating helplines (for cach circle).$ $C.3.5 \ Generating helplines (for cach circle) = 0 \ for cach circle) = 0 \ for cach circle).$ $C.3.5 \ Generating helplines (for cach circle) = 0 \ for cach circle) = 0 \ for cach circle) = 0 \ for cach circle) = 0 \ for cach circle).$ $C.3.5 \ Generating helplines (for cach circle) = 0 \ for cach circle) = 0 \ for$                                                                                                    | (visualization of the coordinate system attached to the geometric model).                                                                                                    |  |  |  |  |
| $\begin{array}{c} C.3.4 \ \ \begin{tabular}{lllllllllllllllllllllllllllllllllll$                                                                                                    |                                                                                                    |  |  |  |  |
| $\begin{bmatrix} cenerating of half-cut sketch \\ is automatically indexed, Sketch \\ is automatically \\ indexed, Sketch \\ is automatically \\ indexed, Sketch \\ is automatically \\ indexed, Sketch \\ is automatically \\ indexed, \\ indexed, \\ indexeda$                                                                                                    | C.3.4 Generating of helplines (for constraints and loading)                                                                                                    |  |  |  |  |
| $\begin{array}{c} C.3.5 \ Generating \ the \ contour \ of \ the \ half-cut \\ \hline Generating \ of \ half-cut \ sketch \\ \hline \hline \ \ \ \ \ \ \ \ \ \ \ \ \ \ \ \ \$                                                                                                    | Generating sketch helplines<br>indexed, sketch2]; ↓ ↑ XXPlane → ↓ Sketching → ↓ ★ (New Sketch) [the name of the sketch is automatically<br>indexed, sketch2]; ↓ ↑ X (Look At Face/Plane/Sketch) [automatic view the selecting plane, ZX]; ↓ • (view<br>geometric model).<br>Generating helplines<br>↓ Draw → ↓ • Circle → [the circular line is generated by selecting with ↓ the center of the circle in the center<br>of the coordinate system (coincidence symbol P appears), moving in radial direction and release ↓ on the contour,<br>fig. a] (this sequence is performed three times for each circle).<br>Dimensions helplines<br>TreeOutline: ↓ Modeling → ↓ → ↓ Sketch2; ↓ Dimensions → ↓ • Radius → [select with ↓ the circular line, the<br>dimension is automatically displayed] → Details View, Dimensions: 1 : □ R → [input values: 19; 69,5; 81, (fig. a)].<br>Printing helplines on the reference surface<br>W: ↓ • Lotails View : ↓ Geometry<br>→ ↓ → ↓ Sketch2 → ↓ Apply ; ↓<br>Direction Vector → ↓ Apply (the extrusion<br>direction is accepted Normal defaulted to the<br>line Direction), ↓ Operation → [set by default in<br>the line with ↓ • , Imprint Faces ]; ↓ • Generate.<br>a. b.                                                                                                    |  |  |  |  |
| $\begin{array}{c} \hline Generating of half-cut sketch \\ \hline \end{tabular}, \hline \end{tabular} Tree Outline: \end{tabular} \xrightarrow{\end{tabular}} \xrightarrow{\end{tabular}} \end$ | C.3.5 Generating the contour of the half-cut                                                                                                    |  |  |  |  |
|                                                                                                    |                                                                                                    |  |  |  |  |

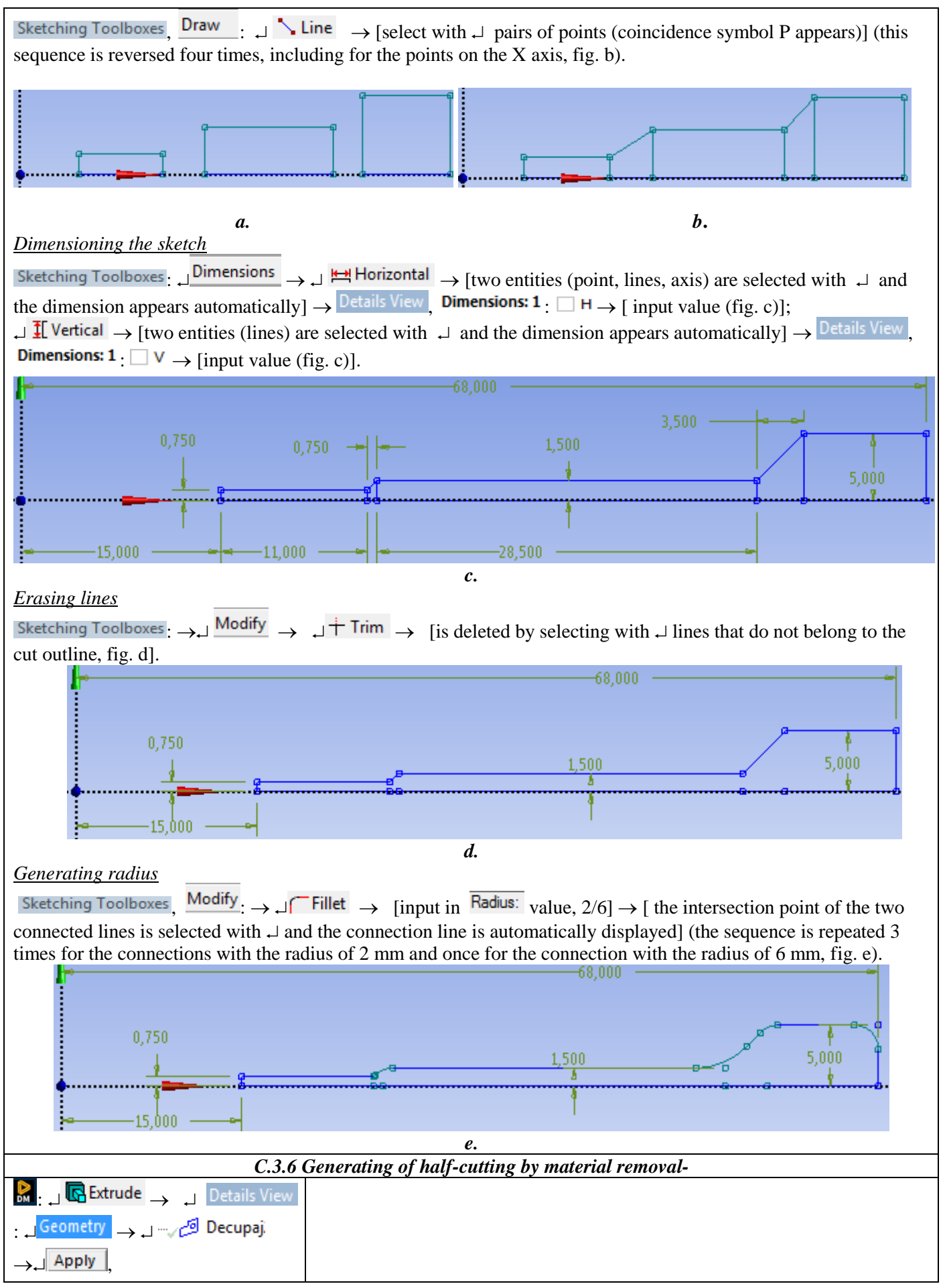

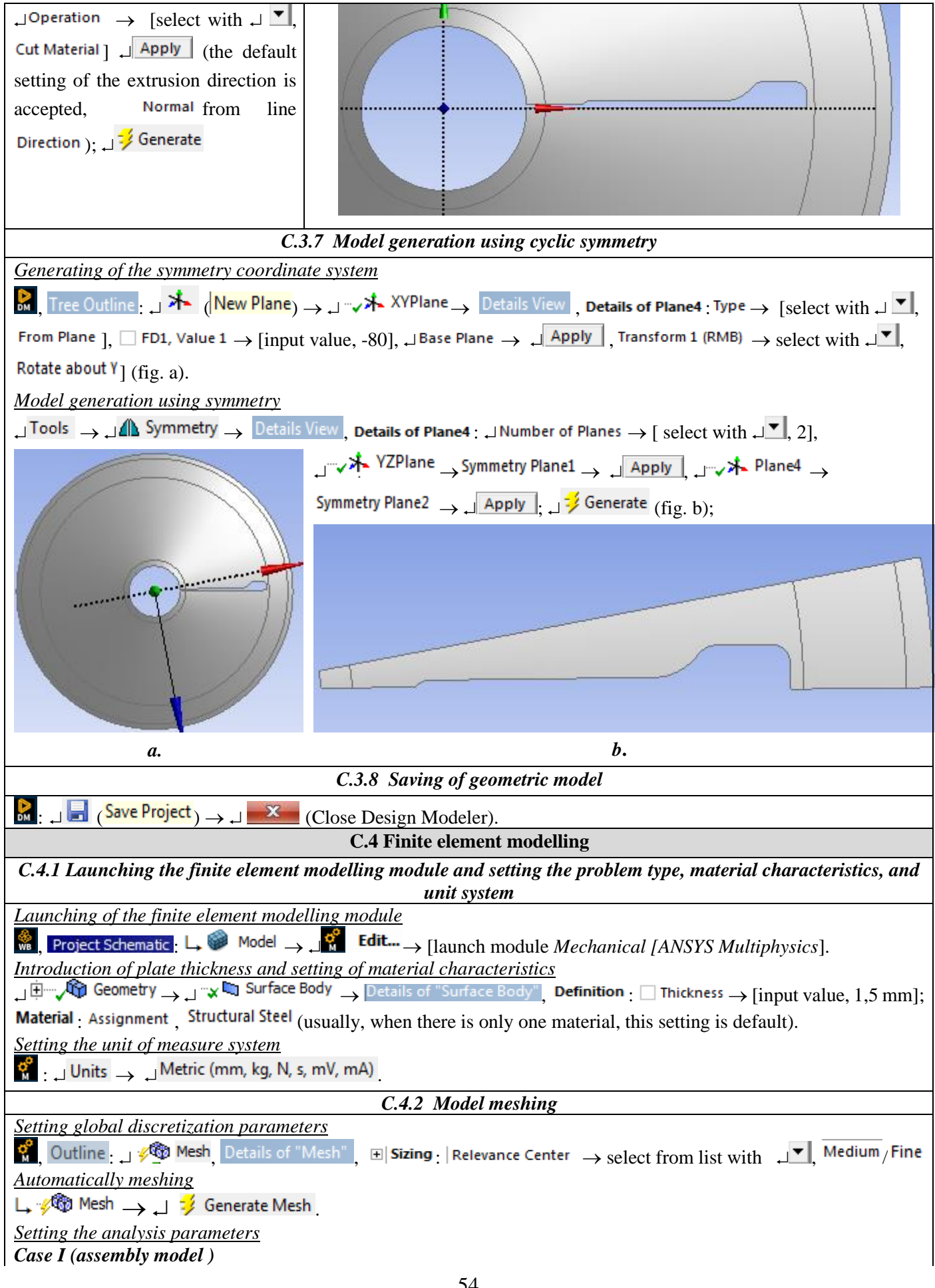

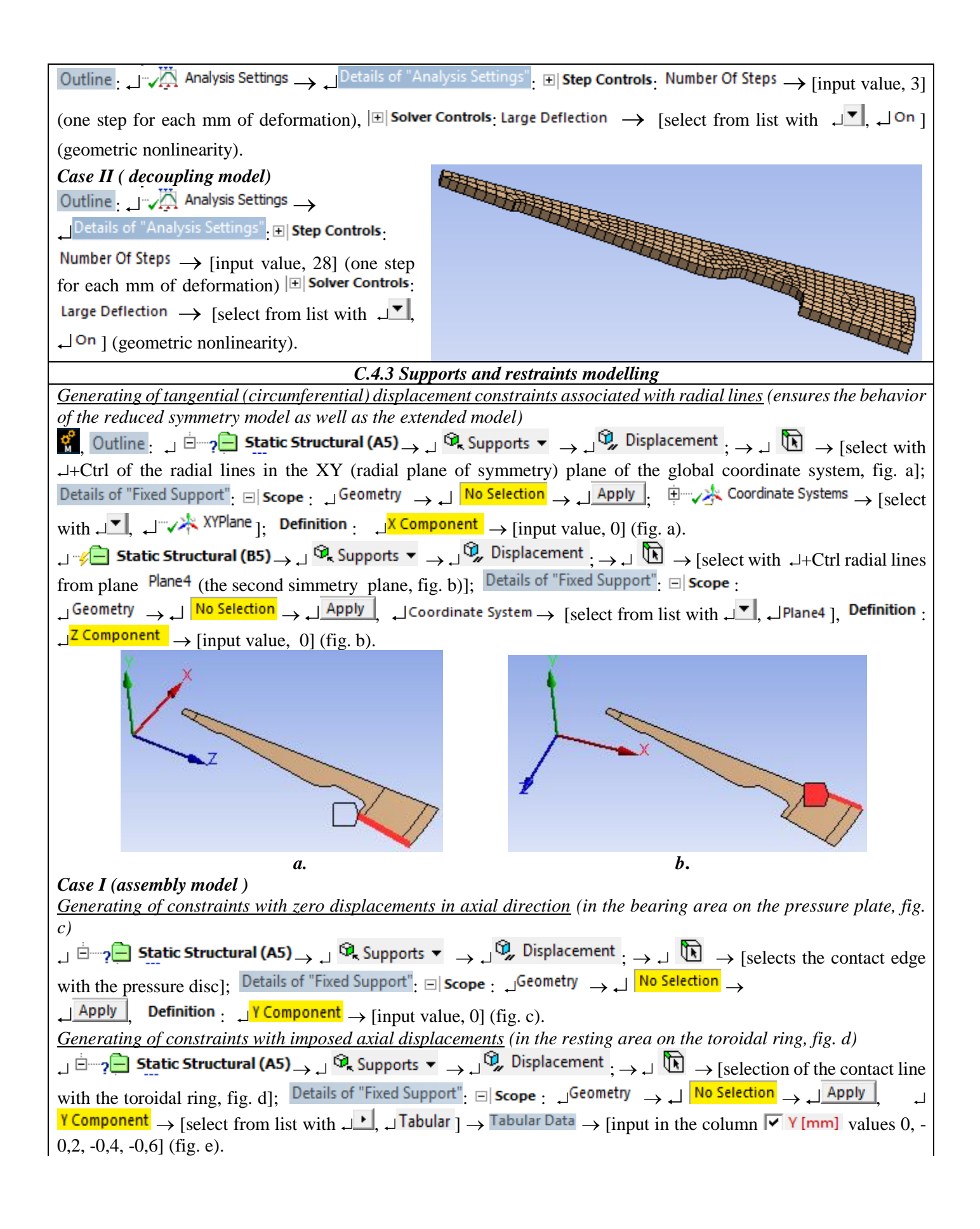

| X X                                                                                                    |                                      |               |                           |             |                                                |  |  |
|----------------------------------------------------------------------------------------------------|--------------------------------------|---------------|---------------------------|-------------|------------------------------------------------|--|--|
|                                                                                                    |                                      | Tabular Data  |                           |             |                                                |  |  |
|                                                                                                    |                                      |               | Steps                     | Time [s]    | V [mm]                                         |  |  |
|                                                                                                    |                                      | 1             | 1                         | 0,          | 0,                                             |  |  |
|                                                                                                    |                                      | 2             | 1                         | 1,          | -0,2                                           |  |  |
|                                                                                                    |                                      | 3             | 2                         | 2,          | -0,4                                           |  |  |
|                                                                                                    |                                      | 4             | 3                         | 3,          | -0,6                                           |  |  |
| <b>1</b>                                                                                                    | $\sim$                               | *             |                           |             |                                                |  |  |
| С.                                                                                                    | <i>d</i> .                           |               |                           | е.          |                                                |  |  |
| Case II (decoupling model)                                                                                                    |                                      |               |                           |             |                                                |  |  |
| Generating of constraints with imposed axial displacement                                                                                                    | <u>ts</u> (in the contact area wi    | th t          | he pre                    | ssure bec   | aring (fig. f)                                 |  |  |
| $\downarrow$ $\doteq$ $?$ Static Structural (A5) $\rightarrow$ $\downarrow$ $\mathfrak{A}_{k}$ Supports $\checkmark$ $\rightarrow$ $\downarrow$                                       | $\sum_{i} Displacement ; \to \Box$   | <u>.</u>      | → [sele                   | ection of   | the contact line                               |  |  |
| with the pressure bearing, fig. f]; Details of "Fixed Support                                                                                                    | E Scope _ Geometry                   | $\rightarrow$ | - N                       | o Selection | $\rightarrow \dashv \underline{\text{Apply}},$ |  |  |
| <b>Definition</b> : $\Box$ Coordinate System $\rightarrow$ [select from list with $\Box$                                                                                              | 🚬 🚬 Plane4 ], 🗐 <mark>Y Com</mark> j | oon           | $\frac{ent}{\rightarrow}$ | [select fi  | rom list with $\downarrow$                     |  |  |
| $\square$ $\square$ Tabular $\square$ $\rightarrow$ Tabular Data: [input in the column $\square$ $\square$                                                                            | mm] valorile / values 0,             | -1,           | -2,,                      | -28] (fig   | . g).                                          |  |  |
| f. $Obs. In this case, the axial constraints imposed in case I remain active and the constraints with zero displacements in$                                                          |                                      |               |                           |             |                                                |  |  |
| the axial direction from the basis and an the massive plate are desctived d ( $\Omega$ utline 1 $ \frac{1}{2}$ Displacement 3                                                         |                                      |               |                           |             |                                                |  |  |
| The axial direction from the bearing area on the pressure plate are deactivated ( $\square$ $\square$ $\square$ $\square$ $\square$ $\square$ $\square$ $\square$ $\square$ $\square$ |                                      |               |                           |             |                                                |  |  |
| C.4.4 Loads modelling                                                                                                    |                                      |               |                           |             |                                                |  |  |
| Obs. Since the analysis with finite elements of this work is of a functional type (the deformed states are known in                                                                   |                                      |               |                           |             |                                                |  |  |
| operation) and the loading forces are not known, the displacements imposed as constraints (see subchapter above) are                                                                  |                                      |               |                           |             |                                                |  |  |

considered as external loads with values. of unknown forces, to be determined as a result of this analysis.

# **D. SOLVING THE FEA MODEL**

| D.1 Setting the convergence criterion for solving the nonlinear geometric model                                                                                                    |  |  |
|----------------------------------------------------------------------------------------------------|--|--|
| $\mathcal{O}_{\mathbf{A}}$ Outline : $\rightarrow$ , $\dot{\mathbf{E}}$ <b>Solution (A6)</b> , $\mathbf{A}$ , $\mathbf{A}$ Solution Information, Details of "Solution Information",                           |  |  |
| ightarrow Solution Information : JSolution Output $ ightarrow$ [selecting from the list with J, JForce Convergence] (the                                                                                      |  |  |
| convergence of force is adopted).                                                                                                    |  |  |
| D.2 Setting the results                                                                                                    |  |  |
| Selecting the total displacements                                                                                                    |  |  |
| $\mathcal{O}_{\mathcal{O}}$ , Outline : $\Box$ $\mathcal{O}_{\mathcal{O}}$ Solution (A6) $\rightarrow$ $\Box$ Insert $\rightarrow$ $\Box$ Deformation $\rightarrow$ $\Box$ $\mathcal{O}_{\mathcal{O}}$ Total; |  |  |
| Selecting the equivalent stress                                                                                                    |  |  |
| $\downarrow$ $$ $$ Solution (A6) $\rightarrow$ $\downarrow$ Insert $\rightarrow$ $\downarrow$ Stress $\rightarrow$ $\downarrow$ $$ Equivalent (von-Mises)                                                     |  |  |
| Setting the circumferential stress (in the normal direction on a plane of radial symmetry)                                                                                                    |  |  |

| Generating of the cylindrical coordinate system: Outline: $\downarrow \oplus \checkmark \checkmark$ Coordinate Systems $\rightarrow$ Coordinate Systems: $\downarrow \checkmark$                                                                                                    |  |  |  |
|----------------------------------------------------------------------------------------------------|--|--|--|
| $\rightarrow$ Details of "Coordinate System.": $\square \blacksquare$ Definition: $\square$ Type $\rightarrow$ [selecting from the list $\square \blacksquare$ , $\square$ Cylindrical];                                                                                                    |  |  |  |
| $\Box \blacksquare Origin \rightarrow \Box Define By [selecting from the list , \Box], \Box \square Global Coordinates]; \Box \blacksquare Principal Axis : \Box Axis \rightarrow [selecting from the list , \Box], \Box \square \square \square \square \square \square \square \square \square \square \square \square \square \square \square \square \square \square $                                                                                                    |  |  |  |
| from the list $\neg$ , $\neg$ ]; $\neg$ $\blacksquare$ Orientation About Principal Axis: $\neg$ Axis $\rightarrow$ [ selecting from the list $\neg$ , $\neg$ X].                                                                                                    |  |  |  |
| Setting the normal stress along the Z axis of the generated cylindrical coordinate system                                                                                                    |  |  |  |
|                                                                                                    |  |  |  |
| $\neg$ Orientation $\rightarrow$ [selecting from the list $\neg$ , $\neg$ , $\neg$ Axis]; $\neg$ Coordinate System $\rightarrow$ [selecting from the list $\neg$ , $\neg$ ,                                                                                                    |  |  |  |
| Coordinate System]                                                                                                    |  |  |  |
| Setting the structural error                                                                                                    |  |  |  |
| $ \downarrow \oplus \neg 2 \textcircled{\textcircled{\baselineskip}{\baselineskip}} \xrightarrow{\baselineskip}{\baselineskip} \xrightarrow{\baselineskip}{\baselineskip} \xrightarrow{\baselineskip} \xrightarrow{\baselineskip} \baselines$ |  |  |  |
| <u>Reaction force setting</u> (in areas with imposed displacement)                                                                                                    |  |  |  |
|                                                                                                    |  |  |  |
| $\Box \blacksquare \textbf{Definition} \rightarrow \Box \textbf{Boundary Condition}, [selecting from the list \Box, \Box] Displacement ]; \Box \blacksquare \textbf{Options} \rightarrow \Box$                                                                                                    |  |  |  |
| Result Selection $\rightarrow$ [selecting from the list $\downarrow^{\checkmark}$ , $\downarrow^{Y Axis}$ ].                                                                                                    |  |  |  |
| D.3 Launching the solving module                                                                                                    |  |  |  |
| 🐔 Outline 🗋 🗄 🖓 Solution (A6) 👝 🔁 Solve                                                                                                    |  |  |  |

# E. POST-PROCESSING OF RESULTS

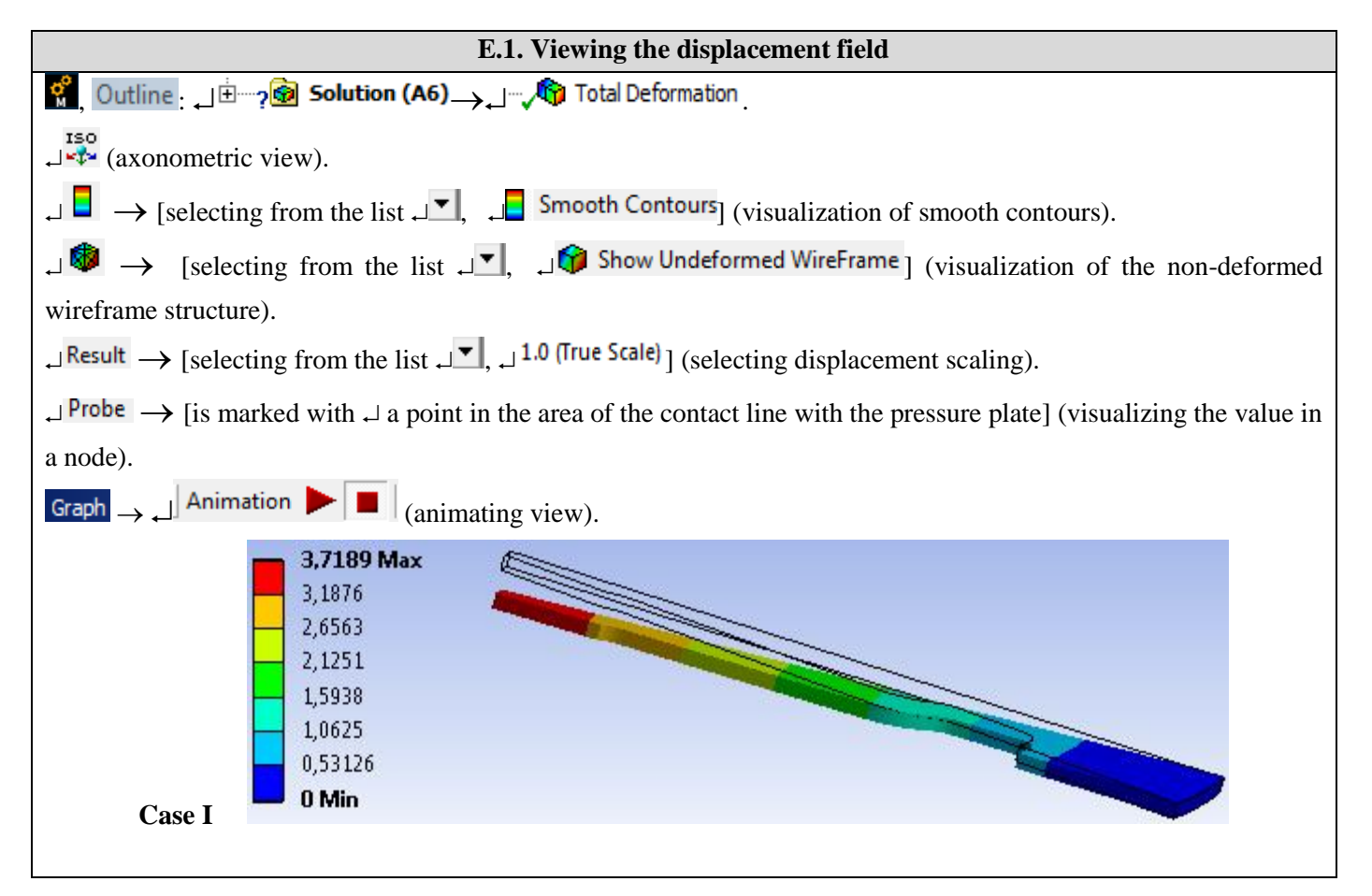

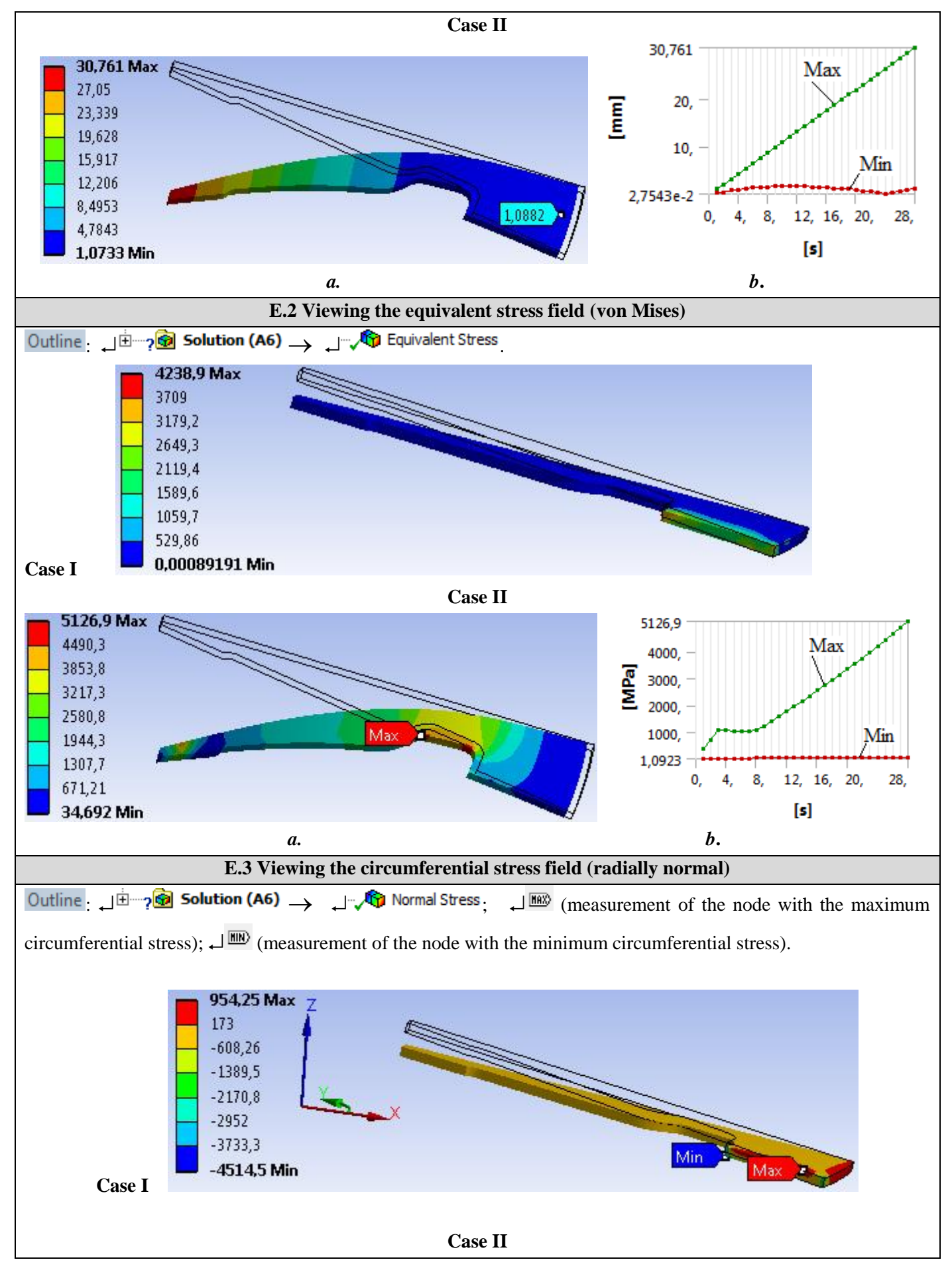

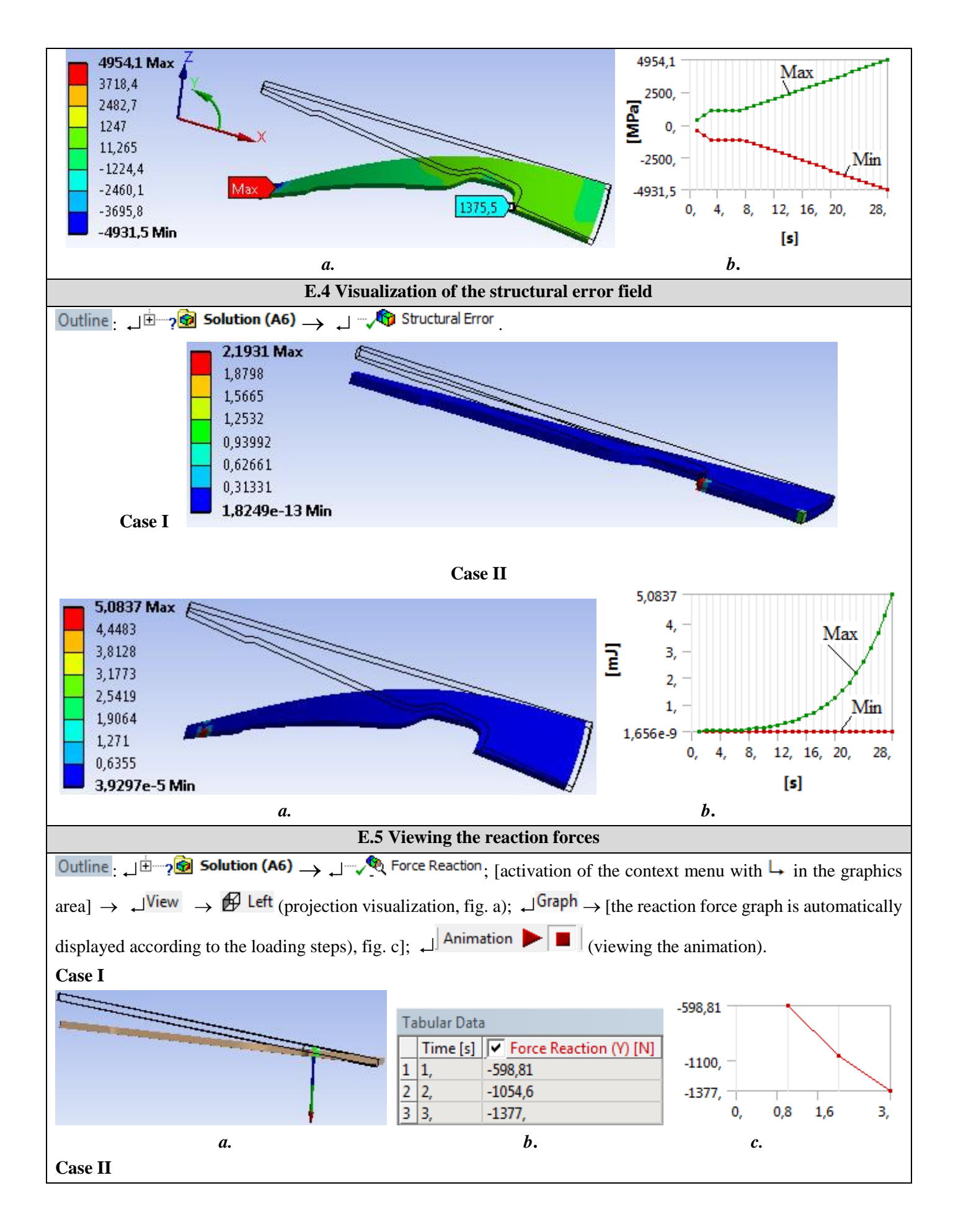

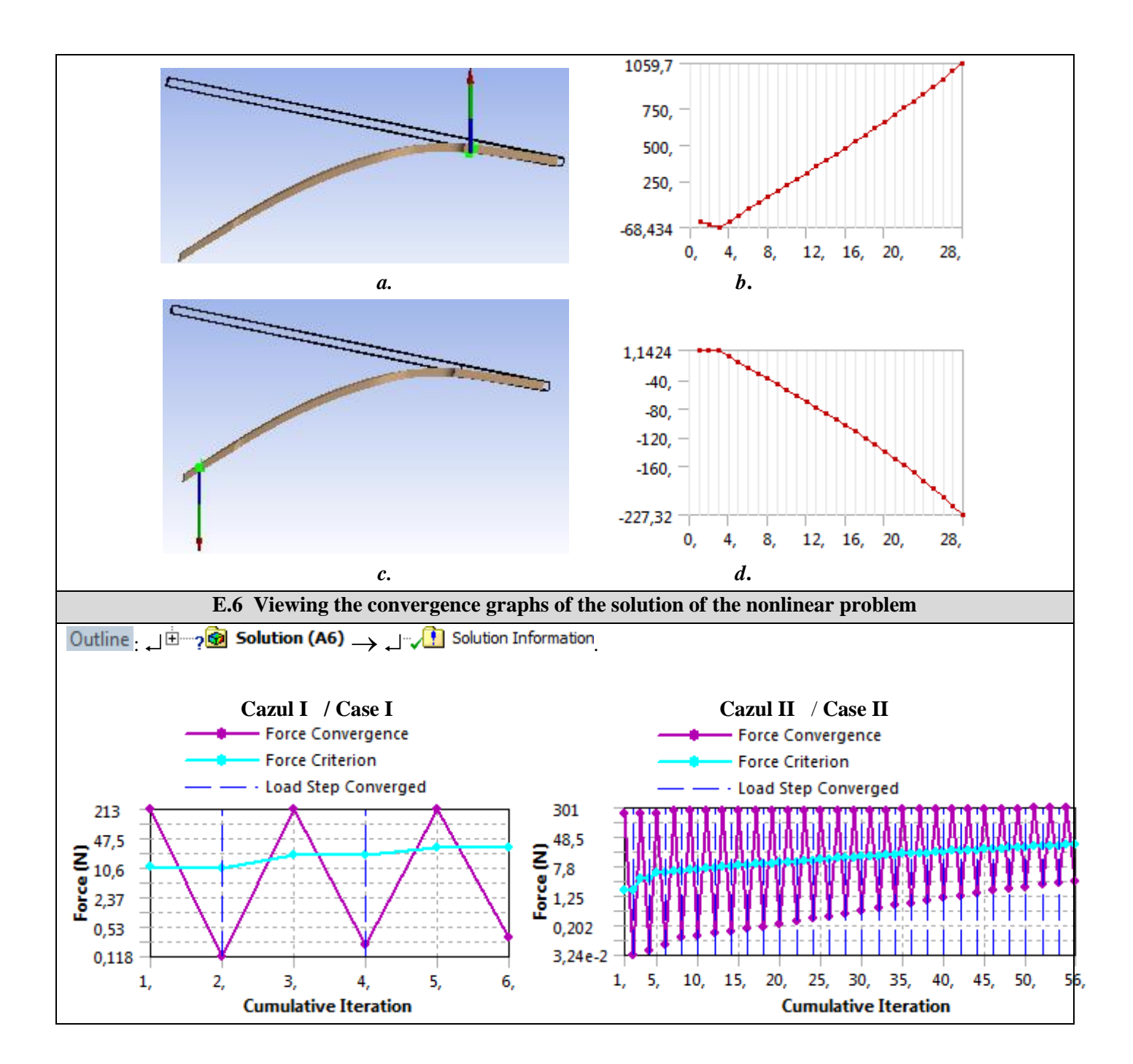

# F. RESULTS ANALYSIS

| F.1 Interpretarea rezultatelor / Interpretation of results                                                                 |  |  |
|----------------------------------------------------------------------------------------------------|--|--|
| Following the analysis of the results obtained as a result of the modeling and FEA (subchapters E.1, E.2, E.3 and E.5) the |  |  |
| following are highlighted:                                                                                                 |  |  |
| Case I (fitting)                                                                                                    |  |  |
| - The maximum total displacement (subchapter E.1, case I) of value 3.1709 mm from the area of the tip                      |  |  |
| of the radial blade is generated by the deformation of the mounting disc; the radial blade remains                         |  |  |
| undamaged.                                                                                                    |  |  |

- The maximum equivalent spring has the value 4238.9 MPa in the inner (compressed) area of the disc from the middle of the alveolus (subchapter E.2, case I); this value shows operation in the elasto-plastic field.
- Viewing the circumferential tension (normal on the radial plane; subchapter E.3, case I), shows positive and negative increased values (+ 954.25; -4514.5 MPa) in the outer (circumferential traction) and inner (respectively compression) areas circumferential); the maximum value in the compressed area the upper edge of the inner zone shows the operation in the elasto-plastic domain.
- The reaction force in the displacement zone imposed on the installation of -0.6 mm in three steps of -0.2 mm (incorrectly counted in time amounts [s]; subchapter E.4, case I, fig. B, c) has the maximum value, 1377 N; this value multiplied by double the number of blades determines the maximum pressing force of the pressure plate 3 on the disk 2 as a consequence of the tightening of the screws 8 (subchapter A.2, case I, fig. a, d, e); the value obtained is also used for calculating the threaded assemblies of the screws 8.

### Case II (decoupling)

- As a result of the action of the pressure bearing and the elastic deformation of the radial blades it is observed that the outer area of the spring disk moves in the opposite direction with approx. 1 mm (subchapter E.1, case II, fig. A), the pressure plate is released and the decoupling occurs; in fig. b (subchapter E.1, case II) shows the variation of the maximum total displacement (green curve) and the variation of the minimum total displacement (red curve).
- The maximum equivalent stress has maximum values (<5126.9 MPa) in the areas of connection of the blade and of the action of the pressure bearing (subchapter E.2, case II, fig. A); these stresss appear as a consequence of the imposed displacement of the pressure bearing with non-real values (30 mm); for the real stroke (approx. 10... 15 mm) the maximum equivalent stress has values (approx. 2000 MPa, subchapter E.2, case II, fig. b) acceptable at design.
- The circumferential stresses on the upper and lower sides of the disc are quasi-horizontal (4954.1 MPa and 4931.5 MPa respectively; subchapter E.3, case II, fig.a, b); these values appear in the area of the displacement action line imposed on the pressure bearing which induces stress singularity; In the connection area of the blade to the disc there are very low stresss (<1500 MPa, subchapter E.3, case II, fig. a); consequence of the deformation of the blades in the disk the values of equivalent mounting stresss (subchapter E.2, fig. a) in the upper compressed area increase (approx. 1375.5 MPa).
- The reaction forces that appear in the zones with imposed displacements (in the bearing area on the toroidal rings (subchapter A.2, fig. A, d, e), when mounting and decoupling, and on the bearing on the pressure bearing, on decoupling ) have the maximum values 1059.7 N and respectively 227.32 N (subchapter E.5, case II, fig. a, c; for the design calculations of the debris subsystem, the pressure bearing and the pressure subassembly the values of these forces will be adopted according to the actual decoupling stroke (approx. 10... 12 mm, subchapter E.5, case II, fig.b, d).

F.2 Analysis of the precision and convergence of solving nonlinear models

Following the analysis of the obtained results, related to precision and convergence, as a result of the modeling and FEA (subchapters E.4 and E.6) the following are highlighted:

Case I (fitting)
 The maximum value of the structural error (2,1931mJ, subchapter E.4, case I) even in the area of maximum equivalent stress shows increased errors of its value; *in order to reduce errors, a more fine-grained rediscretion will be performed in this area and the analysis will be redone*

- The convergence of the solution of the nonlinear model associated with the disk is made in 6 steps (subchapter E.6, case I); can be seen from fig. c (subchapter E.5) that the displacement force dependence is quasi-linear (the displacements are small).

#### Case II (decoupling)

- The structural error has the increased value (5.0837 mJ, subchapter E.4, a, b) in the action zone of the pressure bearing, modeled with imposed displacement associated to a line (theoretical situation), where much increased values of equivalent stress (*singularity of stress*); these values are not taken into account for the design; in order to avoid the singularity, the model is restored considering the *imposed displacement* associated with a contact surface or even considering *the direct contact between the blade and the pressure bearing ring* (situation very close to reality).
- The convergence of the solution of the nonlinear model associated with the blade is made in 56 steps (subchapter E.6, case II); can be seen from fig. b (subchapter E.5, case II) that the displacement force dependence is nonlinear (the displacements are large).

## **G. CONCLUSIONS**

In this paper, the modeling and analysis with finite elements were also done with didactic purpose following the *initiation of the user* with the main stages of development of an application of FEA in ANSYS Workbench, in which it is insisted, especially, on the modeling and analysis of a nonlinear elastic element diaphragm type with large displacements imposed.

The adopted FEA model has two superimposed functional states - assembly and decoupling with quasi-linear and respectively non-linear behaviors - and shows that in the action area (imposed displacement) of the pressure bearing increased values of the *structural error* (*stress singularity*).

As a result of solving the nonlinear model with finite elements adopting the force convergence method, results have been obtained with increased precision, the values of the obtained parameters (displacements, stresses, forces) being useful for designing the diaphragm elastic element as well as its neighboring elements within the clutch subassembly.

# Application: FEA-A.6 Plastic deformation

### **KEY WORDS**

Nonlinear static analysis, Spatial state of stresses, Nonlinear material, 3D geometric model, 3D finite element, Nonlinear finite element (parabolic), Cylindrical coordinate system, Mechanical contact without friction, Structural error, Plastic deformation Subset of processing

## CONTENT

A. PROBLEM DESCRIPTION B. THE FEA MODEL C. PREPROCESSING OF THE FEA MODEL D. SOLVING THE FEA MODEL E. POSTPROCESING OF THE RESULTS F. ANALYZING OF THE RESULTS G. CONCLUSIONS

# A. PROBLEM DESCRIPTION

### A.1. Introduction

FEA, as a general method of studying physical phenomena and processes in mechanical structures also allows the analysis of the mechanical fields that appear in the case of *cold plastic deformation processes* of the thick sheets that assume the material parameters that describe the nonlinear *behavior with remaining deformations*.

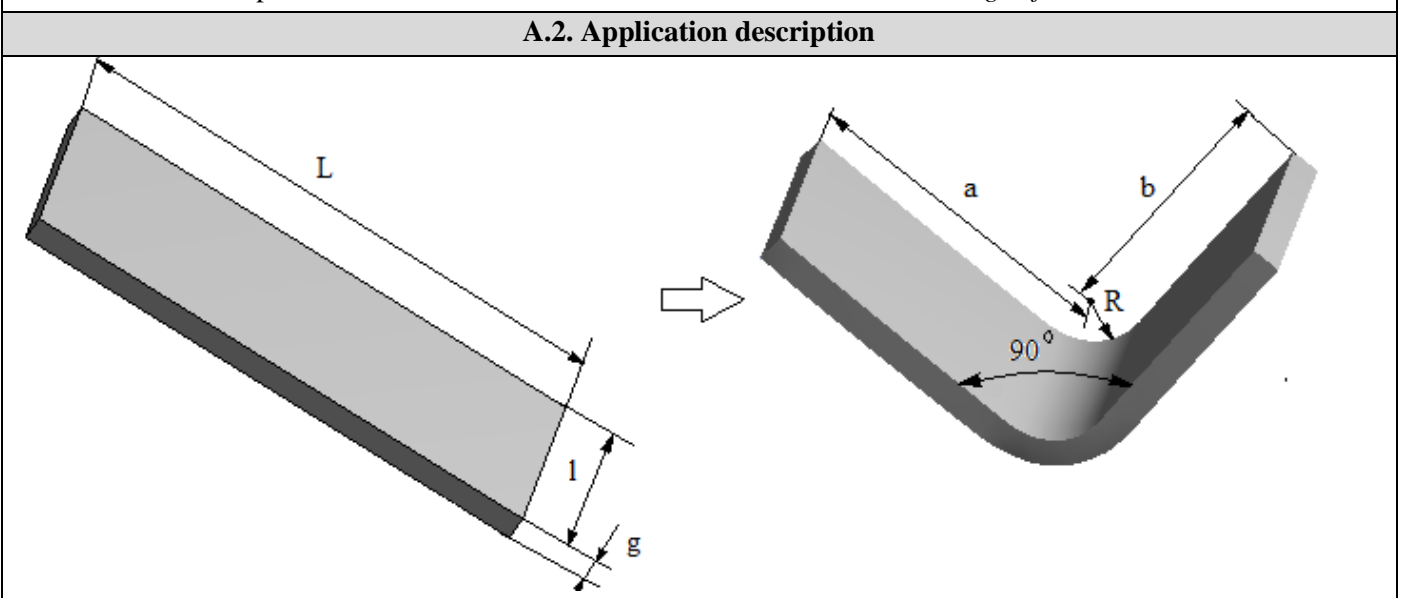

The *cold bending* of the flatbed (the blank) in order to obtain the 90 ° corner piece with unequal wings implies the use of a die-punch device which involves fixing one wing and the plastic deformation of the other wing by means of the punch pressing it on the fixed die. After removing the punch, the piece remains in a deformed state. The material

of the band is a soft (ductile) steel that involves *increased plastic deformation capacity* in interaction with the active parts of the device which are made of hardened non-plastic steel.

### A.3. The application goal

This application assumes the FEA of the *bending process of a flat panel* with the length L = 105.7 mm, the width l = 40 mm and the thickness g = 5 mm in order to obtain a corner at 900 with uneven wings a = 40 mm and b = 50 mm. In the case of this application, it is necessary to establish *the maximum deformation load F* without having an excessive flow or the break established by the values of the maximum stresss that appear in the critical areas. In addition, following the analysis will be followed the determination of the values of the *pressures* in the interaction zones of the semi-manufactured with the active elements (die, punch) of the deformation device, necessary for its design.

# **B. THE FEA MODEL**

### **B.1.** The model definition

In order to design the FEA model, it is also necessary to consider the die-punch deformation device, adopting the following simplifying hypotheses:

- neglecting the effects of friction in mechanical contacts,
- adoption of material strength constraints (embedding, concentrated force action),
- the material has nonlinear elasto-plastic behavior according to a bilinear scheme.
- the deformation takes place static (the variation of the deformation force with time is not taken into account).

### **B.2.** The analysis model description

The model for analysis is based on the 3D geometric model of the half-finished element in contact without friction with the 3D model of the active area of the mold. For analysis, the structure is composed of two solids that are modeled with 3D finite elements.

In order to simulate the plastic deformation as close to reality as possible, it will be necessary to move the edge of the half-finished element with the value -63 mm, in the direction of the axis of action of the punch. This constraint (displacement imposed) considered as an indirect load leads after the analysis to determine the value of the pressing force of the punch P.

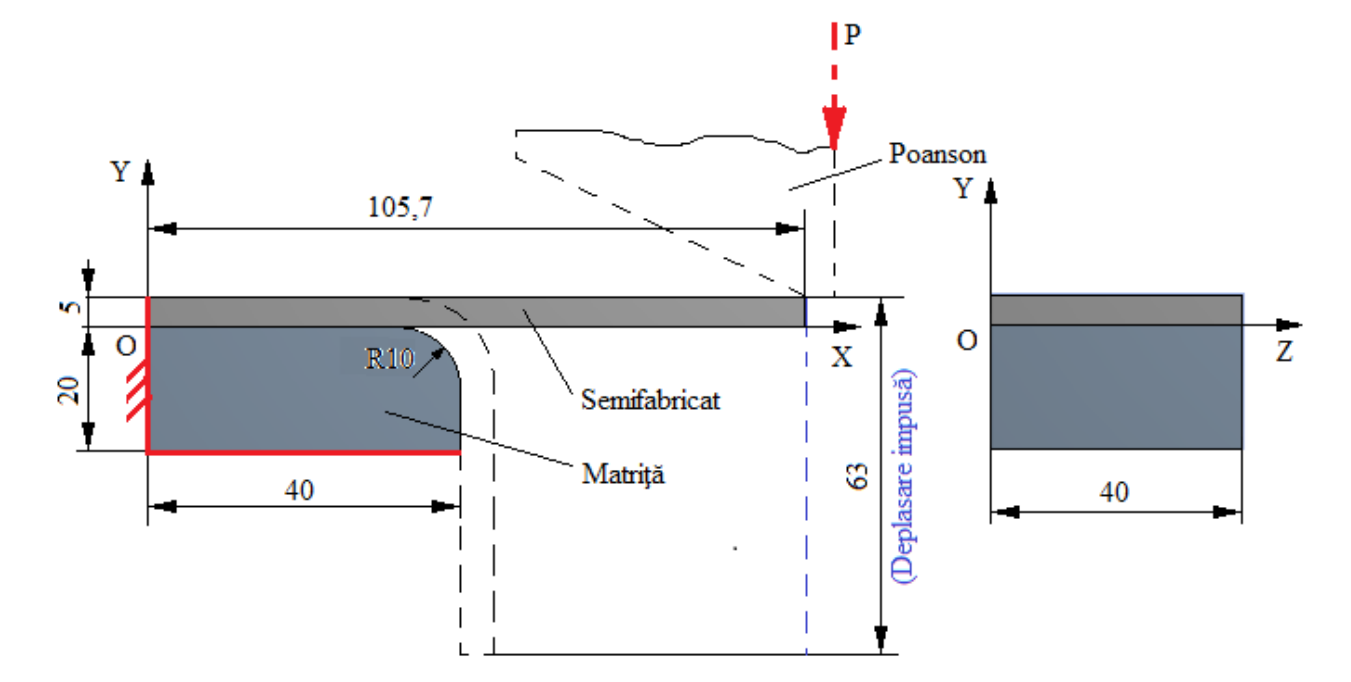

### **B.3.** Characteristics of the material and the environment

For the analysis with finite elements the strength characteristics of the materials are:

- longitudinal modulus of elasticity E = 203000 N / mm2 (MPa), coefficient of transverse contraction (Poisson) v = 0.29, modulus of plasticity Ep = 1800 MPa for steel of mechanical construction E295 ( $\sigma 02 = 295 \text{ MPa}$ ,  $\sigma r = 490 \dots 660 \text{ MPa}$ ) associated with the half-finished element.
- the longitudinal elasticity modulus E = 210000 N / mm2, the coefficient of transverse contraction (Poisson) v = 0.3, for the 40Cr10 alloy carbon steel (0.4% C and 1% Cr) associated with the die (Matrita) solid which, after the hardening treatment, reaches at hardness 50 ... 55 HRC.

The average working temperature of the subassembly,  $T_0 = 22^0$  C.

# C. PREPROCESSING OF FEA MODEL

| C.1 Creating, se                                                                                                    | etting and saving the project                                                                                                    |  |  |  |
|----------------------------------------------------------------------------------------------------|----------------------------------------------------------------------------------------------------|--|--|--|
| <u>Creating of the project</u><br>$[M]$ , Toolbox: $\Box \equiv$ Analysis Systems $\rightarrow \Box \Box \equiv$ Static Static Structural in $Def\_pl$ ].<br><u>Problem type setting (2D)</u>                                                                                                    | tructural (the subproject window appears automatically); $\rightarrow$ [the                                                                                                    |  |  |  |
| $A: \sqcup \Psi \text{ Geometry} \to \sqcup \text{Properties} \to \text{Properties of So}$                                                                                                    | thematic A3: Geometry , - Advanced Geometry Options : Analysis Type,                                                                                                    |  |  |  |
| Saving of the project                                                                                                    | $any \text{ default}) \rightarrow [\text{close the window } and ].$                                                                                                    |  |  |  |
| $  I $ Save As $ \rightarrow $ Save As , File <u>name</u> : [input na                                                                                                    | me, FEA-A.6] $\rightarrow \Box$ Save.                                                                                                    |  |  |  |
| C.2 Modelling of ma                                                                                                    | aterial and environment characteristics                                                                                                    |  |  |  |
| Generating of solid material characteristics Semifation, Project Schematic:                                                                                                    | $\xrightarrow{bricat}$ Edit $$ Outline of Schematic A2: Engineering Data :                                                                                                    |  |  |  |
| Structural Steel $\rightarrow$ [the name will be changed to <i>Semifabricat</i> ] (the features are set by default and the values will change); Toolbox: $\downarrow$ Bilinear Isotropic Hardening; Properties of Outline Row 3: Semifabricat: Young's Modulus $\rightarrow$ [select from list with $\blacksquare$ MPa / input value; 203000]. Poisson's Ratio $\rightarrow$ [input value; 0.29]; $?$ Bilinear Isotropic Hardening $\rightarrow$                     |                                                                                                    |  |  |  |
| Table of Properties Row 12: Bilinear Isotropic Hardening . Ten<br>/ input value: 22], Yield Strength (MPa) $\checkmark$ $\rightarrow$ [select fr                                                                                                    | perature (C)<br>→ [select from list with $\downarrow$ C (grade Celsius)<br>om list with $\downarrow$ MPa / input value 295], Tangent Modulus (Pa)                                                                       |  |  |  |
| → [select from list with ↓ ▲ MPa / input value 18<br><i>Generating of solid material characteristics for the</i><br>Outline of Schematic A2: Engineering Data . ↓ Click here to<br>feature set appears,];, ? Matrită ]; Toolbox :↓ 2                                                                                                    | 800] (the window below is automatically generated).<br><u>mold</u><br>o add a new material → [the name of the <i>mold</i> is entered and the<br>sotropic Elasticity ; Table of Properties Row 2: Isotropic Elasticity : |  |  |  |
| Temperature (C) $\Rightarrow$ [select from list with $\downarrow$<br>$\Rightarrow$ C (degree Celsius) / input value: 22],<br>Young's Modulus (Pa) $\checkmark$ $\rightarrow$ [select from list with $\downarrow$<br>$\checkmark$ MPa / input value: 210000], Poisson's Ratio<br>[input value: 0,3] (you can see the generation of<br>these values as well as of others dependent on<br>them and in the window<br>Properties of Outline Row 4: Matrix ). $\downarrow$ | Chart of Properties Row 12: Bilinear Isotropic Hardening                                                                                                    |  |  |  |
| $\rightarrow$ $\rightarrow$ $\rightarrow$ $\rightarrow$ $\rightarrow$ $\rightarrow$ $\rightarrow$ $\rightarrow$ $\rightarrow$                                                                                                    | 5 0,001 0,002 0,003 0,004 0,005 0,006 0,007<br>Strain [m m^-1]                                                                                                    |  |  |  |

| C.3 Geometric modelling                                                                                                    |  |  |  |
|----------------------------------------------------------------------------------------------------|--|--|--|
| C.3.1 Model loading, DesignModeler (DM)                                                                                                    |  |  |  |
| $\mathbb{R}$ , Project Schematic: $\Box \mathbb{Q}$ Geometry $\rightarrow \Box \mathbb{R}$ New Geometry $\rightarrow ANSYS$ Workbench: $\Box \mathbb{Q}$ Millimeter, $\Box OK$ .                                                                                                    |  |  |  |
| C.3.2 Sketch generation                                                                                                    |  |  |  |
| Viewing default plane (XY)                                                                                                    |  |  |  |
| $\begin{bmatrix} \mathbf{R} \\ \mathbf{R} \end{bmatrix}, \\ \hline \text{Tree Outline} \\ \mathbf{R} \end{bmatrix} \xrightarrow{\text{Sketching}} \rightarrow \mathbf{R} \\ \hline \begin{bmatrix} \mathbf{R} \\ \mathbf{R} \end{bmatrix} \\ \hline \mathbf{R} \\ \hline \mathbf{R} \\ \mathbf{R} \\ R$ |  |  |  |
| Generating of rectangular contour Semifabricat                                                                                                    |  |  |  |
| Sketching Toolboxes: $\Box Draw \rightarrow \Box Rectangle \rightarrow$ [the rectangular line is generated in quadrant I, marking, with $\Box$ ,                                                                                                    |  |  |  |
| the first corner in the center of the coordinate system (coincidence symbol P appears) and the release $\downarrow$ in the opposite                                                                                                    |  |  |  |
| corner] (fig. a).                                                                                                    |  |  |  |
| Dimensioning of outline sketch of Semifabricat                                                                                                    |  |  |  |
| Sketching Toolboxes: $\downarrow$ Sketching $\rightarrow$ $\downarrow$ Dimensions $\rightarrow$ $\downarrow$ Stemi-Automatic $\rightarrow$ [the semiautomatic dimensions are                                                                                                    |  |  |  |
| generated by marking with $\downarrow$ ); $\overset{\text{Wall Display}}{\to}$ [deactivate option $\overset{\text{Name:}}{\to}$ activate option $\overset{\text{Value:}}{\checkmark}$ ] (the values of                                                                                                    |  |  |  |
| the dimensions on the drawing will be displayed); $\square$ the dimensions: $2 : \square$ $\square$ $\rightarrow$ [input value: 5], $\square$ $\square$ $\square$ $\rightarrow$                                                                                                    |  |  |  |
| [input value: 40] (fig. a).                                                                                                    |  |  |  |
| Generating of rectangular contour Matria                                                                                                    |  |  |  |
| $ \downarrow \underline{Sketching} \to \downarrow \underline{Sketch} \to (\text{the sketch code is automatically indexed}, \underline{Sketch2} \bullet). $                                                                                                    |  |  |  |
| Sketching Toolboxes: $\Box$ Draw $\rightarrow \Box$ Rectangle $\rightarrow$ [a rectangular line is generated with the side common to the                                                                                                    |  |  |  |
| previous sketch (coincident with the OX axis) by pressing $\Box$ the first corner in the lower left corner of the previous                                                                                                    |  |  |  |
| rectangle (coincidence symbol P appears and on overlapping with the axis OX symbol C) and releasing $\downarrow$ in the                                                                                                    |  |  |  |
| Dimensioning the rectangular sketch of Matrita                                                                                                    |  |  |  |
| Sketching Sketching Toolhover Dimensions                                                                                                    |  |  |  |
| $\rightarrow$ <u>sectoring</u> $\rightarrow$ <u>sectoring</u> roomoves: $\downarrow$ <u>Dimensions</u> $\rightarrow \downarrow$ $\downarrow$ <u>sectoring</u> roomove $\rightarrow$ [the dimension associated with the thickness is generated by more time with $\downarrow$ ). <u>Details View</u> <u>Dimensions: 1.</u> [1] $\rightarrow$ [input value 20] (fig. b)                                                                                                    |  |  |  |
| the constant of the constant of the constant                                                                                                    |  |  |  |
|                                                                                                    |  |  |  |
| 5 000                                                                                                    |  |  |  |
|                                                                                                    |  |  |  |
|                                                                                                    |  |  |  |
| 40,000                                                                                                    |  |  |  |
|                                                                                                    |  |  |  |
| 5,000                                                                                                    |  |  |  |
|                                                                                                    |  |  |  |
| u. D.<br>C 3 3 Generating the solids objects (Semifabricat Matrită)                                                                                                    |  |  |  |
| Generating of solid Semifabricat                                                                                                    |  |  |  |
| $\mathbb{R}$ : $\mathbb{N}$ (masking sketches);                                                                                                    |  |  |  |
| $ \square Extrude \rightarrow Details View: Details of Extrude1, Geometry \rightarrow \square Apply; \square FD1, Depth (>0) \rightarrow [input value 105,7]; $                                                                                                    |  |  |  |
| , , <del>j</del> Generate (fig. a).                                                                                                    |  |  |  |
| $\downarrow \neg \checkmark \textcircled{Solid} \rightarrow Details View$ , Details of Body, Body $\rightarrow$ [the default Solid name is changed to Semifabricat].                                                                                                    |  |  |  |
| Generating of solid Matrită                                                                                                    |  |  |  |
| $\downarrow \underline{Modeling} \rightarrow \downarrow \neg \checkmark \overline{\mathcal{O}} \operatorname{Sketch2};$                                                                                                    |  |  |  |
|                                                                                                    |  |  |  |
| Operation → [select from list with $\downarrow$ Add Frozen ] (solid separated from the previous one will be generated); $\downarrow$                                                                                                    |  |  |  |
| Generate (fig. b).                                                                                                    |  |  |  |
| $\rightarrow$ The solid $\rightarrow$ Details View, Details of Body, Body $\rightarrow$ [modify name: Solid în to Matriță].                                                                                                    |  |  |  |
| Generating of solid radius                                                                                                    |  |  |  |

| $ \sqsubseteq \  \  \lor \  \  \downarrow \  \  \lor \  \  \downarrow \  \  \downarrow \  \  \downarrow \  \  \downarrow \  \  \downarrow \  \ $                                                                                                    | (hide the solid Semifabricat); Tree Outli                                                                                                    | $ne_{:}  \lrcorner  \neg \checkmark  \textcircled{Matrit}{}^{\check{a}}  \to  \lrcorner  ^{\check{b}}  \to [it]$ |  |  |
|----------------------------------------------------------------------------------------------------|----------------------------------------------------------------------------------------------------|----------------------------------------------------------------------------------------------------|--|--|
| will be selected with $\dashv$ the edge that                                                                                                    | will rotate];                                                                                                    | -                                                                                                    |  |  |
| $\downarrow \diamondsuit$ Blend $\checkmark \rightarrow \downarrow \diamondsuit$ Fixed Radius                                                                                                    | Details View Details of FBlend1 FD1, Radiu                                                                                                    | $(>0) \rightarrow [\text{input value } 10];$                                                                     |  |  |
|                                                                                                    | rate (fig. c).                                                                                                    |                                                                                                    |  |  |
| $ \sqcup_{\bullet} \neg_{\checkmark} \bigoplus $ Semifabricat $\rightarrow_{\dashv} \bigcirc$ Show Bo                                                                                                    | ody (view solid Semifabricat).                                                                                                    | -                                                                                                    |  |  |
|                                                                                                    |                                                                                                    |                                                                                                    |  |  |
| <i>a.</i>                                                                                                    | C.3.4 Saving of geometric model                                                                                                    | с.                                                                                                    |  |  |
| Save Project                                                                                                    | (Close Design Medeler)                                                                                                    |                                                                                                    |  |  |
|                                                                                                    | C.4. Finite element modelling                                                                                                    |                                                                                                    |  |  |
| C.4.11                                                                                                    | Launching of the finite element modeling n                                                                                                    | nodule                                                                                                    |  |  |
| Launching of the finite element mode                                                                                                    | eling module                                                                                                    |                                                                                                    |  |  |
| , Project Schematic : L  Model $\rightarrow$                                                                                                    | $\Box^{\text{cdit}} \rightarrow [\text{launch modul Mechanical}]$                                                                                                    | [ANSYS Multiphysics].                                                                                            |  |  |
| Setting the unit of measure system                                                                                                    |                                                                                                    |                                                                                                    |  |  |
| $\underbrace{M}_{C} \sqcup Units \to \sqcup \underbrace{Metric}_{Metric} (mm, kg, N, s, N)$                                                                                                    | mV, mA) (the system of units of measureme                                                                                                    | ent is usually set by default).                                                                                  |  |  |
| Setting the material characteristics         Image: Comparison of the material characteristics         Image: Comparison of the materistics         Image: Comparison of the | 🗠 🕅 Semifabricat 💷 Details of "Semifabricat"                                                                                                    | Material · Assignment _> [select                                                                                 |  |  |
| from list with                                                                                                    |                                                                                                    |                                                                                                    |  |  |
| ,? 🏟 Matriță → , Details of "Matriță"                                                                                                    | <b>Material</b> , $Assignment \rightarrow$ [select from li                                                                                                    | st with جاء, ج 🗞 Matriță 🛛 .                                                                                     |  |  |
| Obs. In the specification tree, we c                                                                                                    | observe, as a consequence of the connection                                                                                                    | ons between the two bodies, that a                                                                               |  |  |
| connection has been automatically g                                                                                                    | enerated in the subdivision $\pm$ Connec                                                                                                    | tions o conexiune V Contact Region,                                                                              |  |  |
| which will be further personalized.                                                                                                    | C.4.2 Modeling the contact type                                                                                                    | ,                                                                                                    |  |  |
| Generating of contact Semifabricat-                                                                                                    | Matriță                                                                                                    |                                                                                                    |  |  |
| , Outline 🕀 Connection                                                                                                    | $s \to \operatorname{contact} Region \to \operatorname{Details} \operatorname{of} "\operatorname{Contact} Region \to \operatorname{Details} \operatorname{of} "\operatorname{Contact} Region \to \operatorname{Details} \operatorname{contact} Region \to \operatorname{Details} \operatorname{contact} Region \to \operatorname{Details} \operatorname{Region} \to \operatorname{Details} \operatorname{Region} \to \operatorname{Region} \to \operatorname{Details} \operatorname{Region} \to \operatorname{Region} \to \operatorname$ | ntact Region" , <b>Definition</b> , Type $\rightarrow$                                                           |  |  |
| [select from list with , Friction                                                                                                    | less]                                                                                                    |                                                                                                    |  |  |
| <b>Obs.</b> If the initial contact gener                                                                                                    | ration command does not appear auto                                                                                                    | matically, to initiate the contact                                                                               |  |  |
| Contact Region, the sequence is f                                                                                                    | $\widehat{\text{collowed:}} \rightarrow \widehat{\Box} \longrightarrow \widehat{\textcircled{O}}$                                                                                                    | $c_{\text{ontacts}} \rightarrow \downarrow^{\text{Insert}} \rightarrow \downarrow$                               |  |  |
| Manual Contact Region, after which it is customized as above.                                                                                                    |                                                                                                    |                                                                                                    |  |  |
| $ \downarrow \neg \downarrow \checkmark \downarrow \forall \downarrow \text{Frictionless - Semifabricat To Matrit } \rightarrow \downarrow \downarrow \neg \downarrow \textcircled{Matrit } \rightarrow \downarrow \bigcirc \forall \text{Hide Body} \text{ (hide the solid Matrit }) \rightarrow \downarrow \textcircled{Matrit } \rightarrow \downarrow \textcircled{Matrit } \rightarrow \downarrow \bigcirc \forall \downarrow \downarrow \downarrow \downarrow \downarrow \downarrow \downarrow \downarrow \downarrow \downarrow \downarrow \downarrow \downarrow \downarrow \downarrow \downarrow \downarrow$                                                                                                    |                                                                                                    |                                                                                                    |  |  |
| selected with $\downarrow$ the lower face of the entity Semifabricat, fig.a] $\rightarrow Details of "Frictionless - Semifabricat To Matrita",$                                                                                                    |                                                                                                    |                                                                                                    |  |  |
| scope $\Box$ Contact $\rightarrow \Box$ Apply (or                                                                                                    | otion Contact Bodies indexing automatically,                                                                                                    | Semifabricat);                                                                                                   |  |  |
| L→ ····¥ @ Matriță → J ¥ Snow Body                                                                                                    | $\rightarrow \Box \longrightarrow A$ Semitabricat $\rightarrow \Box \bigcirc A$ Hide Body (hid                                                                                                    | le the solid Semifabricat) $\rightarrow$ $\downarrow$ $\square$ $\rightarrow$                                    |  |  |
| [select with , + Ctrl the initia                                                                                                    | al contact seating face and the c                                                                                                    | connecting surface, fig. b] $\rightarrow$                                                                        |  |  |
| Details of "Frictionless - Semifabricat To                                                                                                    | $\underbrace{Natrit_{a}}_{Natrit_{a}}, \underbrace{Scope}_{:}  \operatorname{Arget} \rightarrow \operatorname{Apply} ($                                                                                                    | option Target Bodies it is indexed                                                                               |  |  |
| automatically, Matriță); ↓ Definition :                                                                                                    | $\Box$ Behavior $\rightarrow$ [select with $\Box$ ], $\Box$ Symmet                                                                                                    | ric ]; $\Box$ <b>Advanced</b> $\rightarrow$ $\Box$ Formulation $\rightarrow$                                     |  |  |
| [select with ,], ,] Augmented Lagran                                                                                                    | ge] (method of solving the nonlinear model                                                                                                    | l).                                                                                                    |  |  |

| <b>Obs.</b> For a good convergence of the solution is adopted in the window at the Details of "Frictionless - option Target, in                                                                                                    |
|----------------------------------------------------------------------------------------------------|
| accordance with the Target entities (surfaces or edges) belonging to the fixed bodies, to the bodies with increased                                                                                                    |
| material rigidity (the longitudinal elasticity module may large) or have smaller curves.                                                                                                    |
|                                                                                                    |
|                                                                                                    |
| C4.3 Setting discretization parameters, model discretization and analysis type setting                                                                                                    |
| $\Im$ Outline, 1. $\Re$ Mesh $\chi_1$ Insert $\chi_2$ $\Re$ Sizing 1. $\chi_2$ $\Re$ Matrită $\chi_2$ $\Im$ Hide Body $\chi_2$ $\chi_3$ $\chi_4$ $\chi_4$ $\chi_4$                                                                                                    |
| the lower face of the entity Semifabrical: $2^{2}$ Sizing $2^{2}$ Details of "Sizing" - Sizing Scope, Geometry Apply                                                                                                    |
| . Definition $\_$ [ Element Size $\_$ [Default [input value 5]                                                                                                    |
| $ \downarrow \checkmark \textcircled{\ } \overset{\text{Insert}}{\longrightarrow} \downarrow \overset{\text{Insert}}{\longrightarrow} \downarrow \overset{\text{Insert}}{\longrightarrow} \overset{\text{Insert}}{\longrightarrow} \overset{\text{Inser}}{\longrightarrow} \overset{\text{Insert}}{\longrightarrow} \overset{\text{Insert}}{\longrightarrow} \overset{\text{Insert}}{\longrightarrow} \overset{\text{Inser}$ |
| $\rightarrow \downarrow \mathbb{R} \rightarrow [$ select with $\downarrow +$ Ctrl the initial contact seating face and the connecting surface]; $\downarrow \neg 2^{\mathbb{Q}} Sizing \rightarrow \mathbb{R}$                                                                                                    |
| Details of "Sizing" - Sizing : Scope, Geometry, Apply; Definition: Clement Size Default, [input value, 5].                                                                                                    |
| <u>Automatic meshing</u>                                                                                                    |
|                                                                                                    |
| Setting the analysis parameters                                                                                                    |
| $Analysis Settings \rightarrow Details of "Analysis Settings",$                                                                                                    |
| $ \exists Step Controls_{:} \exists Number Of Steps \rightarrow [input value, 7]; $                                                                                                    |
| E Solver Controls . Large Deflection . Scalast with                                                                                                    |
|                                                                                                    |
| , J <sup>On</sup> ].                                                                                                    |
| <i>Obs.</i> The displacements have large values and geometric type nonlinearity is adopted Large Deflection.                                                                                                    |
| C.5 Supports and restraints modelling                                                                                                    |
| Generating of the constraint type (cancels all 6 degrees of mobility)                                                                                                    |
| $\bigcirc \underbrace{\text{Outline}}_{\text{Constructural}} \cup \underbrace{\bigcirc}_{\text{Constructural}} (AS) \to \underbrace{\bigcirc}_{\text{Constructural}} \bigcirc \underbrace{\bigcirc}_{\text{Constructural}} \bigcirc $                                                                                                    |
| $\rightarrow$ [select with $\rightarrow$ +Ctrl faces with constraint]; $\rightarrow$ [select with $\rightarrow$ Details of Fixed Support], scope: $\rightarrow$                                                                                                    |
| Geometry $\rightarrow \downarrow$ indicated displayer and the second displayer and the second displayer and the se                                                                                                    |
| $\frac{Generating of forced also placement constraint}{Generating of forced also placement} \xrightarrow{Generating of forced also placement} \xrightarrow{Generating of forced also placement} Gener$                                                                                                    |
| edge of the entity Semifabricat on which the <i>Pognson</i> is pressed $1 + 1^{-1}$ Displacement $\rightarrow$ Details of "Displacement"                                                                                                    |
| Scope: $\exists$ Geometry $\rightarrow$ $\exists$ No Selection $\rightarrow$ $\exists$ Apply $; \exists$ Y Component $\rightarrow$ $\exists$ $\rightarrow$ $\rightarrow$                                                                                                    |

[select from list  $\downarrow \downarrow$ ,  $\downarrow$  Tabular ]  $\rightarrow$  Tabular Data  $\rightarrow$  [input value in column  $\checkmark$  Y [mm] valorile 0, -9, -18, ... -63] (fig. c).

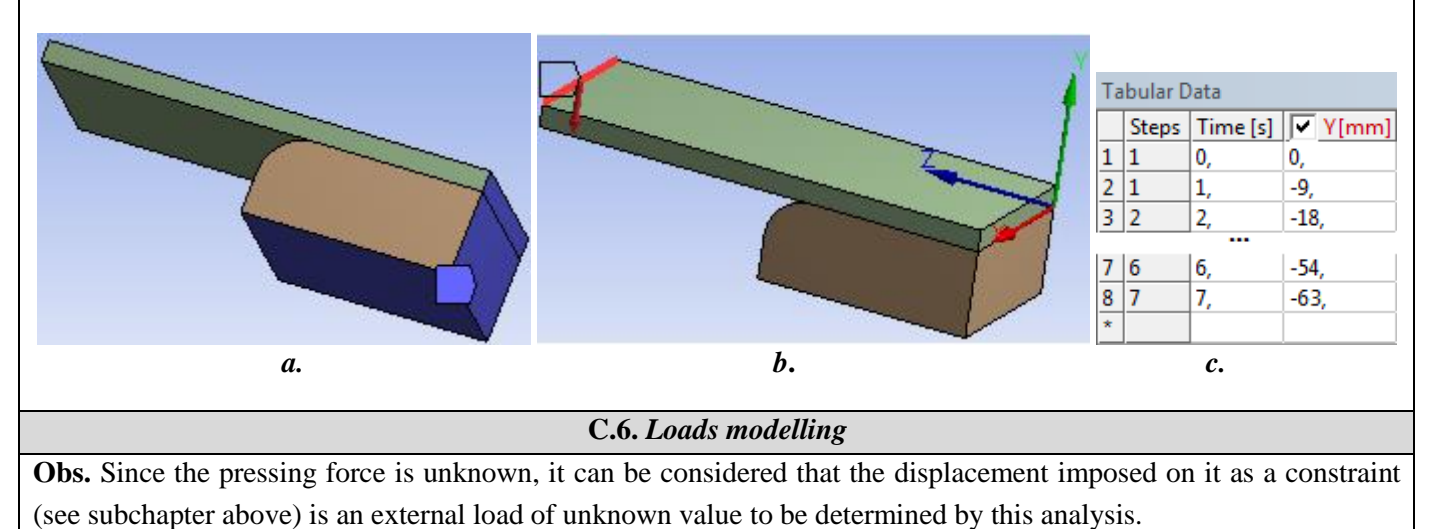

# **D. SOLVING THE FEA MODEL**

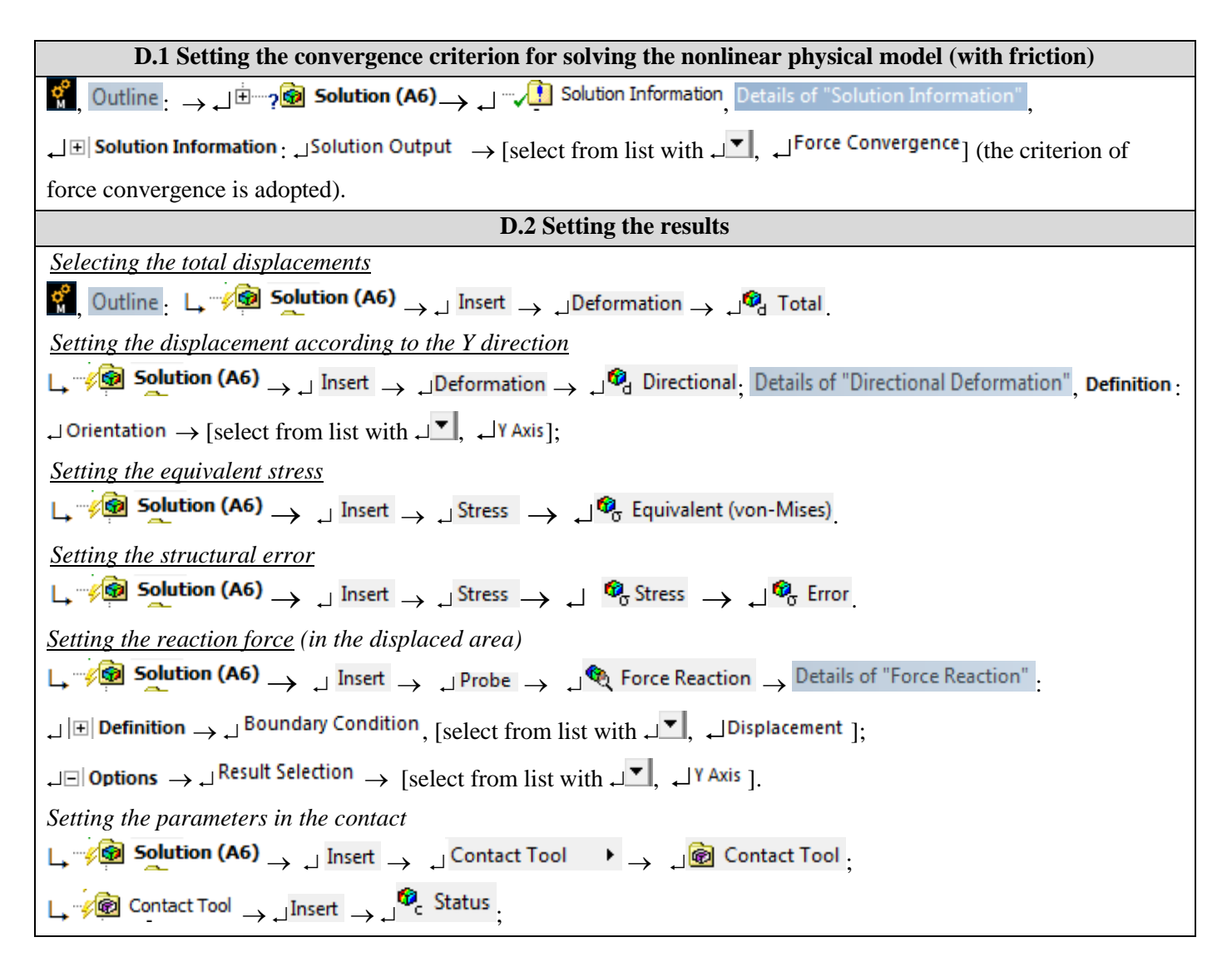

| $\Box = \sqrt{2}$ Contact Tool $\rightarrow \Box$ Insert $\rightarrow \Box^{2}$ Gap |
|-------------------------------------------------------------------------------------|
| D.3 Launching the solving module                                                    |
| 🖸 Outline 🖓 🖄 Solution (A6) — 🚽 🐉 Solve                                             |

# **E. POST-PROCESSING OF RESULTS**

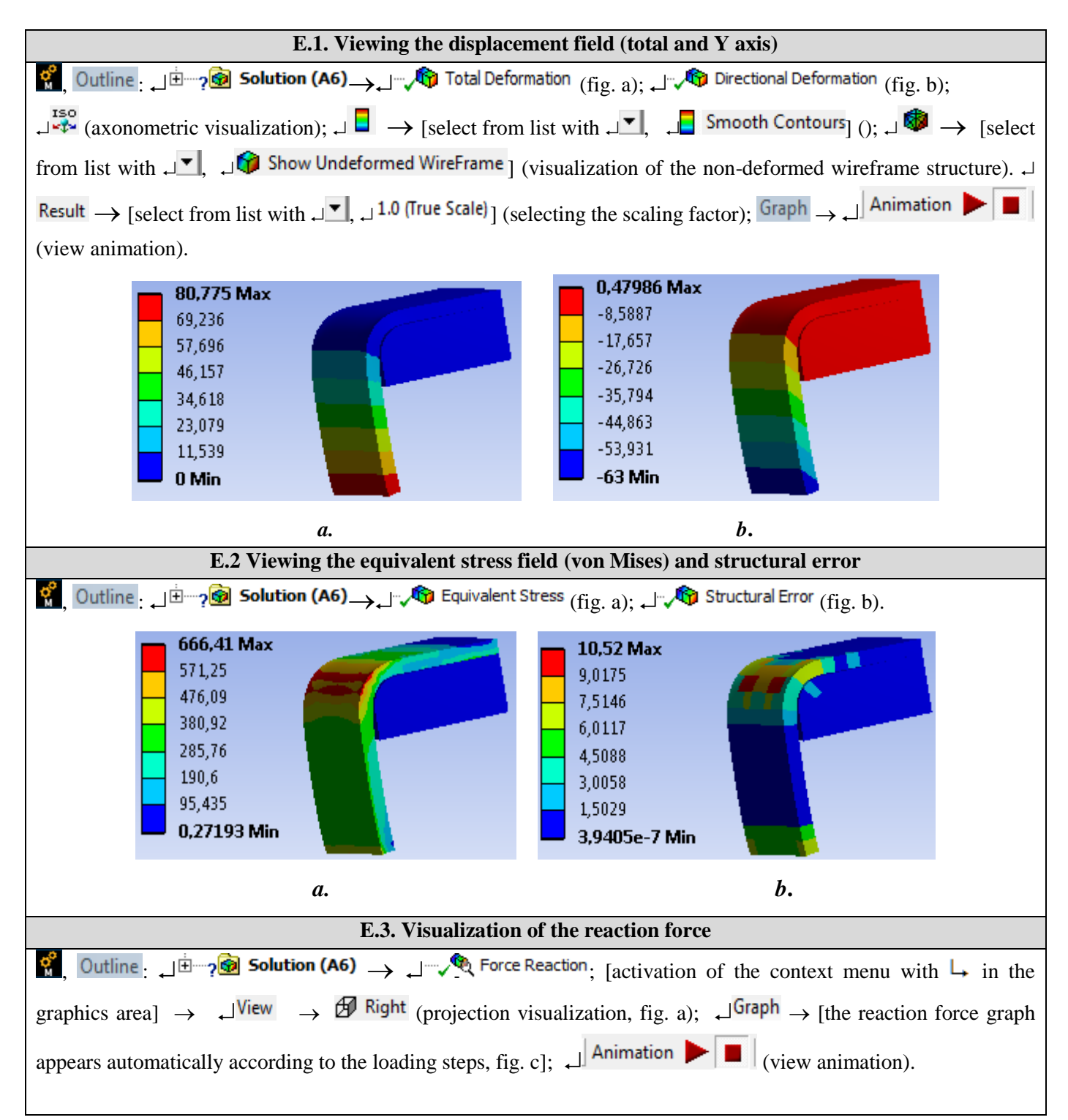

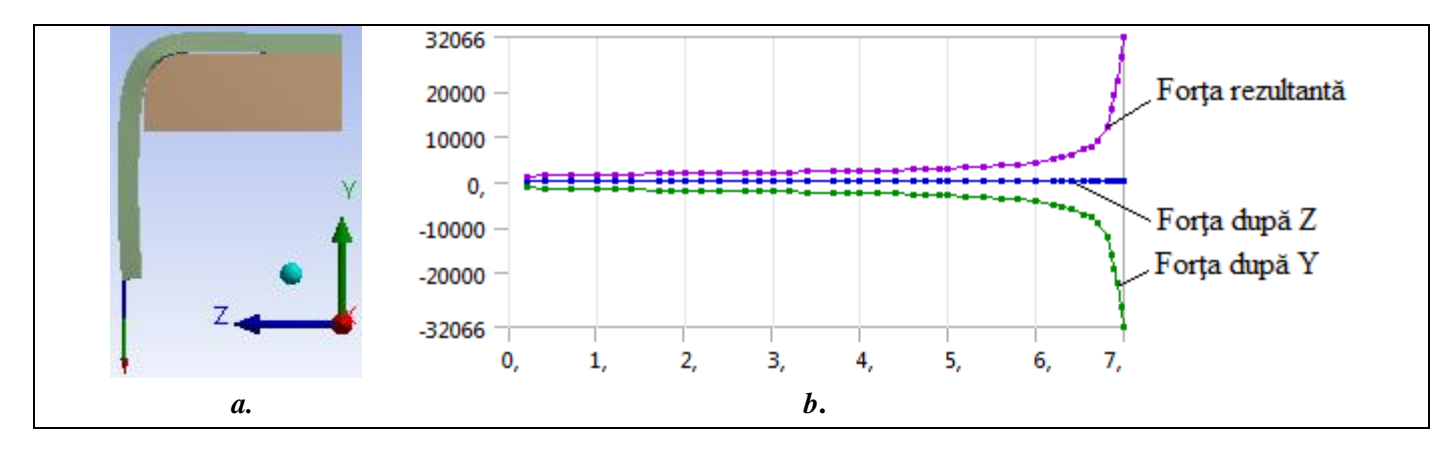

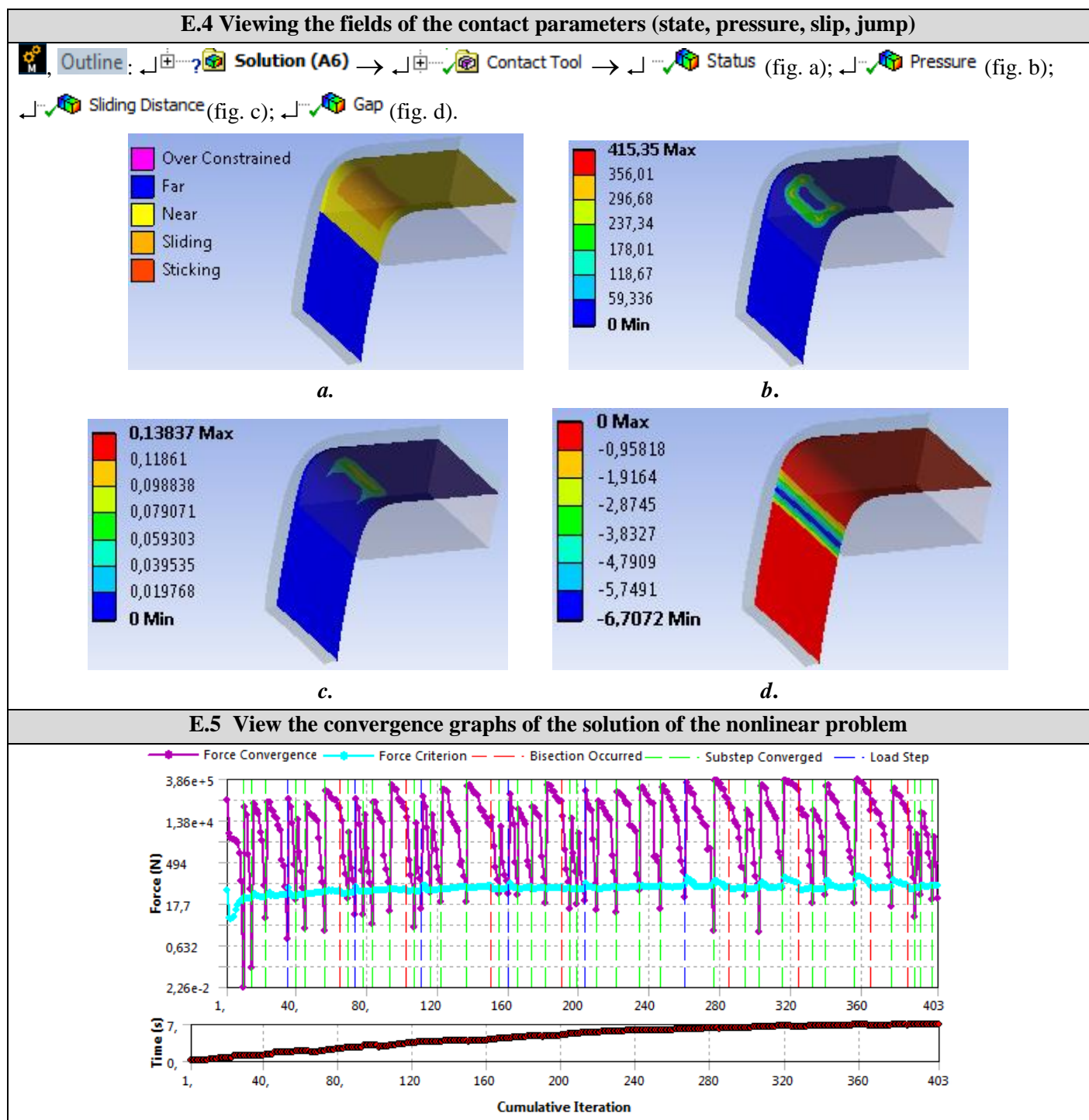

# F. ANALYSIS OF RESULTS

### F.1 Interpretation of results

Following the analysis of the results obtained as a result of the modeling and FEA (subchapter E) the following are highlighted:

- Following the deformation process of the semi-finished product as a result of the action of the punch it is observed that the *wings are curved* (subchapter E.1); the maximum total displacement is 80,776 mm (subchapter E.1 fig.a); the displacement in the X-axis direction is 63 mm (subchapter E.1 fig.b), the same value imposed as constraint.
- The maximum equivalent stress has the value of 666.35 MPa (subchapter E.2, fig. A) in the outer curved area of the semi-manufactured greater than the flow tension (295 MPa, subchapter B.3) indicates the *existence of the plastic flow process*. On the other hand, the value of the maximum equivalent stress (666.35 MPa) being higher than the breaking stress of the material (max. 660 MPa, subchapter B.3) highlights the possibility of *breaking cracks* (subchapter F.3)
- The variation of the interaction force, increasing up to 32094 N, between the punch and the blank during the plastic deformation process is presented in subheading. E.3, fig. b. The values increased in the last part of the deformation process, situation shows that the value of the imposed displacement is greater than the real one and it is necessary to repeat the analysis with smaller values (eg 62.8 mm); the maximum value of the reaction force is the basis of the deformation device calculation.
- In the subcap. E.5 the contact states are visualized (subchapter E.5, fig. A) and the values of some contact parameters: pressure max 415.35 MPa in the connection area, fig. b; relative slip max 0.13837 mm in the upper area of the connection; play (jump) max 6.7072 mm in the lower area of the connection. These values are useful for designing the workpiece and the mold. For example: starting from the maximum pressure value, the hardness of the active surface of the mold and the level of crushing of the semi-finished material inside the connection is determined; starting from the observation that the deformed wing of the blank is curved (subchapter E.4, fig. a; unwanted shape) and that the clearance between the die and the blank is increased (6.7072 mm) it is emphasized that the shape of the punch must be changed such as this to press on the semi-finished product and in the connection area a case involving the remodeling of the problem (subchapter F.3, fig.d)

### F.2 Analysis of the precision and convergence of solving the nonlinear model

Following the analysis of the obtained results, related to precision and convergence, as a result, of the modeling and FEA (subchapters E.3 and E.6) the following are highlighted:

-3]. After solving ( $\mathbf{M}$ ;  $\mathbf{J} \neq \mathbf{Solve}$ ) the maximum reduced structural error, 5.3092 mJ, is obtained in the imposed displacement area (fig. B); the fact that in the area with the maximum equivalent stress (681, 48 MPa, fig. a) the values of the structural error are reduced (approx. 2... 3 mJ), it shows that the equivalent stress is very close to the quasi-exact one.
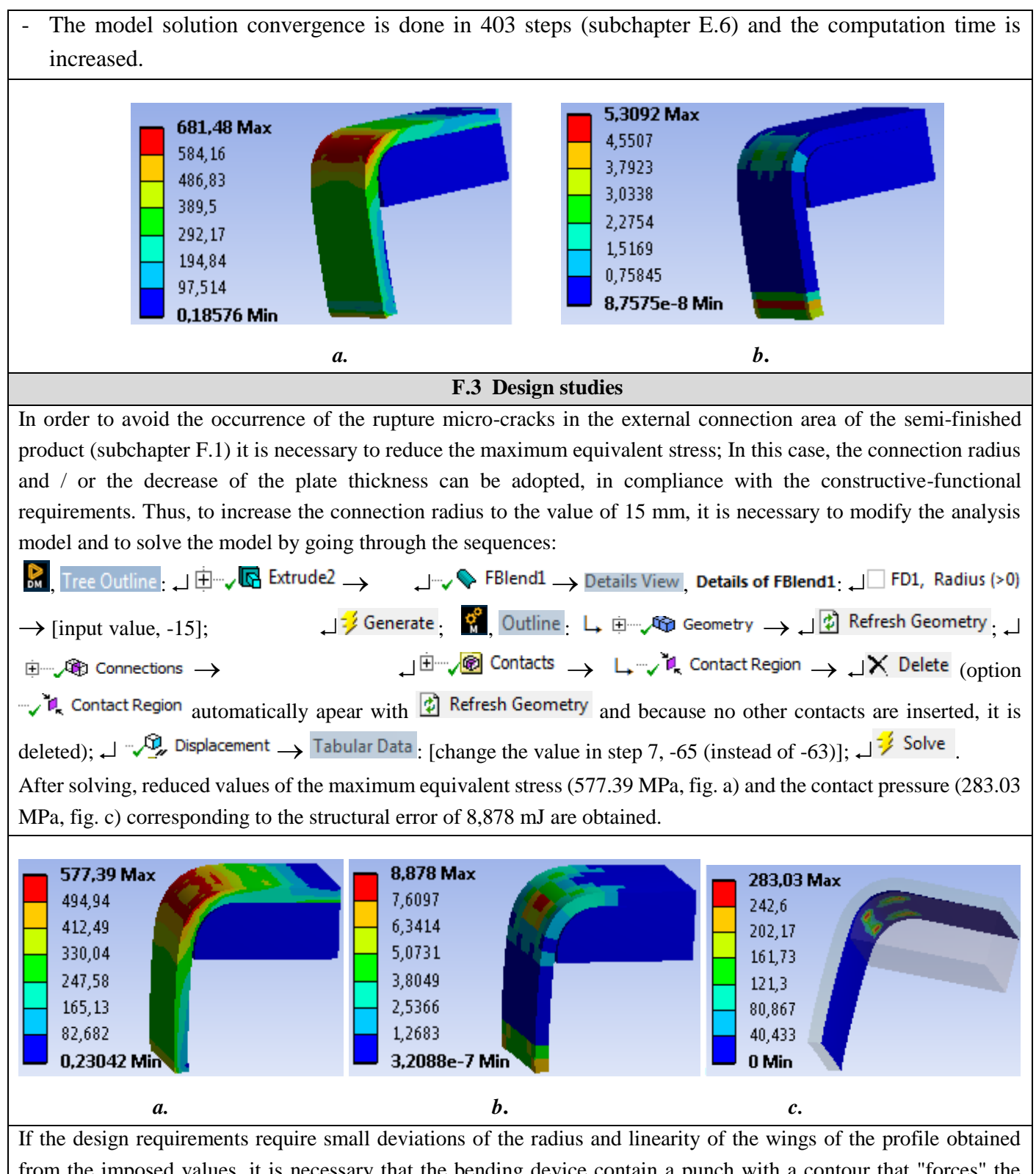

If the design requirements require small deviations of the radius and linearity of the wings of the profile obtained from the imposed values, it is necessary that the bending device contain a punch with a contour that "forces" the plastic deformation of the blank to follow the contour of the mold (fig. d). Thus, the analysis model will have a third solid (Poanson) that will be in contact with the slip friction with the Semifabricat object ( $\mu = 0.2$ ). For FEA, as an exercise in this application, the same material as the mold will be adopted for the punch.

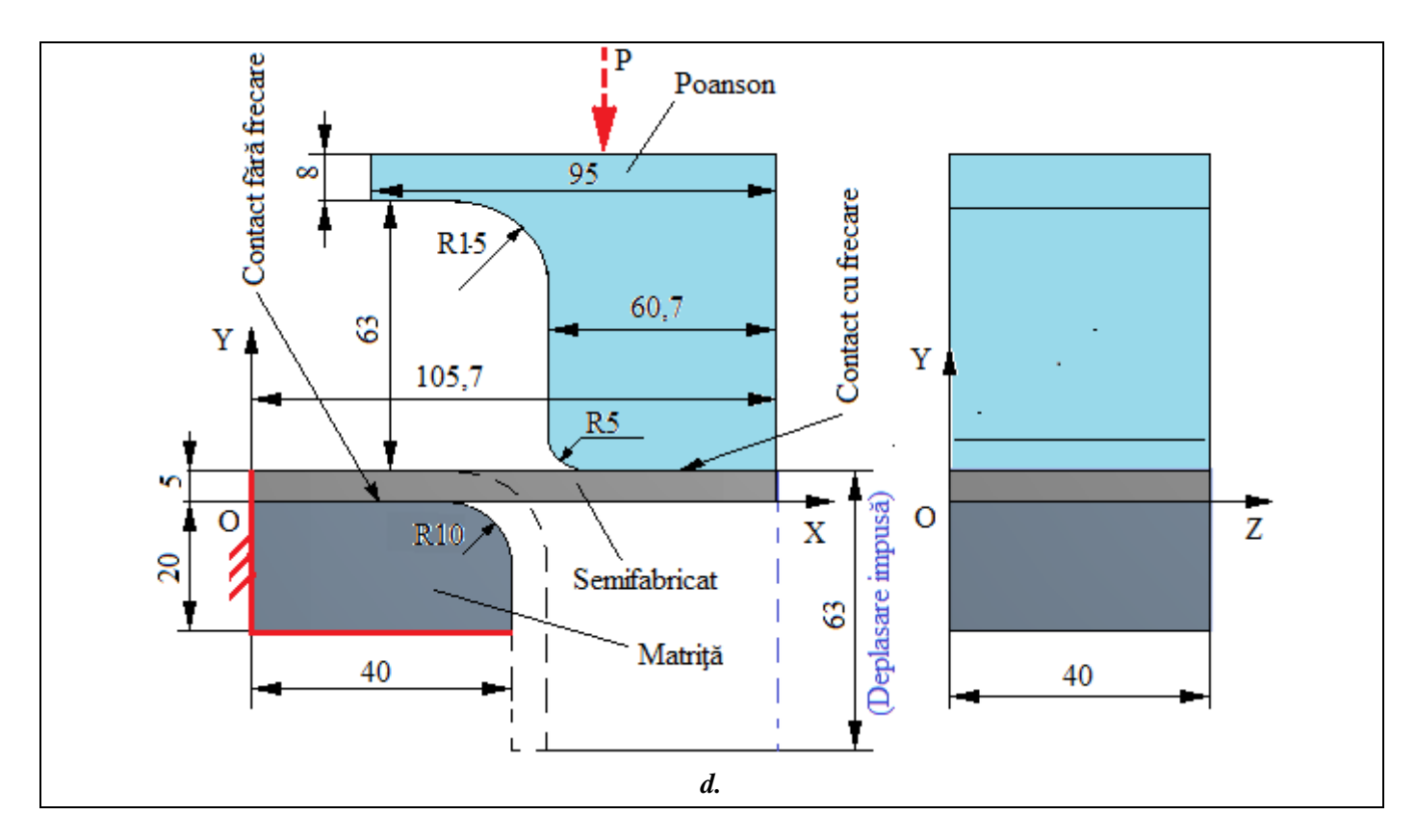

## **G. CONCLUSIONS**

In this paper, the modeling and the analysis with finite elements were also done with didactic purpose following the initiation of the user with the main stages of development of an application of FEA in ANSYS Workbench, which insists, especially, on the modeling and analysis of a deformable element in the plastic deformable area applying large displacements imposed.

The adopted FEA model involves considering the frictionless contact between two elements as well as a material with nonlinear behavior. The deformation force being unknown, the imposed displacement of the edge of the blank is introduced as loading.

As a result of solving the nonlinear model with finite elements adopting the method of force convergence, we obtained results with increased precision, the values of the obtained parameters (displacements, tensions, force) being useful for the design of the workpiece as well as of the bending device.

# Application: FEA-A.7

# Assembly on square profile

### **KEY WORDS**

Non-linear static analysis, Spatial state of stresses, Linear material, 3D geometric model, 3D finite element, Non-linear finite element (parabolic), Cylindrical coordinate system, Mechanical contact with friction, Structural error, Assembly on square profile, Mechanical subassembly

## CONTENT

- A. PROBLEM DESCRIPTION
- B. THE FEA MODEL
- C. PREPROCESSING OF THE FEA MODEL
- D. SOLVING THE FEA MODEL
- E. POSTPROCESING OF THE RESULTS
- F. ANALYZING OF THE RESULTS
- G. CONCLUSIONS

## A. PROBLEM DESCRIPTION

#### A.1. Introduction

FEA, as a general method of studying physical phenomena and processes in mechanical structures also allows the analysis of the mechanical fields that appear in the case of *the contacts of the mechanical assemblies* that suppose the elastic deformable surfaces from the direct contacts and of the slip friction that occur between them.

The profiled (polygonal) assemblies with the advantages of the increased load-carrying capacity and the good centering have disadvantages related to the very complex stress state in the contact areas, which requires modeling and FEA for design.

#### A.2. Application description

For the design of the crank of the mechanism that transforms the movement of swing of translation into movement of swing of rotation (fig. a) the head area of the driven shaft will be considered. The profiled (polygonal) square assembly of the figure *transmits the forces* from crank 1 to the square shaft 2 *by shape* (fig. b). For the design of the crank based on FEA, it is necessary to consider the interactions of its four internal contact surfaces with the four contact surfaces machined on the shaft. Although, the transmission of the forces from the crank to the shaft is done by form, in the four contacts during the elastic deformation of the materials in contact there appear relative litle spliping movements and therefore also frictional forces.

A.3. The application goal

For this application, FEA is required for the displacement and stress fields in crank 1, including the shaft assembly with shaft 2. The crank is made of E335 soft steel and the improved C45 hard steel shaft. The dimensions of the assembly elements are: L = 100, h = 10 mm, H = 30 mm, a = 45 mm, b = 50 mm, R = 16 mm, r = 8 mm. The crank is loaded with tangential force F = 10000 N and axial  $F_a = 2000$  N.

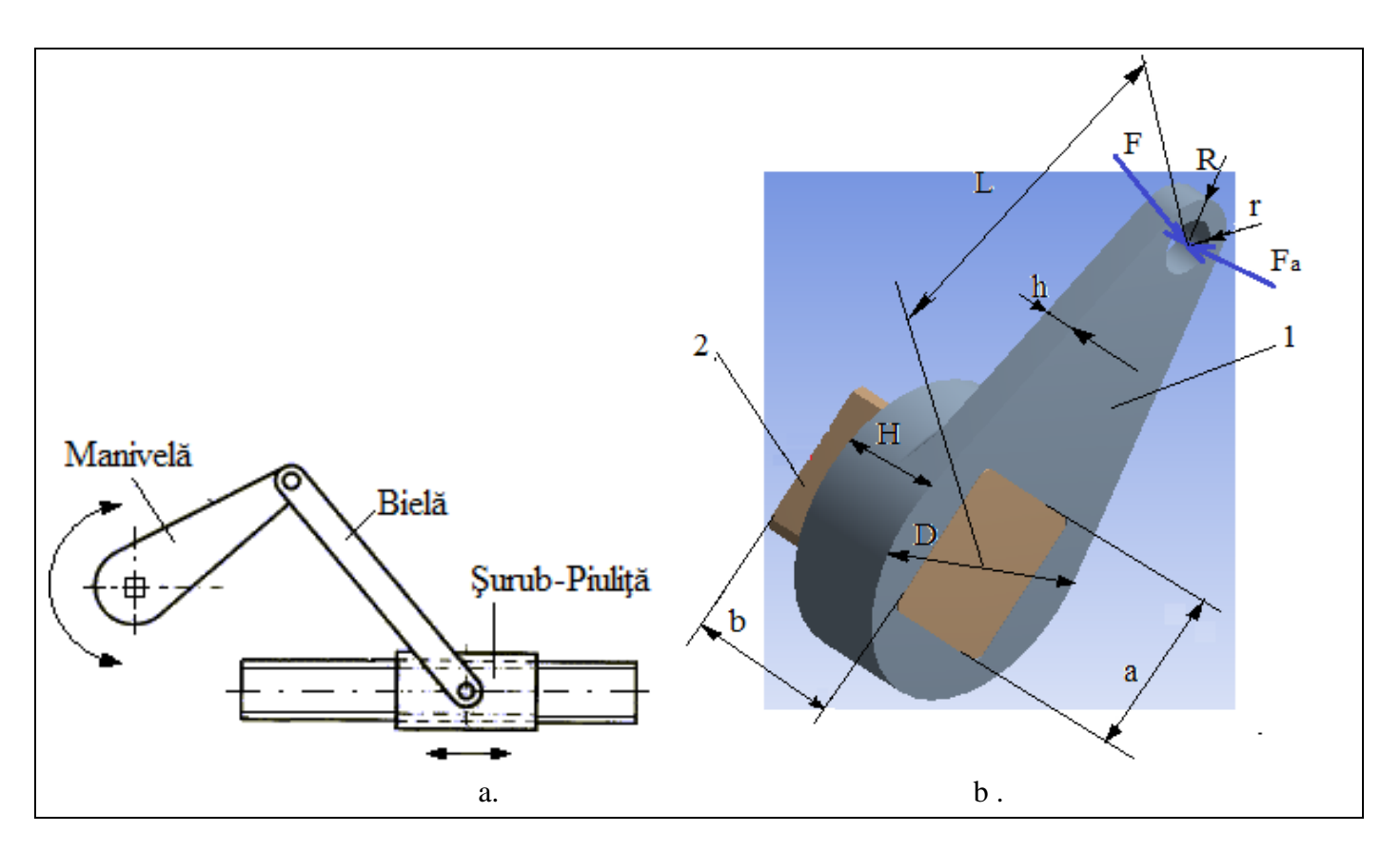

## **B. THE FEA MODEL**

#### **B.1.** The model definition

In order to design the crank FEA model, it is necessary to consider and a portion of the driven shaft adopting the following simplifying hypotheses:

- considering friction in mechanical contacts,
- adoption of material strength constraints (embedding, concentrated force action),
- the material has elastic linear behavior,
- the deformation occurs static (the variation of the deformation force with time is not taken into account).

#### **B.2.** The analysis model description

The model for analysis is based on the 3D geometric model of the crank (fig. a) in contact with friction with the 3D model of the shaft (fig. b). For analysis the structure is composed of two solids (crank and shaft) which are generated by extrusion and discretized with 3D finite elements.

In order to make the *mechanical contacts between the crank and the shaft* on flat surfaces, the square profile of the crank will be connected to the corners with 2.5 mm radius and the shaft one will be 2.5 mm (fig. A, b). In order to simulate the behavior of the assembly as close to reality when modeling the mechanical contacts between elastic deformable surfaces, the friction coefficient  $\mu = 0.2$  will be considered.

The loading of the model for the analysis will be carried out in the area of the crankshaft coupling (subchapter A.2, fig. a) with the tangential forces, 20000 N, and axial 4000 N (fig. a, b). The modeling of the loads with these forces will be done with the specific function "Bearing Load".

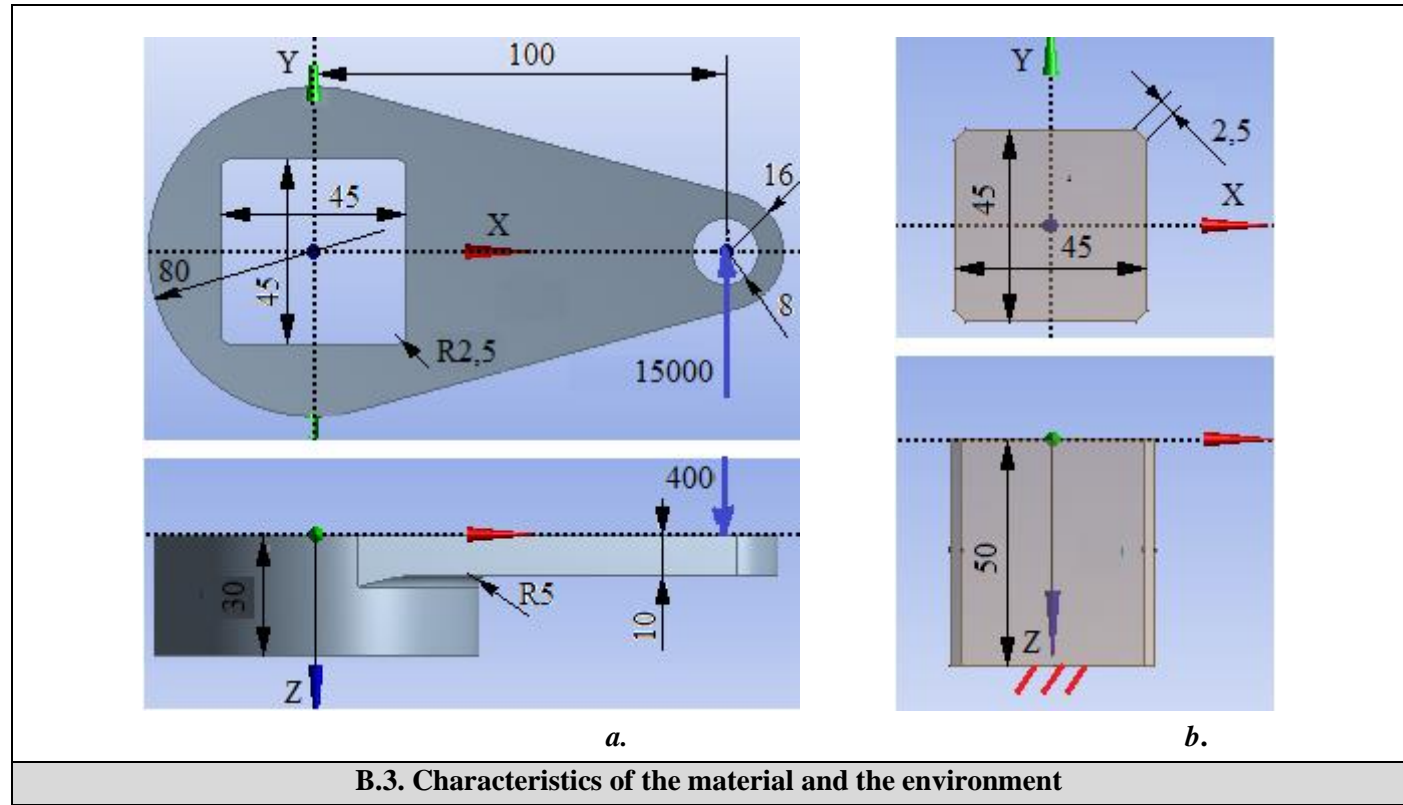

For the analysis with finite elements the strength characteristics of the materials are:

- longitudinal modulus of elasticity  $E = 205000 \text{ N} / \text{mm}^2$  (MPa), coefficient of transverse contraction (Poisson) v = 0.29, for steel E335 ( $\sigma_{02} = 335\text{MPa} \text{at traction}$ ;  $\sigma_{02} = 400 \text{ MPa} \text{at compression}$ ;  $\sigma_r = 590...760 \text{ MPa}$ ) associated with Manivelä element.
- the longitudinal elasticity modulus E = 210000 N / mm2, the coefficient of transverse contraction (Poisson)  $\nu = 0.3$ , for the C45 alloy carbon steel (0.4% C) associated with the Arbore solid which, after the hardening treatment, reaches at hardness 250 ... 280 HB ( $\sigma_{02} = 520$ MPa at traction;  $\sigma_{02} = 560$  MPa at compression;  $\sigma_r = 690...860$  MPa)

The average working temperature of the subassembly,  $T_0 = 22^0$  C.

# C. PREPROCESSING OF FEA MODEL

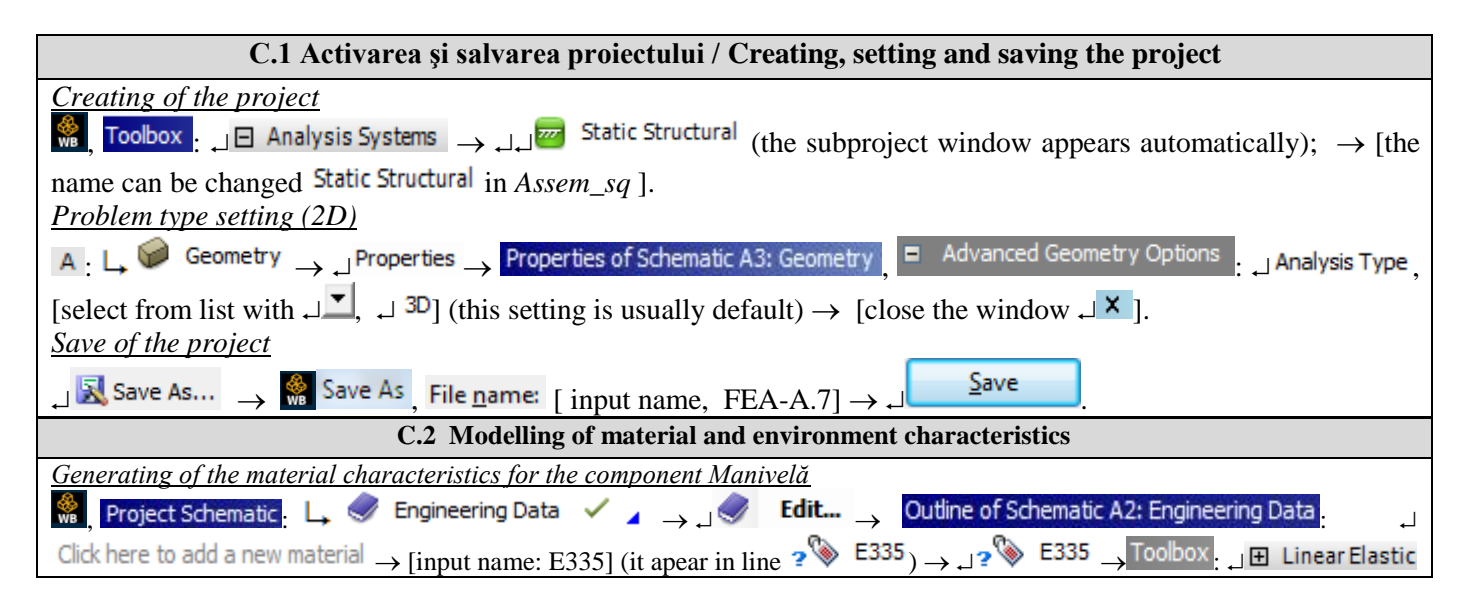

| 🛶 الم الله الله المعامة عنه المعامة المعامة المعامة المعامة المعامة المعامة المعامة المعامة المعامة المعامة المعامة المحافظ المحافظ المحاف                                                                                                    |
|----------------------------------------------------------------------------------------------------|
| C (grade Celsius) input value, 20], Young's Modulus (Pa) $\checkmark$ $\rightarrow$ [select from list with $\downarrow$ MPa, input value 205000],                                                                                                    |
| Poisson's Ratio $\rightarrow$ [input value 0,29] (the window is automatically generated Properties of Outline Row 4: E335 and the graph                                                                                                    |
| Chart of Properties Row 2: Isotropic Elasticity, in which the data entered are highlighted).                                                                                                    |
| Generating of timit and permissible characteristics of the material ESSS                                                                                                    |
| $\mathbb{W}_{\mathbb{R}}$ , $\mathbb{W}_{\mathbb{R}}$ is a second field straight $\rightarrow$ properties of Outline Row 4: ESSS : ? $\mathbb{Z}$ Tensile field strength, [select from list with $\rightarrow$ ] $\mathbb{W}_{\mathbb{R}}$ input value [335] (traction limit stress)                                                                                                    |
| $\frac{1}{1000} \text{ for a linear value, 555} (raction line success).}$ $\frac{1}{1000} \text{ Strength} \rightarrow 2 \text{ Compressive Yield Strength} \rightarrow \text{Properties of Outline Row 4: E335}; 2 \text{ Compressive Yield Strength}, $                                                                                                    |
| [select from list with $\rightarrow$ MPa, input value, 400] (compression limit stress).<br>Toolbox: $\rightarrow$ Strength $\rightarrow$ Tensile Ultimate Strength $\rightarrow$ Properties of Outline Row 4: E335: ? Tensile Ultimate Strength, [select                                                                                                    |
| from list with $\square$ MPa / input value, 220] (traction admisible stress).<br>Toolbox $\square$ Strength $\rightarrow$ $\square$ Compressive Ultimate Strength $\rightarrow$ Properties of Outline Row 4: E335 :                                                                                                    |
| 2 Compressive Ultimate Strength, [select from list with J MPa input value, 300] (compression admisible stress).                                                                                                    |
| Generating of the material characteristics for the component Arbore                                                                                                    |
| $\begin{array}{c c c c c c c c c c c c c c c c c c c $                                                                                                    |
| $\rightarrow [\text{input name C45}] \text{ (it apear in line 4 ? (it))} \rightarrow ]? (it apear in line 4 ? (it)) \rightarrow ]? (it) \rightarrow [\text{input name C45}] \text{ (it apear in line 4 ? (it))} \rightarrow ]? (it) \rightarrow [\text{input name C45}] \text{ (it apear in line 4 ? (it))} \rightarrow ]? (it) \rightarrow [\text{input name C45}] \text{ (it)} \rightarrow [\text{input name C45}] \text{ (it)} \rightarrow [\text{input name C45}]$ |
| = 1  (select from list with $ = 0 $ ) Young's Modulus (Pa) $ = 1 $ (select from list with $ = 0 $ ) Young's Modulus (Pa) $ = 1 $ (select from list with $ = 0 $ )                                                                                                    |
| (grade Celsius) input value, 20], $\rightarrow$ [select from list with $\rightarrow$ [mput value, 210000],<br>Poisson's Ratio $\rightarrow$ [input value 0.3] (the window is automatically generated Properties of Outline Row 4: E335 and the graph                                                                                                    |
| Chart of Properties Row 2: Isotropic Elasticity, in which the data entered are highlighted).                                                                                                    |
| Generating of limit and permissible characteristics of the material C45                                                                                                    |
| Toolbox: $\Box$ Strength $\rightarrow$ Tensile Yield Strength $\rightarrow$ Properties of Outline Row 5: C45: $2^{12}$ Tensile Yield Strength, [select                                                                                                    |
| from list with $A \stackrel{!}{\longrightarrow} MPa / input value, 520] (/ traction limit stress). Toolbox: A \stackrel{!}{\longrightarrow} Strength \rightarrow \bigcirc Compressive Yield Strength \rightarrow Properties of Outline Row 5: C45: 2 🔀 Compressive Yield Strength ,$                                                                                                    |
| [select from list with JIMPa / input value, 560] (compression limit stress).                                                                                                    |
| Toolbox $\rightarrow$ Strength $\rightarrow$ Tensile Ultimate Strength $\rightarrow$ Properties of Outline Row 5: C45 $\rightarrow$ Tensile Ultimate Strength, [select                                                                                                    |
| from list with $\checkmark$ MPa / input value, 420] (traction admisible stress).Toolbox: $\checkmark$ Strength $\rightarrow$ $\bigcirc$ Properties of Outline Row 5: C45:                                                                                                    |
| <b>Compressive Ultimate Strength</b> , [select from list with<br>[select from list with ] MPa / input value, 480] (compression limit stress).                                                                                                    |
|                                                                                                    |
| C.3. Geometric modelling                                                                                                    |
| C.3.1 Model loading, DesignModeler (DM)                                                                                                    |
| $\underbrace{Rew Geometry}_{New Geometry} \xrightarrow{ANSYS Workbench} : \_ \underbrace{Millimeter}_{Millimeter}, \_OK.$                                                                                                    |
| Viewing default plane (XY)                                                                                                    |
| $[k], \underline{\text{Tree Outline}}, \underline{\text{Sketching}} \rightarrow \downarrow \textcircled{1} (\text{Look at face/Plane/Schetch}) \rightarrow (\text{automatically view of default plane XY})$                                                                                                    |
| Generating of rectangular contour                                                                                                    |
| Sketching Toolboxes: $\Box$ Draw $\rightarrow \Box$ Rectangle $\rightarrow$ [a rectangular line is generated in the center area of the XY plane,                                                                                                    |
| marking with $\dashv$ the first (quadrant II) corner and the release $\dashv$ in the opposite corner (quadrant IV)] (fig. a).                                                                                                    |
| Centering of rectangular contour                                                                                                    |
| of the two lines parallel to the Y axis (the two sides will be positioned centered relative to the Y axis)] (fig. b) $\rightarrow$ [is                                                                                                    |
| selected with $\downarrow$ a dot in the model areal $\rightarrow \downarrow$ Select new symmetry axis $\rightarrow$ [select with $\downarrow$ the X axis followed by the                                                                                                    |
| selection with $\dashv$ of the two lines parallel to X (the two sides will be centered centered with X)] (fig. b).                                                                                                    |

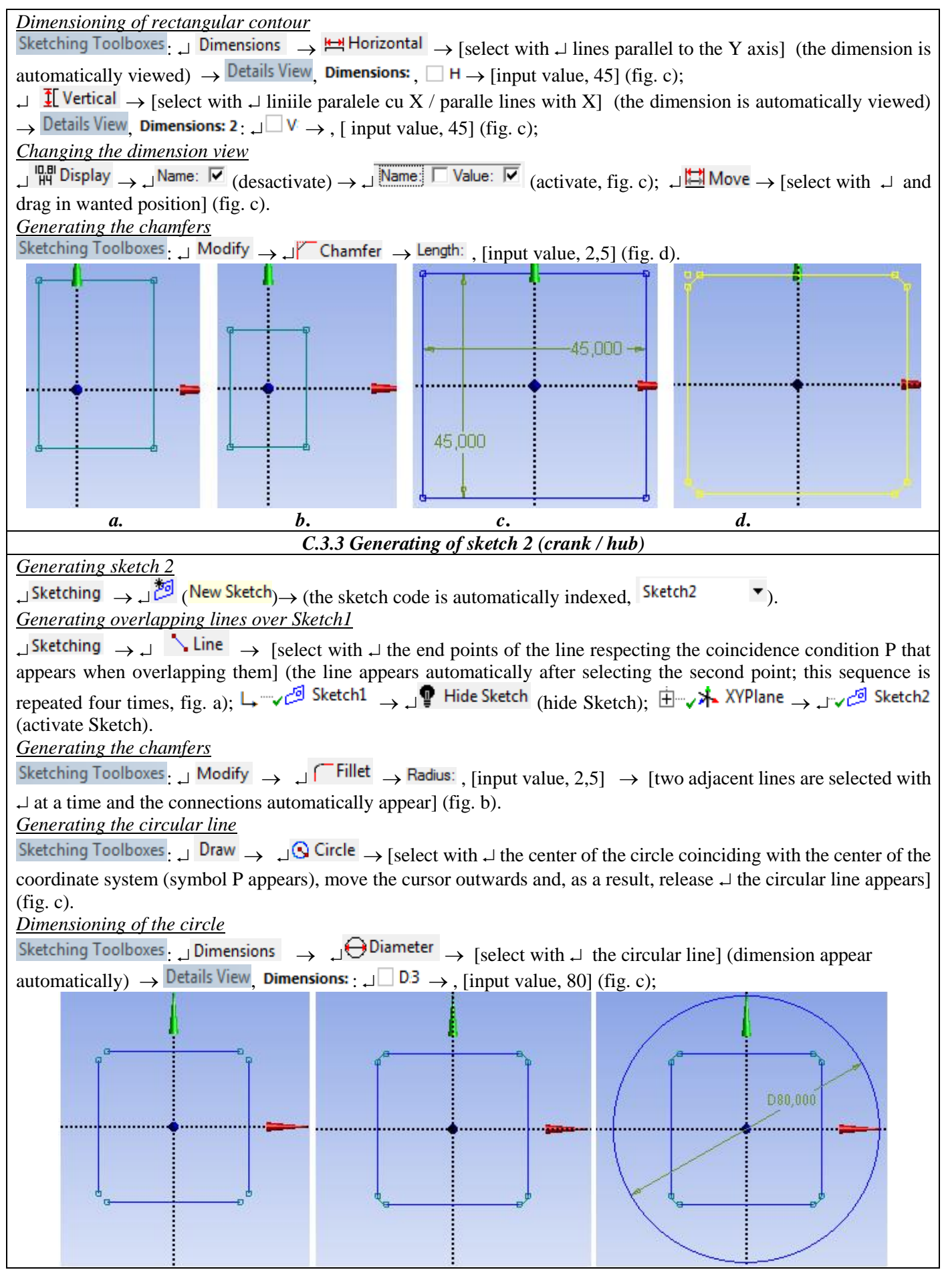

| a                                                                                                    | <i>b</i>                                                                                                    |                                                                                    |
|----------------------------------------------------------------------------------------------------|----------------------------------------------------------------------------------------------------|------------------------------------------------------------------------------------|
| u.                                                                                                    | C.3.4 Generate sl                                                                                                    | ketch 3 (arm)                                                                      |
| Setting the Sketch 3                                                                                                    |                                                                                                    |                                                                                    |
| $\downarrow$ Sketching $\rightarrow \downarrow \stackrel{1}{\not >} (\text{New Sketch}) \rightarrow (s$                                                                                                    | e indexeză automat coo                                                                                                    | dul schitei / he sketch code is automatically indexed.                             |
| Sketch3 🔹 ).                                                                                                    |                                                                                                    | ······································                                             |
| Generating overlapping circular lines                                                                                                    | over Sketch2                                                                                                    |                                                                                    |
| Sketching Toolboxes $\Box$ Draw $\rightarrow$ $\Box$                                                                                                    | Circle [select with ↓ t                                                                                                    | the center of the circle coinciding with the center of the                         |
| coordinate system (symbol P appears)                                                                                                    | , move the cursor outw                                                                                                    | vard until it overlaps the circle in Sketch2 (change color                         |
| automatically) and, as a result, release                                                                                                    | e → new circular line a                                                                                                    | uppears] (fig. a); $\Box = \sqrt{2^3}$ Sketch2 $\rightarrow \Box P$ Hide Sketch (  |
| hide sketch) $\textcircled{\blacksquare}$ XYPlane $\rightarrow$ $\swarrow$                                                                                                    | 🖻 Sketch3 ( activate ske                                                                                                    | etch)                                                                              |
| Generating circular lines                                                                                                    | ( dell'ide sike                                                                                                    |                                                                                    |
| Sketching Toolboxes Draw -                                                                                                    | Circle $\rightarrow$ [select with .                                                                                                    | the center of the first circle coinciding with a point on                          |
| the X axis (symbol C appears), move t                                                                                                    | he cursor outwards and                                                                                                    | d as a result of the release $\downarrow$ the circular line appears] $\rightarrow$ |
| [select with $\downarrow$ the center of the second                                                                                                    | l circle coinciding with                                                                                                    | the center of the first (the symbol P appears), move the                           |
| cursor outwards and as a result of the r                                                                                                    | release ↓ the circular l                                                                                                    | line appears] (fig. a).                                                            |
| Generating straight lines (tangents)                                                                                                    |                                                                                                    |                                                                                    |
| Sketching Toolboxes $\Box$ Draw $\rightarrow \Box \delta$ Li                                                                                                    | ne by 2 Tangents $\rightarrow$ [the                                                                                                    | e two circles are selected with $\dashv$ in a row and the tangent                  |
| lines automatically appear] (fig. b).                                                                                                    |                                                                                                    |                                                                                    |
| <u>Generating contour</u>                                                                                                    |                                                                                                    |                                                                                    |
| Sketching Toolboxes ↓ Modify → ↓                                                                                                    | $\top$ I film $\rightarrow$ [the par                                                                                                    | rts that do not belong to the contour are deleted] (fig. a,                        |
| b).                                                                                                    |                                                                                                    |                                                                                    |
| Sketching Toolboxes, Dimensions                                                                                                    | Horizontal                                                                                                    |                                                                                    |
| $\rightarrow$                                                                                                    | $\rightarrow$ [selection ] [selection ] | $\Box$ with $\Box$ the Y axis and the center of the crank arm bore                 |
| Redius                                                                                                    | $played ] \rightarrow played $                                                                                                    | , $\Box \rightarrow$ , [input the value, 100] (lig. b); $\Box$                     |
| $\uparrow$ radius $\rightarrow$ [select the circle with $\downarrow a$                                                                                                    | and the dimension is au                                                                                                    | $[tomatically displayed] \rightarrow Details view, Dimensions; \square R$          |
| $\rightarrow$ , [input the value, 8/16] (fig. b).                                                                                                    |                                                                                                    | B                                                                                  |
|                                                                                                    |                                                                                                    | R8 000                                                                             |
|                                                                                                    |                                                                                                    |                                                                                    |
|                                                                                                    |                                                                                                    |                                                                                    |
|                                                                                                    |                                                                                                    | 7 / 2                                                                              |
|                                                                                                    |                                                                                                    | R16,000                                                                            |
|                                                                                                    |                                                                                                    | 0                                                                                  |
| 1                                                                                                    |                                                                                                    | ••••••••••••••••••••••••••••••••••••••                                             |
| a.<br>C 3 5 Gen                                                                                                    | perating of the surface                                                                                                    | D.<br>and hody of the crank arm                                                    |
| Generating of the surface for the arm                                                                                                    |                                                                                                    |                                                                                    |
| Concept Ourfaces From S                                                                                                    | ketches Tree Outline                                                                                                    | , 📺 🗸 XYPlane 🖉 Sketch3 Details View                                               |
| <b>Details of SurfaceSk</b> . Base Objects $\rightarrow$ Apply $\rightarrow$ Sketch3 $\rightarrow$                                                                                                    |                                                                                                    |                                                                                    |
| Hide Sketch (hide Sketch).                                                                                                    |                                                                                                    |                                                                                    |
| Generating of the solid body of the arm                                                                                                    |                                                                                                    |                                                                                    |
| $\Box \mathbf{\overline{R}} \text{Extrude} \rightarrow \Box \neg \mathbf{\overline{R}} \text{ Surface Body} \rightarrow \text{ Details View}, \text{ Details of Extrude}  \Box \text{ Geometry} \rightarrow \Box \text{ Apply};$ |                                                                                                    |                                                                                    |
| □ FD1, Depth (>0) → [input the value, 10]; $\downarrow^{ij}$ Generate (generate the solid, fig. b);                                                                                                    |                                                                                                    |                                                                                    |

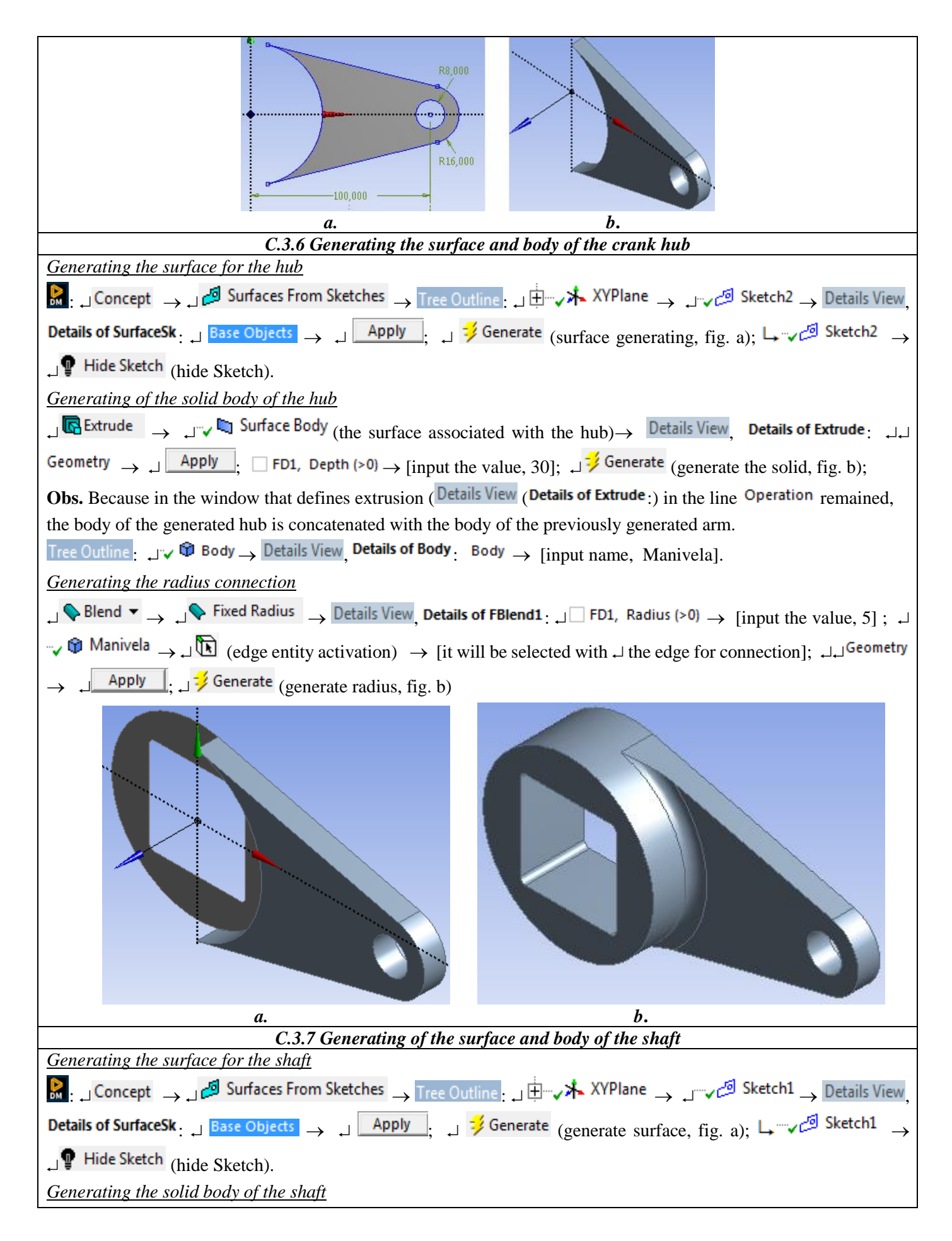

| $\Box = \frac{1}{2} Extrude \rightarrow \Box = \frac{1}{2} a \text{ Surface Body} \text{ (the surface associated with the shaft)} \rightarrow Details View, Details of Extrude : \Box = \Box = 1$                                                                                                    |  |  |
|----------------------------------------------------------------------------------------------------|--|--|
| Geometry $\rightarrow \downarrow$ Apply; $\Box$ FD1, Depth (>0) $\rightarrow$ [input the value, 50]; $\downarrow \downarrow$ Direction Vector $\rightarrow \downarrow \checkmark$ XYPlane (normal                                                                                                    |  |  |
| plane) $\rightarrow \square$ Apply; $\square$ Operation $\rightarrow$ [select from the list $\square$ , $\square$ Add Frozen] (the resulting solid body will be                                                                                                    |  |  |
| independent and a separate material will be associated with it); $\downarrow \neq \frac{1}{2}$ Generate (generating the solid part, fig. b, c);                                                                                                    |  |  |
| $\downarrow \sim \boxtimes$ Surface Body $\rightarrow \downarrow \boxtimes$ Suppress Body (suppress body).                                                                                                    |  |  |
|                                                                                                    |  |  |
|                                                                                                    |  |  |
|                                                                                                    |  |  |
|                                                                                                    |  |  |
|                                                                                                    |  |  |
|                                                                                                    |  |  |
|                                                                                                    |  |  |
| a. b. c.                                                                                                    |  |  |
| C.3.8 Save of geometric model                                                                                                    |  |  |
| $\boxed{00}: \Box \boxed{\mathbf{Save Project}} \to \Box \boxed{\mathbf{Close}}.$                                                                                                    |  |  |
| C.4. Finite element modelling                                                                                                    |  |  |
| C.4.1 Launching the finite element modeling module and set the material characteristics                                                                                                    |  |  |
| Launching of the finite element modeling module                                                                                                    |  |  |
| $\mathbb{N}_{\mathbb{R}}$ , <u>Project schematic</u> : $\rightarrow \mathbb{N}_{\mathbb{R}}$ $\mathbb{N}_{\mathbb{R}}$ $\rightarrow$ [launch modul Mechanical [ANSYS Multiphysics].                                                                                                    |  |  |
| Setting the unit of measure system $\mathbb{R}^{2}$ : $\mathbb{L}^{1}$ Units $\mathbb{L}^{2}$ (the system of units of measurement is usually set by default).                                                                                                    |  |  |
| Setting the material characteristics                                                                                                    |  |  |
| with $\downarrow$ [Select from list with $\downarrow$ ] [Select from list with $\downarrow$ ] [Select from list wi                                                                                                    |  |  |
| $ \overset{\text{with } \square}{\Rightarrow} \overset{ \square}{\Rightarrow} \overset{ \square}{\to} \overset{ \square}{\to} \overset{ \square}{\to$ |  |  |
| Disabling redundant entities                                                                                                    |  |  |
| $O_{\text{transform}} \rightarrow \mathcal{O}_{\text{transform}}$ (deactivation of surface type entities).                                                                                                    |  |  |
| connection $\checkmark$ Contact Region has been automatically generated in the subdivision $$ Connections which will be                                                                                                    |  |  |
| further personalized.                                                                                                    |  |  |
| C.4.2 Modelling the friction connections                                                                                                    |  |  |
| $\langle 0 \text{ utline} ]$ Outline Connections $\rightarrow$ Insert $\rightarrow$ $\lambda$ Manual Contact Region $\rightarrow$                                                                                                    |  |  |
| Details of "Bonded - No Selection To No Selection", Definition $\Box$ Type $\rightarrow$ [select from list with $\Box$ , $\Box$ Frictional]; $\rightarrow$ $\Box$                                                                                                    |  |  |
| $\neg \checkmark \textcircled{P}$ Arbore $\rightarrow \downarrow \bigcirc$ Hide Body (hide the solid Arbore) $\rightarrow \downarrow \bigcirc$ $\rightarrow$ [with a face of the square profile of the crank                                                                                                    |  |  |
| body is selected, fig.a] $\rightarrow$ Details of "Frictional - No Selection To No Selection", Scope $\Box$ Contact $\rightarrow$ $\Box$ Apply                                                                                                    |  |  |
| (option Contact Bodies is automatically indexed, Manivela); $\Box \lor \lor \diamondsuit \land \Box \lor \lor \lor \lor \lor \lor \lor \lor \lor \lor \lor \lor \lor \lor \lor \lor \lor \lor$                                                                                                    |  |  |
| (hide the solid, Manivela) $\rightarrow \downarrow \square \square \rightarrow \downarrow$ is selected with $\downarrow$ in front of the square                                                                                                    |  |  |
| profile of the Arbore body, fig. b] $\rightarrow$ Details of "Frictional - Arbore To Manivela", Scope : $\Box$ Target $\rightarrow \Box$ Apply (option                                                                                                    |  |  |
| Target Bodies is automatically indexed, Arbore); $\downarrow$ Definition : $\downarrow$ Behavior $\rightarrow$ [select with $\downarrow$ ], $\downarrow$ Symmetric ];                                                                                                    |  |  |
| □ Friction Coefficient → [input value, 0,2];<br>↓ Advanced → ↓ Formulation → [select with ↓ ], ↓                                                                                                    |  |  |
| Augmented Lagrange] (method of solving the nonlinear model).                                                                                                    |  |  |

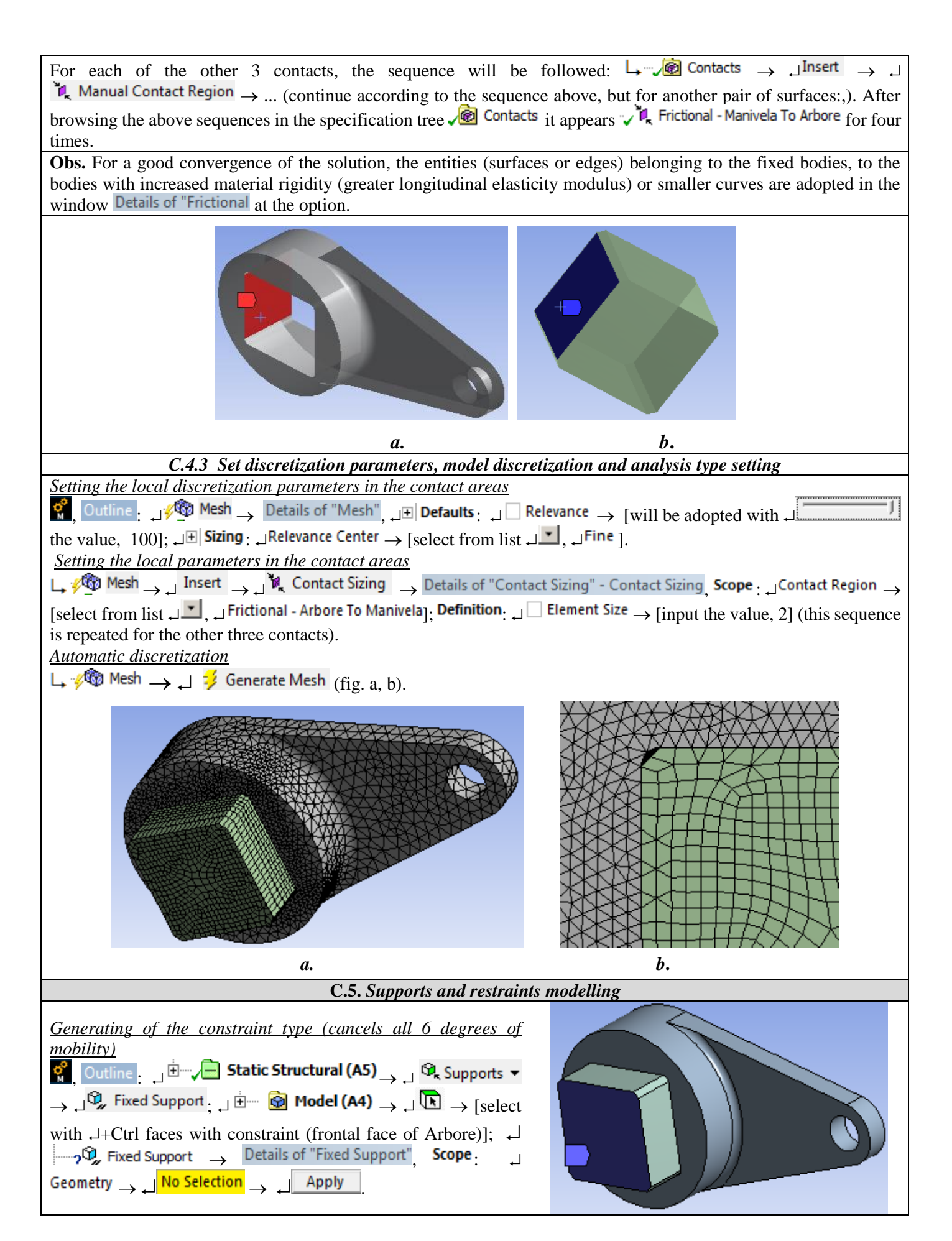

| $\begin{array}{c} \underline{Generating of force load on the surface} \\ \hline \begin{tabular}{lllllllllllllllllllllllllllllllllll$ | C.6. Loads modelling                                                                                              |
|----------------------------------------------------------------------------------------------------|----------------------------------------------------------------------------------------------------|
|                                                                                                    | $\begin{array}{c c} \hline Generating of force load on the surface \\ \hline \ \ \ \ \ \ \ \ \ \ \ \ \ \ \ \ \ \$ |

# **D. SOLVING THE FEA MODEL**

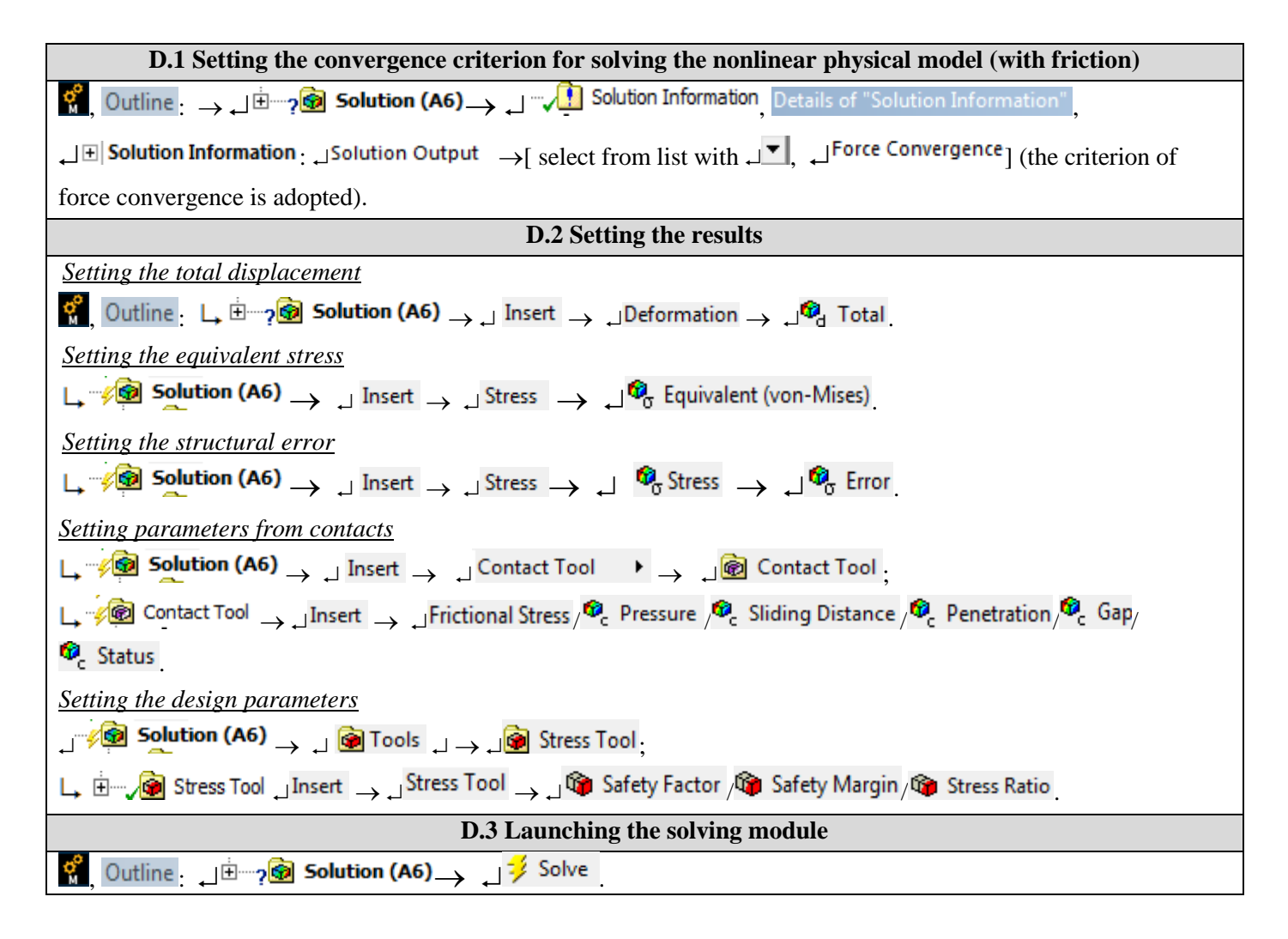

## **E. POST-PROCESSING OF RESULTS**

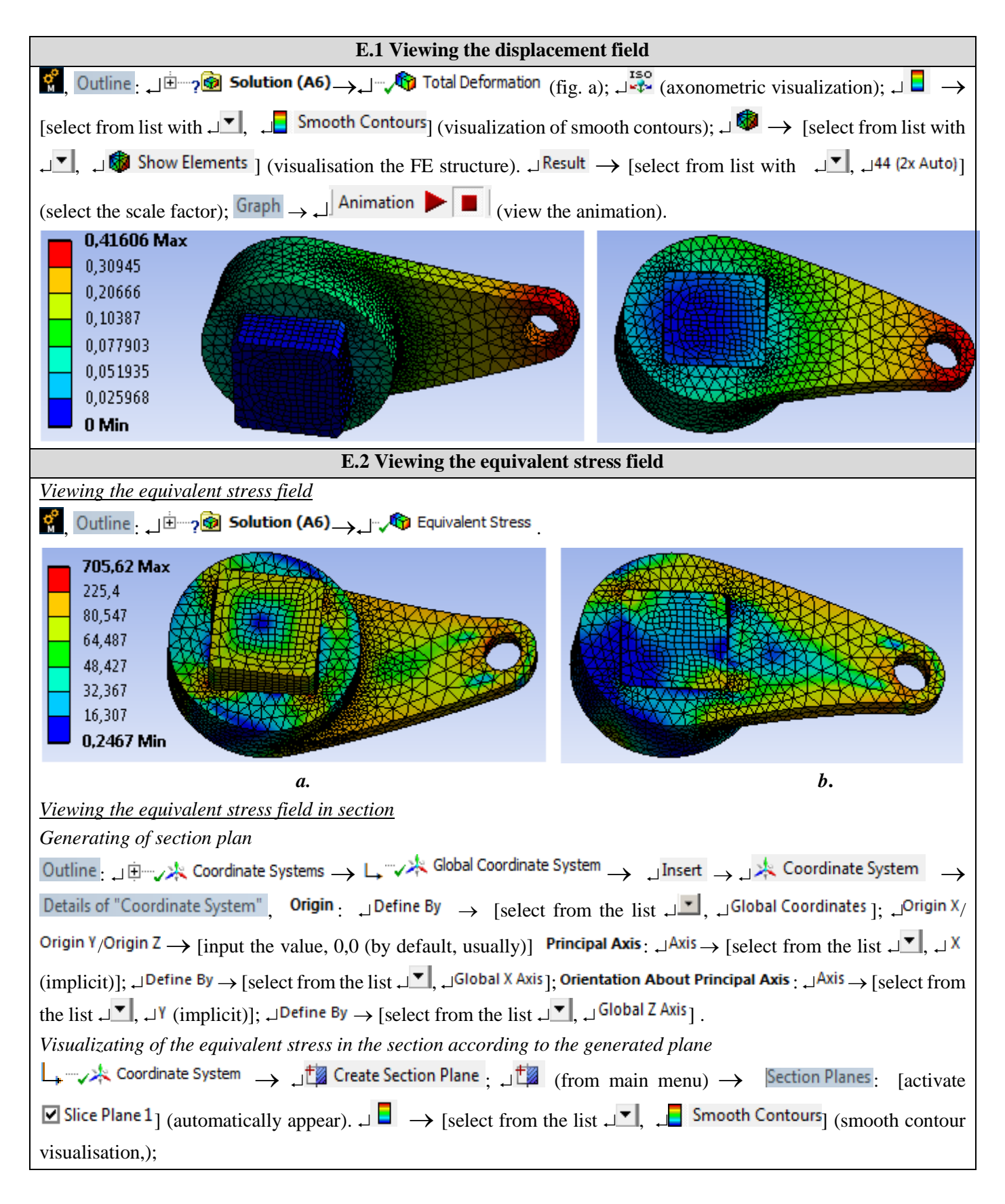

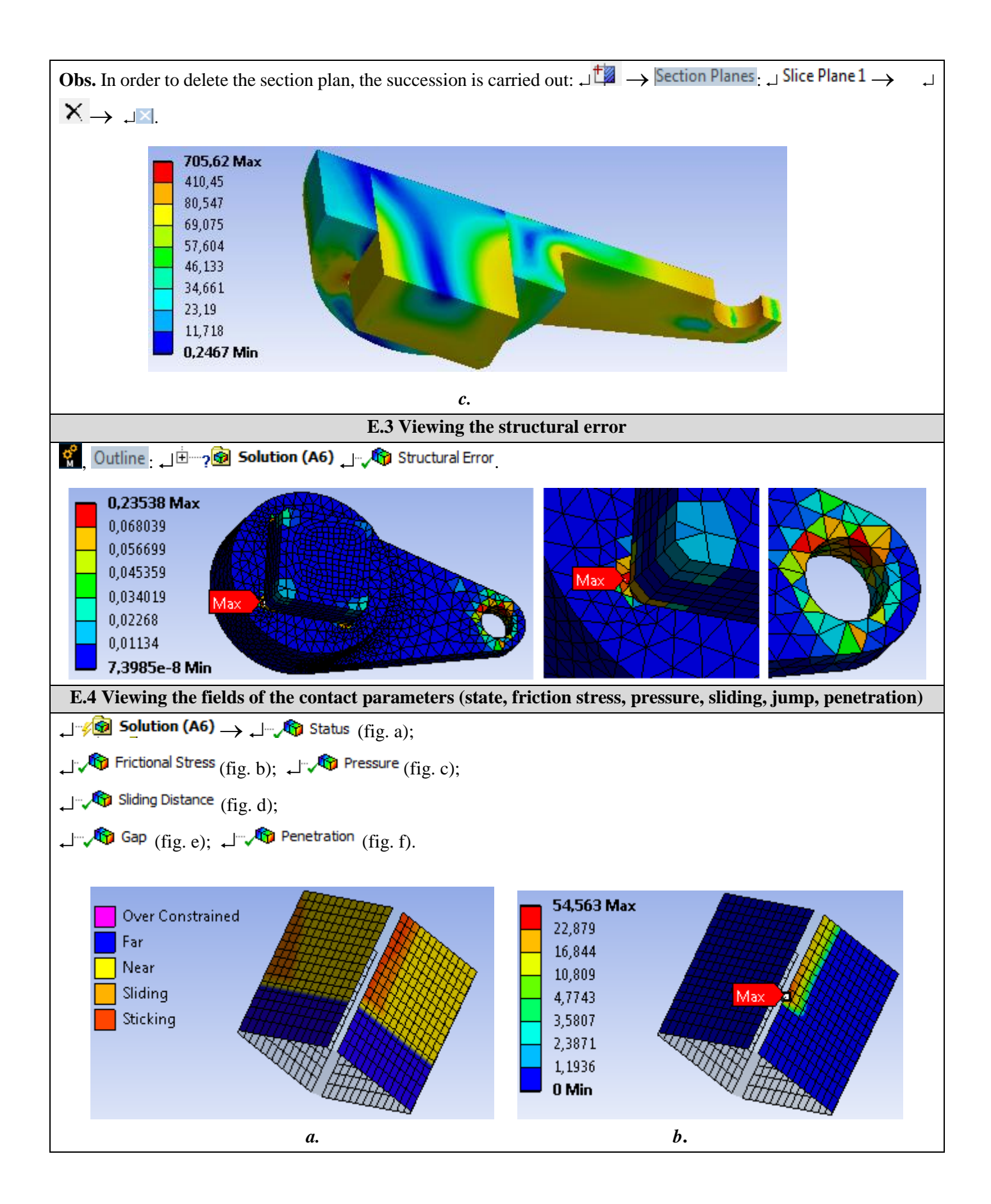

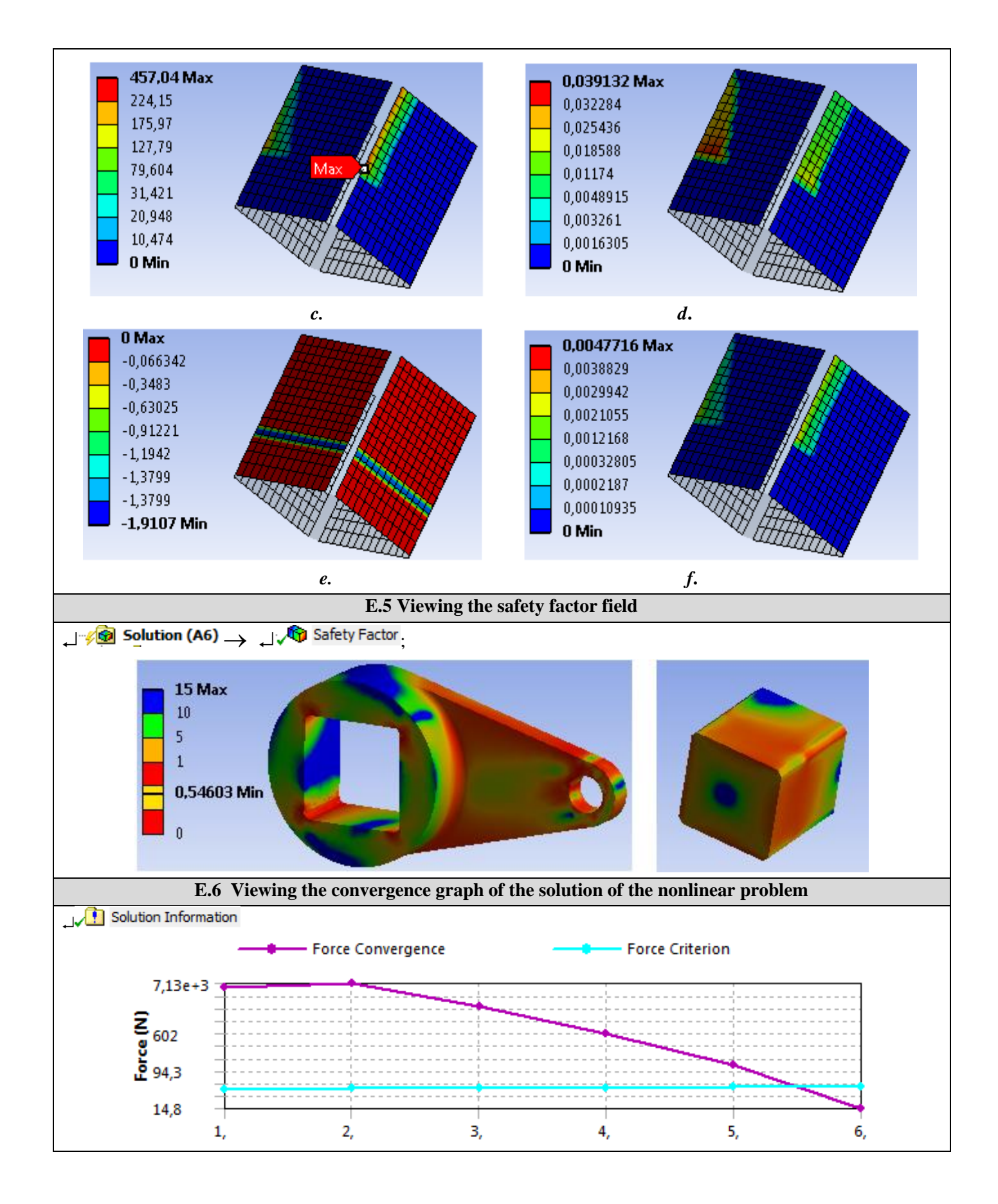

# F. ANALYSIS OF RESULTS

#### **F.1 Interpretation of results**

Analyzing the results obtained from modeling and post-processing the results (subchapter E), the following are highlighted:

- As a result of the deformation process of the semi-finished product as a result of the action of the connecting rod (subchapter fig.), Increased displacements (max. 0.4106 mm, subchapter E.1) are observed in the extreme area of the crank.
- The equivalent stress has increased values (max 705.62 MPa; subchapter E.2, fig. A, b, c) in the areas of the connecting rod, in the corner of the square profile of the crank and in the area of connection of the arm to the hub.
- In the subcap. E.4 the states of the contacts are visualized (subchapter E.5, fig. A) and the values of some contact parameters: surface tension tangential friction max. 54,563 MPa, fig. b; pressure max 457.04 MPa, fig. c; relative slip max 0.039 mm, fig. d; the game (jump) max 1.91 mm, fig. e; penetration max 0.00477 mm, fig. f. These values are useful for designing the shaft-hub assembly (eg starting from the maximum pressure value determines the hardness of the active contact surfaces).
- Highlighting the field of the safety factor related to the allowable values (subchapter) is particularly useful in designing to identify the areas with values of this unacceptable factor; thus, dimensional and shape corrections can be made to obtain the optimal structure (subchapter F.2).

#### F.2 Analysis of the precision and convergence of solving the nonlinear model

Following the analysis of the obtained results, related to precision and convergence, as a result, of the modeling and FEA (subcap. E.3 and E.6) the following are highlighted:

- The maximum structural error in the connection areas of the square profile of the connecting rod has a reduced value (0.23538 mJ corresponding to the areas with increased values of the equivalent stress) shows an accuracy of the acceptable results (stresss).
- The convergence of the model solution is done quickly in 6 steps (subchapter E.6) and the calculation time is reduced.

#### F.3 Design studies

In order to avoid the occurrence of the rupture micro-cracks in the connection areas of the square profile, a fact highlighted by increased values of the equivalent stress (subchapter E.2) but also by subunit values of the safety factor (subchapter E.6) are imposed, on on the one hand, *dimensional changes* (eg, increase of the radius of connection of the square profile; increase of the radius of the bore in the arm; increase of the radius of connection of the arm to the hub and / or increase of the thickness of the arm or, on the other hand, *changes of the shape*.

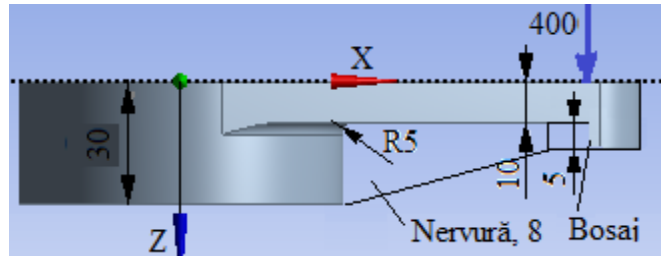

In case of dimensional changes, it is necessary to modify the analysis model and to solve the model by going through the successions:  $\mathbf{R}$ , Tree Outline: ..... change the dimension value  $\mathbf{R}$  Geometry;  $\mathbf{R}$ , Outline:  $\mathbf{R}$ ,  $\mathbf{R}$  Geometry;  $\mathbf{R}$  Geometry;  $\mathbf{R}$  Solve. After the model is solved, the results are re-analyzed and reinterpreted. If

after the stage of dimensional changes the crank structure is not optimal (minimum weight and equivalent stresses, respectively, safety factors in permissible fields), the shape of the model is changed (eg adopting an assembly after a hexagonal profile and / or modification of the arm shape by the insertion of a bump and / or a rib).

## **G. CONCLUSIONS**

The modeling and analysis with finite elements of this paper were also done with didactic purpose following the initiation of the user with the main stages of development of an application of FEA in ANSYS Workbench, which insists, in particular, on the modeling and analysis of a deformable element and of its contacts with another adjacent element.

The adopted FEA model involves considering the multiple surface-to-surface friction contacts of a square / hexagonal joint between two elements of linear behavior. The loads are introduced distributed on a cylindrical surface and considering the existence of the bearing.

As a result of solving the model with finite elements nonlinearly adopting the method of force convergence, results have been obtained with increased precision, the values of the obtained parameters (displacements, stresses, safety factors) being useful for designing the crank element considering the profiled assembly with square profile.

# Application: FEA-A.8 Threaded assembly

#### **KEY WORDS**

Linear static analysis, Axial symmetrical state of tension, Linear material, 2D geometric model, 2D finite element, Linear finite element, Mechanical friction contact, Structural error, Threaded assembly, Mechanical subassembly

#### CONTENT

- A. PROBLEM DESCRIPTION
- B. THE FEA MODEL
- C. PREPROCESSING OF THE FEA MODEL
- D. SOLVING THE FEA MODEL
- E. POSTPROCESING OF THE RESULTS
- F. ANALYZING OF THE RESULTS
- G. CONCLUSIONS

### A. PROBLEM DESCRIPTION

#### A.1 Introducere / Introduction

FEA, as a general method of studying the physical phenomena and processes in mechanical structures, also allows the analysis of mechanical fields that occur in the case of *mechanical assembly contacts* that involve consideration of elastically deformable surfaces in direct contact and sliding friction between them.

The *threaded connections* frequently used in the construction of removable screw-nut assemblies form complex spatial structures involving mechanical contacts with friction and severe stress concentrations, difficult to determine with classical theoretical and / or experimental methods, can be analyzed more accurately by modeling and FEA.

#### A.2 Application description

In order to achieve the necessary tightening of the shaft-hub assembly on the conical surface (fig. a) it is necessary to develop a pressing force F by tightening the nut 4 with internal thread (fig. b) in relation to the external thread practiced on the shaft 2.

*The metric fixing threads* have the profile angle  $60^{\circ}$  and the theoretical height H = 0.866 p, where p is the thread pitch. The contact surfaces are delimited by cylindrical surfaces with diameter d1 on the inside and diameter d<sub>2</sub> on the outside, respectively.

In addition, the threaded assembly is described by the medium (virtual) cylinder with diameter d2 on which the thickness of the nut thread turn is equal to the thickness of the screw thread turn (p/2).

For functional and technological reasons, the helical surfaces are connected inside (nut) and outside (screw). The transmission of force from the nut to the screw by shape (direct contact) to screwing between the elastically deformable helical surfaces involves relative micromovements with friction.

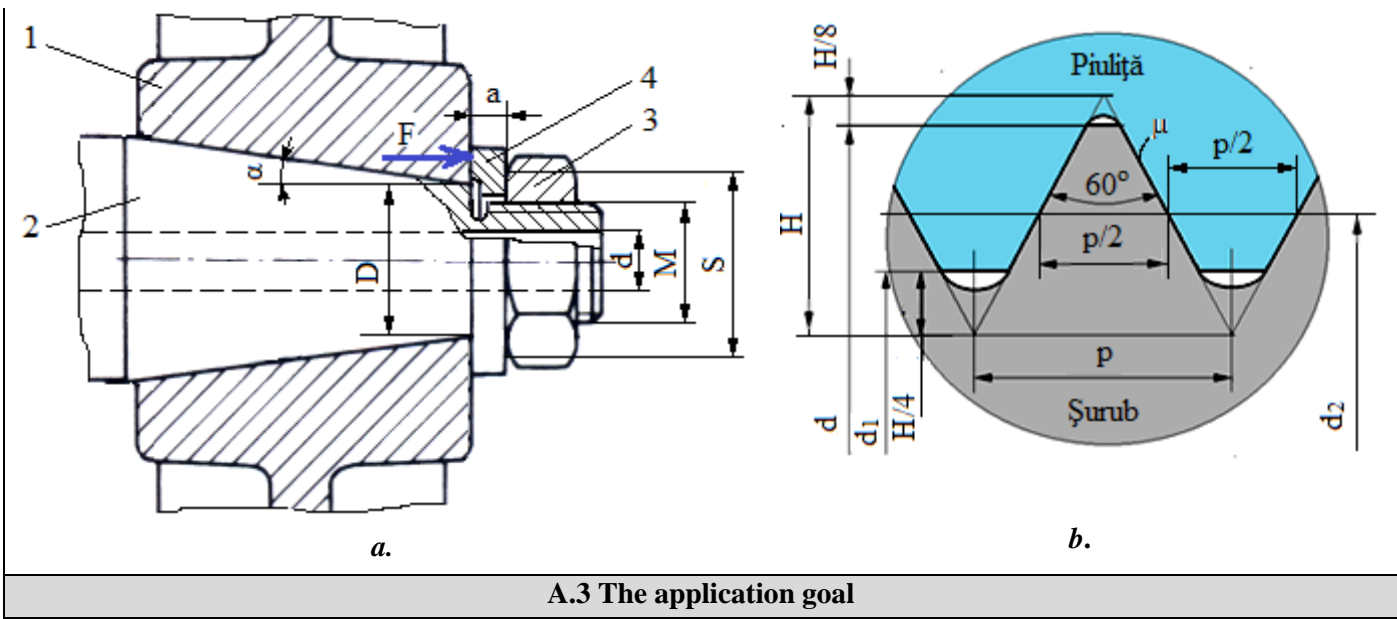

In this application, the FEA of the displacement and tension fields in the area of the threaded assembly with M = 30 mm and the pitch p = 3.5 mm is required.

For the area adjacent to the threaded assembly are considered: S = 46 mm, d = 18 mm, a = 10.25 mm, D = 30 mm,  $\alpha = 10^{\circ}$ . The assembly is loaded with axial force F = 25000N. The shaft 1 and the nut 3 are made of heat-treated construction steel (E235).

## **B. THE FEA MODEL**

#### **B.1** The model definition

In order to design the FEA model of the nut / screw in interaction, it is necessary to consider two adjacent areas of the two elements adopting the following simplifying hypotheses:

- considering that there are no significant variations on the circumference of the physical parameters (displacements and stresses), a planar model can be adopted that can be framed in the axial-symmetrical state of stresses.
- existing friction in mechanical contacts,
- adoption of material strength constraints (embedding, action of force distributed on the surface),
- the material has an elastic linear behavior,
- the deformation takes place statically (the variation of the deformation force over time is not taken into account).

#### **B.2** The analysis model description

In order to simulate the behavior of the threaded assembly, it consider the axial section with the dimensions in the figure below. The geometric modeling of the thread is based on the approximate pattern in the subcap. A.2, fig. b, where for H = 0.866p = 0.855 \* 3.5 = 3.031 mm,  $d_1 = 26.211$  mm is obtained. The fillets of the nut and screw profiles are obtained by automatic generation considering that the connection spring is tangent to the profile lines. The thread will be generated by multiplying in the axial direction (12 turns for the screw and 10 turns for the nut).

For this analysis, the structure is axial-symmetrical and it is modeled with 2D finite elements.

In order to simulate the behavior of the assembly as close as possible to reality, the friction between the assembled elements will be taken into account, the coefficient of friction  $\mu = 0.2$ .

The load will be made on the front surface of the nut with F = 15000 N.

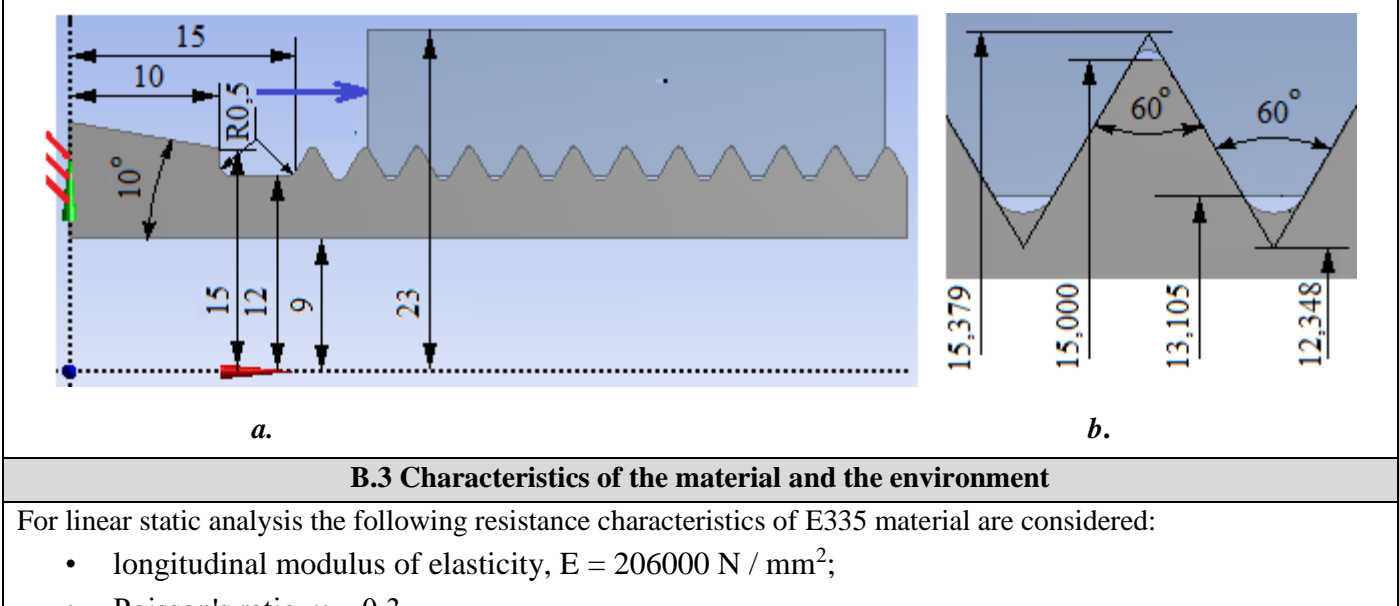

• Poisson's ratio, v = 0,3.

Average working temperature of the subassembly,  $T_0 = 20$  ° C.

# C. PREPROCESSING OF FEA MODEL

| C.1 Creating, setting and saving the project                                                                                                    |  |  |
|----------------------------------------------------------------------------------------------------|--|--|
| <u>Creating of the project</u><br>$\bigcirc$ , Toolbox : □ Analysis Systems → □□ Static Structural (the subproject window appears automatically); → [the          |  |  |
| name can be changed Static Structural in FEA-A.8].                                                                                                    |  |  |
| Problem type setting (2D)                                                                                                    |  |  |
| A : L 🦃 Geometry — Properties — Properties of Schematic A3: Geometry , 😑 Advanced Geometry Options . Analysis Type ,                                              |  |  |
| [select from the list $\downarrow \square$ , $\downarrow \square$ ] $\rightarrow$ [close the window $\downarrow \blacksquare$ ].                                  |  |  |
| Save of the project                                                                                                    |  |  |
| $\downarrow$ Save As $\rightarrow$ Save As, File name: [input name, FEA-A.8] $\rightarrow \downarrow$ Save                                                        |  |  |
| C.2 Modelling of material and environment characteristics                                                                                                    |  |  |
| 👷 , Project Schematic : L, 🥏 Engineering Data 🧹 🖌 J 🥏 Edit 🔶 Outline of Schematic A2: Engineering Data                                                            |  |  |
| 🚽 🗞 Structural Steel Properties of Outline Row 3: Structural Steel 📃 🖻 🎦 Isotropic Elasticity 🚽 Young's Modulus ,                                                 |  |  |
| Young's Modulus, [select from column C (Unit) cu / with $\downarrow$ , $\downarrow$ MPa], [input in column B (Unit) valoarea / value, 206000] $\rightarrow$       |  |  |
| $\downarrow \neq \downarrow \bigcirc$ Update Project $\rightarrow \downarrow \bigcirc$ Return to Project (the other parameters remain the default).               |  |  |
| C.3 Geometric modelling                                                                                                    |  |  |
| C.3.1 Model loading, DesignModeler (DM)                                                                                                    |  |  |
| $\mathbb{R}$ , Project Schematic: $\Box \otimes Geometry \to \mathbb{R}$ New Geometry $\to ANSYS$ Workbench: $\Box \otimes Millimeter$ , $\Box \otimes OK$ .      |  |  |
| C3.2 Sketch generation, screw                                                                                                    |  |  |
| <u>Viewing default plane (XY)</u>                                                                                                    |  |  |
| $\mathbb{R}$ , Tree Outline: $J$ Sketching $\rightarrow \mathbb{R}$ (Look at face/Plane/Schetch) [automatically view of default plane XY Plane];                  |  |  |
| <u>Generating of horizontal and vertical lines</u>                                                                                                    |  |  |
| $\downarrow$ Draw $\rightarrow \downarrow$ Line $\rightarrow$ [horizontal and vertical lines are generated by activating with $\downarrow$ the end points of each |  |  |
| line respecting the conditions of coincidence with the horizontal direction (symbol H appears automatically),                                                     |  |  |
| respectively vertical (symbol V appears automatically)] (fig. a).                                                                                                 |  |  |
| <u>Cuting lines at the edge</u>                                                                                                    |  |  |

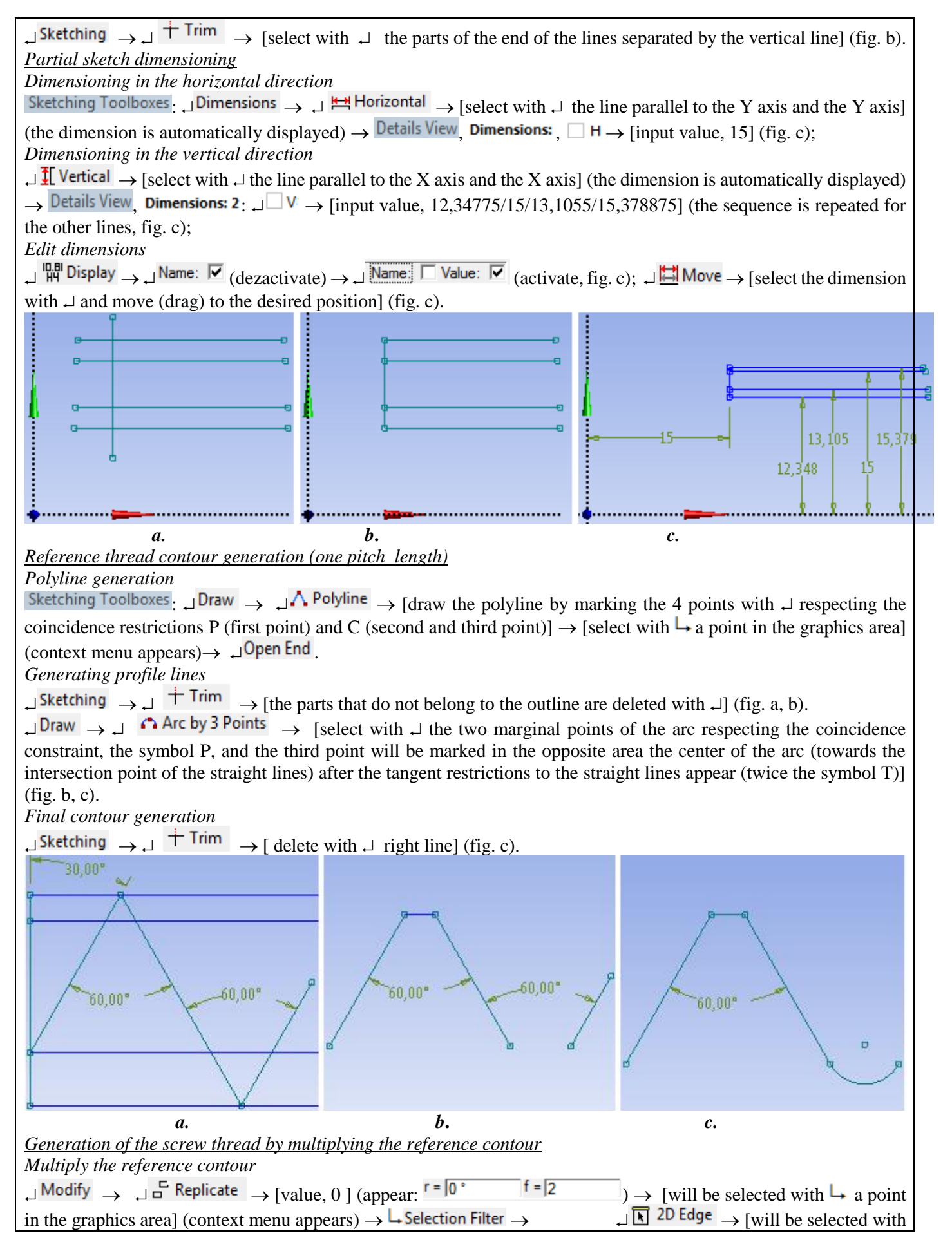

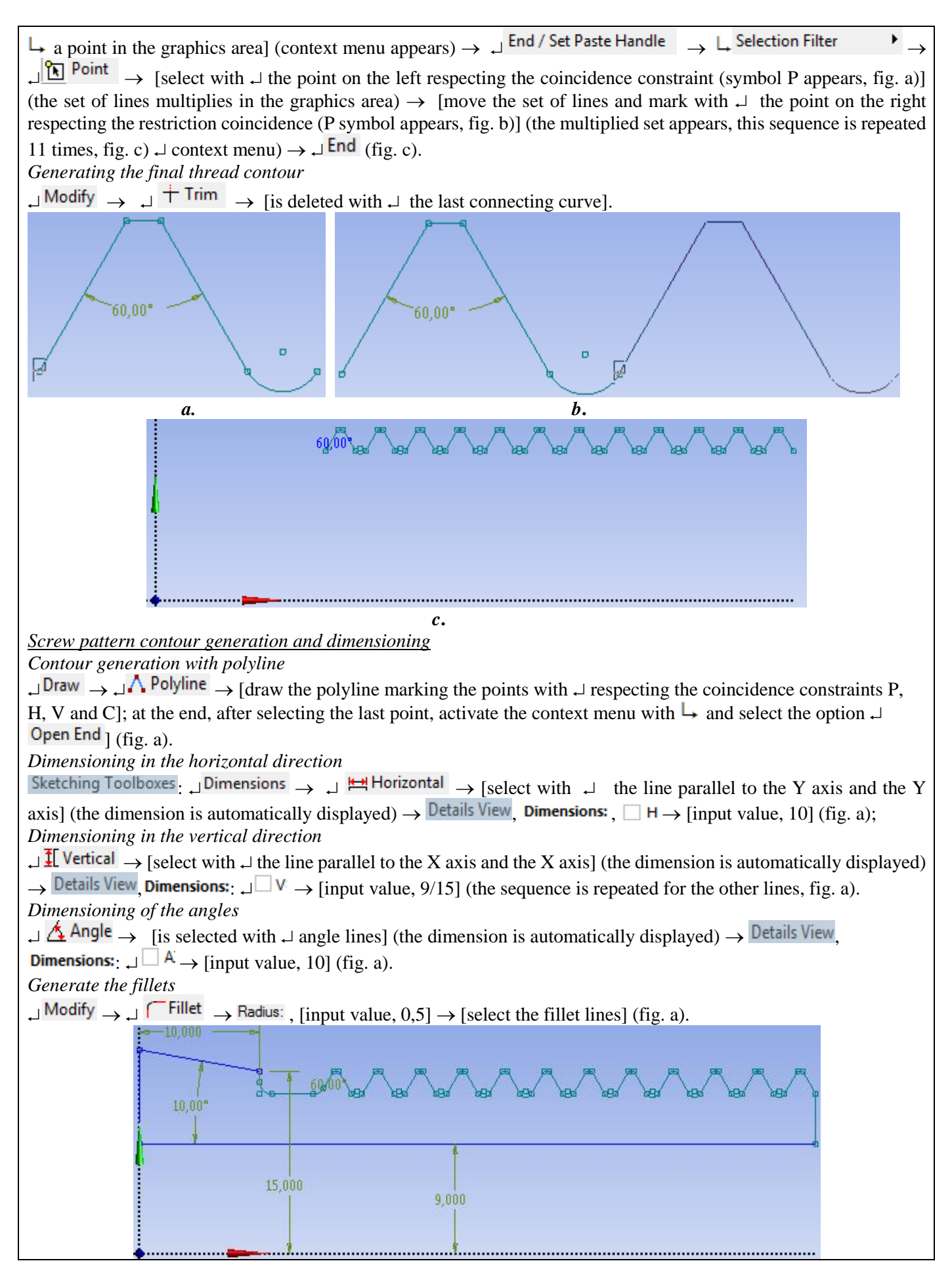

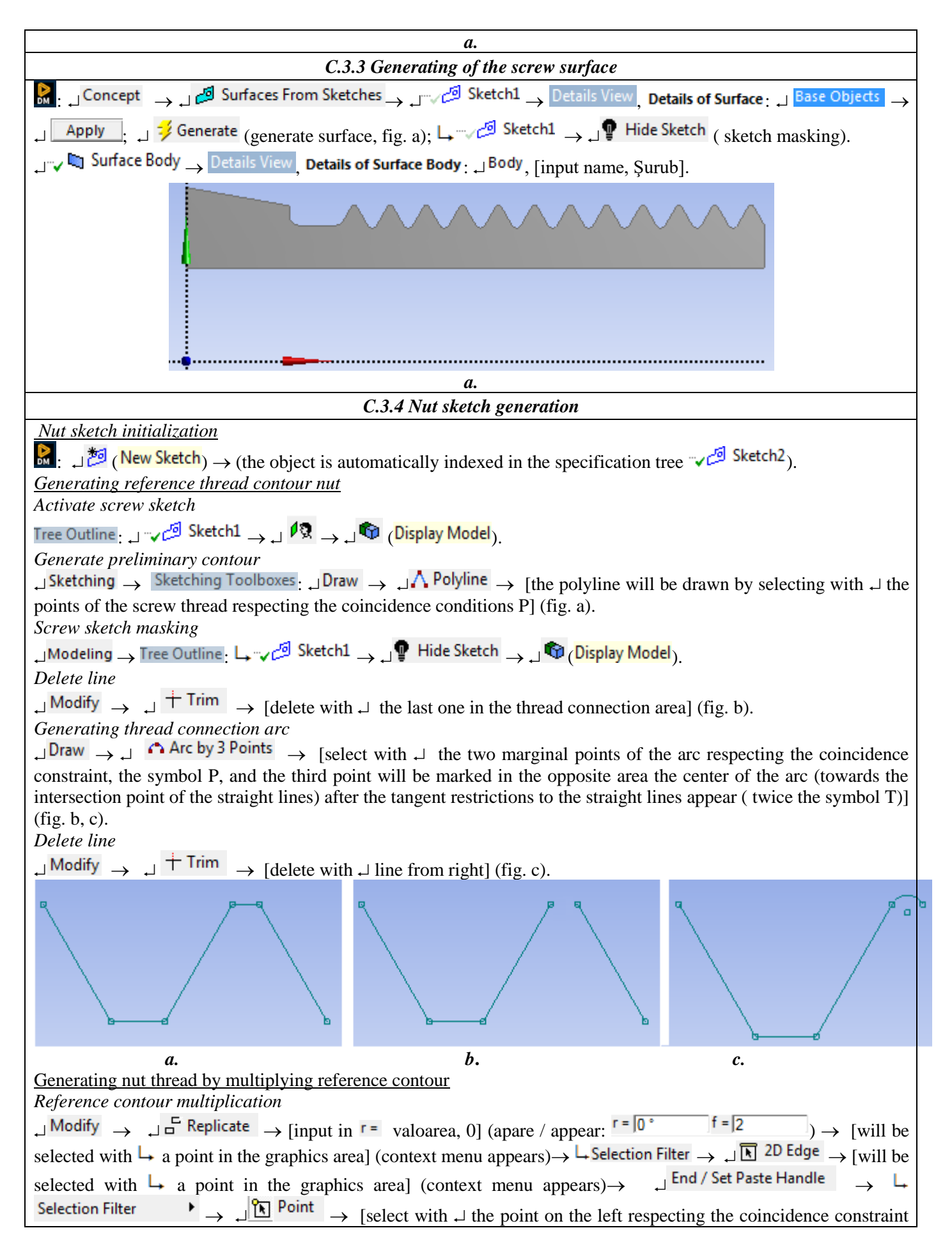

| (symbol P appears)] (the set of lines multiplies in the graphics area) $\downarrow$ [move the set of lines and mark with $\downarrow$ the point on the right respecting the coincidence constraint (appears symbol P)] (the multiplied set appears, this sequence is repeated 9 times, fig. a) $\rightarrow$ [will be selected (after the last multiplication) with any point in the graphics area] (the context menu appears) $\rightarrow$ $\downarrow$ End (fig. c).                                                                                                    |      |  |
|----------------------------------------------------------------------------------------------------|------|--|
| Delete the line<br>$\downarrow Modify \rightarrow \downarrow \uparrow Trim \rightarrow [is deleted with \downarrow] the last connection line].$                                                                                                    |      |  |
|                                                                                                    |      |  |
| a.                                                                                                    |      |  |
| Contour generation                                                                                                    |      |  |
| $\downarrow$ Draw $\rightarrow \downarrow$ $\downarrow$ Line $\rightarrow$ [draw 2 vertical lines and one horizontal line with $\downarrow$ respecting the conditions of vert                                                                                                    | ical |  |
| and horizontal directions, respectively symbols V and H, respectively].                                                                                                    |      |  |
| Delete lines                                                                                                    |      |  |
| $\downarrow$ Modify $\rightarrow$ $\downarrow$ $\downarrow$ Time $\rightarrow$ [delete with $\downarrow$ the ending line].                                                                                                    |      |  |
| Dimensioning on vertical direction $\mathbf{I}$ Vertical $\mathbf{A}$ represented by $\mathbf{Y}$ and the $\mathbf{Y}$ axis (fig. b)] (the dimension is automatic                                                                                                    | o11v |  |
| $\downarrow$ is played) $\rightarrow$ Details View Dimensions: $\downarrow \Box V \rightarrow$ [input value 23] (fig. b)                                                                                                    | any  |  |
| $\text{displayed}) \rightarrow \text{Constants}, \text{Constants}, \text{Constants}$ |      |  |
|                                                                                                    | 2    |  |
| a. b.                                                                                                    |      |  |
| Concept                                                                                                    |      |  |
| Image:        Image:        Image:        Image:                                                                                                    | 18   |  |
|                                                                                                    |      |  |
| → Details View, Details of Surface:                                                                                                    |      |  |
| Base Objects → , Apply ; , ≯Generate                                                                                                    | 1    |  |
| (generate surface, fig. a); $ \downarrow                                  $                                                                                                    |      |  |
| Hide Sketch (sketch masking).                                                                                                    |      |  |
| Surface Body → Details View                                                                                                    |      |  |
| Details of Surface Body Body Finput name                                                                                                    |      |  |
| Piulită].                                                                                                    |      |  |
| C.3.6 Saving of geometric model                                                                                                    |      |  |

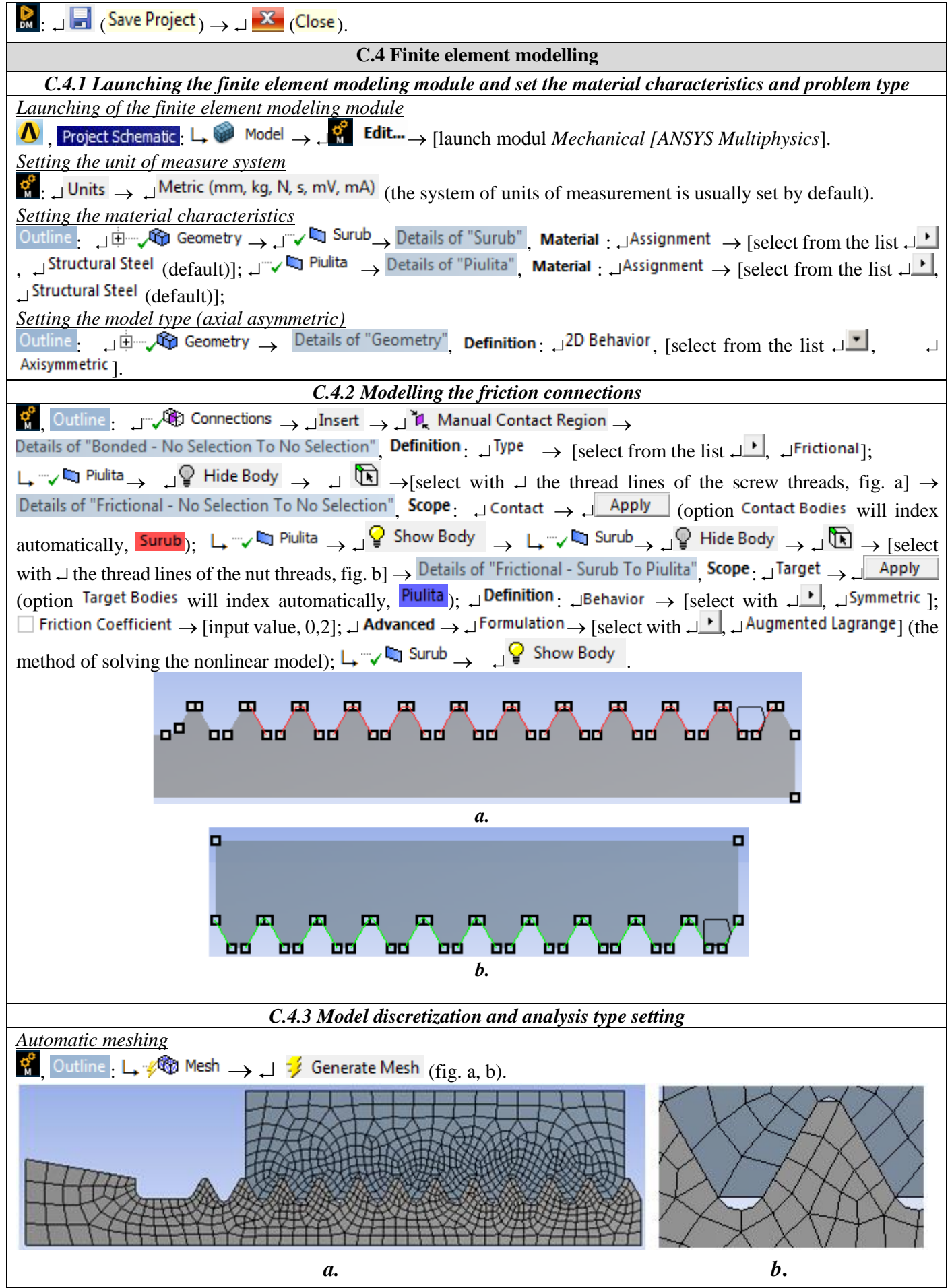

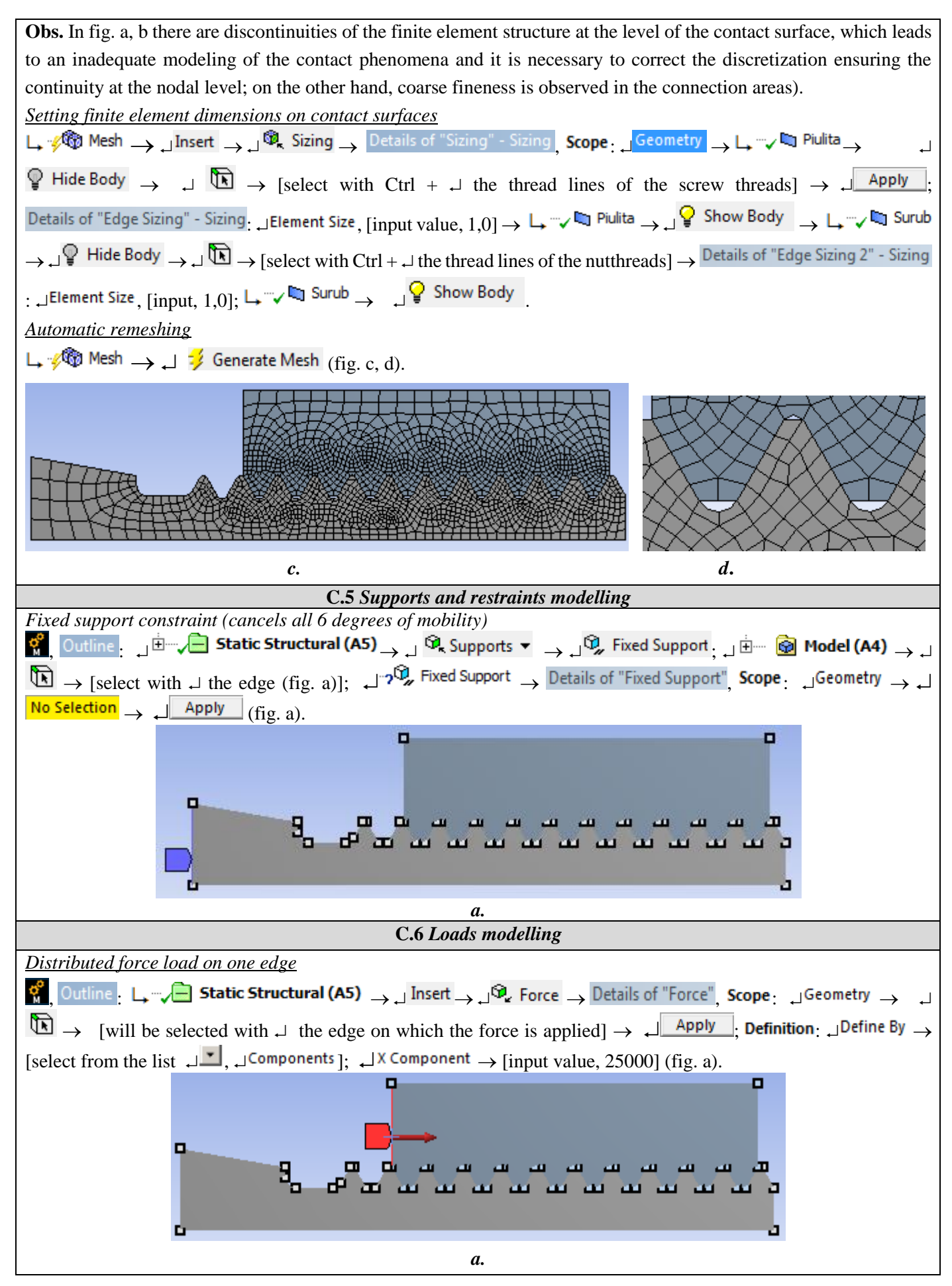

# **D. SOLVING THE FEA MODEL**

| D.1 Setting the convergence criterion for solving the nonlinear physical model (with friction)                                                                                                    |  |  |
|----------------------------------------------------------------------------------------------------|--|--|
| $(0, 0)$ Outline: $\rightarrow \downarrow \oplus $ Solution (A6) $\rightarrow \downarrow \oplus $ Solution Information, Details of "Solution Information",                                                                                                    |  |  |
| $  \exists \textbf{Solution Information}_{:}  discrete Solution Output   \rightarrow [select from list discrete from list discrete Solution Solution S$                                                                                                    |  |  |
| criterion is adopted).                                                                                                    |  |  |
| D.2 Setting the results                                                                                                    |  |  |
| Setting the total displacement                                                                                                    |  |  |
| $\mathcal{O}_{\mathcal{O}}$ Outline $\Box_{\mathcal{O}}$ Solution (A6) $\to \Box_{\mathcal{O}}$ Insert $\to \Box_{\mathcal{O}}$ Deformation $\to \Box_{\mathcal{O}}$ Total                                                                                                    |  |  |
| Setting the equivalent stress                                                                                                    |  |  |
| $\Box = \sqrt{2}  \text{Solution (A6)} \rightarrow \Box \text{ Insert} \rightarrow \Box \text{ Stress} \rightarrow \Box = \sqrt{2}  \text{Equivalent (von-Mises)}$                                                                                                    |  |  |
| Setting the normal axial stress                                                                                                    |  |  |
| $\Box = \frac{1}{\sqrt{2}} \frac{1}{\sqrt{2}} \frac{1}{$ |  |  |
| $\rightarrow$ [select from list $\downarrow \square$ , $\downarrow X Axis$ ];                                                                                                    |  |  |
| Setting the normal radial stress                                                                                                    |  |  |
| $\Box = \frac{1}{2} \frac{1}{2} $                                                                                                    |  |  |
| $\rightarrow$ [select from list $\downarrow \square$ , $\downarrow \gamma Axis$ ];                                                                                                    |  |  |
| Setting the normal tangential stress                                                                                                    |  |  |
| $\Box  \mathbb{Q} $ Solution (A6) $\rightarrow \Box$ Insert $\rightarrow \Box$ Stress $\rightarrow \Box $ Normal $\rightarrow $ Details of "Normal Stress", Scope: $\Box$ Orientation                                                                                                    |  |  |
| $\rightarrow$ [select from list $\downarrow \square$ , $\downarrow Z Axis$ ];                                                                                                    |  |  |
| Setting the structural error                                                                                                    |  |  |
| $\Box \xrightarrow{\sim} \mathfrak{G} $ Stress $\rightarrow \Box $ Stress $\rightarrow \Box $ Stress $\rightarrow \Box $                                                                                                    |  |  |
| D.3 Launching the solving module                                                                                                    |  |  |
| Gutline Solution (A6) J ≯ Solve                                                                                                    |  |  |

# E. POST-PROCESSING OF RESULTS

| E.1 Viewing the displacement field                                                                                                    |  |  |  |
|----------------------------------------------------------------------------------------------------|--|--|--|
| $\mathbb{S}_{a}$ , Outline: $\mathbb{S}_{a}$ Solution (A6) $\mathbb{S}_{a}$ Total Deformation (fig. a); $\mathbb{S}_{a} \to [$ select from list with $\mathbb{S}_{a}$ , $\mathbb{S}_{a}$                |  |  |  |
| <b>Contour Bands</b> ] (visualization of contours; $\downarrow^{\textcircled{0}} \rightarrow$ [select from list with $\downarrow^{\checkmark}$ , $\downarrow^{\textcircled{0}}$ Show Elements ]         |  |  |  |
| (visualization the FE structure); $\neg \text{Result} \rightarrow \text{[select from list with } \neg \text{[select from list with } \neg \text{[select the scale factor]}, (select the scale factor);$ |  |  |  |
| Graph $\rightarrow \downarrow$ Animation $\blacktriangleright$ (view the animation).                                                                                                    |  |  |  |

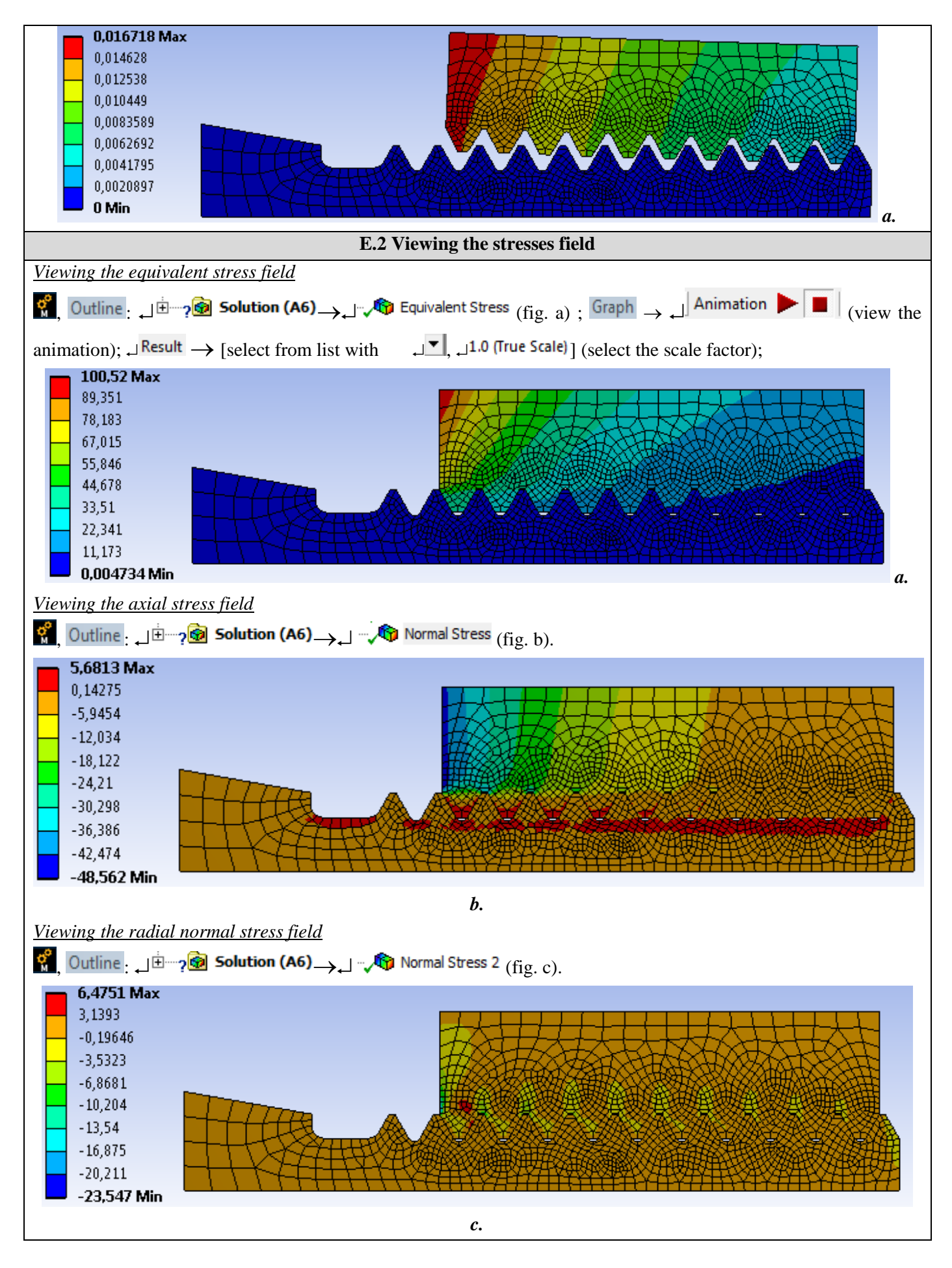

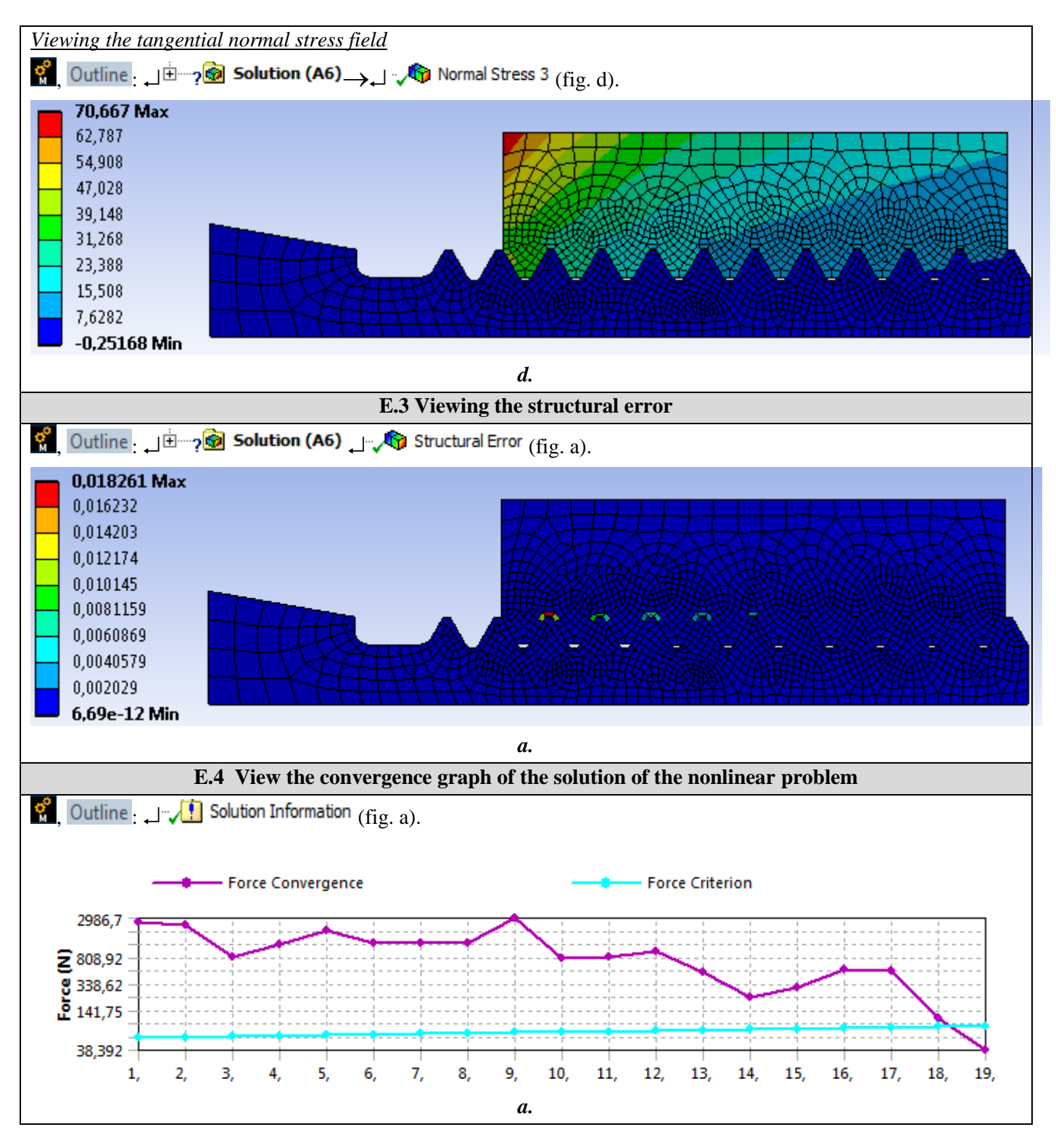

# F. ANALYSIS OF RESULTS

#### **F.1 Interpretation of results**

Following the analysis of the results obtained, as a result of the modeling and post-processing of the results (subchapter E), the following are highlighted:

- Following the deformation process of the semi-finished product as a result of the action of the force (subchapter B2 fig. a) there are increased displacements (max. 0.016718 mm, subchapter E.1) in the area of action of the load (bearing of the nut).

- The equivalent stress has increased values (max. 100.52 MPa; subchapter E.2, fig. a) in the nut body in the bearing area on hub 1 (subchapter A.2, fig. a); following the distribution of the equivalent tension in the threaded areas, the almost same stress of the last 3-4 pairs of turns is observed (subchapter E.1, fig.a), which shows that the force is transmitted, mainly, by these turns (situation verified by experiments).
- From the analysis of the axial tension (subchapter E.2, fig. b) the compression request of the nut body with maximum value (-48.562 MPa) and the tension request with lower values in the screw body are highlighted.
- Normal radial stresses, especially compression, have low values (subchapter E.2, fig. c)
- In the subchapter. E.2, fig. b highlights the tensile stress with increased values (70,667 MPa) of the tangential (circumferential) stresses in the outer area of the nut and the compression stress with much lower values in the screw body.

#### F.2 Analysis of the precision and convergence of solving the nonlinear model

The much reduced values of the structural error field (max 0.01826 mJ, subchapter E.3) indicate that the stress values are close to the exact ones. In addition, from subchapter. E.4 highlights the fast convergence (19 pitches) of the model solving algorithm and the calculation time is reduced.

#### F.3 Design studies

From the analysis of the above results, two negative aspects of the screw-nut structure can be synthesized: the uneven distribution of the axial load on the pairs of turns in contact (out of 10 pairs of turns, only 3-4 are active); increased stresses occurring in the nut body, especially in the bearing area on hub 1 (subchapter fig. a). Starting from the fact that the tensions in the thread and the body of the screw have low values (subchapter E.2) in order to diminish the two negative aspects, dimensional and / or nut shape changes are required. Thus, two options are proposed for optimizing the shape of the nut. The first involves increasing the outer diameter of the nut from 23 mm to 30 mm and reducing its length to 6 turns (subchapter A.2, fig. a). The second variant proposes stiffening the nut in the bearing area by inserting a collar in the bearing bearing area and reducing the length of the nut to 6 turns.

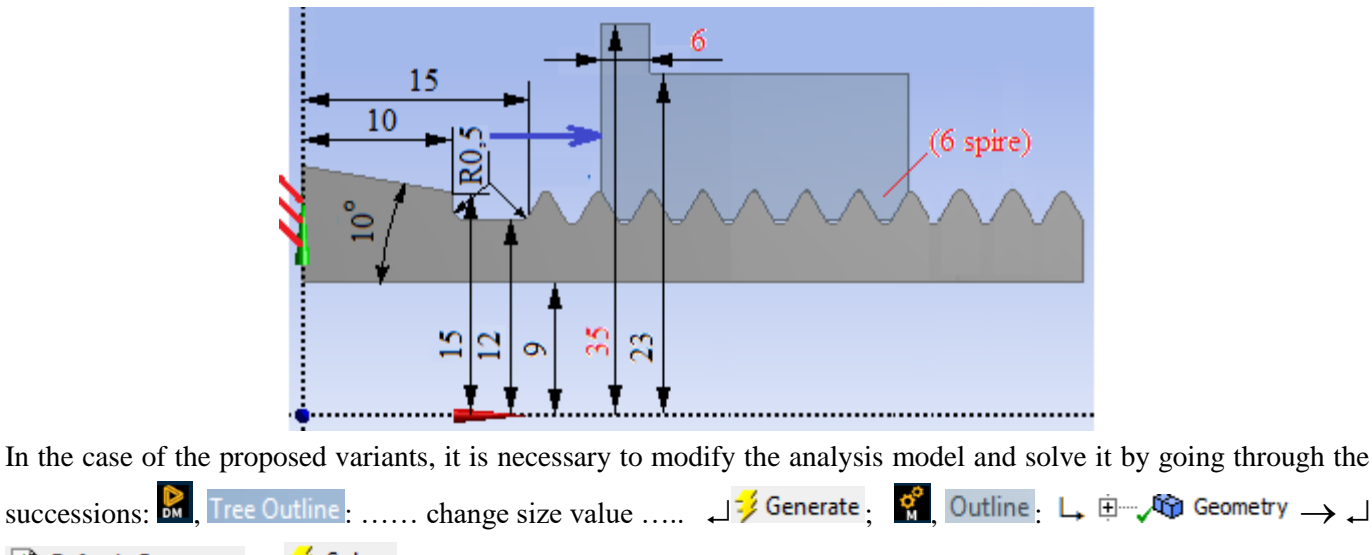

# Refresh Geometry; $\downarrow \stackrel{\neq}{\rightarrow}$ Solve. After solving the model, the results are reanalyzed and reinterpreted.

# G. CONCLUSIONS

In this paper, the modeling and analysis with finite elements were also made for teaching purposes following the user's initiation with the main stages of developing an FEA application in ANSYS Workbench, which emphasizes, in particular, the modeling and analysis of a deformable element of its contacts with another adjacent element.

The adopted FEA model involves considering the multiple friction contacts of a screw-nut threaded assembly of linearly behaved materials. For the analysis, a symmetrical axial plane geometric model (2D) with line-to-line contact connections was developed. External loading was performed by means of a force distributed on a line. As a result of solving the model with nonlinear finite elements adopting the method of force convergence, results were obtained with increased precision, the values of the obtained parameters (displacements, stresses, structural error) being useful for optimizing the shape and dimension of the nut element.

# Application: FEA-A.9 Tight assembly on the cone

#### **KEY WORDS**

Nonlinear static analysis, Axial-symmetric stress state, Linear material, 2D geometric model, 2D finite element, Linear finite element, Mechanical friction contact, Structural error, Tight assembly on the cone, Mechanical subassembly

### CONTENT

- A. PROBLEM DESCRIPTION
- B. THE FEA MODEL
- C. PREPROCESSING OF THE FEA MODEL
- D. SOLVING THE FEA MODEL
- E. POSTPROCESING OF THE RESULTS
- F. ANALYZING OF THE RESULTS
- G. CONCLUSIONS

## A. PROBLEM DESCRIPTION

#### A.1 Introduction

FEA, as a general method of studying the physical phenomena and processes in mechanical structures, also allows the analysis of mechanical fields that occur in the case of *mechanical assembly contacts* that involve consideration of elastically deformable surfaces in direct contact and sliding friction between them.

Tight assembly on the cone frequently used in the construction of mechanical systems form complex spatial structures involving mechanical frictional contacts that participate in load transmission. Starting from the fact that these structures cannot be accurately analyzed with classical theoretical and / or experimental methods, this problem is further treated by modeling and FEA.

#### A.2 Application description

The tight assembly on the cone transmits the frictional torque  $M_t$  from the hub 1 to the shaft 2 (fig. a). For this, it is necessary to carry out the axial tightening by developing a pressing force F by tightening the nut 3 in relation to the external thread applied on the shaft 2. The tight assembly on the cone is described by the minimum inner diameter of the bore D, the angle of inclination of the generator,  $\alpha$ , and the length of the hub, L. The shaft with conical surface on the outside has an axial hole with diameter d. For FEA, the assembly is considered the hub with a conical bore on the inside as the inside of a wheel (toothed, belt, chain), which has on the outside two lateral cylindrical sections identical in diameters and lengths, D1 and, respectively, c and a central section with a diameter a portion of a wheel disc.

#### A.3 The application goal

For the analysis of the displacement and tension fields in the assembly area taking into account the friction between the shaft and the hub ( $\mu = 0.2$ ) it is considered (subchapter A.2. Fig. A): D = 30 mm,  $\alpha = 10^{\circ}$ , d = 18 mm, D1 = 50 mm, D<sub>2</sub> = 80 mm, a = 30 mm, b = 10 mm, c = 12 mm, M = 30 mm, L = 35 mm. In order to transmit the torque M<sub>t</sub>,

the axial force load, F = 45000 N, is required by means of the screw-nut threaded assembly. The shaft and hub are made of construction steel without heat treatment (eg E235).

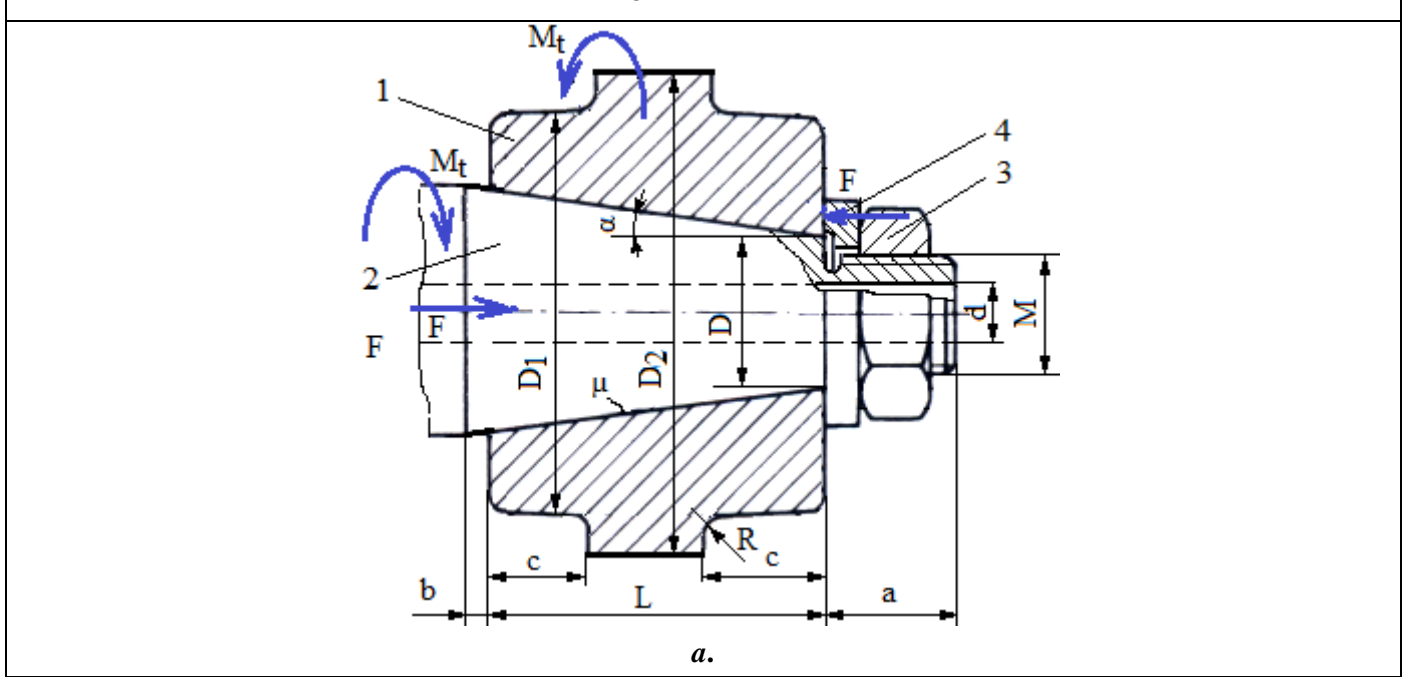

# **B. THE FEA MODEL**

#### **B.1** The model definition

In order to design the FEA model of the nut / screw in interaction, it is necessary to consider two adjacent areas of the two elements adopting the following simplifying hypotheses:

- considering that there are no significant variations on the circumference of the physical parameters (displacements and stresses), a planar model can be adopted that can be framed in the axial-symmetrical state of stresses.
- existing friction in mechanical contacts,
- adoption of material strength constraints (embedding, action of force distributed on the surface),
- the material has an elastic linear behavior,

the deformation takes place statically (the variation of the deformation force over time is not taken into account).

#### B.2 The analysis model description

To simulate the behavior of the tight assembly on the cone, the axial section with the dimensions of fig. a. The threaded and connecting area of the shaft head portion is neglected and is considered to be cylindrical with a diameter of 26.2 mm.

For analysis, the structure is considered axial-symmetrical and is modeled with 2D finite elements. In order to simulate the behavior of the assembly as close as possible to reality, the friction between the assembled elements will be taken into account, the coefficient of friction  $\mu = 0.2$ .

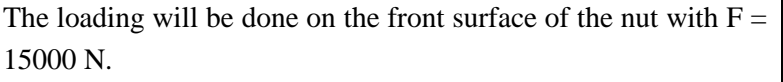

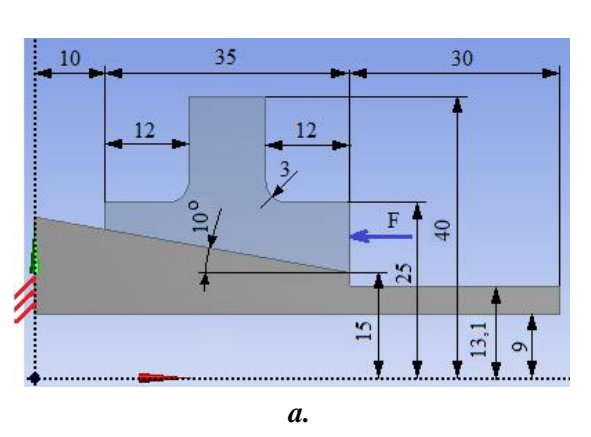

#### **B.3.** Characteristics of the material and the environment

For linear static analysis the following resistance characteristics of E335 material are considered:

- longitudinal modulus of elasticity,  $E = 206000 \text{ N} / \text{mm}^2$ ;
- Poisson's ratio, v = 0,3.

Average working temperature of the subassembly,  $T_0 = 20$  ° C.

## C. PREPROCESSING OF FEA MODEL

| C.1 Creating, setting and saving the project                                                                                                    |  |  |
|----------------------------------------------------------------------------------------------------|--|--|
| Creating of the project                                                                                                    |  |  |
| $\mathbb{R}$ , Toolbox : $\Box$ Analysis Systems $\rightarrow \Box$ $\mathbb{R}$ Static Structural (the subproject window appears automatically); $\rightarrow$ [the                                                                                                    |  |  |
| name can be changed Static Structural în FEA-A.9].                                                                                                    |  |  |
| Problem type setting (2D)                                                                                                    |  |  |
| A : L, 🥪 Geometry → Properties → Properties of Schematic A3: Geometry = Advanced Geometry Options : Analysis Type,                                                                                                    |  |  |
| [select from the list $\downarrow \_ , \downarrow \_ ^{2D}$ ] → [close the window, $\downarrow \_ $ ].<br><u>Saving of the project</u>                                                                                                    |  |  |
| $  I \boxtimes Save As \to \bigotimes Save As, File name: [input name, FEA-A.9] \to I \underline{Save}. $                                                                                                    |  |  |
| C.2 Modelling of material and environment characteristics                                                                                                    |  |  |
| 👷 , Project Schematic : L. 🥏 Engineering Data 🗸 🖌 🧹 Edit 🔶 Outline of Schematic A2: Engineering Data .                                                                                                    |  |  |
| 🚽 🦤 Structural Steel Properties of Outline Row 3: Structural Steel 🛛 🖃 😭 Isotropic Elasticity 🛶 Young's Modulus ,                                                                                                    |  |  |
| Young's Modulus, [select from column C (Unit) cu / with $\downarrow$ , $\downarrow$ MPa], [input in column B (Unit) valoarea / value, 206000] $\rightarrow$                                                                                                    |  |  |
| $\downarrow \neq$ Update Project $\rightarrow \downarrow \bigcirc$ Return to Project (the other parameters remain the default).                                                                                                    |  |  |
| C.3. Geometric modeling                                                                                                    |  |  |
| C.3.1 Model loading, DesignModeler (DM)                                                                                                    |  |  |
| $\Re$ , Project Schematic: L, $\Im$ Geometry $\rightarrow$ $\Im$ New Geometry $\rightarrow$ ANSYS Workbench: $\Im$ Millimeter, $\Im$ OK.                                                                                                    |  |  |
| C3.2 Sketch generation 1 (shaft)                                                                                                    |  |  |
| <u>Viewing default plane (XY)</u>                                                                                                    |  |  |
| $\mathbb{R}$ , Tree Outline: Sketching $\rightarrow \mathbb{R}$ (Look at face/Plane/Schetch), [automatically view of default plane XY Plane];                                                                                                    |  |  |
| <u>Generating of sketch 1</u>                                                                                                    |  |  |
| Polyline generation                                                                                                    |  |  |
| $\rightarrow$ Draw $\rightarrow$ $\rightarrow$ [the polyline will be drawn by marking with $\rightarrow$ the points respecting the restrictions of acting idence C of horizontality H and verticality V (the last point overlaps over the first, acting idence restriction) |  |  |
| P] $\rightarrow$                                                                                                    |  |  |
| $\rightarrow$ [will be selected with a point in the graphics area] (context menu appears) $\rightarrow \downarrow$ Closed End (fig. a).                                                                                                    |  |  |
| Inclined line split                                                                                                    |  |  |
| $\downarrow$ Modify $\rightarrow \downarrow$ $\bigcirc$ Split $\rightarrow$ [will be marked with $\downarrow$ the point on the inclined line] (fig. b).                                                                                                    |  |  |
| Sketch dimensioning                                                                                                    |  |  |
| Dimensioning in the horizontal direction                                                                                                    |  |  |
| Sketching Toolboxes: $\Box$ Dimensions $\rightarrow \Box \overset{\text{Immensions}}{\longrightarrow} \Box$ Horizontal $\rightarrow$ [select with $\Box$ the lines parallel to the Y axis] (the dimension                                                                   |  |  |
| is automatically displayed) $\rightarrow$ Details View, Dimensions: , $\square H \rightarrow$ [input value, 10/30/75] (fig. b).                                                                                                    |  |  |
| Dimensioning in the vertical direction                                                                                                    |  |  |
| $\downarrow$ L vertical $\rightarrow$ [select with $\downarrow$ the lines parallel to the X axis] (the dimension is automatically displayed) $\rightarrow$<br>Details View, Dimensions: $\downarrow \Box V \rightarrow$ [input value, 15/13,1/9 fig. b).                    |  |  |
| Dimensiong the angles                                                                                                    |  |  |
| $ \downarrow \triangle Angle \rightarrow [select with \downarrow angle lines] (automatically view dimension) \rightarrow Details View, Dimensions: : \downarrow \square \land \land (input)$                                                                                |  |  |
| value, 10 fig. b).                                                                                                    |  |  |
| <i>Edit dimensions</i>                                                                                                    |  |  |

| $\square \square \square \square Display \rightarrow \square Name: \square (dezactivate) \rightarrow \square Name: \square Value: \square (activate): \square Ualue: \square (activate): \square Ualue: \square Value: \square Value: \square Value: \square Value: \square Value: \square Value: \square Value: □ Value: □ $ | $\square \square \square \square \square \square \square \square \square \square \square \square \square \square \square \square \square \square \square $ |
|----------------------------------------------------------------------------------------------------|----------------------------------------------------------------------------------------------------|
| with $\downarrow$ and move (drag) to the desired position] (fig. a).                                                                                                    |                                                                                                    |
|                                                                                                    | 75,000<br>                                                                                                    |
| •••                                                                                                    |                                                                                                    |
|                                                                                                    | <i>b</i> .                                                                                                    |
| C.5.5 Generation of the shaft surface                                                                                                    |                                                                                                    |
| $\mathbb{R}_{: I}$ Concept $\rightarrow I$ $\mathbb{P}$ Surfaces From Sketches $\rightarrow$                                                                                                    |                                                                                                    |
|                                                                                                    |                                                                                                    |
| (compared and for all and the second second se                                                                                                    |                                                                                                    |
| $\begin{array}{c} \text{(generate surface, ng. a);}  \downarrow  \downarrow  \downarrow  \downarrow  \downarrow  \downarrow  \downarrow  \downarrow  \downarrow  $                                                                                                    |                                                                                                    |
| Details of Surface Body: , Body, [input name, Arbore                                                                                                    | a                                                                                                    |
| / Shaft].                                                                                                    | и.                                                                                                    |
| C.3.4 Sketch generation 2 (hub)                                                                                                    |                                                                                                    |
| 2 <sup>nd</sup> sketch initialization                                                                                                    |                                                                                                    |
| $\mathbb{R}$ : $\mathbb{R} \stackrel{\text{less}}{\longrightarrow} (\text{New Sketch}) \rightarrow (the object is automatically indexed in the set of the set of$                                                                                    | a                                                                                                    |
| specification tree ().                                                                                                    |                                                                                                    |
| Activare schitä $1 / 1^{st}$ sketch activation                                                                                                    |                                                                                                    |
| Tree Outline Sketch1 😥 🐨 (Display Model)                                                                                                    |                                                                                                    |
| Common line generation                                                                                                    |                                                                                                    |
|                                                                                                    | <i>a</i> .                                                                                                    |
| [select with $\dashv$ the end points of the common line respecting the coincidence                                                                                                    | P 1                                                                                                    |
| conditions P] (fig. a).                                                                                                    |                                                                                                    |
| Hub contour generation                                                                                                    |                                                                                                    |
| the hub body respecting the restrictions of coincidence with a point (P).                                                                                                    |                                                                                                    |
| verticality (V) and horizontality (H)] (fig. b).                                                                                                    |                                                                                                    |
| 1 <sup>st</sup> sketch masking                                                                                                    |                                                                                                    |
| $\downarrow$ Modeling $\rightarrow$ Tree Outline: $\downarrow \neg \checkmark \square$ Sketch1 $\rightarrow \downarrow \square$ Hide Sketch $\rightarrow \downarrow \square$ (                                                                                                    |                                                                                                    |
| Display Model)                                                                                                    |                                                                                                    |
| $\frac{Fillet generation}{\Box Sketching} \rightarrow Sketching Toolboxes; \Box Modify \rightarrow \Box Fillet \rightarrow Radius;$                                                                                                    | •••••••                                                                                                    |
| input value of radius, 3] $\rightarrow$ [is marked with $\downarrow$ the pairs of lines to be                                                                                                    | <i>b</i> .                                                                                                    |
| connecteal (fig. c).                                                                                                    |                                                                                                    |
| Dimensioning in the horizontal direction                                                                                                    |                                                                                                    |
| Sketching Toolboxes: $\Box$ Dimensions $\rightarrow \Box$ Horizontal $\rightarrow$ [select with $\Box$ the                                                                                                    |                                                                                                    |
| lines parallel to the Y axis] (the dimension is automatically displayed) $\rightarrow$                                                                                                    |                                                                                                    |
| Details View, Dimensions: , $\square$ H $\rightarrow$ [input value, 12/12] (fig. c).                                                                                                    |                                                                                                    |
| Dimensioning in the vertical direction                                                                                                    |                                                                                                    |

| $ \downarrow \mathbf{I} \text{ Vertical} \rightarrow [\text{select with } \downarrow \text{ the lines parallel to the X axis] (the dimension is automatically displayed) } \rightarrow \underline{\text{Details View, Dimensions:}} : \downarrow \Box \lor \to [\text{input} \lor ] \lor \downarrow \Box \lor \downarrow \Box \lor \Box \lor$                                                                                                    |  |  |
|----------------------------------------------------------------------------------------------------|--|--|
| C.3.5 Hub surface generation                                                                                                    |  |  |
|                                                                                                    |  |  |
| Surfaces From Shatabas                                                                                                    |  |  |
| $\downarrow$ $\bigcirc$ Suffaces from sketches $\rightarrow$ $\downarrow$ $\checkmark$ $\bigcirc$ $\bigcirc$ $\bigcirc$ $\bigcirc$ $\bigcirc$ $\bigcirc$ $\bigcirc$ $\bigcirc$ $\bigcirc$ $\bigcirc$                                                                                                    |  |  |
| Details of Surface : $Apply$ ; $Apply$ ; $Appply$ ; $Apply$ ; $Apply$ ; $Apply$ ; $Apply$ ; $Apply$ |  |  |
| (generate surface, fig. a); $ \sqsubseteq \neg \checkmark \square$ Sketch1 $ \rightarrow \lrcorner \square$ Hide Sketch.                                                                                                    |  |  |
| Surface Body Details View Details of Surface Body Body                                                                                                    |  |  |
| [input name Butuc / Hub]                                                                                                    |  |  |
|                                                                                                    |  |  |
|                                                                                                    |  |  |
| C.3.6 Saving of geometric model                                                                                                    |  |  |
| $\mathbb{R}: \Box = (\frac{\text{Save Project}}{2}) \rightarrow \Box = (\frac{\text{Close}}{2}).$                                                                                                    |  |  |
|                                                                                                    |  |  |
| C.4. Finite element modelling                                                                                                    |  |  |
| C.4.1 Launching the finite element modeling module and set the material characteristics and problem type                                                                                                    |  |  |
| Launching of the finite element modeling module                                                                                                    |  |  |
| [aunch module Mechanical [ANSYS Multiphysics].                                                                                                    |  |  |
| Setting the unit of measure system                                                                                                    |  |  |
| $\square$ : $\square$ Units $\rightarrow \square$ Metric (mm, kg, N, s, mV, mA) (the system of units of measurement is usually set by default).                                                                                                    |  |  |
| Setting the material characteristics<br>Outline: $\Box \oplus \neg \checkmark \oplus \Box \oplus \Box \oplus \Box \oplus \Box \oplus \Box \oplus \Box \oplus \Box \oplus \Box \oplus \Box \oplus$                                                                                                    |  |  |
| Setting the model type (axial asymmetric)                                                                                                    |  |  |
| $\begin{array}{c} \hline \text{Outline} \\ \hline \text{Outline} \\ \downarrow \\ \hline \text{Details of "Geometry"} \\ \hline \text{Definition} \\ \downarrow \\ \downarrow \\ \hline \text{Definition} \\ \downarrow \\ \downarrow \\ \hline \text{Definition} \\ \downarrow \\ \downarrow \\ \hline \text{Definition} \\ \downarrow \\ \hline \text{Definition} \\ \downarrow \\ \hline \\ \hline \\ \hline \\ \hline \\ \hline \\ \hline \\ \hline \\ \hline \\ \hline$                                                                                                    |  |  |

| C.4.2 MO | aetting the friction conn | leciions |
|----------|---------------------------|----------|
| Incort   | 1 Manual Contact Res      | ion      |

| Axisymmetric ]                                                                                                    |
|----------------------------------------------------------------------------------------------------|
| C.4.2 Modelling the friction connections                                                                                                    |
| $\mathcal{G}_{\mathcal{A}}$ , Outline Connections $\rightarrow$ Insert $\rightarrow$ $\mathcal{A}$ Manual Contact Region $\rightarrow$                                                                                                    |
| Details of "Bonded - No Selection To No Selection", <b>Definition</b> : $\Box$ Type $\rightarrow$ [select from the list $\Box$ , $\Box$ Frictional];                                                                                                    |
|                                                                                                    |
| Details of "Frictional - Arbore To Butuc", Scope: $\Box$ Contact $\rightarrow \Box$ Apply (option Contact Bodies will index automatically,                                                                                                    |
| Arbore); $ \sqsubseteq \neg \checkmark \square$ Butuc $ \rightarrow \lrcorner \bigcirc$ Show Body $ \rightarrow \sqcup \neg \checkmark \square$ Arbore $ \rightarrow \lrcorner \bigcirc$ Hide Body $ \rightarrow \lrcorner$ $\textcircled{k} \rightarrow $ [the inclined line of the |
| hub, fig. b] $\rightarrow$ Details of "Frictional - Arbore To Butuc", Scope: $\neg$ Target $\rightarrow$ $\neg$ Apply (option Target Bodies will index                                                                                                    |
| automatically, Butuc); $\Box$ Definition: $\exists Behavior \rightarrow [select with , ], \exists Symmetric ]; \Box Friction Coefficient \rightarrow [input value, ]$                                                                                                    |
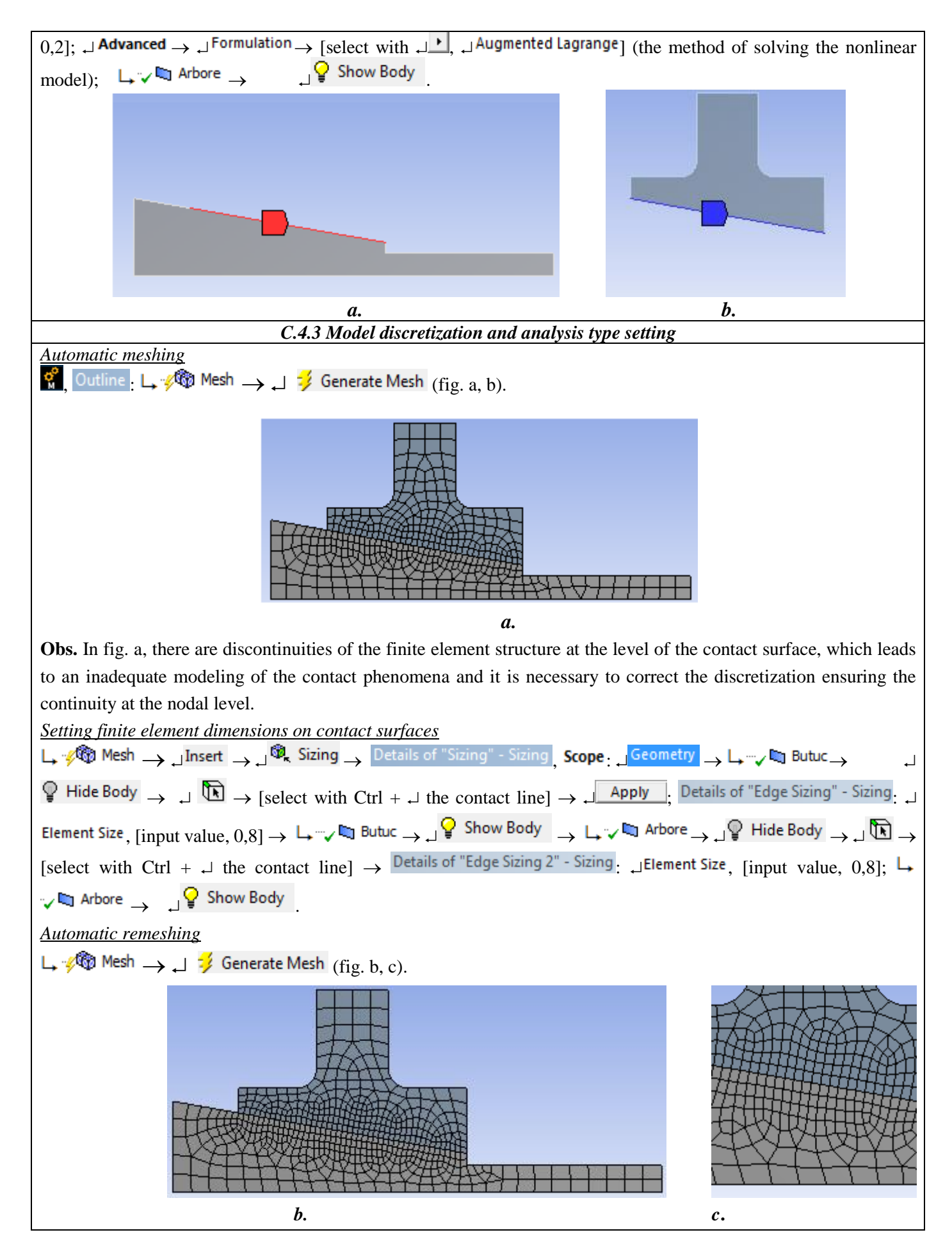

| C.5. Supports and restraints modelling                                                                                                    |            |  |  |  |  |  |  |  |  |
|----------------------------------------------------------------------------------------------------|------------|--|--|--|--|--|--|--|--|
| Fixed support constraint (cancels all 6 degrees of mobility)                                                                                            | _          |  |  |  |  |  |  |  |  |
| $\{ \underbrace{Outline}_{:} \qquad \downarrow \\ \underbrace{\oplus \cdots}_{-} \\ \mathbf{Static Structural (A5)}_{-} \\ \downarrow \\ \end{bmatrix}$ |            |  |  |  |  |  |  |  |  |
| 🔍 Supports 🔻 🚽 💭 Fixed Support ; 🗋 🖮 🞯 Model (A4)                                                                                                    |            |  |  |  |  |  |  |  |  |
| $\rightarrow$ $\downarrow$ <b>(select with</b> $\downarrow$ the edge (fig. a)]; $\downarrow$                                                            |            |  |  |  |  |  |  |  |  |
| $\neg \mathfrak{P}_{\mu}$ Fixed Support $\rightarrow$ Details of "Fixed Support", Scope                                                                 |            |  |  |  |  |  |  |  |  |
| Geometry $\rightarrow$ No Selection $\rightarrow$ $\rightarrow$ Apply (fig. a).                                                                         |            |  |  |  |  |  |  |  |  |
|                                                                                                    | а.         |  |  |  |  |  |  |  |  |
| C.6 Load modeling                                                                                                    |            |  |  |  |  |  |  |  |  |
| Distributed force load on one edge                                                                                                    |            |  |  |  |  |  |  |  |  |
| $\langle \langle \rangle$ Outline $\Box$ $\Box$ $\Box$ Static Structural (A5) $\rightarrow$ $\Box$ Insert $\rightarrow$ $\Box$                          |            |  |  |  |  |  |  |  |  |
| $\bigcirc$ Force $\rightarrow$ Details of "Force", Scope $\square$ Geometry $\rightarrow$ $\square$                                                     |            |  |  |  |  |  |  |  |  |
| $\mathbb{E} \rightarrow \mathbb{E}$ [will be selected with $\downarrow$ the edge on which the force                                                     |            |  |  |  |  |  |  |  |  |
| is applied $\rightarrow$ [Apply] · Definition · [Define By $\rightarrow$ [select                                                                        |            |  |  |  |  |  |  |  |  |
| with Components). X Component Structure                                                                                                    |            |  |  |  |  |  |  |  |  |
| with $\downarrow =$ , $\downarrow$ components j; $\downarrow \downarrow \chi$ component $\rightarrow$ [input value, -                                   |            |  |  |  |  |  |  |  |  |
| 45000 j (lig. a).                                                                                                    | <i>a</i> . |  |  |  |  |  |  |  |  |

## **D. SOLVING THE FEA MODEL**

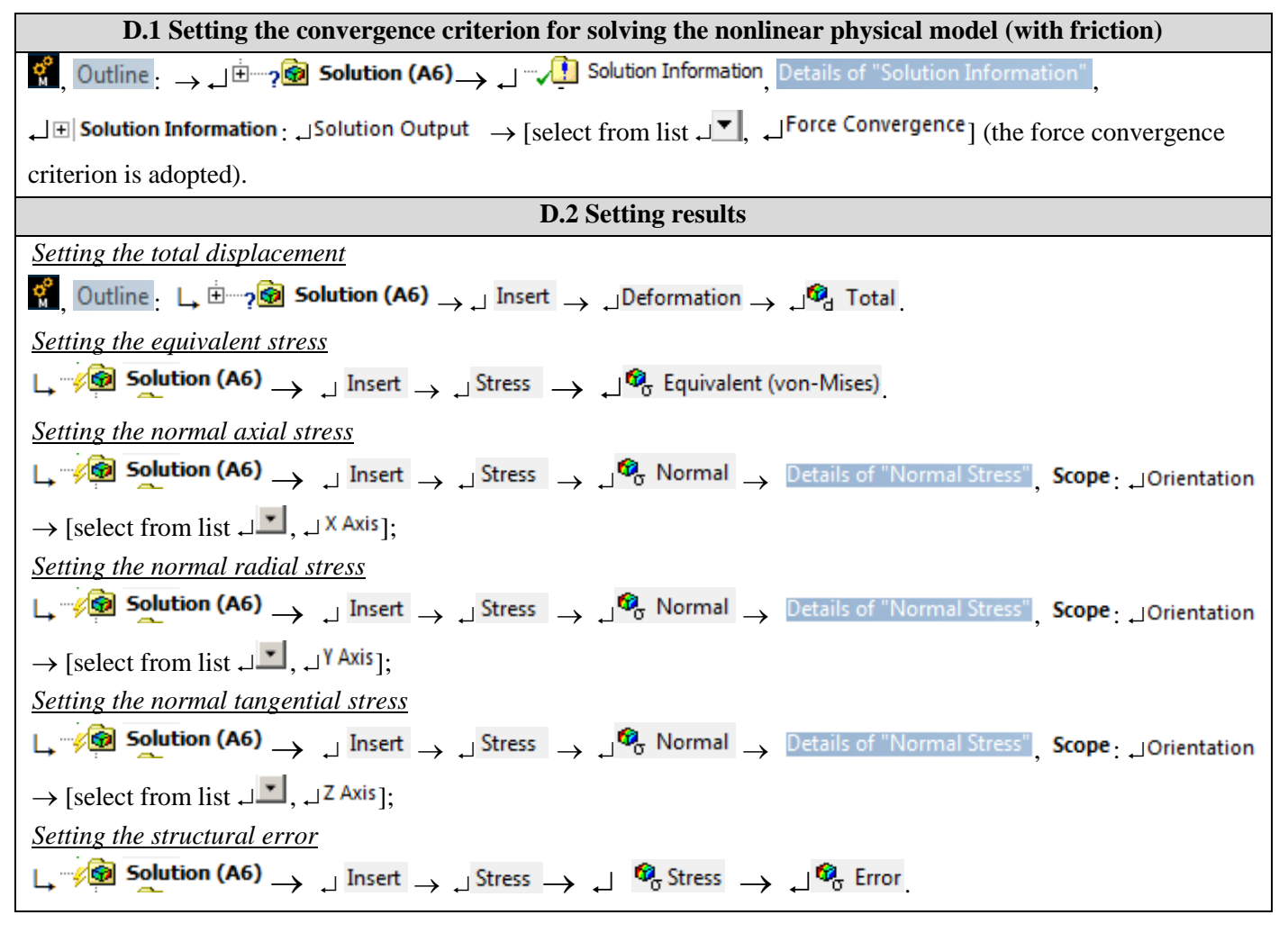

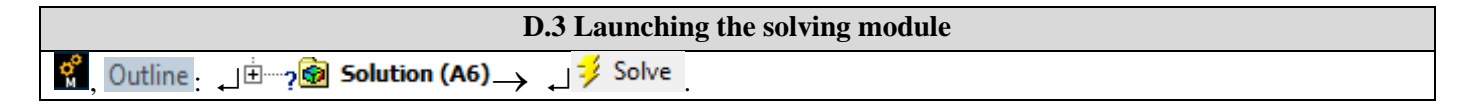

## **E. POST-PROCESSING OF RESULTS**

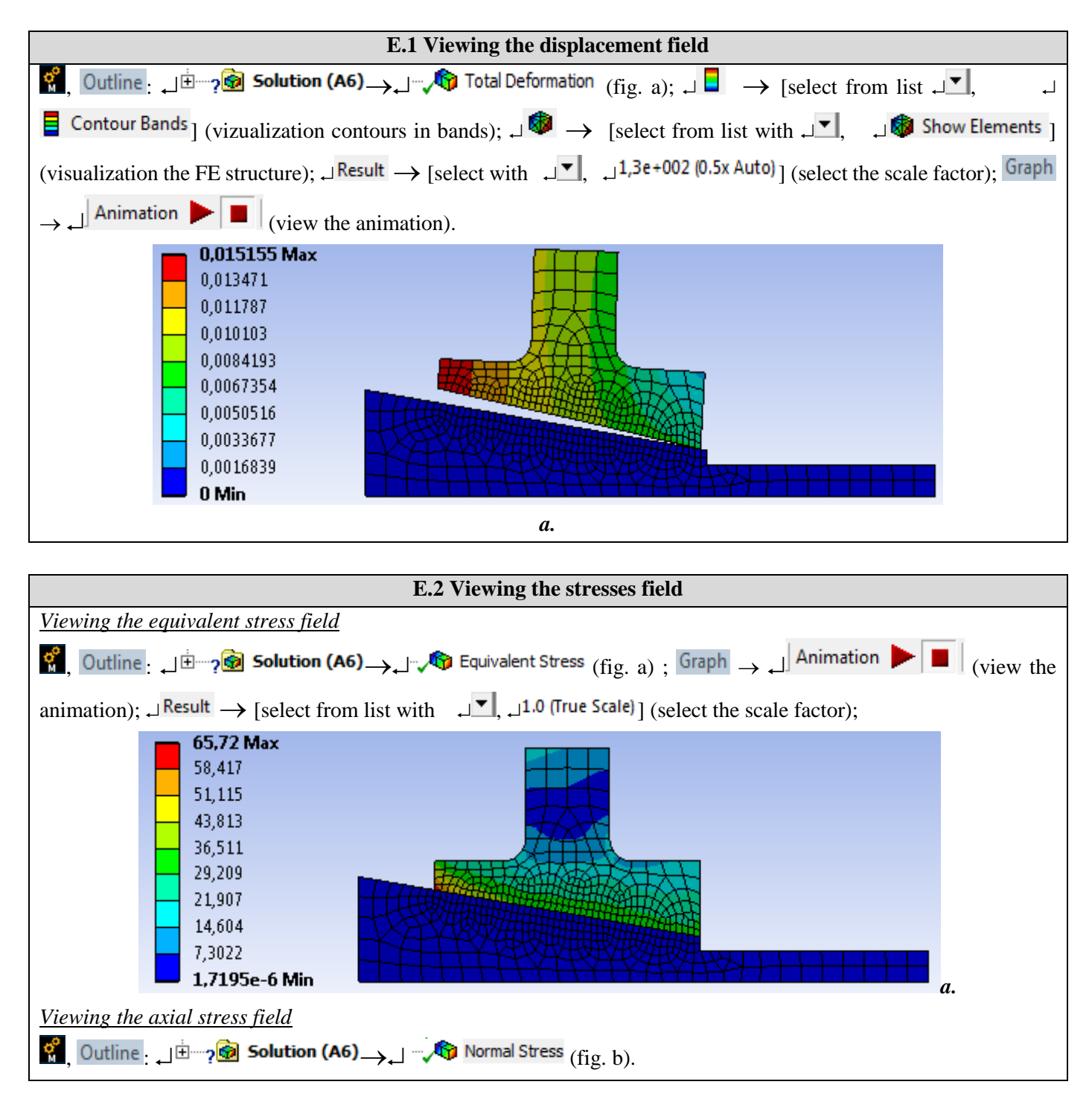

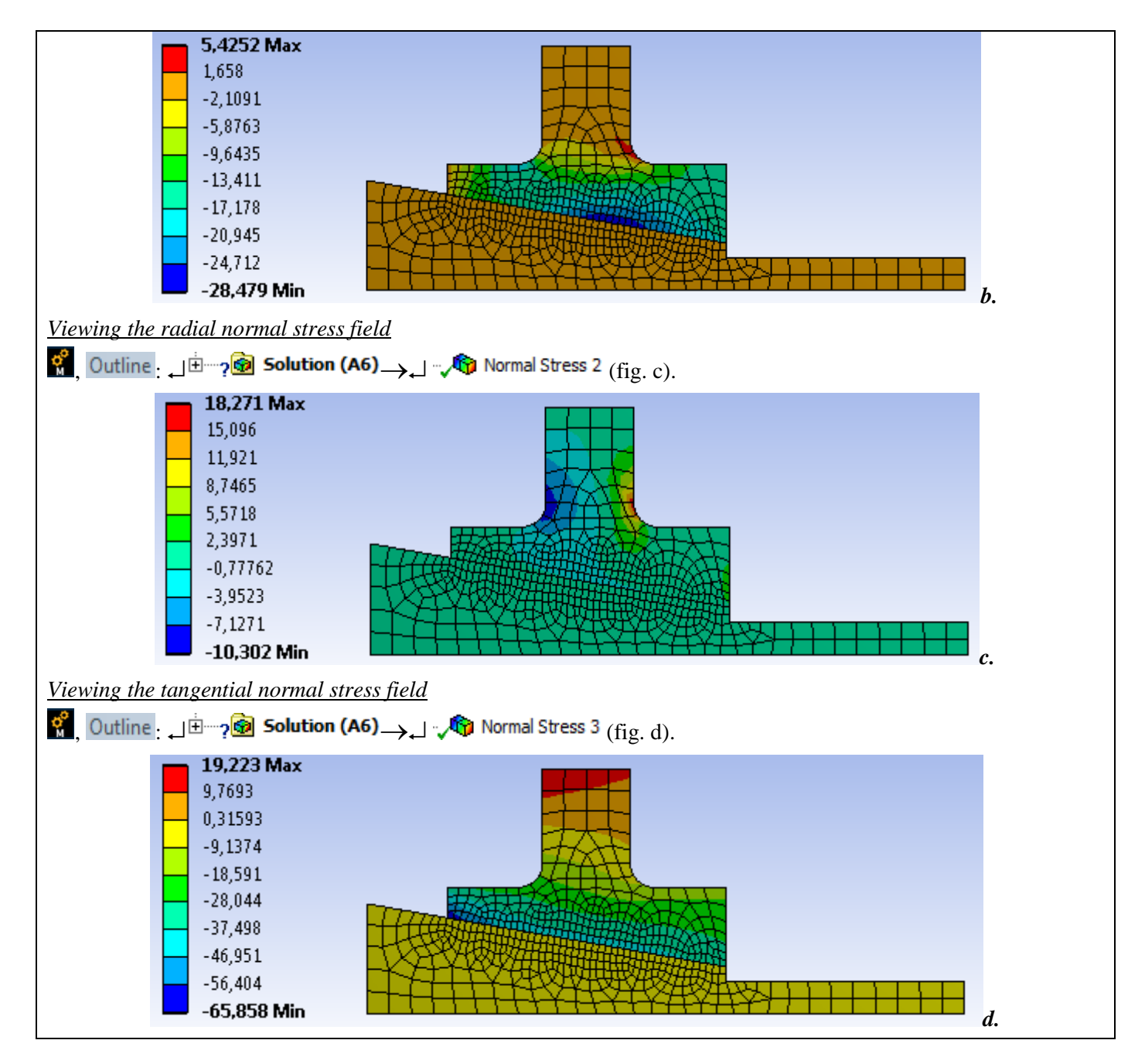

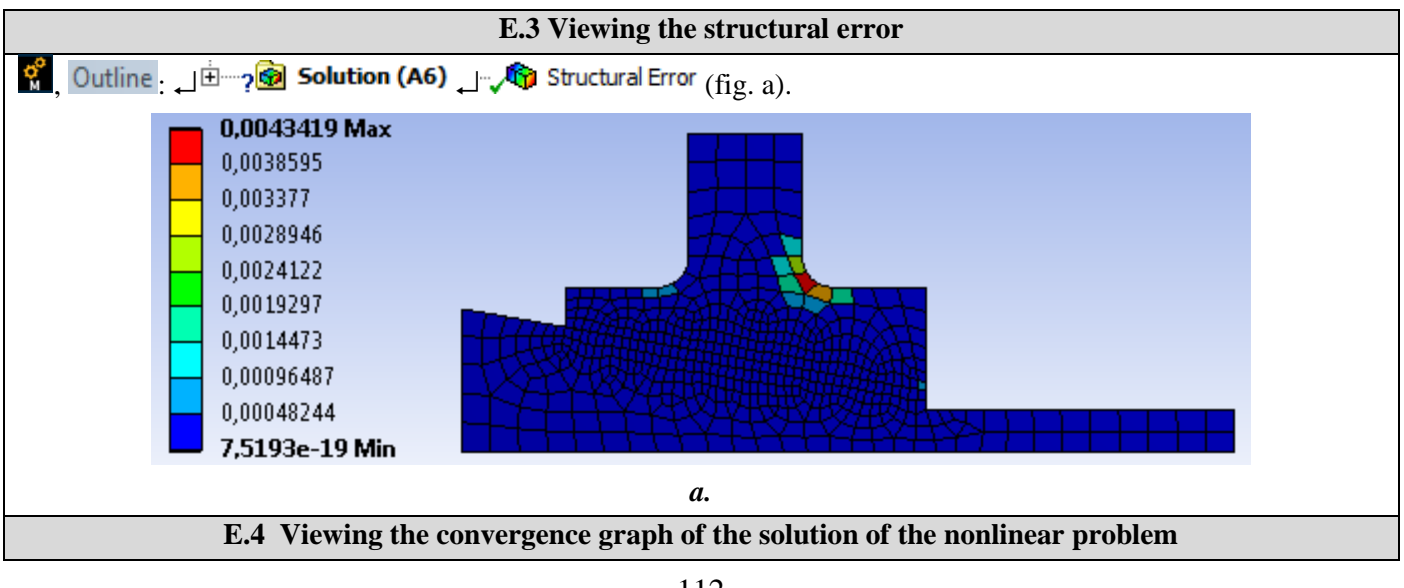

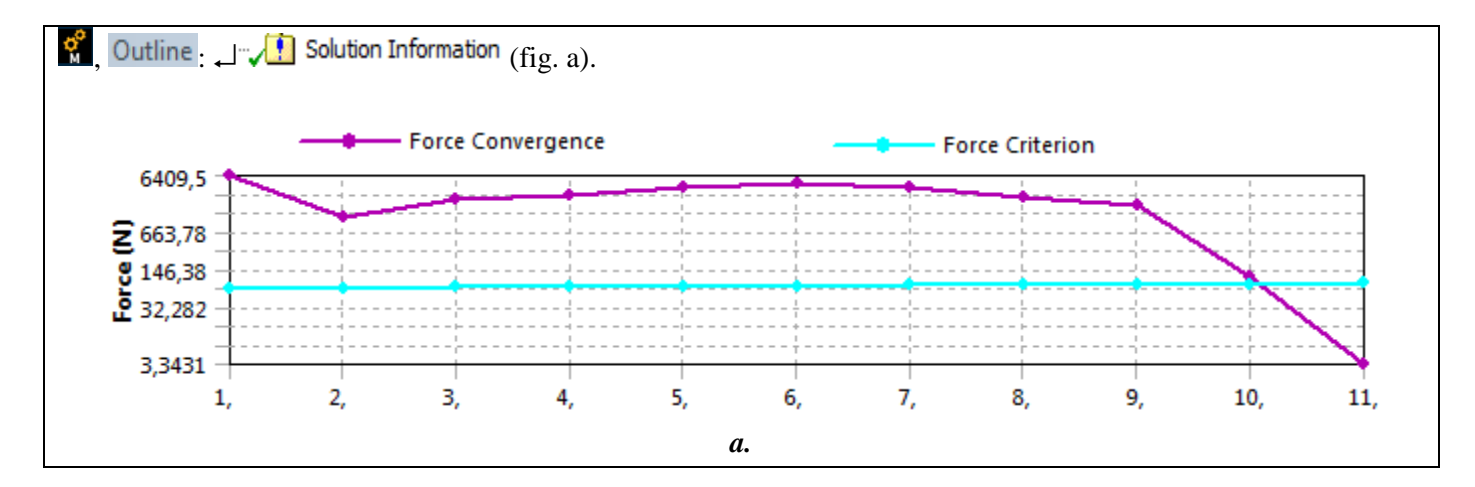

## F. ANALYSIS OF RESULTS

#### **F.1 Interpretation of results**

Following the analysis of the results obtained, as a result of the modeling and post-processing of the results (subchapter E), the following are highlighted:

- Following the process of deformation of the elements of the subassembly as a result of the action of the nut (subchapter A.2, fig. A) there are increased displacements (max. 0.015155 mm, subchapter E.1) in the area of the hub with the maximum diameter of bore.
- The equivalent stress has increased values (max. 65.72 MPa; subchapter E.2, fig. A) in the body of the hub in the area with the maximum diameter of the bore (subchapter A.2, fig. A).
- From the analysis of the axial tension (subchapter E.2, fig. B) the compression request of the hub body with maximum value, -28,479 MPa, and the tension request with low values in the hub in the connection area from the outside are highlighted.
- Normal radial stresses, especially compression, have low values (subchapter E.2, fig. C)
- In subchapter. E.2, fig. d highlights the compression request with increased values (65,858 MPa) of the tangential (circumferential) stresses in the hub in the area with the maximum diameter of the bore and the tension request with much lower values in the hub body.

#### F.2 Analysis of the precision and convergence of solving the nonlinear model

The much reduced values of the structural error field (max 0.0436 mJ, subchapter E.3) indicate that the stress values are close to the exact ones. In addition, from subchapter. E.4 highlights the fast convergence (19 pitches) of the model solving algorithm and the calculation time is reduced.

#### F.3 Studies for design

From the analysis of the above results, the non-uniformity of the tightening along the conical bore is highlighted and correlated with this increased tensions in the shoulder area of the hub on the left side. In order to reduce these disadvantages, it is proposed to increase the shoulder of the hub on the left side (fig. A). Thus, it is necessary to modify the analysis model and solve it by going through the successions:

- $\mathbb{M}_{2}$ , Tree Outline : ...... modify the value of dimension .....  $\downarrow \neq$  Generate ;  $\mathbb{R}_{2}$ , Outline :  $\downarrow \oplus \sqrt{20}$  Geometry  $\rightarrow \downarrow$
- 🔹 Refresh Geometry 🔄 誟 Solve

After solving the model, the results are reanalyzed and reinterpreted.

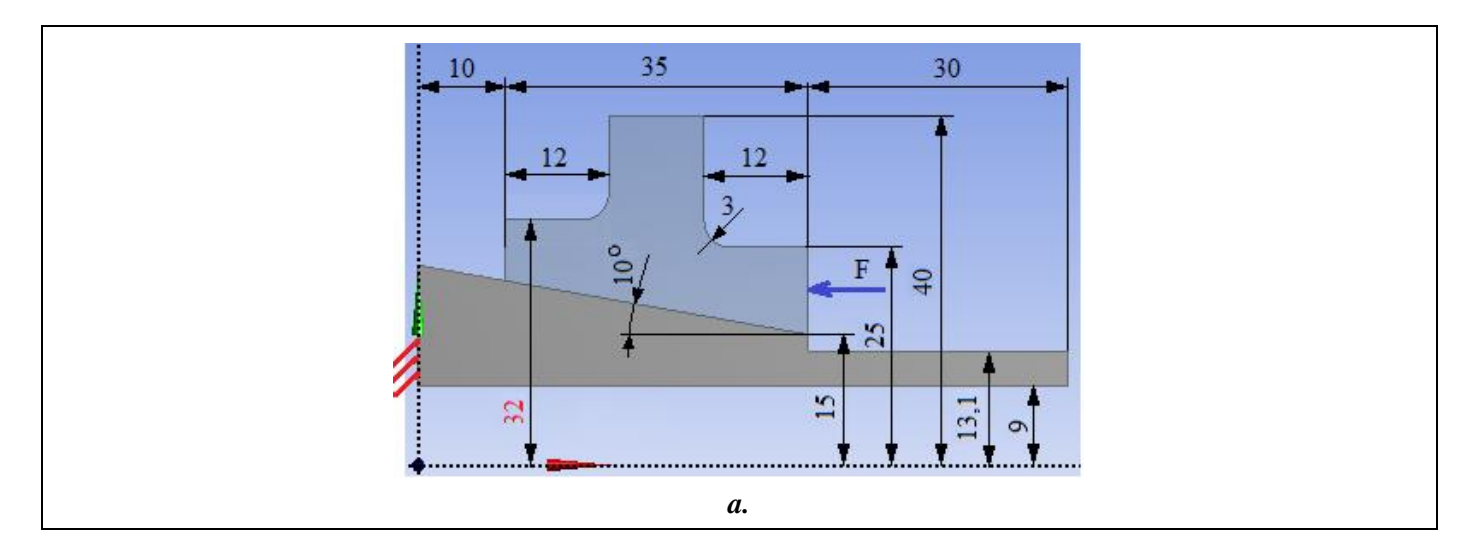

## G. CONCLUSIONS

Modeling and analysis with finite elements in this paper were also made for teaching purposes following the user's initiation with the main stages of developing an FEA application in ANSYS Workbench, which emphasizes, in particular, the modeling and analysis of a deformable element and of its contacts with another adjacent element. The adopted FEA model involves considering the frictional contact of a cone-tightening assembly. For analysis, a symmetrical axial plane geometric model (2D) with line-to-line contact type was developed. External loading was performed by means of a force distributed on a line.

As a result of solving the model with nonlinear finite elements adopting the method of force convergence, results were obtained with increased precision, the values of the obtained parameters (displacements, stresses, structural error) being useful for optimizing the shape and dimensions of the Hub element.

# Application: FEA-A.10 Optimizing the solutions

#### **KEY WORDS**

Linear Static Analysis, Optimization, Linear Material, 2D Geometric Model, 2D Finite Element, Linear Finite Element, Element, Design Parameters, Status Parameters, Objective Function

#### CONTENT

- A. PROBLEM DESCRIPTION
  - B. THE FEA MODEL
  - C. PREPROCESSING OF THE FEA MODEL
  - D. SOLVING THE FEA MODEL
  - E. POSTPROCESING OF THE RESULTS
  - F. PREPROCESSING OF THE OPTIMIZATION MODEL
  - G. SOLVING THE OPTIMIZATION MODEL
  - H. POSTPROCESING OF THE RESULTS
  - I. ANALYZING OF THE RESULTS
- J. CONCLUSIONS

## A. DESCRIEREA PROBLEMEI / PROBLEM DESCRIPTION

#### A.1 Introduction

In general, the FEA determines values of the output parameters (deformations, displacements, stresses), depending on the preliminary predefined model parameters. Some FEA have distinct optimization modules that for a preliminarily analyzed structure allow the determination of independent parameters, consequence of solving an optimization model that involves minimizing / maximizing some purpose functions while imposing restrictions of other dependent parameters (see Chapter F)

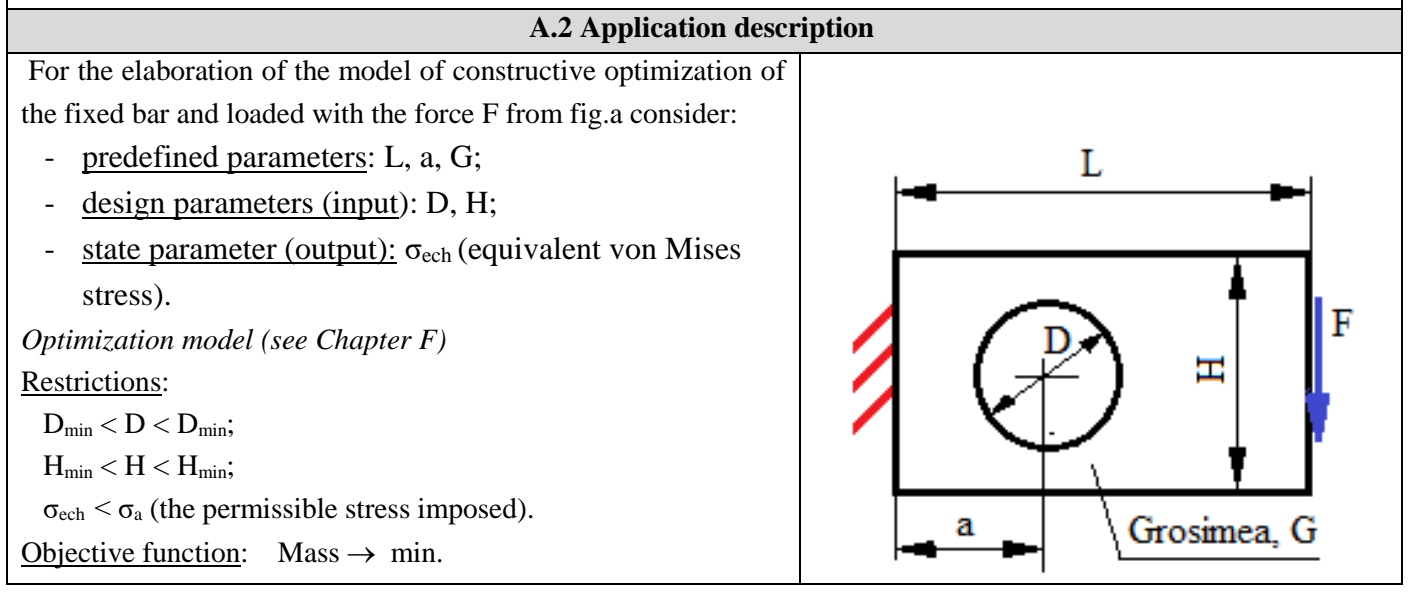

#### A.3 The application aim

This application presents, using finite element analysis, the algorithm for solving the problem of dimensional constructive optimization of the structure in the figure above. For preliminary FEA we consider: L = 50 mm, H = 40 mm, G = 10 mm, a = 20 mm. The values of the optimization model parameters are:  $D_{min} = 14 \text{ mm}$ ,  $D_{max} = 18 \text{ mm}$ ,  $H_{min} = 35 \text{ mm}$ ,  $H_{min} = 44 \text{ mm}$ ,  $\sigma_a = 140 \text{ Mpa}$ .

## **B. THE FEA MODEL**

#### **B.1** The model definition

For the analysis and optimization with FE, the following simplifying hypotheses are adopted:

- linear behavior of the material,
- adopting constraints associated with symmetry properties,
- external load by force distributed on the surface,
- the proposed problem is solved in two stages: structural analysis and optimization.

#### **B.2** The analysis model description

Figure a shows the FEA and optimization model associated with the <u>geometric plane model</u> considered in the XY plane. The X-axis is the axis of symmetry of this model. In addition, the design parameters: hole diameter (P1) and width (P2) are also highlighted for optimization.

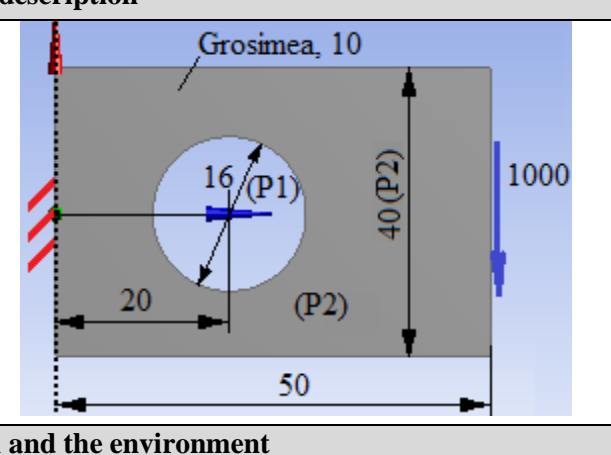

**B.3** Characteristics of the material and the environment

The strength characteristics of E335 material for finite element analysis are:

- the modulus of longitudinal elasticity,  $E = 210000 \text{ N} / \text{mm}^2$ ;
- transverse contraction coefficient (Poisson), v = 0.3.
- Average working temperature of the subassembly,  $T_0 = 20^0$  C.

## C. PREPROCESSING OF FEA MODEL

| C.1 Activarea și salvarea proiectului / Creating, setting and saving the project                                                                                                    |  |  |  |  |  |  |
|----------------------------------------------------------------------------------------------------|--|--|--|--|--|--|
| Creating of the project                                                                                                    |  |  |  |  |  |  |
| Toolbox : الم Analysis Systems : الم التحت Static Structural (the subproject window appears automatically - the name can be                                                                            |  |  |  |  |  |  |
| changed to Optimization).                                                                                                    |  |  |  |  |  |  |
| Setting the problem type (3D)                                                                                                    |  |  |  |  |  |  |
| A L 🦃 Geometry J Properties J Properties of Schematic A3: Geometry 🗧 Advanced Geometry Options L Analysis Type                                                                                         |  |  |  |  |  |  |
| [select from list $\downarrow \square$ , $\downarrow \square$ ] $\rightarrow$ [close the window, $\downarrow \blacksquare$ ].                                                                          |  |  |  |  |  |  |
| Saving of the project                                                                                                    |  |  |  |  |  |  |
| $ \exists \mathbb{R} $ Save As $ \rightarrow $ Save As, File name: [input name, FEA-A.10] $ \rightarrow  \downarrow $ Save                                                                             |  |  |  |  |  |  |
| C.2 Modelling of material and environment characteristics                                                                                                    |  |  |  |  |  |  |
| $\mathbb{R}_{1}$ , Project Schematic : L, $\mathbb{R}$ Engineering Data $\checkmark$ $\checkmark$ $\rightarrow$ $\downarrow$ $\mathbb{R}$ Edit $\rightarrow$ Outline of Schematic A2: Engineering Data |  |  |  |  |  |  |

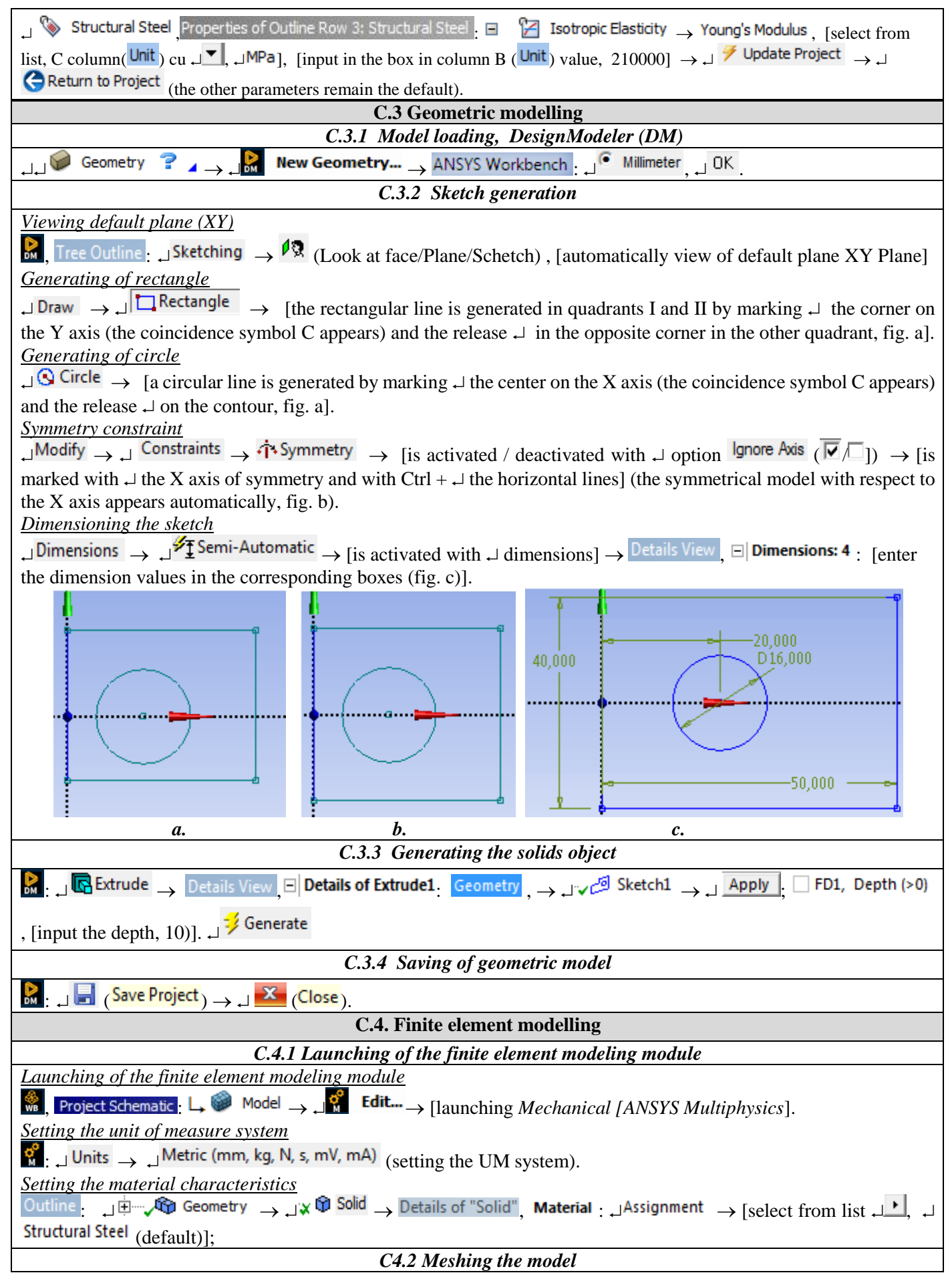

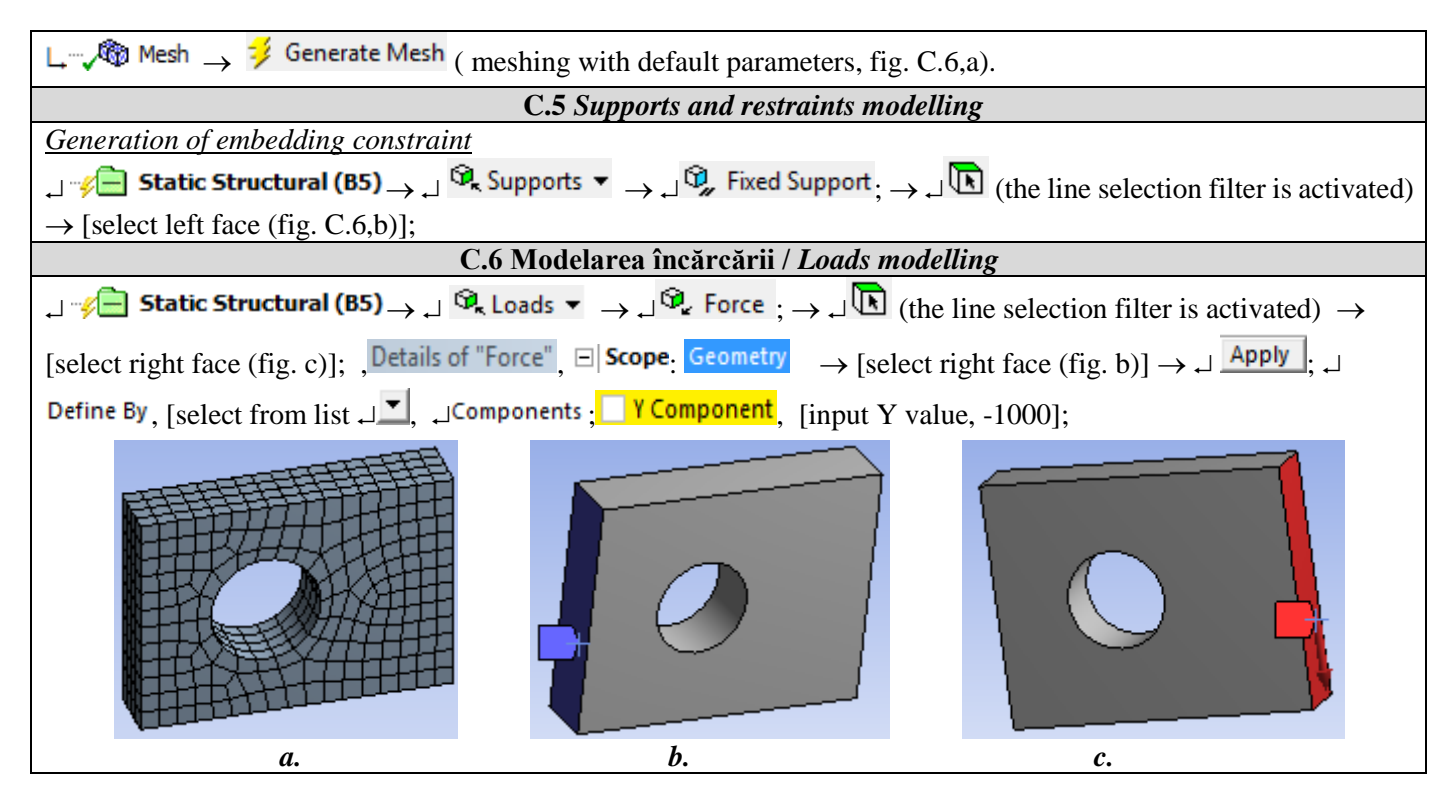

## **D. SOLVING THE FEA MODEL**

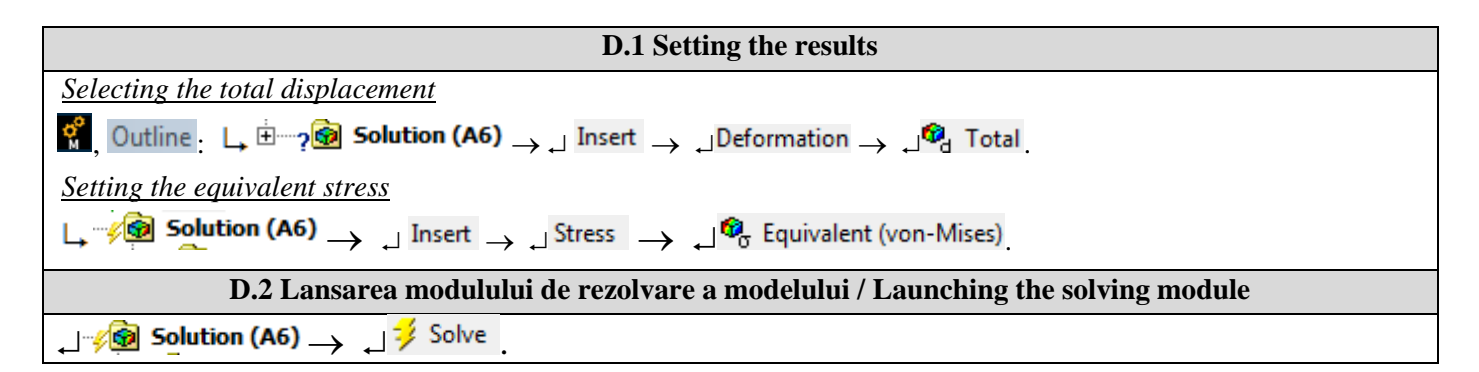

## **E. POST-PROCESSING OF RESULTS**

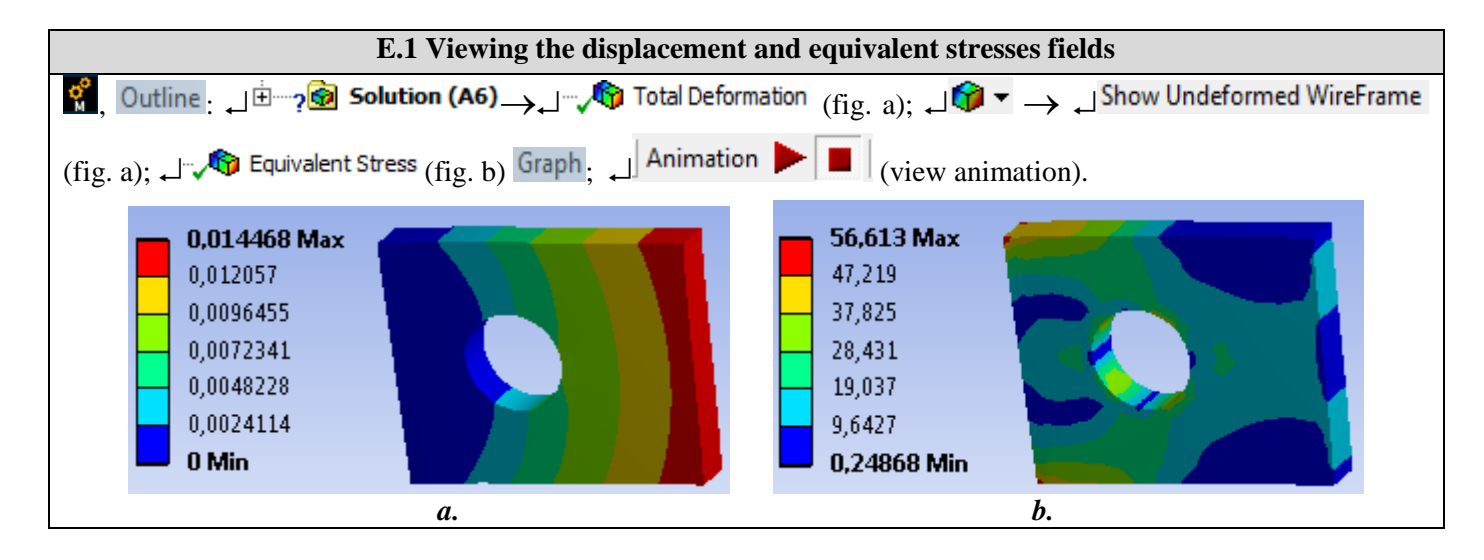

## F. PREPROCESSING OF THE OPTIMIZATION MODEL

| F.1 Setting input (design) and output (status) parameters                                                                                                    |                                                         |  |  |  |  |  |  |
|----------------------------------------------------------------------------------------------------|---------------------------------------------------------|--|--|--|--|--|--|
| Setting input (design) parameters<br>$\blacksquare$ : $\square \square \square \square \square \square \square \square \square \square \square \square \square \square \square \square \square \square \square$                                                                                                    |                                                         |  |  |  |  |  |  |
| button associated with the rectangle width dimension, $D_{12} \rightarrow A$ : Static Struct                                                                                                    | ural - DesignModeler Parameter Name:                    |  |  |  |  |  |  |
| [input the name, <i>Width</i> ], $\downarrow \square K$ ( $\downarrow \bowtie \rightarrow$ Project Schematic : (the input parameter setting <u>Setting output (status) parameters</u>                                                                                                    | ng loop appears automatically, fig. a).                 |  |  |  |  |  |  |
| $(1, 0)$ Outline $\rightarrow 1^{\circ}$ Geometry $\rightarrow 1^{\circ}$ Details of "Geometry", $\oplus$ Properties, [is active of the second second sec | vated with $\dashv$ the button associated with the      |  |  |  |  |  |  |
| mass, P Mass ; $\neg$ Solution (Ao) $\rightarrow$ $\neg$ $\neg$ Equivalent stress $\rightarrow$ Details of E                                                                                                    | OK ( ) Project Schematic ( )                            |  |  |  |  |  |  |
| with $\downarrow$ the button associated with the maximum equivalent voltage, [r] maximum ], $\downarrow$ parameter setting loop appears automatically, fig. b).                                                                                                    | $(\square W \rightarrow Project Schemate: (the output)$ |  |  |  |  |  |  |
|                                                                                                    |                                                         |  |  |  |  |  |  |
| 2 Engineering Data                                                                                                    | Static Structural                                       |  |  |  |  |  |  |
| 3 m Geometry 3                                                                                                    |                                                         |  |  |  |  |  |  |
| 4 Model 4                                                                                                    | Model                                                   |  |  |  |  |  |  |
| 5 🙀 Setup 🗸                                                                                                    | Setup                                                   |  |  |  |  |  |  |
| 6 🕼 Solution 🗸                                                                                                    | Solution                                                |  |  |  |  |  |  |
| 7 🥪 Results 🗸 🧹 7                                                                                                    | 🔗 Results 🗸 🖌                                           |  |  |  |  |  |  |
| > 8 Parameters > 8                                                                                                    | Parameters                                              |  |  |  |  |  |  |
| Static Structural                                                                                                    | Static Structural                                       |  |  |  |  |  |  |
| Parameter Set                                                                                                    | meter Set                                               |  |  |  |  |  |  |
| <i>a.</i>                                                                                                    | <i>b</i> .                                              |  |  |  |  |  |  |
| F.2 Launching the optimization module                                                                                                    | ,                                                       |  |  |  |  |  |  |
| $\downarrow W_{B} \rightarrow \downarrow H$ Design Exploration $\rightarrow$ $\downarrow O$ Grand Driven Optimization (fig                                                                                                    | ;. a).                                                  |  |  |  |  |  |  |
| 1 w Static Structural                                                                                                    |                                                         |  |  |  |  |  |  |
| 2 🥏 Engineering Data 🗸 🖌                                                                                                    |                                                         |  |  |  |  |  |  |
| 3 🛈 Geometry 👕 🖌                                                                                                    |                                                         |  |  |  |  |  |  |
| 4 🎯 Model 💸 🛓                                                                                                    |                                                         |  |  |  |  |  |  |
| 5 🍓 Setup 💝 🛓                                                                                                    |                                                         |  |  |  |  |  |  |
| 6 🖬 Solution 💝 🖌                                                                                                    |                                                         |  |  |  |  |  |  |
| Results V                                                                                                    | _                                                       |  |  |  |  |  |  |
| Static Structural                                                                                                    |                                                         |  |  |  |  |  |  |
| Parameter Set                                                                                                    | *                                                       |  |  |  |  |  |  |
|                                                                                                    |                                                         |  |  |  |  |  |  |
| Goal Driven Optimization                                                                                                    |                                                         |  |  |  |  |  |  |
| 2 🛄 Design of Experiments 🛛 🐔 🦼                                                                                                    |                                                         |  |  |  |  |  |  |
| 3 💽 Response Surface 🔗 🚽                                                                                                    |                                                         |  |  |  |  |  |  |
| 4 🥥 Optimization 🔗 🖌                                                                                                    |                                                         |  |  |  |  |  |  |
| Goal Driven Optimization                                                                                                    |                                                         |  |  |  |  |  |  |
|                                                                                                    |                                                         |  |  |  |  |  |  |

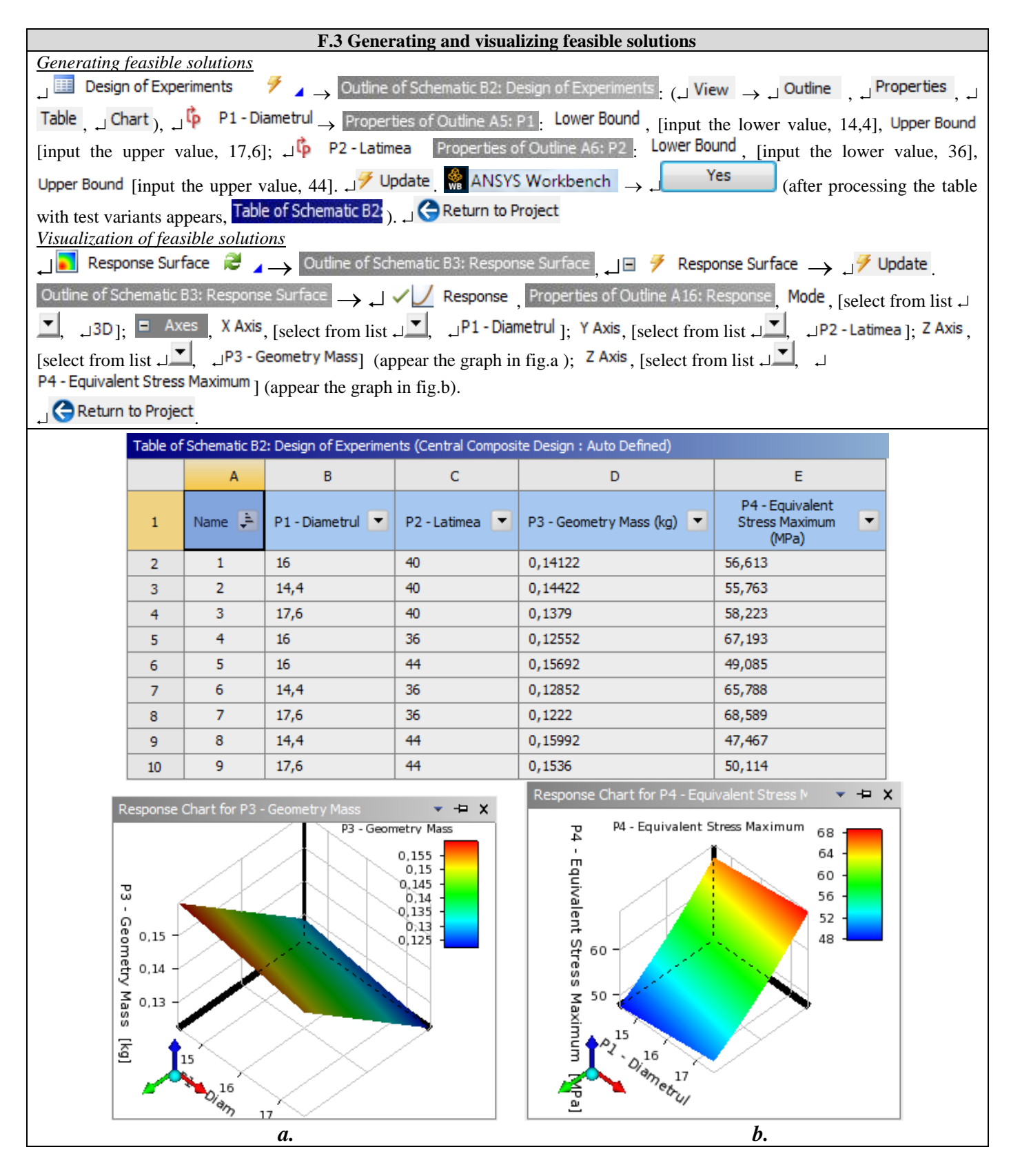

## G. SOLVING THE OPTIMIZATION MODEL

 $\downarrow \bigcirc B: \downarrow \bigcirc Optimization & \geqslant I \rightarrow \\ \hline Table of Schematic B4: Optimization , = Optimization Objectives : \\ \hline Objective , [select in column D from list \downarrow I], \downarrow Minimize ], [select in column E from list \downarrow I], \\ \hline Hinimize ], [select in column E from list I], \\ \hline Hinimize ], [select in column E from list I], \\ \hline Hinimize ], [select in column E from list I], \\ \hline Hinimize ], [select in column E from list I], \\ \hline Hinimize ], \\ \hline Hinimize ], \\ \hline Hin$ 

| Value                                                                                                    | s <= Targ                                                                                                    | <sup>get</sup> ]; Target Value , [in | nput in colum    | n D the value      | limit, 140]. | Properties of Outline A2: Optimization |  |  |  |  |
|----------------------------------------------------------------------------------------------------|----------------------------------------------------------------------------------------------------|--------------------------------------|------------------|--------------------|--------------|----------------------------------------|--|--|--|--|
| □ Optimization Method, [select from list , NLPQL].                                                                                              |                                                                                                    |                                      |                  |                    |              |                                        |  |  |  |  |
| Outline of Schematic B4: Optimization $\rightarrow$ , $\Box$ $\overrightarrow{?}$ Optimization $$ $\overrightarrow{/}$ Update (appear in window |                                                                                                    |                                      |                  |                    |              |                                        |  |  |  |  |
| Table of                                                                                                    | Table of Schematic B4: Optimization lines from fig.a).                                                          |                                      |                  |                    |              |                                        |  |  |  |  |
|                                                                                                    | 11 Candidate Points                                                                                             |                                      |                  |                    |              |                                        |  |  |  |  |
|                                                                                                    | 12 Candidate A                                                                                                  |                                      |                  |                    |              |                                        |  |  |  |  |
|                                                                                                    | 13 Verification A 17,6 36                                                                                       |                                      |                  |                    |              |                                        |  |  |  |  |
| <i>a</i> .                                                                                                    |                                                                                                    |                                      |                  |                    |              |                                        |  |  |  |  |
| Obs. T                                                                                                    | <b>Obs.</b> The NLPQL (Nonlinear Programming by Lagrangean Quadratic) method is based on the gradient algorithm |                                      |                  |                    |              |                                        |  |  |  |  |
| for mo                                                                                                    | dels wit                                                                                                    | h a single objective fu              | unction and mult | tiple constraints. |              |                                        |  |  |  |  |

## H. POST-PROCESSING OF RESULTS

| H.1 Update the original model with the optimal design values |                                                                                                    |                                               |                                                                                                    |                 |                                 |                                                       |              |                |  |  |  |
|--------------------------------------------------------------|----------------------------------------------------------------------------------------------------|-----------------------------------------------|----------------------------------------------------------------------------------------------------|-----------------|---------------------------------|-------------------------------------------------------|--------------|----------------|--|--|--|
| Entering the values of the optimal design parameters         |                                                                                                    |                                               |                                                                                                    |                 |                                 |                                                       |              |                |  |  |  |
| J WB                                                         | $\downarrow \bigotimes \rightarrow \downarrow \downarrow \bigotimes$ Parameter Set $\rightarrow$ Table of Design Points : Current, [input in column B the optimal value, 17,6 (see the table |                                               |                                                                                                    |                 |                                 |                                                       |              |                |  |  |  |
| abov                                                         | above)], [input in column B the optimal value, 36 (see the table above)].                                                                                                    |                                               |                                                                                                    |                 |                                 |                                                       |              |                |  |  |  |
| are filled in automatically).                                |                                                                                                    |                                               |                                                                                                    |                 |                                 |                                                       |              |                |  |  |  |
| Table of Design Points                                       |                                                                                                    |                                               |                                                                                                    |                 |                                 |                                                       |              |                |  |  |  |
|                                                              | A B C D E F G                                                                                                    |                                               |                                                                                                    |                 |                                 |                                                       |              |                |  |  |  |
| 1 Name P1- P2- P3 - Geometry P4 - Equivalent Exported Note   |                                                                                                    |                                               |                                                                                                    |                 |                                 |                                                       |              |                |  |  |  |
|                                                              | 2                                                                                                    | Units                                         |                                                                                                    |                 | kg                              | MPa                                                   |              |                |  |  |  |
|                                                              | 3                                                                                                    | Current                                       | 17,6                                                                                                    | 36              | 0,1222                          | 68,589                                                |              |                |  |  |  |
| , 」 ∰<br>the o<br><u>Upgr</u><br>, 」 <del>∕</del>            | $\rightarrow \downarrow \square$<br>optimal<br><u>radare</u><br>Update P                                                                                                    | Geometry<br>values are o<br>proiect<br>roject | $\checkmark$ $\rightarrow$ $\rightarrow$ $\rightarrow$ $\rightarrow$ $\rightarrow$ $\rightarrow$ $\rightarrow$ $\rightarrow$ $\rightarrow$ $\rightarrow$ | and 36 respec   | values of paramete<br>ctively). | rs D1 (Diameter) ar                                   | nd L2 (Width | ) updated with |  |  |  |
|                                                              |                                                                                                    | H.2. Visua                                    | alization of th                                                                                                    | e field of disp | placements and eq               | quivalent post-opti                                   | mized stress | es             |  |  |  |
| <b>%</b>                                                     | Outline                                                                                                    | : ݛ┘ <sup>Ė</sup> ┈י?ᢆᡚ                       | Solution (A6)                                                                                                    | →,_]``',⁄ष) Tot | tal Deformation (fig.           | a); $\dashv^{\bigcirc} \checkmark \rightarrow \dashv$ | Show Undefor | med WireFrame  |  |  |  |
| (fig.                                                        | a); ₊」 🗸                                                                                                    | 🏘 Equivaler                                   | nt Stress (fig. b)                                                                                                    | Graph, JA       | nimation 🕨 📕                    | (view animation).                                     |              |                |  |  |  |
| (ng. a), 4 + + + + + + + + + + + + + + + + + +               |                                                                                                    |                                               |                                                                                                    |                 |                                 |                                                       |              |                |  |  |  |
|                                                              |                                                                                                    |                                               |                                                                                                    | <i>a</i> .      |                                 |                                                       | <i>b</i> .   |                |  |  |  |

## I. ANALYSIS OF RESULTS

#### I.1 Interpretation of results

Following the analysis of the results obtained, as a result of the modeling and post-processing of the results (subchapters E and H), the following are highlighted:

- Following the deformation process of the non-optimized element (D = 16 mm, H = 40 mm) as a result of the action of the force F (subchapter A.2, fig. a) the maximum displacement is observed 0.0144468 mm (subchapter E. 2, Fig. a) in the area of the force action; the maximum equivalent stress has the value 56,614 MPa (subchapter E.2, fig. b) in the embedded area; the mass of the element is 141.22 g (subchapter F.3, Table of Schematic B2).
- Following the deformation process of the optimized element (D = 17.6 mm, H = 36 mm) as a result of the action of the force F (subchapter A.2, fig. a) the maximum displacement is observed 0.020152 mm (subchapter. H.2, Fig. a) in the area of the force action; the maximum equivalent stress has the value 68.589 MPa (subchapter H.2, fig. b) in the embedded area; the mass of the element is 122.2 g (subchapter H.3, fig. a).

#### I.2 Design studies

The analysis of the above results shows the decrease of the element mass following the finite element solving of the optimization model; at the same time the increase of the maximum displacement (rigidity) is observed.

In order to optimize related to other design restrictions, it is necessary to modify the analysis model, re-adopt the design and status parameters and the objective function. Thus, it is necessary, after the modifications of the analysis and / or optimization model, to solve it by activating the commands  $\downarrow$  Refresh Geometry;  $\downarrow$  Solve. After solving the model, the results are reanalyzed and reinterpreted.

## J. CONCLUSIONS

Modeling and analysis with finite elements in this paper were also carried out for didactic purposes following the initiation of the user with the main stages of development of a finite element optimization application in ANSYS Workbench, which emphasizes, above all, the modeling and analysis of a deformable element which is then dimensionally optimized.

The optimization model considered adopted involves the consideration of two geometric parameters as design variables, a state parameter (equivalent voltage) limited below the allowable value and the objective function that involves minimizing the mass of the element.

Following the solution of the finite element model of optimization, adopting the NLPQL method (Nonlinear Programming by Quadratic Lagrangean) which is based on the gradient algorithm for models with a single objective function and multiple constraints, the reduction of the element mass was obtained. maximum (but not exceeding the allowable value) and increasing the rigidity of the element.

# **Application: FEA-A.11**

## **Compression strained springs**

#### **KEY WORDS**

Linear Static Analysis, Linear Material, 3D Geometric Model, 3D Finite Element, Linear Finite Element, Classical Verification, Machine Element

## CONTENT

A. PROBLEM DESCRIPTION
B. THE FEA MODEL
C. PREPROCESSING OF THE FEA MODEL
D. SOLVING THE FEA MODEL
E. POSTPROCESING OF THE RESULTS
F. ANALYZING OF THE RESULTS
G. CONCLUSIONS

## A. PROBLEM DESCRIPTION

#### A.1 Introduction

Many technical products contain mechanical elements that have distinct compact structures, required by the main function to be performed. Representative of this group of components are the elastic elements (springs), the damping elements, the supporting elements (housings), etc. The specificity of these elements, as a rule, is given by their fixed or quasi-fixed connections with the neighboring parts.

The finite element analysis of these components, in order to obtain precise results, presupposes the accurate definition of the solid model, of the restrictions imposed by the connections with the neighboring elements, as well as of the loads.

#### A.2 Application description

Safety valves are designed to protect tanks, pipes, boilers, boilers or other equipment containing pressurized fluids. These prevent pressure limits from being exceeded when all automatic control and monitoring equipment no longer operates.

Many safety valves (see the figures below, Spring safety valve, Fi-Fi brass body, PN 16, DN ½ "... 3", <u>http://www.prestcom-instal.ro</u>, accessed Apr. 2014) have in composition of active elastic elements used to obtain elastic characteristics imposed by the functional requirements. In this case, by changing the coil spring inside the valve, valves with different operating characteristics can be made.

The helical spring has the role of generating an axial force that compensates the force generated by the fluid pressure inside the installation and when the latter increases, the spring will compress by opening the exhaust circuit.

The coil spring used must comply with certain geometrical constraints (to fit within the available space) and to operate (to ensure the force necessary for the operation of the installation, to compress when an overpressure occurs, to generate a sufficiently large stroke so that the section of the circuit is suitable for emergency evacuation and, last but not least, return to working order after restoration of working pressure).

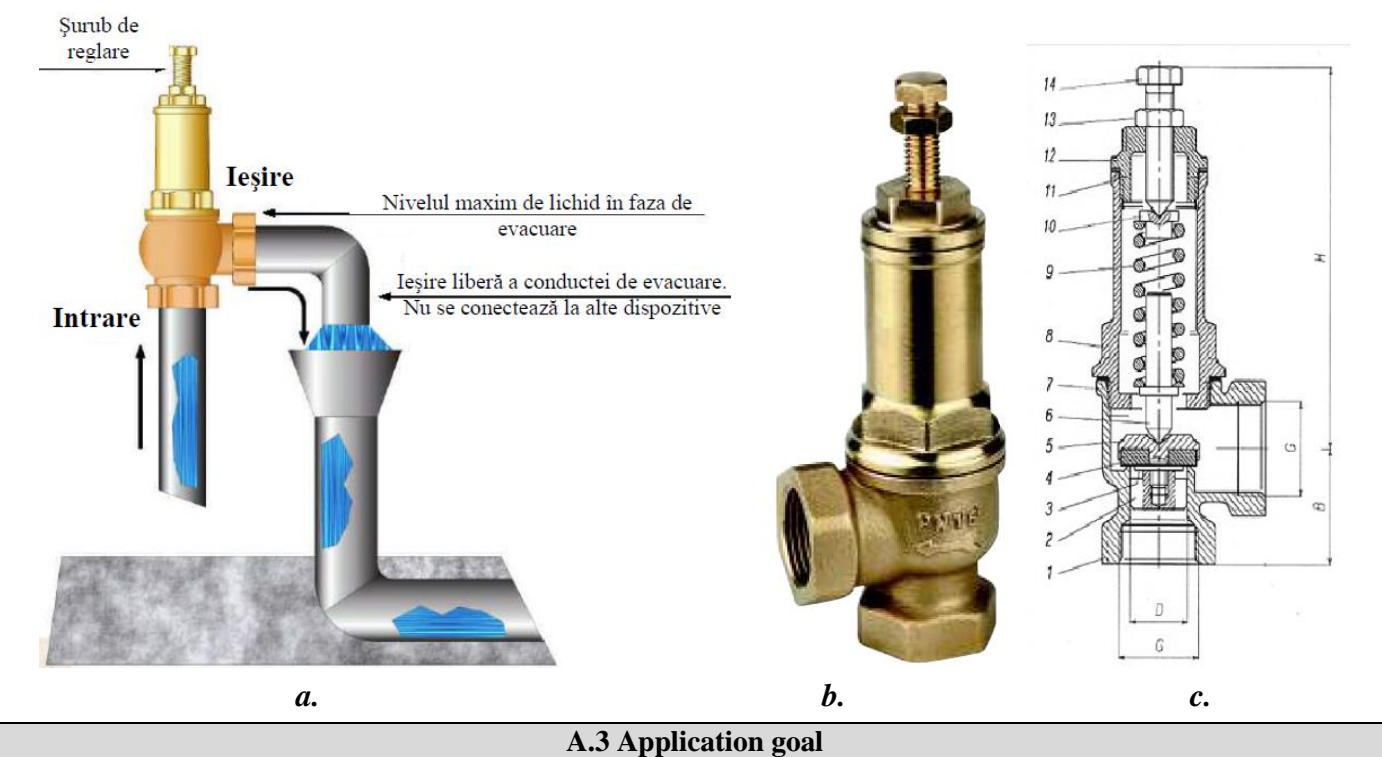

In this application it is presented the analysis of the fields of displacements, deformations and tensions in the structure of the elastic element of helical spring type in the valve composition presented above (PN 16, DN 3/4 ") as well as the values of forces generated by compressing the spring with a certain displacement. which oppose the opening of the valve at nominal working pressures. The values of the geometric and mounting parameters of the helical spring are: d = 2 mm, D1 = 17 mm, the number of turns n = 5 and the pitch t = 5.75 mm. The coil spring is made of spring steel, 50VCr11A, treated at 50-55 HRC.

Axial compression of the spring (3) with the screw (6) in the drawing above will generate a force that compensates for the pressure inside the container on the front surface of the valve piston (according to the product data sheet, the valve piston surface is 283 mm2).

This application monitors the value of the dependence between the value of the compression of the spring and the force generated on the valve piston, in order to design the valve as well as the study of internal stresses in the spring to check if the material meets the operating requirements.

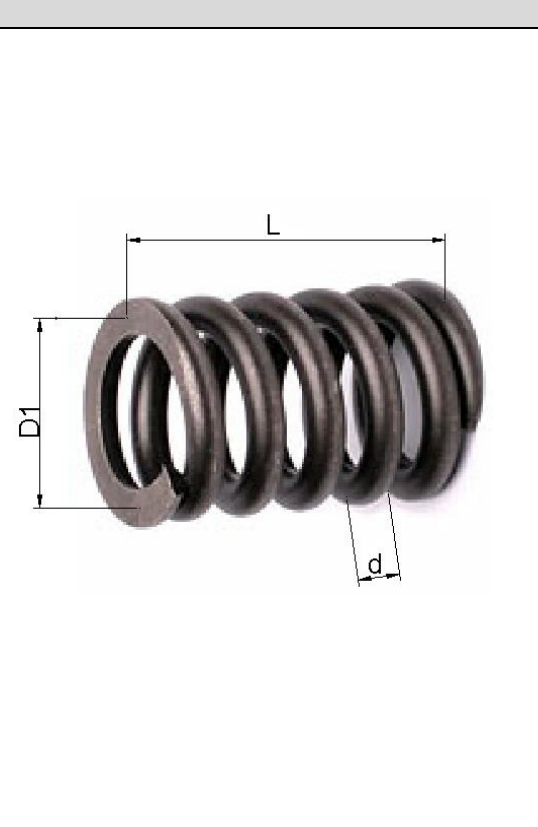

## **B. THE FEA MODEL**

#### **B.1** The model definition

In order to draw up the finite element analysis model associated with the above application, it is necessary to identify:

- geometric shape and dimensions,
- restrictions induced by links with adjacent elements,

- external and internal loads (own weight),
- material characteristics.

#### **B.2** The analysis model description

The geometric shape and dimensions of the helical spring are shown in the adjacent figure. For the analysis, the structure of the helical spring is modeled with 3D finite elements.

In order to simulate the behavior of the helical spring as close as possible to reality, taking into account the increased rigidity of the surfaces on which the spring is placed, two associated rigid elements are introduced.

In order for the analysis model to have the same behavior as the real model, it is necessary to associate boundary conditions that involve translation constraints according to the X and Z directions of the XYZ coordinate system, respectively only motion will be allowed on OY, simulating the placement of the helical arc in the valve seat. In order to generate the translational movement along the OY axis, a rotational translation coupling is introduced associated with the master point of the rigid element at the bottom, corresponding to the point of application of the force.

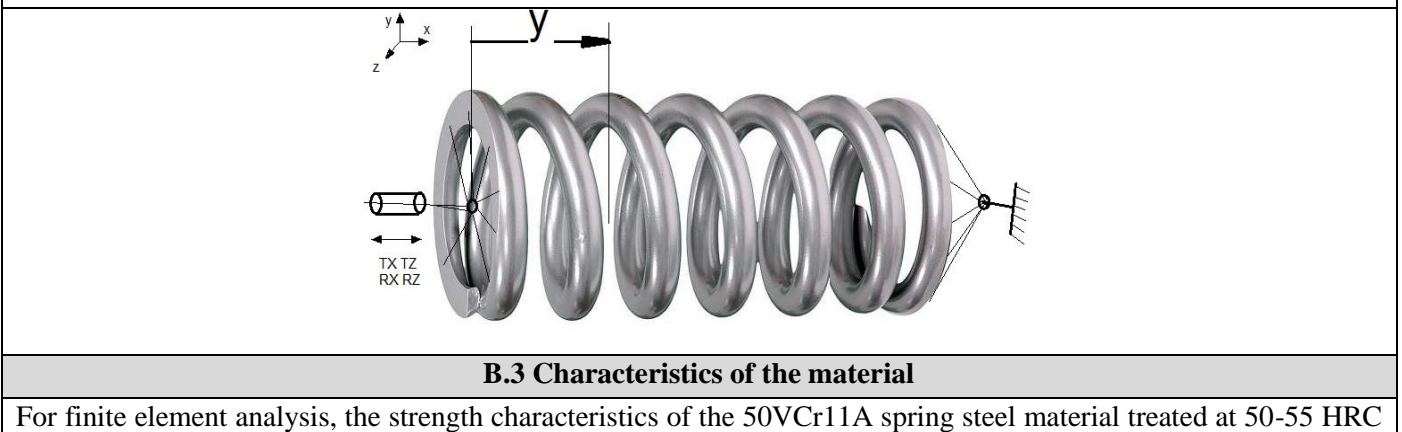

are:

- modulus of longitudinal elasticity, E = 209,000 N / mm2;
- transverse contraction coefficient (Poisson), v = 0.3.

## C. PREPROCESSING OF FEA MODEL

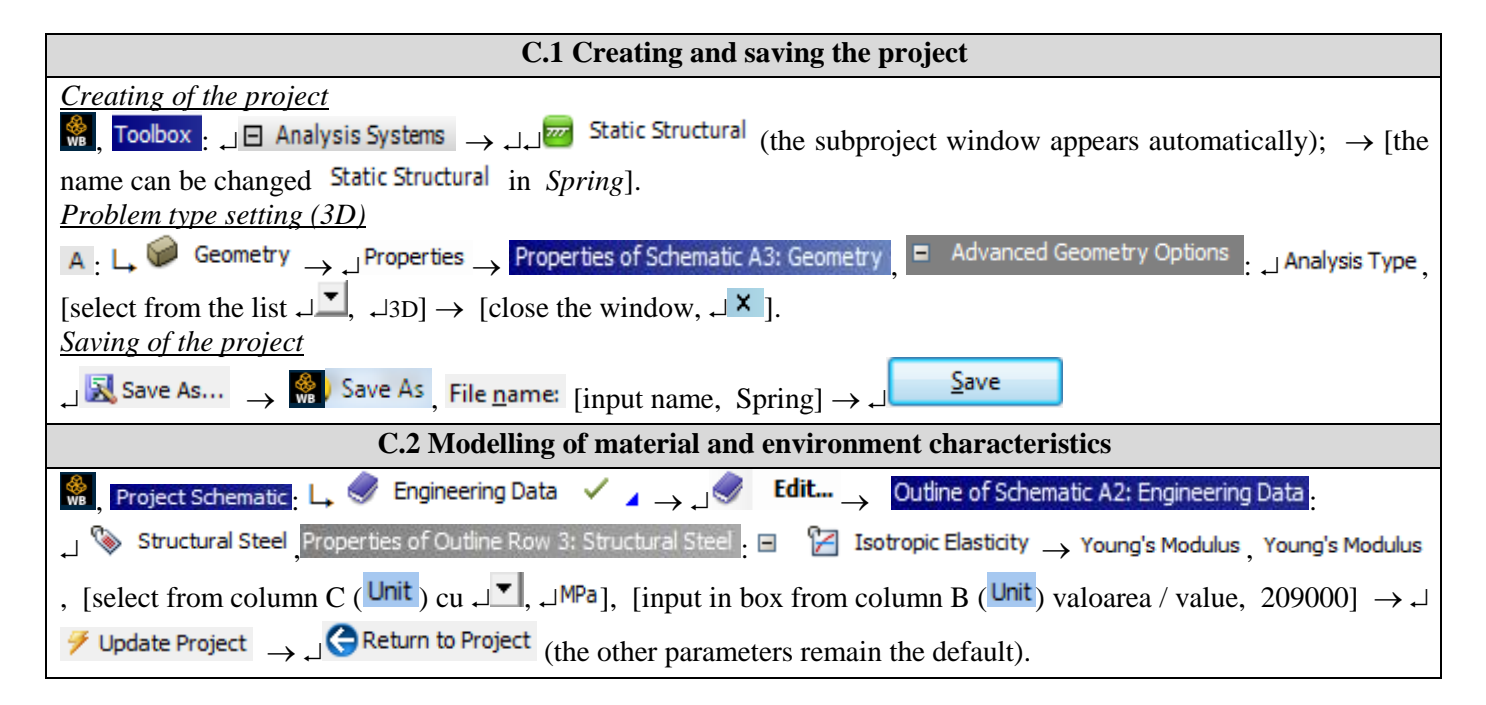

| Properties of Outline Row 3: Structural Steel       A     B     C     D     E       1     Property     Value     Unit     Image: Colspan="3">Image: Colspan="3"       2     Image: Colspan="3">Property     Value     Unit     Image: Colspan="3">Image: Colspan="3"                                                                                                    |                               |
|----------------------------------------------------------------------------------------------------|-------------------------------|
| A     B     C     D     E       1     Property     Value     Unit     Image: Compared to the second to the second t                                                                                                    |                               |
| 1     Property     Value     Unit     Value       2     V2     Density     7850     kmm^-3     Imm                                                                                                    |                               |
|                                                                                                    |                               |
| 3 B Control Second Coefficient of Thermal                                                                                                    |                               |
| 6 E Valisation                                                                                                    |                               |
| 7     Derive from     Young's                                                                                                    |                               |
| 8 Young's Modulus 2,09E+11 Pa 🗾                                                                                                    |                               |
| 9 Poisson's Ratio 0,3                                                                                                    |                               |
| 10         Duk Houdiss         1,7474-11         Pa         II           11         Shear Modulus         8,0385E+10         Pa         II                                                                                                    |                               |
| 12 🕢 🎦 Alternating Stress Mean Stress 🔟 Tabular                                                                                                    |                               |
| 16  → Y Strain-Life Parameters                                                                                                    |                               |
| 24 Tensile Yield Strength 2,5E+08 Pa                                                                                                    |                               |
| C.3 Geometric modelling                                                                                                    |                               |
| C.3.1 Model loading, DesignModeler (DM)                                                                                                    |                               |
| $\mathbb{R}$ , Project Schematic: $\Box \cong \mathbb{R}$ Geometry $\rightarrow \Box \cong \mathbb{R}$ New Geometry $\rightarrow ANSYS Workbench: \Box \cong Millimeter, \Box OK.$                                                                                                    |                               |
| C3.2 Spring helix generating                                                                                                    |                               |
| Tree Outline Sketching - 13 (Look at face/Dlane/Sketching) [automatically view of default plane VV DL                                                                                                    | nel                           |
| Modeling . Create . Point [in the 2D modeling area the point D1 is greated based on the Cort.                                                                                                    | nej,                          |
| $\rightarrow$ <u>Create</u> $\rightarrow$ <u>we have</u> [in the 3D modeling area the point P1 is created based on the Carte                                                                                                    | sian                          |
| coordinates] $\rightarrow$ Details View $\rightarrow$ Details of Point 1 $\rightarrow$ Definition $\square$ : Manual Input; Point Group 1 (RMB) $\rightarrow$ x                                                                                                    | = 0;                          |
| $y = 0; z = 0 \rightarrow 3$ Generate                                                                                                    |                               |
| The points $\mathbf{P}_{2}$ = $\mathbf{P}_{4}$ are constructed in the same way, using the resulting Contaging coordinates based on the dimensional statements and the same way is the resulting Contagination operational statements are shown in the same way is a statement of the same way is a statement of the same way is a | iona                          |
| The points P2 P4 are constructed in the same way, using the resulting Cartesian coordinates based on the dimens                                                                                                    | ions                          |
| given in the model for analysis: $P2(0; 2; 0)$ ; $P3(0; 30.75; 0)$ ; $P4(0; 32.75; 0)$ .                                                                                                    |                               |
| Details View 🖓 🖓 🗛 🖓 A A A A Graphics                                                                                                    |                               |
| Details of Point1                                                                                                    |                               |
| Point Point1 ZXPlane                                                                                                    |                               |
| Type Construction Point                                                                                                    |                               |
| Definition Manual Input Point1                                                                                                    |                               |
| Point Group 1 (RMB) Point2                                                                                                    |                               |
| FD8, X Coordinate 0 mm                                                                                                    | x                             |
| FD9, Y Coordinate 0 mm                                                                                                    | <b>'</b>                      |
| PD 10, 2 Coordinate 0 min                                                                                                    |                               |
|                                                                                                    |                               |
| $\rightarrow$ reducing $\rightarrow$ <u>Concept</u> $\rightarrow$ <b>XyPlane</b>                                                                                                    |                               |
| Lines From Points → Details View → Details                                                                                                    |                               |
| of line 1 $\rightarrow$ Point segments $\rightarrow$ (points P1 and $\checkmark$ YZPlane                                                                                                    |                               |
| P2 are selected by holding down the $Ctrl kov$                                                                                                    |                               |
| Point2                                                                                                    |                               |
| $\rightarrow$ Apply $\rightarrow$ $\rightarrow$ Generate                                                                                                    |                               |
| The segments P2P3 and P3P4 are built in the                                                                                                    |                               |
| same way.                                                                                                    |                               |
| Line3                                                                                                    |                               |
| 🗄 🖓 1 Part, 1 Body                                                                                                    |                               |
|                                                                                                    |                               |
| C3.3 Solid generating                                                                                                    |                               |
| C3.3 Solid generating Generating the spring section                                                                                                    |                               |
| C3.3 Solid generating          Generating the spring section                                                                                                    |                               |
| C3.3 Solid generating         Generating the spring section $\overrightarrow{M} \rightarrow$ Sketching $\rightarrow$ Draw $\rightarrow$ Circle $\rightarrow$ Dimensions $\rightarrow$ Diameter $\rightarrow$ Details View $\rightarrow$ Dimensions: $1 \rightarrow$ D1 = 2 mm                                                                                                    | ι →                           |
| C3.3 Solid generating         Generating the spring section $\square \rightarrow$ Sketching $\rightarrow$ Draw $\rightarrow$ Circle $\rightarrow$ Dimensions $\rightarrow$ Diameter $\rightarrow$ Details View $\rightarrow$ Dimensions: $1 \rightarrow D1 = 2 \text{ mr}$ Dimensions $\rightarrow$ Horizontal $\rightarrow$ Dimensions: $2 \rightarrow$ H6 = 8,5 mm $\rightarrow$ Vertical $\rightarrow$ Dimensions: $3 \rightarrow$ V7 = 2 mr                                                                                                    | $i \rightarrow i \rightarrow$ |

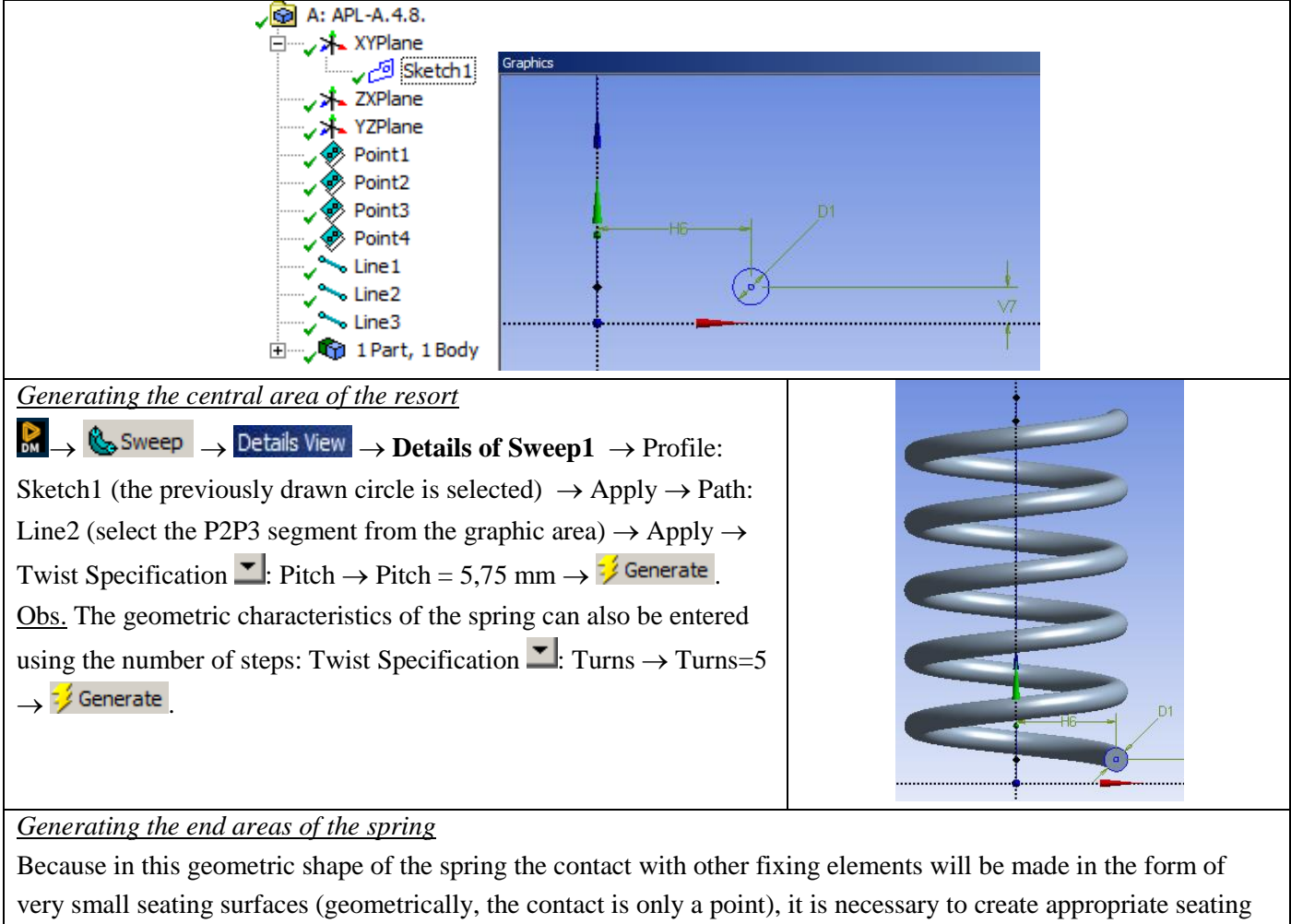

areas.

There are two constructive forms, shown in the figures below. For this application, form 2 will be used. To make the polished ends, the spring must be extended on one side and on the other with a coil with a smaller step, so that a contact spot of at least 270° can be made when milling.

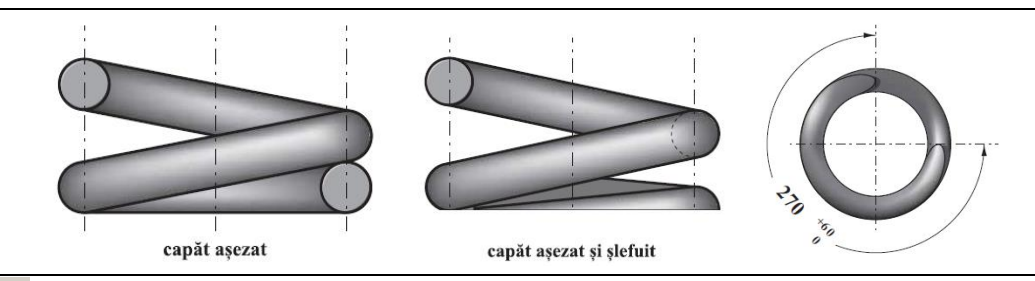

 $\mathbb{R} \to \mathbb{Q}_{\mathbb{R}}$  Sweep  $\to$  Details View  $\to$  Details of Sweep2  $\to$  Profile: Sketch1 (select the circle previously drawn, located at the axis on the axis Oy = 2 mm)  $\rightarrow$  Apply  $\rightarrow$  Path: Line1 (the P1P2 segment is selected from the graphics area)  $\rightarrow$  Apply  $\rightarrow$  Twist Specification  $\blacksquare$ : Turns  $\rightarrow$  Turns = 1  $\rightarrow \frac{1}{2}$  Generate.

 $\mathbb{R} \to \mathbb{Q}_{Sweep} \to \mathbb{D}_{etails View} \to \mathbb{D}_{etails of Sweep3} \to \mathbb{P}_{rofile:}$  (select the circular section of the spring located at 32.75 mm on the Oy axis)  $\rightarrow$  Apply  $\rightarrow$  Path: Line3 (select the P3P4 segment from the graphics area)  $\rightarrow$  Apply  $\rightarrow$ Twist Specification  $\blacksquare$ : Turns  $\rightarrow$  Turns = 1  $\rightarrow \stackrel{\checkmark}{\Rightarrow}$  Generate.

The milling surfaces of the spring are milled by extruding command (using the option to cut from the material) some rectangular surfaces drawn in planes parallel to the xOz plane at elevations of 1.25 mm and 31.5 mm, respectively.

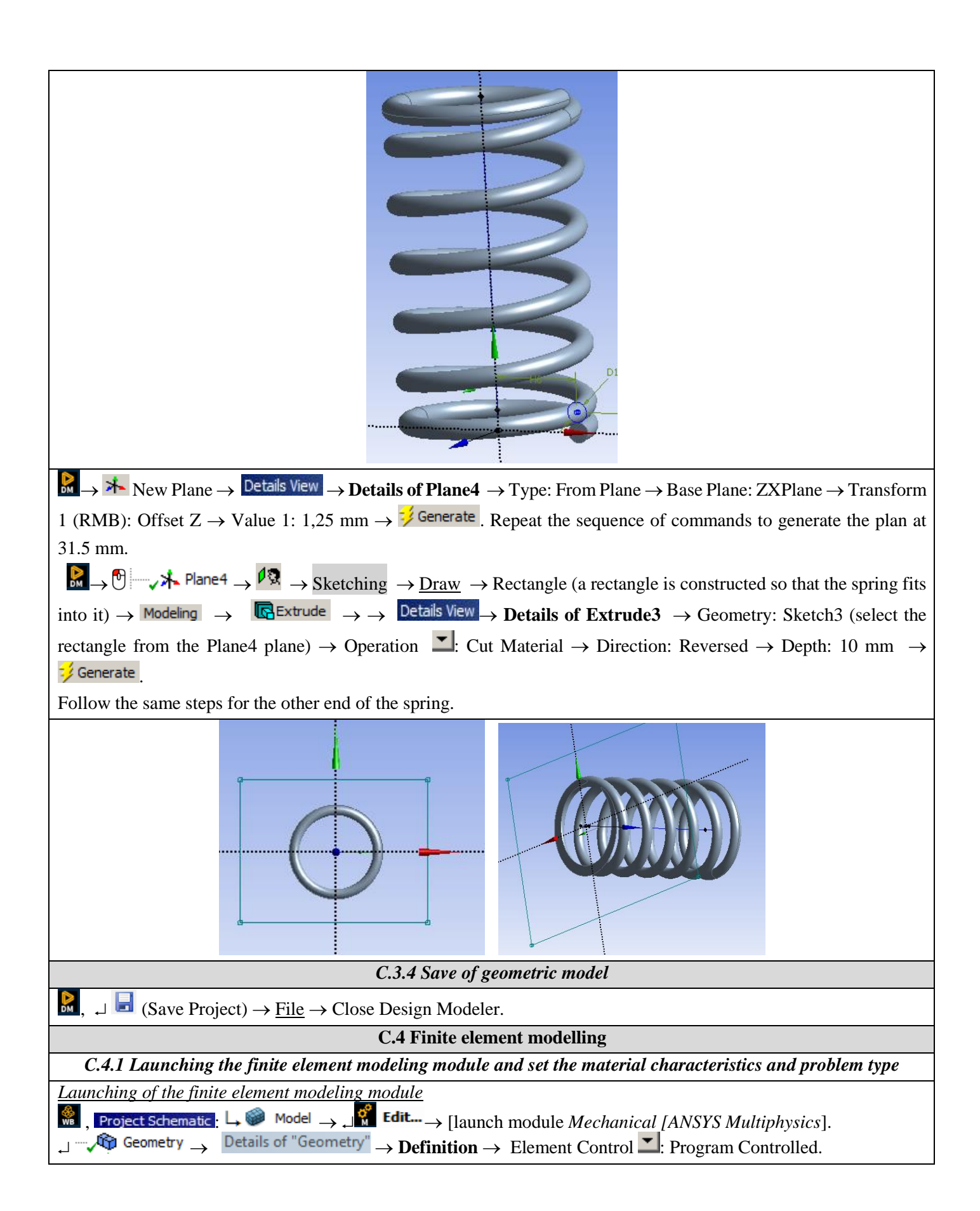

|                                                                             | •                                                     | В                                           | Project                                                                                                    |  |  |  |  |  |  |  |
|-----------------------------------------------------------------------------|-------------------------------------------------------|---------------------------------------------|----------------------------------------------------------------------------------------------------|--|--|--|--|--|--|--|
|                                                                             | 1 🚾 Stati                                             | c Structural                                | E 🚱 Model (A4)                                                                                                    |  |  |  |  |  |  |  |
|                                                                             | 2 🦪 Engir                                             | neering Data 🗸                              |                                                                                                    |  |  |  |  |  |  |  |
|                                                                             | 3 颐 Geor                                              | netry 🗸                                     | Coordinate Systems                                                                                                    |  |  |  |  |  |  |  |
|                                                                             | 4 🎯 Mode                                              | el 🐔                                        | Mesh                                                                                                    |  |  |  |  |  |  |  |
|                                                                             | 5 🍓 Setu                                              | Р 📍                                         | ≤ Static Structural (A5)                                                                                                    |  |  |  |  |  |  |  |
|                                                                             | 6 🕼 Solut                                             | tion 🗲                                      | Analysis Settings                                                                                                    |  |  |  |  |  |  |  |
|                                                                             | 7 🥑 Resu                                              | ilts 🏾 🐔                                    | Solution (A6)                                                                                                    |  |  |  |  |  |  |  |
|                                                                             | A                                                     | EF-A.4.6.                                   | Solution Information                                                                                                    |  |  |  |  |  |  |  |
| Setting the unit of me                                                      | easure systen                                         | <u>ı</u>                                    |                                                                                                    |  |  |  |  |  |  |  |
| $?$ Units $\rightarrow$ Me                                                  | tric (mm, kg, N                                       | N, s, mV, mA) (th                           | e system of units of measurement is usually set by default).                                                                                                    |  |  |  |  |  |  |  |
|                                                                             | С                                                     | .4.2 Model dis                              | cretization and analysis type setting                                                                                                    |  |  |  |  |  |  |  |
| Disable help items                                                          |                                                       |                                             | 🚊 👰 Model (A4)                                                                                                    |  |  |  |  |  |  |  |
| P1P2, P2P3 and P3P                                                          | 4 segments v                                          | vill be disabled                            | so as not to affect discretization                                                                                                    |  |  |  |  |  |  |  |
| and other subsequent                                                        | t operations.                                         |                                             | Line Body                                                                                                    |  |  |  |  |  |  |  |
| Commet                                                                      |                                                       |                                             | The solution of the second second sec |  |  |  |  |  |  |  |
|                                                                             | $^{\prime\prime} \rightarrow \hookrightarrow Line$    | e Body $\rightarrow$ Supp                   | bress Body.                                                                                                    |  |  |  |  |  |  |  |
| $\mathfrak{A}$ , , $\mathfrak{A}$ Mesh $\mathfrak{A}$                       | ၂ 🔍 Mesh Cor                                          | ntrol $\star \to  \lrcorner^{\mathfrak{P}}$ | Sizing $\rightarrow$ Details of "Sizing" - Sizing $\rightarrow$ Scope $\rightarrow$ Select Geometry:                                                                                                    |  |  |  |  |  |  |  |
| [will be selected with                                                      | h ₊ spring ge                                         | cometry, using                              | he selection filter $\boxed{10}$ (Body)] Apply; <b>Definition Element</b> $\rightarrow$ Size:                                                                                                    |  |  |  |  |  |  |  |
| $0.002 \text{ m} \rightarrow \overset{\text{$1000}}{\text{$10000$}}$ Update |                                                       |                                             |                                                                                                    |  |  |  |  |  |  |  |
| ,                                                                           |                                                       |                                             |                                                                                                    |  |  |  |  |  |  |  |
| For a proper view of                                                        | the discretiz                                         | ation, this will                            | be done:                                                                                                    |  |  |  |  |  |  |  |
| Det                                                                         | ails of "Body Siz                                     | ing" - Sizing                               | <b>4</b>                                                                                                    |  |  |  |  |  |  |  |
|                                                                             | Scope                                                 |                                             |                                                                                                    |  |  |  |  |  |  |  |
|                                                                             | Scoping Method                                        | Geometry Select                             | on A A A A A A A A A A A A A A A A A A A                                                                                                    |  |  |  |  |  |  |  |
|                                                                             | Geometry                                              | 1 Body                                      |                                                                                                    |  |  |  |  |  |  |  |
|                                                                             | Definition                                            |                                             |                                                                                                    |  |  |  |  |  |  |  |
|                                                                             | Suppressed                                            | No                                          |                                                                                                    |  |  |  |  |  |  |  |
|                                                                             | l ype                                                 | Element Size                                |                                                                                                    |  |  |  |  |  |  |  |
|                                                                             | Element Size                                          | 2,e-003 m                                   |                                                                                                    |  |  |  |  |  |  |  |
| 9,015                                                                       | Denavior                                              | 5011                                        |                                                                                                    |  |  |  |  |  |  |  |
|                                                                             |                                                       | C.5 Supp                                    | orts and restraints modelling                                                                                                    |  |  |  |  |  |  |  |
| Input the gravitation                                                       | al accelerati                                         | <u>on</u>                                   |                                                                                                    |  |  |  |  |  |  |  |
| Because the weight of                                                       | of the spring i                                       | is very small (a                            | pproximately 75 g), the influence of the weight force (0.73 N) on the                                                                                                    |  |  |  |  |  |  |  |
| results of the analysi                                                      | s is very sma                                         | ll, taking into a                           | ccount the value of the other stresses.                                                                                                    |  |  |  |  |  |  |  |
| Input restraint                                                             |                                                       |                                             | A: APL-A.4.8.<br>Fixed Support                                                                                                    |  |  |  |  |  |  |  |
| <b>°</b> , _ =                                                              |                                                       | Structural (A5)                             | → Time: 1, s<br>09.04.2014 16:04                                                                                                    |  |  |  |  |  |  |  |
| $\mathfrak{Q}_{\mathbf{k}}$ Supports $\bullet \rightarrow \mathfrak{Q}$     | Fixed Support                                         | $t \rightarrow Details$                     | of Fixed Support                                                                                                    |  |  |  |  |  |  |  |
| "Fixed Suports" $\rightarrow$                                               | <b>Scope</b> $\rightarrow$ G                          | eometry: [ sel                              | ect                                                                                                    |  |  |  |  |  |  |  |
| with ↓ the milled sur                                                       | face at the er                                        | nd of the spring                            | at a state of the state of the  |  |  |  |  |  |  |  |
| a height of 1.25 m                                                          | with J the milled surface at the end of the spring at |                                             |                                                                                                    |  |  |  |  |  |  |  |
|                                                                             | nm, using the                                         | e 🚺 (Face)]                                 |                                                                                                    |  |  |  |  |  |  |  |
| Apply.                                                                      | nm, using the                                         | e <b>I</b> (Face)]                          |                                                                                                    |  |  |  |  |  |  |  |

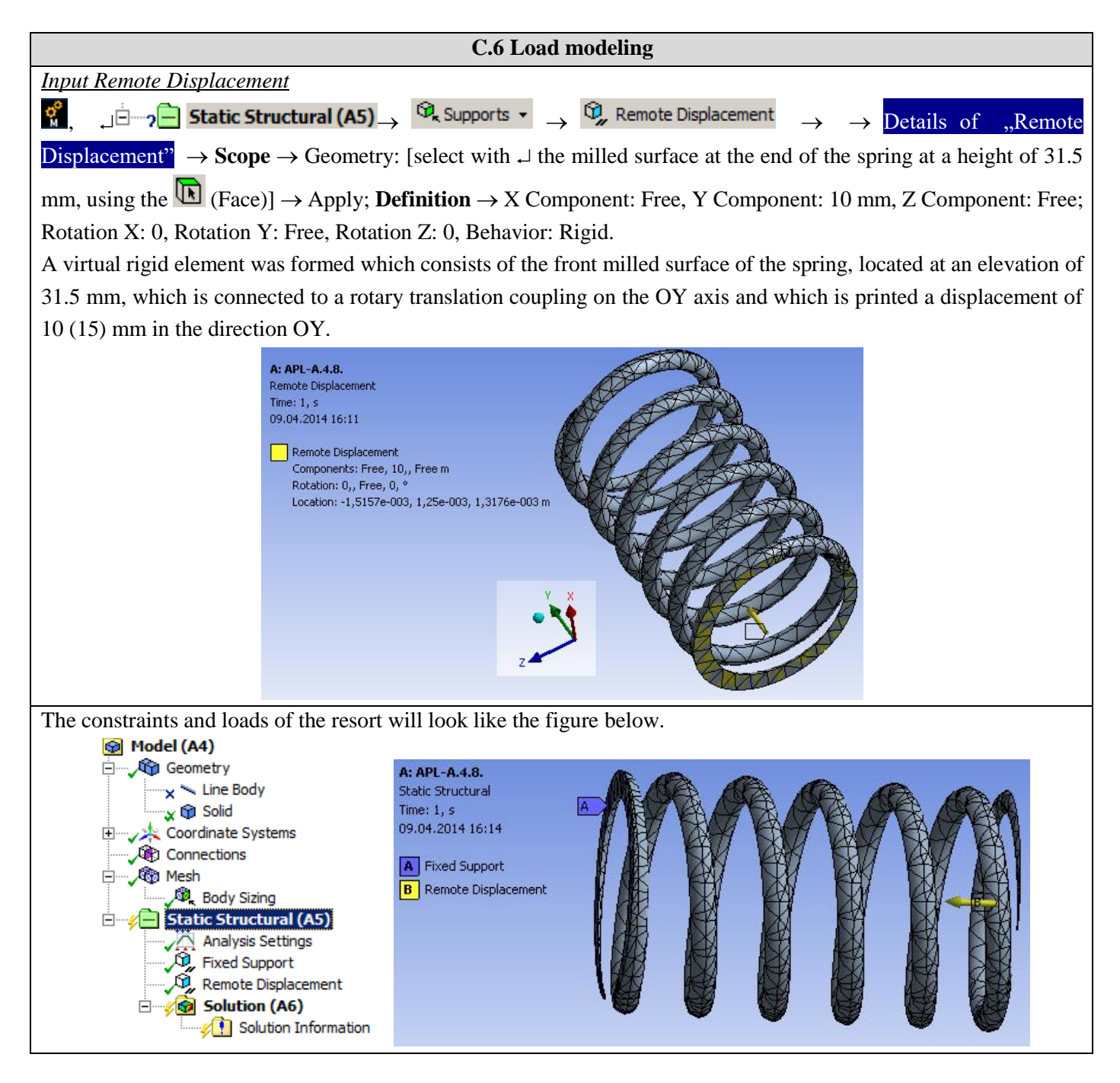

## **D. SOLVING THE FEA MODEL**

| D.1 Setting the convergence criterion for solving the model                                                                                                    |  |  |  |  |  |
|----------------------------------------------------------------------------------------------------|--|--|--|--|--|
| Outline $\cdot \rightarrow \downarrow \pm \cdots$ $2^{\circ}$ Solution (A6) $\rightarrow \downarrow \cdots \sqrt{2}$ Solution Information, Details of "Solution Information", |  |  |  |  |  |
| → Solution Information : → Solution Output → [selecting from the list with →, → $Force Convergence$ ] (the force                                                              |  |  |  |  |  |
| convergence criterion is adopted). These steps will be repeated and chosen "Displacements Convergence".                                                                       |  |  |  |  |  |
| D.2. Setting results                                                                                                    |  |  |  |  |  |
| Selecting the types of results                                                                                                    |  |  |  |  |  |
| In order to select the final data types to be analyzed after the launch of the calculation module, follow the series of                                                       |  |  |  |  |  |
| commands presented below.                                                                                                    |  |  |  |  |  |

| $[]$ , Outline: $\Box = 0$ Solution (A6) $\to \Box$ Insert $\to \Box$ Deformation $\to \Box^{\circ}$ Total. [use the commands in the open                                                                                            |
|----------------------------------------------------------------------------------------------------|
| command box with $\downarrow$ ].                                                                                                    |
| The same result can be obtained by using commands:                                                                                                    |
| $\downarrow$ $\checkmark$ <b>Solution (A6)</b> $\rightarrow$ $\downarrow$ Insert $\rightarrow$ $\textcircled{P}_{a}$ Deformation $\checkmark$ $\rightarrow$ $\textcircled{P}_{a}$ Total [the buttons in the menu bars are used] and: |
| $\downarrow \sim \sim \sim \sim \sim \sim \sim \sim \sim \sim \sim \sim \sim \sim \sim \sim \sim \sim \sim$                                                                                                    |
|                                                                                                    |
|                                                                                                    |
|                                                                                                    |
|                                                                                                    |
|                                                                                                    |
|                                                                                                    |
|                                                                                                    |
| Next, the other types of results to be analyzed are set, respectively the reactions in the supports:                                                                                                    |
| $\downarrow \neg \not \odot$ Solution (A6) $\rightarrow \downarrow$ Insert $\rightarrow \bigcirc$ Probe $\checkmark \rightarrow \oslash$ Force Reaction                                                                              |
| $\Box = \sqrt{2} Solution (A6) \rightarrow \Box Insert \rightarrow Reaction$                                                                                                    |
| D.3 Launching the solving module                                                                                                    |
| $\textcircled{\begin{tince}{0.5cm}} Outline: & & & & \\ \hline & & & & \\ \hline & & & & \\ \hline & & & &$                                                                                                    |
| $\rightarrow$ $\swarrow$ Solution (A6) $\rightarrow$ Solve                                                                                                    |

## E. POST-PROCESSING OF RESULTS

| E.1 Viewing the displacement field                                                                                                    |  |  |  |  |  |  |
|----------------------------------------------------------------------------------------------------|--|--|--|--|--|--|
| For suggestive results, set the view scale of the menu bars:                                                                                                    |  |  |  |  |  |  |
| Result 8,6e+002 (Auto Scale) ▼ → Result 1.0 (True Scale) ▼                                                                                                    |  |  |  |  |  |  |
| Total deformation viewing                                                                                                    |  |  |  |  |  |  |
| $\mathbb{R}_{p}$ , Outline $\mathbb{R}_{p}$ $\mathbb{R}_{p}$ Solution (A6) $\mathbb{R}_{p}$ $\mathbb{R}_{p}$ Total Deformation $\mathbb{R}_{p}$ Tab-ul $\underline{Graph} \to \mathbb{R}_{p}$ |  |  |  |  |  |  |
| If the images are not suggestive enough, in terms of how the work is distorted, you can return to changing the display                                                                        |  |  |  |  |  |  |
| scale by selecting a higher value: Result 1,7e+003 (2x Auto)                                                                                                    |  |  |  |  |  |  |
| Various forms of distorted state representation can be used by calling the <i>Q</i> (Edge) button. <i>Show Underformed</i>                                                                    |  |  |  |  |  |  |
| WireFrame will be selected, an option that displays the undeformed and warped models in the same representation.                                                                              |  |  |  |  |  |  |
| MR30 MIN) 123) Probe                                                                                                    |  |  |  |  |  |  |
| 🥠 No WireFrame                                                                                                    |  |  |  |  |  |  |
| 😚 Show Undeformed WireFrame                                                                                                    |  |  |  |  |  |  |
| 😚 Show Undeformed Model                                                                                                    |  |  |  |  |  |  |
| Show Elements                                                                                                    |  |  |  |  |  |  |
| The display characteristics can be changed: the number of frames 10 Frames , as well as the running                                                                                           |  |  |  |  |  |  |
| time of the simulation <sup>2 Sec (Auto)</sup> . At the same time, the result can be saved as a video file using the                                                                          |  |  |  |  |  |  |
| Export Video File command II.                                                                                                    |  |  |  |  |  |  |

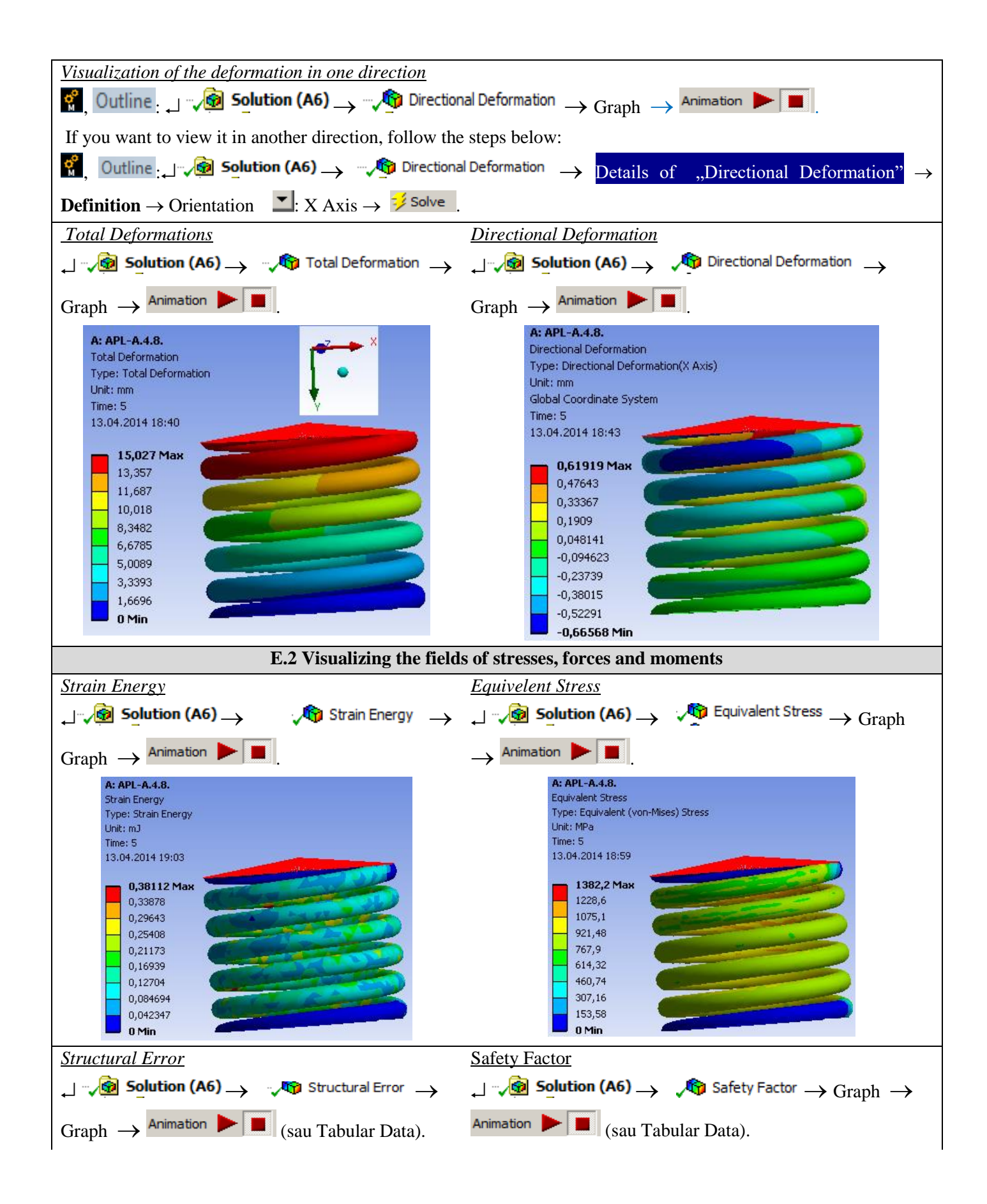

| A: APL-A.4.8.<br>Structural Error<br>Type: Structural Error<br>Unit: mJ<br>Time: 5<br>13.04.2014 19:05<br>0,095799<br>0,083824<br>0,09785<br>0,09785<br>0,07185<br>0,07195<br>0,07195<br>0,0719<br>0,07195<br>0,0719<br>0,07195<br>0,0719<br>0,0719 |                                                                                                    | A: APL-A.4.8.<br>Safety Factor<br>Type: Safety Fa<br>Time: 5<br>13.04.2014 19:<br>15 Max<br>10<br>5<br>1<br>0,18087 1<br>0 | rtor<br>12<br>Vin                                                                  |                                                                                |
|----------------------------------------------------------------------------------------------------|----------------------------------------------------------------------------------------------------|----------------------------------------------------------------------------------------------------|------------------------------------------------------------------------------------|--------------------------------------------------------------------------------|
| Force reaction in support                                                                                                    |                                                                                                    |                                                                                                    |                                                                                    |                                                                                |
| Solution (A6)                                                                                                    | Force Peaction                                                                                                    |                                                                                                    |                                                                                    |                                                                                |
|                                                                                                    | $\rightarrow$ Gra                                                                                                    | aph $\rightarrow$ Tabular Da                                                                                               | ta.                                                                                |                                                                                |
| <b>T</b> .L                                                                                                    | las Data                                                                                                    |                                                                                                    |                                                                                    |                                                                                |
| A: APL-A.4.8.                                                                                                    | Jiar Data                                                                                                    |                                                                                                    | Farmer Departies (7) Dil                                                           | Farmer Departies (Tabal) D.(                                                   |
| Force Reaction                                                                                                    | 75 -2 2517e-002                                                                                                    | -34 33                                                                                                    | -3 3442                                                                            | I Force Reaction (Total) [N]<br>34 403                                         |
| $\frac{1}{2}$                                                                                                    | 25 -4 279e-002                                                                                                    | -34,059                                                                                                    | -4 3879                                                                            | 44 277                                                                         |
|                                                                                                    | 2.75 -7.1138e-002                                                                                                    | -53,753                                                                                                    | -5.4735                                                                            | 54.031                                                                         |
| x <sup>2</sup> 4 3                                                                                                    | .5 -0.13174                                                                                                    | -68,226                                                                                                    | -7,1793                                                                            | 68,603                                                                         |
| 5 4                                                                                                    | -0,18594                                                                                                    | -77,828                                                                                                    | -8,3664                                                                            | 78,277                                                                         |
| 6 4                                                                                                    | ,5 -0,25271                                                                                                    | -87,392                                                                                                    | -9,5883                                                                            | 87,916                                                                         |
| 7 5                                                                                                    | , -0,33295                                                                                                    | -96,916                                                                                                    | -10,839                                                                            | 97,521                                                                         |
| $\underbrace{Moment \ reaction \ in \ support}_{AAPL-A4.8}$ $\underbrace{\text{Moment Reaction}_{12.04,20141203}}_{X \ x \ x \ x \ x \ x \ x \ x \ x \ x \ $                                                                                                    | Moment Reaction         →         C           Data         [s]         ✓         Moment Reaction (X) [N·mm]         87,054           109,64         131,09         131,09         160,9         179,04 | Graph $\rightarrow$ Tabular I<br>Moment Reaction (Y) [N·mm]<br>5,0396<br>6,5898<br>8,2072<br>10,713<br>12,445              | ✓ Moment Reaction (Z) [N·mm]<br>49,646<br>-63,599<br>-77,444<br>-97,993<br>-111,52 | Moment Reaction (Total) [N·mm]<br>100,34<br>126,93<br>152,48<br>188,7<br>211,3 |
| 6 4,5                                                                                                    | 195,67                                                                                                    | 14,194                                                                                                    | -124,9                                                                             | 232,57                                                                         |
| 7 5,                                                                                                    | 210,64                                                                                                    | 15,98                                                                                                    | -138,09                                                                            | 252,38                                                                         |
|                                                                                                    | E.3 Visualizing the                                                                                                    | convergence of so                                                                                                    | lutions                                                                            |                                                                                |

| <b>°</b> | Outline    | ₊             | ~~⁄😨   | Solution (A  | <sup>5)</sup> → | 🜾 🚹 Solution Information | $\rightarrow$ | Details of "Solution Information" | $\rightarrow$ | Solution |
|----------|------------|---------------|--------|--------------|-----------------|--------------------------|---------------|-----------------------------------|---------------|----------|
| Info     | rmations   | $\rightarrow$ | Soluti | on Output    | : Di            | splacements Convergence  | ce.           |                                   |               |          |
| Repe     | at these s | steps         | and s  | elect "Force | e Conv          | vergence".               |               |                                   |               |          |

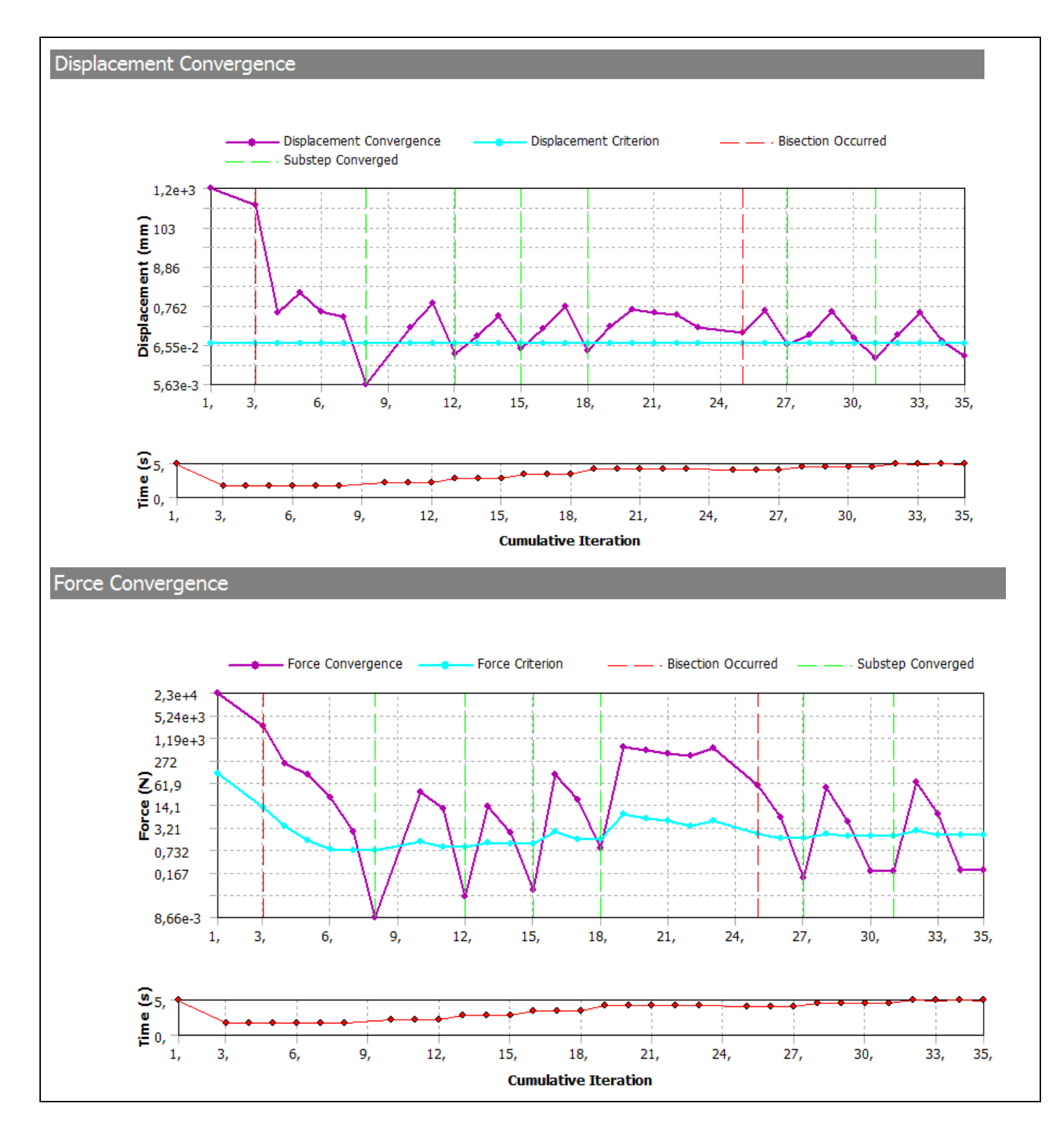

## F. ANALYSIS OF RESULTS

#### **F.1 Interpretation of results**

The characteristic of the spring was drawn after performing two simulations with deformations of 10 mm (blue dots), respectively 15 mm (red dots). A perfect overlap of the results is observed, and it can be concluded that this graph is correct.

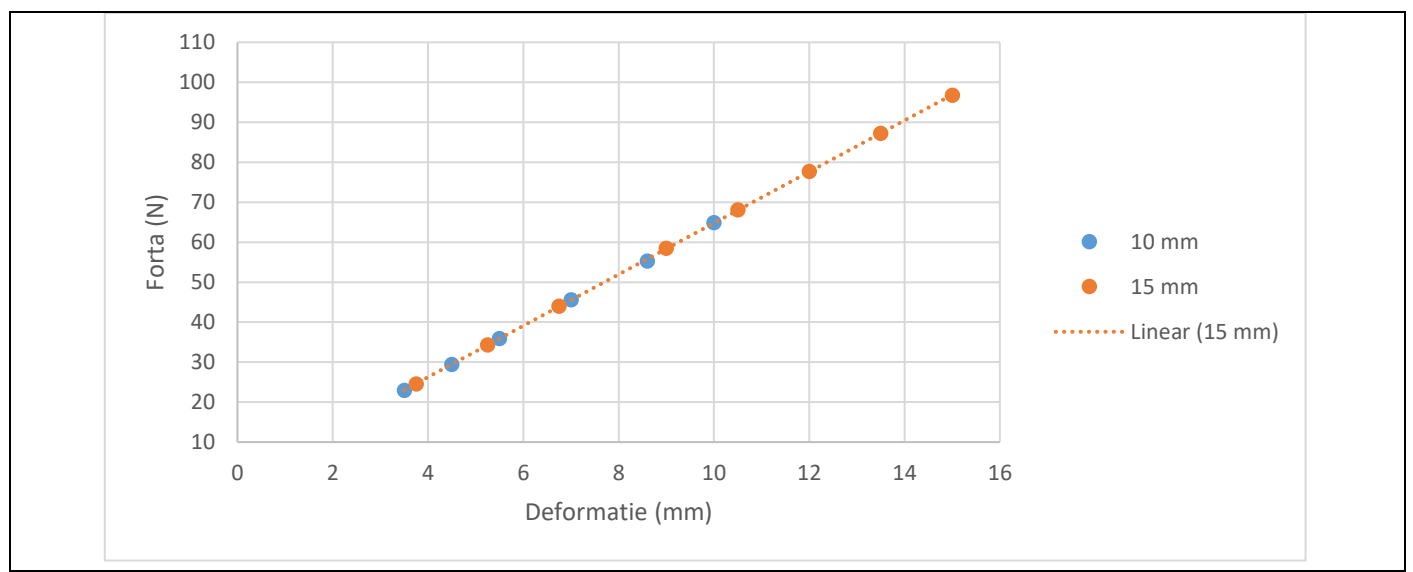

From the point of view of the deformations in the area 0...15 mm, it is observed that the graph is a straight line segment, so in this interval the spring works in the elastic zone of the deformations. The value of the force generated by the spring can be extracted from the graph, depending on the value of its deformation.

For example, at a spring compression of 10 mm, the force generated on the valve piston is about 65 N. According to the technical data of the safety valve analyzed, the valve seat has a front surface of 283 mm<sup>2</sup>. According to the relation p = F / S, the value of the nominal pressure obtained by the valve is obtained: p = 2.3 bar. For a spring compression of 15 mm, the operating pressure becomes p = 3.4 bar.

Because the maximum compression of this spring depends on the pitch, the number of turns, and the diameter of the turn:

 $x = (p - d) \cdot n = (5,75 - 2) \cdot 5 = 18,75 mm$ ,

it can be concluded that this valve will operate in a range of working pressures between 0.7 barr (corresponding to a 2 mm spring compression) and 3.75 barr (for 16 mm compression).

#### F.2 Accuracy and convergence analysis

The information regarding the deformations, corroborated with the information regarding the equivalent stresses, the structural error, the convergence of the solutions lead to the conclusion that the spring withstands the loads without problems, the values of the maximum stresses not exceeding the allowed limit value of the material. Increased attention must be paid to the connections at the exit of the spring propeller, at both ends, these two areas being important concentrators of stresses and a discretization finish is required, here appearing the maximum structural errors. The much lower values of the structural error field (max 0.107 mJ, subchapter E.2) indicate that the stress values are close to the exact ones. In addition, from subchapter. E.3 highlights the fast convergence (25 steps) of the model solving algorithm and the calculation time is reduced.

## G. CONCLUZII / CONCLUSIONS

In order to use the valve for higher ranges of working pressures (its body withstanding pressures of 16 barr), it is necessary to change the spring with some with different characteristics: either with a larger coil diameter or better materials.

To demonstrate the concept, the diameter of the coil will be changed from 2 mm to 2.5 mm, as follows:

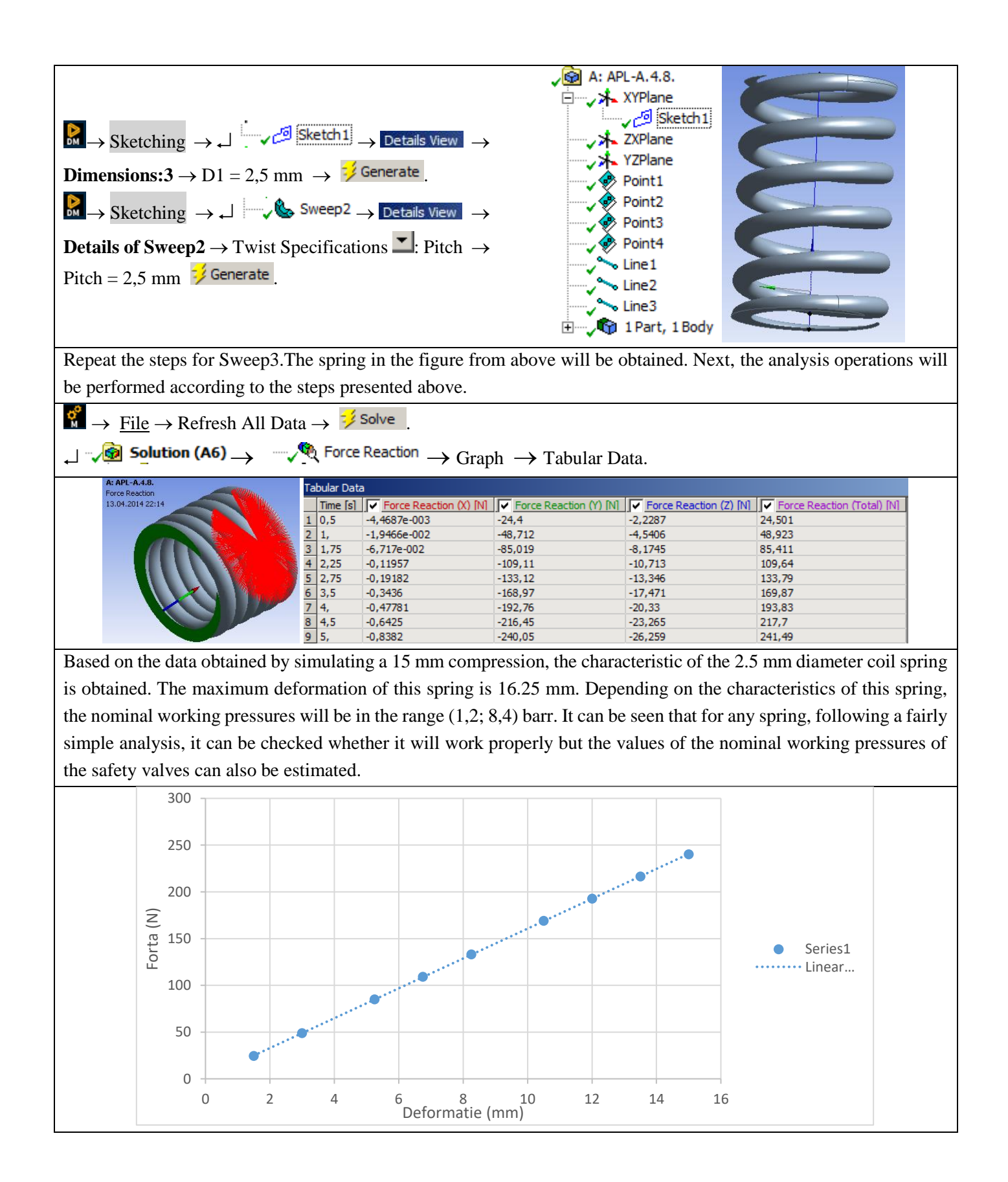

# Application: FEA-A.12 Torsional springs

#### **KEY WORDS**

Linear Static Analysis, Linear Material, 1D Geometric Model, 1D Finite Element, Linear Finite Element, CATIA Geometric Modeling, Classical Method Verification, Machine Element

#### CONTENT

- A. PROBLEM DESCRIPTION
- B. THE FEA MODEL
- C. PREPROCESSING OF THE FEA MODEL
- D. SOLVING THE FEA MODEL
- E. POSTPROCESING OF THE RESULTS
- F. ANALYZING OF THE RESULTS
- G. CONCLUSIONS

## **B. PROBLEM DESCRIPTION**

#### A.1 Introduction

There are mechanical components in many technical products that have distinct compact structures required by the main function to be performed. Representative of this group of components are the elastic elements (springs), the damping elements, the supporting elements (housings), etc. The specificity of these elements, as a rule, is given by their fixed or quasi-fixed connections with the neighboring parts. The finite element analysis of these components, in order to obtain precise results, presupposes the accurate definition of the solid model, of the restrictions imposed by the connections with the neighboring elements, as well as of the loads.

#### A.2 Application description

Springs are machine elements that, due to the shape and elastic properties of the materials, store the mechanical work of external forces, at deformation, and return it, almost in whole or in part, in the period of return to the original shape. These cylindrical coil springs are made of round diameter round wire. The introduction of force or torque occurs through the arm at the beginning and end of each spring.

These springs have a linear torque characteristic and can be made by cold or hot forming. There may be various constructive forms, shown in the figure below. They can be used in various applications, some of which are shown in the images below.

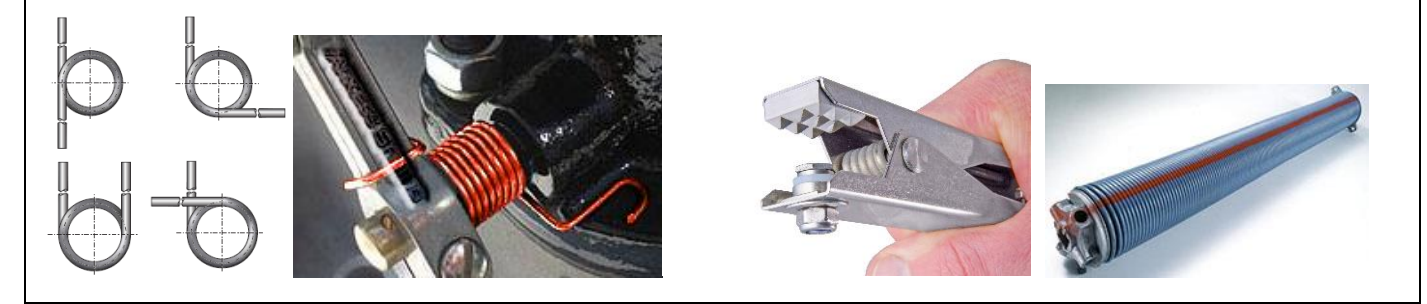

#### A.3 Application goal

In the case of this application, the analysis of the fields of displacements, deformations and tensions of an elastic element of curved bar type from the composition of the devices presented above is presented. The values of the geometric parameters of the spring were taken from the specialized literature, as follows: d = 2.5 mm - the diameter of the coil;  $D_m = 50$  mm - average diameter; n = 8.5 turns;  $\Delta = 0.5$  mm distance between turns.

## **B. THE FEA MODEL**

## **B.1** The model definition

In order to draw up the finite element analysis model associated with the above application, it is necessary to identify:

- geometric shape and dimensions,
- restrictions induced by links with adjacent elements,
- external and internal loads (own weight),
- material characteristics.

#### **B.2** The analysis model description

The geometric shape and dimensions of the helical spring are shown in the figure below.

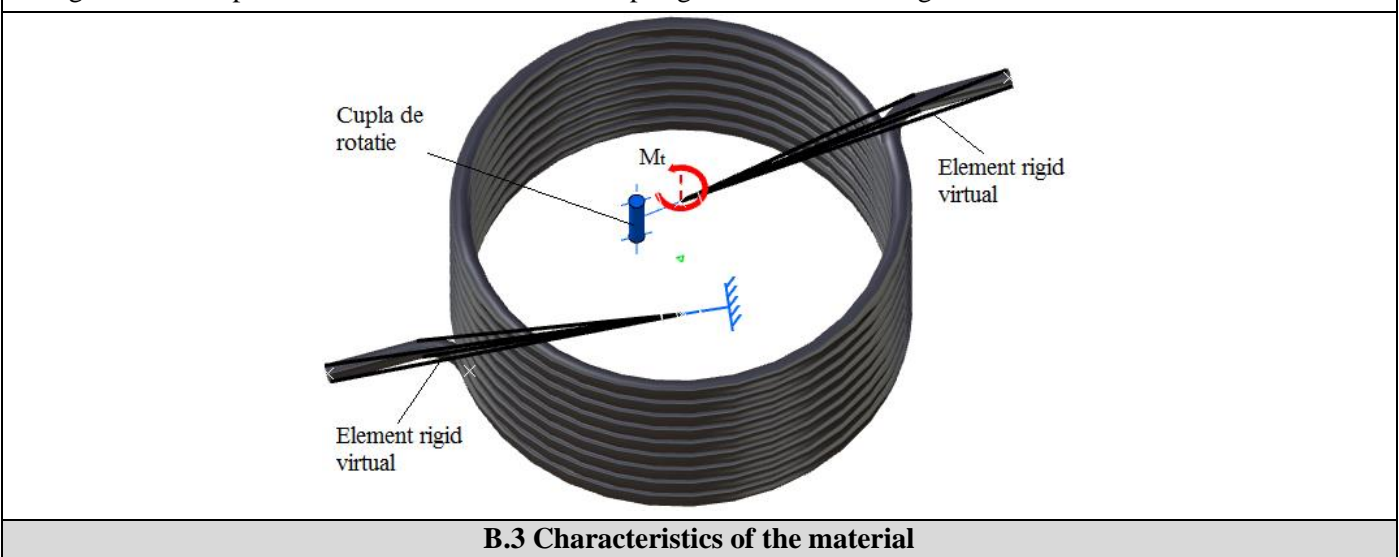

For finite element analysis, the strength characteristics of the 50VCr11A spring steel material treated at 50-55 HRC are:

- modulus of longitudinal elasticity, E = 209,000 N / mm2;
- transverse contraction coefficient (Poisson), v = 0.3.

Creating of the project

## C. PREPROCESSING OF FEA MODEL

#### C.1 Creating and saving the project

**Static Structural** (the subproject window appears automatically);  $\rightarrow$  [the name can be changed Static Structural în / in *Torsional spring*]. *Problem type setting (3D)* 

| A : $\Box$ Geometry $\rightarrow$ $\Box$ Properties $\rightarrow$ Properties of Schematic A3: Geometry $\Box$ Advanced Geometry Options $\Box$ Analysis Type                                                                                                    |                                                  |                          |  |
|----------------------------------------------------------------------------------------------------|--------------------------------------------------|--------------------------|--|
| [select from the list $\downarrow \square$ , $\downarrow 3D$ ] $\rightarrow$ [close the window, $\downarrow \square$ ].                                                                                                    |                                                  |                          |  |
| Saving of the project                                                                                                    |                                                  |                          |  |
| $\downarrow \mathbb{R}$ Save As $\rightarrow \Re$ Save As, File name: [input name, Torsional Spring] $\rightarrow \downarrow$ Save                                                                                                    |                                                  |                          |  |
|                                                                                                    |                                                  |                          |  |
| C.2 Geometric modelling                                                                                                    |                                                  |                          |  |
| C.2.1 Importing the geometric model of the spring                                                                                                    |                                                  |                          |  |
| This application will aim to use a geometric model made in another drawing / design environment. The model is made                                                                                                    |                                                  |                          |  |
| in advance in CATIA v5R21 in the form of a 1D body, with the geometric construction data presented in the Model                                                                                                    |                                                  |                          |  |
| section for analysis. The file, originally saved in the specific format of the CATIA software (.catpart) will be saved                                                                                                    |                                                  |                          |  |
| under the extension of a universal transfer format (.igs or .stp).                                                                                                    |                                                  |                          |  |
| $[m]$ , Toolbox $[m]$ Geometry $? \land \rightarrow$ Import Geometry $\rightarrow$ Browse $\rightarrow$ (navigate to the directory structure of                                                                                                    |                                                  |                          |  |
| the HDD and identify the file Torsiunal Spring-1D.igs) $\rightarrow \dashv$ (OK);                                                                                                    |                                                  |                          |  |
| $[M], $ Toolbox $\Box \Box \Box [M]$ Geometry $? \land ANSYS$ Workbench: Select desired length unit: $[M]$ Millimeter $\rightarrow \Box$                                                                                                    |                                                  |                          |  |
| $(OK) \rightarrow \Re \rightarrow \Im$ Generate                                                                                                    |                                                  |                          |  |
|                                                                                                    |                                                  |                          |  |
| 00 New Geometry                                                                                                    | ANSYS Workbench X<br>Select desired length unit: |                          |  |
| Import Geometry                                                                                                    |                                                  |                          |  |
| Duplicate                                                                                                    | O Meter O Foot                                   |                          |  |
| Transfer Data From New                                                                                                    | Centimeter     Inch     Millimeter               |                          |  |
| Iransfer Data To New                                                                                                    | O Micrometer                                     |                          |  |
| 🦩 Update                                                                                                    | 0                                                | □ <b>√</b> A: APL-A.4.7. |  |
| Refresh Reset                                                                                                    | Always use project unit                          | A: APL-A.4.7.            |  |
| ab Rename                                                                                                    | Enable large model support                       | XYPlane                  |  |
| Properties                                                                                                    |                                                  | YZPlane                  |  |
| Ouick Help                                                                                                    | OK                                               | Import1 ⊡, IPart, IBody  |  |
|                                                                                                    |                                                  |                          |  |
| C.2.2 Creating the geometric model in CATIA                                                                                                    |                                                  |                          |  |
| <u>Activating the shape generation module and setting the unit of measure for lengths</u>                                                                                                    |                                                  |                          |  |
| CATTA $\rightarrow$ Start $\rightarrow$ Snape $\rightarrow$ Generative snape design $\rightarrow$ New part: New part name: Spring.<br>Tools $\rightarrow$ Options $\rightarrow$ Options: Parameters and Measure: Units: Length Milimeter (mm): $\rightarrow$ OK                                                                                                    |                                                  |                          |  |
| Generating of reference points                                                                                                    |                                                  |                          |  |
| (Point) > Point Definition: X 27.50mm V.0mm Z.0mm; IOK [similarly, the coordinates of some auxiliary]                                                                                                    |                                                  |                          |  |
| points are introduced - which will help to achieve the geometry of the arc. $P2(-32500)$ $P3(-44550)$ $P4(3255)$                                                                                                    |                                                  |                          |  |
| points are introduced - which will help to achieve the geometry of the are $12(-52.5,0,0)$ , $13(-44.5,5,0)$ , $14(-52.5,0,0)$ , $14(-52.5,0,0)$ |                                                  |                          |  |
| Point Definition                                                                                                    |                                                  |                          |  |
| Point type: Coordinates                                                                                                    |                                                  |                          |  |
| x = -27.5mm                                                                                                    |                                                  |                          |  |
| y = 0mm<br>z = 0mm<br>₽ Point.3 ×                                                                                                    |                                                  |                          |  |
| Reference Point.4 × ×                                                                                                    |                                                  |                          |  |
| Point: Default (Origin)<br>Axis System: Default (Absolute)                                                                                                    |                                                  |                          |  |
| Compass Location Point.6                                                                                                    |                                                  |                          |  |
| Cancel Preview Point.7                                                                                                    |                                                  |                          |  |
| 139                                                                                                    |                                                  |                          |  |

Helical spring generation

(Helix)  $\rightarrow$  Helix Curve Definition select with the mouse in the graphic area or in the tree structure the point Point.1 for Starting Point and for Axis, with the help of a right click on the selection box choose the OZ axis, then fill in the step values: 3 mm and the height of the spring = 8.5 steps x 3 mm = 25.5 mm],  $\downarrow$  OK. Obs.

#### The Helix command can be found in the Wireframe menu.

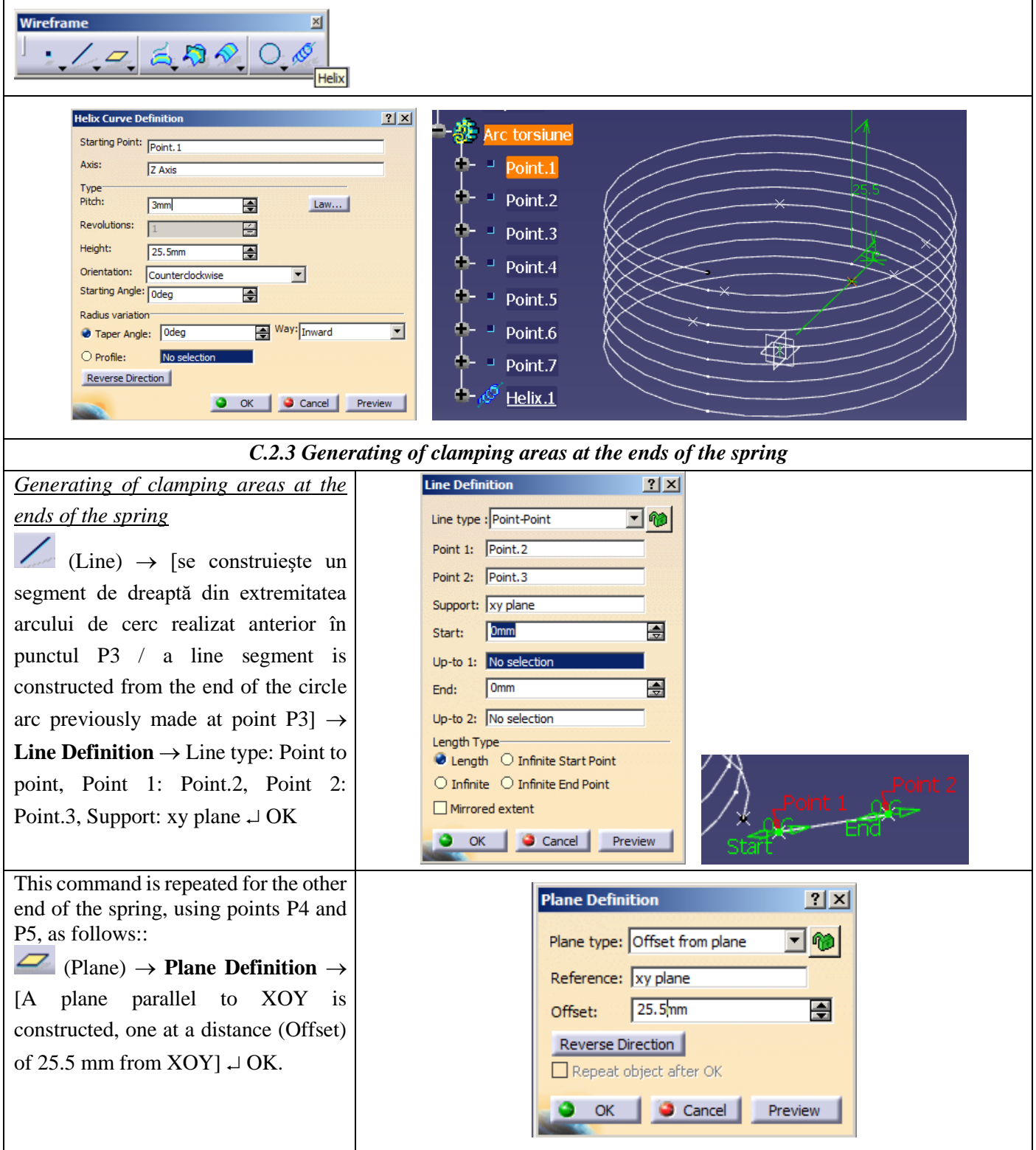

(Line)  $\rightarrow$  [a right segment is constructed from the end of the circle arc previously made at point P5]  $\rightarrow$  Line **Definition**  $\rightarrow$  Line type: Point to point, Point 1: Point.4, Point 2: Point.5, Support: Plane.1  $\rightarrow$  OK

(Corner)  $\rightarrow$  [the 5 mm pitch helix is connected to the P1P2 and P4P5 segments with a radius of 5 mm]  $\rightarrow$ **Corner Definition**  $\rightarrow$  Circle type: Center and point, Center: Point.2, Point: Point.1, Support: xy plane, Start: 0 deg, End: 90deg  $\rightarrow$  OK

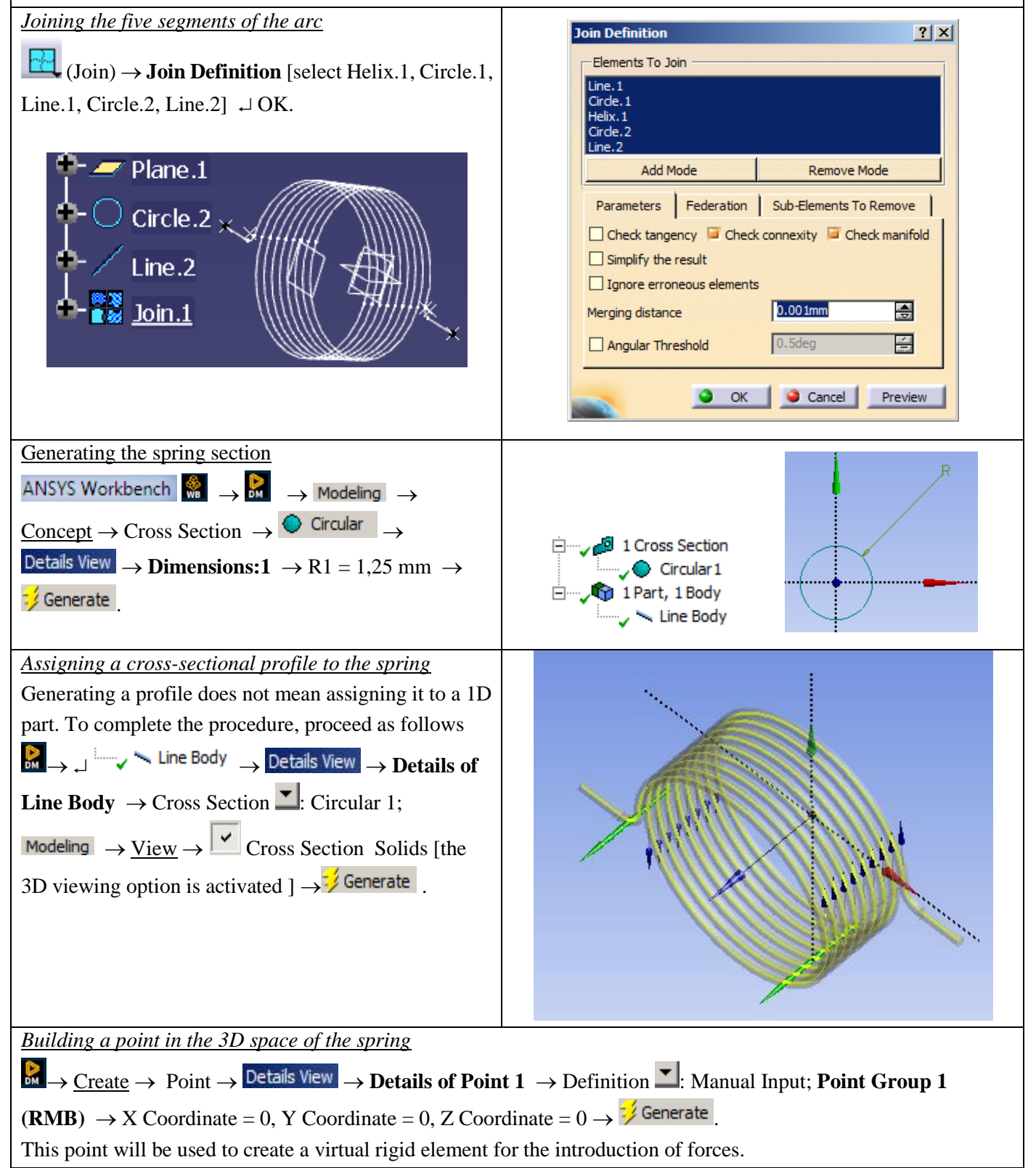

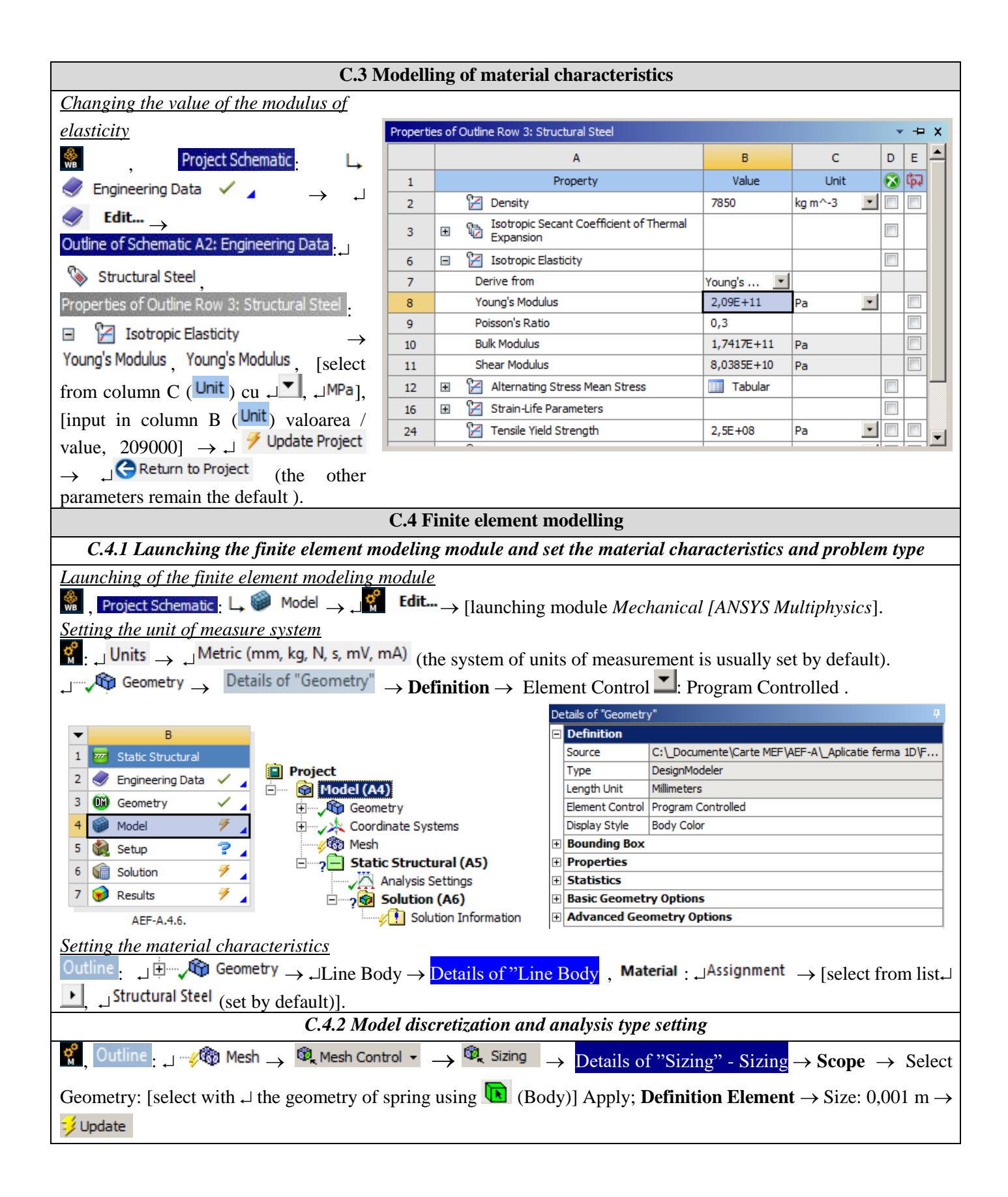

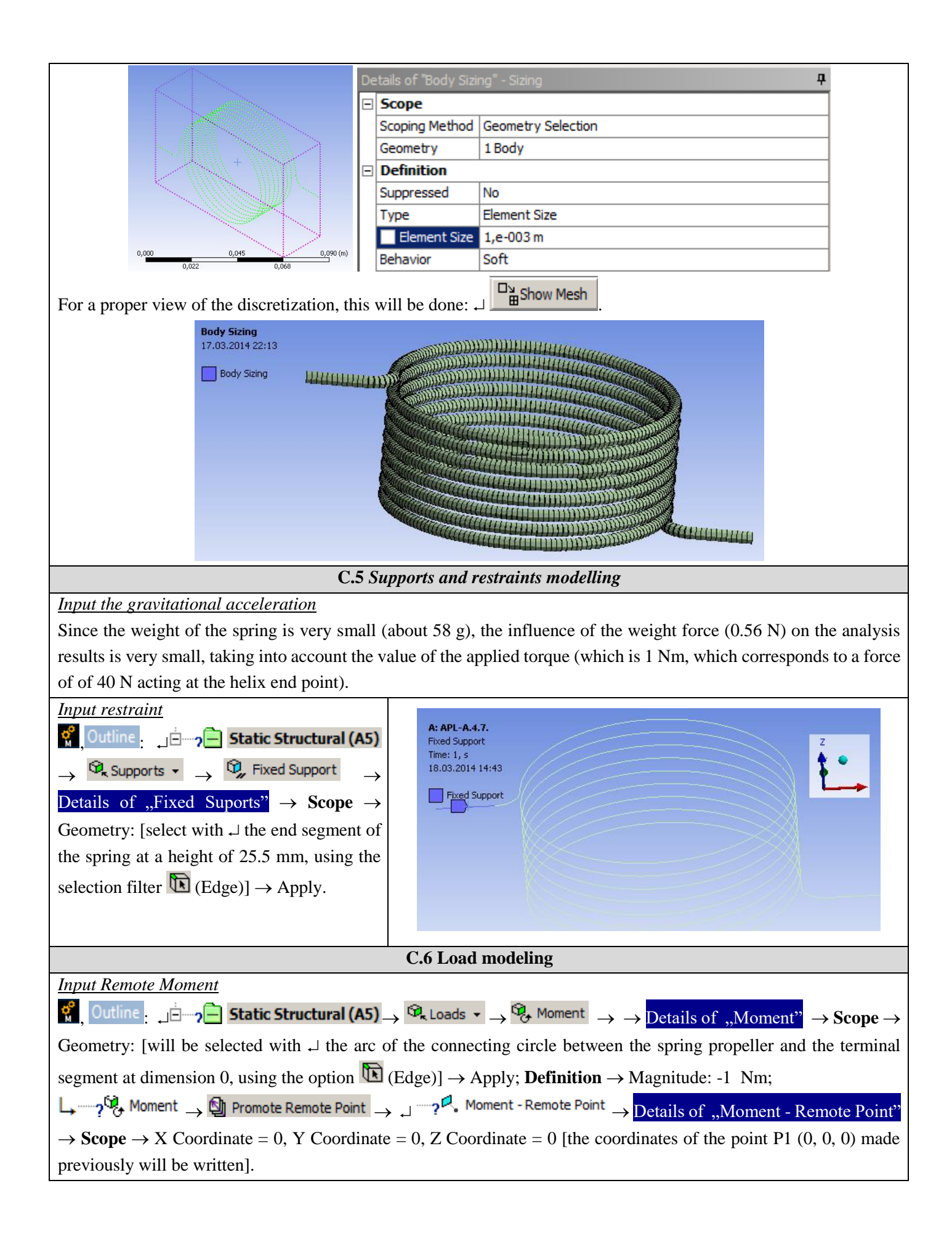

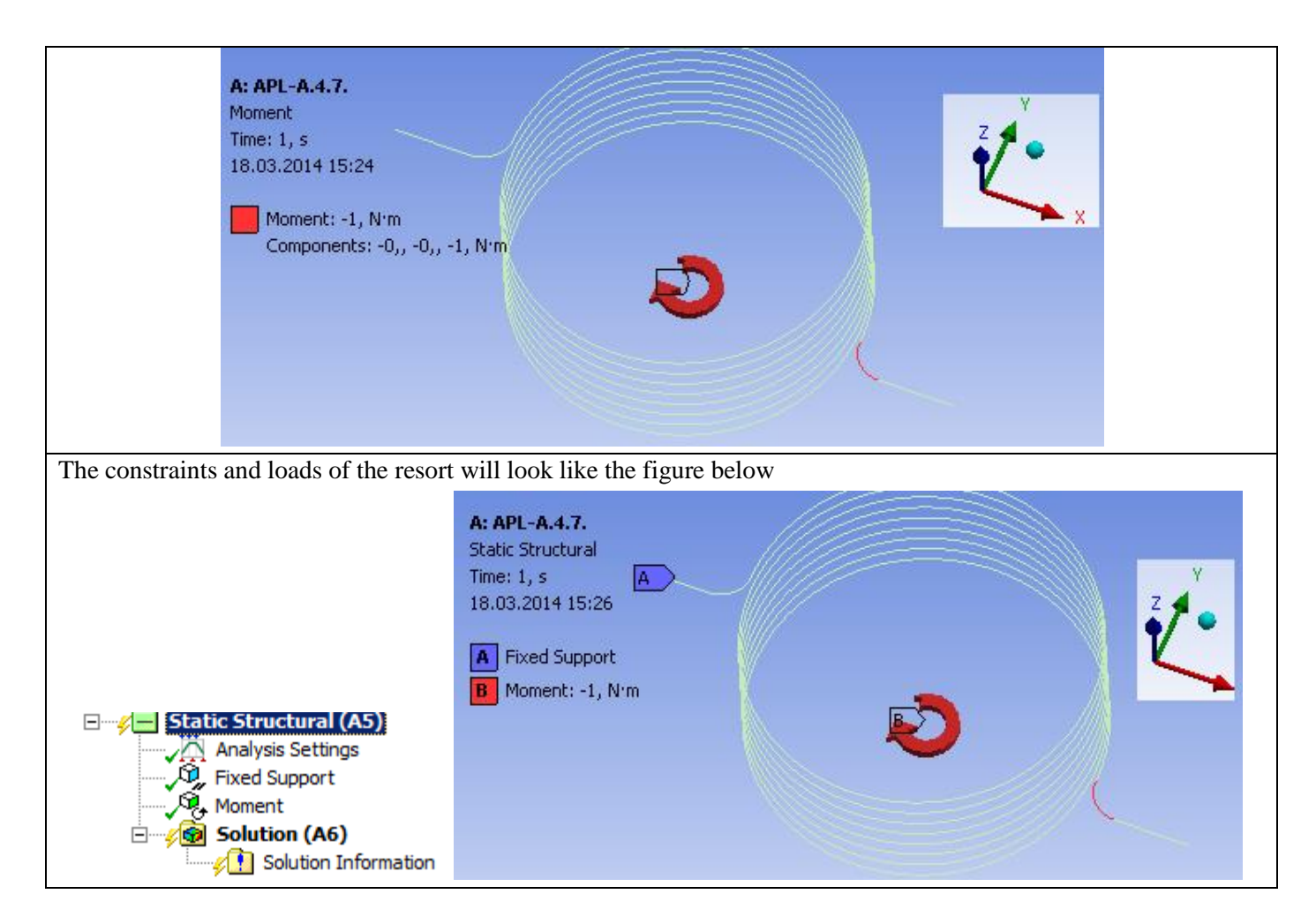

## **D. SOLVING THE FEA MODEL**

#### **D.1 Setting results**

| In order to select the final data types to be analyzed after the launch of the calculation module, follow the series of                                                                                                    |  |  |
|----------------------------------------------------------------------------------------------------|--|--|
| commands presented below.                                                                                                    |  |  |
| $\mathbb{C} \to \mathbb{L}$ Solution (A6) $\to \underline{\text{Insert}} \to Deformation \to Total [use the commands in the open command box]$                                                                                                    |  |  |
| with $ \downarrow  $ ].                                                                                                    |  |  |
| The same result can be obtained by using the commands:                                                                                                    |  |  |
| $\mathbb{C}_{\mathbf{A}}^{\mathbf{C}}$ , Outline: $\mathbf{L} \stackrel{\text{in}}{=} \mathbb{C}_{\mathbf{A}}^{\mathbf{C}}$ Solution (A6) $\rightarrow \mathbb{C}_{\mathbf{A}}^{\mathbf{C}}$ Insert $\rightarrow \mathbb{C}_{\mathbf{A}}^{\mathbf{C}}$ Deformation $\rightarrow \mathbb{C}_{\mathbf{A}}^{\mathbf{C}}$ Total. [the buttons in the menu bars |  |  |
| are used] and                                                                                                    |  |  |
|                                                                                                    |  |  |
| For this type of structure, the Beam tool can be applied in order to visualize the linearized stresses on the component                                                                                                    |  |  |
| elements. It is customary, in the process of designing bar structures, to take into account the components of axial                                                                                                    |  |  |
| stresses that arise from the effect of axial and bending loads in all directions. The following are the other types of                                                                                                    |  |  |
| results to be analyzed:                                                                                                    |  |  |
|                                                                                                    |  |  |
|                                                                                                    |  |  |
|                                                                                                    |  |  |
| 🗠 🗤 🚱 Solution (A6) 🔍 🍄 Beam Results 👻 🔍 🥸 Torsional Moment                                                                                                    |  |  |
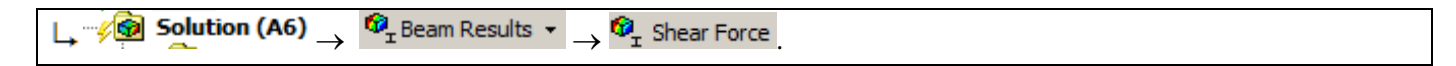

| D.2 Lansarea modulului de rezo                                                                                                    | vare a modelului / Launching the solving module                                                                                                    |
|----------------------------------------------------------------------------------------------------|----------------------------------------------------------------------------------------------------|
| $\mathcal{O}_{\mathcal{O}}$ Outline $\mathcal{O}_{\mathcal{O}}$ $\mathcal{O}_{\mathcal{O}}$ Solution (A6) $\rightarrow \mathcal{O}_{\mathcal{O}}$ Solve                                                        |                                                                                                    |
| Solution (A6)     Solution Information     Total Deformation     Axial Force     Total Bending Moment     Torsional Moment     Total Shear Force     Beam Tool     M Direct Stress     Minimum Combined Stress | <ul> <li>Solution (A6)</li> <li>Solution Information</li> <li>Total Deformation</li> <li>Directional Deformation</li> <li>Axial Force</li> <li>Total Bending Moment</li> <li>Total Shear Force</li> <li>Beam Tool</li> <li>Solve</li> <li>Solve</li> </ul> |

# E. POST-PROCESSING OF RESULTS

| E.1 Viewing the displacement field                                                                                                    |
|----------------------------------------------------------------------------------------------------|
| For suggestive results, set the view scale of the menu bars:                                                                                                    |
| Result 8,6e+002 (Auto Scale) ▼ → Result 1.0 (True Scale) ▼                                                                                                    |
| Total deformation viewing                                                                                                    |
| (1, 0, 0) $(1, 1, 1)$ $(1, 1, 1)$ $(1, 1)$ $(1, 1, 1)$ $(1, 1, 1)$ $(1, 1, 1)$ $(1, 1, 1)$ $(1, 1, 1)$ $(1, 1, 1)$ $(1, 1, 1)$ $(1, 1, 1)$ $(1, 1, 1)$ $(1, 1, 1)$ $(1, 1, 1)$ $(1, 1, 1)$ $(1, 1)$ $(1, 1)$ $(1, 1, 1)$ $(1, 1)$ $(1, 1)$ $(1, 1)$ $(1, 1, 1)$ $(1, 1, 1)$ |
| If the images are not suggestive enough, in terms of how the work is distorted, you can return to changing the display                                                                                                    |
| scale by selecting a higher value: Result 1,7e+003 (2x Auto)                                                                                                    |
| Various forms of distorted state representation can be used by calling the 💋 - (Edge) button. Show Showformed                                                                                                    |
| WireFrame will be selected, an option that displays the undeformed and warped models in the same representation                                                                                                    |
| The display characteristics can be changed: the number of frames 💋 😴 🎫 💷 Probe                                                                                                    |
| 10 Frames , as well as the running time of the simulation No WireFrame                                                                                                    |
| 2 Sec (Auto) . At the same time, the result can be saved as a Show Undeformed WireFrame                                                                                                    |
| video file using the Export Video File command                                                                                                    |
| Show Elements                                                                                                    |
| A: APL-A.4.7.<br>Total Deformation<br>Type: Total Deformation<br>Unit: m<br>Time: 1<br>18.03.2014 15:45<br>0,16654 Max<br>0,14804<br>0,12953<br>0,011103<br>0,025523<br>0,025223<br>0,074018<br>0,055514<br>0,037009<br>0,018505<br>0 Min                                                                                                    |
| Visualization of the deformation in one direction                                                                                                    |
| $(A6) \rightarrow \mathcal{P}$ Directional Deformation $\rightarrow \text{Graph} \rightarrow \text{Animation}$                                                                                                    |

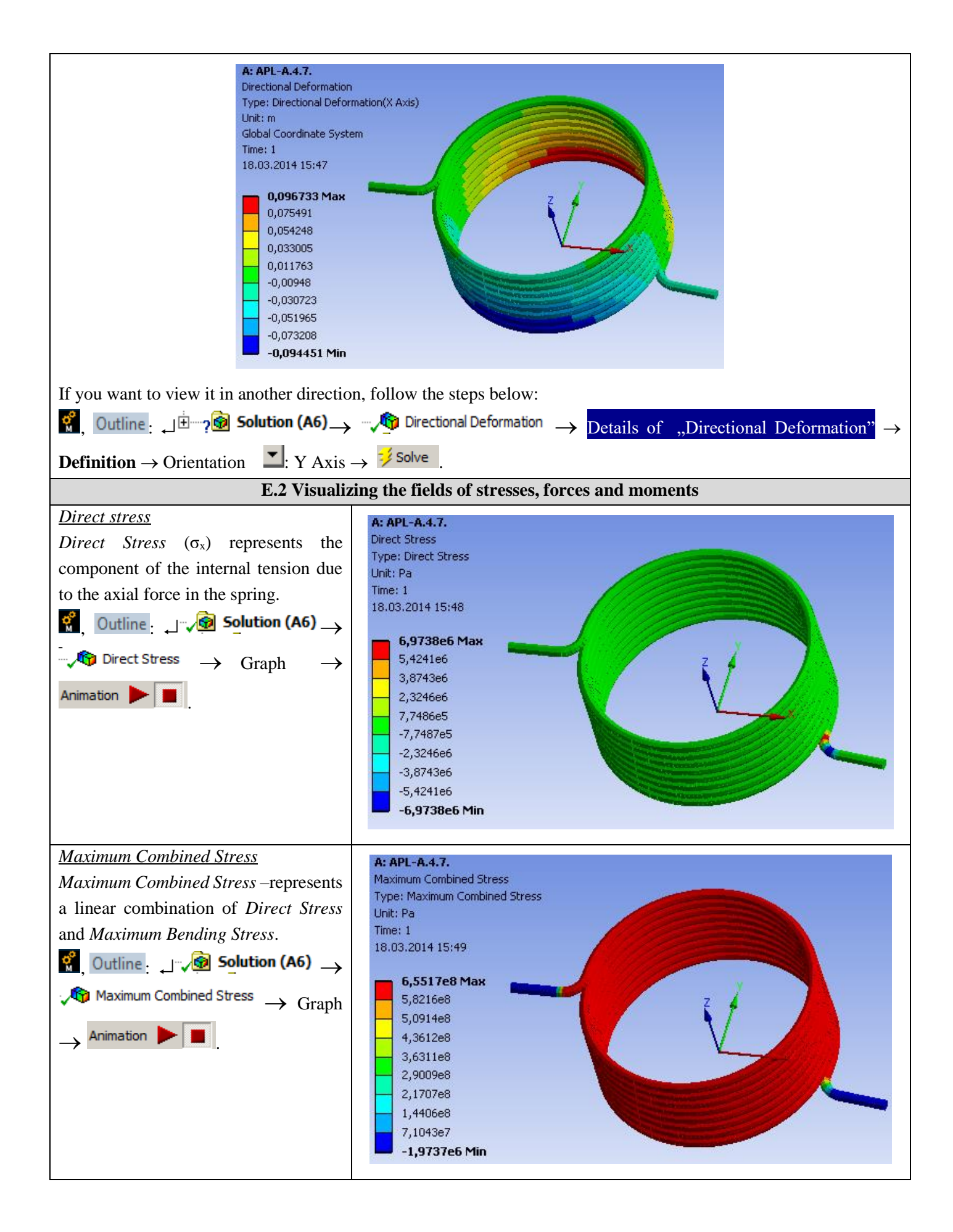

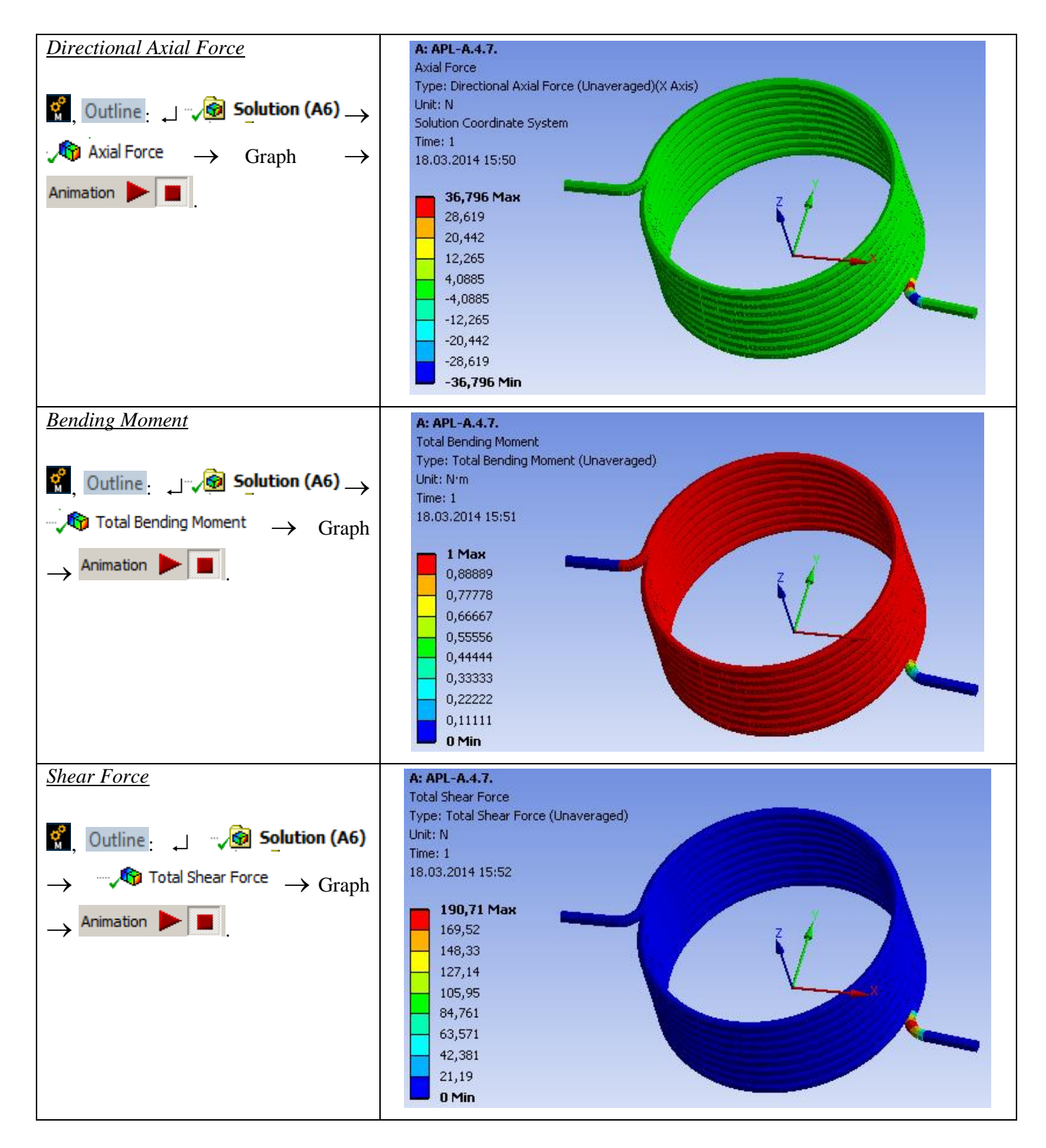

# F. ANALYSIS OF RESULTS

| F.1 Interpretation of results                                                                                          |
|----------------------------------------------------------------------------------------------------|
| It is observed that, despite the fact that the spring modeling was performed using a 1D body, the results obtained are |
| suggestive, being presented in a 3D environment.                                                                       |
| From the point of view of the total deformations, it is observed that the maximum value is 166 mm, corresponding to    |
| the extremity of the segment in the drive area.                                                                        |

It is observed that the areas with high shear and bending efforts are those corresponding to the connection areas between the spring propeller and the right segment.

The information regarding the deformations, corroborated with the information regarding the internal stresses, the combined maximum stresses lead to the conclusion that the spring withstands loads without problems, the values of the maximum stresses not exceeding  $6.5 \times 10^8$  Pa, value below the allowed material limit. Particular attention must be paid to the connections at the outlet of the spring propeller at both ends, these two areas being important concentrators of stresses.

#### F.2 Prezentarea rezultatelor obținute prin metoda clasică

Known geometric parameters:

• d = 2.5 mm - the diameter of the coil;

• Dm = 50 mm - average diameter;

• n = 8.5 turns:

•  $\Delta = 0.5$  mm, the clearance between turns.

Type of support area (support) and number of turns in this area: symmetrical outer hooks; connection radius, r = 2d; radius of action of the loading force,  $R = D_m / 2 + r$ .

Based on the constructive data of the spring in the figure above, the displacement and stiffness are calculated for a load M = 1,000 Nmm. The following values are obtained:

$$\theta_{n} = \frac{64 M_{tn} D_{m} n}{E d^{4}} = 213,14 \text{ grd}$$

$$k = \frac{E d^{4}}{180} = 4.7 \text{ Nmm/grd}$$

$$k = \frac{E u}{64 D_m n} \frac{180}{\pi} = 4,7 \text{ Nmm/g}$$

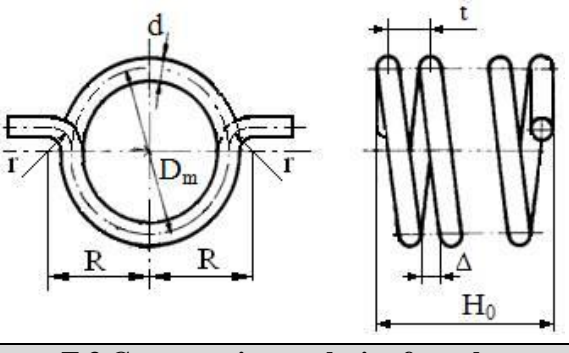

F.3 Comparative analysis of results

Using classical methods of Strength of Materials, the results are obtained by relatively simple calculations and can be compared with those obtained with MEF. On the other hand, by classical methods, very few results are obtained: only the angular displacement and the rigidity of the spring.

## G. CONCLUZII / CONCLUSIONS

From the point of view of the pre-processing phase, it can be seen that the use of 1D bodies involves minimal resources for both modeling and discretization. Another strong point is that the profile of the spring can be modified / oriented very easily, without influencing the basic shape.

The introduction of supports, constraints and demands is quick and easy. The declaration of materials as well as discretization are controllable processes, which can be done automatically or manually.

Comparing the results obtained by the classical method and FEM, it can be seen that they are comparable, at least in the case of angular displacement, which was calculated classically, the finite element method providing much more data, over time and resource consumption much smaller.

It can be seen that the spring is very strongly stressed in the connection area, at the exit of the propeller towards the extremities. The modification of these areas and the recalculation by FEM is done in a very short time, being an easy procedure. On the other hand, the model for analysis can be changed very easily, and it can change the supports and the demands very easily. In the case of geometries imported from other modeling programs, the geometric model will have to be modified in the original software, which will lead to the resumption of the procedure from the beginning. For example, the analysis model can be modified by introducing an additional constraint, represented by the obligation for the final segment of the spring in the moment (force) request area to move in a plane. This means that the spring will not be deformed on the Oz axis.

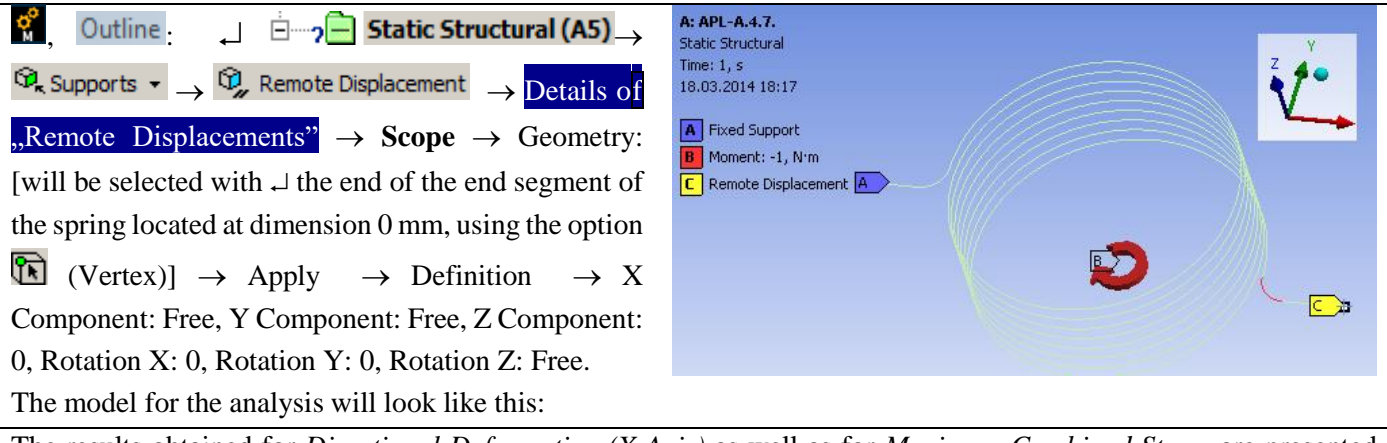

The results obtained for *Directional Deformation (X Axis)* as well as for *Maximum Combined Stress* are presented below.

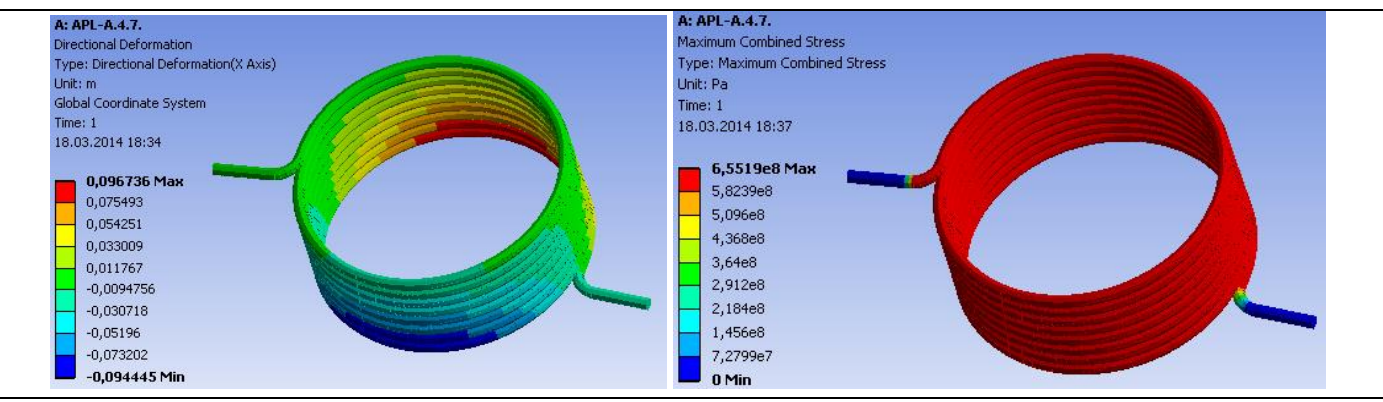

The results are almost identical to those obtained in the previous example. This is due to the fact that, by applying a moment via a Remote Point, the action of this request is required to take place only around the Oz axis, so it will only act in a plane parallel to xOy - equivalent to the newly imposed constraint in the second example.

Another model for analysis can be considered by replacing the moment applied to the spring with an imposed displacement of a certain angular value.

For this, the action of the moment will be suspended and an imposed angular displacement will be introduced.

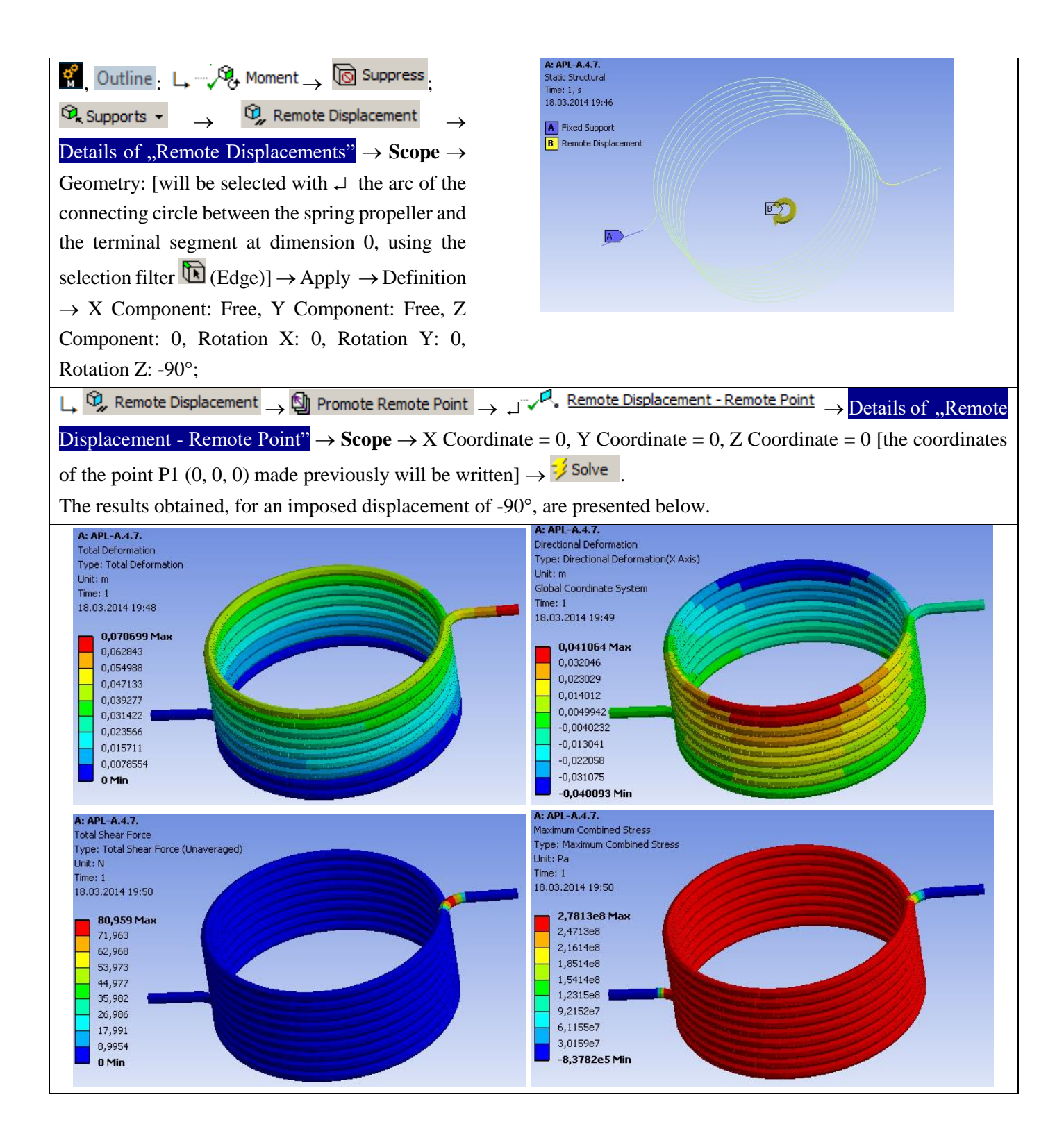

# **Application: FEA-A.13 Non-metallic elastic elements**

### **KEY WORDS**

Transient structural analysis, Nonlinear material, Hyperelastic material, 3D geometric model, 3D finite element, Damping elements, Own vibrations, Variable load

## CONTENT

- A. PROBLEM DESCRIPTION
- B. THE FEA MODEL
- C. PREPROCESSING OF THE FEA MODEL
- D. SOLVING THE FEA MODEL
- E. POSTPROCESING OF THE RESULTS
- F. ANALYZING OF THE RESULTS
- G. CONCLUSIONS

## A. PROBLEM DESCRIPTION

#### A.1 Introduction

Many technical products contain mechanical elements that have distinct compact structures, required by the main function to be performed. Representative of this group of components are the elastic elements (springs), the damping elements, the housing support elements, etc. The specificity of these elements, as a rule, is given by their fixed or quasi-fixed connections with the neighboring parts.

The finite element analysis of these components, in order to obtain precise results, presupposes the accurate definition of the solid model, of the restrictions imposed by the connections with the neighboring elements, as well as of the loads. This application will aim to perform a transient dynamic analysis to determine the response of the target structure to tasks that vary over time. If the effects of inertia and damping are not significant, another analysis can be performed - static structural with variable force.

#### A.2 Application description

Elastic elements made by rubber are frequently used in the construction of mechanical systems due to their elastic capacity and especially their damping capacity and, in many cases, due to their lower cost.

The buffer in the adjacent figure is composed of a cylindrical piece of rubber to which are attached two flat metal reinforcements.

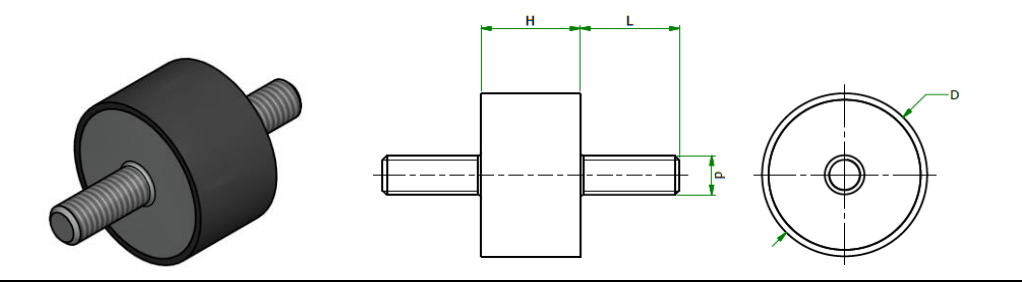

These elements are frequently introduced in the subsystems of motor vehicles having the role of supporting parts or as elastic quasi-couplings with damping, bringing the following advantages: they eliminate wear and noise, dampen vibrations, have moderate costs and unpretentious maintenance. On the other hand, these elements have a shorter service life than steel due to the decrease in the strength and elasticity properties of rubber over time (aging process).

#### A.3 Application goal

The aim of this paper is to determine the displacement, deformation and stress fields of the standardized rubber buffer structure, type 497719, usually used to support the muffler in some vehicles. The rubber pad has the following dimensions: D = 70 mm, threaded rods M10, L = 43 mm, H = 70 mm. The loading and fixing of the studied element is done by means of the M10 metal rods integral with the flat metal reinforcements. The metal reinforcements are considered to be rigid and non-deformable in relation to the rubber mass of the element.

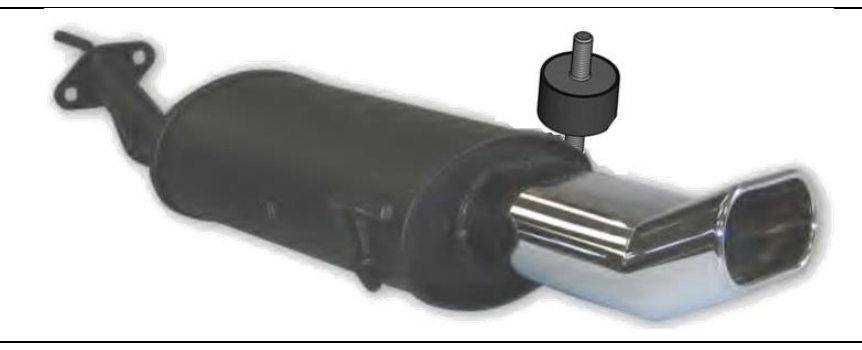

## **B. PREPARATION OF THE MODEL FOR ANALYSIS**

#### **B.1** The model definition

In order to draw up the finite element analysis model associated with the above application, it is necessary to identify:

- geometric shape and dimensions,
- restrictions induced by links with adjacent elements,
- external and internal loads (own weight),
- material characteristics.

#### **B.2** The analysis model description

The geometric shape and dimensions of the rubber pad are shown in the adjacent figure. For the analysis, the structure of the buffer is modeled with 3D finite elements and, therefore, the geometric model is identical to the solid model. In order to simulate the behavior of the buffer as close to reality as possible, considering its loading by means of an M10 threaded rod and of the reinforcements made of steel, characterized by increased rigidities, the fixing constraints and loads will be introduced directly on the faces of the rubber cylinder. In order to simulate the connection with the outside by means of the external reinforcement, boundary conditions are introduced which imply translation restrictions after the three directions of the XYZ coordinate system for all points of the surface.

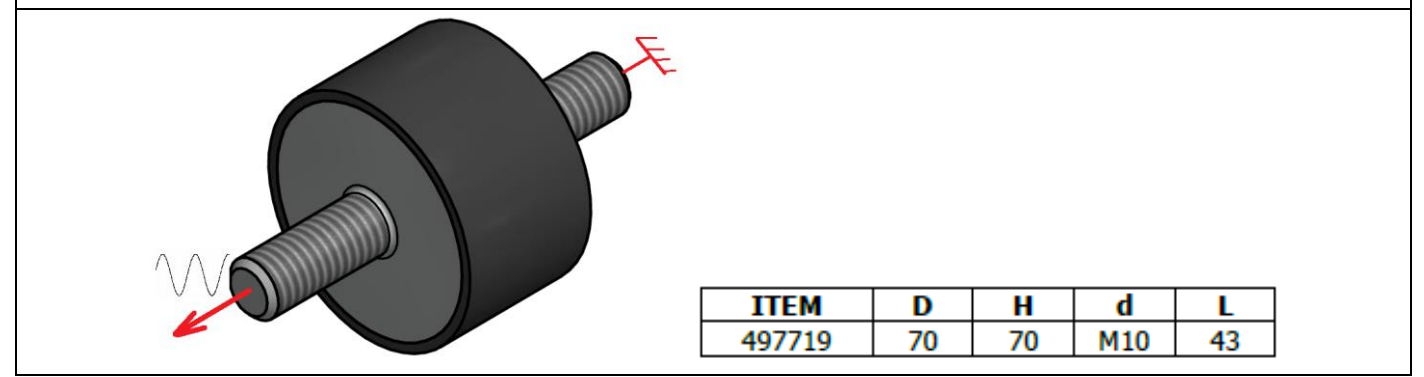

#### **B.3** Characteristics of the material

The analyzed element is made of neoprene rubber, with a hardness of 70 Sh and the following deformation constants:  $A_{10} = 0.177 \text{ N} / \text{mm}^2$ ,  $A_{01} = 0.045 \text{ N} / \text{mm}^2$  and  $D1 = 333 \text{ N} / \text{mm}^2$ . These characteristics, in the area of small deformations, correspond to the following physical parameters of analysis:

- modulus of longitudinal elasticity, E = 400 MPa;
- transverse contraction coefficient (Poisson), v = 0.49.

## C. PREPROCESSING OF FEA MODEL

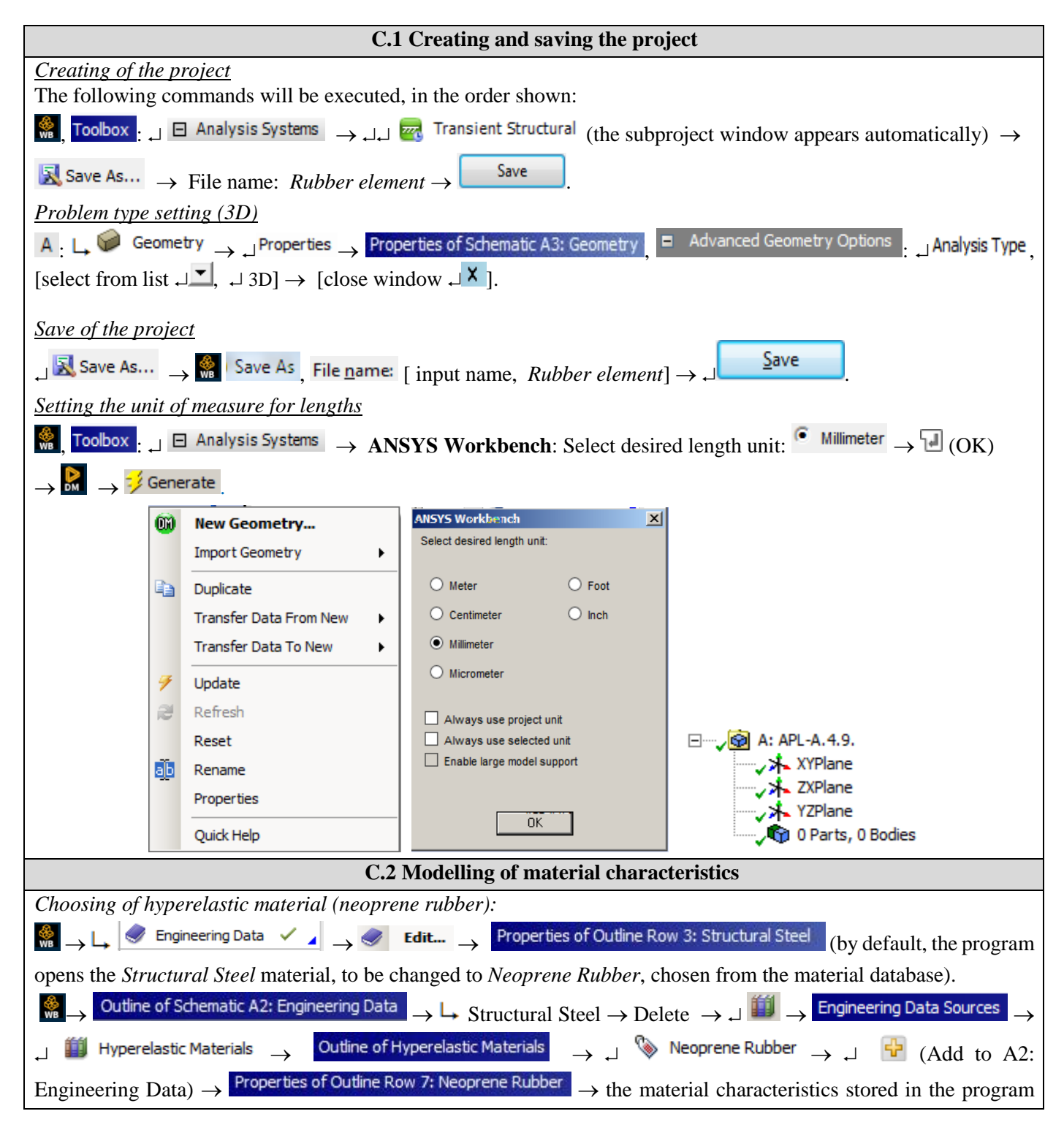

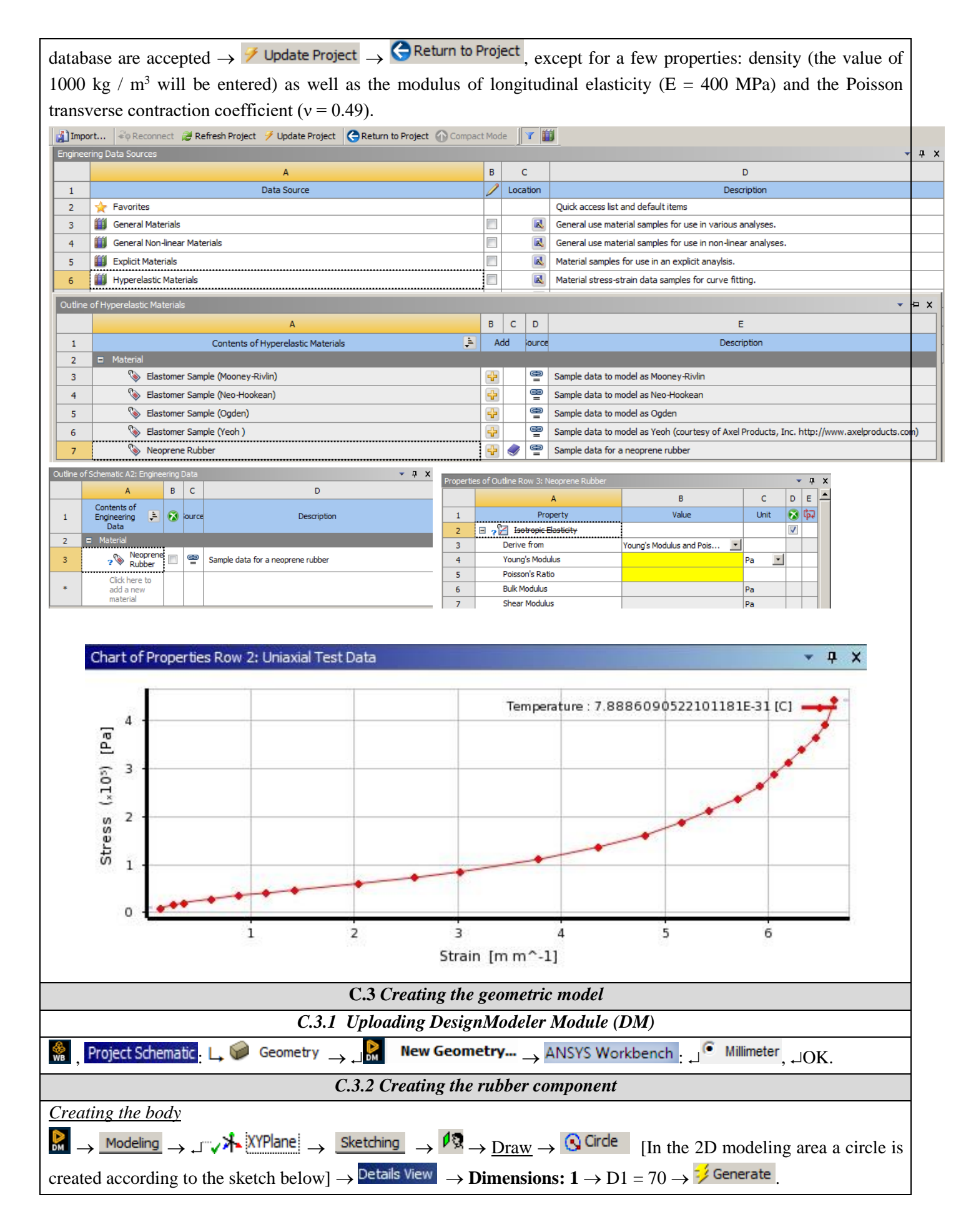

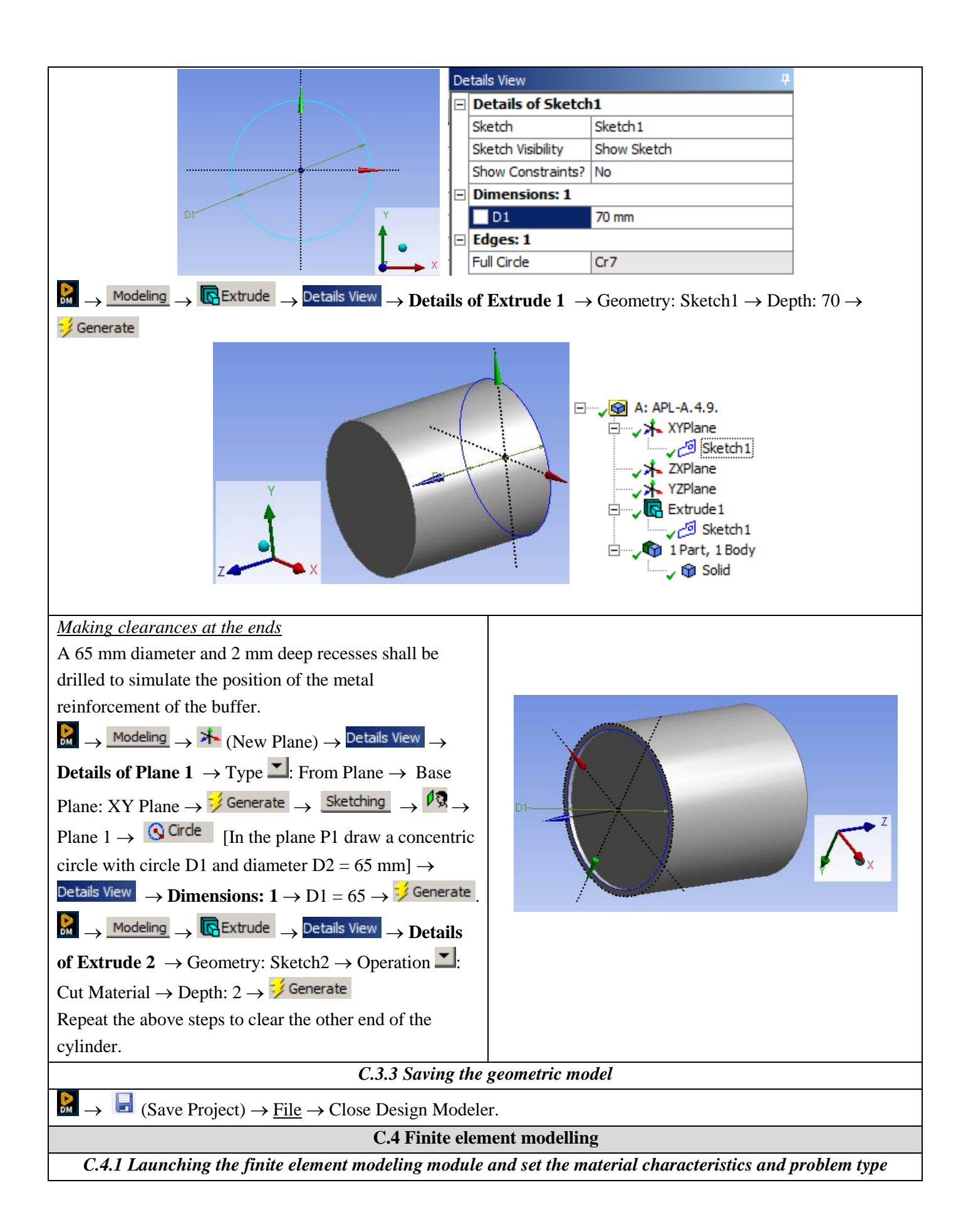

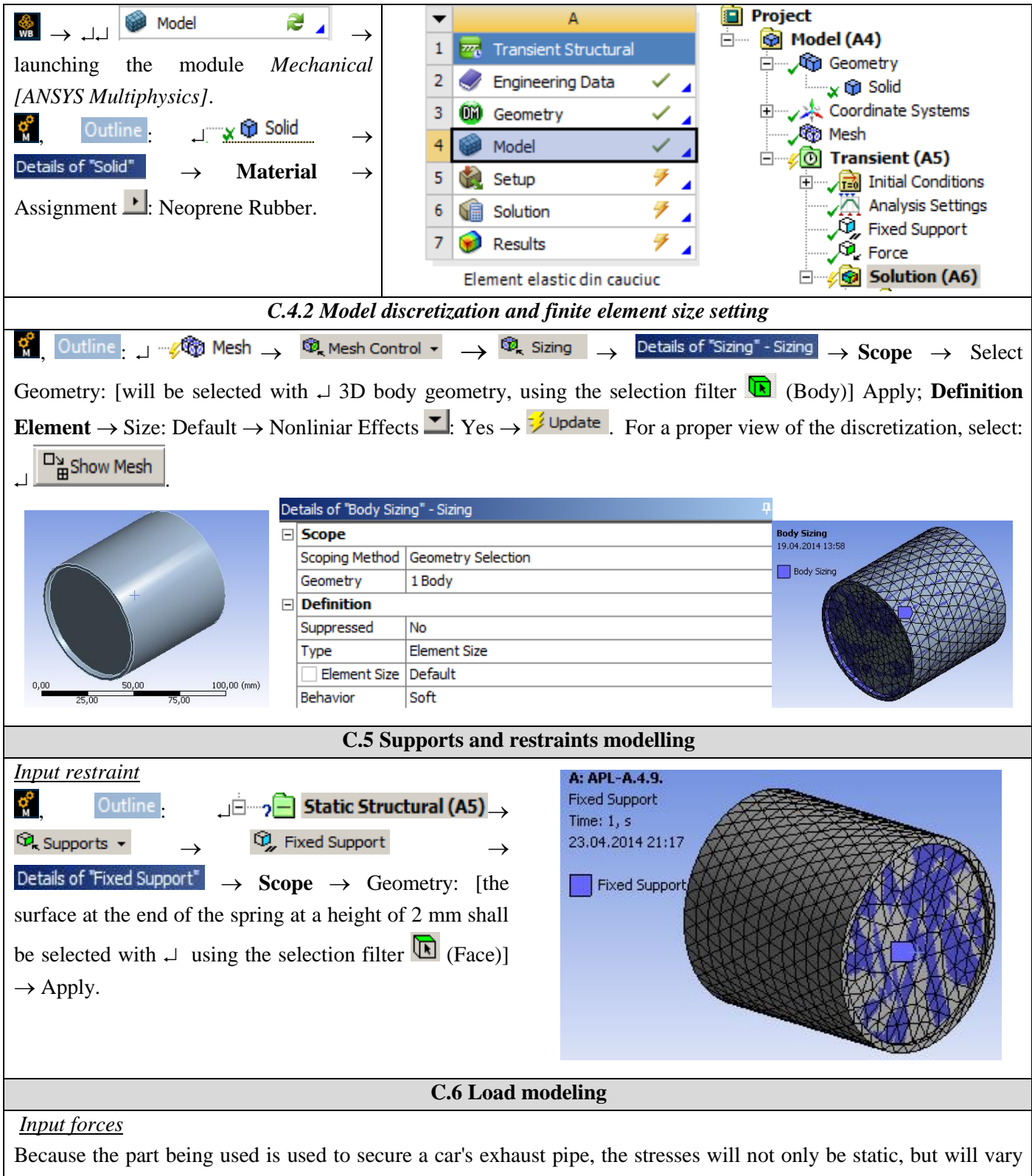

over time, depending on the vibration of the drum.

A sinusoidal, time-varying force-type load will be used in this study. Upload values will need to be entered in tabular form.

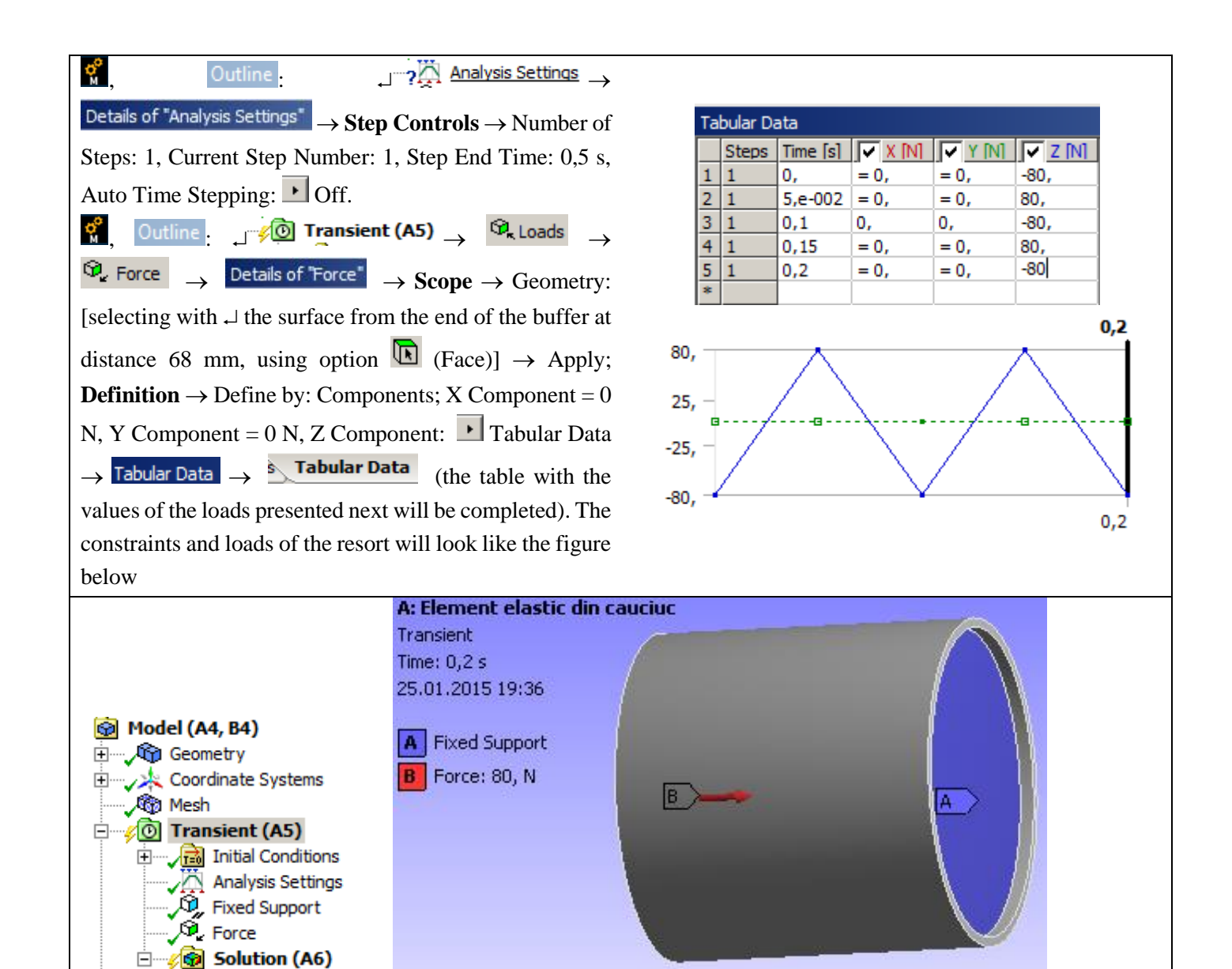

# **D. SOLVING THE FEA MODEL**

| D.1 Setting results                                                                                                    |
|----------------------------------------------------------------------------------------------------|
| In order to select the final data types to be analyzed after the launch of the calculation module, follow the series of                                                                                                    |
| commands presented below.                                                                                                    |
| Total deformation setting                                                                                                    |
| $\mathcal{O}_{\mathcal{O}}$ Outline $\mathcal{O}_{\mathcal{O}}$ Solution (A6) $\rightarrow \mathcal{O}_{\mathcal{O}}$ Insert $\rightarrow \mathcal{O}_{\mathcal{O}}$ Deformation $\rightarrow \mathcal{O}_{\mathcal{O}}$ Total |
| Equivalent stress setting                                                                                                    |
|                                                                                                    |
| One direction deformation settings                                                                                                    |
| $\downarrow \mathscr{P}_{ a } $ Solution (A6) $\rightarrow \mathscr{P}_{ a }$ Deformation $\checkmark \rightarrow \mathscr{P}_{ a }$ Directional                                                                               |
| Next, set the other types of results to be analyzed:                                                                                                    |
| $\downarrow$ $\swarrow$ Solution (A6) $\rightarrow$ $\textcircled{O}_{G}$ Stress $\checkmark$ $\rightarrow$ $\textcircled{O}_{G}$ Error                                                                                        |
| $\downarrow$ $\swarrow$ Solution (A6) $\rightarrow$ $\textcircled{O}_{e}$ Strain $\checkmark$ $\rightarrow$ $\textcircled{O}_{e}$ Equivalent (von-Mises)                                                                       |

| D.2 Launching the solving module                                        |
|-------------------------------------------------------------------------|
| $ \begin{array}{c} & \\ & \\ & \\ & \\ & \\ & \\ & \\ & \\ & \\ & $     |
| $ ] \sim \sqrt[6]{30} $ Solution (A6) $ \rightarrow \frac{1}{2} $ Solve |

# **E. POST-PROCESSING OF RESULTS**

| E.1 Viewing the displace                                                                                         | ment fields                                               |
|----------------------------------------------------------------------------------------------------|-----------------------------------------------------------|
| For suggestive results, set the view scale of the menu bars:                                                     |                                                           |
| Result 8,6e+002 (Auto Scale) ▼ → Result 1.0 (True Scale) ▼                                                       |                                                           |
| The section will be used to view the analyzed part in section $\Box$                                             | (New Section Plane) located on the Desktop and            |
| a section plan will be chosen.                                                                                   |                                                           |
| Total deformation view                                                                                           |                                                           |
| , $\overline{}$ Solution (A6) $\rightarrow \overline{}$ Total Deformation $\rightarrow$ Graph $\rightarrow$ Anin | nation 🕨 🔳                                                |
| If the images are not suggestive enough, in terms of how the work                                                | is distorted, you can return to changing the display      |
| scale by selecting a higher value: Result 1,7e+003 (2x Auto)                                                     |                                                           |
| Various forms of distorted state representation can be used                                                      | A: Element elastic din cauciuc<br>Total Deformation       |
| by calling the 🥖 (Edge) button. Show Showformed                                                                  | Type: Total Deformation<br>Unit: mm                       |
| WireFrame will be selected, an option that displays the                                                          | Time: 0,2                                                 |
| undeformed and warped models in the same representation.                                                         |                                                           |
| The display characteristics can be changed: the number of                                                        | 0,0028779                                                 |
| frames 10 Frames , as well as the running time                                                                   | 0,0025182 0,0021584                                       |
| of the simulation. At the same time, the result can be saved                                                     | 0,0017987                                                 |
| as a video file using the <i>Export Video File</i> command 🗔.                                                    | 0,0010792                                                 |
|                                                                                                    | 0,00071948 0,00035974                                     |
|                                                                                                    | O Min                                                     |
| Visualization of the deformation in a certain direction                                                          | A: Element elastic din cauciuc<br>Directional Deformation |
| 📊 🗤 👰 Solution (A6) 👝 🗤 🦓 Directional Deformation 🔜                                                              | Type: Directional Deformation(Z Axis)<br>Unit: mm         |
|                                                                                                    | Global Coordinate System                                  |
| Graph $\rightarrow$ Animation $\blacktriangleright$                                                              | 25.01.2015 20:26                                          |
| If you want to view in another direction, follow the steps                                                       | 5,6296e-5 Max                                             |
| below:                                                                                                    | -0,00067485                                               |
| $\neg$ $\neg$ Solution (A6) $\rightarrow$ $\neg $                                                                | -0,001406                                                 |
| Details of "Directional Deformation"                                                                             | -0,0017716                                                |
| $\rightarrow$ Definition $\rightarrow$ Orientation                                                               | 0,0025027                                                 |
| $\square$ : Z Axis $\rightarrow \forall$ Solve .                                                                 | -0,0022683<br>-0,0032339 Min                              |

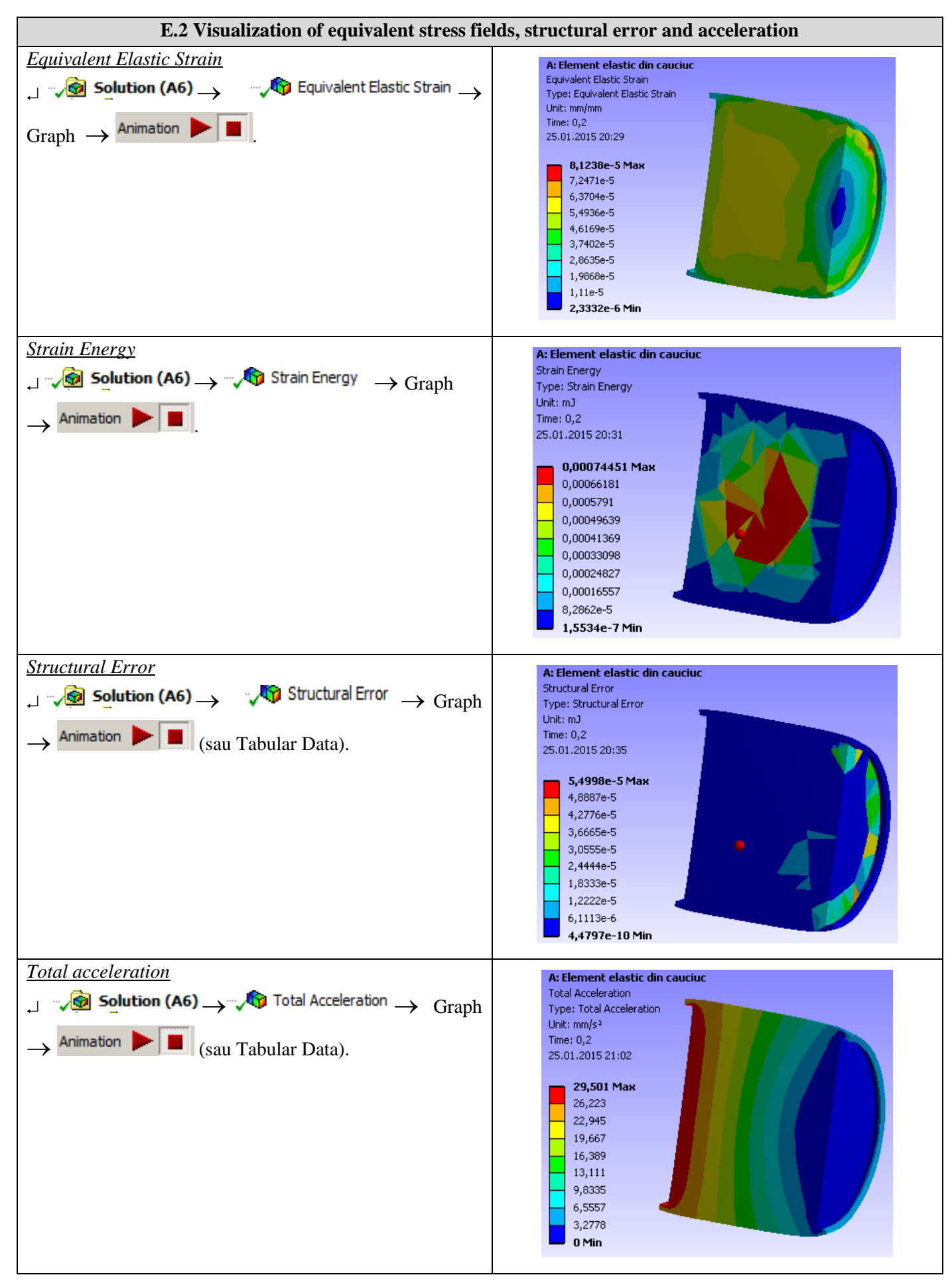

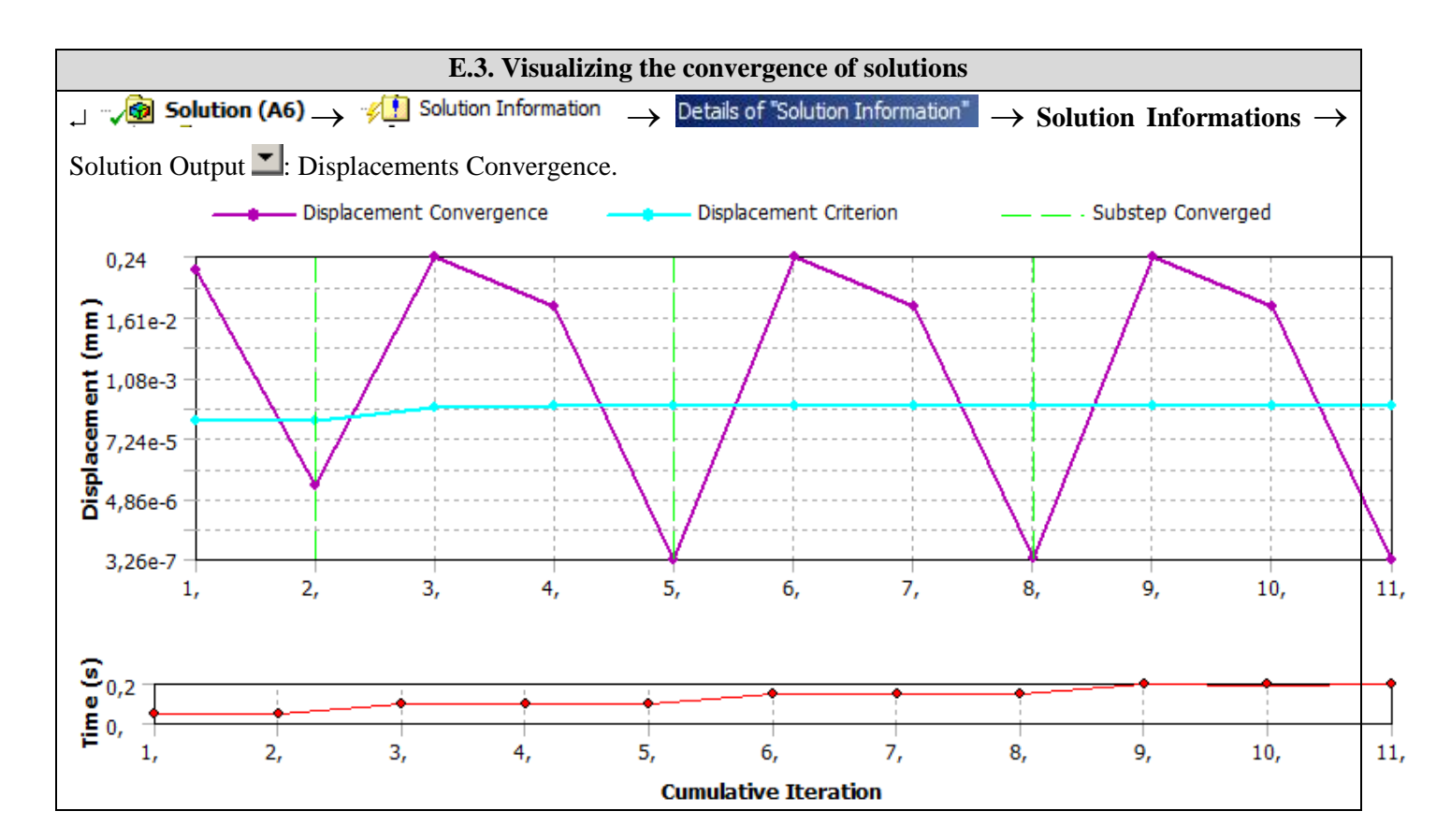

## **F. ANALYSIS OF RESULTS**

In order to avoid loading the buffer with a variable load that overlaps with its own vibration values, it is recommended to perform a modal analysis beforehand to determine them. For the rubber buffer, the modal analysis is performed as follows.

| $\overset{}{{{}{}{}{}{}{$                                 | $\rightarrow$ holding down $\downarrow$ or | n the command in | the analysis structure 🗖 Anal | ysis Systems pulls on the |
|-----------------------------------------------------------|--------------------------------------------|------------------|-------------------------------|---------------------------|
| command 💚 Model                                           | 🗸 🖌 from                                   | n structure of   | Transient Structural,         | until it turns into       |
| Share B3, when the mouse key is released $\rightarrow$ OK |                                            |                  |                               |                           |
|                                                           | • A                                        |                  | ▼ B                           |                           |
|                                                           | 1 👼 Transient Structural                   |                  | 1 🚻 Modal                     |                           |
|                                                           | 2 🥏 Engineering Data                       | × 4              | 2 🥏 Engineering Data 🗸 🖌      |                           |
|                                                           | 3 🛞 Geometry                               | × 4              | 3 🗓 Geometry 🗸 🧹              |                           |
|                                                           | 4 🎯 Model                                  | × 4              | 4 🎯 Model 🛛 🗸 🖌               |                           |
|                                                           | 5 🎡 Setup                                  | 7 🖌              | 5 🍓 Setup 🛛 🦻 🧧               |                           |
|                                                           | 6 🝿 Solution                               | 7 🖌              | 6 🕼 Solution 🛛 🐔 🧹            |                           |
|                                                           | 7 🥪 Results                                | 7 🖌              | 7 😥 Results 🛛 🐔 🥇             |                           |
|                                                           | Element elastic din cau                    | ciuc             | Modal                         |                           |

The natural vibration frequencies obtained by the modal analysis have very low values, far from the values of the stress frequencies induced by the operation of an internal combustion engine. From the point of view of deformations, it is observed that, following a variable stress in the range (-80, +80) N, they are in a very small value range, of the order of 0.005 mm, which does not cause a rapid deterioration. of the tampon.

|   | Mode | Frequency [Hz] |
|---|------|----------------|
| 1 | 1,   | 0,             |
| 2 | 2,   | 0,             |
| 3 | З,   | 0,             |
| 4 | 4,   | 1,8714e-004    |
| 5 | 5,   | 1,2895e-003    |
| 6 | 6,   | 1,6363e-003    |

### **G. CONCLUSIONS**

Modeling and analysis with finite elements in this paper were made especially for teaching purposes following the user's initiation with the main stages of developing an FEA application in ANSYS Workbench, which emphasizes, in particular, the modeling and analysis of an elastic element made of -a material with nonlinear behavior (hyperelastic material - neoprene rubber).

The analysis algorithm for the Transient Structural type was highlighted, introducing time-varying stresses. At the same time, the importance of performing a modal analysis was highlighted in order to identify the values of the own vibrations, in order to be used in the design activity.

# **Application: FEA-A.14 Static analysis of beam structures**

#### **KEY WORDS**

Linear static analysis, Linear material, 1D geometric model, 1D finite element, Linear finite element, Beam structures, Lattice beams, Comparison with classical methods

#### CONTENT

- A. PROBLEM DESCRIPTION
- B. THE FEA MODEL
- C. PREPROCESSING OF THE FEA MODEL
- D. SOLVING THE FEA MODEL
- E. POSTPROCESING OF THE RESULTS
- F. ANALYZING OF THE RESULTS
- G. CONCLUSIONS

## A. PROBLEM DESCRIPTION

#### A.1 Introduction

The beams are primary semi-finished products with one of the dimensions much larger than the other two have various constant sections (circular, annular, square, rectangular, profiles, etc.).

The structures made of beams are specific, especially, to metal constructions (bridges, beams, pillars, trusses, etc.). For finite element analysis, beam structures are modeled with one - dimensional finite elements whose properties are determined by dimensional and orientation sectional parameters. These models substantially reduce the memory requirement as well as the computation time. The results obtained from these finite element analyzes are less valid in the nodal connecting areas (welds, riveted joints, screw assemblies) which can be analyzed separately using 3D and connecting finite elements.

#### A.2 Application description

In order to support a water supply pipe when crossing a river, it is necessary to create a beam-type structure with lattice. The pipe is attached to the supports on the beam, placed at equal intervals, using clamps. In order to avoid the occurrence of thermomechanical stresses at temperature variations, the beam is fixed at one end by means of a bolt assembly that allows rotation and at the other end it is supported and guided allowing translation.

#### A.3 Application goal

In the case of this application, the analysis of the fields of displacements, deformations and stresses of a statically stressed beam structure is presented in order to optimize its construction, respectively to minimize its weight in compliance with the deformation and strength restrictions. For the beginning of the finite element analysis, the supporting structure in the figure above is considered to be made of square S235 steel pipe with dimensions 80 x 80 x 5 mm. The dimensions of the support structure are: length L = 16a = 8 m and height H = 3a = 1.5 m. It is considered that this structure supports, in the lower part, a pipe that is suspended by means of two flanges, at equal distances margins (l = 2 m). For finite element analysis, the action of the supported pipe on the structure can be modeled by

inserting in each node in which the pipe is attached by means of clamps a fixed force F = 5 KN. In addition, the consideration of internal forces of the own weight type is of particular importance for the analysis of these structures.

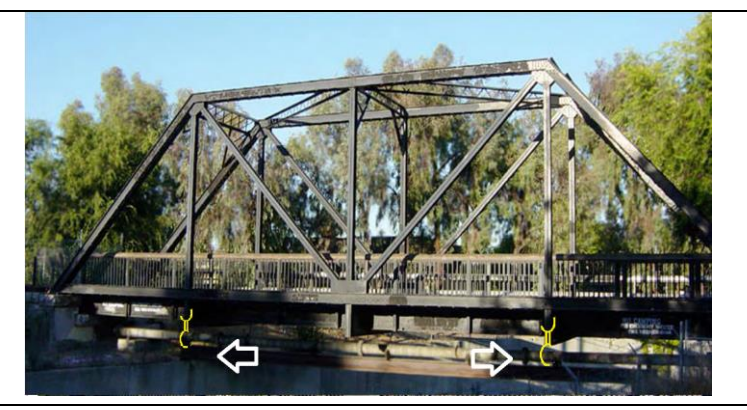

## **B. PREPARATION OF THE MODEL FOR ANALYSIS**

#### **B.1** The model definition

In order to draw up the finite element analysis model associated with the above application, it is necessary to identify:

- geometric shape and dimensions,
- restrictions induced by links with adjacent elements,
- external and internal loads (own weight),
- material characteristics.

#### **B.2** The analysis model description

The geometric shape and the dimensions of the analysis model of the supporting structure are identical to those of the structure at the level of the sections of the sections. For the analysis, the structure is modeled with 1D finite elements and, therefore, the geometric model has the configuration in the figure below, having a = 0.5 m.

In order for the analysis model to have the same behavior as the real model, it is necessary to associate limit conditions that imply the cancellation of the translational displacements in relation to the OX, OY and OZ axes and of the rotations in relation to the OX and OY axes, in point P1, respectively of the rotations OX, OY and of the translations along the axes OY and OZ, in point P5. The structure of the analysis model is loaded with concentrated force F = 5kN at points P2 and P4.

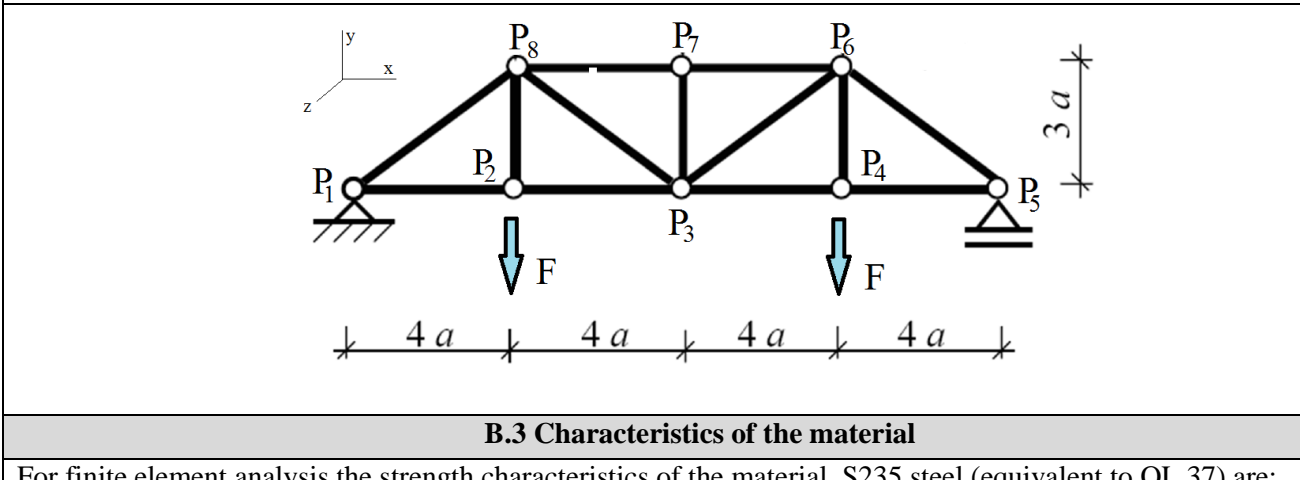

For finite element analysis the strength characteristics of the material, S235 steel (equivalent to OL 37) are:

- modulus of longitudinal elasticity,  $E = 204,000 \text{ N} / \text{mm}^2$ ; •
- transverse contraction coefficient (Poisson), v = 0.3.

# C. PREPROCESSING OF FEA MODEL

|                                                                                                    |                       | C.1 Creating and say                                                                    | ving the pro                            | ject                         |                           |                       |
|----------------------------------------------------------------------------------------------------|-----------------------|-----------------------------------------------------------------------------------------|-----------------------------------------|------------------------------|---------------------------|-----------------------|
| Creating of the pro                                                                                                    | oject                 |                                                                                         |                                         |                              |                           |                       |
| $[M_{n, \text{Toolbox}}]$ ; $\Box$ Analysis Systems $\rightarrow \Box$ $\Box$ Static Structural (the subproject window appears automatically); $\rightarrow$ [it can |                       |                                                                                         |                                         |                              |                           |                       |
| change the name S                                                                                                    | tatic Str             | uctural în Structuri beame].                                                            |                                         |                              |                           |                       |
| <u>Problem type settin</u>                                                                                                    | ng (3D                | 2                                                                                       | _                                       |                              |                           |                       |
| A : L 🧭 Geometry                                                                                                    | ′ → ₊                 | Properties → Properties of Schematic A3: G                                              | eometry =                               | Advanced Geo                 | metry Opti                | ons 🚊 Analysis Type , |
| [select from list ,]                                                                                                    | ┻, ⊷                  | $3D$ ] $\rightarrow$ [close window $\downarrow \times$ ].                               |                                         |                              |                           |                       |
| Saving of the proje                                                                                                    | <u>ct</u>             |                                                                                         |                                         |                              |                           |                       |
| $ ] \boxed{\mathbb{R}} $ Save As $ \rightarrow $                                                                                                    | 🛞 ) Sa                | ave As, File name: [input name, Struct                                                  | turi beame] -                           | $\rightarrow \downarrow$ Sav | /e                        |                       |
|                                                                                                    |                       | C.2 Modelling of materia                                                                | al character                            | istics                       |                           |                       |
| 🐕 Project Schematic                                                                                                    | : L, (                | 🞐 Engineering Data 🗸 🖌 🚽 Ec                                                             | lit $ ightarrow$ Out                    | ine of Schemati              | ic A2: Engir              | neering Data          |
| 🔔 🦠 Structural Steel                                                                                                    | Prope                 | rties of Outline Row 3: Structural Steel 📃                                              | 🔀 Isotropic                             | Elasticity $\rightarrow$     | Young's Mo                | dulus                 |
| Young's Modulus , [se                                                                                                    | elect fr              | rom list in column C (Unit) cu , –                                                      | MPa], [inpu                             | t in column l                | B ( <mark>Unit</mark> ) v | valoarea / value,     |
| 2040001 → 7 U                                                                                                    | Ipdate F              | Project $\rightarrow \bigcirc \bigcirc$ Return to Project (the other                    | ner naramete                            | rs remain the                | e default)                | ,                     |
| If the window Prop                                                                                                    | perties o             | of Outline Row 3: Structural Steel is not vis                                           | sible, the <i>Ou</i>                    | tline and Pro                | operties (                | or Reset Workspace    |
| options will be acti                                                                                                    | vated                 | in the View menu.                                                                       | ,                                       |                              | -r                        |                       |
| 1                                                                                                    | Properti              | es of Outline Row 3: Structural Steel                                                   |                                         |                              | Y                         |                       |
|                                                                                                    | Properu               |                                                                                         | P                                       | 6                            |                           | 1                     |
|                                                                                                    | 1                     | A Property                                                                              | Value                                   | Lloit                        |                           | 1                     |
|                                                                                                    | 2                     | Set Density                                                                             | 7850                                    | ka m^-3                      | <b>•</b>                  |                       |
|                                                                                                    | 3                     | Isotropic Secant Coefficient of Thermal<br>Expansion                                    | ,,,,,,,,,,,,,,,,,,,,,,,,,,,,,,,,,,,,,,, |                              |                           |                       |
|                                                                                                    | 6                     | Isotropic Elasticity                                                                    |                                         |                              |                           |                       |
|                                                                                                    | 7                     | Derive from                                                                             | Young's 💌                               |                              |                           |                       |
|                                                                                                    | 8                     | Young's Modulus                                                                         | 2E+11                                   | Pa 💌                         |                           |                       |
|                                                                                                    | 9                     | Poisson's Ratio                                                                         | 0,3                                     |                              |                           |                       |
|                                                                                                    | 10                    | Bulk Modulus                                                                            | 1,6667E+11                              | Pa                           |                           |                       |
|                                                                                                    | 11                    | Shear Modulus                                                                           | 7,6923E+10                              | Pa                           |                           |                       |
|                                                                                                    | 12                    | 🗉 🚰 Alternating Stress Mean Stress Shear M                                              | lodulus abular                          |                              |                           |                       |
|                                                                                                    | 16                    | E    Strain-Life Parameters                                                             |                                         |                              |                           |                       |
|                                                                                                    | 24                    | Tensile Yield Strength                                                                  | 2,5E+08                                 | Pa 💌                         |                           | 1                     |
|                                                                                                    |                       | C.3 Creating the geor                                                                   | netric model                            | !                            |                           |                       |
|                                                                                                    |                       | C.3.1 Uploading DesignM                                                                 | lodeler Mod                             | ule (DM)                     |                           |                       |
| 🐕 , Project Schemati                                                                                                    | с <mark>: Ц, (</mark> | 🔎 Geometry 👝 🔒 New Geometry                                                             | $\rightarrow$ ansys w                   | orkbench                     | Millimet                  | <sup>ter</sup> , ⊣OK. |
|                                                                                                    |                       | C.3.2 Generati                                                                          | ng points                               |                              |                           |                       |
| $\xrightarrow{\mathbb{N}}$ $\rightarrow$ Modeling $\rightarrow$                                                                                                    | Creat                 | $\underline{e} \rightarrow \overset{\text{Point}}{\longrightarrow}$ [in the 3D modeling | area the por                            | int P1 is cre                | ated base                 | ed on the Cartesian   |
| coordinates] $\rightarrow$ Details View $\rightarrow$ Details of Point 1 $\rightarrow$ Definition $\square$ : Manual Input; Point Group 1 (RMB) $\rightarrow$ x = 0; |                       |                                                                                         |                                         |                              |                           |                       |
| $y = 0; z = 0 \rightarrow $ Generate                                                                                                    |                       |                                                                                         |                                         |                              |                           |                       |
| The points P2 P8 are constructed in the same way, using the resulting Cartesian coordinates based on the dimensions                                                  |                       |                                                                                         |                                         |                              |                           |                       |
| given in the model for analysis:                                                                                                    |                       |                                                                                         |                                         |                              |                           |                       |
| P2 (2000; 0); P3 (4                                                                                                    | 000; 0                | 9); P4 (6000; 0); P5 (8000; 0); P6 (600                                                 | 0; 1500); P7                            | (4000; 1500                  | )); P8 (20                | 000; 1500).           |

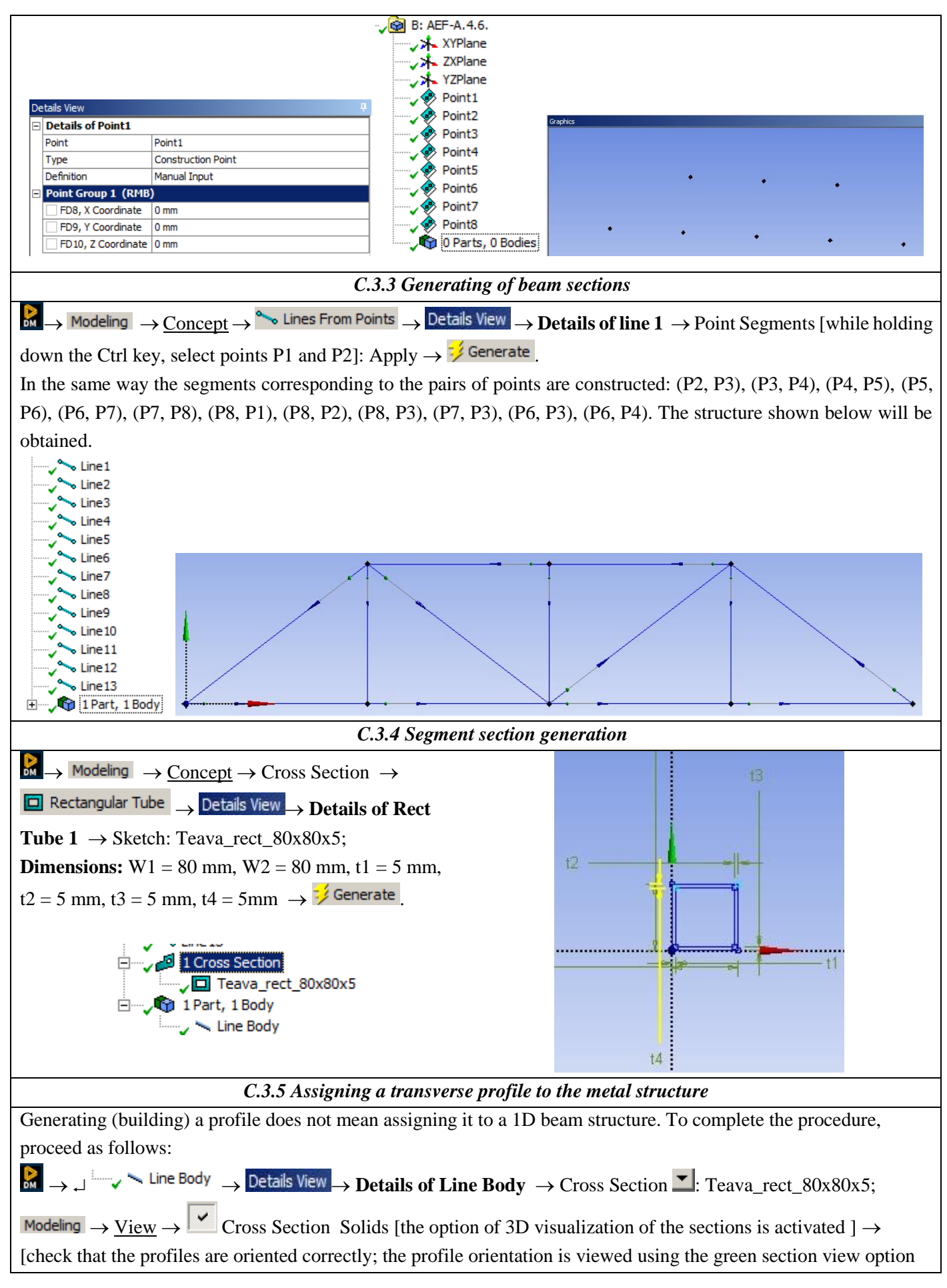

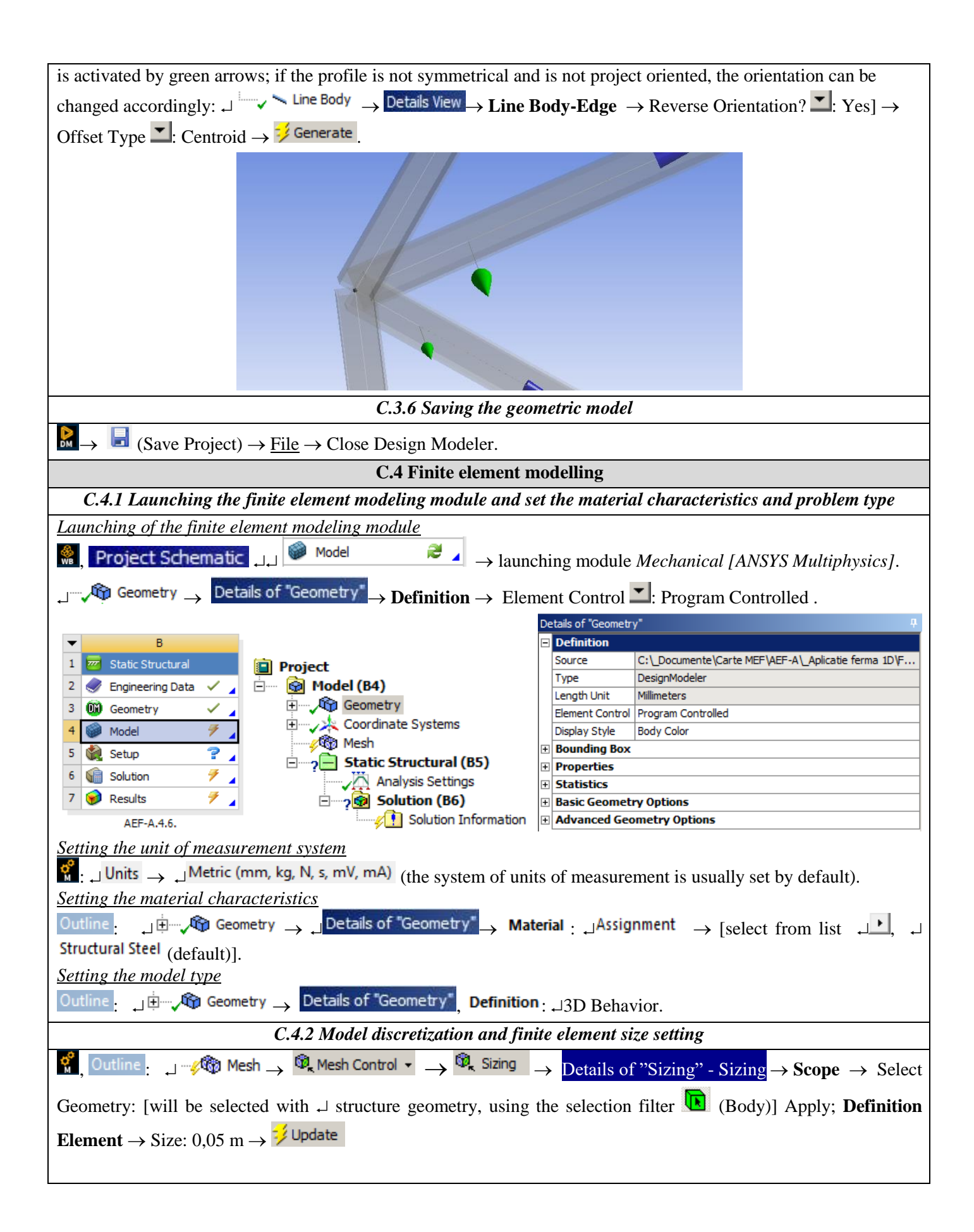

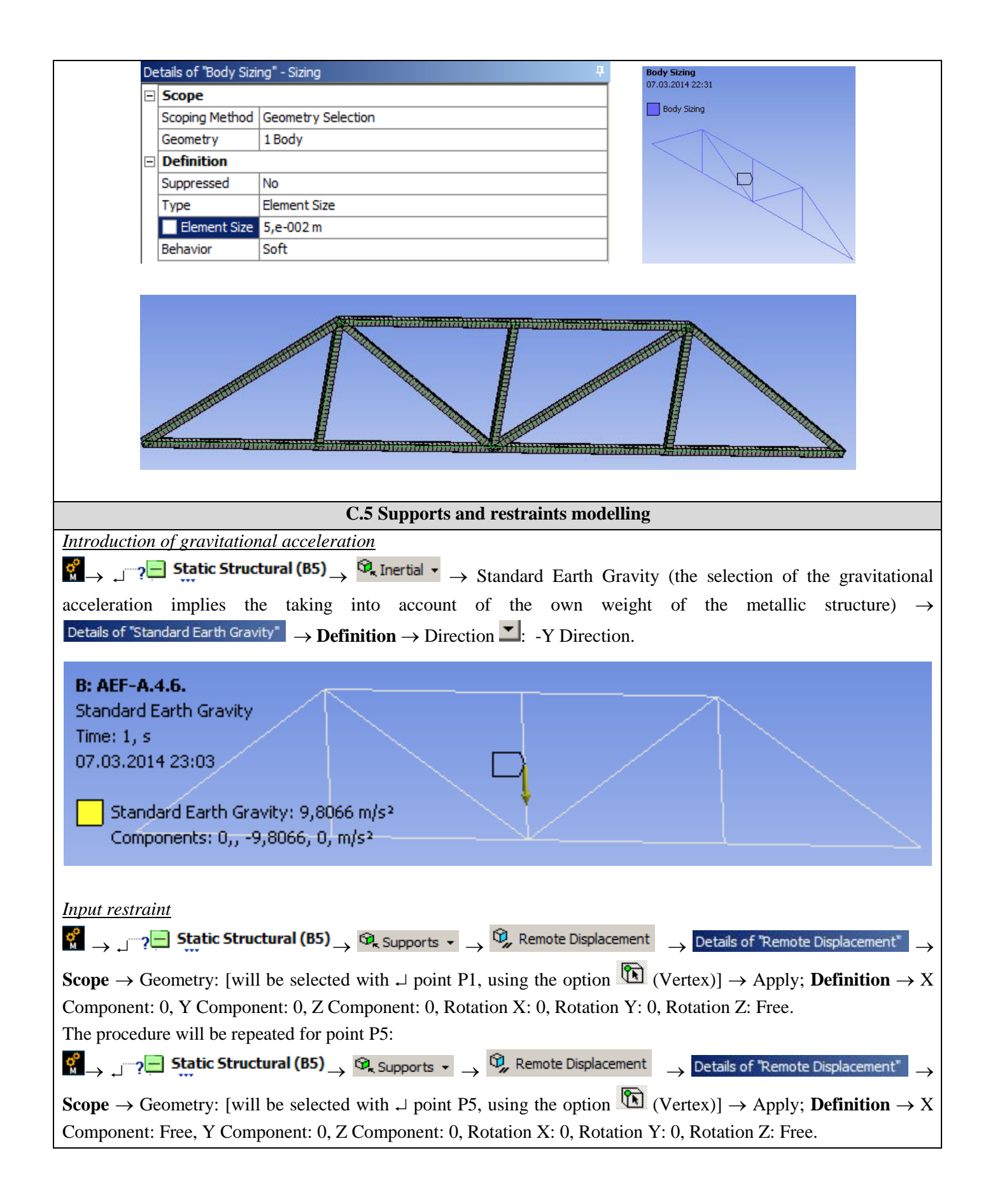

| B: AEF-A.4.6.<br>Remote Displacement<br>Time: 1, s<br>07.03.2014 23:26<br>Remote Displacement<br>Components: 0,, 0,, 0, m<br>Rotation: 0,, 0,, 0, m                                                                                                    |                                                                                                    | B: AEF-A.4.6.<br>Remote Displacement 2<br>Time: 1, s<br>07.03.2014 23:29<br>Remote Displacement 2<br>Components: Free, 0,, 0, m<br>Rotation: 0,, 0,, Free °<br>Location: 8,, 0,, 0, m |                                                                                                    |
|----------------------------------------------------------------------------------------------------|----------------------------------------------------------------------------------------------------|----------------------------------------------------------------------------------------------------|----------------------------------------------------------------------------------------------------|
| B: AEF-A.4.6.<br>Static Structural<br>Time: 1, s<br>07.03.2014 23:31<br>A Standard Earth Gravity: 9,8066<br>B Remote Displacement<br>C Remote Displacement 2                                                                                                    | n/s²                                                                                                    | A                                                                                                    |                                                                                                    |
|                                                                                                    | C.6 Load me                                                                                                    | odeling                                                                                                    |                                                                                                    |
| point P2 using option $\bigcirc$ (Vertex<br>metal structure parallel to the OY<br>The procedure will be repeated for<br>$\bigcirc$ $\rightarrow$ $\rightarrow$ $\bigcirc$ <b>Static Structural (B</b><br>point P2 using option $\bigcirc$ (Vertex<br>metal structure parallel to the OY | (i)] $\rightarrow$ Apply; <b>Definition</b> $\rightarrow$<br>axis will be selected with $_{+}$<br>r point P4:<br><b>5)</b> $\rightarrow$ $\bigcirc$ Loads $\checkmark$ $\rightarrow$ $\bigcirc$ For<br>(x)] $\rightarrow$ Apply; <b>Definition</b> $\rightarrow$<br>axis will be selected with $_{+}$ | Magnitude: 5000 N; Direc<br>J].<br>→ Details of "Force" →<br>Magnitude: 5000 N; Direc<br>J].                                                                                          | Scope $\rightarrow$ Geometry: [select<br>ction: axa Y [a segment of the<br>$\rightarrow$ Scope $\rightarrow$ Geometry: [select<br>ction: axa Y [a segment of the |
| B: AEF-A.4.6.<br>Force<br>Time: 1, s<br>07.03.2014 23:34<br>Force: 5000, N<br>Components: 0,, -5000,, 0                                                                                                    | D, N                                                                                                    | B: AEF-A.4.6.<br>Force 2<br>Time: 1, s<br>07.03.2014 23:39<br>Force 2: 5000, N<br>Components: 0,, -5000                                                                               | 0,, 0, N                                                                                                    |
| The constraints and loads of the s                                                                                                    | tructure will look like the fi                                                                                                    | gure below.                                                                                                    |                                                                                                    |
| Static Structural (B5) Analysis Settings Standard Earth Gravity Remote Displacement Remote Displacement 2 Force Force Force Force                                                                                                    | B: AEF-A.4.6.<br>Static Structural<br>Time: 1, s<br>07.03.2014 23:41<br>A Standard Earth Gravity: 9,8066 m/s <sup>2</sup><br>B Remote Displacement B<br>C Remote Displacement 2<br>D Force: 5000, N<br>E Force 2: 5000, N                                                                             |                                                                                                    |                                                                                                    |

# **D. SOLVING THE FEA MODEL**

| D.1 Launching the calculation module and select the types of results                                                                                                    |
|----------------------------------------------------------------------------------------------------|
| In order to select the final data types to be analyzed after the launch of the calculation module, the series of                                                                                                    |
| commands presented below will be followed. $\Re \rightarrow \downarrow - \sqrt{2}$ Solution (B6) $\rightarrow \text{Insert} \rightarrow \text{Deformation} \rightarrow \text{Total}$                                                                                                    |
| [use the commands in the open command box with                                                                                                    |
| Același rezultat se poate obține prin utilizarea comenzilor:                                                                                                    |
| $\downarrow$ $\sim$ $\sim$ $\sim$ $\sim$ $\sim$ $\sim$ $\sim$ $\sim$ $\sim$ $\sim$                                                                                                    |
| and                                                                                                    |
| $\downarrow$ — $\swarrow$ Solution (B6) $\rightarrow$ $\bowtie$ Deformation $\checkmark$ $\rightarrow$ $\bowtie$ Directional                                                                                                    |
| For this type of structure, the Beam tool can be applied in order to visualize the linearized stresses on the                                                                                                    |
| component elements. It is customary, in the process of designing beam structures, to take into account the                                                                                                    |
| components of axial stresses that arise from the effect of axial and bending loads in all directions. The following ar                                                                                                    |
| the other types of results to be analyzed:                                                                                                    |
| $\downarrow$ $\checkmark$ $\swarrow$ Solution (B6) $\rightarrow$ $\textcircled{2}$ Tools $\checkmark$ $\rightarrow$ $\textcircled{2}$ Beam Tool                                                                                                    |
| $\downarrow$ Solution (B6) $\rightarrow$ Beam Results $\bullet$ $\rightarrow$ $\bullet_{r}$ Axial Force                                                                                                    |
| $\downarrow$ $\checkmark$ <b>Solution (B6)</b> $\rightarrow$ $\textcircled{P}_{r}$ Beam Results $\checkmark$ $\rightarrow$ $\textcircled{P}_{r}$ Bending Moment                                                                                                    |
| $\downarrow$ $\checkmark$ <b>Solution (B6)</b> $\rightarrow$ $\textcircled{P}_{r}$ Beam Results $\checkmark$ $\rightarrow$ $\textcircled{P}_{r}$ Torsional Moment                                                                                                    |
| $\downarrow$ $\checkmark$ Solution (B6) $\rightarrow$ $\textcircled{P}_{r}$ Beam Results $\checkmark$ $\rightarrow$ $\textcircled{P}_{r}$ Shear Force                                                                                                    |
| D.2. Launching the solving module                                                                                                    |
| $ \circ                   $                                                                                                    |
| Solution (B6)                                                                                                    |
| Solution Information                                                                                                    |
| Total Deformation                                                                                                    |
| Comparison     Comparison     C     |
| E Beam Tool                                                                                                    |
| Your Direct Stress     Your Direct Stress     Winimum Combined Stress                                                                                                    |
| Maximum Combined Stress                                                                                                    |
| Axial Force                                                                                                    |
| 🖓 Total Bending Moment                                                                                                    |
| Torsional Moment                                                                                                    |
| Total Shear Force $ ightarrow$ $ ightarrow$ |

## **E. POST-PROCESSING OF RESULTS**

| E.1 Viewing the displacement fields                                                                                                    |  |  |  |  |
|----------------------------------------------------------------------------------------------------|--|--|--|--|
| For suggestive results, set the view scale of the menu beams:                                                                              |  |  |  |  |
| Result 8,6e+002 (Auto Scale) ▼ → Result 1.0 (True Scale) ▼                                                                                 |  |  |  |  |
| Total deformation view                                                                                                    |  |  |  |  |
| $\Box = \sqrt{2}$ Solution (A6) $\rightarrow \sqrt{2}$ Total Deformation $\rightarrow$ Graph $\rightarrow$ Animation $\blacktriangleright$ |  |  |  |  |
| If the images are not suggestive enough, in terms of how the work is distorted, you can return to changing the                             |  |  |  |  |
| display scale by selecting a higher value: Result 1,7e+003 (2x Auto) ▼.                                                                    |  |  |  |  |

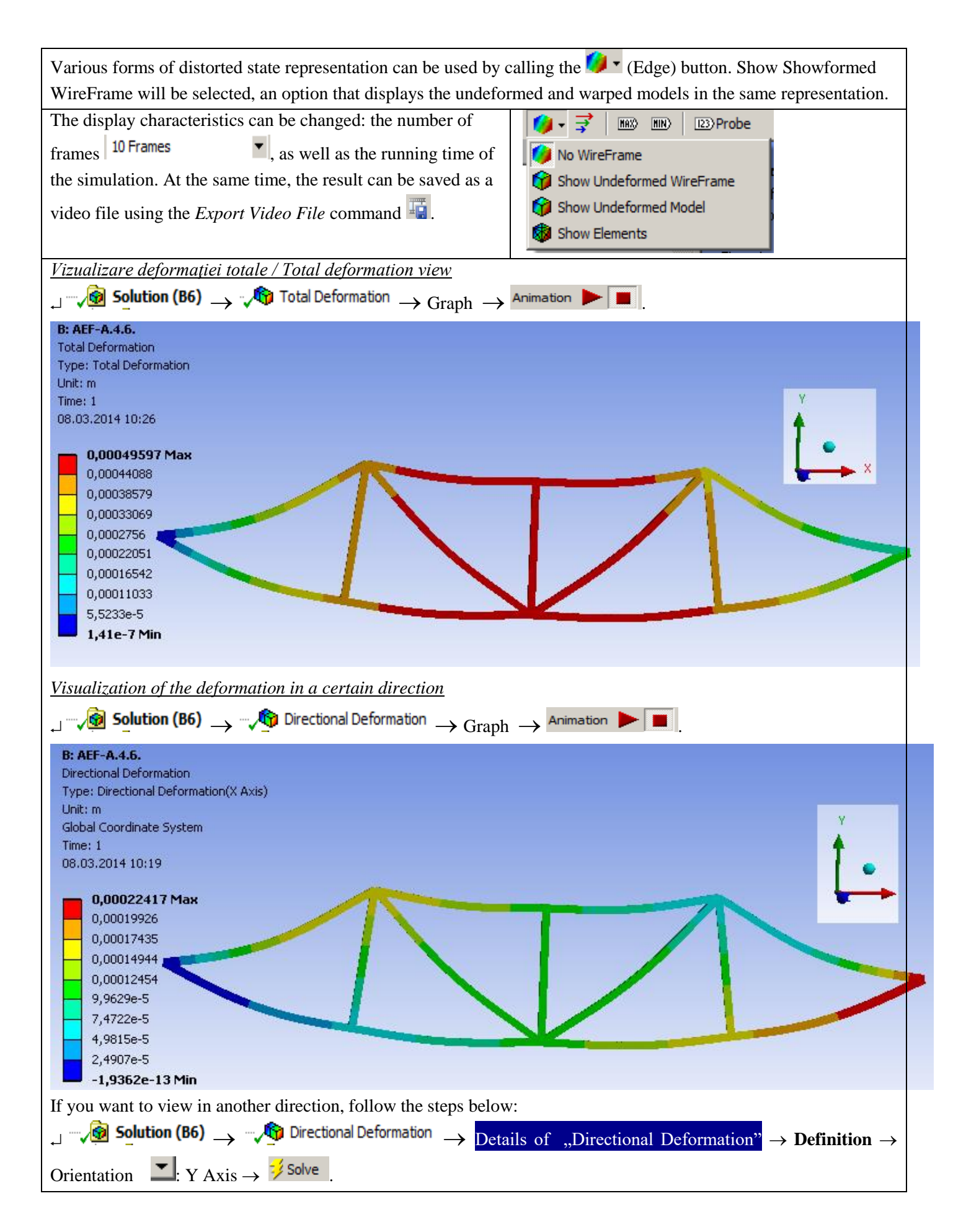

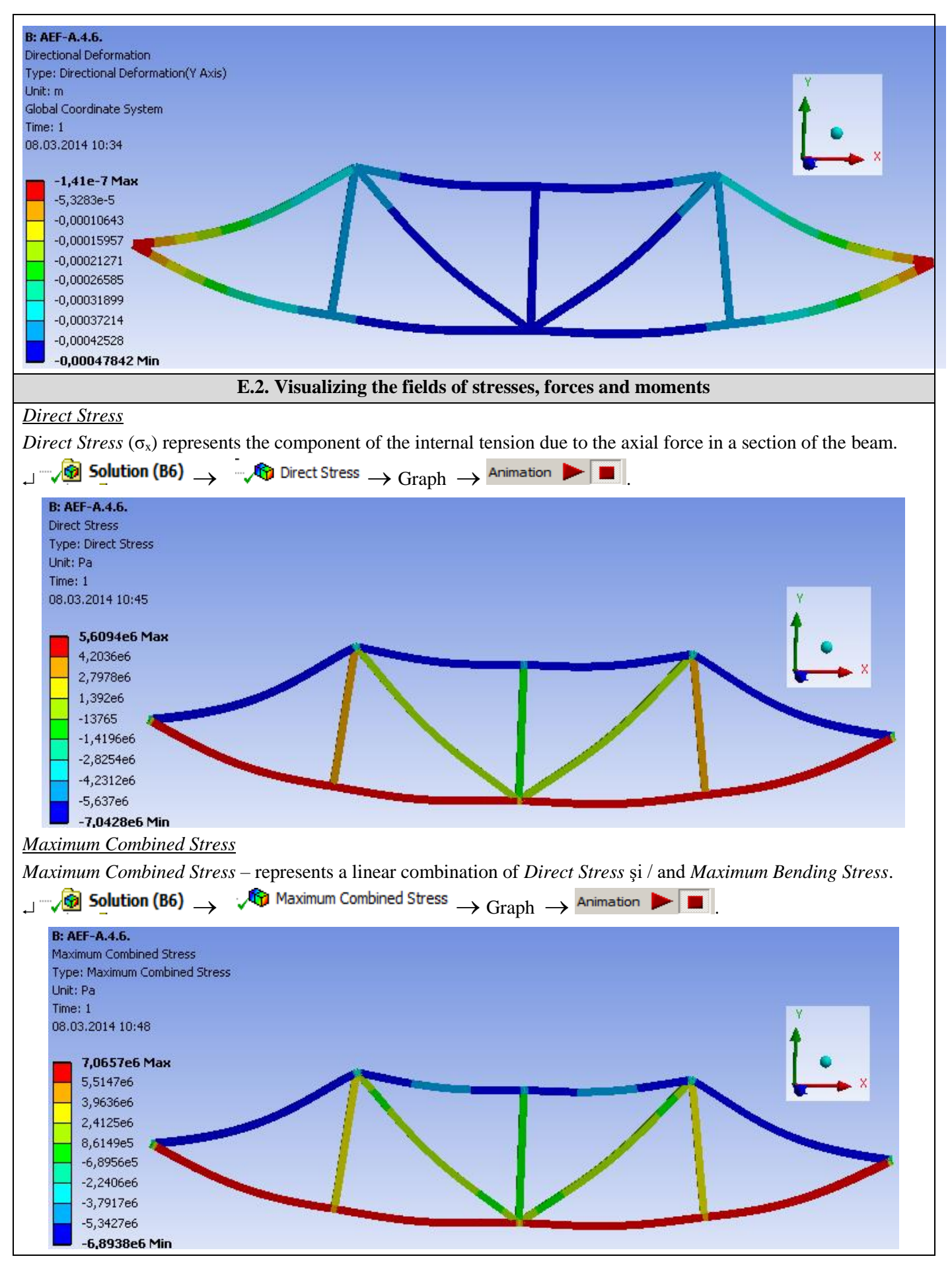

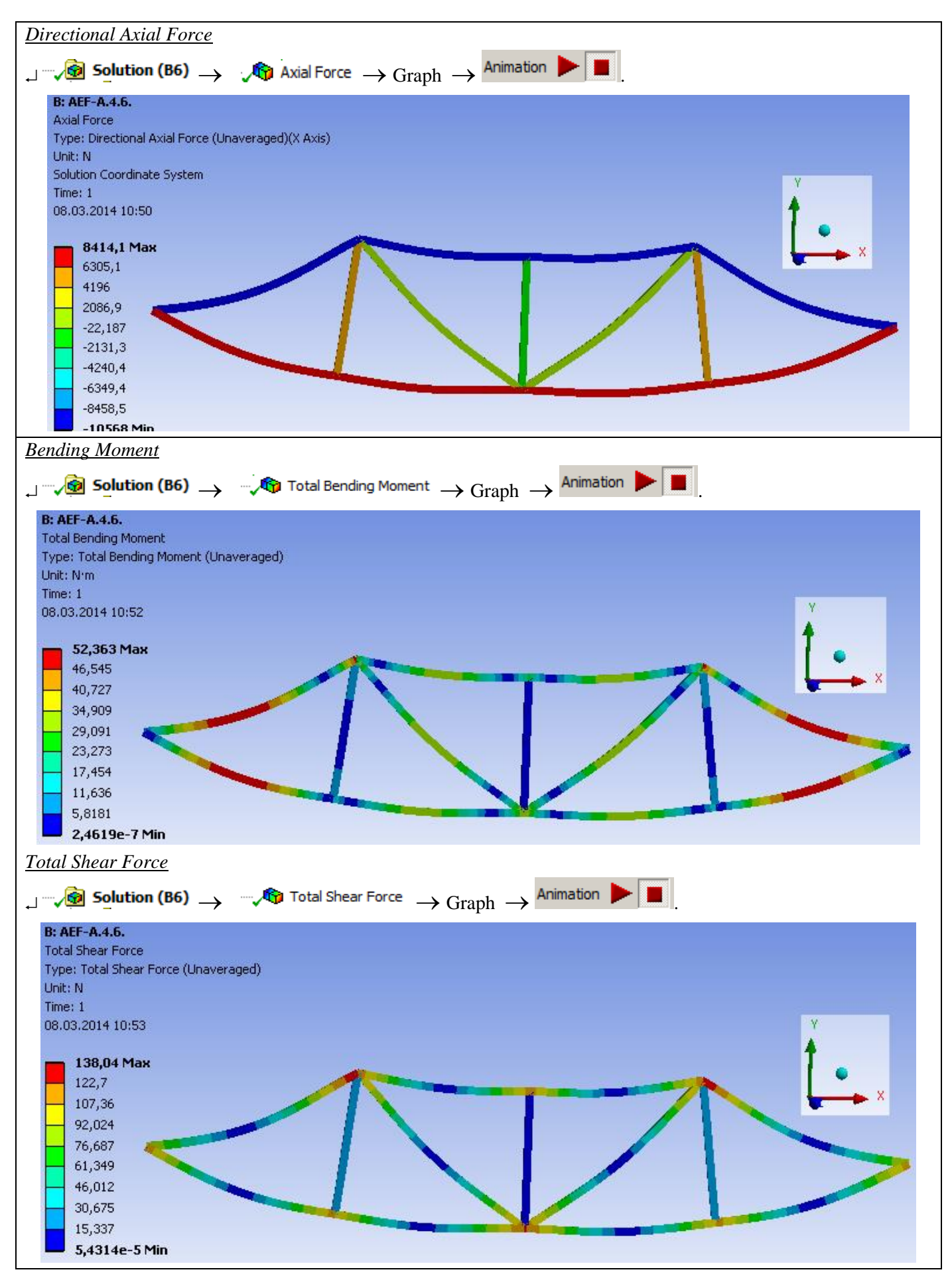

## F. ANALYSIS OF RESULTS

#### F.1 / Analysis of the results obtained by FEM

It is observed that, despite the fact that the modeling of the beam structure was performed with the help of 1D bodies, the results obtained are suggestive, being presented in a 3D environment.

From the point of view of the total deformations, it is observed that the maximum value is 0.5 mm in the middle area of the metal structure. In the Ox direction, the maximum displacement is obtained in the bearing corresponding to point P5, having a relatively small value, 0.2 mm.

It is observed that the areas with high shear efforts are those corresponding to the assembly points of the sections and those required for bending being the middle areas of the sections (explained by the maximum value of the forces arms in the nodes).

Examining the graphical representation of the axial forces, it is observed that the sections located in the lower part of the structure (segments 1-2, 2-3, 3-4, 4-5) are subject to stretching stress - represented in red and those located in the upper part of the structure (1-8, 8-7, 7-6, 6-5) are required for compression - represented by the color blue. The sections in the middle of the structure (8-3, 7-3, 6-3) are very little stressed axially, the value of the efforts tending towards 0.

The information regarding the deformations, corroborated with the information regarding the internal stresses, the combined maximum stresses lead to the conclusion that the structure withstands loads without problems, the values of maximum stresses not exceeding 7 x  $10^6$  Pa, value well below the allowed material limit.

F.2 Prezentarea rezultatelor obținute prin metoda clasică / Presentation of the results obtained by the classical method

Number the nodes: N = 8.

The number of beams b = 13 is established, as well as the number of simple external connections r = 3. The static determination condition is checked: 2N = b + r.

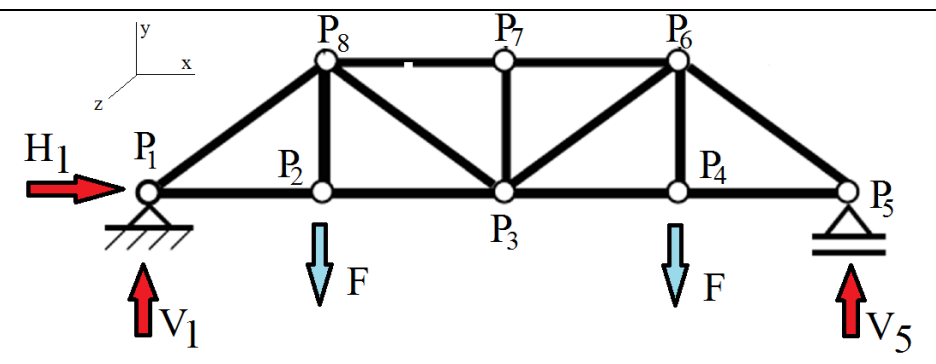

Calculate the reactions in the bearings corresponding to points P1 and P5 using the solidification method, writing the equilibrium equations.

$$\sum M_{(P1)} = -F \cdot 4a - F \cdot 12a + V_5 \cdot 16a = 0$$
  
$$\sum M_{(P5)} = -F \cdot 4a - F \cdot 12a + V_1 \cdot 16a = 0$$
  
$$\sum F_{(Oy)} = V_1 + V_5 - 2F = 0$$

We obtain the results:  $V_1 = V_5 = F = 5.000 \text{ N}$ ;  $H_1 = 0$ .

Isolate node P1 and represent it graphically, writing the equilibrium equations.

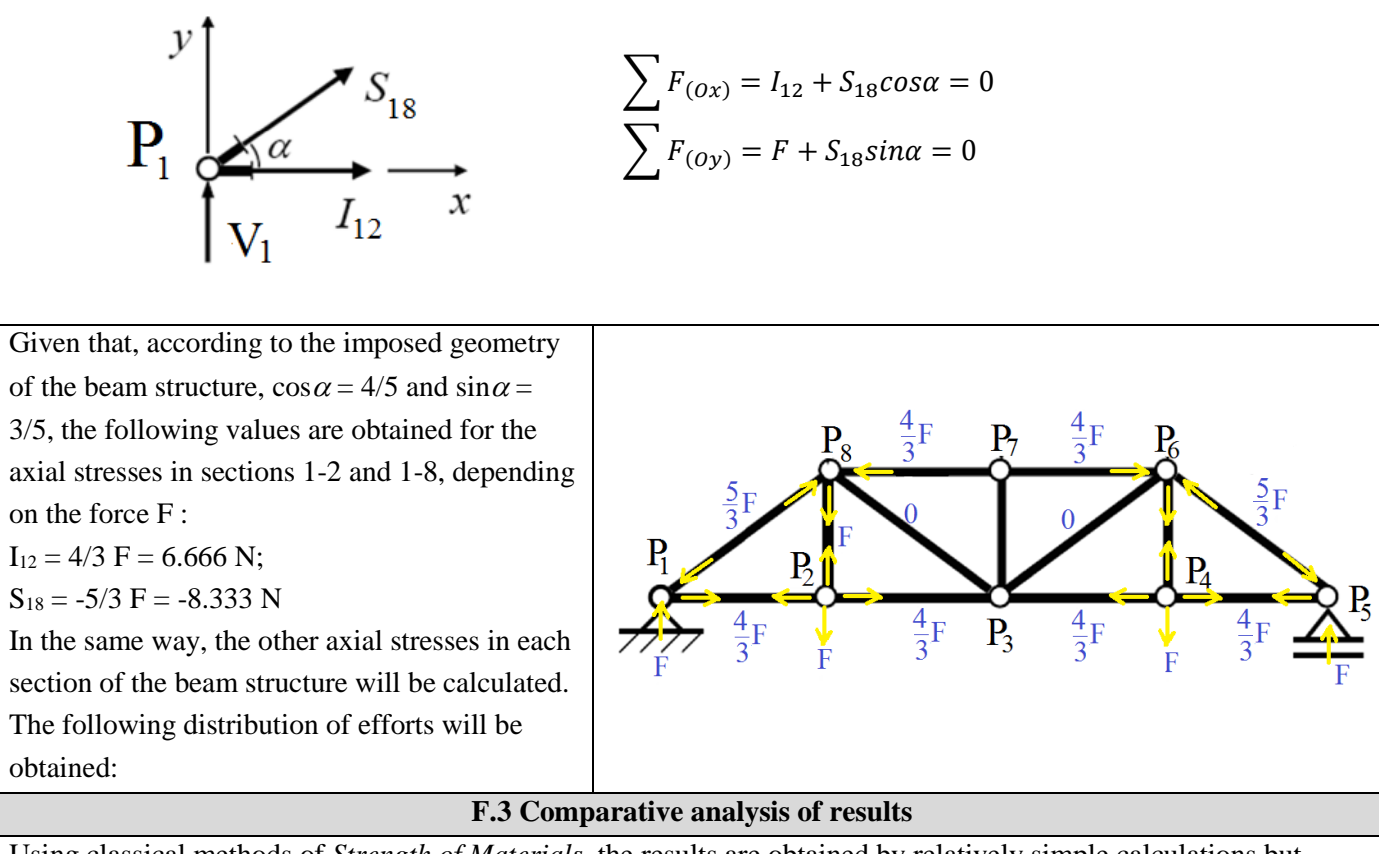

Using classical methods of *Strength of Materials*, the results are obtained by relatively simple calculations but which require significant time resources, which are directly proportional to the level of complexity of the analyzed structure.

### **G. CONCLUSIONS**

Several sub-chapters of the analysis can be addressed in this subchapter.

From the point of view of the pre-processing phase, it can be seen that the use of 1D bodies involves minimal resources for both modeling and discretization. Another strong point is that the transverse profile of the sections can be modified / oriented very easily, without influencing the basic shape of the beam structure. Moreover, it is possible to use different profiles for each section. The sections can be connected in several ways, depending on the central axis of the profiles used.

The introduction of supports, constraints and demands is quick and easy. The declaration of the materials, as well as the discretization of the beam structure are controllable processes, which can be done automatically or manually.

Comparing the results obtained by the classical method and FEM, it can be seen that they are comparable, at least in the case of axial stresses, a case that was calculated classically, the finite element method providing much more data, over time and with much resource consumption. smaller.

It can be seen that the structure of the beams is very little required, and much smaller profiles can be used in order to achieve savings. Changing the profile of the beam sections and recalculating is done in a very short time, being an easy procedure.

For example, the 80 x 80 x 5 mm rectangular pipe profile will be replaced with 50 x 50 x 5. The result of *Maximum Combined Stress* is shown below.

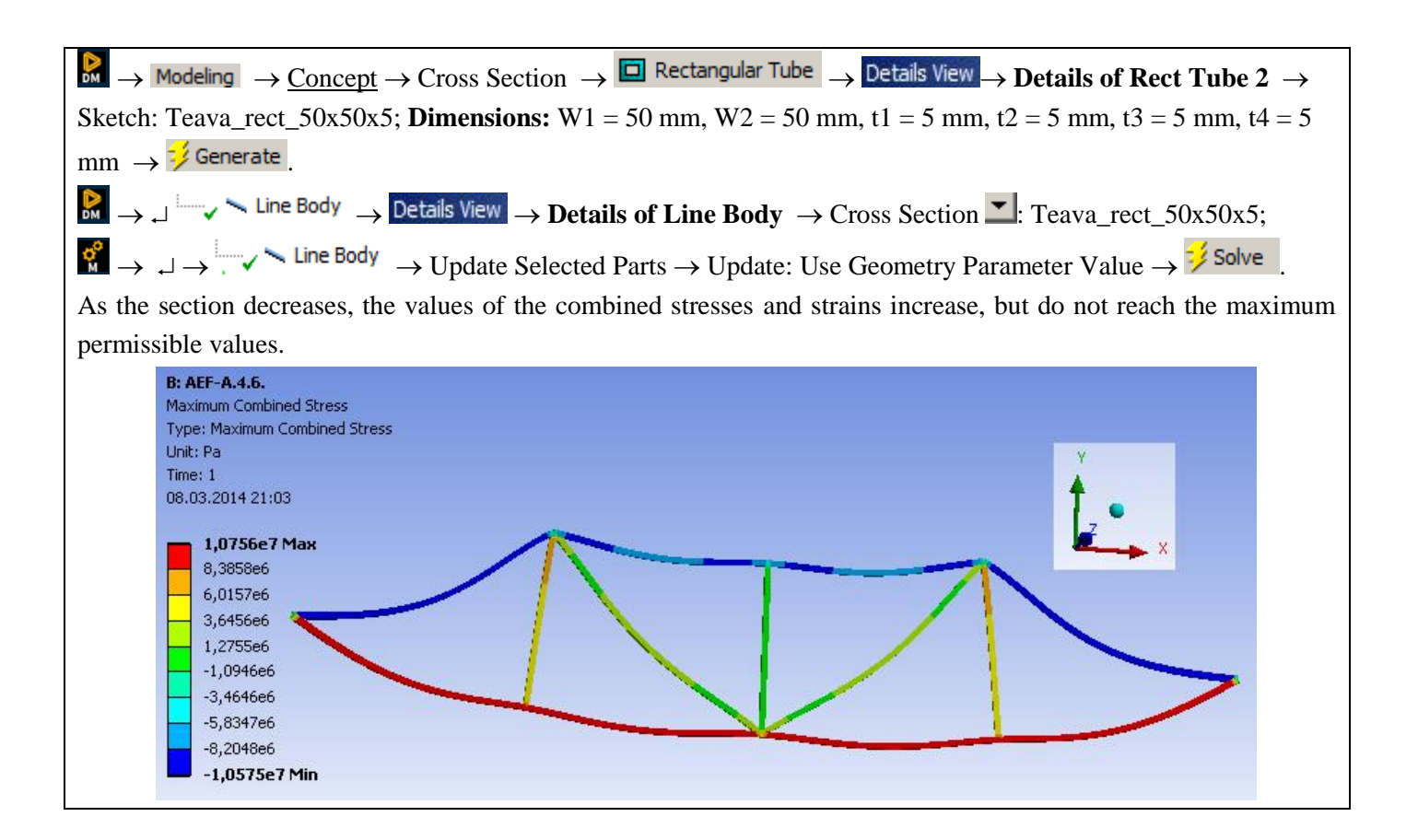

# **Application: FEA-A.15 Self-induced vibration modes**

#### **KEY WORDS**

Linear static analysis, modal analysis, eigenfrequencies, eigenmodes, eigenmodes, planar geometric model, linear material, 1D finite element, linear finite element

## CONTENT

A. PROBLEM DESCRIPTION B. THE FEA MODEL C. PREPROCESSING OF THE FEA MODEL D. SOLVING THE FEA MODEL E. POSTPROCESING OF THE RESULTS F. ANALYZING OF THE RESULTS G. CONCLUSIONS

## **A. PROBLEM DESCRIPTION**

#### A.1 Introduction

In many practical situations for the design of complex mechanical systems it is necessary to know the own frequencies and modes of vibration of some components or even of the whole. These parameters, invariable with time, determined in the conditions of observing the equilibrium configuration, are intimate characteristics of the analyzed structure depending on the shape, dimensions and material.

The determination of the frequencies and of the own vibration nodes of the mechanical components or structures can be done by means of the modal analysis. Natural frequencies and vibration modes are very important parameters for the design phase because they provide information about the dynamic behavior of the analyzed structures. The modal analysis within the ANSYS program is a linear analysis. Any nonlinearity such as plasticity and contact elements is ignored, even if it is defined. Modal analysis is used to calculate the natural frequencies and modes of deformation of the structure.

#### A.2 Application description

Bridges made of lattice beams are characterized by high rigidity, being generally made of elements made of steel. Identifying your own modes and frequencies of vibration is particularly important to take into account in the design process the values of the frequencies of certain demands: natural (earthquakes, strong winds) or artificial (induction of vibrations by vehicles crossing the bridge) to avoid total or partial destruction of the structure. At the same time, because tensions can occur in the structure at temperature variations, the bridge is fixed at one end by means of a rotating joint with a bolt and at the other end it is supported and guided allowing translation.

#### A.3 Application goal

The purpose of this application is to identify its own modes and frequencies of vibration for the bridge-type structure of lattice beams in order to avoid its resonance phenomena. The displacement fields for each vibration mode will be

presented in order to optimize the construction of the structure, respectively to minimize its weight in compliance with the deformation and strength restrictions.

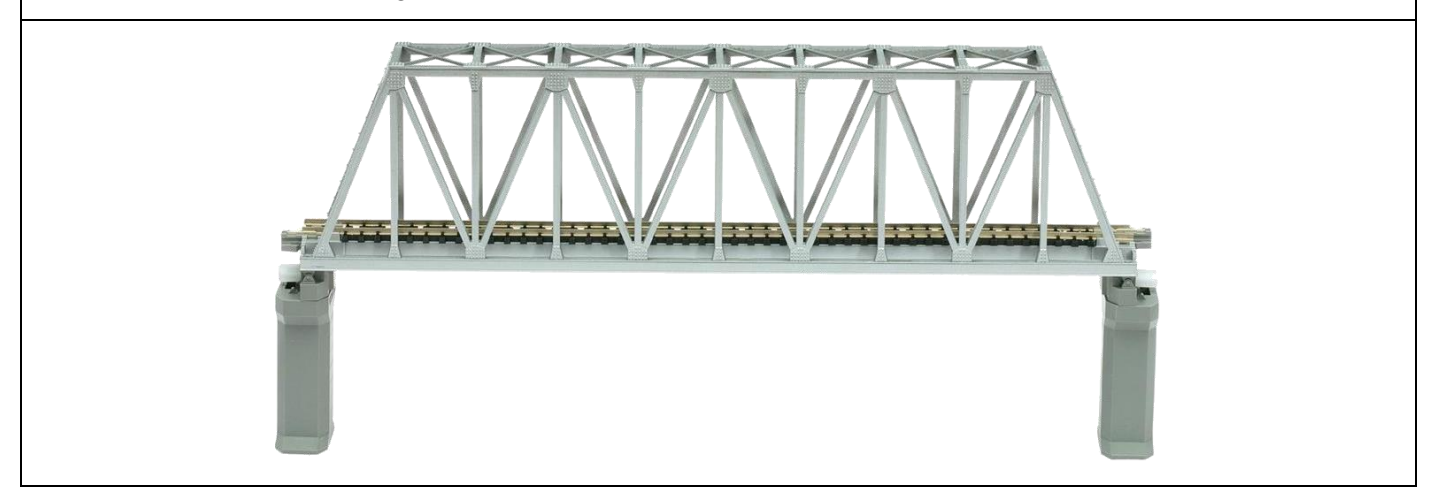

# **B. PREPARATION OF THE MODEL FOR ANALYSIS**

#### **B.1** The model definition

The modal solution is obtained following a modal analysis which consists in completing the following steps:

- model construction;
- applying loads and obtaining the solution through structural analysis;
- expanding modes;
- viewing the results.

In order to draw up the finite element analysis model associated with the above application, it is necessary to identify:

- geometric shape and dimensions,
- restrictions induced by links with adjacent elements,
- external and internal loads (own weight),
- material characteristics.

#### **B.2** The analysis model description

The basic equation solved in a typical unamortized modal analysis typical for the ANSYS program is given by the classical problem of eigenvalues:

 $[K] = \omega i^2 [M]$ 

where [K] is the stiffness matrix; is the shape vector (eigenvector) of mode i;

 $\omega_i$  is the natural frequency of mode i ( $\omega_i^2$  is the eigenvalue); [M] is the mass matrix.

Among the methods for solving this equation, recommended in the ANSYS program, the Lanczos vectors method will be used in this paper. The static stresses of the bridge-type mechanical structures can be overlapped by the dynamic stresses which, together with the static ones, can cause the destruction of this part. One of the dynamic stresses to which a bridge is subjected is the stress due to vibrations caused by various causes during use (passing of people, vehicles, vibrations due to machinery or work equipment, weather stresses - strong wind, etc.).

The mechanical structure studied in this paper is considered independent, without mechanical connections and other constraints. This method of calculation was approached because the modeling of related elements would lead to large dimensions of finite element models, which would have a negative effect on the accuracy of the results. Thus, the modal analysis of the mechanical structure will be performed in order to obtain indications on the occurrence of the resonance phenomenon.

#### **B.3** Characteristics of the material

For finite element analysis the strength characteristics of the material, S235 steel (equivalent to OL 37) are:

- modulus of longitudinal elasticity,  $E = 204,000 \text{ N} / \text{mm}^2$ ;
- transverse contraction coefficient (Poisson), v = 0.3.

# C. PREPROCESSING OF FEA MODEL

| C.1 Creating and saving the project                                                                                                    |                          |  |
|----------------------------------------------------------------------------------------------------|--------------------------|--|
| Creating the project                                                                                                    |                          |  |
| The drawing made in the previous application "Linear static analysis of bar structures" will be taken over.                                                         |                          |  |
| In order to take over a geometry previously made in another analysis, the following commands will be executed, in                                                   |                          |  |
| the order presented:                                                                                                    |                          |  |
| $ \longrightarrow \square \square \square \square \square \square \square \square \square \square \square \square \square \square \square \square \square \square $ |                          |  |
| $\rightarrow$ will get a window with two analysis structures (Static Structural and Modal).                                                                         |                          |  |
| By holding down 📓 Geometry 🗸 🖌 on the command in the Static Structural analysis structure, it is dragged                                                            |                          |  |
| over the command Geometry ? In the Modal structure until it turns into Share B3,                                                                                    |                          |  |
| when the mouse key is released $\sim$ The link between the two projects is shown in the figure below $\rightarrow$                                                  |                          |  |
| $\boxed{\mathbb{R}} \text{Save As} \rightarrow \text{File name: } Modal\_ex \rightarrow \boxed{\text{Save}}.$                                                       |                          |  |
| ▼ A ▼                                                                                                    | В                        |  |
| 1 🚾 Static Structural 1                                                                                                    | 🕛 Modal                  |  |
| 2 🥏 Engineering Data 🗸 👌                                                                                                    | 🥏 Engineering Data 🛛 💡 🖌 |  |
| 3 🕼 Geometry 🗸 🚽 3                                                                                                    | 🕅 Geometry 🗸 🖌           |  |
| 4 📦 Model 🗸 4 (                                                                                                    | 🝘 Model 🛛 🥰 🖌            |  |
| 5 🎡 Setup 🗸 🧹 5 🕻                                                                                                    | 🍓 Setup 🛛 👕 🖌            |  |
| 6 📢 Solution 🗸 🧹 6 (                                                                                                    | 🗑 Solution 🛛 👕 🖌         |  |
| 7 😥 Results 🗸 7 (                                                                                                    | 🔗 Results 🛛 👕 🖌          |  |
| Ferma 1D                                                                                                    | AEF-A.4.12.              |  |
| Problem type setting (3D)                                                                                                    |                          |  |
| $A: \ \ \ \ \ \ \ \ \ \ \ \ \ \ \ \ \ \ \$                                                                                                    |                          |  |
| Analysis Type, [select from list $\downarrow \square$ , $\downarrow 3D$ ] $\rightarrow$ [close window $\downarrow \blacksquare$ ].                                  |                          |  |
| C.2 Modelling of material characteristics                                                                                                    |                          |  |
| The material of the new structure can be introduced by taking over the characteristics from the main window, with                                                   |                          |  |
| the "pull" procedure from <i>Static Structural</i> .                                                                                                    |                          |  |
| ▼ A                                                                                                    | В                        |  |
| 1 🐷 Static Structural 1                                                                                                    | 📙 Modal                  |  |
| 2 🥏 Engineering Data 🗸 🚽 🔤 2                                                                                                    | 🎐 Engineering Data 🗸 🖌   |  |
| 3 🕼 Geometry 🗸 🔤 3 🕻                                                                                                    | 🗊 Geometry 🗸 🖌           |  |
| 4 💕 Model 🗸 4                                                                                                    | 🔊 Model 🛛 🥰 🖌            |  |
| 5 🍓 Setup 🗸 5 📢                                                                                                    | 🖹 Setup 🔗 🖌              |  |
| 6 🕼 Solution 🗸 🧴 6                                                                                                    | Solution 😨 🖌             |  |
| 7 📝 Results 🗸 7 📢                                                                                                    | 👂 Results 🛛 👕 🖌          |  |
| Ferma 1D                                                                                                    | AEF-A.4.12.              |  |

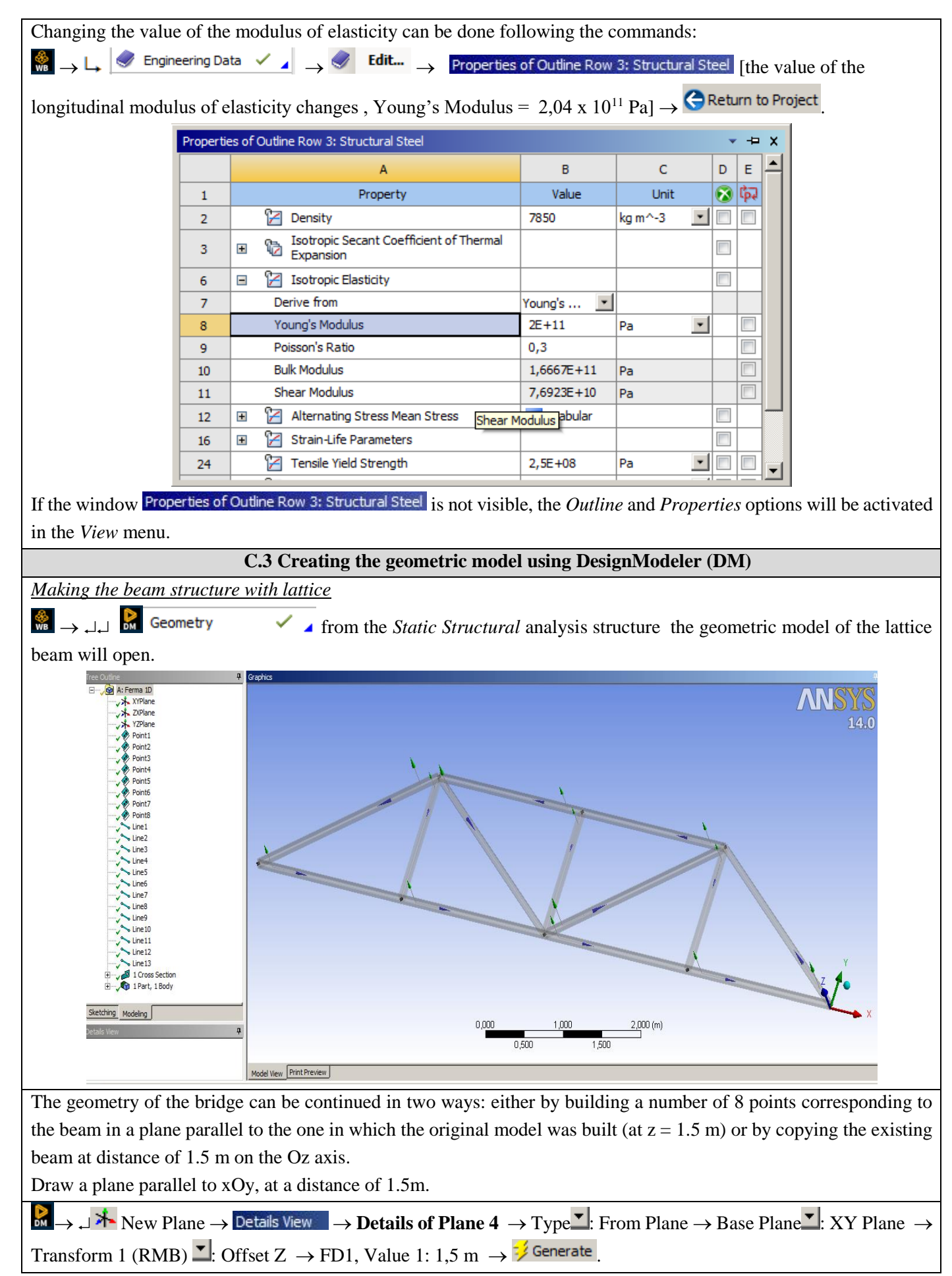

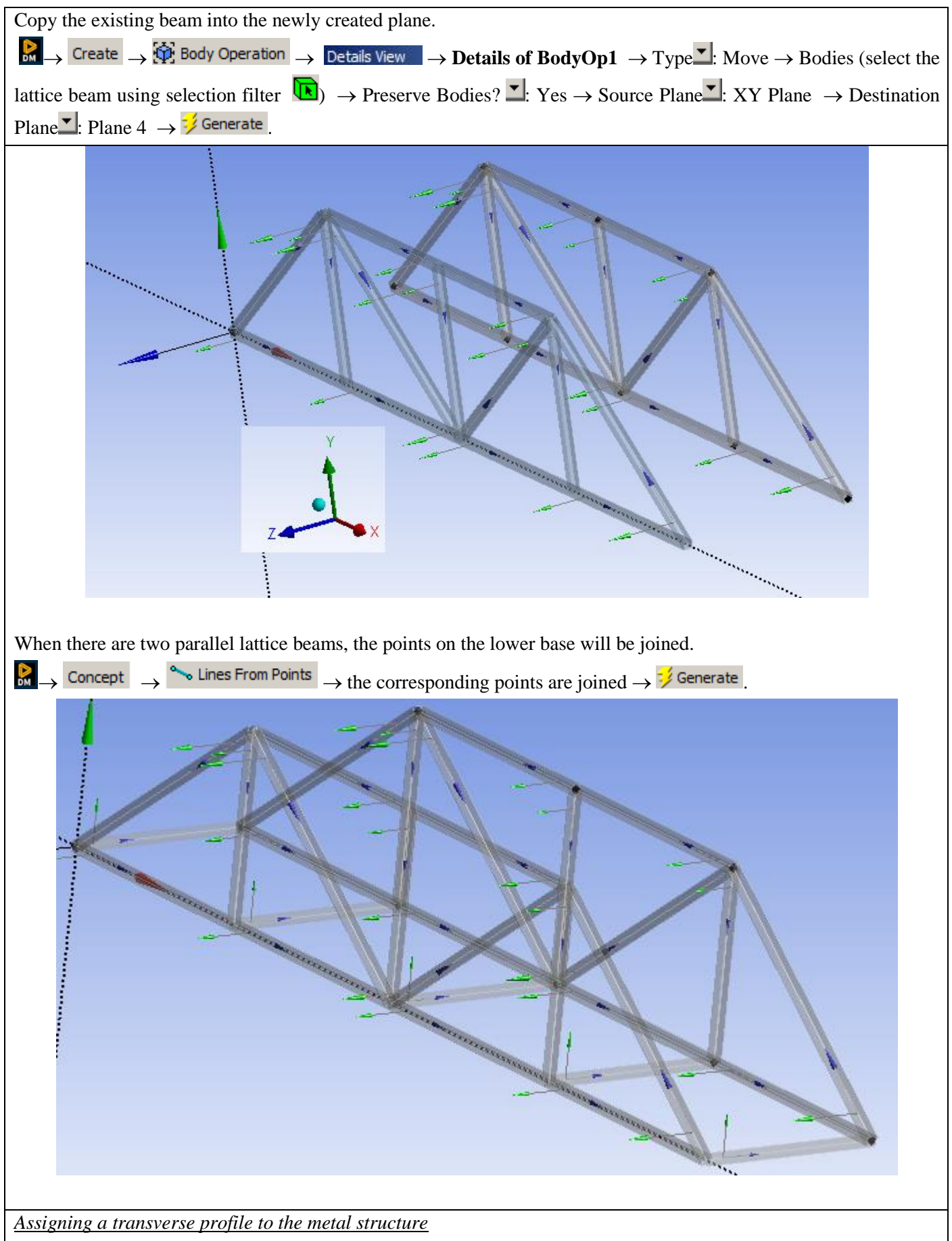

In terms of section geometry, the newly created segments will have the same properties as the original beam. The beam imported from the previous analysis is assigned a profile, the procedure is as follows:
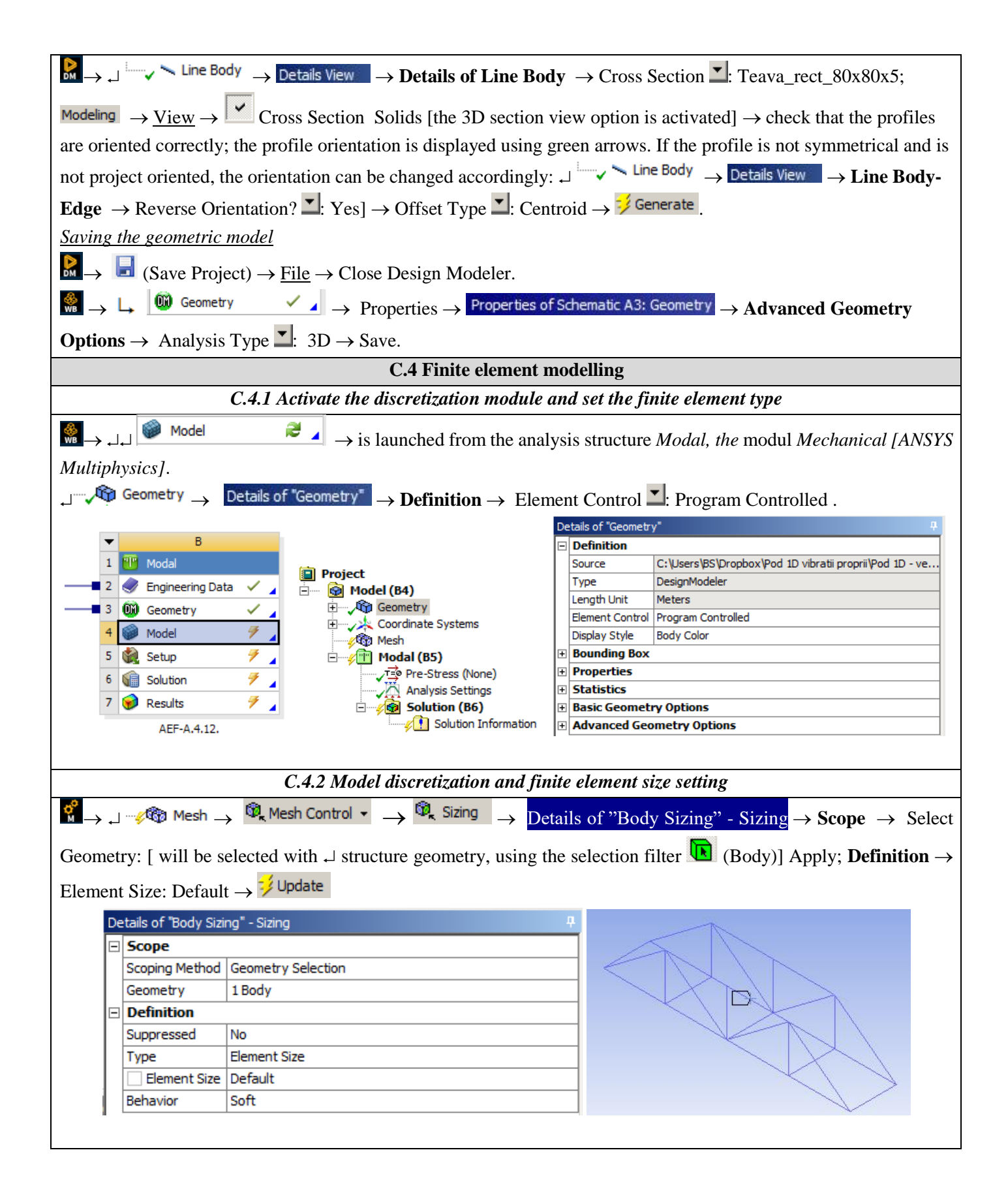

| Body Sizing<br>Body Sizing                                                                                                    |  |  |  |  |
|----------------------------------------------------------------------------------------------------|--|--|--|--|
| C.5 Supports and restraints modelling                                                                                                    |  |  |  |  |
| $\underbrace{Input \ restraint}_{\textcircled{\baselineskip}} \xrightarrow{\baselineskip} \underbrace{Static \ Structural (B5)}_{\xrightarrow{\baselineskip}} \xrightarrow{\textcircled{\baselineskip}} \underbrace{\textcircled{\baselineskip}}_{\xrightarrow{\baselineskip}} \xrightarrow{\textcircled{\baselineskip}} \underbrace{\textcircled{\baselineskip}}_{\xrightarrow{\baselineskip}} \xrightarrow{\textcircled{\baselineskip}} \underbrace{\textcircled{\baselineskip}}_{\xrightarrow{\baselineskip}} \xrightarrow{\textcircled{\baselineskip}} \underbrace{\textcircled{\baselineskip}}_{\xrightarrow{\baselineskip}} \xrightarrow{\textcircled{\baselineskip}} \underbrace{\textcircled{\baselineskip}}_{\xrightarrow{\baselineskip}} \xrightarrow{\textcircled{\baselineskip}} \underbrace{\textcircled{\baselineskip}}_{\xrightarrow{\baselineskip}} \xrightarrow{\textcircled{\baselineskip}} \underbrace{\textcircled{\baselineskip}}_{\xrightarrow{\baselineskip}} \xrightarrow{\textcircled{\baselineskip}} \xrightarrow{\textcircled{\baselineskip}} \underbrace{\textcircled{\baselineskip}}_{\xrightarrow{\baselineskip}} \xrightarrow{\textcircled{\baselineskip}} \xrightarrow{\textcircled{\baselineskip}} \textcircled{\bas$ |  |  |  |  |
| Scope $\rightarrow$ Geometry: [will select, with $\neg$ , holding down the Ctrl key, points P1 and P1', using the selection filter (Vertex)] $\rightarrow$ Apply; <b>Definition</b> $\rightarrow$ X Component: 0, Y Component: 0, Z Component: 0, Rotation X: 0, Rotation Y: 0, Rotation Z: Free.<br>Will repeat the actions for points P5 și P5':<br>$\bigcirc$ Static Structural (B5) $\rightarrow$ $\bigcirc$ Supports $\rightarrow$ $\rightarrow$ $\bigcirc$ Remote Displacement $\rightarrow$ Details of "Remote Displacement" $\rightarrow$                                                                                                    |  |  |  |  |
| Scope $\rightarrow$ Geometry: [will select, with $\neg$ , holding down the Ctrl key, points P5 and P5', using the selection filter<br>(Vertex)] $\rightarrow$ Apply; <b>Definition</b> $\rightarrow$ X Component: Free, Y Component: 0, Z Component: 0, Rotation X: 0, Rotation Y: 0, Rotation Z: Free.                                                                                                    |  |  |  |  |
| A: Ferma 1D<br>Remote Displacement 2<br>Time: 1, s<br>18.05.2014 19:35<br>Remote Displacement 2<br>Components: Free, 0,, 0, mm<br>Rotation: 0,, 0,, 750, mm<br>Cocation: 0,, 0,, 750, mm<br>Rotation: 0,, 0,, 750, mm                                                                                                    |  |  |  |  |
| C.6 Load modeling                                                                                                    |  |  |  |  |
| $\begin{array}{c} \underline{Introduction \ of \ gravitational \ acceleration} \\ \hline \\ \hline \\ \hline \\ \hline \\ \hline \\ \hline \\ \hline \\ \hline \\ \hline \\ $                                                                                                    |  |  |  |  |

| Static Structural     |       |  |  |
|-----------------------|-------|--|--|
| Time: 1, s            |       |  |  |
| 18.05.2014 19:37<br>I | B D   |  |  |
| A Remote Displaceme   | int   |  |  |
| D Describe Disalesson | ant 2 |  |  |

### **D. SOLVING THE FEA MODEL**

| D.1 Select the types of results                                                                                                    |  |  |  |  |  |
|----------------------------------------------------------------------------------------------------|--|--|--|--|--|
| In order to select the final data types to be analyzed after the launch of the calculation module, the series of                                                                                |  |  |  |  |  |
| commands presented below will be followed.                                                                                                    |  |  |  |  |  |
| $\mathbb{G} \to \mathbb{L} \longrightarrow \mathbb{G}$ Solution (B6) $\to \mathbb{I}$ Insert $\to$ Deformation $\to$ Total [use the commands in the command box open                            |  |  |  |  |  |
| with                                                                                                    |  |  |  |  |  |
| The same result can be obtained by using commands:                                                                                                    |  |  |  |  |  |
| $\downarrow$ <b>Solution (B6)</b> $\rightarrow$ <b>Q</b> Deformation $\bullet \rightarrow$ <b>Q</b> Total [the buttons in the menu bars are used]                                               |  |  |  |  |  |
| In order to obtain suggestive results, analyzes will be performed with several types of profiles of the beams of the                                                                            |  |  |  |  |  |
| metal structure: rectangular pipes with dimensions 80 x 80 x 5 mm, 60 x 60 x 5 mm, 50 x 50 x 5 mm and profiles I                                                                                |  |  |  |  |  |
| of sections of 3800 mm <sup>2</sup> , 950 mm <sup>2</sup> , 237.5 mm <sup>2</sup> .                                                                                                    |  |  |  |  |  |
| D.2 Launching the solving module                                                                                                    |  |  |  |  |  |
|                                                                                                    |  |  |  |  |  |
| □       ✓       Solution (B6)         □       ✓       Solution Information         ✓       Solution Information       ✓         ✓       Total Deformation       ✓         ✓       Solve       ✓ |  |  |  |  |  |

#### E. POST-PROCESSING OF RESULTS

| E.1 Viewing the displacement fields                                                                                                    |  |  |  |  |
|----------------------------------------------------------------------------------------------------|--|--|--|--|
| For suggestive results, set the view scale of the menu bars:                                                                              |  |  |  |  |
| Result 8,6e+002 (Auto Scale) ▼ → Result 1.0 (True Scale) ▼                                                                                |  |  |  |  |
|                                                                                                    |  |  |  |  |
| Total deformation view                                                                                                    |  |  |  |  |
| $\int \sqrt{2} $ Solution (A6) $\rightarrow \sqrt{2}$ Total Deformation $\rightarrow$ Graph $\rightarrow$ Animation $\blacktriangleright$ |  |  |  |  |
| If the images are not suggestive enough, in terms of how the work is distorted, you can return to changing the                            |  |  |  |  |
| display scale by selecting a higher value: Result 1,7e+003 (2x Auto)                                                                      |  |  |  |  |
| Various forms of distorted state representation can be used by calling the 💋 - (Edge) button. Show Showformed                             |  |  |  |  |
| WireFrame will be selected, an option that displays the undeformed and warped models in the same representation.                          |  |  |  |  |
| The display characteristics can be changed: the number of frames <sup>10</sup> Frames , as well as the running time                       |  |  |  |  |
| of the simulation. At the same time, the result can be saved as a video file using the Export Video File command 🍱                        |  |  |  |  |
|                                                                                                    |  |  |  |  |

The following are some results of the values of eigenfrequencies and vibration modes for the various profiles analyzed.

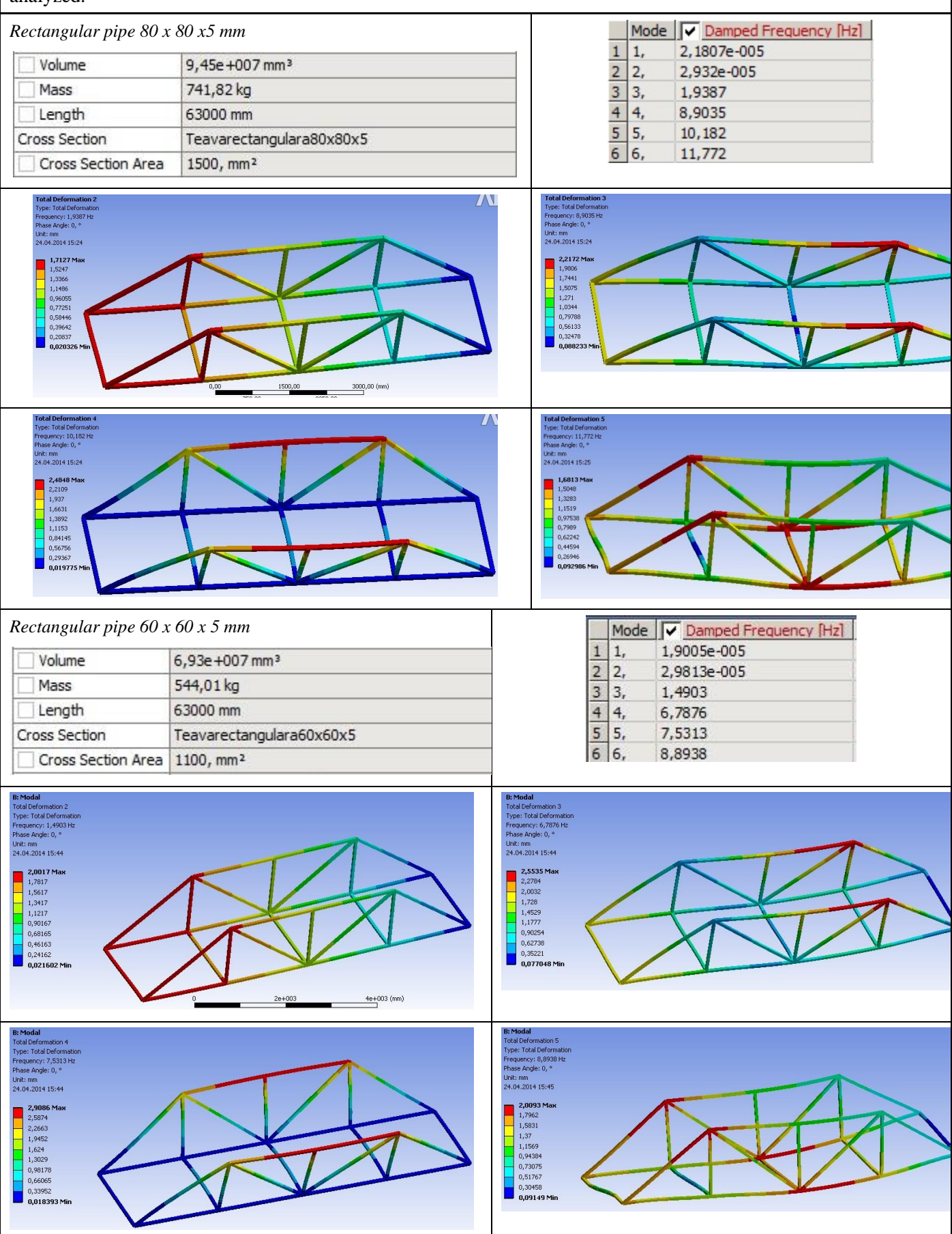

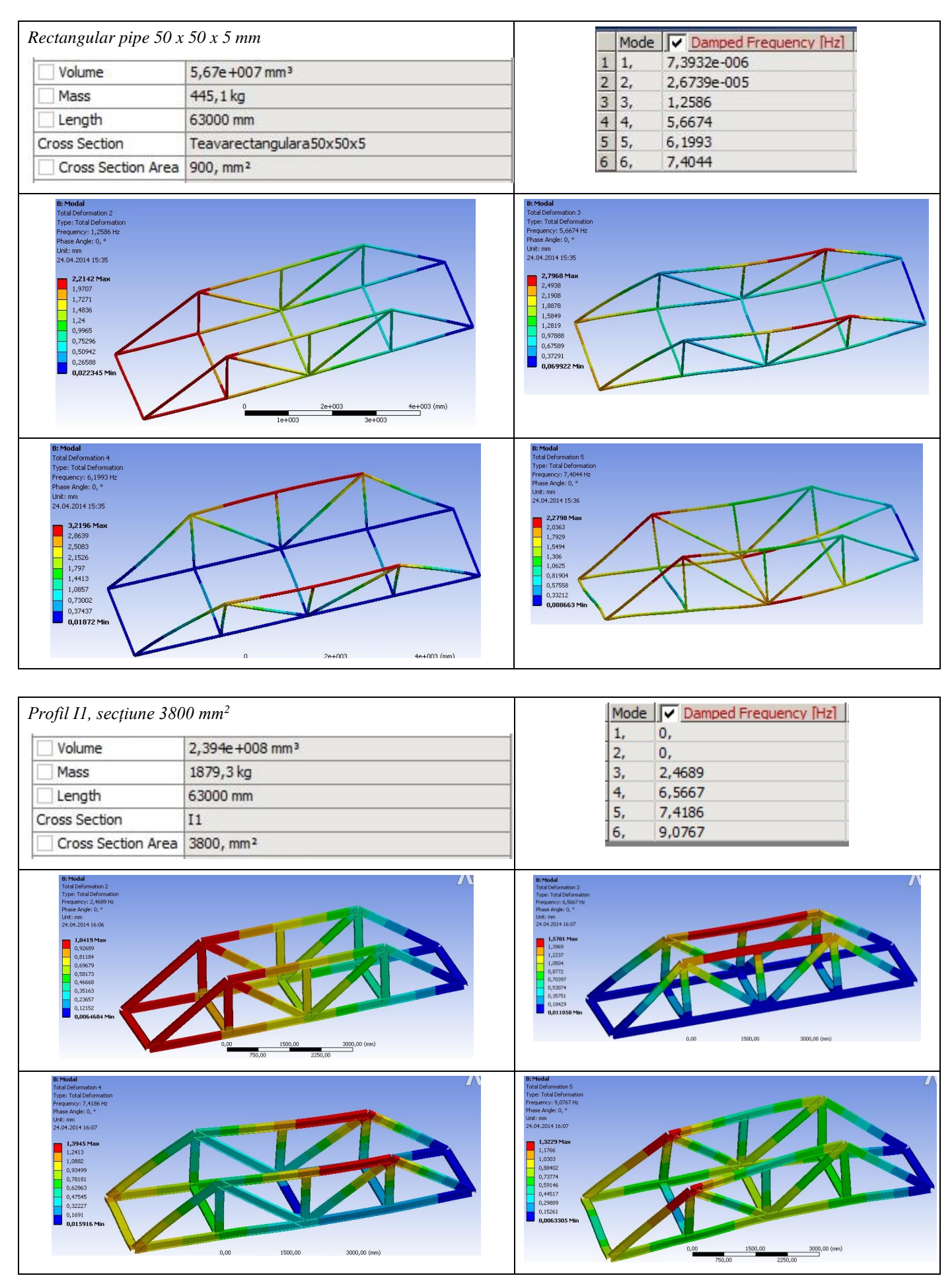

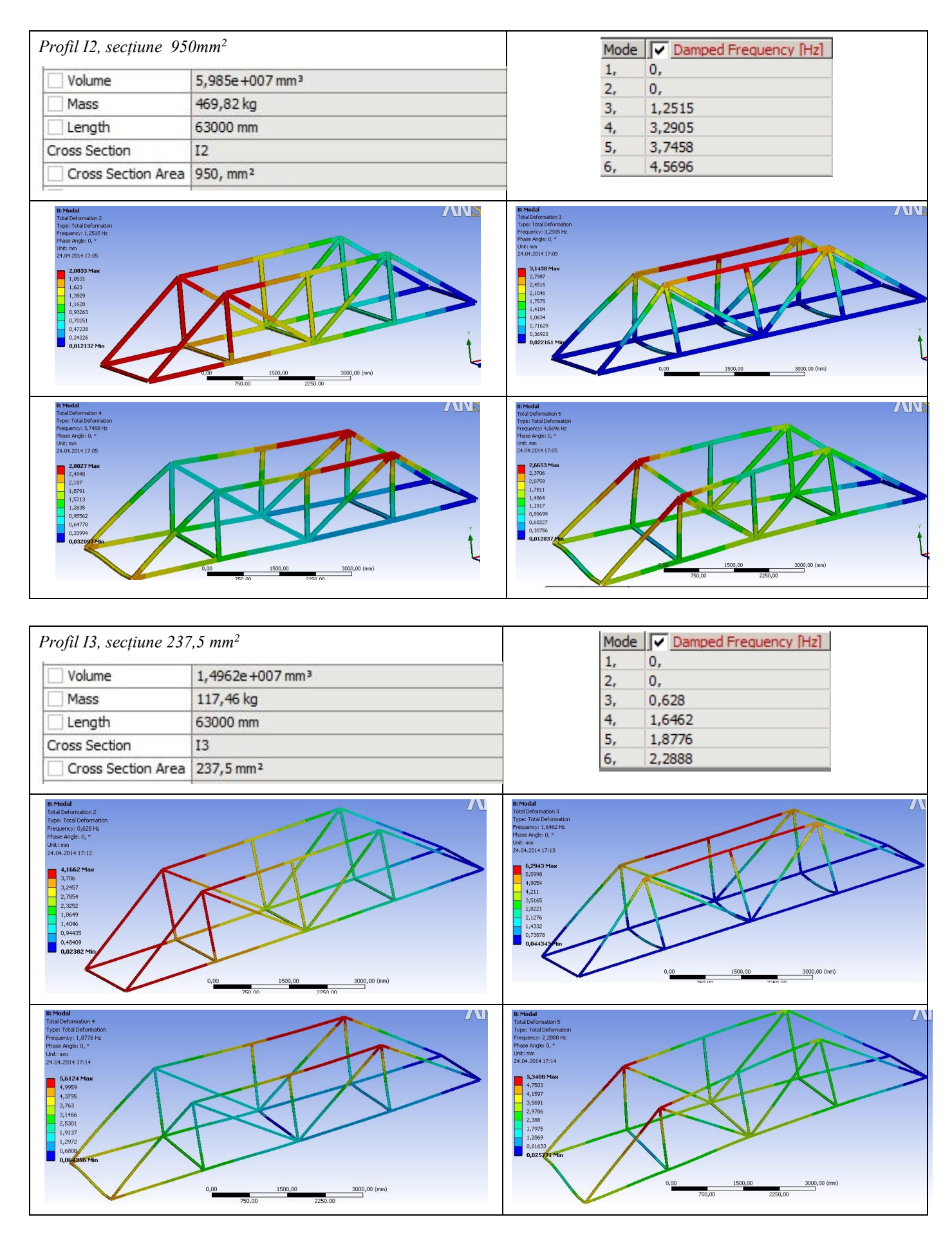

#### F. ANALYSIS OF RESULTS

It is observed that, despite the fact that the modeling of the bar structure was performed with the help of 1D bodies, the results obtained are suggestive, being presented in a 3D environment.

From the point of view of the recorded own frequencies, it can be concluded that with the increase of the beams section, the value of the frequencies will increase, regardless of the transversal profile used. This is observed for both types of profiles analyzed: rectangular profile and for profile I.

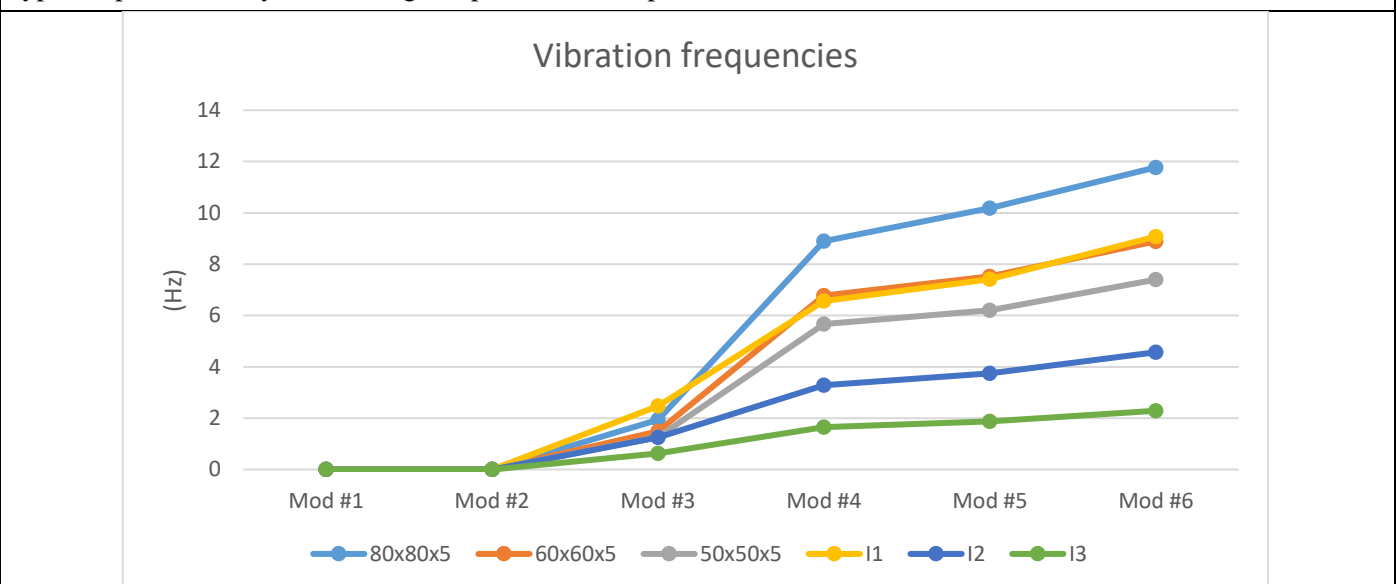

For equivalent profiles in terms of the value of the section surfaces, it can be seen that the rectangular profile generates its own vibrations with higher frequencies than the I profile.

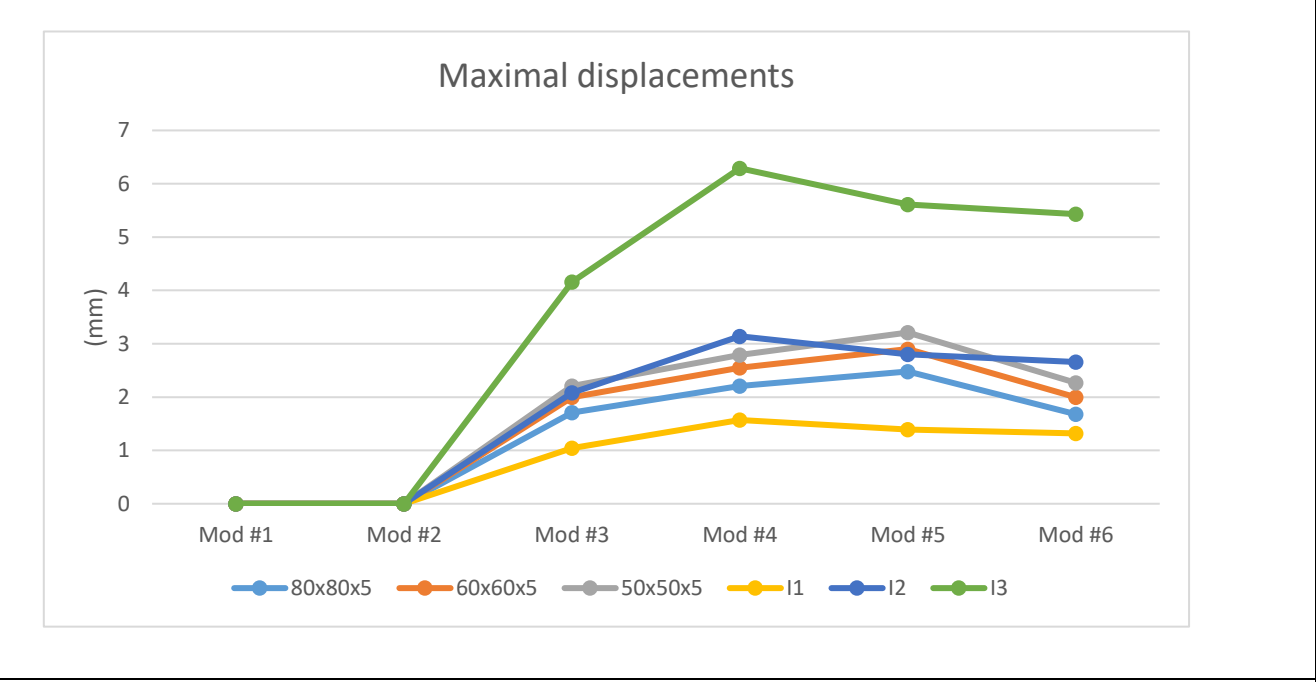

From the point of view of the total displacements, it is observed that the maximum values are found in the own vibration modes Mode # 4 or Mode # 5, after which they decrease with the increase of the own vibration frequencies. Some applications aim to increase the rigidity of a structure or change its own frequencies, based on an existing structure. In this case, for the structure built from profile I3 (with the smallest cross section of the analyzed ones) two

modifications are considered: the installation of some sleepers (case 1 - a sleeper, case 2 - 3 sleepers) in the upper part, as follows. It is observed after the analysis of the vibration modes that the values of the own frequencies have changed compared to the original structure in the direction of the increase.

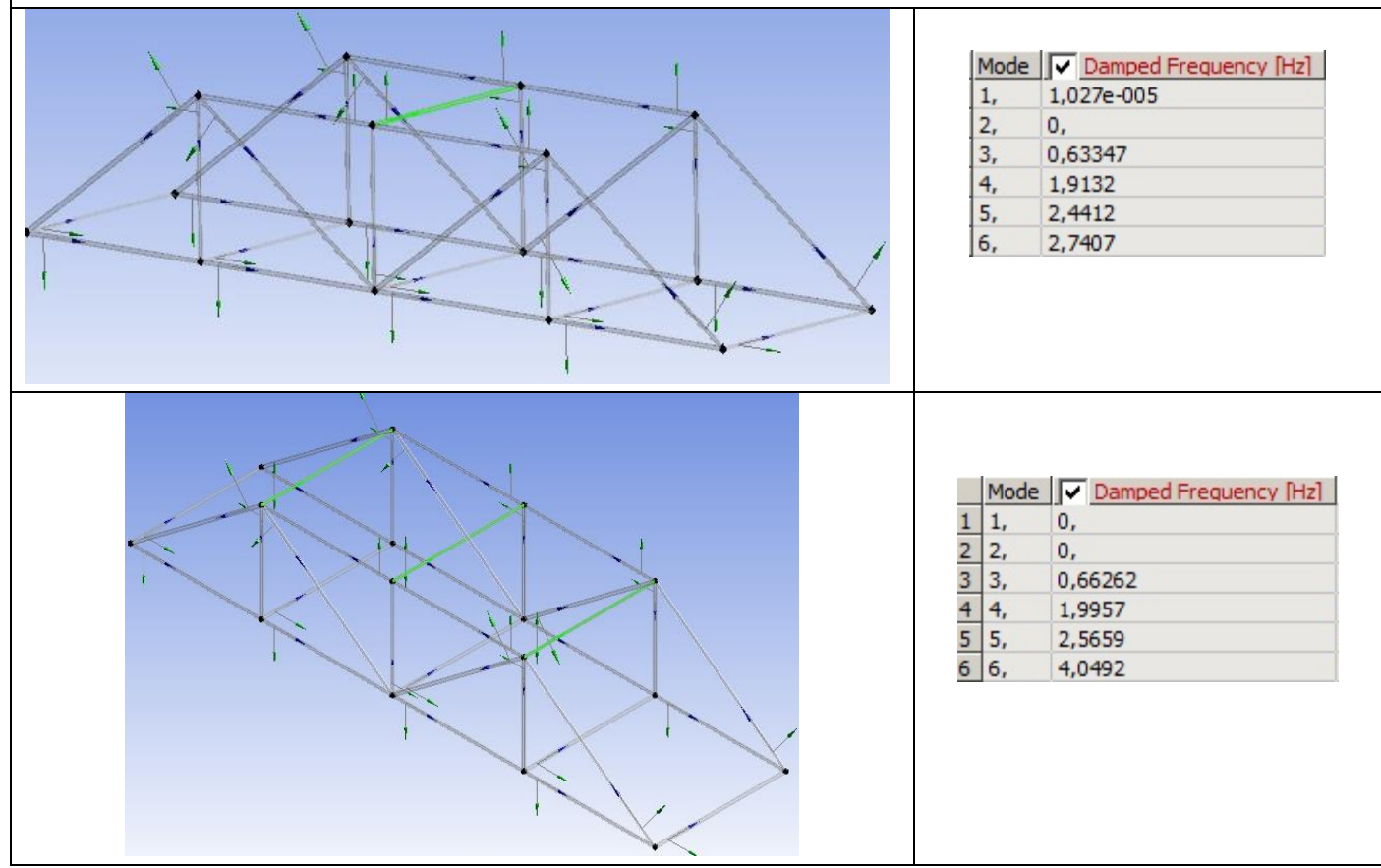

#### G. CONCLUSIONS

From the point of view of the pre-processing phase, it can be seen that the use of 1D bodies involves minimal resources for both modeling and discretization. Another strong point is that the transverse profile of the sections can be modified / oriented very easily, without influencing the basic shape of the bar structure. Moreover, it is possible to use different profiles for each section. The sections can be connected in several ways, depending on the central axis of the profiles used.

The introduction of supports, constraints and demands is quick and easy. The declaration of the materials, as well as the discretization of the bar structure are controllable processes, which can be done automatically or manually. The modal analysis of a lattice beam structure is a relatively simple activity, and various modifications of the structure can be made depending on the objectives pursued. Changing the profile of the beam sections and recalculating is done in a very short time.

# **Application: FEA-A.16 Static analysis of bar mechanisms**

#### **KEY WORDS**

Linear Static Analysis, Plane Geometric Model, Plane Voltage State, Linear Material, 1D Finite Element, Linear Finite Element, Machine Element, Mechanical Subassembly, Bar Mechanisms, Joints

#### CONTENT

- A. PROBLEM DESCRIPTION
- B. THE FEA MODEL
- C. PREPROCESSING OF THE FEA MODEL
- D. SOLVING THE FEA MODEL
- E. POSTPROCESING OF THE RESULTS
- F. ANALYZING OF THE RESULTS
- G. CONCLUSIONS

#### A. PROBLEM DESCRIPTION

#### A.1 Introduction

In various finite element analysis (FEA) applications it is necessary to model not only a single part, but also a whole mechanism, including the joints between its elements.

Complex plane or spatial mechanisms can be reduced to bar mechanisms (levers) and toothed mechanisms (gears and racks). The methods of studying the complex mechanisms with bars and gears are very diverse, especially in the field of kinematics, starting from the hypothesis of the rigidity of the components. This paper aims to study the behavior of the elements of a bar mechanism, taking into account their elastic behavior.

#### A.2 Application description

From a constructive point of view, the jack in the figure below is a flat mechanism consisting of four bars of various sections mounted on a support, a screw and a nut that make a helical coupling. The analyzed jack can operate within two positions: A - start lifting and B - maximum lifting.

The vertical movement of the upper plate 5 is determined by the change of the positions of the side segments 2, mounted by means of support joints 1, due to the axial movement of the nut 6. The screw 3 is actuated by means of the crank 4.

All the joints between the segments 2 and the support 1, between the segments 2 and the upper plate 5, as well as those between the lower and the upper segments are flat rotational couplings.

By rotating the crank 4, thanks to the nut 6, the side segments of the jack tend to approach each other, generating vertical movement, thus lifting the vehicle.

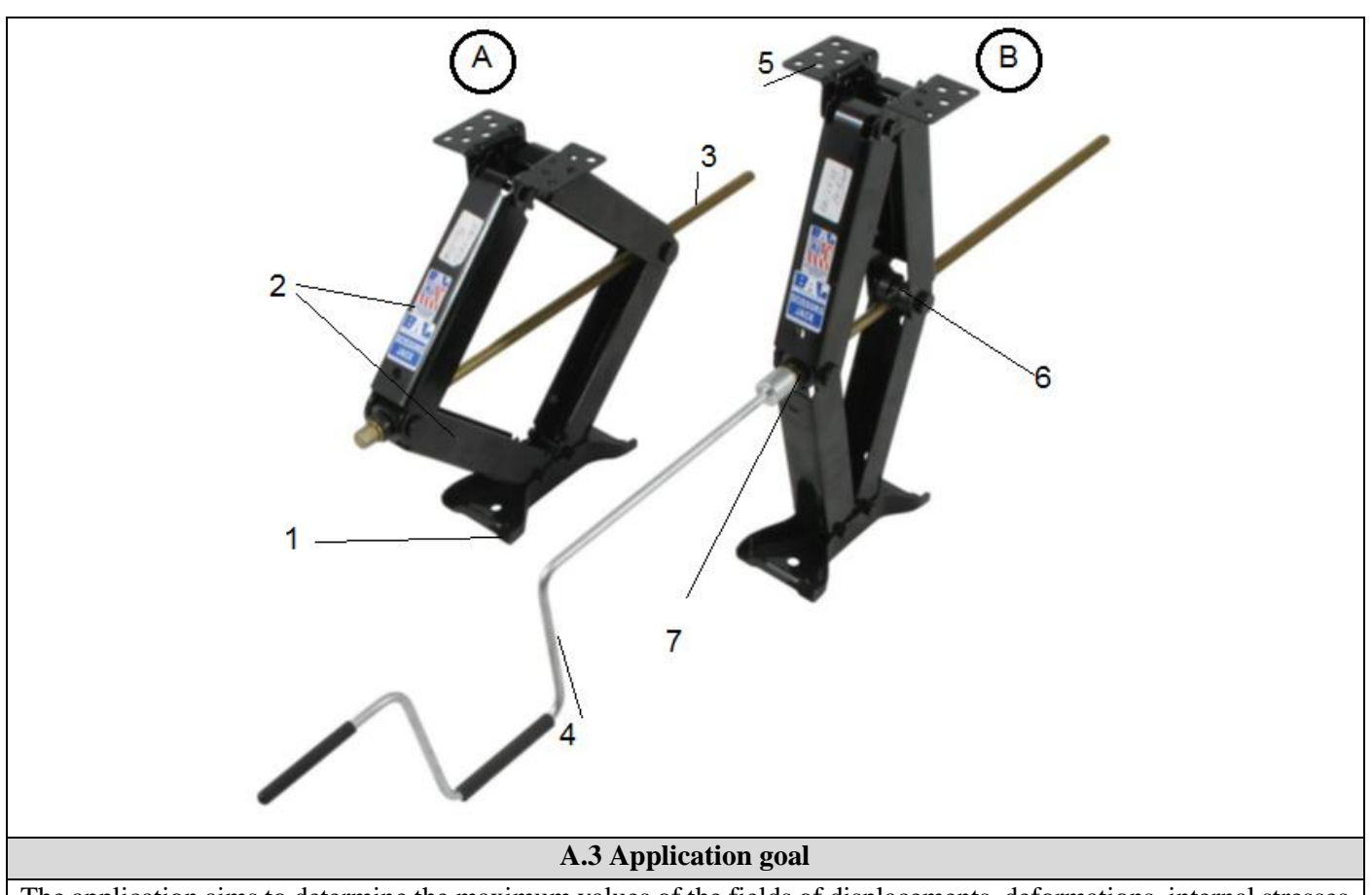

The application aims to determine the maximum values of the fields of displacements, deformations, internal stresses produced in operation on the component elements. For this analysis, the use of one-dimensional elements was considered due to the simplicity of the geometric construction, the ease of modifying the profile of the studied elements but also the main objective - to use the joints in the study with finite elements.

#### **B. PREPARATION OF THE MODEL FOR ANALYSIS**

#### **B.1** The model definition

In order to draw up the finite element analysis model associated with the present application, it is necessary to identify:

- geometric shape and dimensions,
- restrictions induced by links with adjacent elements,
- external and internal loads (own weight),
- material characteristics.

#### **B.2** The analysis model description

The dimensions of the studied mechanism, respectively the lengths of the segments and their sections, are presented in chapter C.3.2, C.3.3 and C.3.4, these being, on the one hand, taken from the specialized literature and, on the other hand, imposed from constructively so that the problem is determined.

The construction of the segments 2, of the vertical zones afferent to the guide bush (7) and the nut 6, the upper plate 5 are constructed in the form of one-dimensional bars.

The connections between these bars are made with simple rotating joints (CR in the adjacent drawing). In addition, the vertical side segments will have translational movements only in the plane of the mechanism, without rotations.

The external loads, generated by the mass of the raised vehicle, are shaped by the rigid fixing of the support 1 and the upper plate 5, and the forces generated by the screw act on the horizontal axis, on the lateral vertical segments, in the direction of approaching the lateral segments.

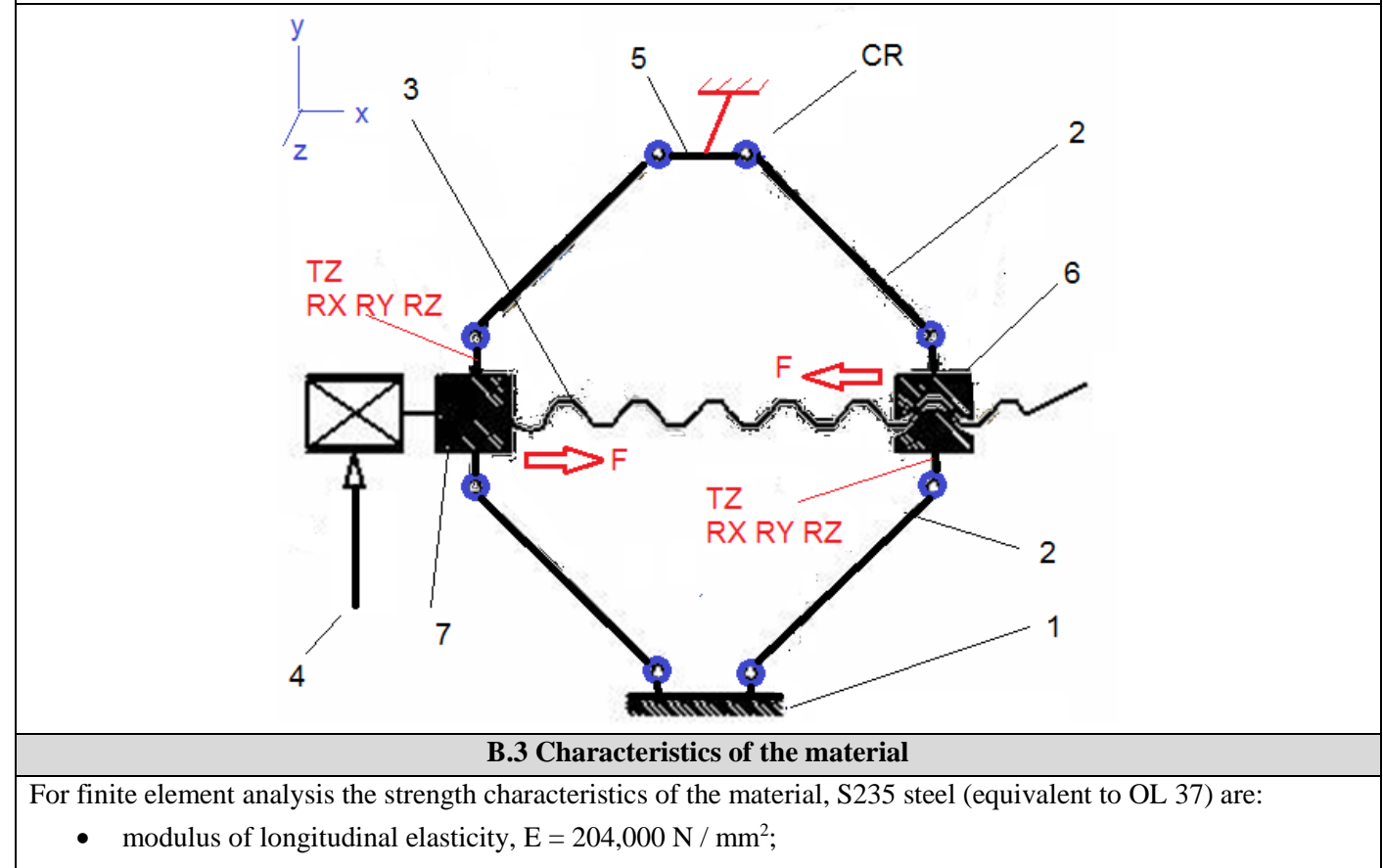

• transverse contraction coefficient (Poisson), v = 0.3.

#### C. PREPROCESSING OF FEA MODEL

| C.1 Creating and saving the project                                                                                                    |  |  |  |  |  |
|----------------------------------------------------------------------------------------------------|--|--|--|--|--|
| Create of the project                                                                                                    |  |  |  |  |  |
| $\mathbb{R}_{,}$ Toolbox : $\Box$ Analysis Systems $\rightarrow \Box$                                                                                                    |  |  |  |  |  |
| name can be changed Static Structural în Cric auto].                                                                                                    |  |  |  |  |  |
| Problem type setting (3D)                                                                                                    |  |  |  |  |  |
| A: L 🦃 Geometry _ Properties _ Properties of Schematic A3: Geometry _ E Advanced Geometry Options                                                                           |  |  |  |  |  |
| [select from list $\downarrow \checkmark$ , $\downarrow 3D$ ] → [close window $\downarrow \checkmark$ ].                                                                    |  |  |  |  |  |
| Saving the project                                                                                                    |  |  |  |  |  |
| $ \exists Save As \rightarrow \ \ Save As, File name: [input name, Cric] \rightarrow \downarrow \ \ \underline{Save}. $                                                     |  |  |  |  |  |
| C.2 Modelling of material characteristics                                                                                                    |  |  |  |  |  |
| $\mathbb{R}_{1}$ , Project Schematic: L, $\mathbb{A}_{2}$ Engineering Data $\mathbb{A}_{2}$ , $\mathbb{A}_{2}$ Edit $\rightarrow$ Outline of Schematic A2: Engineering Data |  |  |  |  |  |

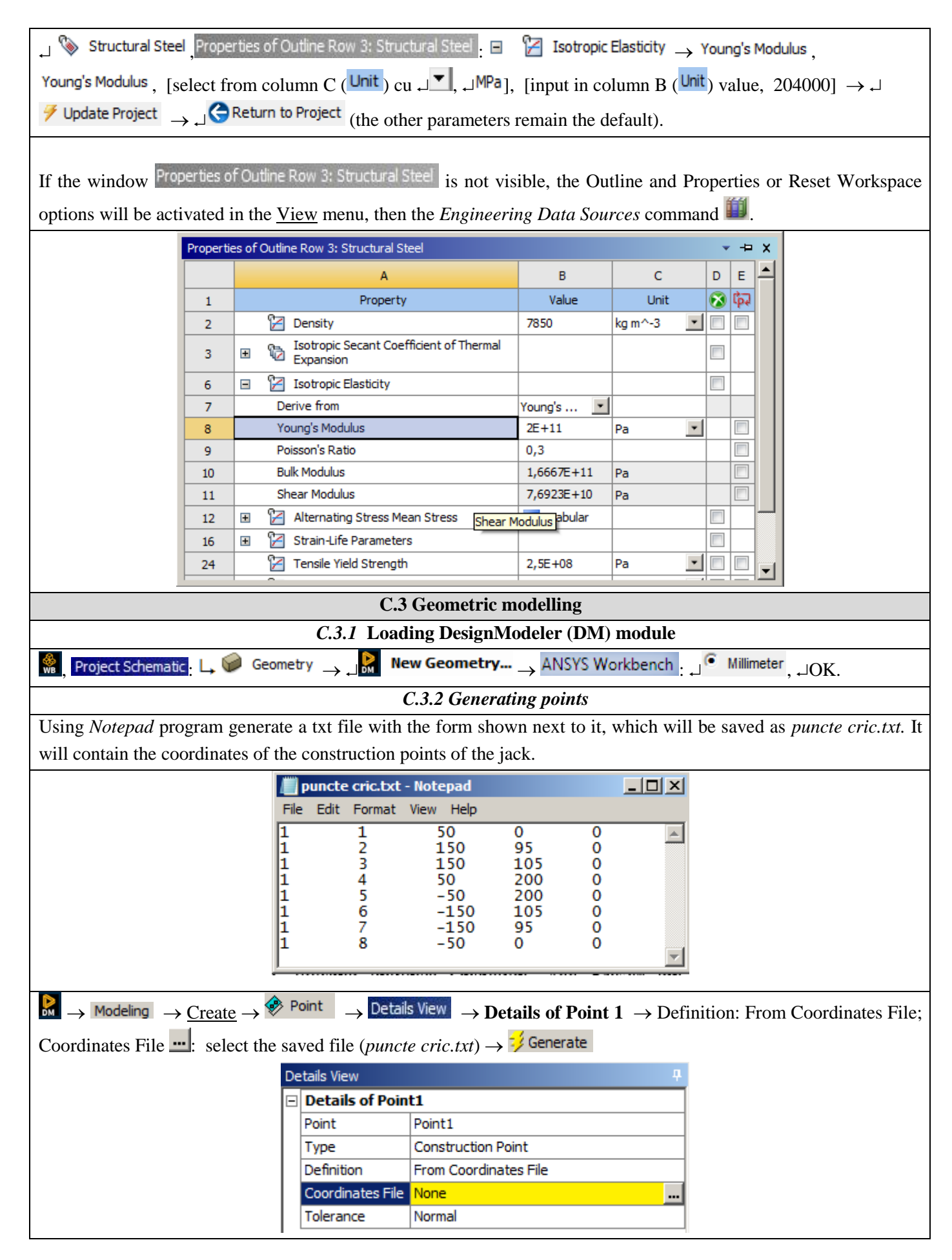

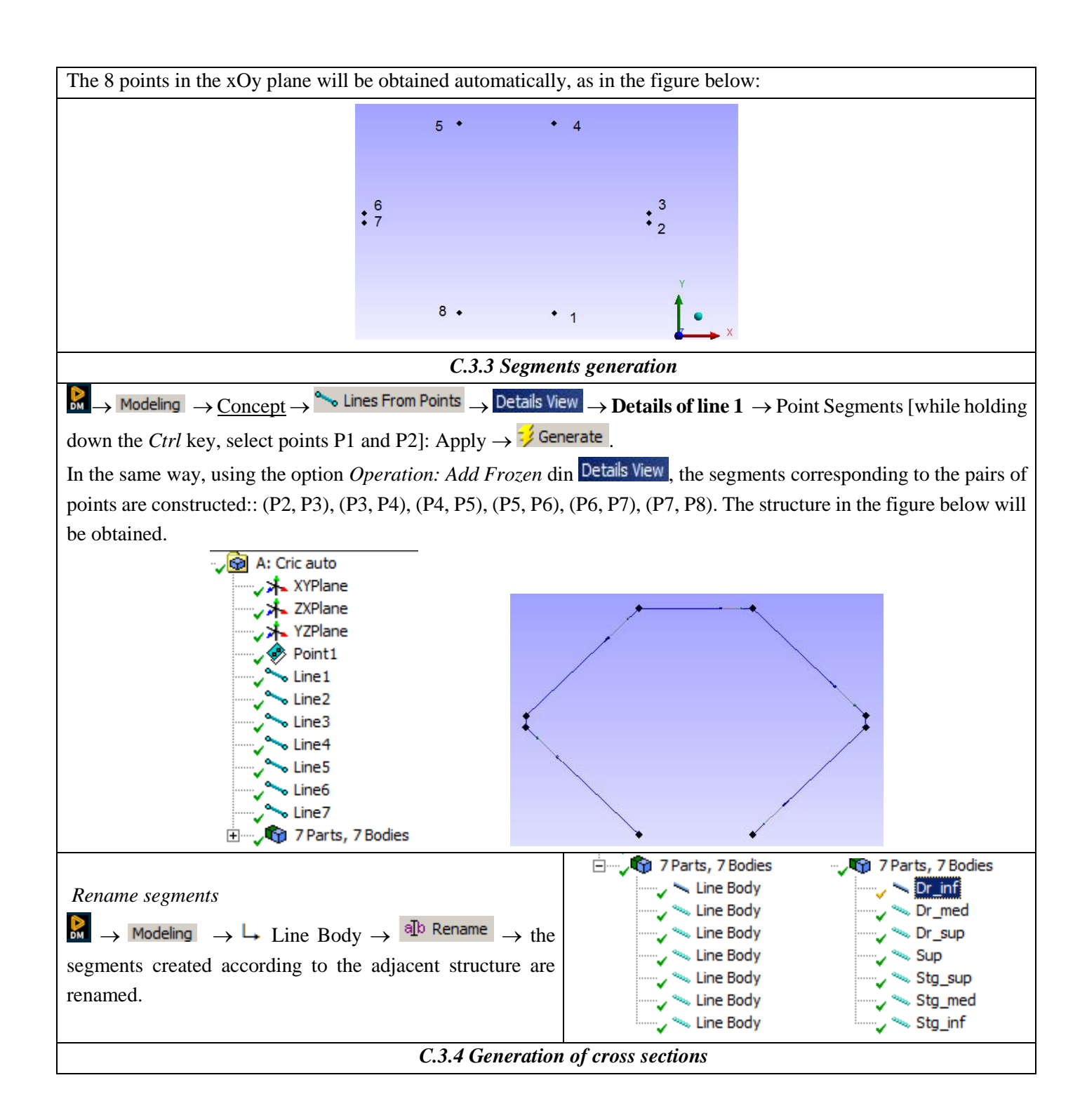

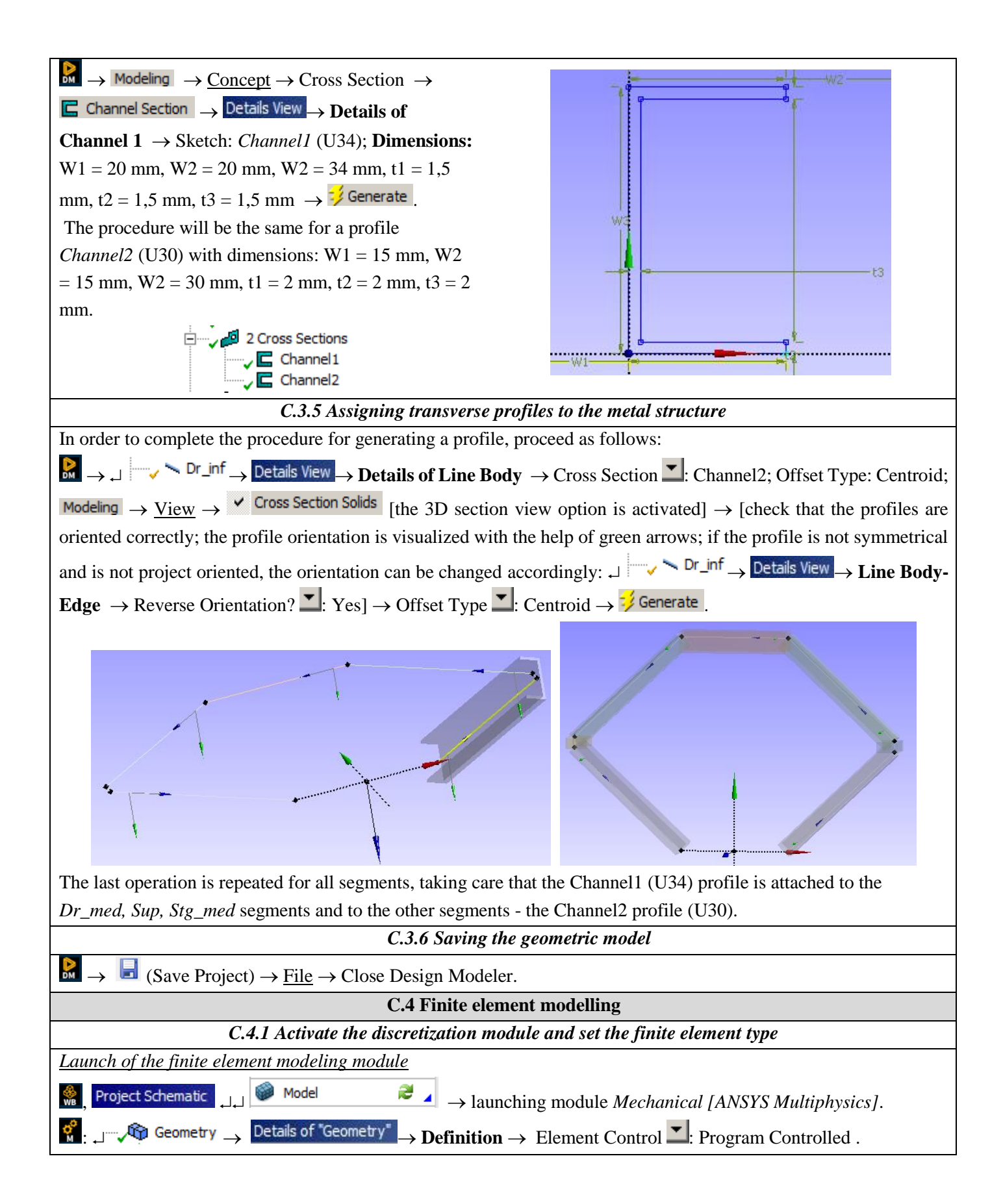

|                  | Model (A4) |                                    |                                                                         |                                                                                                    |
|------------------|------------|------------------------------------|-------------------------------------------------------------------------|----------------------------------------------------------------------------------------------------|
|                  |            |                                    |                                                                         | Geometry                                                                                                    |
|                  |            |                                    |                                                                         | ······? Nr_inf                                                                                                    |
|                  |            |                                    |                                                                         | ? Dr_med                                                                                                    |
|                  |            | -                                  | A                                                                       | ······? Dr_sup                                                                                                    |
|                  |            | 1                                  | 🤓 Static Structural                                                     | 2 Sta sup                                                                                                    |
|                  |            | 2 (                                | 🅏 Engineering Data 🗸 🖌                                                  | > Stg_med                                                                                                    |
|                  |            | 3                                  | 🕅 Geometry 🗸 🖌                                                          | Stg_inf                                                                                                    |
|                  |            | 4                                  | Model                                                                   | Coordinate Systems                                                                                                    |
|                  |            | 5 (                                | Sahan 🧟                                                                 | Connections                                                                                                    |
|                  |            | 5 (                                | 🙀 setup 📪 🖌                                                             | with mesh                                                                                                    |
|                  |            | 6 (                                | 👔 Solution 🛛 🗡 🛓                                                        | Static Structural (A5)                                                                                                    |
|                  |            | 7 1                                | 📦 Results 🛛 🥖 ,                                                         | Analysis Settings                                                                                                    |
|                  |            |                                    |                                                                         | ⊡ ?® Solution (A6)                                                                                                    |
|                  |            |                                    | Cric auto                                                               | Solution Information                                                                                                    |
| Sett             | in         | <u>g the unit of m</u>             | easurement system                                                       |                                                                                                    |
| <b>o</b> M       |            | Units $\rightarrow \downarrow^{M}$ | etric (mm, kg, N, s, mV, mA)                                            | (the system of units of measurement is usually set by default).                                                                            |
| Sett             | in         | g the material                     | characteristics                                                         |                                                                                                    |
| Out              | ine        | : _ 🗄 ···· 🖓 ·                     | Geometry $\rightarrow$ $\sim$ Dr_inf $\rightarrow$                      | Details of "Dr inf" $\rightarrow$ Material . Assignment $\rightarrow$ [select from list $\rightarrow$ ],                                   |
| _ St             | ru         | ctural Steel (set                  | are implicită / default)]. T                                            | he operation will be repeated for the other segments as well.                                                                              |
| Sett             | in         | g the model tv                     | pe                                                                      |                                                                                                    |
| 0.4              | in         |                                    | Geometry Details of "Geom                                               | etry" Definition (2D.D.)                                                                                                    |
| Ouu              | ILLE       | ∎: 19 <b>\ \</b>                   | $\downarrow$                                                            | , $\square 3D$ Behavior.                                                                                                    |
|                  |            |                                    | C.4.2 Model disc                                                        | retization and finite element size setting                                                                                                 |
| <mark>°</mark> , | C          | outline 🚬 🗆 🛹 🌾                    | 🕅 Mesh $ ightarrow 	extsf{@Q}$ Mesh Control                             | • $\rightarrow$ $\widehat{\mathbb{Q}}_{k}$ Sizing $\rightarrow$ Details of "Edge Sizing" - Sizing $\rightarrow$ Scope $\rightarrow$ Select |
| Geo              | m          | etry: [a segme                     | ent of the structure geometr                                            | ry will be selected with ⊣ using the selection filter 🔃 (Edge)] Apply;                                                                     |
| Def              | ïn         | ition Element                      | $t \rightarrow \text{Size: Default} \rightarrow \frac{3}{2} \text{Upd}$ | late. The operation will be repeated for the other segments as well.                                                                       |
|                  | De         | tails of "Edge Sizi                | ng" - Sizing                                                            |                                                                                                    |
| Γ                |            | Scope                              |                                                                         |                                                                                                    |
|                  |            | Scoping Method                     | Geometry Selection                                                      |                                                                                                    |
|                  |            | Geometry                           | 1 Edge                                                                  |                                                                                                    |
|                  | Ξ          | Definition                         | 1                                                                       | <i>†</i>                                                                                                    |
|                  |            | Suppressed                         | No                                                                      |                                                                                                    |
|                  |            | Туре                               | Element Size                                                            |                                                                                                    |
|                  |            | Element Size                       | Default                                                                 |                                                                                                    |
|                  |            | Behavior                           | Soft                                                                    | 7                                                                                                    |
| 1                |            | Bias Type                          | No Bias                                                                 |                                                                                                    |
| - 1              |            |                                    |                                                                         |                                                                                                    |

| ANSYS                                                                                                    |                                                                                                    |                                                                       |                                                  |  |  |
|----------------------------------------------------------------------------------------------------|----------------------------------------------------------------------------------------------------|-----------------------------------------------------------------------|--------------------------------------------------|--|--|
|                                                                                                    | 14.0                                                                                                    |                                                                       |                                                  |  |  |
|                                                                                                    |                                                                                                    |                                                                       |                                                  |  |  |
|                                                                                                    |                                                                                                    |                                                                       |                                                  |  |  |
|                                                                                                    |                                                                                                    |                                                                       |                                                  |  |  |
|                                                                                                    |                                                                                                    |                                                                       |                                                  |  |  |
|                                                                                                    |                                                                                                    |                                                                       |                                                  |  |  |
|                                                                                                    |                                                                                                    |                                                                       | ¥                                                |  |  |
|                                                                                                    |                                                                                                    |                                                                       | A                                                |  |  |
|                                                                                                    |                                                                                                    |                                                                       | ×                                                |  |  |
|                                                                                                    | 0,00 100,1                                                                                                    | 10 200,00 (mm)                                                        | ₹.                                               |  |  |
|                                                                                                    | 50,00<br>C.5 Modeling joint                                                                                                    | 150,00<br>s and constraints                                           |                                                  |  |  |
| Introduction of gra                                                                                                    | witational acceleration                                                                                                    |                                                                       |                                                  |  |  |
|                                                                                                    | ic Structural (RS)                                                                                                    |                                                                       |                                                  |  |  |
|                                                                                                    | $(BS) \to Started \to Started$                                                                                                    | ndard Earth Gravity (the selec                                        | tion of the gravitational                        |  |  |
| acceleration imp                                                                                                    | lies the taking into account of                                                                                                    | the own weight of the                                                 | metallic structure) $\rightarrow$                |  |  |
| Details of "Standard E                                                                                                    | arth Gravity" $\rightarrow$ <b>Definition</b> $\rightarrow$ Direction                                                              | • -Y Direction                                                        |                                                  |  |  |
|                                                                                                    |                                                                                                    | . I Direction.                                                        |                                                  |  |  |
| Ingention of the ha                                                                                                    |                                                                                                    |                                                                       |                                                  |  |  |
| Insertion of the ba                                                                                                    | se connection joints                                                                                                    |                                                                       |                                                  |  |  |
| 🕺 , Outline : 🔟                                                                                                    | $\stackrel{\text{(Connections)}}{\longrightarrow} \stackrel{\text{(Shorthered)}}{\longrightarrow} Body-Ground \bullet \rightarrow$ | $\widehat{\circ}$ Revolute $\rightarrow$ Details of "Revolute $\cdot$ | - Ground To No Selection $^{\circ}$ $ ightarrow$ |  |  |
| Mobile $\rightarrow$ Scope:                                                                                                    | [select Point 1 using the selection filter                                                                                         | (Point)] A rotating joint are                                         | ound the Oz axis is being                        |  |  |
| aonaidarad                                                                                                    | [select I only I using the selection inter                                                                                         |                                                                       | June the OZ axis is being                        |  |  |
| considered                                                                                                    |                                                                                                    |                                                                       |                                                  |  |  |
| Details of Possible of                                                                                                    |                                                                                                    |                                                                       |                                                  |  |  |
| Details of Revolute -                                                                                                    | Ground To No Selection                                                                                                    | -                                                                     |                                                  |  |  |
|                                                                                                    | Pady Cround                                                                                                    | _                                                                     |                                                  |  |  |
| Type                                                                                                    | Pevolute                                                                                                    | _                                                                     |                                                  |  |  |
| Torsional Stiffness                                                                                                    | 0 Nimm/9                                                                                                    |                                                                       | _                                                |  |  |
| Torsional Damping                                                                                                    | 0. Nimmis/°                                                                                                    | Revolute - Ground To Stg_inf                                          |                                                  |  |  |
| Suppressed                                                                                                    | No                                                                                                    | 20.01.2015 19:41                                                      |                                                  |  |  |
| - Reference                                                                                                    |                                                                                                    |                                                                       |                                                  |  |  |
| Coordinate System                                                                                                    | Reference Coordinate System                                                                                                    | 1 🕂 🖯                                                                 |                                                  |  |  |
| Mobile                                                                                                    |                                                                                                    |                                                                       |                                                  |  |  |
| Scoping Method                                                                                                    | Geometry Selection                                                                                                    |                                                                       |                                                  |  |  |
| Scope                                                                                                    | No Selection                                                                                                    |                                                                       |                                                  |  |  |
| Body                                                                                                    | No Selection                                                                                                    | RY                                                                    |                                                  |  |  |
| Initial Position                                                                                                    | Unchanged                                                                                                    | RZ RZ                                                                 |                                                  |  |  |
|                                                                                                    |                                                                                                    |                                                                       |                                                  |  |  |
| The operation will also be repeated for Item 8 in connection with the base                                                                                                    |                                                                                                    |                                                                       |                                                  |  |  |
|                                                                                                    |                                                                                                    |                                                                       |                                                  |  |  |
| Insertion of ininte between seements                                                                                                    |                                                                                                    |                                                                       |                                                  |  |  |
| Insertion of joints                                                                                                    | between segments                                                                                                    |                                                                       |                                                  |  |  |
| $ \begin{array}{c} & & \\ & & \\ & & $ |                                                                                                    |                                                                       |                                                  |  |  |
| <b>Reference</b> $\rightarrow$ Scope: [Point 2 on the Dr_inf segment is selected using the selection filter $\mathbb{N}$ (Point)] $\rightarrow$ $\mathbb{A}$                                                                                                    |                                                                                                    |                                                                       |                                                  |  |  |
| Mobile $\rightarrow$ Scope: [the same Point 2 is selected, but which is located on the Dr_med segment, using the selection                                                                                                    |                                                                                                    |                                                                       |                                                  |  |  |
| filter $(Point)$ ] $\rightarrow$ Apply.                                                                                                    |                                                                                                    |                                                                       |                                                  |  |  |

When selecting the same point, the symbol below will appear in the lower left corner of the graphic window, which is the command button to toggle the selection of the two entities (segments, in this case) by clicking with the mouse on the two planes.

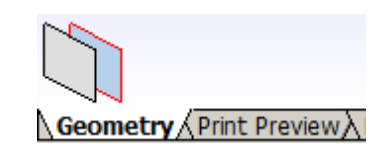

| Details of "Revolute - No Selection To No Selection" |                   |                             | De | Details of "Revolute - Dr_inf To Dr_med" |                             |  |
|------------------------------------------------------|-------------------|-----------------------------|----|------------------------------------------|-----------------------------|--|
|                                                      | Torsional Damping | 0, N*mm*s/°                 |    | Torsional Damping                        | 0, N·mm·s/°                 |  |
|                                                      | Suppressed        | No                          |    | Suppressed                               | No                          |  |
| Ξ                                                    | Reference         |                             |    | Reference                                |                             |  |
|                                                      | Scoping Method    | Geometry Selection          |    | Scoping Method                           | Geometry Selection          |  |
|                                                      | Scope             | No Selection                |    | Scope                                    | 1 Vertex                    |  |
|                                                      | Body              | No Selection                |    | Body                                     | Dr_inf                      |  |
|                                                      | Coordinate System | Reference Coordinate System |    | Coordinate System                        | Reference Coordinate System |  |
|                                                      | Behavior          | Rigid                       |    | Behavior                                 | Rigid                       |  |
|                                                      | Pinball Region    | All                         |    | Pinball Region                           | All                         |  |
| Ξ                                                    | Mobile            |                             |    | Mobile                                   |                             |  |
|                                                      | Scoping Method    | Geometry Selection          |    | Scoping Method                           | Geometry Selection          |  |
|                                                      | Scope             | No Selection                |    | Scope                                    | 1 Vertex                    |  |
|                                                      | Body              | No Selection                |    | Body                                     | Dr_med                      |  |
|                                                      | Initial Position  | Unchanged                   |    | Initial Position                         | Unchanged                   |  |
|                                                      | Behavior          | Rigid                       |    | Behavior                                 | Rigid                       |  |

Repeat the operation for the other torques in points 3, 4, 5, 6, 7 and obtain the torques shown in the tree below.

# Connections

#### Introduction of operating constraints

The jack will work taking into account the hypothesis that the median lateral segments will be able to move only in the xOy plane, without the possibility to rotate.

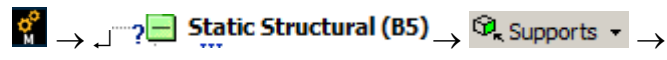

Remote Displacement \_\_\_\_ Details of "Remote Displacement"

→ **Scope** → Geometry: [select the lateral segment  $Dr\_med$ ] → Apply; **Definition** → X Component: free, Y Component: free, Z Component: 0, Rotation X: 0, Rotation Y: 0, Rotation Z: 0.

The procedure will be repeated for the segment as well *Stg\_med*.

| A: Cric auto                                                                                                   |
|----------------------------------------------------------------------------------------------------|
| Remote Displacement                                                                                            |
| Time: 1, s                                                                                                    |
| 20.01.2015 21:00                                                                                               |
| Remote Displacement<br>Components: Free, Free, 0, mm<br>Rotation: 0,, 0,, 0, °<br>Location: -150,, 100,, 0, mm |

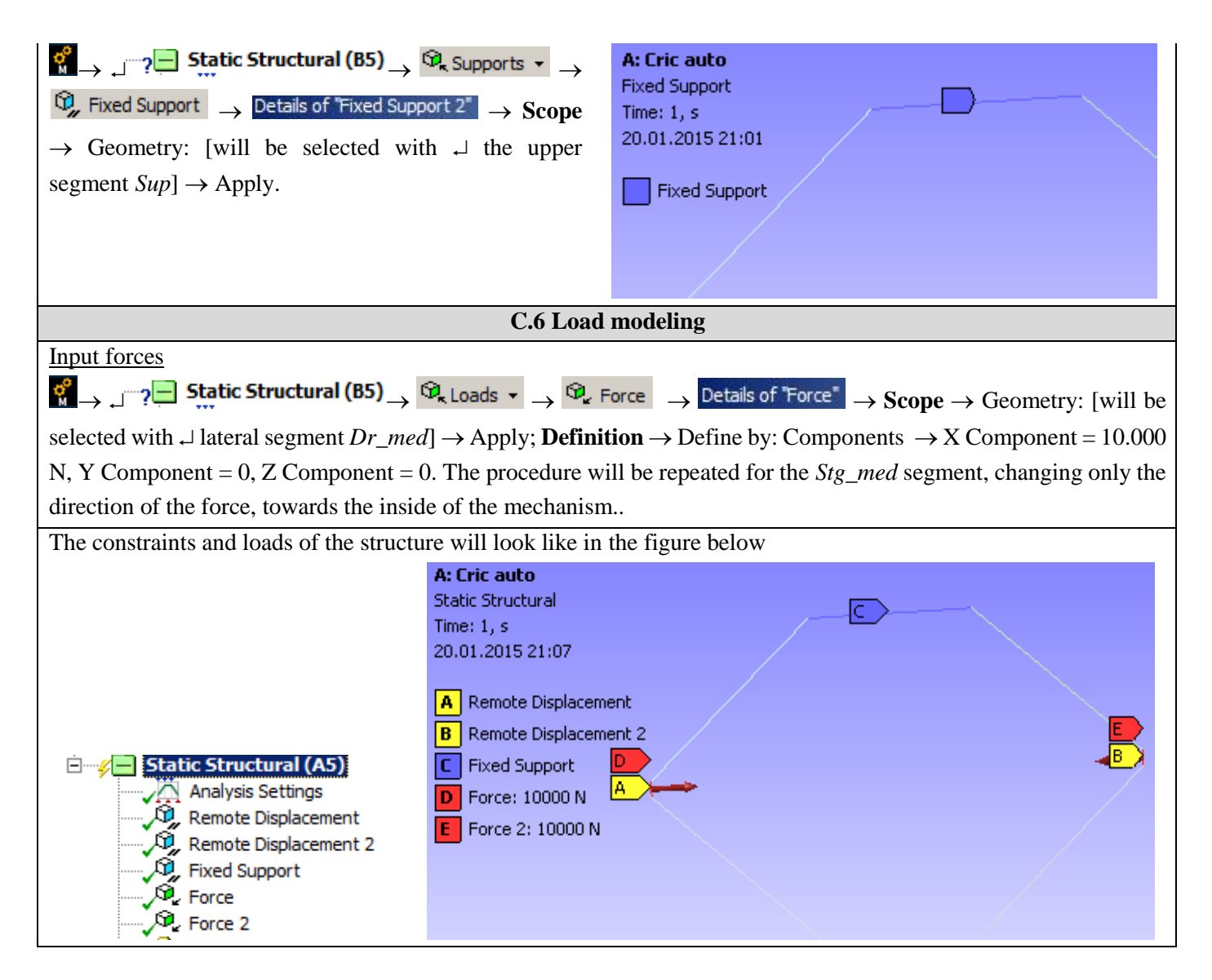

#### **D. SOLVING THE FEA MODEL**

| D.1 Launching the calculation module and select the types of results                                                                                                    |  |  |  |  |
|----------------------------------------------------------------------------------------------------|--|--|--|--|
| In order to select the final data types to be analyzed after the launch of the calculation module, the series of commands                                                                                                    |  |  |  |  |
| presented below will be followed.                                                                                                    |  |  |  |  |
| $\mathbb{G} \to \mathbb{L} \to \mathbb{G}$ Solution (B6) $\to \mathbb{I}$ Insert $\to$ Deformation $\to$ Total [use the commands in the command box open                                                                        |  |  |  |  |
| with                                                                                                    |  |  |  |  |
| The same result can be obtained by using commands:                                                                                                    |  |  |  |  |
| $\downarrow$ <b>Solution (A6)</b> $\rightarrow$ $\bigcirc$ Deformation $\bullet$ $\rightarrow$ $\bigcirc$ Total [the buttons in the menu bars are used] precum si / and                                                         |  |  |  |  |
| $ ] \xrightarrow{\sim} \bigcirc $ Solution (A6) $ \rightarrow \bigcirc $ Deformation $ \xrightarrow{\sim} \bigcirc $ Directional                                                                                                |  |  |  |  |
| For this type of structure, the <i>Beam</i> tool can be applied in order to visualize the linearized stresses on the component                                                                                                  |  |  |  |  |
| elements. It is customary in the design of bar structures to take into account the components of axial stresses arising                                                                                                    |  |  |  |  |
| from the effect of axial and bending loads in all directions. The following are the other types of results to be analyzed:                                                                                                    |  |  |  |  |
| $ [ \neg \not \sim \not \odot ] $ Solution (A6) $ \rightarrow $ $ \widehat{ \mathfrak{G} } $ Tools $ \cdot $ $ \rightarrow $ $ \widehat{ \mathfrak{G} } $ Beam Tool                                                             |  |  |  |  |
| $\operatorname{Solution}(A6) \to \operatorname{Solution}(A6) \to \operatorname{Solution}_{\mathfrak{T}} \operatorname{Beam Results} \star \to \operatorname{Solution}_{\mathfrak{T}} \operatorname{Axial Force}_{\mathfrak{T}}$ |  |  |  |  |

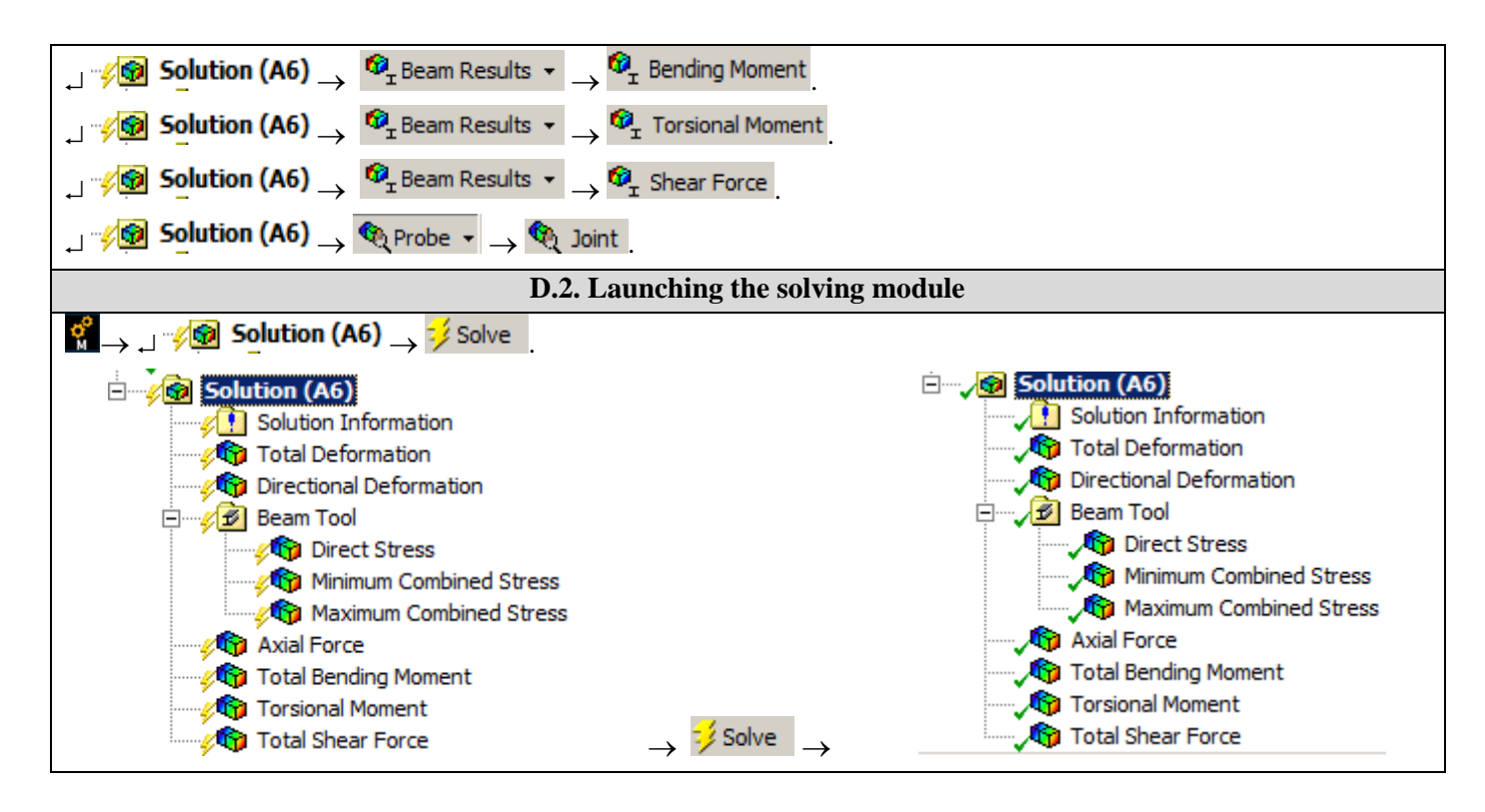

#### **E. POST-PROCESSING OF RESULTS**

| E.1 Viewing the displacement fields                                                                                                    |  |  |  |  |
|----------------------------------------------------------------------------------------------------|--|--|--|--|
| For suggestive results, set the view scale of the menu bars:                                                                                            |  |  |  |  |
| Result 8,6e+002 (Auto Scale) ▼ → Result 1.0 (True Scale) ▼                                                                                              |  |  |  |  |
| Total deformation view                                                                                                    |  |  |  |  |
| $\neg$ $\neg$ Solution (A6) $\rightarrow$ $\neg$ $\bigtriangledown$ Total Deformation $\rightarrow$ Graph $\rightarrow$ Animation $\blacktriangleright$ |  |  |  |  |
| If the images are not suggestive enough, in terms of how the work is distorted, you can return to changing the                                          |  |  |  |  |
| display scale by selecting a higher value: Result 1,7e+003 (2x Auto)                                                                                    |  |  |  |  |
| Various forms of distorted state representation can be used by calling the 💋 - (Edge) button. Show Showformed                                           |  |  |  |  |
| WireFrame will be selected, an option that displays the undeformed and warped models in the same representation.                                        |  |  |  |  |
| The display characteristics can be changed: the number of frames                                                                                        |  |  |  |  |
| 10 Frames , as well as the running time of the simulation. At the same                                                                                  |  |  |  |  |
| time, the result can be saved as a video file using the <i>Export Video File</i> command show Elements                                                  |  |  |  |  |
|                                                                                                    |  |  |  |  |

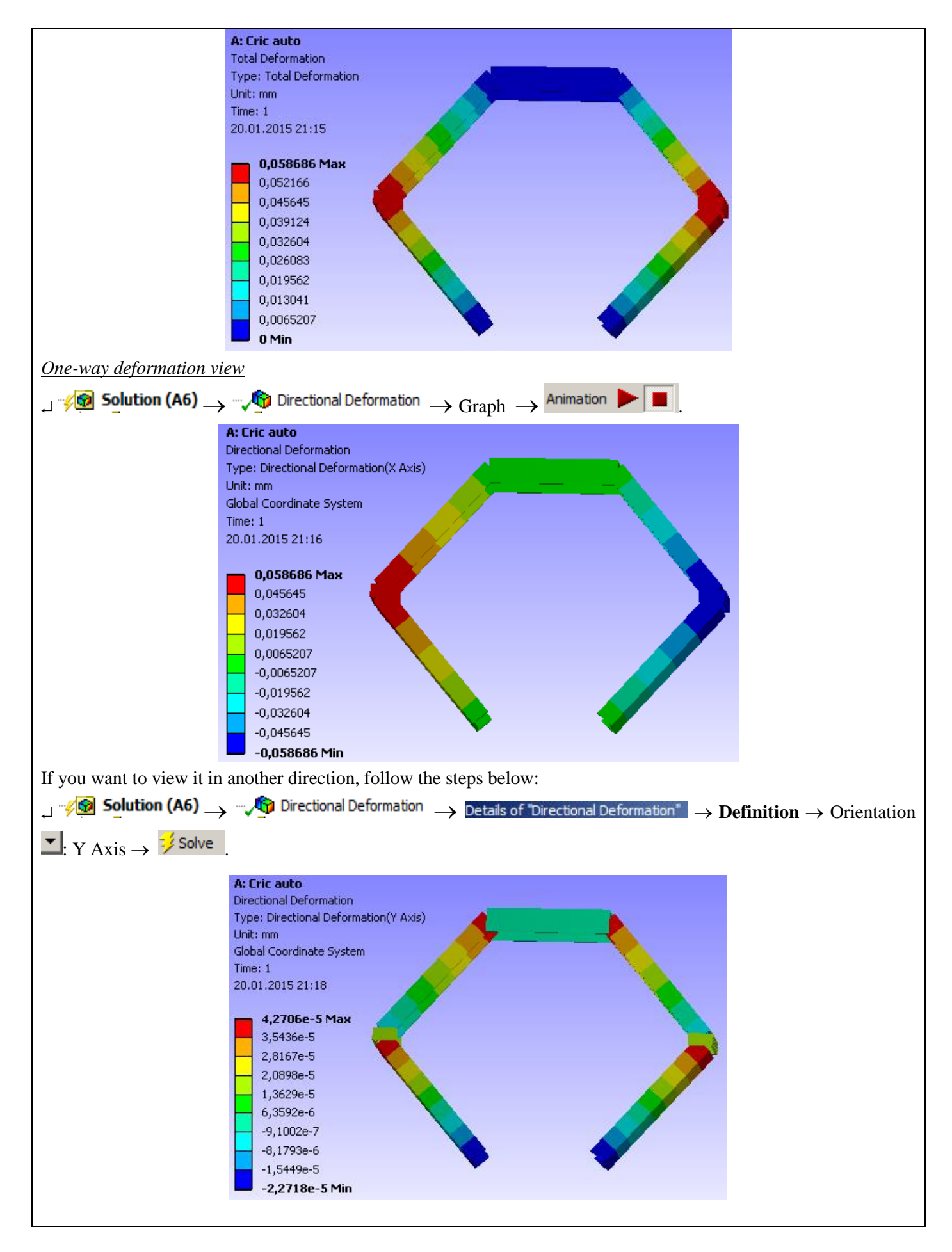

#### E.2. Visualize the fields of stress, forces and moments

#### Direct Stress

*Direct Stress* ( $\sigma_x$ ) represents the component of the internal tension due to the axial force in an element of the mechanism.

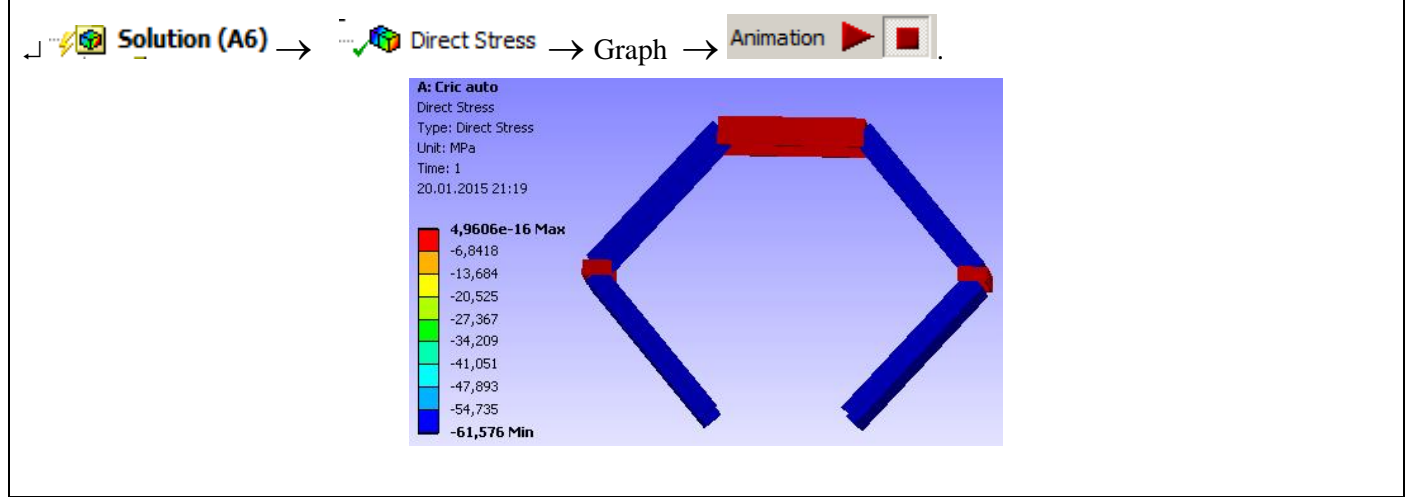

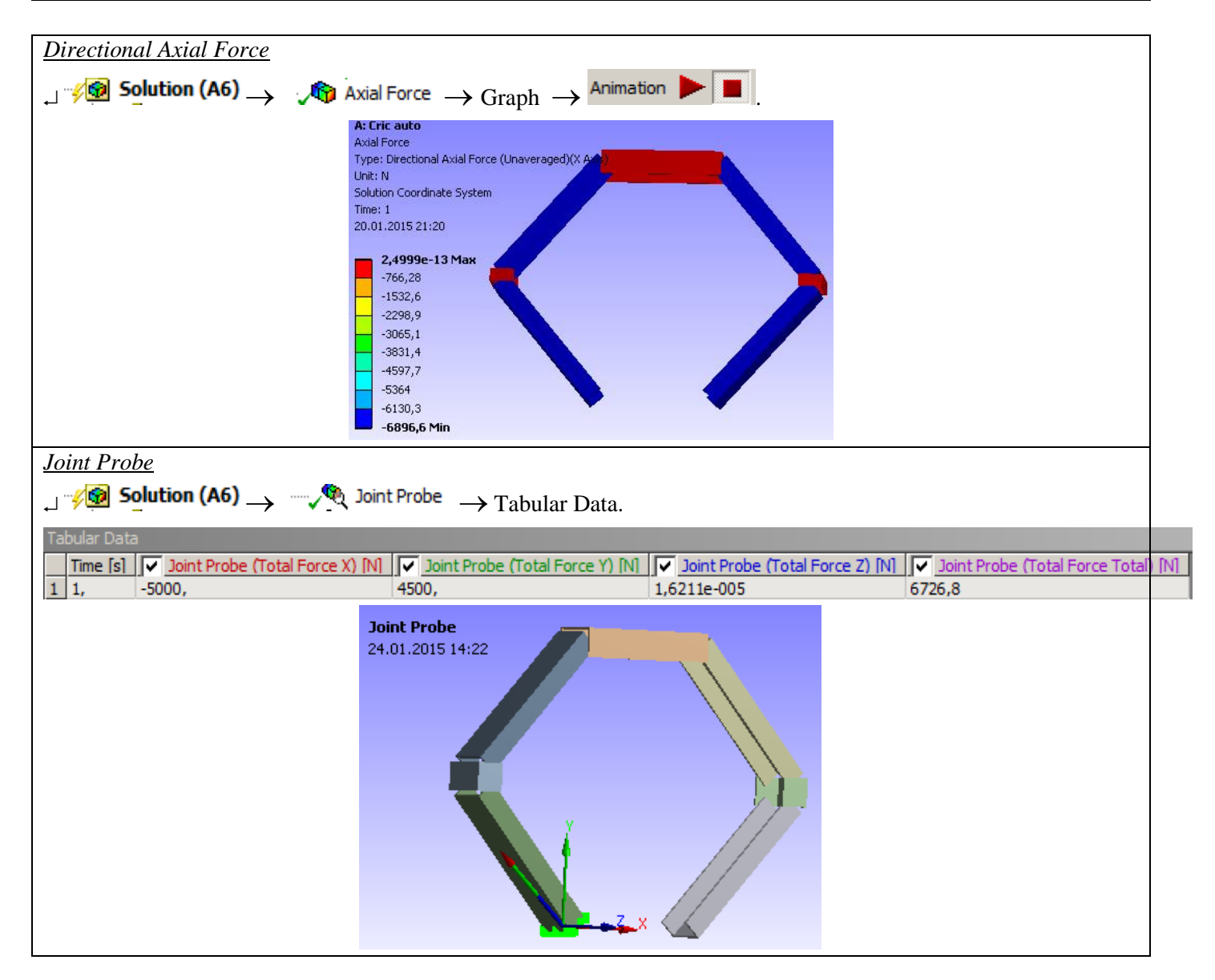

#### F. RESULTS ANALYSIS

It is observed that, despite the fact that the modeling of the articulated bar mechanism was performed with the help of one-dimensional bodies, the results obtained are suggestive, being presented in a 3D environment, due to the ease of the program used to attach various profiles to the structure. executed by the user. Modifying the profiles of the articulated bars is very easy to do, this can be done even at the end of an analysis, following that after an update command, the results of the new analysis will change according to the new initial conditions.

The realization of the rotational torques is easy, it is not necessary their 3D construction and the precise modeling of their geometry. The definition of the rotational torques can take into account the elastic characteristics of the joint. The positioning of the torques according to the bar profile can be chosen from several variants, offered by ANSYS.

From the point of view of the total deformations, it is observed that the maximum value is 0.05 mm in the area of application of the stress, in the direction of the Ox axis.

Examining the graphical representation of the axial stresses, it is observed that the lateral segments (2) are subjected to the compression stress - represented in blue. The information regarding the deformations, corroborated with the information regarding the internal stresses, the combined maximum stresses lead to the conclusion that the structure withstands loads without problems, the values of the maximum stresses not exceeding the allowed material limit (compression  $\square$  ac=80 ... 100 Mpa).

| Definition          |                             |  |  |  |
|---------------------|-----------------------------|--|--|--|
| Connection Type     | Body-Ground                 |  |  |  |
| Туре                | Revolute                    |  |  |  |
| Torsional Stiffness | 0, N·mm/°                   |  |  |  |
| Torsional Damping   | 0, N·mm·s/°                 |  |  |  |
| Suppressed          | No                          |  |  |  |
| Reference           |                             |  |  |  |
| Coordinate System   | Reference Coordinate System |  |  |  |
| Mobile              |                             |  |  |  |
| Scoping Method      | Geometry Selection          |  |  |  |
| Scope               | 1 Vertex                    |  |  |  |
| Body                | Inf_stg                     |  |  |  |
| Initial Position    | Unchanged                   |  |  |  |
| Behavior            | Rigid 💌                     |  |  |  |
| Pinball Region      | Rigid                       |  |  |  |
| Stops               | Beam (Beta)                 |  |  |  |

#### **G. CONCLUSIONS**

From the point of view of the pre-processing phase, it can be seen that the use of 1D bodies involves minimal resources for both modeling and discretization. Another strong point is that the transverse profile of the sections can be modified / oriented very easily, without influencing the basic shape of the bar structure. Moreover, it is possible to use different profiles for each section. The sections can be connected in several ways, depending on the central axis of the profiles used.

The introduction of supports, constraints and demands is quick and easy. The declaration of the materials, as well as the discretization of the bar structure are controllable processes, which can be done automatically or manually.

Analyzing the results obtained by MEF, it can be seen that it provides much more data, at a time and with much lower resource consumption, than the analytical version. It can be seen that the structure of the beams is very little required, and smaller profiles can be used in order to achieve savings. Changing the profile of the beam sections and recalculating is done in a very short time, being an easy procedure.

# **Application: FEA-A.17 Dynamic analysis of collision**

#### **KEY WORDS**

Dynamic Analysis, Plane Geometric Model, Plane Stress State, Linear Material, 1D Finite Element, Linear Finite Element, Machine Element, Collision

#### CONTENT

- A. PROBLEM DESCRIPTION
- B. THE FEA MODEL
- C. PREPROCESSING OF THE FEA MODEL
- D. SOLVING THE FEA MODEL
- E. POSTPROCESING OF THE RESULTS
- F. ANALYZING OF THE RESULTS
- G. CONCLUSIONS

#### **A. PROBLEM DESCRIPTION**

#### A.1 Introduction

The Ansys Workbench Explicit dynamics suite it enables to capture the physics of shortduration events for products that undergo highly nonlinear, transient dynamic forces. In many cases, the accuracy of an explicit solution can be verified only via comparison with physical experiments. For some problems (such as explosions), it may be too expensive or impossible to perform tests.

"Implicit" and "Explicit" refer to two types of time integration methods used to perform dynamic simulations. Explicit time integration is more accurate and efficient for simulations involving – Shock wave propagation – Large deformations and strains – Non-linear material behaviour – Complex contact – Fragmentation – Non-linear buckling. Typical applications are drop tests, impact and penetration. ANSYS Explicit Dynamics analysis software provides simulation technology to help simulate structural performance long before manufacture.

A time integration method used in Explicit Dynamics analysis system. It is so named because the method calculates the response at the current time using explicit information. After defining the initial conditions (initial velocity, angular velocity), the analysis setting has to be maintained as per the problem requirement. In the analysis setting, time steps have to be defined explicitly, including:

- Initial time step
- Minimum time step
- Maximum time step
- Time step safety factor

In case of drop test the standard earth gravity is also taken into account.

ANSYS Explicit Dynamics utilizes the Autodyn solver within the standard ANSYS Mechanical interface to analyses transient structural events and it is used for simulating fracture, cutting, failure, buckling, impact, drop as well as highly nonlinear quasi-static simulations that the implicit APDL-based solvers would struggle to converge.

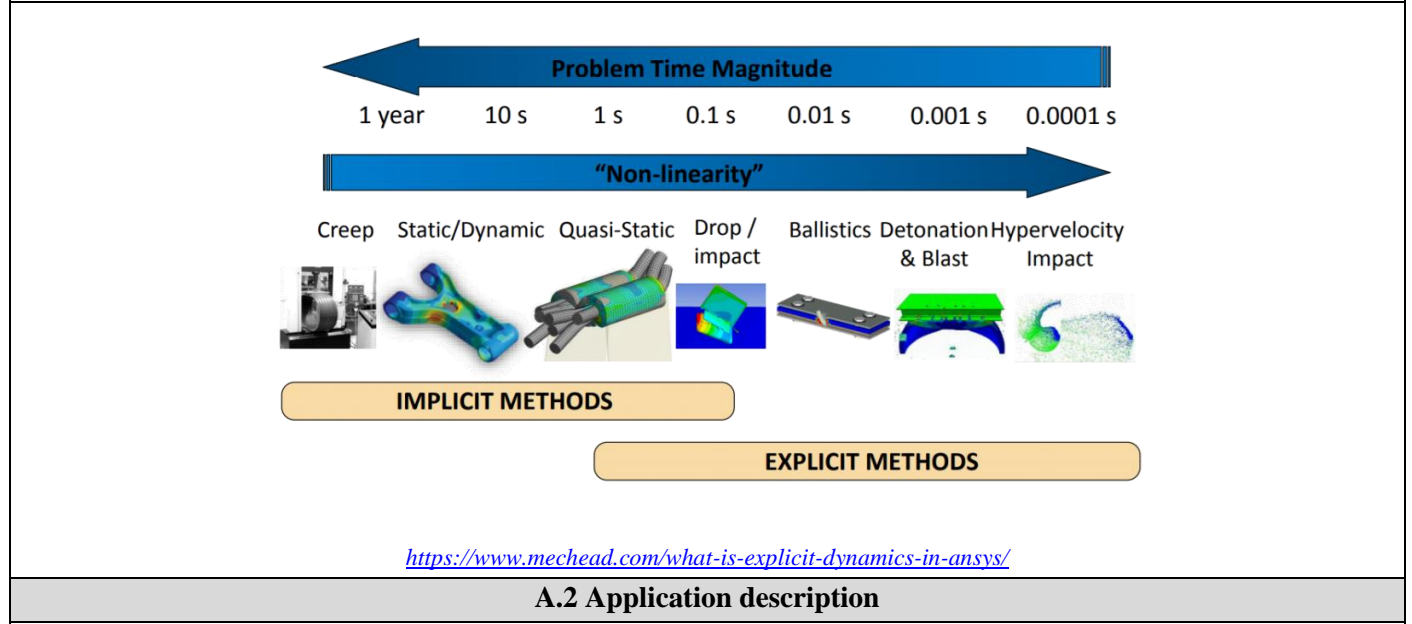

In practice, there are many mechanical phenomena that are manifested by mechanical contacts and stresses made in very short periods of time, in the form of collisions. Some of these collisions can cause elastic deformation of the parts in contact, others can cause plastic deformation or even destruction and expulsion of material (in the case of penetration phenomena). In the field of motor vehicles, these dynamic impact requirements are very common. An analysis of the impact phenomena between a body element and a static element is very suggestive, and can be used in the design stages of body elements and passive safety elements.

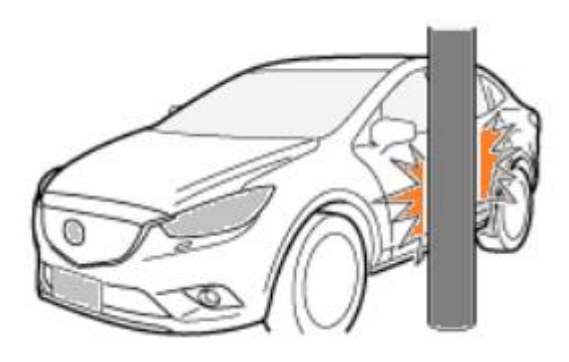

A.3 Application goal

The application aims to determine the maximum values of the fields of displacements, deformations, internal stresses produced in collision on the component elements.

For this analysis, the use of two-dimensional elements was considered due to the simplicity of the geometric construction and the ease of modifying the profile of the studied elements.

#### **B. PREPARATION OF THE MODEL FOR ANALYSIS**

#### **B.1** The model definition

In order to draw up the finite element analysis model associated with the present application, it is necessary to identify:

- geometric shape and dimensions,
- restrictions induced by links with adjacent elements,
- external and internal loads (own weight, speeds, accelerations),
- material characteristics.

#### **B.2** The analysis model description

The analyzed model is intended to be very simple, consisting of only two elements: one of the tubular type which represents a fixed obstacle (steel pipe pillar with an average diameter of 60 mm and the wall of 5 mm) and the other, of the panel type by alluminium alloy 1 mm thick sheet, representing the moving object (dimensions are presented in Chapter C.3 - Geometric modeling). The collision with the vertical pole is considered to take place in the normal direction of the sheet metal panel, in the middle of it, according to the drawing below. The metal pillar is embedded at the bottom and the sheet metal panel moves in the direction of Ox in the direction of approaching the pillar with a speed of 25 m/ s.

- point <mark>A</mark> TX TY TZ RX RY RZ
- Vertical edges of the panel  $\frac{B}{D} TX RY$
- $v_y = -25 \text{ m/s}$

#### **B.3 Characteristics of the material**

For finite element analysis the strength characteristics of the material, S235 steel are:

- modulus of longitudinal elasticity,  $E = 204,000 \text{ N} / \text{mm}^2$ ;
- transverse contraction coefficient (Poisson), v = 0.3.

The characteristics of the second material, aluminum alloy, remain unchanged, according to the software library of materials.

- modulus of longitudinal elasticity,  $E = 75.000 \text{ N} / \text{mm}^2$ ;
- transverse contraction coefficient (Poisson), v = 0.32.

#### C. PREPROCESSING OF FEA MODEL

# C.1 Creating and saving the project Create of the project $\bigcirc$ , Toolbox: $\Box = Analysis Systems \rightarrow \Box = \bigcirc$ $\bigcirc$ Explicit Dynamics (the subproject window appears automatically); $\rightarrow$ [the name can be changed Explicit Dynamics în Collision]. *Problem type setting (3D)*

| $A: \sqcup \bigcirc$ Geometry $\rightarrow$                                                                                                    | Properties  Properties of Schematic A3: G                                                                                                    | eometry =                                                | Advanced Geo                                                              | metry Options                                                                       |  |  |  |
|----------------------------------------------------------------------------------------------------|----------------------------------------------------------------------------------------------------|----------------------------------------------------------|---------------------------------------------------------------------------|-------------------------------------------------------------------------------------|--|--|--|
| [select from list , , , , , , , , , , , , , , , , , , ,                                                                                                    | $3D$ ] $\rightarrow$ [close window $\downarrow \times$ ].                                                                                                    | ,                                                        |                                                                           | ,                                                                                   |  |  |  |
| _ 🔜 Save As → 🎇 Sa                                                                                                    | ave As, File name: [input name, Collis                                                                                                    | $ion] \rightarrow \downarrow$                            | <u>S</u> ave                                                              |                                                                                     |  |  |  |
|                                                                                                    | C.2 Modelling of materia                                                                                                    | al character                                             | istics                                                                    |                                                                                     |  |  |  |
| As there will be two separate parts, two different materials will be considered: steel and aluminum.                                                                                                    |                                                                                                    |                                                          |                                                                           |                                                                                     |  |  |  |
| <ul> <li>Project Schematic: L,</li> <li>J Structural Steel Prop</li> <li>Young's Modulus, [select f</li> <li>✓ Update Project → J</li> </ul>                                                                                                    | ← Engineering Data ← $ \_ \rightarrow \downarrow $ ← E<br>erties of Outline Row 3: Structural Steel :<br>From column C (Unit) cu $ \downarrow $ , $\downarrow$ MPa].<br>Return to Project (the other parameters | dit → Out<br>Isotropic<br>, [input in co<br>remain the d | line of Schemat<br>Elasticity $\rightarrow 1$<br>blumn B (Uni<br>efault). | ic A2; Engineering Data <sub>;</sub><br>Young's Modulus ,<br>t) value, 204000] → ,⊣ |  |  |  |
| To introduce the second                                                                                                    | material, follow the steps:                                                                                                    |                                                          |                                                                           |                                                                                     |  |  |  |
|                                                                                                    |                                                                                                    |                                                          |                                                                           |                                                                                     |  |  |  |
| Sy Engineering Data                                                                                                    | $\rightarrow$ $\rightarrow$ Engineering Data Sources $\rightarrow$                                                                                                    | ngineering Data                                          | $\rightarrow$                                                             | •                                                                                   |  |  |  |
| General Materials                                                                                                    | $\rightarrow$ (se bifeaza căsuta / ch                                                                                                    | eck box) $\rightarrow$                                   |                                                                           |                                                                                     |  |  |  |
|                                                                                                    | · · · · · · · · · · · · · · · · · · ·                                                                                                    | Aluminum allo                                            | V.                                                                        |                                                                                     |  |  |  |
| Outline of ANSYS GRANTA Ma                                                                                                    | aterials Data for Simulation (Sample)                                                                                                    | wrought, 606                                             | í, 🕂                                                                      |                                                                                     |  |  |  |
|                                                                                                    |                                                                                                    | T6                                                       | (se                                                                       | elect Al alloy by check the                                                         |  |  |  |
| $box \stackrel{\text{loc}}{\longrightarrow} ) \rightarrow Outline of Sch$                                                                                                    | ematic A2: Engineering Data ( both materia                                                                                                    | ls are active:                                           | steel and alu                                                             | uminum).                                                                            |  |  |  |
| If the window Properties of                                                                                                    | of Outline Row 3: Structural Steel is not visi                                                                                                    | ble, the Outli                                           | ine and Prop                                                              | erties or Reset Workspace                                                           |  |  |  |
| options will be activated in the View menu, then the <i>Engineering Data Sources</i> command                                                                                                    |                                                                                                    |                                                          |                                                                           |                                                                                     |  |  |  |
| options will be weavailed in the <u>river</u> ment, then the Disgitteering Durit bources command                                                                                                    |                                                                                                    |                                                          |                                                                           |                                                                                     |  |  |  |
| Proper                                                                                                    | ties of Outline Row 3: Structural Steel                                                                                                    |                                                          |                                                                           | ▼ -⊐ ×                                                                              |  |  |  |
|                                                                                                    | A                                                                                                    | В                                                        | С                                                                         |                                                                                     |  |  |  |
| 1                                                                                                    | Property                                                                                                    | Value                                                    | Unit                                                                      |                                                                                     |  |  |  |
| 2                                                                                                    | Density                                                                                                    | 7850                                                     | kg m^-3 💽                                                                 |                                                                                     |  |  |  |
| 3                                                                                                    | Expansion                                                                                                    |                                                          |                                                                           |                                                                                     |  |  |  |
| 6                                                                                                    | 🗉 🔀 Isotropic Elasticity                                                                                                    |                                                          |                                                                           |                                                                                     |  |  |  |
| 7                                                                                                    | Derive from                                                                                                    | Young's 💌                                                |                                                                           |                                                                                     |  |  |  |
| 8                                                                                                    | Young's Modulus                                                                                                    | 2E+11                                                    | Pa 💌                                                                      |                                                                                     |  |  |  |
| 9                                                                                                    | Poisson's Ratio                                                                                                    | 0,3                                                      |                                                                           |                                                                                     |  |  |  |
| 10                                                                                                    | Bulk Modulus                                                                                                    | 1,6667E+11                                               | Pa                                                                        |                                                                                     |  |  |  |
| 11                                                                                                    | Snear Modulus                                                                                                    | 7,6923E+10                                               | Pa                                                                        |                                                                                     |  |  |  |
| 12                                                                                                    | Alternaung Stess Mean Stess Shear M                                                                                                    | Aodulus abular                                           |                                                                           |                                                                                     |  |  |  |
| 24                                                                                                    |                                                                                                    | 2 5E+08                                                  | Pa 🔻                                                                      |                                                                                     |  |  |  |
|                                                                                                    |                                                                                                    | 2,52,100                                                 |                                                                           |                                                                                     |  |  |  |
| C 3 Geometric modelling                                                                                                    |                                                                                                    |                                                          |                                                                           |                                                                                     |  |  |  |
|                                                                                                    | C 2.1. Looding Degics Modeler (DM) module                                                                                                    |                                                          |                                                                           |                                                                                     |  |  |  |
| $\textcircled{\begin{tabular}{ c c c c c c c } \hline \begin{tabular}{ c c c c c c } \hline \begin{tabular}{ c c c c c c } \hline \begin{tabular}{ c c c c c c } \hline \begin{tabular}{ c c c c c c } \hline \begin{tabular}{ c c c c c c } \hline \begin{tabular}{ c c c c c c } \hline \begin{tabular}{ c c c c c c } \hline \begin{tabular}{ c c c c c c c } \hline \begin{tabular}{ c c c c c c c } \hline \begin{tabular}{ c c c c c c c c c c c c c c c c c c c$ |                                                                                                    |                                                          |                                                                           |                                                                                     |  |  |  |
| C.3.2 Pillar modelling                                                                                                    |                                                                                                    |                                                          |                                                                           |                                                                                     |  |  |  |
| Construct a pipe with a c                                                                                                    | circular section along the OZ axis, with                                                                                                    | n surface-type                                           | e elements, a                                                             | as follows:                                                                         |  |  |  |

| Tree Outline $\rightarrow \checkmark \star ZXPlane \rightarrow Sketching$ (Look at plane) (draw a line parallel to the OZ axis, at distance |
|----------------------------------------------------------------------------------------------------|
| 25 mm, 1000 mm long).                                                                                                    |
| Dimensioning commands in the menu Dimensions will be used for sizing and positioning.                                                       |
| To create the 3D model, use the command Revolve, then rotate the drawn segment around the OZ axis, then<br>Generate                         |
|                                                                                                    |
| C.3.3 Panel modelling                                                                                                    |
| A rectangular papel is constructed in a plane parallel to the XOZ using surface-type elements. Since the papel will                         |
| have reinforcements on two edges, its profile will be drawn in a plane perpendicular to the OZ and XOV axis                                 |
| have reinforcements on two edges, its prome will be drawn in a plane perpendicular to the OZ and XOT axis,                                  |
| respectively.                                                                                                    |
| Tree Outline $\rightarrow \checkmark \star XYPlane \rightarrow Sketching$ (Look at plane) $\wedge Polyline$ (draw the profile in the figure |
| below).                                                                                                    |
|                                                                                                    |
|                                                                                                    |
|                                                                                                    |
| e e e e e e e e e e e e e e e e e e e                                                                                                    |
|                                                                                                    |
|                                                                                                    |
|                                                                                                    |
|                                                                                                    |
| H1 300 mm                                                                                                    |
| L3 70 mm                                                                                                    |
| L4 40 mm Modify                                                                                                    |
|                                                                                                    |
| The profile will be extruded with the Extrude command in the OZ direction on the length of 400 mm, then it will                             |
| be translated in the OZ direction at half the height of the pole, respectively 300 mm, using the commands:                                  |
| Create $\rightarrow$ Body Transformation $\blacktriangleright \rightarrow \blacksquare$ Translate $\rightarrow \neq \neq$ Generate          |

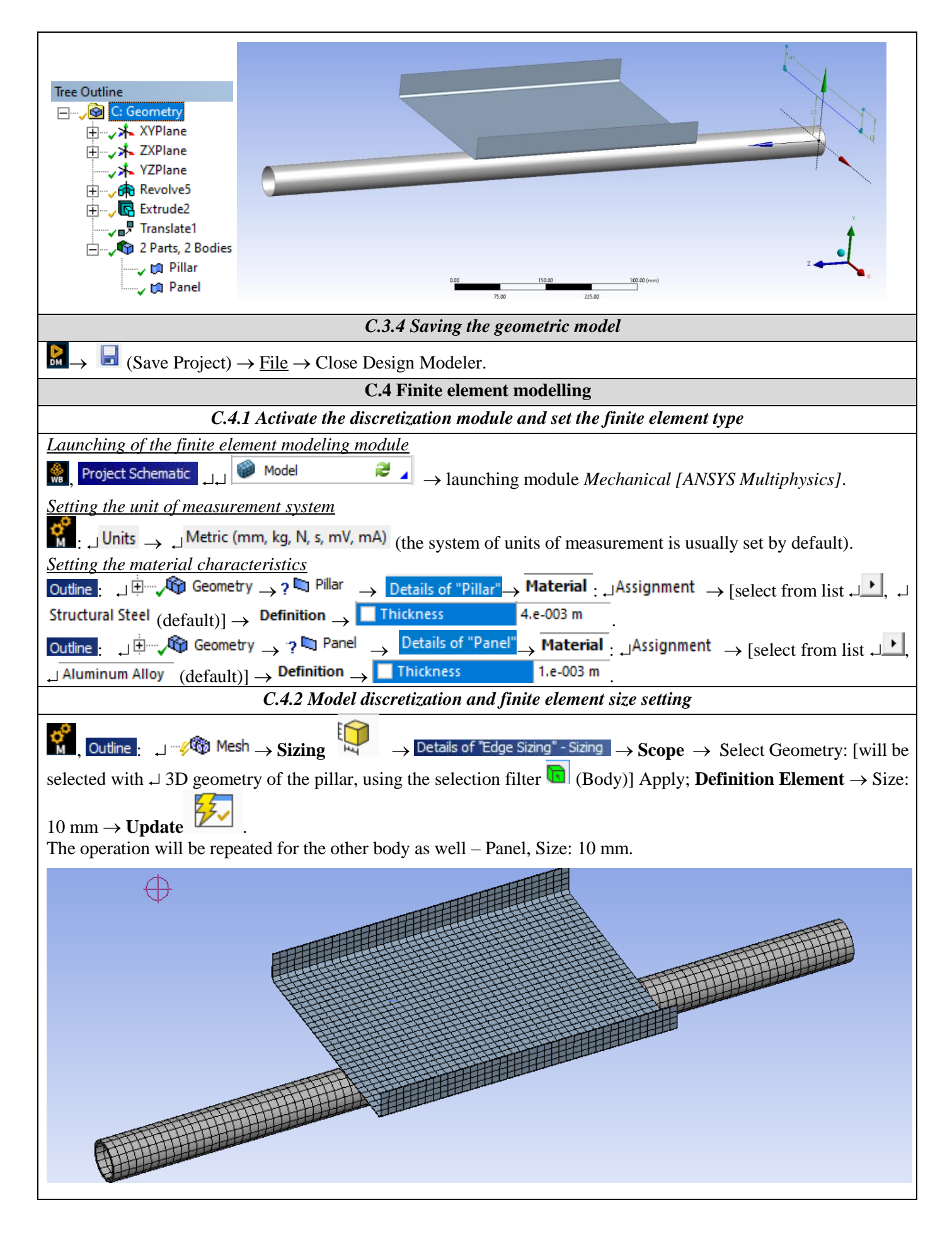

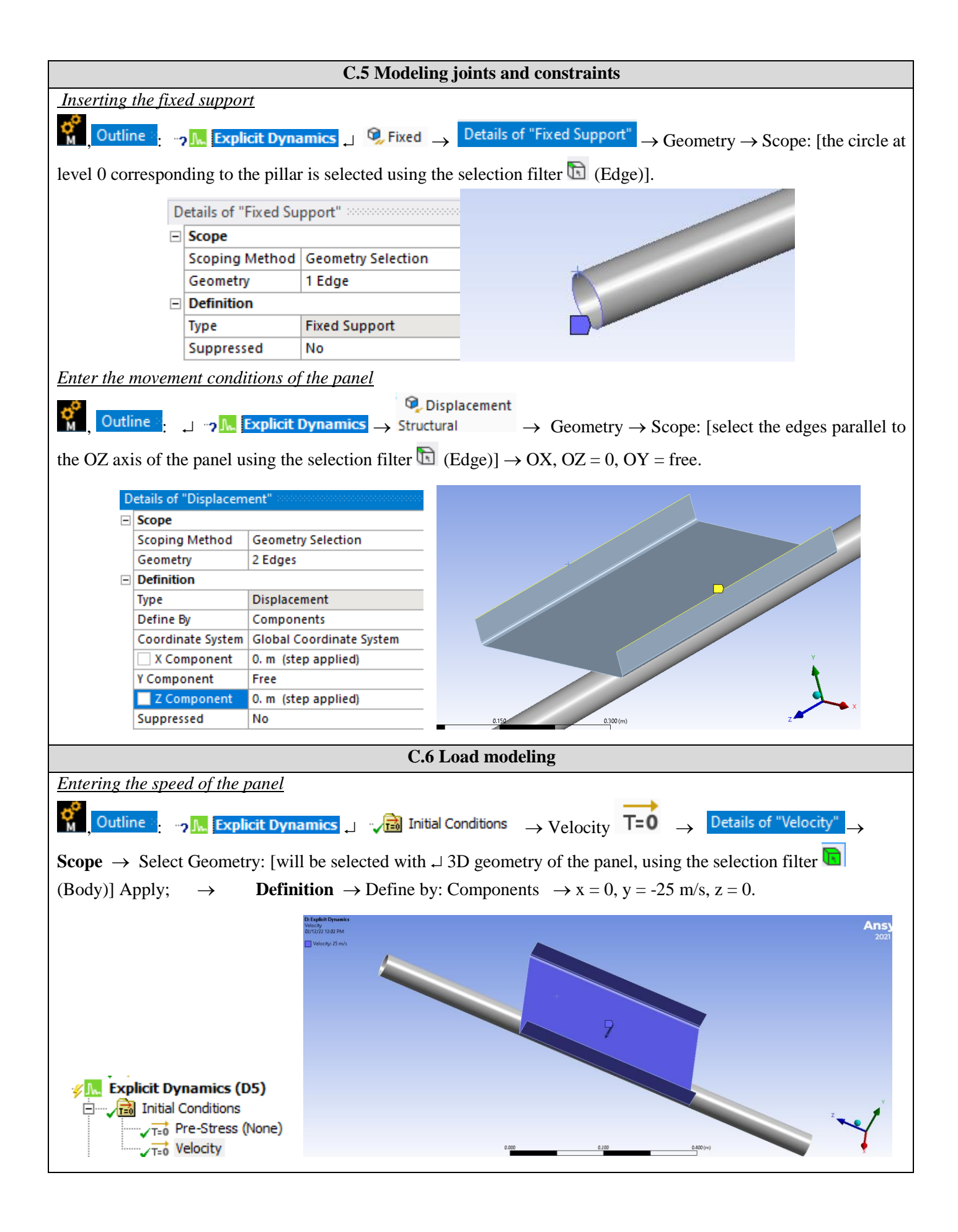

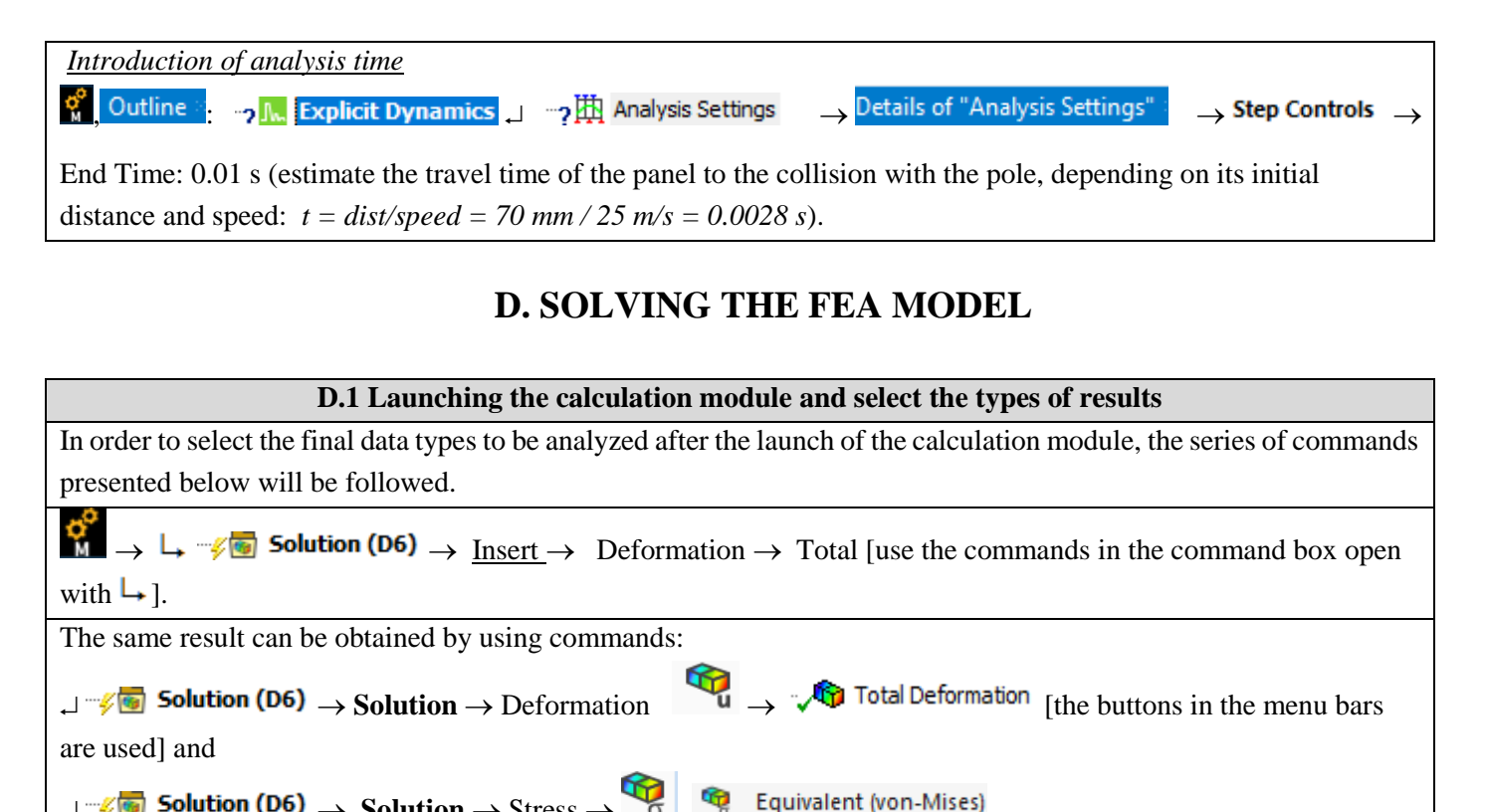

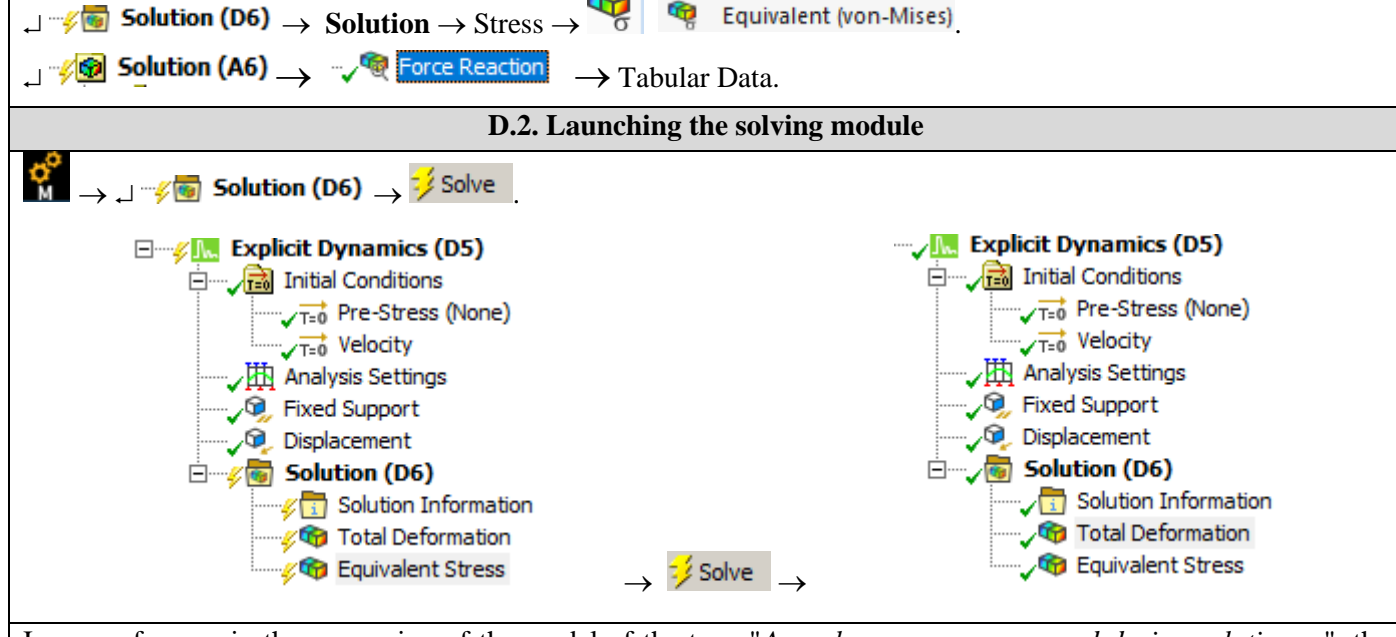

In case of errors in the processing of the model of the type "*An unknown error occurred during solution* ...", the solution below must be tried, by unchecking the highlighted button.

| File Home Solution  Luplicate  Paste La Tree* Outline  Home Solution  Solution  Home Solution  Solution  Home Solution  Solution  Home Solution  Home Solution  Solution  Home Solution  Solution  Home Solution  Home S | Display Sele<br>My Computer<br>Distributed<br>Cores 2<br>Solve | ection Automation  Automation  Automation  Automation  Automation  Analysis  Analysis  Remote Point Insert                                                                                                    |
|----------------------------------------------------------------------------------------------------|----------------------------------------------------------------|----------------------------------------------------------------------------------------------------|
| Solve Process Settings                                                                                                    | Add Queue<br>Set as Defauit<br>Rename<br>Delete<br>Advanced    | Advanced Properties  Advanced Properties  Advanced |
| Details of "Solution (A6)"  Solution Number Of Cores to Use (Beta) Information Status Post Processing Distributed Post Processing (Be Mesh Source (Beta) Beam Section Results                                                                                                    | bone<br>Done<br>ta) Program Con<br>Program Con<br>No           | OK Cancel                                                                                                    |

#### **E. POST-PROCESSING OF RESULTS**

| E.1 Viewing the displacement fields                                                                                                    |  |  |  |  |
|----------------------------------------------------------------------------------------------------|--|--|--|--|
| For suggestive results, set the view scale of the menu bars:                                                                                 |  |  |  |  |
| Result 8,6e+002 (Auto Scale) ▼ → Result 1.0 (True Scale) ▼                                                                                   |  |  |  |  |
|                                                                                                    |  |  |  |  |
| Total deformation view                                                                                                    |  |  |  |  |
| $ \neg \neg  \otimes$ Solution (A6) $ \rightarrow \neg  \otimes$ Total Deformation $ \rightarrow \text{Graph} \rightarrow \text{Animation} $ |  |  |  |  |
| If the images are not suggestive enough, in terms of how the work is distorted, you can return to changing the                               |  |  |  |  |
| display scale by selecting a higher value: Result 1,7e+003 (2x Auto)                                                                         |  |  |  |  |
| Various forms of distorted state representation can be used by calling the 💋 - (Edge) button. Show Showformed                                |  |  |  |  |
| WireFrame will be selected, an option that displays the undeformed and warped models in the same representation.                             |  |  |  |  |

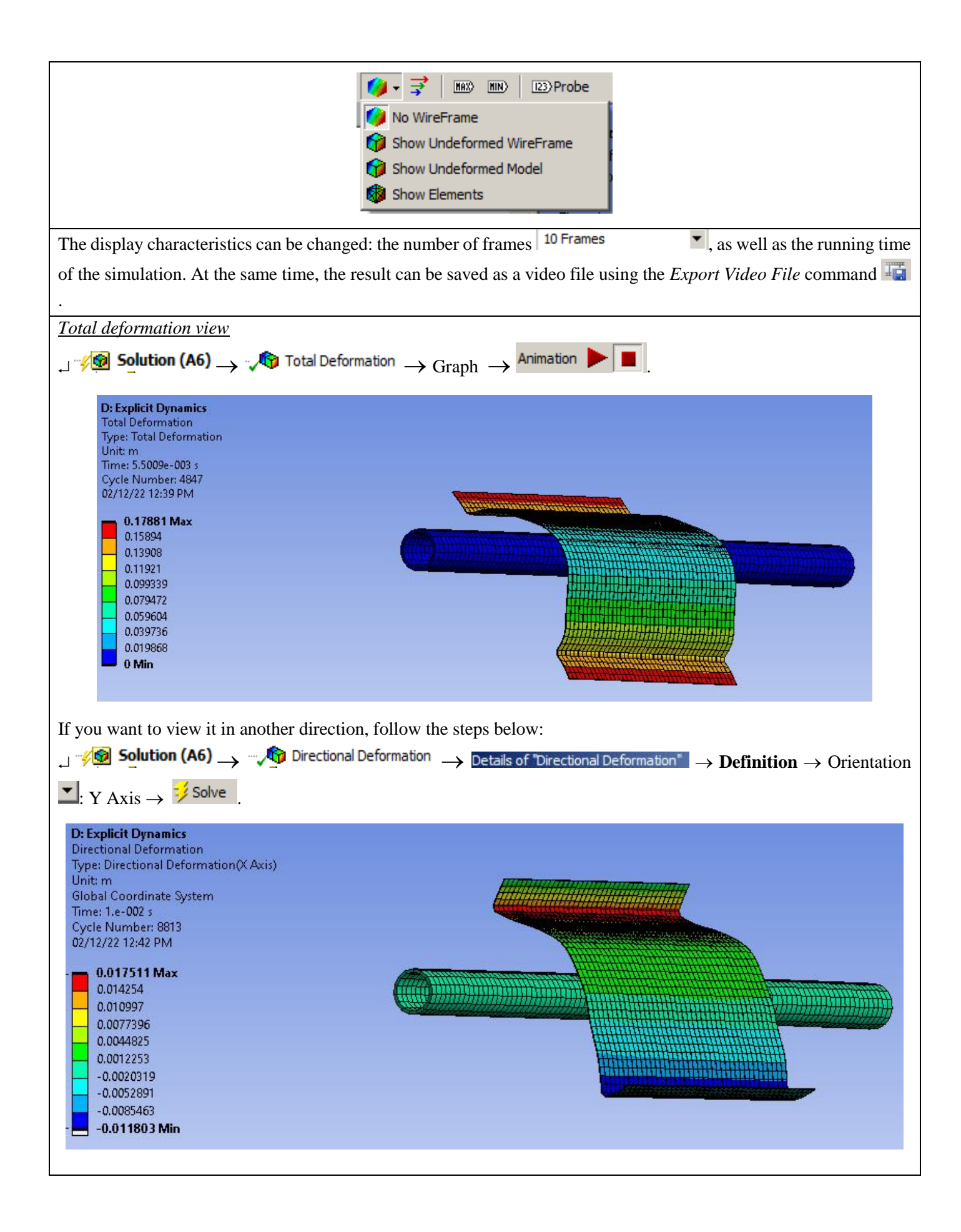

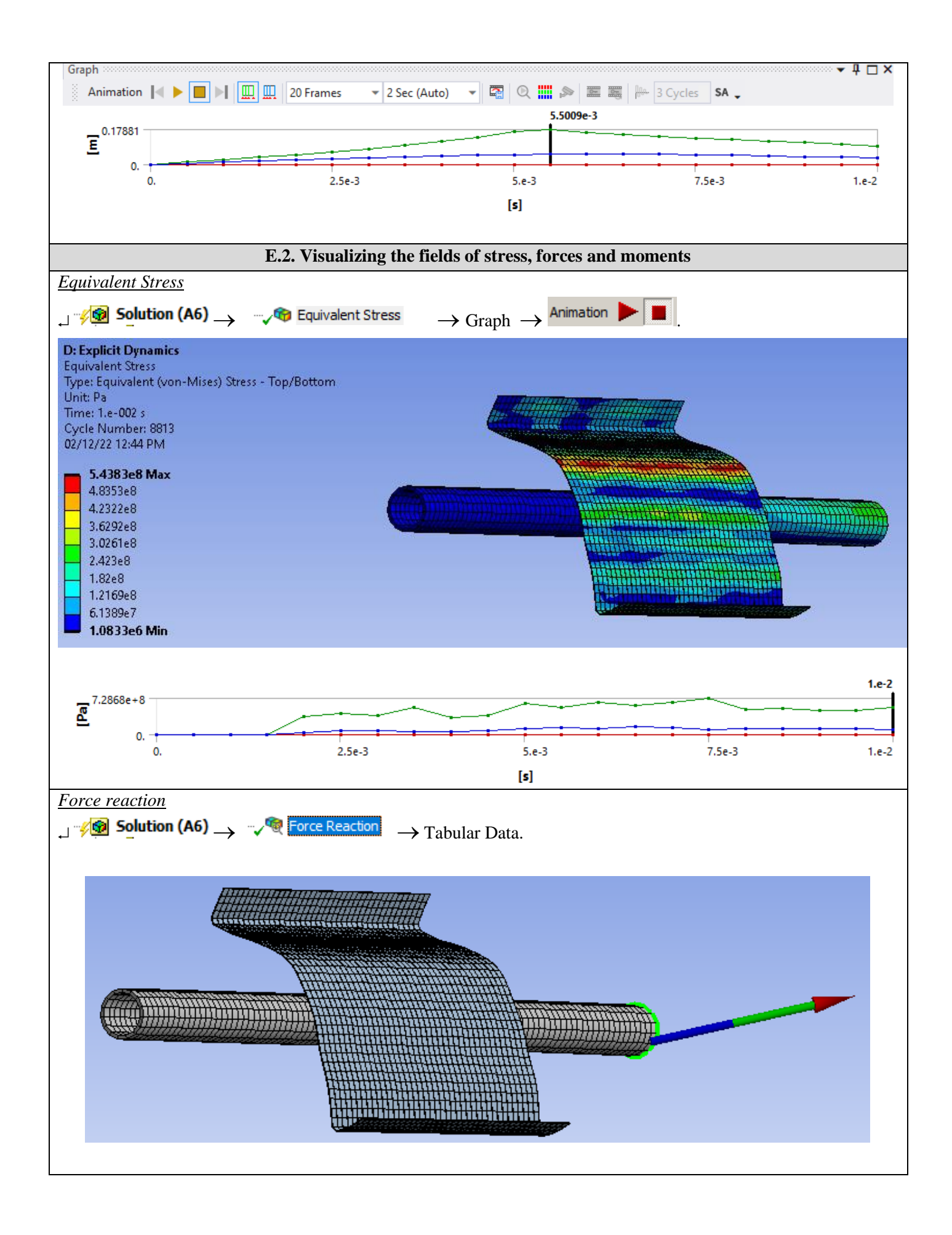

|    | Time [s]    | Force Reaction (X) [N] | Force Reaction (Y) [N] | Force Reaction (Z) [N] | Force Reaction (Total) |
|----|-------------|------------------------|------------------------|------------------------|------------------------|
| 13 | 6.0003e-003 | -328.63                | 2307.3                 | 659.87                 | 2422.2                 |
| 14 | 6.5007e-003 | 464.37                 | 5059.5                 | -4897.5                | 7056.9                 |
| 15 | 7.001e-003  | 335.72                 | 6727.6                 | -1172.2                | 6837.2                 |
| 16 | 7.5002e-003 | -461.69                | 2355.4                 | -606.84                | 2475.8                 |
| 17 | 8.0005e-003 | 417.92                 | 483.06                 | 2291.                  | 2378.3                 |
| 18 | 8.5008e-003 | -43.553                | 1236.6                 | 2040.5                 | 2386.4                 |
| 19 | 9.0009e-003 | -803.21                | -326.26                | -1053.                 | 1364.                  |
| 20 | 0 50114 003 | 130.2                  | 2150.4                 | 1031.0                 | 2804 1                 |

#### F. RESULTS ANALYSIS

It is observed that, despite the fact that the modeling of the parts was performed with the help of surface type bodies, the results obtained are suggestive, being presented in a 3D environment, due to the ease of the program used to attach various thicknesses to the structure.

Changing the thickness and materials of the various components is very easy to do, this can be done even at the end of an analysis, and after an update order, the results of the new analysis will change according to the new initial conditions.

From the point of view of the total deformations, it is observed that the maximum value is 0.0175 m in the area of the vertical edges, the entities furthest from the center of the panel.

Examining the graphical representation of the total equivalent stresses (fig.a), it is observed that the panel is strongly stressed in the areas of contact with the column, reaching values (543 MPa) that exceed the elastic limit of the material, entering the flow area ( $\Box$ c=280 Mpa).

In other words, at these initial data (constraints and speed of the panel) a plastic deformation of the panel can be noticed.

From the point of view of the tubular pillar, made of steel (fig. b), a voltage of values of 180-200 Mpa is observed, below the flow limit. So, the pillar will deform elastically, returning to its original shape and dimensions.

If the initial speed changes from 25 to 10 m/s, it will be noticed that the value of the stresses generated by the impact is lower (280 Mpa), as well as the deformation of the panel (0.005 m), remaining in the area of elastic deformations.

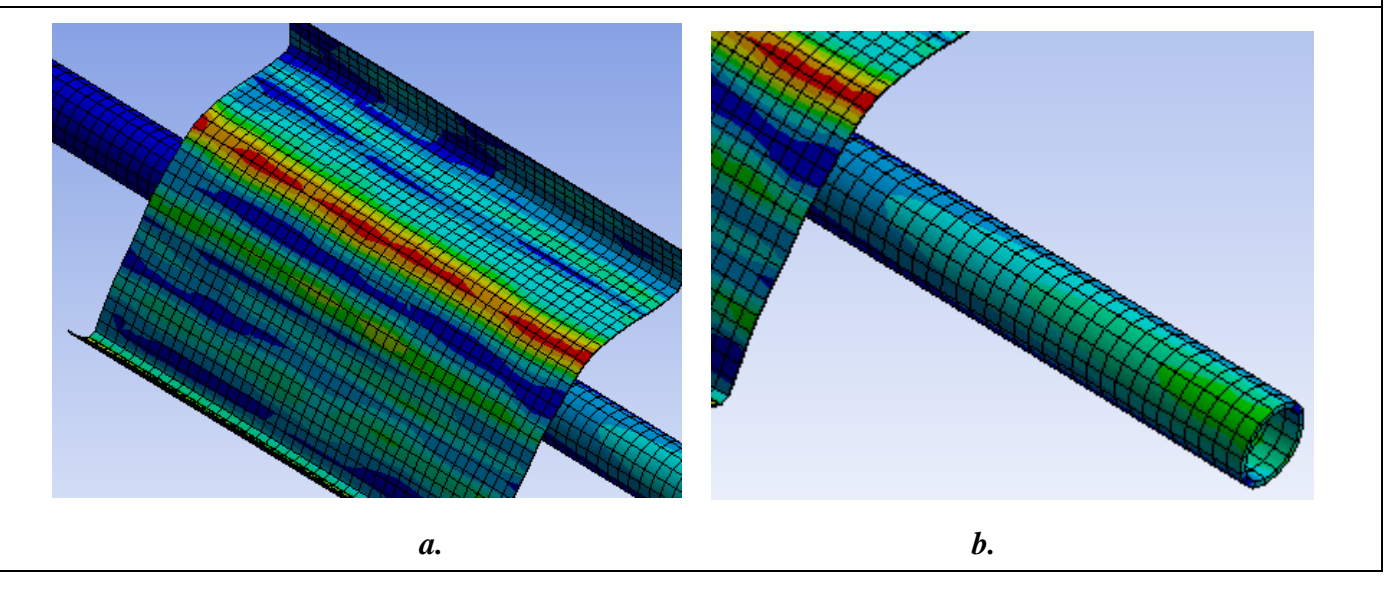

#### **G. CONCLUSIONS**

From the point of view of the pre-processing phase, it can be seen that the use of 2D bodies involves minimal resources for both modeling and discretization. Another strong point is that the thickness of the parts (either of the column or of the sheet metal panel) can be modified very easily, without influencing the basic shape of the bar structure.

The introduction of supports, constraints and demands is quick and easy. The declaration of materials, as well as the discretization of the structure in the form of surfaces are controllable processes, and can be done automatically or manually.

Analyzing the results obtained by FEM, it can be seen that it provides much more data, at a time and with much lower resource consumption, than the analytical version.

## References

- (1). Akin, J.Ed, Finite Element Analysis Concepts via SolidWorks, Lecture Notes, Rice University, Houston, Texas, 2009.
- (2). Al Makky, A.: Tutorial 3: Working with DesignModeler, http://www2.warwick.ac.uk/fac/sci/eng/pg/students/esrhaw
- (3). Allen, G.: Geometric Modeling Problems in Industrial CAD/CAM/CAE, Siemens PLM Software, Shanghai.
- (4). ALTAIR HyperWorks 12.0, User Guide, http://www.altairhyperworks.com.
- (5). Ananthasuresh, G.K., The Principle of Minimum Potential Energy, lecture notes, chapter 2, Department of Mechanical Engineering, Indian Institute of Science, Bangalore, http://www.mecheng.iisc.ernet.in
- (6). ANSYS Workbench 14.0 User Guide // DesignModeler User Guide // Introduction / MechIntro /
- (7). Barton, M., Rajan, S.D.: Finite Element Primer for Engineers, lecture notes, Arizona State University, 2002.
- (8). Bathe, K.J.: Finite Element Analysis of Solids and Fluids II » Lecture Notes, http://ocw.mit.edu/courses/mechanical-engineering/2-094-finite-element-analysis-of-solids-and-fluids-ii-spring-2011/lecture-notes/
- (9). Bonet, J., Wood, R.D.: Nonlinear continuum mechanics for Finite Element Analysis, Cambridge University Press, ISBN 0 521 57272 X hardback, 1997.
- (10). Bremar Automotion Pty Ltd: Finite Element Analysis Revealed: uncovering engineering's latest design tools element, www.bremarauto.com.
- (11). Cailletaud, G., El Arem , S.: Introduction to Finite Element Method, Centre des Materiaux, MINES Paris Tech, UMR CNRS 7633, WEMESURF course, Paris, 2009.
- (12). Catbas, N.: Finite Element Analysis (Overview), lecture notes, CES 6116, University of Central Florida.
- (13). Chatzi, E.: The Finite Element Method for the Analysis of Non-Linear and Dynamic Systems, lecture notes, Swiss Federal Institute of Technology Zurich, 2010.
- (14). Dassault Systemes, Tutoriale CATIA, http://www.3ds.com/support/ documentation/users-guide/
- (15). Dixit, U.S., Finite Element Method: an introduction, Department of Mechanical Engineering, Indian Institute of Technology Guwahati, lecture notes, 2007.
- (16). Faur, N.: Elemente finite. Fundamente, Editura POLITEHNICA, Timişoara, ISBN 973-8247-98-5, 2002.
- (17). Felippa, C.A.: Introduction to Finite Element Methods, course, University of Colorado at Boulder, (downloaded from http://www.colorado.edu/engineering/CAS/courses.d/IFEM.d/Home.html, oct. 2013).
- (18). http://cadcamfunda.com/cadcam\_softwares
- (19). http://usa.autodesk.com/adsk/servlet/item?siteID=123112&id=17670721
- (20). http://www.simscale.de/\_en/index.php?v=2&page=index
- (21). http://www.sv.vt.edu/classes/MSE2094\_NoteBook/97ClassProj/num/widas/history.html
- (22). http://www.z88.de/
- (23). Hall, C.: Finite Element Course A training Manual with Worked Examples used in Industry, www.value-design-consulting.co.uk .
- (24). Hutton, D.V.: Fundamentals of Finite Elelement Analysis, McGraw-Hill, ISBN 0-07-239536-2, 2004.
- (25). Knight, C.E., The Finite Element Method in Mechanical Design, PWS-KENT, 1993.
- (26). Kreith, F.: The CRC handbook of mechanical engineering, CRC Press, p. 15-1, ISBN 978-0-8493-9418-8, 1998.
- (27). Liu, G.R., Quek, S.S.: The Finite Element Method. A practical course, Butterworth-Heinemann, 2003.
- (28). Liu, Y.: Introduction to the Finite Element Method, lecture notes, University of Cincinnati, 2003.
- (29). Manopulo, N.: An Introduction to the Finite Element Analysis, lecture notes, Joint Advanced Student School, St. Petersburg, 2005.
- (30). Marin, C., Hadâr, A., Popa, I.F., Albu, L.: Modelarea cu elemente finite a structurilor mecanice, Editura Academiei Române și Editura AGIR, București, 2002.
- (31). Micu, S.D.: Introducere în metoda elementului finit, Universitatea din Craiova, grant CNCSIS 80 / 2005.
- (32). Moaveni, S., Finite Element Analysis Theory and Application with ANSYS, 2nd Ed., Pearson Education, 2003.
- (33). Mogan, Gh., Butnariu, S., Analiza cu elemente finite. Aplicatii in CATIA, Ed. Universității Transilvania, 2007, ISBN 978-973-598-159-4
- (34). Narayan, K. Lalit: Computer Aided Design and Manufacturing. New Delhi: Prentice Hall of India. p. 3. ISBN 812033342X, 2008.
- (35). Nestorovic, G.: Principles of computer modelling of the solid products learning, Interdisciplinary Description of Complex Systems 6(1), 67-73, 2008.
- (36). Nikishkov, G.P.: Introduction to the Finite Element Method, lecture notes, UCLA, 2001.
- (37). Pascu, A.: Metoda elementului finit, curs, Catedra Organe de mașini și Tribologie, Universitatea Politehnica București, 2002.
- (38). Qi, H.: Finite Element Analysis, lecture notes, MCEN 4173/5173, 2006.
- (39). Rao, S.S.: The Finite Element Method in Engineering, Elsevier Science & Technology Books, ISBN: 0750678283, 2004.
- (40). Roensch, S.: The Finite Element Method: A Four-Article Series, available at http://www.finiteelement.com, dec. 2013.
- (41). Sadd, M.H.: Introduction to Finite Element Methods, lecture notes, MCE 565, Wave Motion & Vibration in Continuous Media Spring, 2005.
- (42). Segerlind, L.J.: Applied Finite Element Analysis, second edition, John Willey and Sons, 1984.
- (43). Siemens: White Paper Buyer's guide for pre- and postprocessing software, , Issued by: Siemens PLM Software. © 2012. Siemens Product Lifecycle Management Software Inc.
- (44). Sorohan, Șt.: Elemente finite în ingineria mecanică, curs, Universitatea Politehnica București, 2006.
- (45). Suvranu De, Introduction to Finite Elements MANE 4240/CIVL 4240, lecture notes, 2013.
- (46). Zielinski, T.G.: Introduction to the Finite Element Method, Introductory Course on Multiphysics Modelling, ICMM lecture, 2007.
- (47). Zienkiewicz, O.C. and Taylor, R.L., The Finite Element Method, Fifth Edition, vol. 1, 2, 3, Butterworth Heinemann, 2000.
- (48). de Weck, O., Finite Element Method, Lecture notes, Engineering Design and Rapid Prototyping, Massachusetts Institute of Technology, 2004.
- (49). Yücel, H., Introduction to discontinuous Galerkin finite element methods (DG-FEMs), Computational Methods in Systems and Control Theory Max Planck Institute for Dynamics of Complex Technical Systems Magdeburg, Dec 12th, 2012.